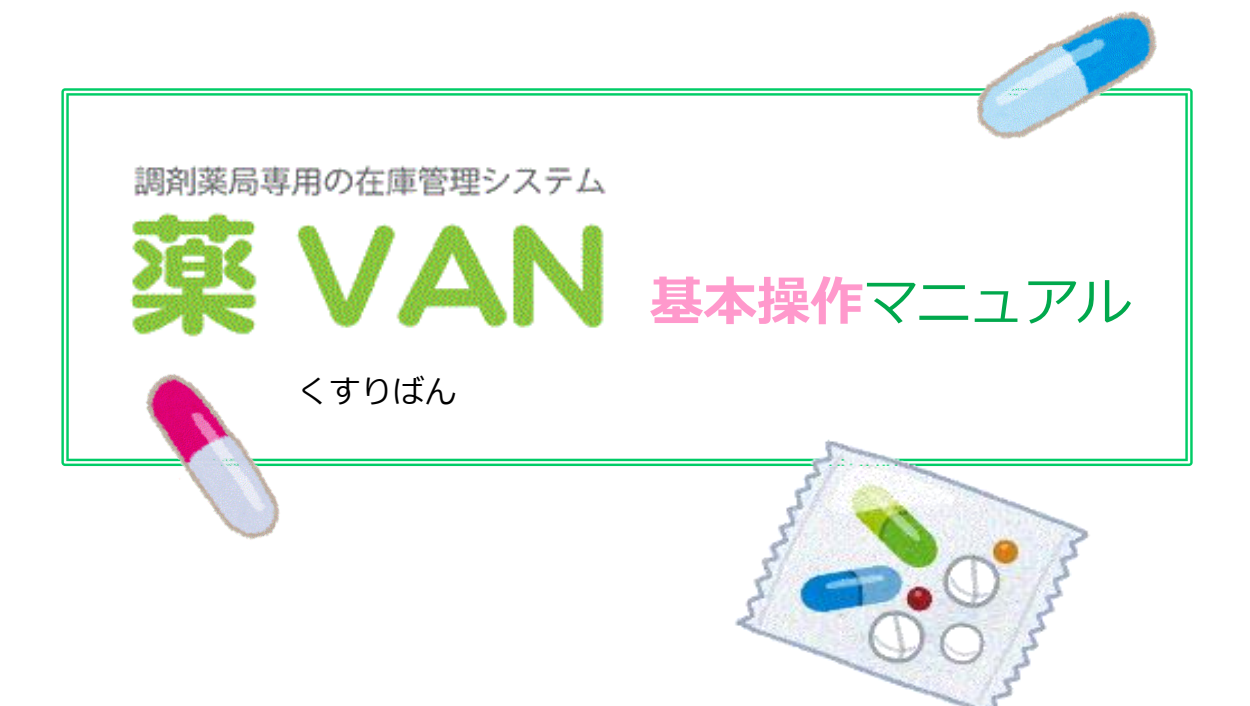

作成:オークラ情報システム株式会社

第3版

2019年1月

|         | ~ 目 次 ~                                        | 百      |
|---------|------------------------------------------------|--------|
| 1       | 遊とANの押更                                        | 只<br>1 |
| 1.<br>2 |                                                | 1<br>2 |
| 2.      |                                                | 2      |
| 5.      |                                                | З      |
| 4       | 1 女主任単と不同了と口の計算に 201 で                         | 5      |
|         | 元/元処生<br>I 発注候補からの発注                           | 5      |
|         | <ul> <li>※ 指定の薬品を発注候補から除外する方法(稀品管理)</li> </ul> | 14     |
|         | ※ 薬品にコメント入れておいて管理する方法                          | 14     |
|         | $\pi$ 2000 100 100 100 100 100 100 100 100 10  | 15     |
|         |                                                | 19     |
|         |                                                | 22     |
| 5.      | 店舖間移動                                          |        |
|         | I 店舗間移動(出庫)・・・入庫店舗が薬VANで店舗発注した場合               | 27     |
|         | Ⅱ 店舗間移動(出庫)・・・入庫店舗が電話で依頼した場合                   | 32     |
|         | Ⅲ 店舗間移動(入庫)                                    | 38     |
| 6.      | 払出データ処理(発注前と業務終了後に実施)                          | 43     |
|         | I レセコン薬品使用量抽出処理                                |        |
|         | Ⅱ 払出データ処理                                      |        |
| 7.      | 仕入返品伝票処理                                       |        |
|         | I オンライン対応卸                                     | 46     |
|         | Ⅱ オンライン非対応卸                                    | 51     |
| 8.      | 社外入出庫処理(零売処理)                                  |        |
|         | I 社外出庫(零売出庫)                                   | 54     |
|         | Ⅱ 社外入庫(零売入庫)                                   | 56     |
| 9.      | 廃棄ロス処理                                         | 58     |
| 10.     | 品名変更処理                                         | 60     |
| 11.     | 期限切迫品リストの作成                                    | 63     |
| 12.     | 不動品出庫                                          | 64     |
| 13.     | 登録後データの修正について                                  | 70     |
| 14.     | 棚卸                                             |        |
|         | I はじめに                                         | 73     |
|         | Ⅱ 薬品ごとに棚卸                                      | 74     |
|         | Ⅲ 棚番ごとに棚卸                                      | 81     |

# <u>1. 薬VANの概要</u>

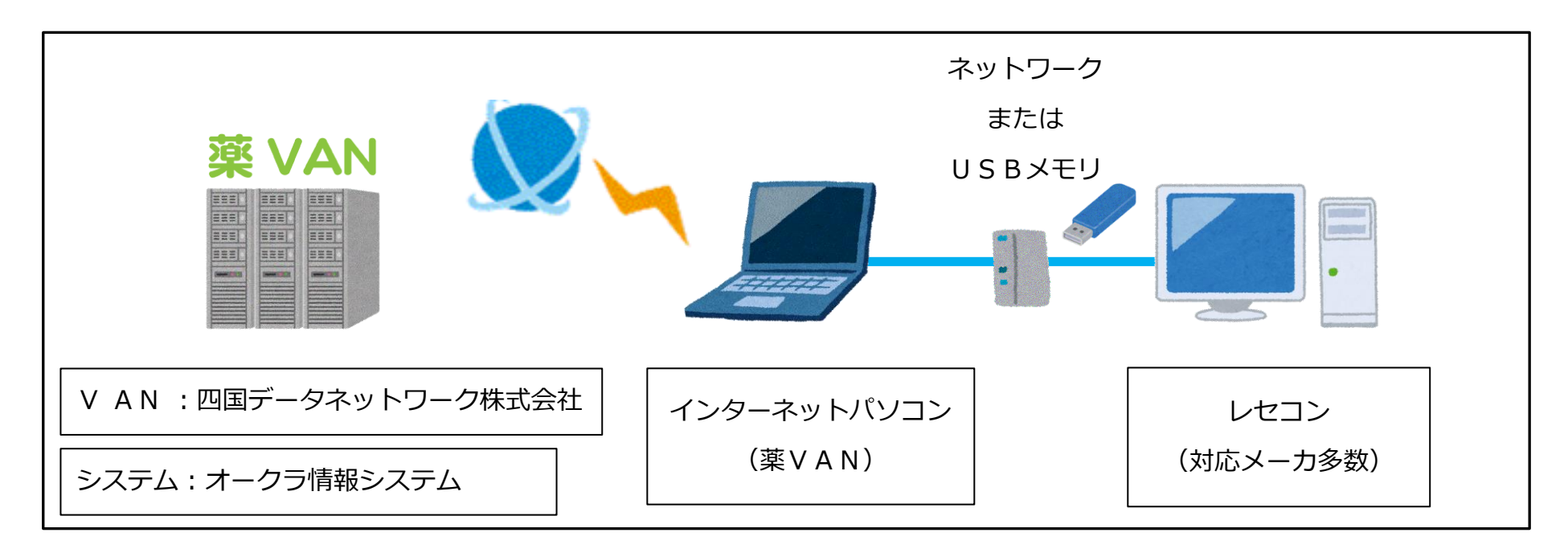

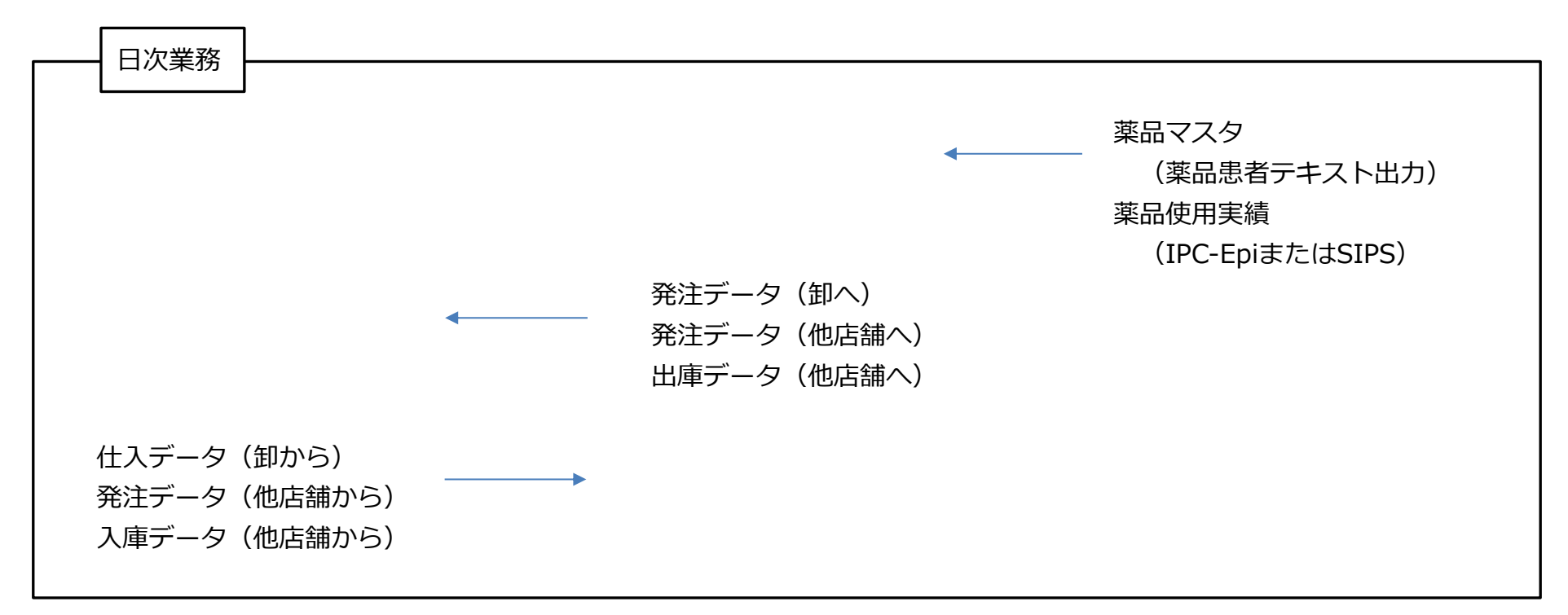

| ご要望に応して |                |                 |
|---------|----------------|-----------------|
|         | 薬VAN外部連携       | キーエンスハンディー、エニフ  |
|         |                | からの棚卸データ連携      |
|         |                | 上記 2 以外も対応可     |
|         | 参照薬VAN         |                 |
|         | mdbコピーバッチプロ─── | 薬VANのDBをまるごとコピー |
|         |                | ※データの連動はしないので   |
|         |                | 参照のみの機能         |

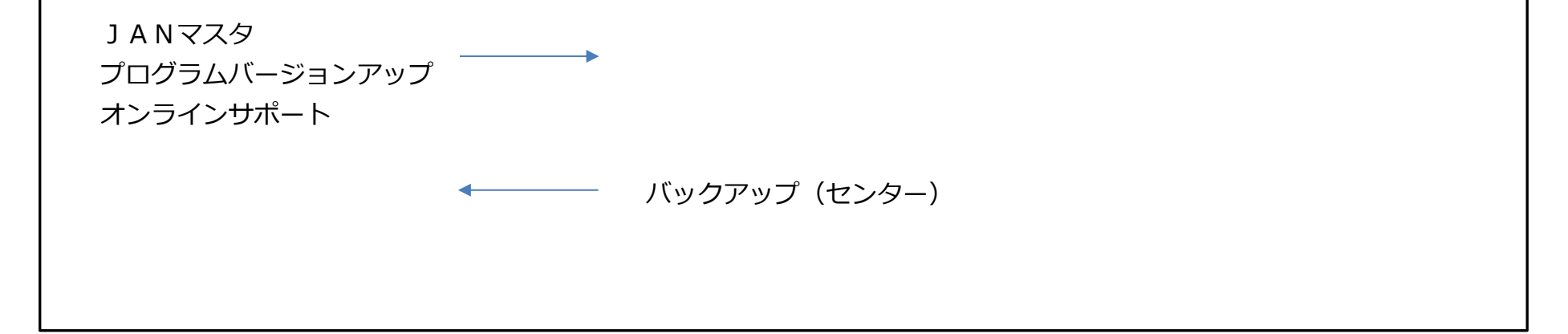

# <u>2. 薬VANの画面表示について</u>

【トップ画面について】

| Ø 签VAN - D/- 0011 0015]                                                                                                    | 基本処理メニュー                                                                                                    |                                                                                                    | 在庫保有額    |
|----------------------------------------------------------------------------------------------------|----------------------------------------------------------------------------------------------------|----------------------------------------------------------------------------------------------------|----------|
| 3 発注入庫出庫 ◎ 棚卸品名変更値引・値増履歴期間帳:<br>◎ ◎ 2↓ 4↓ 9 ▲ ◎ 町町町町町51-24 町町400                                                                                                    | 票 マスタ 設定                                                                                                    | 質問を入力し                                                                                                    | 安全在庫指標   |
| 日付<br>11/06/28<br>11/06/28<br>11/06/28<br>第注 11/06/28 発注未<br>仕入 11/06/28 仕入未<br>未久                                                                                                    | −夕連携処理<br>処理データのガイド                                                                                                    | 業価在庫金額         月数           在庫         19,110,307         0.77           充庫         11,274,670         0.46           品.取物品 | 1,194,64 |
| エーリ admin<br>まの<br>(秋本) <u>*品名</u><br>薬品検索 薬品名検知<br>(初本) 薬品検索 薬品名検知                                                                                                    | 期限切迫品 過剰品 発注候補                                                                                                    | 画面切参 11/06/2<br>S O D A H C<br>店店店店店店店店                                                                                     | 他店の取扱状況  |
| ☑ 選 後 成 規 稀 頻 メーカ名 取引先 値引率 業価 最終処方日<br>情 7/101 ▲ ムラ 10 7 4 カラ 2 0 7 100                                                                                                    | <sup>看効頻®</sup> <sup>1</sup><br><sup>来局子定</sup> <sup>来</sup> <sup>業</sup> <sup>∰</sup> 簡易抽出キ                                                                | · ──                                                                                                    | 過去の入出庫状況 |
| 日本語 018 10.00m 6220 11/06/27     10.00m 6220 11/06/27     107 11/06 /07     107 11/06 /07     107 11/06 /07     107 11/06 /07     107 11/06 /07     107 11/06 /07     107 11/06 /07     107 11/06 /07     107 11/06 /07     107 11/06 /07     107 11/06 /07     107 11/06 /07     107 11/06 /07     107 11/06 /07     107 11/06 /07     107 11/06 /07     107 11/06 /07     107 11/06 /07     107 11/06 /07     107 11/06 /07     107 11/06 /07     107 11/06 /07     107 11/06 /07     107 11/06 /07     107 11/06 /07     107 11/06 /07     107 11/06 /07     107 11/06 /07     107 11/06 /07     107 11/06 /07     107 11/06 /07     107 11/06 /07     107 11/06 /07     107 11/06 /07     107 11/06 /07     107 11/06 /07     107 11/06 /07     107 11/06 /07 | 11/06/30 <b>49,000 90,</b><br><b>19.5</b> 325.00<br>11/06/22 ¥640 15                                                                                        |                                                                                                    | - XE     |
| Comparison (1971) ● (1975年888 0019 10.006 1.971 11/06/22     Comparison (1971 11/06/22     Comparison (1971 11/06/22     Comparison (1971 10.006) 104.30 11/06/22     Comparison (1971 10.006) 104.30 11/06/22                                                                                                    | Image: 100/29         #040         15g           Image: 100/29         Image: 100/29         406.00           Image: 11/06/29         ¥42,346         311 m |                                                                                                    | △ 薬品情報   |
| 7カル02 ▼△ <b>アカルティカブセル1・25</b><br>先内 日本ペーリンガ   0KR   10.00K 10210   11/06/22                                                                                                    | 2013/12         •         2.1         217.00           211/06/23         ¥22,156         158         158                                                    |                                                                                                    | - 棚番     |
| 7加14 ▼▲アカルボース錠100mg「YD」<br>2 後内 第一三共 0KH 9910k 2,700.10 11/05/15                                                                                                    | 2013/08         ✓         35.7         3,000.00           11/06/30         ¥8,100,300         126 <b>錠</b>                                                  |                                                                                                    |          |
| 「アキャッション<br>アキャッション<br>アキネトン錠1mg<br>大日本住友製剤のは、10.00%、5.60 11/06/22                                                                                                    | 2012/03         ✓         0.6         1 60.00           3         11/06/29         ¥896         140 錠                                                       |                                                                                                    |          |
| 77705 ▼▲ アクアチムクリーム1%     大塚製業 ○KH 10.00% 46.10 11/06                                                                                                    | 2013/08 <b>▼ 3.0</b> 40.00                                                                                                    |                                                                                                    |          |
| 70706     ▼クアチムローション1%     大塔製業     10.00%     46.10 11/06                                                                                                    | 自店の薬品情報(取扱                                                                                                    | 品)2 ▲ ▲                                                                                                    |          |
| アクトロン マクトネル錠2.5mg     アクトネル錠2.5mg     エーザイ 015 10.00% 126.20 11/06/18                                                                                                    | 5 <mark>11/06/18 ¥20,192 49</mark> 錠                                                                                                    |                                                                                                    |          |
| プクトロ4<br>・ の<br>・ アクトス 錠15<br>・ 、 、 、 、 、 、 、 、 、 、 、 、 、 、 、 、 、 、                                                                                                    | 2013/10         O.4         317.50           11/06/26         ¥26,861         245 🞉                                                                         |                                                                                                    |          |
| は<br>「75/105 <b>○ アクトス 錠30</b><br>後 生内 武田楽品 OKH 10.00K 158.00 11/06/28                                                                                                    | 2013/09         ●         0.4         350.00           311/06/29         ¥55,300         345 錠                                                              | 35                                                                                                    |          |
| 通信         パンマクレクリンジェクティー           終了         全店共有         抽出条件                                                                                                    | CSV         帳票                                                                                                    |                                                                                                    |          |
|                                                                                                    | III                                                                                                    |                                                                                                    |          |

【薬品明細行について】

薬VANでは、多くの情報を一度に視覚的に表示するために、記号や、色分け表示を使用しています。

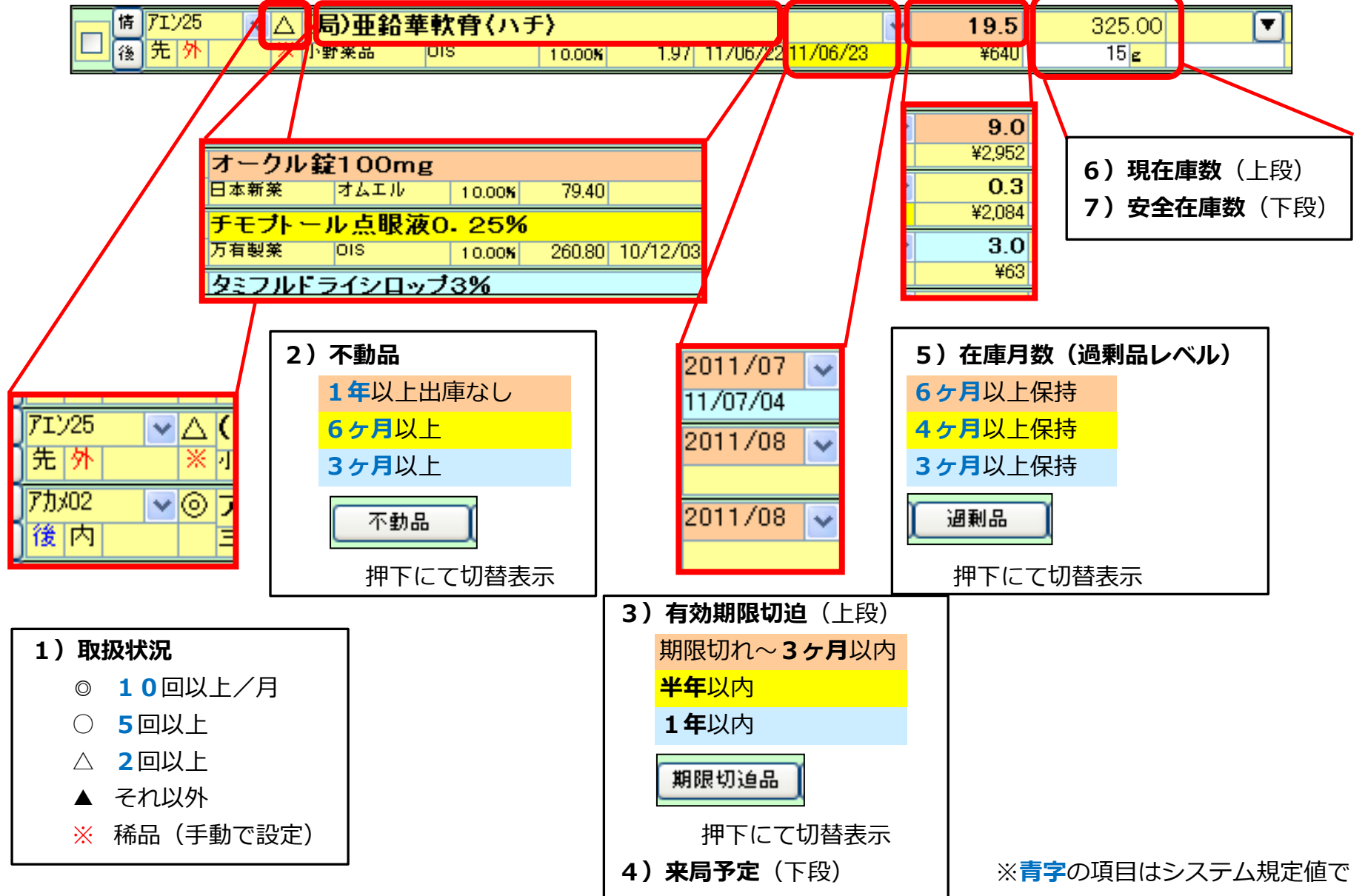

| 1)取扱状況      |                 |  |  |  |  |  |  |  |  |
|-------------|-----------------|--|--|--|--|--|--|--|--|
| Ø           | <b>10</b> 回以上/月 |  |  |  |  |  |  |  |  |
| $\bigcirc$  | 5回以上            |  |  |  |  |  |  |  |  |
| $\triangle$ | <b>2</b> 回以上    |  |  |  |  |  |  |  |  |
|             | それ以外            |  |  |  |  |  |  |  |  |
| *           | 稀品(手動で設定        |  |  |  |  |  |  |  |  |
|             |                 |  |  |  |  |  |  |  |  |

システム設定にて調整可能です。

# 3-I. 安全在庫数·来局予定とは?

レセコンからのデータは、使用薬品の1日総量で引き渡しされるため、「来局予定」「安全在庫数」は、薬VAN内で 自動計算されたものです。レセコンの在庫システムでは、手動で管理しなければならない項目が、自動管理できることが、 薬VANの最大の特徴です。

【安全在庫とは】

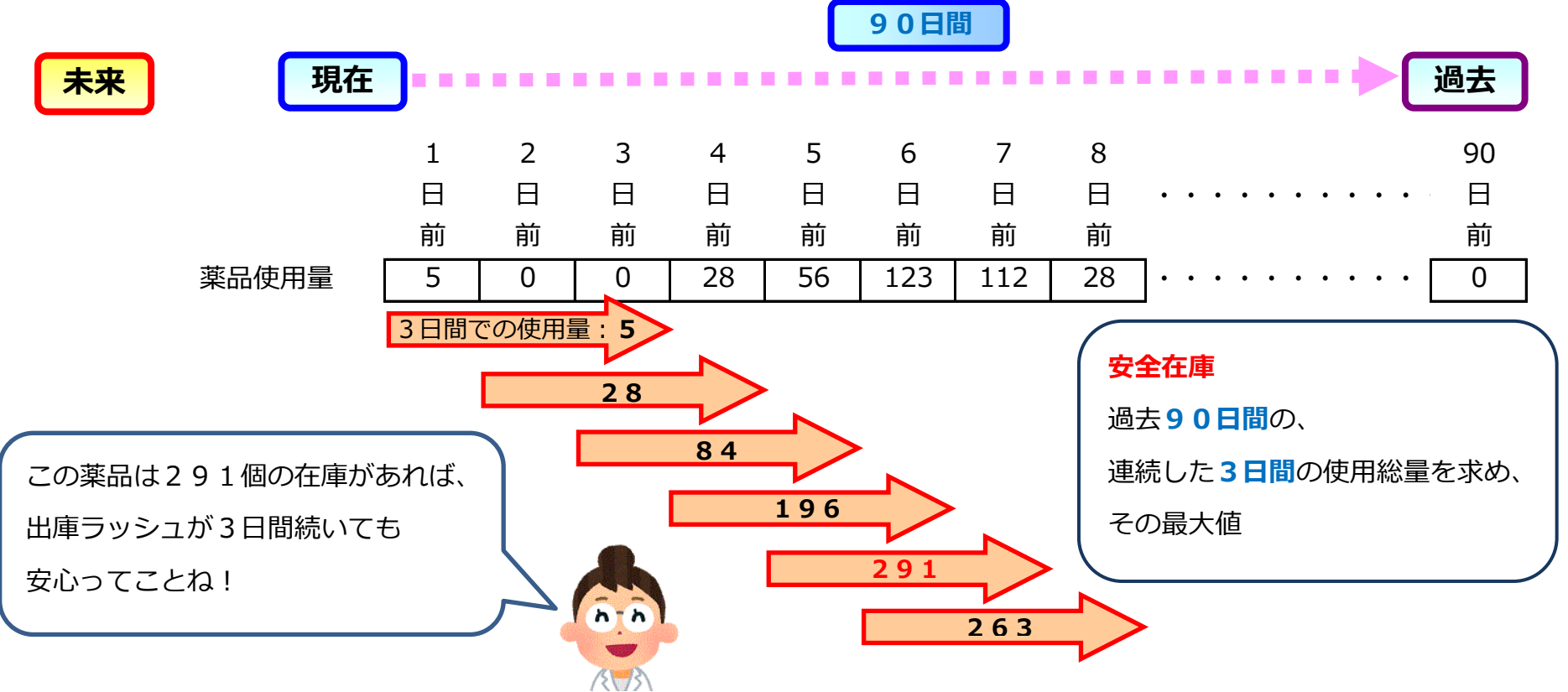

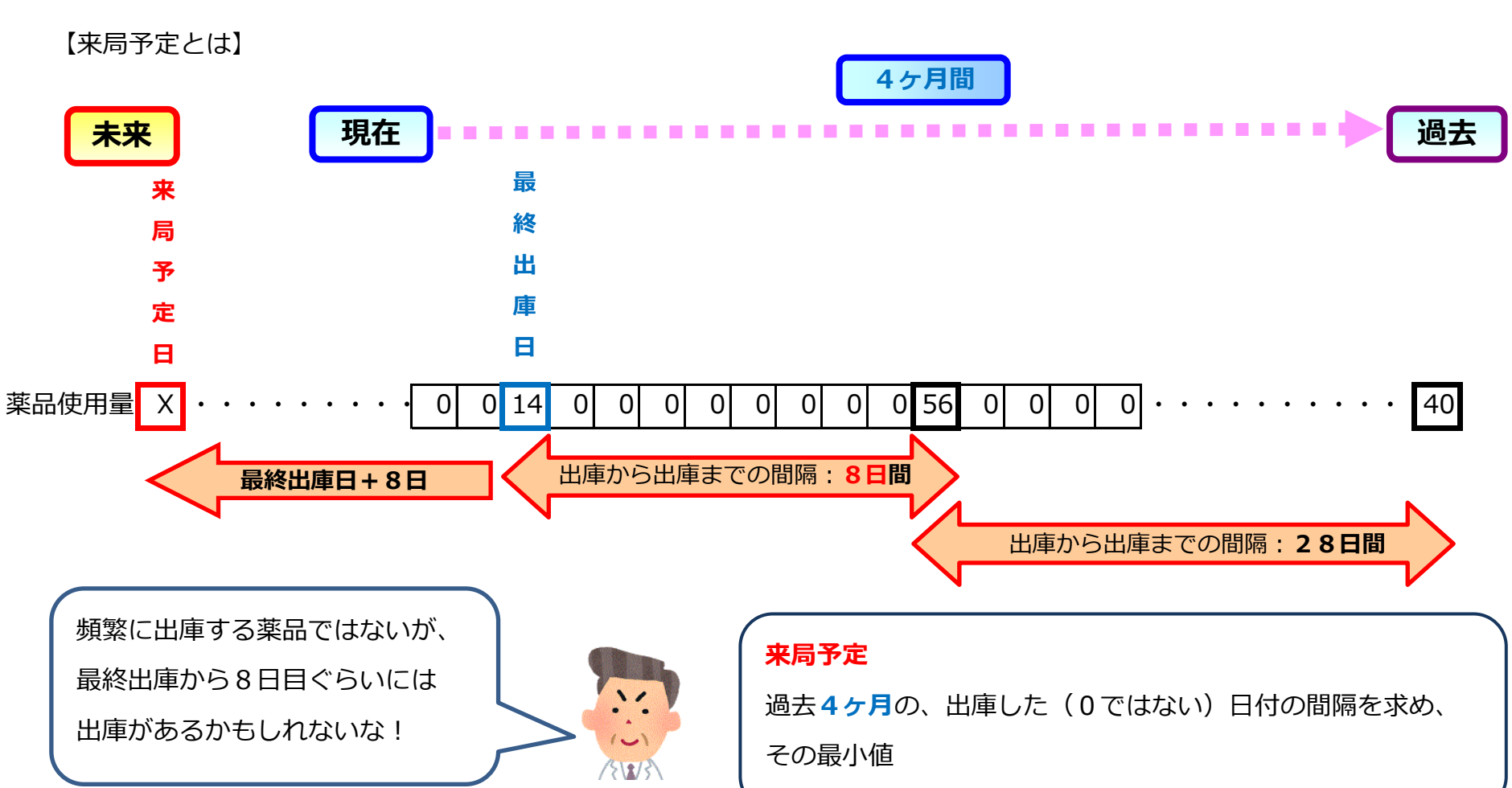

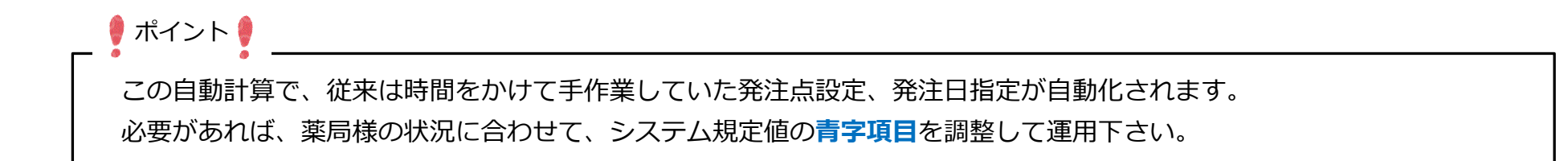

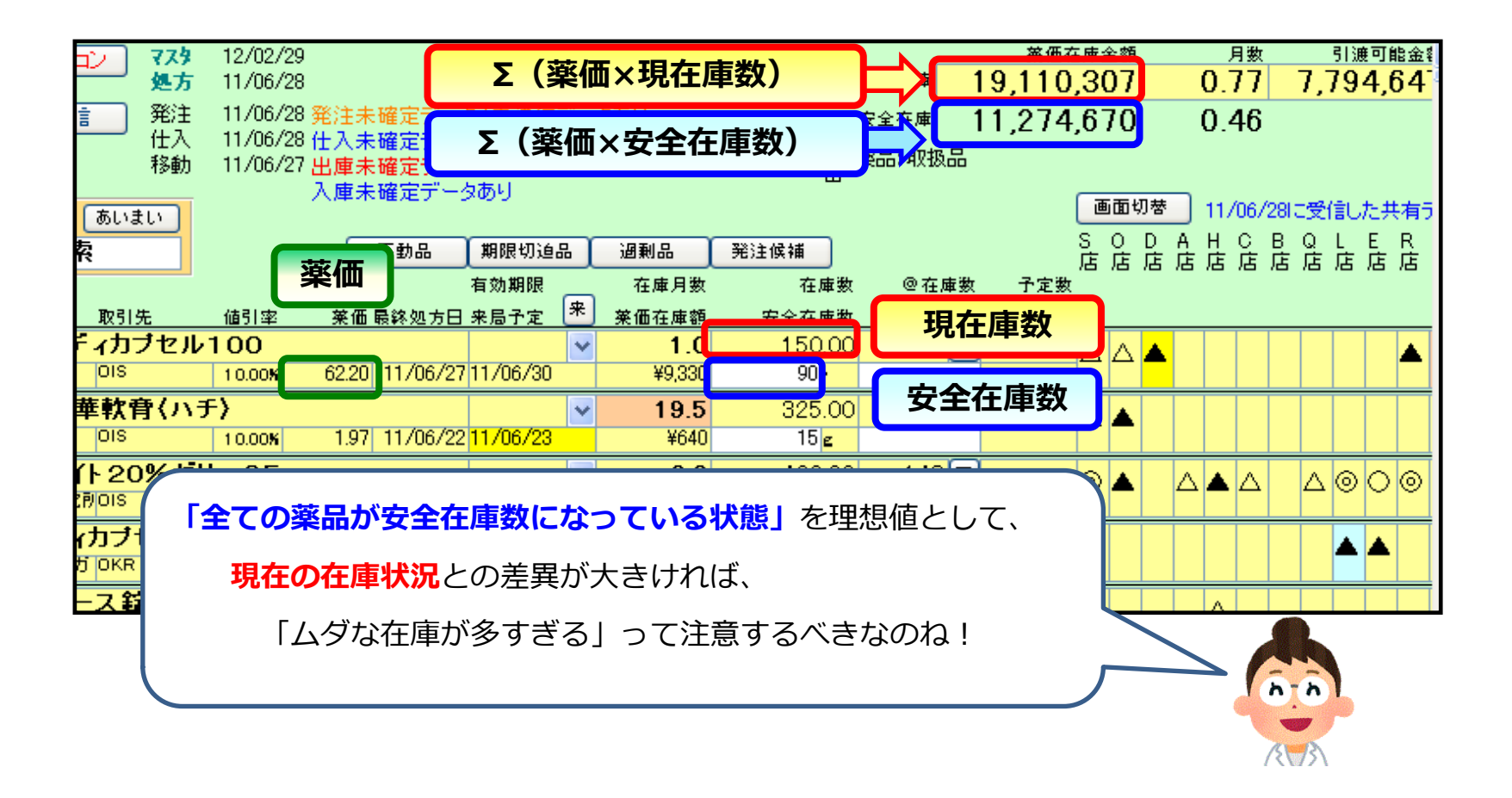

#### <u>4. 発注処理</u>

オンライン発注とは、発注データを通信で卸に送る発注方法です。 薬VANのオンライン発注は、次の3種類の方法でできます。

- I 発注候補から発注する方法
- Ⅱ GTIN(バーコード)の読み込みでデータ作成する方法

Ⅲ 薬品名を入力して作成する方法

各発注方法のメリット

- I 在庫精度が正確に運用していることが条件。発注が早く、在庫管理も楽になります。発注回数を減らすことができます。
- Ⅱ 空箱になったら(使った薬品は)必ず発注される。
- Ⅲ 人管理なので正確です。

各発注方法のデメリット

- I 急に大量出庫された薬品が欠品する恐れがある。
- I 空箱がなければ欠品する(引出に隠れた欠品)。在庫を減らす手間が増える。
- Ⅲ 手間と時間がかかる。在庫管理は人材能力次第。

#### <u>4-I. 発注候補から発注する方法</u>

(0)はじめに 発注候補を画面に表示させる方法。

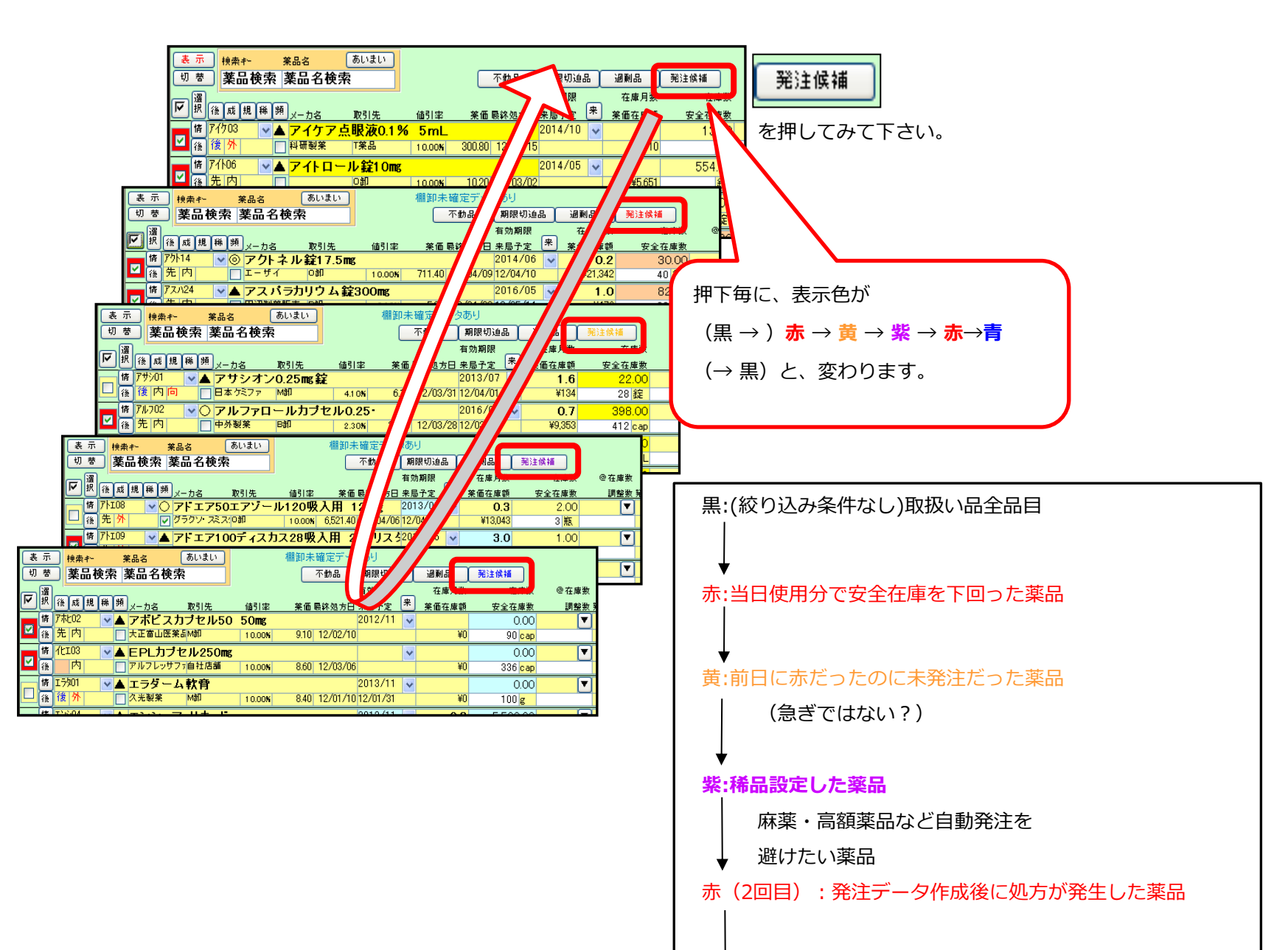

↓ **青:黄を7日間経過した薬品** (発注不要?)

注意!夜11時~朝6時までは薬VANの通信はで きません。

| <br>再計算 | を押します |
|---------|-------|
|         |       |

| Right Am tame 0 mB BESER e31-e84 m2 M2MM 72.9 M2         MM2ADUCCEM         MM2ADUCCEM           B         Pf1 (A12/OT)         S7.7         M/1/M7           B         Pf1 (A12/OT)         S7.7         M/1/M7           B         Pf1 (A12/OT)         S7.7         M/1/M7           B         Pf1 (A12/OT)         S7.7         M/1/M7           B         Pf1 (A12/OT)         S7.7         M/1/M7           B         Pf1 (A12/OT)         S7.7         M/1/M7           B         Pf1 (A12/OT)         S7.7         M/1/M7           B         Pf1 (A12/OT)         S7.7         M/1/M7           B         Pf1 (A12/OT)         S7.7         M/1/M7           B         Pf1 (A12/OT)         S7.7         M/1/M7           B         Pf1 (A12/OT)         S7.7         M/1/M7           B         Pf1 (A12/OT)         M/1/M7         M/1/M7           B         Pf1 (A12/OT)         M/1/M7         M/1/M7           B         Pf1 (A12/OT)         M/1/M7         M/1/M7           B         Pf1 (A12/OT)         M/1/M7         M/1/M7           B         Pf1 (A12/OT)         M/1/M7         M/1/M7           B         Pf1 (A12/OT) <t< th=""><th>XAN - [Ver.2016.11.03]</th><th></th><th></th><th></th><th></th><th></th><th></th><th></th><th></th><th></th><th></th><th>6</th></t<>                                                                                                    | XAN - [Ver.2016.11.03]                          |                                 |              |                 |               |          |             |                        |              |          |            | 6          |
|----------------------------------------------------------------------------------------------------|-------------------------------------------------|---------------------------------|--------------|-----------------|---------------|----------|-------------|------------------------|--------------|----------|------------|------------|
|                                                                                                    | ·····································           | 使引・使増 開発 朝間城島 マスタ               | 19:2         |                 |               |          |             | 質問を入力して                | てください        |          |            |            |
| Bit         Control         Control         C                                                                                                    |                                                 | and the second of the           |              |                 |               |          |             |                        |              |          |            |            |
| Image: Bold and Control (1)         Control (1)         Control (1) <thcontrol (1)<="" th="">         Control (1)         <thcontro< th=""><th></th><th></th><th></th><th></th><th></th><th></th><th></th><th></th><th></th><th></th><th></th><th>_</th></thcontro<></thcontrol>                                                                                                    |                                                 |                                 |              |                 |               |          |             |                        |              |          |            | _          |
|                                                                                                    |                                                 | 16/12/07<br>16/12/07            |              |                 | 11            | 581 300  | 0.62        | 1 1 4 4 9 3            | 34 1 00      |          |            |            |
|                                                                                                    | 田家飯 再放込 通信 発注                                   | 16/12/06                        |              |                 | 安全 9          | 108 157  | 0.49        | 1,1 11,01              | 1.00         |          |            |            |
|                                                                                                    | ユーザ 仕入                                          | 16/12/07 仕入未確定(仕入)あり            |              |                 | 4月<br>抽 (革品:) | 新品.      | 0.10        |                        |              |          |            |            |
|                                                                                                    | 0.0(5)                                          | 入庫未確定(社内)あり                     |              |                 | Ξ             |          |             |                        |              |          |            |            |
| TREET SLORE SLORE SLOR     | 表示 検索作 英品名 あいまい                                 |                                 |              |                 |               | and      | · 16/12/    | のに受信した共有               | データを表示してい    | ます       | 二二日の日日     | 1 <b>4</b> |
|                                                                                                    | 5 举 四曲段器 莱品名検索                                  | 不動品 期限切迹品                       | 通利品          | 発注候編            |               | 四同条本     | 原松宫田        | 金 仏 頼 余 勇<br>信 生 居 町 利 | 「モン山島間       | 二 平 湾    | 伊夏亀日       | 58.        |
| Comparison Control Control Contrel Control Control Control Control Control Control Control Con     |                                                 | 有効期限                            | 在庫月數         | 在庫敷             | @ 在庫教         | 予定数 店 店  | 17 G G G G  | 山浜谷                    |              | 16 16 16 | 三津店        |            |
| 19 日前<br>19 日前<br>19                                                                                                    |                                                 | 値引定 重重目前効力日 未築予定 ○              | 東張石原語<br>1 2 | T2在原数<br>199.00 | 調整たち          | ITTE A   | -           |                        |              |          | 100        |            |
| 19/341     -○ア-73.2 B22.5mg     20/37/9     -0.8     40000     ●     ○○     ○○     ○○     ○○     ○○     ○○     ○○     ○○     ○○     ○○     ○○     ○○     ○○     ○○     ○○     ○○     ○○     ○○     ○○     ○○     ○○     ○○     ○○     ○○     ○○     ○○     ○○     ○○     ○○     ○○     ○○     ○○     ○○     ○○     ○○     ○○     ○○     ○○     ○○     ○○     ○○     ○○     ○○     ○○     ○○     ○○     ○○     ○○     ○○     ○○     ○○     ○○     ○○     ○○     ○○     ○○     ○○     ○○     ○○     ○○     ○○     ○○     ○○     ○○     ○○     ○○     ○○     ○○     ○○     ○○     ○○     ○○     ○○     ○○     ○○     ○○     ○○     ○○     ○○     ○○     ○○     ○○     ○○     ○○     ○○     ○○     ○○     ○○     ○○     ○○     ○○     ○○     ○○     ○○     ○○     ○○     ○○     ○○     ○○     ○○     ○○     ○○     ○○     ○○     ○○     ○○     ○○     ○○     ○○     ○○     ○○     ○○     ○○     ○○     ○○     ○○     ○○     ○○     ○○ <td< td=""><td>▲ 律内 7.2F52制業 XF(をオ</td><td>1000 8790 16/12/01 16/12/03</td><td>¥17.492</td><td>150 1</td><td><u> </u></td><td></td><td>▲ △</td><td>00</td><td><b>▲</b>△</td><td></td><td>002</td><td>201</td></td<>                                                                                                    | ▲ 律内 7.2F52制業 XF(をオ                             | 1000 8790 16/12/01 16/12/03     | ¥17.492      | 150 1           | <u> </u>      |          | ▲ △         | 00                     | <b>▲</b> △   |          | 002        | 201        |
|                                                                                                    | # 7-Fストロ - 0 アーチスト 錠2.5mg                       | g 2018/10 🖵                     | 0.8          | 409.00          |               | 00       | 0           |                        |              |          | 000        | a 🗛        |
|                                                                                                    | 2 後 先内 第一三共 アルフレッサ                              | 10.00 23.80 16/12/06 16/12/07   | ¥9,734       | 210 T           |               | 00       |             |                        |              | V 4 4    |            | 24         |
| (本市) コル-コル アルフレッジ 1990年 1990月 1 1 1 1 1 1 1 1 1 1 1 1 1 1 1 1 1 1 1                                                                                                    | 第 アーチスト1 ■◎ アーチスト錠10mg                          | 2018/12 🖵                       | 8.0          | 383.50          | 70 💌          | <u>۵</u> | 0           | 400A                   | ▲ A          | 400      | A002       |            |
| は / 430 / 10 - 2 - 7 - 7 x 1 2 1 - 2 5 mg 2010 / 2 1 4 1 2 0 00 · 2 0 0 / 2 0 0 0 0 · 0 0 0 0 0 0 0 0 0 0 0 0 0 0                                                                                                    | ▲ 先内 第一三共 アルフレッサ                                | 10005 56.90 16/12/06 16/12/07   | ¥21,821      | 150 T           |               |          |             |                        |              |          |            |            |
|                                                                                                    | 第 アーチストジ → △ アーチスト錠1.25m                        | ng 2018/12 💽                    | 1.4          | 120.00          | •             |          | <b>▲</b> 0∆ | 0444                   |              |          |            | 0          |
| Control Control Contro Control Control Control Control Control Control Control Control     |                                                 | 1000 14.40 16/11/2716/11/29     | \$1,728      | 701             | 050           |          |             |                        |              | ++++     |            |            |
| 第76373         -074(57)を含金田の         2019070         102         1000         ▲○○▲○○▲         ▲△○○●○           第7637         -074(57)を含金田の         2019070         102         1000         ▲○○▲○○▲         ▲△○○●○         ▲○○▲○○▲         ▲△○○●○         ▲○○▲○○▲         ▲△○○●○         ▲○○▲○○▲         ▲△○○●○         ▲○○▲○○▲         ▲△○○●○●         ▲○○●○●○         ▲○○▲○○▲         ▲△○○●○●         ▲○○●○●○         ▲○○△△○▲         ▲△○○●○●         ▲○○○▲○○         ▲○○○▲○○         ▲○○○▲○○         ▲○○○▲○○         ▲○○○△○         ▲○○○△○         ▲○○○▲○○         ▲○○○△○         ▲○○○△○         ▲○○○△○         ▲○○○△○○         ▲○○○○○○         ▲○○○△○○         ▲○○○○○○         ▲○○○△○○         ▲○○○○○○         ▲○○○○○○         ▲○○○○○○         ▲○○○○○○         ▲○○○○○○         ▲○○○○○○         ▲○○○○○○○○○○○○○○○○○○○○○○○○○○○○○○○○○○○○                                                                                                    | ■ A 先内 ■ 7725578第 7747                          | 1000 1450 16/12/01 16/12/00     | 1.0          | 120.00<br>149 T | 300           | ∆ ▲      | 00.         | 440 <b>4</b>           | • <b>•</b> 4 |          | . ⊚04      |            |
| (本月前) (日本15年55年57年1 1990年11月1日、1112日11日) (1112日1日) (1112日1日) (1112日日日日日日日日日日日日日日日日日日日日日日日日日日日日日日日日日日                                                                                                    | 情ア(約20 - Cアイミクス配合錠HD                            | 2019/01                         | 0.2          | 86.00           |               | 10000    |             |                        |              |          | 0.00       |            |
| 7/2017   - ○ 7422人を設立<br>2019/01   0.7 14800 0 ▲ △ ◎ ▲ △ ◎ ▲ △ ◎ ▲ △ ○ ▲ △ ○ ▲ ○ ▲                                                                                                    | ● 先内劇 ● 大日本住京製業メディセオ                            | 10.00% 148.60 16/12/06 16/12/07 | ¥12,780      | 160 T           |               | 00       | <b>▲</b> ∆0 |                        |              |          | 002        | 2.01       |
| (金市市美)・1988年 はスタッ 1990年 1931/12/19/01/12/9 141.09 141.09 141.09 141.09 01 01 01 01 01 01 01 01 01 01 01 01 01                                                                                                    | ■ Ff371 ■ C アイミクス配合鍵LD                          | 2019/01 🖃                       | 0.7          | 148.00          |               | 00       |             |                        |              |          | 00         |            |
| ■ 7/20%  ▲ 参給第(10%) 単数件(本工() 2017/04 27500 0 ()<br>■ 7/21%  ▲ 参給第(10%) 単数件(本工() 2017/04 0 27500 0 ()<br>■ 7/21%  ▲ 参給第(10%) 単数(10%) 10% 10% 10% 10% 10% 10% 10% 10% 10% 10%                                                                                                    | - 佳先内劇 - 福野翁 ススケン                               | 10.00% 128.20 16/11/29 16/11/30 | ¥18,974      | 60 T            |               | ŤŤ       |             |                        |              |          | × •        |            |
|                                                                                                    | ▲ T1/75/ ▼▲ 亞鉛華(10%)単軟                          | 育「ホエイ」 2017/04 🚽                |              | 275.00          |               |          |             |                        |              |          |            |            |
|                                                                                                    | 277-14-                                         | 10.00% 2.16 16/05/16            | ¥594         | g               |               | _        |             |                        |              |          |            |            |
| 1000000000000000000000000000000000000                                                                                                    | □ 4 先 外 □ 1 5 5 5 5 5 5 5 5 5 5 5 5 5 5 5 5 5 5 | 1000 267                        | ¥120         |                 |               |          | Δ           |                        |              | 0        | <b>A</b> O |            |
|                                                                                                    | 「「アルシクカ」 ■▲ アカルディカブセル1                          | 25 1.25mg 2018/09               | +120         | 再計算をク!          | リックしま         | す        |             |                        |              |          |            | -          |
| 国内地区7 - A 270 + 20 株式3K (1) 10 (2) 10 (2 | □ 隆 先 内 □ 日本ペーリンガ メディセオ                         | 10.00% 87.40 16/84/29           | ¥8,740       |                 |               |          |             |                        |              |          |            |            |
| [1] (2, 17)         (25, 27)         (300, 4130)         (410, 100, 100)         (410, 100, 100)         (410, 100, 100)         (410, 100, 100)         (410, 100, 100)         (410, 100, 100)         (410, 100, 100)         (410, 100, 100)         (410, 100, 100)         (410, 100, 100)         (410, 100, 100)         (410, 100, 100)         (410, 100, 100)         (410, 100, 100)         (410, 100, 100)         (410, 100, 100)         (410, 100, 100)         (410, 100, 100)         (410, 100, 100)         (410, 100, 100)         (410, 100, 100)         (410, 100, 100)         (410, 100, 100)         (410, 100, 100)         (410, 100, 100)         (410, 100, 100)         (410, 100, 100)         (410, 100, 100)         (410, 100, 100)         (410, 100, 100)         (410, 100, 100)         (410, 100, 100)         (410, 100, 100)         (410, 100, 100)         (410, 100, 100)         (410, 100, 100)         (410, 100, 100)         (410, 100, 100)         (410, 100, 100)         (410, 100, 100)         (410, 100, 100)         (410, 100, 100)         (410, 100, 100)         (410, 100, 100)         (410, 100, 100)         (410, 100, 100)         (410, 100, 100)         (410, 100, 100)         (410, 100, 100)         (410, 100, 100)         (410, 100, 100)         (410, 100, 100)         (410, 100, 100)         (410, 100, 100)         (410, 100, 100)         (410, 100, 100)         (410, 100, 100)         (410, 100, 100)         (410, 100, 100)                                                                                                    | ▲ アクトシン教育3%                                     | -                               |              | 0.00            | M             |          |             |                        |              |          | 1          |            |
| 14.17511         14.1751         14.1751         14.1751         14.1751         14.1751         14.1751         14.1751         14.1751         14.1751         14.1751         14.1751         14.1751         14.1751         14.1751         14.1751         14.1751         14.1751         14.1751         14.1751         14.1751         14.1751         14.1751         14.1751         14.1751         14.1751         14.1751         14.1751         14.1751         14.1751         14.1751         14.1751         14.1751         14.1751         14.1751         14.1751         14.1751         14.1751         14.1751         14.1751         14.1751         14.1751         14.1751         14.1751         14.1751         14.1751         14.1751         14.1751         14.1751         14.1751         14.1751         14.1751         14.1751         14.1751         14.1751         14.1751         14.1751         14.1751         14.1751         14.1751         14.1751         14.1751         14.1751         14.1751         14.1751         14.1751         14.1751         14.1751         14.1751         14.1751         14.1751         14.1751         14.1751         14.1751         14.1751         14.1751         14.1751         14.1751         14.1751         14.1751         14.1751                                                                                                    | - 2 先 外 👘 マルホ ススケン                              | 10.00N 48.30 16/81/05           | ¥0           | 8               |               |          |             |                        |              |          |            |            |
|                                                                                                    | 唐 7%211 ▲ アクトフ 数30 30m                          | 2018/08                         | 1.0          | 30.00           |               |          |             |                        |              |          |            |            |
|                                                                                                    | ₩7 全店共有                                         | 抽出-並替 抽出98.4.4.5                | CSV          | 係原              |               |          | 两計算         |                        |              |          |            |            |
|                                                                                                    |                                                 | 4 (7-11-3)                      |              |                 |               |          |             |                        | -            |          |            |            |

#### (2)発注候補の表示

| 置VAN - [Ver.2016.11.03]                                                                                           |                                                                                                    |
|----------------------------------------------------------------------------------------------------|----------------------------------------------------------------------------------------------------|
| 発注入庫 出庫 ② 種即 品名変更 徳引・徳増 履歴 期間核票 マスタ 設定                                                                            | 質問を入力してください - 0                                                                                                    |
|                                                                                                    |                                                                                                    |
| BH 77.9 16/12/07                                                                                                  | 莱茵在库金额 月数 引援可能金额 仕入室 🔺                                                                                                    |
| <b>16/12/07 85</b> 16/12/07                                                                                       | as 11,581,300 0.62 1,144,934 1.00                                                                                                    |
| 旧葉価   異説込   通信   発注 16/12/06<br>コーゼ   仕入 16/12/07 (仕入未確定(仕入)あり                                                    | šᆴ 9,108,157 0.49                                                                                                    |
| おおくら 移動 16/12/07 出庫未確定(社内,絶)あり                                                                                    | · · · · · · · · · · · · · · · · · · ·                                                                                                    |
|                                                                                                    | 画面切巻 16/12/07に受信した共有データを表示しています 共有応量切巻                                                                                                    |
| 5 型 薬品検索 薬品名検索 不動品 単形の油品 運動品 発注装編                                                                                 | 西国片高一太本仏新本栗琴川松 德諾 三板漁伊多丸北東西<br>金本原校室田広生展町林平之山島開る出度予度集団団                                                                                                    |
|                                                                                                    | ease +xe 国店製品品品 世语,公店注意品品品品言课品。                                                                                                    |
| 一 一 一 一 一 一 一 一 一 一 一 一 一 一 一 一 一 一 一                                                                             |                                                                                                    |
| □ 後律内 □ 7.255.28業 メディセオ 1000 87.90 16/12/03 ¥17.492 15                                                            |                                                                                                    |
| ■ アーチスト 2018/10 - 0.8 40 対象                                                                                       |                                                                                                    |
| ▲ 先内 B-三共 アルフレッサ 1000K 23.80 16/12/06 16/12/07 ¥9,734 21 しい                                                       |                                                                                                    |
| ■ アーチスト1 ■ ③ アーチスト錠10mg 2018/12 ■ 0.8 36                                                                          |                                                                                                    |
| 「「「「「「ジー」」」<br>第一三年 「パックジック」の2018 10/12/00 10/12/07 *22021 1301<br>第一三年 「パックジック」の2018/12 ■ 1.4 12000              |                                                                                                    |
| □ a 元内 第一三共 ススケン 1000m 14.40 16/11/27 16/11/29 ¥1.728 70 T                                                        |                                                                                                    |
| ■ 7/hg-ル ■△アイトロール館20mg 2019/01 - 1.0 120.00                                                                       |                                                                                                    |
| 日本元内 アステラス解集 スズケン 1000× 14.50 16/12/01 16/12/09 ¥1.740 148 T                                                      |                                                                                                    |
| ■ F1574 ● 71374 ● 71372 配合設HD 2019/01 ● 0.2 86.00<br>■ 表示内部 ■ 日本体型数 25.2 *** 100% 18/10/10 16/10/07 ¥11388 1601   | <u> </u>                                                                                                    |
| # 7(約20 - 7/3クス配合館LD 2019/01 - 07 148.00                                                                          |                                                                                                    |
| □ ● 先内郎 ■ 電野線 スズケン 1000× 12820 16/11/2916/11/30 ¥18.574 60 T                                                      |                                                                                                    |
| (株 『15/約2 ■▲ 亜鉛華(10%) 単軟骨「ホエイ」 2017/04 - 275.00                                                                   |                                                                                                    |
| 2 16 17 77 - 10.00x 2.16 16/05/16 ¥594 g                                                                          |                                                                                                    |
| ■ 15/67 - ● 登船車款打1-93-1 2013/12 - 45.00<br>■ 注意計 ■ 2.5M目 1000 267 ¥120                                            |                                                                                                    |
| ■ 750/7/1 ■ Thut tht 25 1.25mg 2018/09 ■ 100.00                                                                   |                                                                                                    |
| ① 施売内 日本ペーリンガ メディセオ 1000% 87.40 16/04/29 ¥8.740 C                                                                 |                                                                                                    |
| ■ 7%% → アクトシン教育3% 0.00                                                                                            |                                                                                                    |
| C 77 75 5 2277 1000 4830 16/81/05 ¥0 g     C 75 71 2 15 20 20 mm      C 75 71 1 0 00 4830 16/81/05     C 1 0 2000 |                                                                                                    |
|                                                                                                    | THE REPORT OF THE REPORT OF TH |
|                                                                                                    |                                                                                                    |
|                                                                                                    |                                                                                                    |
| 24-752-                                                                                                    | FLTR                                                                                                    |

#### (3)発注データの選択

| 発注入庫 出庫 ◎ 棚卸 品名変更                             | 徳引・徳増 履歴 期間核票 マスタ                             | 設定                 |        |        |               |              | 質問を入力してくた           | さい                                         | ۰.         |
|-----------------------------------------------|-----------------------------------------------|--------------------|--------|--------|---------------|--------------|---------------------|--------------------------------------------|------------|
| N M 61 41 17 V                                |                                               |                    |        |        |               |              |                     |                                            |            |
|                                               | 16/15/07                                      |                    |        |        | <b>新花花坊小市</b> |              | RELEASE AND ADDRESS | (+1.2)                                     |            |
| 16/12/07                                      | 16/12/07                                      |                    |        | 7.8    | 293,486       | 1.00         | 1100 1100 00        | 1.00                                       |            |
| - 旧莱西 · 莱拉达 · 通信 · 郑注                         | 16/12/06                                      |                    |        | 92     | 353,843       | 1.21         |                     |                                            |            |
| ユーザ 仕入                                        | 、16/12/07 仕入未確定(仕入)あり<br>16/12/02 山東市部院(社内)あり |                    |        | N 1823 | 、取扱品のうち知識     | RHAT2016/1   | 2/04に現象圧縮した高い       | 表示                                         |            |
| 0.015                                         | 入庫未確定(社内)あり                                   |                    |        | 2      |               |              |                     |                                            |            |
| 表示 (H泉イー 第品名 あいまい                             |                                               |                    |        |        | ano 01        | 16/12/       | '07に受信した共有デー        | タを表示しています                                  | 二日日本の学     |
| 5 至 薬品検索 薬品名検索                                | 不動品 願限切迪品                                     | 建制品                | 発注候編   |        | 日日二           | 報告日          | 古生居 町 郡王            | には、「「「「「」」の「」」の「「」」の「「」」の「「」」の「「」」の「」」の「」」 | 「「「「「「「」」」 |
|                                               | 有効期限                                          | 在庫月數               | 在庫敷    | ©在庫敷   | 千定数 店 店 店     |              |                     | I M M M M M<br>M                           | 14 美 18 16 |
|                                               | · · · · · · · · · · · · · · · · · · ·         | <b>東東在原語</b><br>10 | 12000  | 350 7  | EITTE A       |              |                     |                                            | 4 00 4 4   |
|                                               | 1000 14.50 16/12/01 16/12/09                  | ¥1,740             | 148 T  |        |               | 00           |                     | • • • • •                                  |            |
|                                               | +0.75μg 2019/01 -                             | 0.3                | 107.00 |        | 00            | <b>▲</b> ∩⊚  |                     |                                            | @@@@       |
|                                               | 10.00M 99.20 16/12/07 16/12/08                | ¥10,614            | 120 C  |        | ŬŬ            | <b>-</b> ~ ~ |                     |                                            |            |
| ここの√をクリックします                                  | 2 ·                                           |                    | -10.00 |        | <b>A</b>      |              |                     |                                            |            |
|                                               | 1000N 67.10 16/12/07                          | -4671              | 10 2   | (=)    |               |              |                     |                                            |            |
| □ A 示 内 □ I I I I I I I I I I I I I I I I I I | 2010/01 -                                     | 0.6<br>¥1966       | 190 T  |        | <b>A</b>      | ۵ 🔺          |                     |                                            |            |
| 第 加たは、「A カロナール 約300」                          | 200mg 2018/04                                 | 0.9                | 29.00  |        |               |              |                     |                                            |            |
|                                               | 7 1000N 850 16/12/07 16/12/08                 | ¥247               | 65 T   |        |               |              |                     | A Q A Q A                                  |            |
| ▲ グリチロン配合錠                                    | 2018/06 💽                                     | 1.7                | 37.00  |        |               |              |                     |                                            |            |
| └── ● 先内                                      | 7 10.00M 5.60 16/12/07 16/12/28               | ¥207               | 42 T   |        |               |              |                     |                                            |            |
| 構 例約32 ■△ グリミクロン錠40m                          | 2018/12 -                                     | 0.3                | 32.00  | •      |               | Δ            |                     |                                            |            |
|                                               | 1000N 24.40 16/12/07 16/12/10                 | ¥781               | 80 T   | (-)    |               |              |                     |                                            |            |
| ■ 第 内創<br>■ 第 内創<br>■ 第 内創                    | 2018/04 -                                     | 1.5                | 24.00  | •      | Δ             |              |                     |                                            |            |
| 焼 デパスチュート デノタスチョアブル香                          | Patr 2018/12 -                                | 1.4                | 54.00  |        |               |              |                     |                                            |            |
| ● ● 先内 ■ 第一三共 ススケン                            | 1000 19.00 16/12/07 16/12/10                  | ¥1,069             | 56 T   |        |               | •            |                     |                                            |            |
| 唐 はたか - ○ ノボラビッド 30ミック                        | ウス注フレックスペン 3002017/10 🖃                       | 0.4                | 7.00   |        | 0             |              |                     | 0 .                                        |            |
| □ 🏚 先 注 🎒 📄 ノボノルティスグメティセオ                     | 10.00N 2,352.00 16/12/06 16/12/07             | ¥16,464            | 9.41   |        |               |              |                     |                                            |            |
| ■ 1700 ■ ○ ファモチジンOD 錠2                        | 20mg「テバ」 2018/12 -                            | 0.3                | 180.00 |        | 100           |              |                     |                                            |            |
|                                               | 10.00 10.90 16/12/07 16/12/08                 | ¥1,962             | 286 T  | -      | -             |              |                     |                                            |            |
|                                               | 2017/11                                       | 0.4                | 84.00  |        | 1             | WEAT OF      |                     |                                            |            |
| #1 XA57591                                    | WHE TA NUMBER                                 | CSV                | ***    |        |               | MITH         |                     |                                            |            |
|                                               | (フィルタ) ・                                      | _                  | _      |        | _             | _            |                     |                                            |            |
| フォームビュー                                       |                                               |                    |        |        |               |              | FL1                 | 'R                                         |            |

| 発注入庫 出庫 ◎ 標卸 品名変更 徳引・徳増 履歴 期間核果 マスタ 設定                                                             | 質問を入力してください - 0                           |
|----------------------------------------------------------------------------------------------------|-------------------------------------------|
| 📕 📕 I (A) (X) 🔽 👷                                                                                  |                                           |
| B/t VEDV 723 16/12/07                                                                              | 美術石庫会調 月款 引達可能会調 仕入室                      |
|                                                                                                    | a 293,486 1.00 1.00                       |
| 旧第66   再設込   通信  942王 16/12/06<br>(十入 16/12/07 (十入 東海宮((十入)))                                      | 25番 353,843 1.21                          |
| おおくら 移動 16/12/07 出庫未確定(社内,他)あり                                                                     | 維 薬品:取扱品のうち発注候補「2016/12/04以降出庫した品」を表示     |
| 入庫未確定(社内)あり                                                                                        | 画面切巻 16/12/0万に受(割) た井奈データを表示しています 共有応兼切登  |
|                                                                                                    | 百同片而二大主仏哲主用琴川松婆諾三板清伊多九北東西                 |
| · · · · · · · · · · · · · · · · · · ·                                                              | 金本市 予加 医皮肤皮肤皮 山滨 公房江房房房房房屋 建成             |
| ■ ● ● ● ● ● ● ● ● ● ● ● ● ● ● ● ● ● ● ●                                                            | 200 A Rは子本日 店 店 店 日 店 長 店                 |
| ■ 7/10-ル マムアイトロール錠20mg 2019/01 - 1.0 120.00                                                        |                                           |
| ▲ 先内 アステラス解集スズケン 1000A 14.50 16/12/01 16/12/09 ¥1.740 148 T                                        |                                           |
| <sup>■</sup> <sup>IF</sup> <sup>II-ル</sup> • ○ IF <sup>-</sup> II-ルカブセル0.75µg 2019/01 • 0.3 107.00 | ■ ● ○ ▲ ○ ● ○ ● ● ○ ● ○ ● ○ ● ○ ● ○ ● ○ ● |
| A C PI A PANK PA7Lyy 1000 9920 16/12/07 16/12/08 ¥18.614 120/C                                     |                                           |
|                                                                                                    |                                           |
| 2019/01 - 0.6 66.00                                                                                |                                           |
| 20.70 16/12/07 17/01/21 ¥1365 180 T                                                                |                                           |
| 99注候側の楽品かりへて遊供されより 2018/04 2018 2018 2018 2018 2018 2018 2018 2018                                 |                                           |
| 850 16/12/08 ¥247 65 T                                                                             |                                           |
| ■ 2018/06 - 1.7 37.00                                                                              |                                           |
| 上海先内 エーザイ アルフレッサ 1000K 550 16/12/07 16/12/28 ¥207 42 T                                             |                                           |
| ■ <sup>例 (別の)</sup> ● △ グリミクロン錠40mg 2018/12 ● 0.3 32.00                                            |                                           |
| ■ 推 元 P1 M                                                                                         |                                           |
| 日本内部 PHNHE フブかい 1000 18/12/07/17/01/04 ¥255.422 00T                                                |                                           |
|                                                                                                    |                                           |
| 2 通先内 第一三共 ススケン 1000 19.80 16/12/07 16/12/10 ¥1.069 56 T                                           |                                           |
| ■ # /本元小 ■ ○ ノボラピッド 30ミックス注フレックスペン 300 2017/10 - 0.4 7.00                                          |                                           |
| □ 先注剤 👘 ノボノルティスグメティセオ 1000歳 2,852.00 16/12/08 16/12/07 ¥18,464 9 計                                 |                                           |
| ■ 77.5% · · · · · · · · · · · · · · · · · · ·                                                      | 100                                       |
| A 18 PY デバラム アルフレッサ 1000m 10:00 16/12/07 16/12/08 ¥1,962 286 T                                     |                                           |
|                                                                                                    |                                           |
| 練了  金店共有                                                                                           | - Phit H                                  |
| L=-P H + 1 ► H >= / 11(741/3) · · ·                                                                |                                           |
| フォーム ビュー                                                                                           | FLTR                                      |

<u>
発注候補</u>
をクリックして下さい

当日出庫があり安全在庫を下回った薬品が表示されます。 (在庫数のところが赤色になっている薬品)

をクリックして画面の薬品をすべて選択します。  $\overline{\mathbf{v}}$ 

画面表示されている薬品(発注候補「赤」)が すべて選択された状態になります

#### (4)発注登録へ進みます

| S #444 - [48:5010:11:03]                                                                                                    |             |                                       |                           |                  |                    |
|----------------------------------------------------------------------------------------------------|-------------|---------------------------------------|---------------------------|------------------|--------------------|
| 発注入庫 出庫 ② 棚印 品名変更 他引・他増 履歴 期間帳票 マスタ 目                                                                                                    | 設定          |                                       |                           | 質問を入力してください      | • _ I              |
| 8 /98                                                                                                    |             |                                       |                           |                  |                    |
|                                                                                                    |             |                                       |                           |                  |                    |
|                                                                                                    |             |                                       | ※由在庫金牌 月款<br>202.406 1.00 | 引達可能金額 仕入        | 0                  |
| 第注题目 2/2/10/12/01                                                                                                    |             | 在庫                                    | 293,400 1.00              | 1.0              | <u>v</u>           |
| 1 回来11 (什大)354                                                                                                    |             | 在雇                                    | 353,843 1.21              |                  |                    |
| あおくら 発注メニュー→登録を選択します (社内・他あり                                                                                                    |             | 抽 英品:町                                | 2016/12                   | 2/04に総出庫した品」を表示  |                    |
| (社内)あり                                                                                                    |             |                                       | 西面切祭 16/12/               | (注)受信(たせおデータを表示) | 7 147 288660       |
| 会 示<br>検索作<br>15.14<br>15.14 |             |                                       | 西国片高一太                    | 本仏新本軍琴川松徳        | <b>踩三坂</b> 演伊多丸北東西 |
| ● ■ 薬品検索 薬品名検索<br>▲ ● ● ● ● ● ● ● ● ● ● ● ● ● ● ● ● ● ● ●                                                                                                    | 2003 ALE    |                                       |                           | 庙生蕉町枝生之山嘉        | 開東出海子皮會店回見         |
|                                                                                                    | 任庫月敷 任月     | 「田田田田田田田田田田田田田田田田田田田田田田田田田田田田田田田田田田田田 |                           |                  |                    |
| ■ # 7/10-1/ ■ △ 7-1-11-11-11-11-11-11-11-11-11-11-11-11-                                                                                                    | 10 120      | 00 350 7                              |                           |                  |                    |
| 2 6 元内 アステラス製業スズケン 1000 1450 16/12/01 16/12/09                                                                                                    | ¥1740 148   | T                                     |                           |                  |                    |
| ■ IT(P+ k ■ ○ エディロールカブヤル0,75μg 2019/01 ■                                                                                                    | 0.3 107     | 00                                    | 00.00                     |                  |                    |
| 2 後 元 内 創 ● 中外製業 アルフレッサ 10008 9920 16/12/07 16/12/08                                                                                                    | ¥10,614 120 | 0                                     |                           |                  | 07007070000        |
| if オキノーム》 →▲ オキノーム 数2.5mg                                                                                                    | -10         | .00                                   |                           |                  |                    |
| 2 注 先 内 麻 一 塩野鉄製菓 メディセオ 1000× 67.10 16/12/07                                                                                                    | -¥871 10    | 2                                     |                           |                  |                    |
| ■ 5019/01 ■ ▲ カルナクリン錠50 50単位 2019/01 ■                                                                                                    | 0.6 66      | 00                                    |                           |                  |                    |
| ▲ 先内 三組化学研究がスズケン 1000% 20.70 16/12/07 17/01/31                                                                                                    | ¥1,366 180  | т                                     | - × -                     |                  |                    |
| ■ 加ナール1 ■ △ カロナール 錠300 300mg 2018/04 -                                                                                                    | 0.9 29      | .00                                   |                           |                  |                    |
| ▲ 推 内 ■ 昭和業品化工 アルフレッサ 1000× 850 16/12/07/16/12/08                                                                                                    | ¥247 65     | T                                     |                           |                  |                    |
| ◎ 2018/06 2018/06 - 2018/06 -                                                                                                    | 1.7 37      | 00                                    |                           |                  |                    |
| ▲ 元 円 エーザイ アルフレッサ 1000m 550 16/12/07 16/12/28                                                                                                    | ¥207 42     | T                                     |                           |                  |                    |
| ■ 7%302 → △ クリミクロン縦40mg 2018/12 -                                                                                                    | 0.3 32      | 00                                    |                           |                  | A A A A A A A      |
|                                                                                                    | \$781 80    |                                       |                           |                  |                    |
| 2010/04 ▼<br>2010/04 ▼<br>2010/04 ▼                                                                                                    | 1.5 24      |                                       | Δ                         |                  |                    |
|                                                                                                    | 1203,422 20 |                                       |                           |                  |                    |
| 四 条内 第一下井 スプケン 10008 1940 16/12/07:16/12/10                                                                                                    | ¥1059 56    |                                       |                           |                  |                    |
| ■ 体験外 = ○ パポラピッド 303ックス 注フレックス ペン 300 2017/10 =                                                                                                    | 0.4 7       |                                       |                           |                  |                    |
| 2 2 元注創 ノボノルディスクメディセオ 1000 2.85200 16/12/06 16/12/07                                                                                                    | ¥16.464 9   | \$}                                   |                           |                  |                    |
| ■ 第 7755% ■ @ ファモモジンOD 錠20mg[テバ」 2018/12 ■                                                                                                    | 0.3 180     | 00                                    | 100 @                     |                  |                    |
| 2 2 11 12 10 デバ新業 アルフレッサ 1000 10.90 16/12/07 16/12/08                                                                                                    | ¥1,962 286  | T                                     |                           |                  |                    |
| - 第 70 M-6 「A プロヘパール配合蚊 2017/11」                                                                                                    | 0.4 84      | 00 .                                  |                           |                  |                    |
| 終7 全店共有 抽出(編星板)                                                                                                    | CSV MR      |                                       | 再計算                       |                  |                    |
|                                                                                                    |             |                                       |                           |                  |                    |
|                                                                                                    |             |                                       |                           | 0.00             |                    |
| 77-AE1-                                                                                                    |             |                                       |                           | FLTR             |                    |

#### (5)発注数量の計算方法の選択

| > 蒸VAN - [Ver.2016.11.03]                                                                          |                                                         |
|----------------------------------------------------------------------------------------------------|---------------------------------------------------------|
| 発注 入庫 出庫 ② 棚卸 品名変更 徳引・徳増 履歴 期間帳票 マスタ 設定                                                            | 質問を入力してください 💌 🖉                                         |
|                                                                                                    |                                                         |
|                                                                                                    | 建国方理业绩 目錄 利浦到納金縣 体上中 。                                  |
| E 16/12/07                                                                                         | 293 486 1 00 1 00                                       |
| 日常備   現記込   創(言 発注 16/12/06                                                                        | <sup>安全</sup> 353.843 1.21                              |
| ユーサ 仕入 16/12/07 仕入未確定(仕入)あり                                                                        | 在庫 0000,010 1.21<br>林 第県・御祭県の法治達道「約16/10/0±183中間 た島 所来示 |
| おおくら 1948 10/12/07出来木健美(1113)(8)のワ                                                                 |                                                         |
| 表示 Hat- 第品名 あいない                                                                                   | 画面の型 16/12/0万に受信した共有データを表示しています 共有活動の型                  |
| 45 受 薬品検索 薬品名検索 コーク追加確認                                                                            |                                                         |
| 「発注」で登録しますか?                                                                                       |                                                         |
|                                                                                                    | 8/1+17/8/8/IP                                           |
| 図 条 先内 775539第 7757 1005 145                                                                       |                                                         |
| ■ 横 エティロール ■ ○ エディロールカブセル0.75μg                                                                    |                                                         |
| 2 後先内創 ●#州製業 アルフレッサ 1000K 992 ● 安全在庫数を上回る最小数量                                                      |                                                         |
| ■ 佐 オキノーム 数2.5mg ① 理論発注数 理論知道要求                                                                    |                                                         |
| 2 注 元 内 邦 市野鉄製菓 メディセオ 1000K 67.1                                                                   | TTZEN THE                                               |
| 「「加」が10 ■▲ カルナクリン2250 50単位                                                                         |                                                         |
| ■ 2 元 11 三 HRE学研究がススケジ 1000M 20.70 16/12/07 17/01/31 ¥1                                            |                                                         |
| ■ m m3/%1 ・公力にナール2300 300mg 2018/04 ・ (進むをクリ                                                       |                                                         |
| ■ 備 別和2/1 ■ ▲ グリチロン配合錠 2018/06 ■                                                                   |                                                         |
| 2 A 先内 エーザイ アルフレッサ 1000M 5.60 16/12/07 16/12/28 ¥207 44                                            |                                                         |
| ■ 第 がきロン ■ △ グリミクロン錠40mg 2018/12 ■ 0.3 3:                                                          |                                                         |
| 注意先内創 大日本住在駅前メディセオ 1000K 24.40 15/12/07 16/12/10 ¥781 80                                           |                                                         |
| ■ Motivia ■▲ タルセバ錠150mg 2018/04 ■ 1.5 24                                                           |                                                         |
|                                                                                                    |                                                         |
| ■ 773471 ■ ムテノダステュアフル配合経 2018/12 ■ 1.4 5-<br>■ 第一次第一次第一次第一次第一次第一次第一次第一次第一次第一次第一次第一次第一次第            |                                                         |
| ■ 「「「「「」」」 「「」」 「「」」 「」 「」 「」 「」 「」 「」 「」                                                          |                                                         |
| ■ 先注劇 /ボノルティスグメディセオ 1000m 2,552,00 16/12/05 16/12/07 ¥16,464                                       |                                                         |
| - · · · · · · · · · · · · · · · · · · ·                                                            | 0.00 🔽 100 <sub>@</sub>                                 |
| Imp アルフレッサ 1000m 10.90 16/12/07 16/12/08 ¥1.962 206     Imp 10 10 10 10 10 10 10 10 10 10 10 10 10 | T T                                                     |
| - 第1701/1-1 「「「「「「「」」」」」」「「」」「「」」」」 0.4 8.                                                         |                                                         |
| ■ 「「「「「「「「「」」」 「「「」」 「「」」 「「」」 「「」」 「「」                                                            | - 丙HX                                                   |
| Va-R R + T + H + / H (7/0/2) +                                                                     |                                                         |
| 77-422-                                                                                            |                                                         |
|                                                                                                    |                                                         |

その状態で発注メニュー→登録を選択します

発注数量、発注包装の指定方法を確認して ()) をクリックします 発注画面に選択された薬品が移ります。

#### 【発注数量計算方法】

発注数量の計算方法が選択できます。

前回発注(仕入)数量

前回と同じ数量・包装を初期値とします。

安全在庫数を上回る最小数量→(月末向き)

安全在庫を満たす数量(包装)を初期値とします。

理論発注数 → (月初向き)

月末までに必要とする量(×掛率)を初期値とします。

| BIOC     PREX.DLT C (224)     PL 0       Biological (11)     Control (11)     PL 0       Biological (11)     PL 0       Biological (11)     PL 0                                                                                                    | 🖉 蓋VAN - [発注]                                                                                                    |                                  |         |                       |                   |            |       |         |          |       |        |                  | <b>a</b> | 83  |
|----------------------------------------------------------------------------------------------------|----------------------------------------------------------------------------------------------------|----------------------------------|---------|-----------------------|-------------------|------------|-------|---------|----------|-------|--------|------------------|----------|-----|
|                                                                                                    | III 器材OTC                                                                                                    |                                  |         |                       |                   | 質問を        | 入力して  | ください    |          |       |        |                  | ۰.       | . 0 |
| REAL         NUMBER         NUMBER <td></td> <td></td> <td></td> <td></td> <td></td> <td></td> <td></td> <td></td> <td></td> <td></td> <td></td> <td></td> <td></td> <td></td>                                                                                                    |                                                                                                    |                                  |         |                       |                   |            |       |         |          |       |        |                  |          |     |
| PACE       V289,448         NUMBER       NUMBER                                                                                                    |                                                                                                    |                                  |         |                       |                   | 2013 AV    |       |         |          |       |        |                  |          |     |
| NUM         NUM         NUM <td> 発圧                                   </td> <td></td> <td></td> <td></td> <td></td> <td>¥289</td> <td>148</td> <td></td> <td></td> <td></td> <td></td> <td></td> <td></td> <td>ĥ</td>                                                                                                    | 発圧                                                                                                    |                                  |         |                       |                   | ¥289       | 148   |         |          |       |        |                  |          | ĥ   |
|                                                                                                    | 191013                                                                                                    |                                  |         |                       |                   |            |       |         |          |       |        |                  |          |     |
| NUMBER         NUMBER         FORMULATION         NUMBER         FORMULATION         NUMBER        FORMULATION <td></td> <td>重進手(2)</td> <td></td> <td></td> <td></td> <td></td> <td></td> <td></td> <td></td> <td></td> <td></td> <td></td> <td></td> <td></td>                                                                                                    |                                                                                                    | 重進手(2)                           |         |                       |                   |            |       |         |          |       |        |                  |          |     |
| Number         Number                                                                                                    |                                                                                                    |                                  |         |                       |                   |            | -0.00 |         |          |       |        |                  |          | -11 |
| P         NUB         9/06/12/07         PLAS         PLAS                                                                                                    | 制油日鼎樂                                                                                                    |                                  |         |                       |                   | mu         | we H  | MINN.   | ENR: CEN | 11 28 | 651/8× | RAU              |          | 41  |
|                                                                                                    | ▶ 発注日 呼び出し名 美品                                                                                                    | 名 GTINコード表示                      | x~3     | 発注英佰金桥 ¥              | 理論発注数             | 在庫         | 「東京   | 条 同本    | 占原       | 高松    | 言      | 1<br>1<br>1<br>1 | 店(       | 4   |
| 202 0 0 0 0 0 0 0 0 0 0 0 0 0 0 0 0                                                                                                    | ● 日本 10 10 10 10 10 10 10 10 10 10 10 10 10                                                                                                    | <u>現格</u>                        | 個数      | (注款量 9<br>※1.450      | P全在库到证款<br>100.00 | 安全在庫 1     | 用服款场  | M5      | =1.45    | 16    | 46 3   | 107              | 044      | -   |
| Ref (A) 2 - 2 - 2 - 2 - 2 - 2 - 2 - 2 - 2 - 2                                                                                                    | 元江 V (XXY) ●10/12/01 ●7114 V ● 71                                                                                                    | 1月日一ル観20mg<br>we1線 PTP 10線×10 回復 | 1       | 100.00 T              | 28.00             | 148        |       | 130 1   | ~~       |       | 200    | 10               | 200      |     |
|                                                                                                    | 発注 アルフレッサ 16/12/07 . 17 個一 、 エデ                                                                                                    | ディロールカブヤル0,7549                  | 中外制     | \$9,920               | 279.00            | 107.00     |       | 181 8   | 33       | 10    | 132    | 1,065            | 105      | • = |
| R2 ■ 00 = 07/123 = 00/1207 ■ 07/4 ■ 747→A 20.5 Grag ■ 2000 = 118 0 3 30                                                                                                    | 観3 (41)4 ※ 16/12/08 0 先内創 0.7                                                                                                    | 15μg1カナセル PTP 10カナセル×10 🕞 智      | 1       | 100.00 C              | 13.00             | 120        |       |         |          | 10    |        |                  |          |     |
|                                                                                                    | 発注 🔽 ディセオ - 16/12/07 - オキノームリ - オキ                                                                                                    | キノーム 数2.5mg                      |         |                       | 23.00             | -10.00     |       | 10      | 39       |       | 30     |                  |          |     |
| Ref. (m) (R / 2 / 2 / 2 / (m) (R / 2 / 2 / 2 / 2 / 2 / 2 / 2 / 2 / 2 /                                                                                                    | 第二 前除 ※ ▲先内市                                                                                                    | <b>▼</b> 2                       | 1       | 包                     | 20.00             | 10         |       |         |          |       |        |                  |          |     |
|                                                                                                    | 発注 アルフレッサ - 16/12/07 - 加ナート1 - カロ                                                                                                    | 1ナール錠300 300mg                   | 昭松莱,    | ¥850                  | 61.00             | 28.00      |       | 89 1,1  | 24       | 141   | 197    | 245              | 354      |     |
| R21 (m) (2) (m) (m) (m) (m) (m) (m) (m) (m) (m) (m                                                                                                    | #3 #ile 第 16/12/08 △ 译内 300                                                                                                    | 0mg1錠 PTP 10錠×10 😱 包             | 1       | 100.00 T              | 36.00             | 15         |       |         |          | 141   |        | 245              | 32       | - 1 |
|                                                                                                    | · 光王                                                                                                    | リチロン配合錠                          | 1-9     | ¥560                  | 22.00             | 37.00      | _     | 95      | 40       |       | 135    | 365              | 180      |     |
| Pict + B(0)#Pict B(0) (2)         Pict + B(0)#Pict B(0) (2)         Pict + B(0)#Pict B(0)         Pict +                                                                                                    |                                                                                                    |                                  | +日本:    | N2.440                | 142.00            | 82.00      |       | 199 1   | <b>1</b> | -     | 191    |                  | 89       | - 1 |
|                                                                                                    | 第二、第二、第二、第二、第二、第二、第二、第二、第二、第二、第二、第二、第二、第                                                                                                    | 120日 2 載40 mg                    | 1       | 100.00 T              | 48.00             | 80         |       |         | 17       |       |        |                  | 89       | -11 |
| Bit         Bit         Bit <td>業注 タンデュ - ディ</td> <td>/タスチュアブル配合錠</td> <td>第一三</td> <td>¥1,188</td> <td>31.00</td> <td>54.00</td> <td></td> <td>86 1</td> <td>38</td> <td>-</td> <td>4</td> <td></td> <td>54</td> <td>-</td>                                                                                                    | 業注 タンデュ - ディ                                                                                                    | /タスチュアブル配合錠                      | 第一三     | ¥1,188                | 31.00             | 54.00      |       | 86 1    | 38       | -     | 4      |                  | 54       | -   |
| 楽王 (m) (1/2/07, 1/2/07) (1/2/07, 1/2/07) (1/2/07) (1/2/07) | 211 12 11 12 11 1 | SP 10線×6 . 12                    | 1       | 60.00 T               | 2.00              | 56         |       |         |          |       |        |                  |          |     |
| BE         MUTURE         OR BIT         OWNERS         OWNERS                                                                                                    | 発注 📝 🗌 メディセオ 💌 16/12/07 🐷 /本次外 🔹 ノボ                                                                                                    | 〈ラピッド30ミックス注フレックスペン 3            | (787)1  | ¥4,784                | 17.00             | 7.00       |       | 10      | 6        |       | 16     |                  | 7        |     |
| 秋日 ゆ   14/12/07, 1/9/14   アナモザン-D02200m(Fr/1) F/14   100001 f 4600   148   149   156   100001 f 477   100001 f 477   100001 f 477   100001 f 477   100001 f 477   100001 f 477   100001 f 477   100001 f 477   100001 f 477   100001 f 477   100001 f 477   100001 f 477   100001 f 477   100001 f 477   100001 f 477   100001 f 477   1100001 f 477   1100001 f 477   1100000 f 477   1100000 f 477   1100000 f 477   1100000 f 477   1100000 f 477   1100000 f 477   1100000 f 477   1100000 f 477   1100000 f 477   1100000 f 477   1100000 f 477   1100000 f 477   1100000 f 477   1100000 f 477   1100000 f 477   11000000 f 477   11000000 f 477   110000000 f 477   110000000 f 477   110000000 f 477   110000000 f 477   110000000 f 477   1100000000 f 477   1100000000 f 477   1100000000 f 477   1100000000000000 f 477   11000000000000000000000000000000000                                                                                                    | 載写 創設 16/12/07 0 先注創 300                                                                                                    | )単位1キット 1キット×2本 😱 包              | 1       | 2.00 <mark>*</mark> 1 | 2.00              | 9          |       |         |          |       |        |                  |          |     |
| Lat         Lat         Lat <thlat< th=""> <thlat< th=""> <thlat< th=""></thlat<></thlat<></thlat<>                                                                                                    | 発注 図 アルフレッサ 16/12/07 7755% マファ                                                                                                    | モチジンOD錠20mg「テバ」                  | テバ朝     | \$1,090               | 544.00            | 180.00     | 100   | 256     |          |       |        |                  |          |     |
| R21 (m) (1 2 2 2 7 ) (0 / 12 7 / 12 / 14 / 1 / 14 / 14 / 12 / 12 / 14 / 14                                                                                                    | 載写 Allik 16/12/08 @ iま P9 77モ                                                                                                    | 7/0020MGI 7/1 H 100T             | 1       | 100.00                | 6.00              | 288        |       |         | _        | _     |        |                  | _        |     |
| Ball (Ball)         (Ball (Ball))         (Ball (Ball))         (Ball (Ball))         (Ball)         (Ball)         (Bal                                                                                                    | ● 発注 V □ ススケン • 16/12/07 • 70//                                                                                                    | 1ヘパール配合錠                         |         | */20<br>1.00.00 T     | 208.00            | 84.00      | _     | 152 1,2 | 31       |       | 110    |                  | 559      |     |
| No.2     0     0     0     0     0     0     0     0     0     0     0     0     0     0     0     0     0     0     0     0     0     0     0     0     0     0     0     0     0     0     0     0     0     0     0     0     0     0     0     0     0     0     0     0     0     0     0     0     0     0     0     0     0     0     0     0     0     0     0     0     0     0     0     0     0     0     0     0     0     0     0     0     0     0     0     0     0     0     0     0     0     0     0     0     0     0     0     0     0     0     0     0     0     0     0     0     0     0     0     0     0     0     0     0     0     0     0     0     0     0     0     0     0     0     0     0     0     0     0     0     0     0     0     0     0     0     0     0     0     0     0     0     0     0                                                                                                    | 응 DE 15/12/09 스즈 17 1월                                                                                                    |                                  | 77516-8 | ¥9.110                | 27.00             | 04.00      |       |         |          | 101   | 105    | 70               | 47       | -   |
|                                                                                                    | アナイビーク ● 16/12/07 ● 40/0/1 ● 東川     東京 副編     「第二 単常、「副集 37.                                                                                                    | 5mg1trdtgile PTP 10trdtgilex10   | 1       | 100.00 C              | 10.00             | 104        |       | 110 1   |          | 104   | 106    | 16               | 67       |     |
| Image: Image:                 | ●注 □ 2ズケン - 16/12/07 - かりデク - メパ                                                                                                    | 「日子」(約10 10mg                    | 第一三     | ¥8,410                | 229.00            | 20.00      |       | 132 1   | 28       |       | 101    | 1.041            | 116      | -   |
| 1000b         10007         R250.002         400         400710         -           La-FE HL 1         T b H1 >> / 11074630          =         +         +                                                                                                    | 第五 (自治) 16/12/87 0 先内 10m                                                                                                    | ng189 PTP 1069×10                | 1       | 100.00 T              | 54.00             | 74         |       |         |          |       |        |                  |          |     |
|                                                                                                    | 開じる 画面が7 発生                                                                                                    | 先選定 怀愿                           |         |                       |                   | 1 ME (2) F | 12)   |         |          |       |        |                  |          |     |
|                                                                                                    |                                                                                                    |                                  |         |                       |                   |            |       |         |          |       |        |                  |          |     |
|                                                                                                    |                                                                                                    |                                  |         | _                     | _                 |            |       | -       |          |       |        |                  | •        |     |

| ≥ 薫VAN - [発注]                                                                                                    |                          |                                   |            |            |       | <b>P</b> 33 |
|----------------------------------------------------------------------------------------------------|--------------------------|-----------------------------------|------------|------------|-------|-------------|
| III 器材OTC                                                                                                    |                          | 質問を入力                             | してください     |            |       | * = t       |
| 😹 (B) ( ( ) ( ) ( ) 🔽 🖉                                                                                                    |                          |                                   |            |            |       |             |
| <u>浆</u> 汁                                                                                                    |                          | 预注某币金额                            |            |            |       |             |
| 光任                                                                                                    |                          | ¥289,448                          |            |            |       |             |
| 秋切込み 勉強地 勉強日 呼び出しる                                                                                                    |                          |                                   |            |            |       |             |
| 2.6.5 ¥ ¥ <b>2</b> 27                                                                                                    |                          |                                   |            |            |       |             |
| NIEGER                                                                                                    |                          | #000%                             | 共有情報  上段:右 | 康敏 下段:引渡4  | 可能和D  |             |
| 「○ 発達日 呼び苦し客 業品名 GTINコード表示 メー                                                                                                    | 3 死注莱茵金群 🖌 月             | 网络死让教 在库 子定界                      | ·西本 回本 出版  | 高松一宮       | 大田 本  | 14          |
| 確認 単純 発注元 未受予定日 祥 扶 後 成 規制 包括規格<br>一部注 □ コ ブ ガ い。 14(19(0) □ ブ (10) ト □ ス (1 □ - 1, 12) 0                                                                                                    | 個数 読数重 安全石<br>マテキー X1450 | 在庫到達数 安全在庫 調整素<br>100,000 120,000 | .K K ■Jk   | 16 16      | 107   | Ш.<br>144   |
| 第3 前期 ※ 16/12/09 点先内 20mg1留 PTP 10億×10 単名                                                                                                    | 1 100.00 T               | 28.00 148                         | 100 110    | 100        | 10    | 544         |
| 発注 V アルフレッサ * 16/12/07 * 15/0-1 * エディロールカブセル0.75µg 中                                                                                                    | M M ¥9,920               | 279.00 107.00                     | 101 000    | 10 102     | 1,065 | 105         |
| 歳3 前法 ※ 16/12/68 0 先内県 0.75µg1カナセル PTP 10カナセル×10 単名                                                                                                    | 1 100.00 C               | 13.00 120                         |            | 10         |       |             |
| 発注 図 □ メディセオ ・16/12/07・ポキノーム数2 5                                                                                                    | 88                       | 23.00 -10.00                      | 10 39      | 90         |       |             |
|                                                                                                    |                          | 20.00 W                           | 89 1124    | 141 197    | 2.45  | 15.4        |
| 第2 前時 ※ 対象ボカンをクロックレア下す                                                                                                    |                          | 36.00 55                          |            | 141        | 245   | 32          |
| 発注 2 アルフレッサー、パネのパランモンシシシンひとしてと (2) 「オキノーム数2.5m」                                                                                                    | g」を削除します                 | 22.00 37.00                       | 95 40      | 105        | 362   | 180         |
| RT Alls                                                                                                    |                          | 5.00 42                           | 40         |            |       |             |
| 発注 図 5 /5 /セオ ・ ・・・・・・・・・・・・・・・・・・・・・・・・・・・・・・・・・                                                                                                    |                          | 143.00 82.00                      | 122 104    | 121        |       | 89          |
| 載客 AAA 2 16/12/10 本本内目 40mg1版 PTP                                                                                                    | 1 UU37(N)                | 48.00 10                          | 17         |            | _     | 0.0         |
| 現法 W (スパリ) = 10/12/01 = 7/9スチュア<br>第五 前時 単 16/19/18 点先内 18 SP 10度×                                                                                                    |                          | 2.00 55                           | 66 128     |            |       |             |
| 発注 V Jティセオ 16/12/07 ホ大小 ノボラビッド 30ミックス注フレックスペン 3(パ                                                                                                    | KZ/JJ ¥4,784             | 17.00 7.00                        | 10 6       | 16         |       | 7           |
| ■写 ANA 18/12/07 0 先は利 300単位1キット 1キット×2本 ・ 世                                                                                                    | 1 2.00 <del>*</del> }    | 2.00 9                            |            |            |       |             |
| 発注 図 □ アルフレッサ • 16/12/07 • 77€5% • ファモチジンOD錠20mg「テバ」 デ                                                                                                    | VIN1 ¥1,090              | 544.00 180.00 10                  | 256        |            |       |             |
| 武王 16/12/08 9 時 19 77(59/20020R0177) H 1001     「王 2010年1月 1001 1001 1001 1001     「王 2010年1月 1001 1001 1001     「王 2010年1月 1001 1001     「王 2010年1月 1001 1001     「王 2010年1月 1001     「王 2010年1月 1001     「王 2010年1月 1001     「王 2010年1月 1001     「王 2010年1月 1001     「王 2010年1月 1001     「王 2010年1月 1001     「王 2010年1月 1001     」     王     「二 2010年1月 1001     」     王     「二 2010年1月 1001     」     王     「二 2010年1月 1001     」     王     「二 2010年1月 1001     」     王     「二 2010年1月 1001     」     王     二     二 | 1 100.00 I               | 000 200                           | 160 1001   | 110        |       | 540         |
| (1) 10 10 10 10 10 10 10 10 10 10 10 10 10                                                                                                    | 1 100.00 T               | 27.00 111                         | 1,631      | 110        |       |             |
| 発注 / ディセオ - 16/12/07 - 林海江 - ボルタレンSRカブセル37.5mg //                                                                                                    | 16-5 ¥2,110              | 101.00 94.00                      | 110 126    | 76 104 106 | 72    | 67          |
| (#3) ※ 18/12/87 本先内則 37.5mg1カブセル PTP 10カブセル×10 単世                                                                                                    | 1 100.00 C               | 10.00 104                         |            |            | 16    | 67          |
| 発注 図 □ スズケン ■16/12/07 ■ №0579 ■ メパロチン錠10 10mg 幣                                                                                                    | - E ¥8,400               | 229.00 20.00                      | 132 128    | 101        | 1,041 | 116         |
| 187 187 197 10 187 10 198 10 108 10 108 10 108                                                                                                    | 1 100.001                | 54.00 74                          |            |            |       | _           |
| 「開いる」 「「開いる」 「見と主先が発電」 「新工業」                                                                                                    |                          | MERC(F 12)                        | J          |            |       |             |
| Ja−Fi   ( ( )   )   )     ( ) /     ( ) /     ( ) /     ( )                                                                                                    |                          |                                   |            |            |       |             |
| 77-6 22-                                                                                                    |                          |                                   | FLTR       |            |       |             |

| 🖉 蓋VAN - (発注)                                                                                                    |            |                    |                  |                                                 |        |         |          |        |      |       | @ X   |
|----------------------------------------------------------------------------------------------------|------------|--------------------|------------------|-------------------------------------------------|--------|---------|----------|--------|------|-------|-------|
| III 器材OTC                                                                                                    |            |                    |                  | 質問を入力                                           | いてく    | ださい     |          |        |      |       | × - 6 |
|                                                                                                    |            |                    |                  |                                                 |        |         |          |        |      |       |       |
| 72.27-                                                                                                    |            |                    |                  | 用油菜都会                                           | th.    |         |          |        |      |       |       |
| 免社                                                                                                    |            |                    |                  | ¥289,44                                         | В      |         |          |        |      |       |       |
| 秋川込み 飛行用 解放日 呼び出しる                                                                                                    |            |                    |                  |                                                 |        |         |          |        |      |       |       |
| 金表示 ¥ ¥ 重要打(2)                                                                                                    |            |                    |                  |                                                 |        |         |          |        |      |       |       |
| NURAN .                                                                                                    |            |                    |                  | iiii (1) 10 10 10 10 10 10 10 10 10 10 10 10 10 | - 共和   | MIRLEI  | in: temi | R TR   | :引渡可 | (MAD) |       |
|                                                                                                    |            | RING AND           | III CA MILLIN MY |                                                 |        | ED #    | 14 BT    | man .  |      | - m - |       |
| 第二日 中の山口の Raine GTNコート表示<br>発送 利林 発言先 未局子定日将 所 法 成規料 包装机格                                                                                                    |            | 1 128.8 5          | 211月1日日          | 安全在床 詞盤                                         | с. Цж. | 100 a.  | 嗣選       | inna i | a" í | i a   | ш     |
| 発注 マ こ スズケン ・16/12/07・7/10-4 ・アイトロール錠20mg                                                                                                    | 7.23       | *1,450             | 120.00           | 120.00                                          | 19     | 0 120   | 1        |        | 253  | 127   | 266   |
| (数本) 後 16/12/09 点角内 20mg1段 PTP 10段×10                                                                                                    | <b>v</b> 2 | 1 100.00 T         | 28.00            | 140                                             |        |         |          |        |      |       |       |
| 第注 マ アルフレック ■16/12/07 ■17/0 <sup>-1</sup> ▼ エディロールカブセル0.75µg                                                                                                    | 491        | 100.00             | 279.00           | 107.00                                          | 10     | 1 800   |          | 10     | 102  | 1,065 | 105   |
| ●注 2 12/12/18 0 0 1 m 0. 16/13/20 FIF 10/120/×10                                                                                                    | 12103      | ¥150               | 61.00            | 28.00                                           |        | 9 1.124 | -        | 141    | 197  | 245   | 354   |
| 載工 (ada ) 後 18/12/28 点 時内 300mg1留 PTP 10留×10                                                                                                    | - 2        | 1 100.00 T         | 36.00            | 65                                              | -      |         |          | 141    |      | 245   | 92    |
| 発注 アルフレッサ 0/12/07 が知か グリチロン配合線                                                                                                    | 1-5        | W560               | 22.00            | 87.00                                           | 9      | 5 40    | _        |        | 105  | 362   | 180   |
| 業写 (## 12/28 ▲ 角内 1提 PTP 10錢×10                                                                                                    | * 2        | 1 100.00 T         | 5.00             | 42                                              |        | 40      |          |        |      |       |       |
| 発注 図 E メディセオ 10 407 - がりコン - グリミクロン錠40mg                                                                                                    | 大日3        | 82,440             | 143.00           | 32.00                                           | 12     | 2 104   |          |        | 121  |       | 89    |
| ## ### 10#2×10                                                                                                    | - 2        | 1 100.00 T         | 48.00            | 80                                              | -      | 17      | _        |        | _    | _     | 89    |
| 「死狂」 ジー スズクン ・・・・・・・・・・・・・・・・・・・・・・・・・・・・・・・・・・・・                                                                                                    |            | \$1,118<br>60,00 T | 31.00            | 54.00                                           | •      | 6 138   |          |        | 4    |       | 54    |
| ■◆ 「■■                                                                                                    | 1 91/8/    | ¥4.214             | 17.00            | 7.00                                            |        | 0 6     | _        | -      | 16   | -     | 7     |
| ■ 14ット×2本                                                                                                    | -12        | 2.00 1             | 2.00             | 9                                               | ÷.     |         |          |        |      |       |       |
| 発注 マ アルフレッサ 16/12/07 · 77モデル · ファモチジンOD 錠20mg[テバ]                                                                                                    | テバー        | R ¥1,010           | 544.00           | 180.00 1                                        | 10 25  | 6       | _        |        | _    | -     | -     |
| 載写 (創版) 16/12/08 ● 時内 77モデジンOD20MGF9パリ H 100T                                                                                                    | * 2        | 1 100.00 T         | 6.00             | 286                                             |        |         |          |        |      |       |       |
| 発注 2 コンズケン 16/12/07 20//-5 ブロヘバール配合錠                                                                                                    | 11 10 1    | 8720               | 208.00           | 84.00                                           | 15     | 2 1,231 |          |        | 110  |       | 569   |
| 業業 前除<br>※ 16/12/09 △ 先内 122 PTP 1022×10                                                                                                    | - 2        | 1 100.001          | 27.00            |                                                 |        |         |          |        |      |       |       |
| 第注 V チェイセオ ■10/12/07 ■ WW/A ■ ホルタレンSRカフセル37.5mg 第二 1400 第二 1400 第二 14 | 201        | 1 100.00 C         | 101.00           | 104                                             |        | 0 126   | 76       | 104    | 106  | 72    | 67    |
| ●は 2 2 2 2 2 2 2 2 2 2 2 2 2 2 2 2 2 2 2                                                                                                    | ¥-1        | XILADO             | 229.00           | 20.00                                           | 12     | 2 128   | -        | -      | 101  | 1.041 | 116   |
| 載客 (A)A 18/12/07 0 先内 10mg1段 PTP 10段×10                                                                                                    | -2         | 1 100.00 T         | 54.00            | 74                                              |        |         |          |        |      |       |       |
| 発注 図 □ スズケン - 17/01/01 - 35/50 - カルナクリン2050 50単位                                                                                                    | 2.804      | \$4,140            | 206.00           | 66.00                                           | 26     | 6       |          | 4,277  | 355  |       | 325   |
| 第二日本語  ※ 12/01/31 ▲先内  50単位1線 PTP 10線×10                                                                                                    | - 2        | 2 200.00 T         | 114.00           | 180                                             |        |         |          |        | _    | _     |       |
| 開いる   高能が7   発注先道定    (                                                                                                    | MR         |                    |                  | 編電(F 12)                                        |        |         |          |        |      |       |       |
|                                                                                                    |            |                    |                  |                                                 |        |         |          |        |      |       | -,    |
| 77-682-                                                                                                    |            |                    |                  |                                                 | FL     | TR      |          |        |      |       |       |
|                                                                                                    |            |                    |                  |                                                 |        |         |          |        |      |       |       |

|                                                                                          |                                                |                                             |                       |                   | A 33  |
|------------------------------------------------------------------------------------------|------------------------------------------------|---------------------------------------------|-----------------------|-------------------|-------|
| 器材OTC                                                                                    |                                                | 質問を入                                        | カしてください               |                   | • _ Ø |
| 18 10 121 XI 1V 🔽                                                                        |                                                |                                             |                       |                   |       |
| 発注                                                                                       |                                                | ¥289,44                                     | 18                    |                   | ń     |
|                                                                                          | L名<br>重碳fc>7                                   |                                             |                       |                   |       |
| 制油日產業                                                                                    |                                                |                                             | ● 共和国和K上R:花用          | 融 下段:引渡可能的        |       |
| マ         発達日         ギび出しる           神道         新潟         第13年         年后十丁日線 新潟 ため 報知 | 第品名 GTINコード表示 メー3<br>学校構成 使用                   | 発達業価金額 y 理論発達数 在庫 予測<br>計算者 中心な変形活動 中心な度 通知 | 读 西桑 同本 片原<br>1時 店 町店 | 高松 一宮 太田<br>店 店 店 | 本店 仏  |
| 発注 マ ニ スズケン - 16/12/07 - 7/10-6 -                                                        | アイトロール錠20mg アステ                                | ¥1,450 120.00 120.00                        | 190 120               | 253 127           | 266   |
| #写 #B# 第 16/12/09 △ 先内                                                                   | 20mg1錄 PTP 10線×10 • 世                          | 100.00 T 28.00 148                          |                       |                   |       |
| 発注 ☑ □ アルフレッサ<br>#X ##                                                                   | 2ル0.75μg 中共<br>TP 10カゴセル×10 二月                 | ¥8,820 279.00 107.00<br>100.00 C 13.00 120  | 101 000               | 10 102 1,065      | 105   |
| 発注 マ ロ アルフレッサ 一覧より発注先の変更                                                                 | ができます 300mg 昭和3                                | ¥850 61.00 29.00                            | 89 1,124              | 141 197 245       | 354   |
| (2.3 ()))                                                                                | 键×10 里包                                        | 100.00 T 36.00 65                           |                       | 141 245           | 92    |
| 発注 マ こ アルフレッサ                                                                            | 77711718.01M                                   | ¥560 22.00 87.00                            | 95 40                 | 105 062           | 180   |
| #3 Alla ※ 19                                                                             | 1提 PTP 10錠×10 🗨 包                              | 100.00 T 5.00 42                            | 40                    |                   |       |
| 発注 マ 🗈 取り先名 不動 石庫数                                                                       | <ul> <li>リミクロン錠40mg</li> <li>大日本</li> </ul>    | ¥2,440 143.00 92.00                         | 122 104               | 121               | 89    |
| <u>教写</u> 新建 更邦楽品                                                                        | mg182 PTP 1062×10 2                            | 100.00 T 48.00 10                           | 17                    |                   | 89    |
| 第注 マ こ スズケン                                                                              | ノタスチュアブル配合錠 第一二                                | *1.118 31.00 54.00                          | 86 128                | 4                 | 54    |
| · · · · · · · · · · · · · · · · · · ·                                                    |                                                | X4204 17.00 700                             | 10 6                  |                   | _     |
|                                                                                          | トプレット 3Uミックス 注ノレックスペン 3Uミック<br>D単位1まット 1まット×2本 | 2.00 1 2.00                                 | 10 0                  | 10                | · ·   |
| · · · · · · · · · · · · · · · · · · ·                                                    | +モモジンOD韓20me[テバ」 デ/等                           | ¥1.090 544.00 180.00                        | 100 256               |                   | _     |
| 株写 dilt 一 空店 95<br>195                                                                   | F/20D20MG[7/1] H 100T                          | 100.00 T 6.00 285                           |                       |                   |       |
| 発注 2 二 太田店 362                                                                           | コヘパール配合錠 料理制                                   | ¥720 208.00 84.00                           | 152 1,221             | 110               | 569   |
| #3 #18 本店 180<br>日本山庄 129                                                                | PTP 10월×10                                     | 100.00 T 27.00 111                          |                       |                   |       |
| 発注 マ 二 木町 192                                                                            | ルタレンSRカブセル37.5mg /パル                           | ¥2,110 101.00 94.00                         | 110 126 76            | 5 104 106 72      | 67    |
| #3 (1) 三条店 690<br>毎少店 220                                                                | 5mg1カナセル PTP 10カナセル×10 🗨 包                     | 100.00 C 10.00 104                          |                       | 16                | 67    |
| 第注 ☑ 通常店 308                                                                             | (ロチン錠10 10mg 第一3)                              | ¥6,410 229,00 20,00                         | 132 128               | 101 1,041         | 116   |
| ● ● ● ● ● ● ● ● ● ● ● ● ● ● ● ● ● ● ●                                                    |                                                | 100.001 S4.00 /4                            |                       | 4077 055          | 110   |
| 17/0/1 0 17/0/1 0 17/0/1                                                                 | FO単位1線 PTP 10線×10                              | 200.00 T 114.00 18                          | 100                   | 4,277 355         | 828   |
|                                                                                          |                                                |                                             |                       |                   |       |
|                                                                                          | 78276786 T T T T T T T T T T T T T T T T T T T |                                             |                       |                   |       |
|                                                                                          | •                                              |                                             |                       |                   | •     |

発注不要品の削除、発注先、発注日、包装規格、発注数の編集をしていきます(ア)~(オ)

(ア)発注不要品の削除

『
 『
 『
 『
 『
 『
 に
 「
 に
 タンをクリックして下さい
 該当行が削除されます

はい(Y) ボタンをクリックして下さい

(イ)発注先の変更

マスタに登録されている発注先が初期表示されます。

今回発注先を変更したい場合はリストから発注先を選択できます。

| ≥ 蓋VAN -       | [発注]     |       |             |                 |                     |                                           |                        |           |              |                |                 |                |        |             |       |          |                   |            |       |       | @   1  | 83  |
|----------------|----------|-------|-------------|-----------------|---------------------|-------------------------------------------|------------------------|-----------|--------------|----------------|-----------------|----------------|--------|-------------|-------|----------|-------------------|------------|-------|-------|--------|-----|
|                | c        |       |             |                 |                     |                                           |                        |           |              |                |                 |                | 質      | 間を入力」       |       | きい       |                   |            |       |       |        | 8   |
| 10 10 1A       | ZIIS     |       |             |                 |                     |                                           |                        |           |              |                |                 |                |        |             |       |          |                   |            |       |       | -      | 1   |
| P P Z          |          | × 🛄   | 8           |                 |                     |                                           |                        |           |              |                |                 |                |        |             |       |          |                   |            |       |       |        | -   |
| 発狂             |          |       |             |                 |                     |                                           |                        |           |              |                |                 |                | ¥28    | 9.448       |       |          |                   |            |       |       |        | ĥ   |
| 12153.8        | A119.00  |       |             | No.             | 8670                | MI de                                     |                        |           |              |                |                 |                |        |             |       |          |                   |            |       |       |        |     |
| 287            | 761876   |       |             | × 100           | -                   | 01.6                                      |                        | 重視チェック    |              |                |                 |                |        |             |       |          |                   |            |       |       |        |     |
|                |          |       |             | (               |                     |                                           |                        |           |              |                |                 |                |        | 画面の夢        | a and | 1857 F.S | o- 70 <b>0</b> 01 | 10 T 10    | -2100 | 1970  |        |     |
|                |          |       |             | 光过日直顾           |                     |                                           |                        |           |              |                |                 |                |        |             |       |          |                   |            |       | nano. |        |     |
|                | 1010     |       |             | NULU<br>유용권수다 M | 9025US              | 来尚名<br>勿辞明的                               | GTINコード表               | 示         |              | x-3            | 2012 R 10 2 2 4 | 理論知道教          | 在庫     | TZR<br>(88) | 南南    | 国本       | 片原<br>町店          | 高松  <br>16 | 8     | 500 A | KBE 11 |     |
| 発注             | V 1      | 27    | ケン          | - 16/12/07      | 7710-1              | - 71LD                                    | -ル錠20mg                |           |              | 7.751          | ¥1,450          | 120.00         | 120.00 | P122.0      | 190   | 120      |                   |            | 250   | 127   | 266    | 1   |
| 秋子 自然          |          |       |             | ※ 16/12/89      | △兎內                 | 20mg1鍵                                    | PTP 10線×10             | )         | - 2          | 1              | 100.00 T        | 28.00          | 148    |             |       |          |                   |            |       |       |        | 4   |
| 発注             | <b>V</b> | 3 7N  | フレッち        | • 16/12/07      | ■ I7-10-16          | • エディロ・                                   | ールカブセル(                | D.75µg    |              | 中外融            | ¥9,920          | 279.00         | 107.00 |             | 181   | 833      |                   | 10         | 132   | 1,065 | 105    | H   |
| #3 Alle        | P100 00  |       |             | ₩ 16/12/08      | 0 先内朝               | 0.75µg1                                   | カラセル PTP               | 10カザセル×10 | <b>,</b> 2   | 1              | 100.00 C        | 13.00          | 120    |             |       |          |                   | 10         |       |       |        | 4   |
| (元)1           |          | , rw  | 1095        | - 16/12/0/      | → 007~%1<br>∧ 00 Ph | <ul> <li>カロナー</li> <li>300me18</li> </ul> | ル設300 3<br>E PTP 10線×1 | 00mg      | - 12         | 1              | 100 00 T        | 61.00<br>36.00 | 29.00  |             | 89    | 1,124    |                   | 141        | 197   | 245   | 354    |     |
| 保注             |          | 1 17  | de at       | - 16/12/07      | · 2/10///           | グリチロ                                      | 2配合錠                   | 10        |              | エーザ            | ¥560            | 22.00          | 37.00  |             | 95    | 40       | _                 |            | 135   | 362   | 180    | 1   |
| 載写 創業          |          |       | _           | £ 16/12/28      | 10                  | 1提 PTP                                    | 10錠×10                 |           | - 2          | 1              | 100.00 T        | 5.00           | 42     |             |       | 40       |                   |            |       |       |        |     |
| 発注             | <b>V</b> | ] メデ・ | たオ          | • 16/12/07      | - 7/                | 。 グリミクロ                                   | 1ン錠40mg                |           | _            | 大日本            | ¥2,440          | 143.00         | 32.00  |             | 122   | 104      |                   |            | 121   |       | 89     | 1   |
| 27 <b>6</b> 12 |          | _     | _           | ※ 16/12/10      | <u></u>             | 40 400                                    | DTD 4040.04            | <u> </u>  | <b>*</b> 2   | 1              | 100.00 T        | 48.00          | 80     |             |       | 17       |                   |            |       |       | 89     |     |
| 発注             | ₹ :      | 3 7 7 | ケン          | • 16/12/07      |                     |                                           | -                      |           |              | \$ <b>6</b> Ξ: | ¥1,188          | 31.00          | 54.00  |             | 86    | 138      |                   |            | 4     |       | 54     |     |
| R-5 AIR.       | 121 1    | 1 316 | 177         | R 16/12/10      | 対象を分                | フリックし                                     | て下さい                   | 11        | ¥ 2          | 78710          | X4.2M           | 2.00           | 7.00   |             | 10    | 6        | _                 | _          | 16    |       | 7      | -11 |
| 71/I<br>83 484 |          | 3 77. | rea         | 16/12/07        | 1                   |                                           |                        | 0997      | 28           | 1              | 2.00 1          | 2.00           | 9      |             | 10    |          |                   |            | 16    |       | '      |     |
| 発注             |          | 71    | ルッち         | 16/12/07        | 776590              | <ul> <li>ファモチ:</li> </ul>                 | アンロロロ20                | me「テバ」    |              | テパ朝日           | ¥1,090          | 544.00         | 180.00 | 100         | 256   | _        | _                 | -          | -     | -     |        | 1   |
| 秋万 白田          |          |       |             | 16/12/08        | 0 it m              | 7765/200                                  | 20MG[7/1] H 10         | 0T        | - 2          | 1              | 100.00 T        | 6.00           | 286    |             |       |          |                   |            |       |       |        |     |
| 発注             | <b>V</b> | コスズ   | ケン          | • 16/12/07      | · 70^//-#           | ・ブロヘバ                                     | ール配合錠                  |           | _            | <u>타포</u> 형    | ¥720            | 208.00         | 84.00  |             | 152   | 1,231    |                   |            | 110   |       | 569    |     |
| #3 <b>前</b> 注  | P700 P   | 1 10  |             | · 16/12/09      | △先内                 | 1提 PTP                                    | 101E×10                |           | <b>•</b> 2   | 1              | 100.00 T        | 27.00          | 111    |             |       |          |                   |            |       |       |        |     |
| 第注             |          | ¥7.   | দের         | - 16/12/07      | * # 90/1            | - ボルタレ                                    | ンSRカブセル                | 37. 5mg   |              | 7/10:          | ¥2,110          | 101.00         | 94.00  |             | 110   | 126      | 76                | 104        | 106   | 72    | 67     |     |
| <b>秋子 #</b> ## | 137 P    | 77    | <u>ተ`</u> 2 | × 16/12/07      |                     | - <b>√</b> 101€                           | 28210 10               |           | / <u>* E</u> | 第一三:           | ¥8.400          | 229.00         | 20.00  |             | 122   | 128      | -                 | -          | 121   | 1.041 | 116    | •   |
| #3 Alk         |          |       | ~           | 16/12/07        | 0 先 内               | 10mg112                                   | PTP 102×10             |           | -2           | 1              | 100.00 T        | 54.00          | 74     |             |       |          |                   |            |       |       |        |     |
| 発注             | <b>V</b> | コズ    | ケン          | - 17/01/01      | · 26.7910           | - カルナク                                    | リン錠50 5                | D単位       | _            | 三和化(           | ¥4,140          | 206.00         | 66.00  |             | 266   |          |                   | 4,277      | 355   |       | 325    |     |
| 82 68          |          | _     |             | · 17/01/31      | ▲先内                 | 50単位18                                    | PTP 1088×1             | 0         | 2 2          | 2              | 200.00 T        | 114.00         | 180    |             |       |          | _                 |            | _     | _     |        |     |
| 19072          |          |       |             | <b>直面为7</b>     |                     | 発注先還定                                     |                        |           | 報業           |                |                 |                |        | (F12)       |       |          |                   |            |       |       |        |     |
| La-N M         |          |       | •           | N P# / 18(74    | 11-50               | •                                         |                        |           |              |                |                 |                |        |             |       |          |                   |            |       |       |        |     |
| フォームビ          | a-       |       |             |                 |                     |                                           |                        |           |              |                |                 |                |        |             | FLT   | R        |                   |            |       |       |        |     |
|                |          |       |             |                 |                     |                                           |                        |           |              |                |                 |                |        |             |       |          |                   |            |       |       |        |     |
| 🖉 🕱 VAN -      | [発注]     |       |             |                 |                     |                                           |                        |           |              |                |                 |                |        |             |       |          |                   |            |       |       | 9      | 83  |
| 📑 器材OT         | с        |       |             |                 |                     |                                           |                        |           |              |                |                 |                | 質      | 舅を入力        |       | さい       |                   |            |       |       | ۰.     | 8   |
| N (8 1 A       | 2115     |       |             |                 |                     |                                           |                        |           |              |                |                 |                |        |             |       |          |                   |            |       |       |        |     |
| Z              |          | × 🛄   | 6           |                 |                     |                                           |                        |           | _            | _              |                 |                |        |             | _     | _        | _                 | _          | _     | _     |        | -   |

| 笔注                                    |                |                                          |                    |            |             |          |                  | ¥28        | 9,448      |      |       |               |      |        |         |
|---------------------------------------|----------------|------------------------------------------|--------------------|------------|-------------|----------|------------------|------------|------------|------|-------|---------------|------|--------|---------|
| 利益养 開油港<br>全表示                        | RiaE           | 呼び出し名<br>▼                               | 重載fco)             |            |             |          |                  |            |            |      |       |               |      |        |         |
|                                       | 制油日置的          |                                          |                    |            |             |          |                  | (          | 面面の夢       | 共有情  | 保上段   | 在康秋 下         | 2:引渡 | THE MO |         |
| 同時 1988 第34年                          | 発油日<br>未長子文日 様 | 呼び出し名 第品名<br>耕 谷 成 規制 (の純現品)             | GTINコード表示          | ,          | (~3<br>(#4) |          | 理論発油数<br>2全存度到建数 | 在庫<br>安全在庫 | 予定数<br>調解数 | 西奈 [ |       | 源 高松<br>115 居 | 富    | 加加     | 8.05 (J |
| 発注 🔽 🖂 スズケン                           | + 16/12/07     | · 7/10-1 · 7/10                          | ール錠20mg            |            | 7.77        | ¥1,450   | 120.00           | 120.00     |            | 190  | 120   |               | 250  | 127    | 266     |
| S Alls                                | · 16/12/09     | △ 年 [*] 20mg18                           | [PTP 10程×10        | ¥ 2        | 1           | 100.00   | 28.00            | 148        |            |      |       | _             |      |        | _       |
| 発注 マニアルフレッ                            | 16/12/07       |                                          |                    |            | 1 100       | 100.00 C | 279.00           | 107.00     |            | 181  | 833   |               | 102  | 1,065  | 105     |
| 発注 図 目 アルフレッ                          | t - 16/12/08   | リストから未来                                  | 日を選択します。           |            | 日和美。        | ¥850     | 61.00            | 29.00      |            | 83   | 1.124 | 14            | 197  | 245    | 354     |
| ¥   <b>6</b> 18.                      | 第 16/12/88     | <u>ک</u> ۲                               |                    | - 2        | 1           | 100.00 T | 36.00            | 65         |            |      |       | 14            |      | 245    | 92      |
| 発注 🔽 📄 🧏 イセオ                          | - 16/12/07     | · hanna para                             | 2 BULLIN           |            | エーザー        | 8560     | 22.00            | 37.00      |            | 95   | 40    |               | 105  | 362    | 180     |
| S AURA                                | 康 16/12/07     | · 法内 · 经 PTF                             | 10錠×10             | <b>*</b> 2 | 1           | 100.00 T | 5.00             | 42         |            |      | 40    |               |      |        |         |
| 発注 🛛 🔿 メディセオ                          | • 16/12/08     | がり マグリミク                                 | ロン錠40mg            |            | 大日本(        | ¥2,440   | 143.00           | 32.00      |            | 122  | 104   |               | 121  |        | 89      |
|                                       | * 17/02/01     | 40mg18                                   | PTP 1022×10        | - <u>2</u> | 1           | 100.001  | 48.00            | 80         |            |      | 17    | _             | _    |        | 89      |
| 96注 2 日 ススケン                          | * 17/03/01     | 7/9272 - テノタス<br>年内 1月 SD                | チュアフル配合縦           |            | 1           | 60.00 T  | 2 00             | 54.00      |            | 86   | 138   |               | •    |        | 54      |
| ************************************  | 17/05/01       | 林文 1 1 1 1 1                             | ッド30ミックス 注つしゃく     | 17 1 2 30  | 18.14       | ¥4,714   | 17.00            | 7.00       |            | 10   | 6     | _             | 16   | -      | 7       |
| \$ ADA                                | 16/12/07       | ○先注創 300単位                               | 1キット 1キット×2本       | -2         | 1           | 2.00 11  | 2.00             | 9          |            |      |       |               |      |        |         |
| 発注 🔽 🖂 アルフレッ                          | 16/12/07       | · 77€F% · 77€F                           | ジンOD錠20mg「テパ」      | 1          | テバ朝日        | ¥1,090   | 544.00           | 180.00     | 100        | 256  |       |               |      |        |         |
| <b>5 Alle</b>                         | 16/12/08       | 0 18 PD 77EF/X                           | D20MG[7:n'] H 100T | - 2        | 1           | 100.00 T | 6.00             | 286        |            |      |       |               |      |        |         |
| 発注 🔽 📃 スズケン                           | • 16/12/07     | <ul> <li>フロヘカーを</li> <li>ブロヘノ</li> </ul> | 「ール配合錠             |            | 4분원         | \$720    | 208.00           | 84.00      |            | 152  | 1,231 |               | 110  |        | 569     |
| S Alls                                | 康 16/12/09     | ム先内 1提 PTF                               | 101E×10            | <b>v</b> 2 | 1           | 100.00 T | 27.00            | 111        |            |      |       |               |      |        |         |
| 発注 📝 🗋 メティビオ                          | • 16/12/07     | **************************************   | ンSRカフセル37.5m       | 10 30      | 11102       | 100.00 C | 101.00           | 94.00      |            | 110  | 126   | 76 10         | 106  | 72     | 67      |
| · · · · · · · · · · · · · · · · · · · | - 16/12/07     | - MOT21 - JISTIE                         | 1000 ER 1000 ER    | ··· •••    | 8Ξ1         | ¥8.480   | 229.00           | 20.00      |            | 122  | 128   | _             | 121  | 1.041  | 116     |
| 3 Alls                                | 16/12/07       | 0 先内 10mg18                              | PTP 102 × 10       | - 2        | 1           | 100.00 T | 54.00            | 74         |            |      |       |               |      |        |         |
| 発注 🔽 🖂 スズケン                           | - 17/01/01     | カルナゲーカルナイ                                | リン錠50 50単位         |            | 三轮化         | ¥4,140   | 206.00           | 66.00      |            | 266  |       | 4,271         | 355  |        | 325     |
| X (dill)                              | · 17/01/31     | ▲ 朱 内 50単位1                              | 2 PTP 1082×10      | - 2        | 2           | 200.00 T | 114.00           | 180        | _          |      |       |               |      |        | _       |
| N/6 [                                 | am/97          | 発注先道:                                    |                    | 新原         |             | I        | I                | ) 🕷        | @(F12)     |      |       |               |      |        |         |
| a-6 14 4 •                            | H)++ / 18(74   | (11/3) (                                 |                    |            |             |          |                  |            |            |      |       |               |      |        |         |
| オームビュー                                |                |                                          |                    |            |             |          |                  |            |            | FLT  | R     |               |      |        |         |

| S #444 - (851)                                                                                                    |               |                                         |         |         |                    |       | 1000 |
|----------------------------------------------------------------------------------------------------|---------------|-----------------------------------------|---------|---------|--------------------|-------|------|
| III 器材OTC                                                                                                    | 9             | 弱を入力してく                                 | ださい     |         |                    |       | ۰.   |
| B R AL AL VILLE                                                                                                    |               |                                         |         |         |                    |       |      |
|                                                                                                    |               |                                         |         |         |                    |       | _    |
| 発注                                                                                                    | ¥2            | 9 448                                   |         |         |                    |       |      |
|                                                                                                    | 12.           | ,,,,,,,,,,,,,,,,,,,,,,,,,,,,,,,,,,,,,,, |         |         |                    |       |      |
| ALTER RELEASE PRODUCE                                                                                                    |               |                                         |         |         |                    |       |      |
| AND A A AND                                                                                                    |               |                                         |         |         |                    |       |      |
| NUERA                                                                                                    |               | 画面切琴 共有                                 | 團略上級:省  | 潮放 下    | 11月1月1月1月1日        | 11110 | 1    |
| ■<br>■<br>■<br>■<br>■<br>■<br>■<br>■<br>■<br>■                                                                                                    | a season and  | 予定数 西岛                                  | 雨水 北月   | 1 at 12 | -# 1               | tm *  | at a |
| (1) おけん 取込先 米田子工日井井 () は 北利 定純水谷 御政 はおま                                                                                                    | Pensiek Pens  | INNE G                                  | 15 Ind  | 18      | 18 <sup>11</sup> ( | 8 .   | ĩ    |
| 発注 マ こ スズケン - 16/12/07 - 7(ht-4) - アイトロール 20mg 7.25: ¥1,49                                                                                                    | 120.00 120.00 | 19                                      | 3 120   |         | 253                | 127   | 266  |
| (第二番曲) 後 16/12/09 ム 年内 20mg18 PTP 108×10 単型 1 100.001                                                                                                    | F 28.00 141   |                                         |         |         |                    |       |      |
| 発注 図 こ アルフレッサ 16/12/07 「ワロー」、エディロールカブセル0.75μg 単単型 X8200                                                                                                    | 970.00 107.00 | 18                                      | 833     | 10      | 132                | 1,065 | 105  |
| (株) 後期 ※ 16/12/08 0 角内町 0.75μg1カナセル PTP 10カナセル×10 つうなたか市ますスピイ                                                                                                    | 121           |                                         |         | 10      |                    |       |      |
| 発注 図 □ アルフレッサ ■ 16/12/07 ■ 加ナール 2300 300mg  ○ 次ごを定する場合                                                                                                    | 28.00         | 8                                       | 9 1,124 | 141     | 197                | 245   | 354  |
| ■本: ##L: 後 16/12/08 △後内 900mg1錠 PTP 10錠×10 ・ リックします                                                                                                    | 65            |                                         |         | 141     |                    | 245   | 92   |
| 発注 図 プ メディセオ 17/02/01 が パリンハ マグリチロン配合錠                                                                                                    | 37.00         | 91                                      | 5 40    |         | 135                | 365   | 180  |
| #15/12/28 ▲角内 1월 PTP 10錠×10 ■名 100.00                                                                                                    | 5.00 42       |                                         | 40      |         |                    |       |      |
| 飛注 図 ゴ メディセオ ×16/12/07 × グリミクロン錠40mg                                                                                                    | 143.00 32.00  | 12                                      | 2 104   |         | 121                |       | 89   |
| 第16/12/10 点気内剤 40mg1線 PTP 10線×10 ・パロ 1 100.001                                                                                                    | F 48.00 II    |                                         | 17      |         |                    |       | 89   |
| 発注 図 □ スズケン ▼16/12/07 ▼ デパステ2 ▼ デノタスチュアブル配合錠 8三 ¥1.18                                                                                                    | 31.00 54.00   |                                         | 5 128   |         | 4                  |       | 54   |
| #15/12/10 △秀内 1度 SP 10度×6 ・ 全 1 60.00                                                                                                    | 1 2.00 M      |                                         |         |         |                    |       |      |
| 第注 図 ■ メディセオ *16/12/07 */ホッパ *ノホラビッド 30ミックス注フレックスペン 3(パル/ハ ¥12)4                                                                                                    | 17.00 7.00    | 1                                       | 6 0     |         | 16                 |       | 7    |
|                                                                                                    | TT 2.00 9     | 100                                     |         | _       |                    | _     | -    |
| 16/12/01 ↓ 7/t7/1 ↓ 7/t7/2 ↓ 7/t7/2 ↓ 7/t7/t7/2 ↓ 7/t7/t7/2 ↓ 7/t7/2 ↓ 7/t7/2 ↓ 7/t7/2 ↓ 7/t7/2 ↓ 7/t7/2 ↓ | 544.00 180.00 | 100 250                                 | •       |         |                    |       |      |
|                                                                                                    | 000.00        |                                         |         | _       |                    |       |      |
| 死法 ダーススケラ *16/12/0/*/和小学・プロペパール配合設 10/00                                                                                                    | 208.00 01.00  | 16                                      | 1,231   |         | 110                |       | 569  |
|                                                                                                    | 101.00 94.00  |                                         | 1 104   | 26 104  | 106                | 76    | 47   |
|                                                                                                    | 10.00 104     |                                         | 110     | 10      | 106                | 16    | 67   |
| 第1 2 2 2 4 2 16/12/07 - 00120 - メバロモン(数10 10mg 第一副) 110000                                                                                                    | 229.00 28.8   | 12                                      | 128     | -       | 101                | 1.041 | 116  |
| 100.007 10 100 100 100 100 100 100 100 100 1                                                                                                    | F 54.00 74    |                                         |         |         |                    |       |      |
| (単注) 2 2 2 2 2 2 17/01/01 - 55750 - 10++クリン約50 50単位 三単位 ¥110                                                                                                    | 205.00 55.00  | 26                                      |         | 4.973   | 355                |       | 325  |
| ■本 [4] ※ 17/01/31 ▲ 先内 50単位1回 PTP 10億×10 - 2 200.007                                                                                                    | T 114.00 188  |                                         |         |         | 300                |       |      |
|                                                                                                    | 1 1           | EEK(F.12)                               |         |         |                    |       |      |
|                                                                                                    |               |                                         |         |         |                    |       |      |
|                                                                                                    |               |                                         |         |         |                    |       |      |
| 77-42-                                                                                                    |               | FL.                                     | TR      |         |                    |       |      |

| > XVAN - (発注)                                                                                                    |                  |                   |                              |       |             |        |          |       | a 3  |
|----------------------------------------------------------------------------------------------------|------------------|-------------------|------------------------------|-------|-------------|--------|----------|-------|------|
| III 器材OTC                                                                                                    |                  |                   | 質問を入力                        | してくれ  | 5さい         |        |          |       | • -  |
| 8 8 9 1 1 2 2                                                                                                    |                  |                   |                              |       |             |        |          |       |      |
|                                                                                                    |                  |                   | NIXER                        |       |             |        | _        |       | _    |
| 免社                                                                                                    |                  |                   | ¥289,44                      | 3     |             |        |          |       |      |
| RENAL BURN BURN A                                                                                                    |                  |                   |                              |       |             |        |          |       |      |
| 285 V V V ##f107                                                                                                    |                  |                   |                              |       |             |        |          |       |      |
|                                                                                                    |                  |                   |                              |       | 109/ H (0+) | NON TO | a-2186   | 19980 |      |
| ALCER                                                                                                    |                  |                   |                              |       |             |        |          |       |      |
| P 発信日 呼び出しる 業品名 GTNコード表示                                                                                                    | x~3 発達美術金額       | V WIANIAM         | 在庫 子定                        | の西奈   | 同本片         | 夏 高松   | <b>B</b> | 加工    | 和唐 仏 |
|                                                                                                    | 77.7251 ¥1.450   | 安全在岸到速度<br>120.00 | 120.00                       | 190   | 120         | -      | 252      | 127   | 266  |
| 第3 (4)株 ※ 16/12/09 点気内 20mg1線 PTP 10線×10                                                                                                    | ¥ 2 1 100.00     | T 28.00           | 148                          |       |             |        |          |       |      |
| 発注 マ アルフレッサ 16/12/07 * エディロールカブセル0.75µg                                                                                                    | (부)/F행() ¥9,920  | 279.00            | 107.00                       | 181   | 833         | 10     | 102      | 1,065 | 105  |
| (数3) 余裕 (単) 16/12/08 0 先内利 0.75 μg1カブセル PTP 10カブセル×10                                                                                                    | ■ 2 1 100.00     | C 13.00           | 120                          |       |             | 10     |          |       |      |
| 発注 マ アルフレッサ・16/12/07・加ナール・カロナール 錠300 300mg                                                                                                    | 17919 V220       | 0.00              | 29.00                        | 89    | 1,124       | 141    | 197      | 245   | 354  |
| 業事 創設 ※ 16/12/08 △ 株内 300mg1錠 PTP 10級×10                                                                                                    |                  |                   | 85                           | _     |             | 141    |          | 245   | 92   |
| 第注 マ □ メティセオ ・17/02/01 ・7/10/// ・グリチロン配合錠                                                                                                    | 対象をクリックして        | 下さい               | 37.00                        | 95    | 40          |        | 105      | 365   | 180  |
| (株) (10/12/28 ▲ 517 12 PTP 102×10<br>第注 7 16/12/07 2000 - 5112 012×10                                                                                                    | -                |                   | 22.00                        | 100   | 104         | -      | 101      | _     | 49   |
| 第二日本 (15/10) (15/10) (1 | 100.00           | T 48.00           | 80                           |       | 17          |        |          |       | 89   |
| 発注 ▼ スズケン ■16/12/07 ■ 7/2742 ■ 記述形態                                                                                                    | 包装結量数  単位        | 2 [販売会社           | 取引先略称                        |       | 供入日         | GTINC  | 0        |       | 54   |
| 載写 (#18) 後 16/12/10 ム 年内 40mg12 PTP 108 × 10                                                                                                    | 100.00           | 大日本住友報            | 위 <u>거</u> ディセオ<br>이 지구 12 기 |       | 2016/07/    | 14987  | 11654731 | -     |      |
| 発注 図 ジメディセオ 16/12/07・/ホテ小・ノボラビッド 30ミックス注フレックス                                                                                                    | ペン 3(ノボノル ¥4,784 | 17.00             | 7.00                         | 10    | 6           |        | 16       |       | 7    |
| ■本語 16/12/07 0先は前 300単位1キット 1キット×2本                                                                                                    | ■ 1 2.00         | <b>ŧŀ</b> 2.00    | 9                            |       |             |        |          |       |      |
| 発注 マ アルフレッサ・16/12/07・77モデル・ファモチジンOD 錠20mg「デバ」                                                                                                    | テパ朝2 ¥1,090      | 544.00            | 180.00 11                    | 0 256 |             |        |          |       |      |
| 16/12/08 0 18 P0 77€5/70020MG(5/A') H 100T                                                                                                    | 2 1 100.00       | 1 6.00            | 285                          |       |             | _      |          | _     |      |
| 第注 2 ススケン ■16/12/07 ■ プロヘバール配合証                                                                                                    | 1 100.00         | 208.00<br>T 27.00 | 111                          | 152   | 1,231       |        | 110      |       | 569  |
| ●注 I E パークオ _ 16/12/07 _ 私内/パ _ ボルクレンのDカゴセルの7 5mg                                                                                                    | Z/1165 ¥2.110    | 101.00            | 94.00                        | 110   | 126         | 76 104 | 105      | 79    | 67   |
| ■本 (m)<br>※ 18/12/07 △先内側 37.5mg1カブセル PTP 10カブセル×10                                                                                                    | 2 1 100.00       | C 10.00           | 104                          |       |             |        |          | 16    | 67   |
| 発注 Z スズケン - 16/12/07 - かのデク - メバロチン錠10 10mg                                                                                                    | 第一三: ¥8,480      | 229.00            | 20.00                        | 132   | 128         | _      | 101      | 1,041 | 116  |
| 載写 alla 16/12/07 0 先内 10mg1錠 PTP 10錠×10                                                                                                    | ¥E 1 100.00      | T 54.00           | 74                           |       |             |        |          |       |      |
| 発注 図 E スズケン ・17/01/01 ・35750 ・カルナクリン2050 50単位                                                                                                    | 三和化: ¥4,140      | 206.00            | 66.00                        | 266   |             | 4,277  | 355      |       | 325  |
| #写 [ ## ] 後 11/01/31 ▲先内 50単位1線 PTP 10線×10                                                                                                    | -12 2 200.00     | T 114.00          | 100                          |       |             |        |          |       | _    |
| 開いる   二二二二二二二二二二二二二二二二二二二二二二二二二二二二二二二二二二二                                                                                                    | 朱熹               |                   | METER(F 12)                  |       |             |        |          |       |      |
| U==P(H) 4 5 (H)+= / 18(740/3) <                                                                                                    |                  |                   |                              |       |             |        |          |       |      |
| 77-482-                                                                                                    |                  |                   |                              | FLI   | R           |        |          |       |      |

(ウ)発注日の変更 過去日は不可です 未来日にすると予約発注になり、当日まで確定されません。

(工)包装規格の変更

仕入実績のある包装規格を選択できます 新規包装を選択したい場合は「包」ボタンをクリック、 「追加」をクリックすると選択肢に追加されます

| A MARK                 | (20)41     |         |                             |            |                                          |                   |              |          |        |                       |         |        |                |          |             |     |             |      | _     | -0 i o |
|------------------------|------------|---------|-----------------------------|------------|------------------------------------------|-------------------|--------------|----------|--------|-----------------------|---------|--------|----------------|----------|-------------|-----|-------------|------|-------|--------|
| Z AVAN                 | - [宪注]     |         |                             |            |                                          |                   |              |          |        |                       |         |        |                |          |             |     |             |      |       | 80 J S |
|                        | TC         |         |                             |            |                                          |                   |              |          |        |                       |         | (月)    | 司を入力し          |          | 30          |     |             |      |       | · -    |
| M M 2                  | t šti 🧕    | / 🔽 🖕 👘 |                             |            |                                          |                   |              |          |        |                       |         |        |                |          |             |     |             |      |       |        |
| 発注                     |            |         |                             |            |                                          |                   |              |          |        |                       |         | ¥:     | 1英语全质<br>0.440 |          |             |     |             |      |       |        |
|                        |            |         |                             |            |                                          |                   |              |          |        |                       |         | #20    | 3,440          |          |             |     |             |      |       |        |
| <b>秋归込み</b>            | 発注先        |         | 発油日                         | 590        | 描し者                                      |                   | C. Watarah   |          |        |                       |         |        |                |          |             |     |             |      |       |        |
| *85                    |            |         |                             | × 1        |                                          |                   | M 48 7 1 9 7 |          |        |                       |         |        |                |          |             |     |             |      |       |        |
|                        |            |         | NABER                       |            |                                          |                   |              |          |        |                       |         | 6      | 画面切琴           | 共有情      | <b>WKER</b> | :在劇 | <b>执</b> 下段 | :引渡司 | 能動    |        |
|                        | 9          |         | 発油日                         |            | 第二 第二 第二 第二 第二 第二 第二 第二 第二 第二 第二 第二 第二 第 | GTN3-F表示          |              | x-       |        | R油菜佰金餅 🔽              | 理論発油数   | 在庫     | 子定教            | 西秦       | 岡本り         | 片原  | 高松          | -8 3 | ten a | 店 化    |
|                        | 1415 AIS   | 展汕先     | 未后予定日年                      | 4 频 後 成 規算 | 包装机格                                     |                   | _            |          | 倒款     | 12款里 9                | P全在库到速数 | 安全在库   | 洞察教            | <u>6</u> | g I         | 叮店  | 18          | 8 1  | 6     | Ш      |
| 発注                     |            | スズケン    | <ul> <li>16/12/0</li> </ul> | 7 - 7110-1 | • アイトロ-                                  | -ル錠20mg           |              | Γ.       | 751    | ¥1,450                | 120.00  | 120.00 |                | 190      | 120         |     |             | 253  | 127   | 266    |
| 載写 前別                  |            |         | ※ 16/12/09                  | △先内        | 20mg182                                  | PTP 1082×10       |              | - 2      | 1      | 100.00 T              | 28.00   | 148    |                |          |             |     |             |      |       |        |
| 発注                     |            | アルフレッ   | 7 16/12/0                   | 7 - 1740-1 | ・エデ                                      |                   |              | 4        | 57 th  | ¥9,920                | 279.00  | 107.00 |                | 181      | 833         |     | 10          | 132  | 1,065 | 105    |
| # 5 Alls               |            |         | 9 16/12/08                  | 0 20 20 20 | 0. / 発出                                  | E数を変更しま           | : ज          | 10       |        | 100.00 C              | 13.00   | 00.00  |                |          |             | _   | 10          | 107  | 0.45  |        |
| 76/1                   |            | 10,009  | 9 - 16/12/0                 | - CL Ph    |                                          |                   |              | -        | 1      | 100.00 T              | 96.00   | 23.00  |                | 63       | 1,124       |     | 141         | 137  | 245   | 334    |
|                        |            | オディカオ   | 17/02/0                     | 1 20140 VA | BUHT                                     | (BC ON TH         | _            |          | - 17 - | ¥60                   | 22.00   | 87.00  |                |          | 40          | _   | 141         | 125  | 169   | 190    |
| 27.7.1<br>21.7.1 (all) |            | 20164   | ₩ 16/12/19                  | ▲先内        | 1/2 PTP                                  | 10锭×10            |              | 18       | 1      | 100.00 T              | 5.00    | 42     |                |          | 40          |     |             | 100  | 301   | 140    |
| 栄注                     |            | だれオ     | - 16/12/0                   | 7 。例約10    | ガリンクロ                                    | 12\$\$40mg        |              | *        | 841    | ¥2,440                | 143.00  | 32.00  |                | 122      | 104         | _   |             | 121  | -     | 89     |
| 83 88                  |            |         | * 16/12/10                  | △先内創       | 40mg182                                  | PTP 1082×50       |              | -2       | 1      | 500.00 T              | 48.00   | 80     |                |          | 17          |     |             |      |       | 89     |
| 発注                     |            | スズケン    | · 16/12/0                   | 7 . 7/9272 | - デノタスラ                                  | チュアブル配合           | 靛            | 96       | -==:   | ¥1,188                | 31.00   | 54.00  |                | 86       | 138         | _   |             | 4    | _     | 84     |
| 秋写 創計                  |            |         | ※ 16/12/10                  | △先内        | 1錢 SP 1                                  | 0鍵×6              |              | - 2      | 1      | 60.00 T               | 2.00    | 56     |                |          |             |     |             |      |       |        |
| 発注                     | V 11       | デルオ     | <b>•</b> 16/12/0            | 7 - /林光?}  | • ノボラビッ                                  | ボ 30ミックス え        | 主フレックス       | ペン 3( // | 8./H   | ¥4,784                | 17.00   | 7.00   |                | 10       | 6           |     |             | 16   |       | 7      |
| 有之 男子                  | ]          |         | 16/12/07                    | 0先注酬       | 300単位1-                                  | キット 1キット×22       | t.           | - 2      | 1      | 2.00 <mark>‡</mark> } | 2.00    | 9      |                |          |             |     |             |      |       |        |
| 発注                     |            | アルフレッ   | サ - 16/12/0                 | 7 - 7765%  | <ul> <li>ファモチシ</li> </ul>                | プンOD錠20m          | ig[テパ]       | 7        | 八朝日    | ¥1,090                | 544.00  | 180.00 | 100            | 256      |             |     |             |      |       |        |
| 教写 創就                  |            |         | 16/12/08                    | 自後内        | 77479/00                                 | 20MG[7://] H 1001 | ſ            | - 2      | 1      | 100.00 T              | 6.00    | 286    |                |          |             |     |             |      |       |        |
| 発注                     |            | スズケン    | • 16/12/0                   | · 70^/-5   | ・プロヘバ                                    | ール配合錠             |              | 44       | 28     | ¥720                  | 208.00  | 84.00  |                | 152      | 1,231       |     |             | 110  |       | 569    |
| 新学 単語                  |            |         | 衆 16/12/09                  | 山大内        | 182 PTP                                  | 108×10            |              | - 2      | 1      | 100.001               | 27.00   |        |                |          |             |     |             |      |       | _      |
| (元)王                   |            | チナイセオ   | + 16/12/0                   | · ****     | ホルタレ                                     | ノSRカブセル:          | 37- 5mg      |          | 11111  | 100.00 C              | 101.00  | 94.00  |                | 110      | 126         | 76  | 104         | 106  | 72    | 67     |
| AN 2                   | 100 100    | 774.    | × 10/12/07                  | 2 × 73 H   | of the material                          | STOP PIP IC       |              |          |        | X0.00 C               | 000.00  | 20.00  | _              | 122      | 100         | _   | _           | 101  | 1041  | 116    |
| 76/1                   |            | ~~~~    | 18/19/07                    | 0 条内       | 10mg1線                                   | PTP 10/2×10       | g            | -8       | 1      | 100.00 T              | 54.00   | 20.00  |                | 132      | 120         |     |             | -01  | 1,041 | 110    |
|                        | 1 EX 1 1 1 | フブカン    | 17/01/0                     | 1 11.7710  | - 111.+ /                                | 124250 50         | 東谷           |          | 和化(    | ¥4.140                | 205.00  | 66.00  | _              | 044      | -           | -   | 4 977       | 355  | -     | 325    |
| 1/1/1                  |            | ~~//    | × 17/01/31                  | ▲无内        | 50単位1程                                   | PTP 108×10        | <b>T</b> 12  | -2       | 2      | 200.00 T              | 114.00  | 180    |                | 100      |             |     |             |      |       |        |
| <b>1</b> 23            |            | 1       | <b>通信</b> 约7                |            | <b>新注先谋定</b>                             | 1 1               | 1            | 11.W     |        | 1                     |         | Ĩ.     | \$(F12)        |          |             |     |             |      |       |        |
|                        |            | 1       |                             |            |                                          |                   |              |          |        |                       | 1       |        |                |          |             |     |             |      |       |        |
| 1-1-1                  |            | 5 🕨     | N >* / 18(;                 | 1-11/3)    | •                                        |                   | -            |          |        |                       |         |        |                |          |             |     |             |      |       | •      |
| フォームと                  | 22-        |         |                             |            |                                          |                   |              |          |        |                       |         |        |                | FLT      | R           |     |             |      |       |        |

#### (7)発注データの確定

| √AN - [発注]                                                            |         |          |           |         |           |       | <u>a</u> |
|-----------------------------------------------------------------------|---------|----------|-----------|---------|-----------|-------|----------|
| aMorc 與時で                                                             | 入力してく   | ください     |           |         |           |       | ۰.       |
|                                                                       |         |          |           |         |           |       |          |
|                                                                       | E de Mi |          |           |         |           | _     | _        |
| 在 ¥348                                                                | 008     |          |           |         |           |       |          |
| A 1010 1010 1010                                                      |         |          |           |         |           |       |          |
| 「一一元は元」 〒11日 19/00-08<br>東京 東京 東京 東京 東京 19/00-08                      |         |          |           |         |           |       |          |
|                                                                       | 40.00   |          |           |         |           |       |          |
| <b>利油日產業</b>                                                          | N/2     | NIAWK.E  | NUC: CENN | 87 1-15 | 1:61/0(*) | RAD   | 1        |
| ▶ 発達日 呼び出しる 第品名 GTNユード表示 メーカ 発達美術会会 ● 建築発達数 在庫                        | ト定衆 西条  | 同本       | 占原        | 高松      | 二宮 7      | 田本    | (唐)      |
| · · · · · · · · · · · · · · · · · · ·                                 | AND IS  | M        | #J.M      | 18      | 18 1      | 1     | 1        |
| 注 V - ススクク - 16/12/07 - 74h - レディトロール 至20mg 7.3 + 1400 120.00 120.00  | 1       | 30 12    | 0         |         | 253       | 127   | 266      |
|                                                                       |         |          | -         |         | 100       | 1.048 | 100      |
|                                                                       |         | 01 033   | 2         | 10      | 102       | 1,005 | 105      |
|                                                                       |         | 89 1.12- | 4         | 141     | 197       | 245   | 354      |
| 8 16/12/08 A 18 P 300mg112 PTP 10/2×10 - 2 1 100.00 T 36.00 15        |         |          |           | 141     |           | 245   | 92       |
| 注 1/ メディセオ 17/02/01 2/012/01 グリチロン配合数 エーザ ¥560 22.00 87.00            |         | 95 40    | 0         |         | 135       | 362   | 180      |
| #III. ※ 16/12/28 ▲角内 1億 PTP 10億×10 ・2 目 1 100.00 T 5.00 42            |         | 4        | 0         |         |           |       |          |
| 注 図 ニメディセオ ×16/12/07 * ///202 * グリミクロン 錠40mg 大日本 ¥61,000 143.00 02.00 | 15      | 22 10    | 4         |         | 191       | -     | 89       |
| ### 18/12/18 本先内前 40mg1線 PTP 10線×50 ・18 5 3500.00 T 48.00 18          |         | 11       | 7         |         |           |       | 89       |
| 注 🔽 🔁 スズケン 🔹 16/12/07 🔹 ブルスチュ アブル配合錠 🦉 = 三 ¥1.18 31.00 54.0           |         | 86 131   | 8         |         | 4         |       | 54       |
| ame # 16/12/10 本角内 1歳 SP 10歳×6 単名 1 60.00 T 2.00 56                   |         |          |           |         |           |       |          |
| 注 図 ジメディセオ *16/12/07 / オンビッド 30ミックス注フレックスペン 3(パパパ 料/24 17:00 7:00     |         | 10 0     | 6         |         | 16        |       | 7        |
| All 16/12/67 0 えば W 300単位キャト1キットキンス本 ・老 1 2.00 HT 2.00 *              | 100     |          |           |         |           |       | _        |
| 21 V アルシレック 10/12/07 * / アナモナシンOD ¥200mgi F バ」 デブロ 10/00 54.00 1000   | 100 25  | 56       |           |         |           |       |          |
| 10/12/30 0 10/12/30 0 10/10/10/10/10/10/10/10/10/10/10/10/10/1        |         | 80 100   |           | -       | 110       |       | 549      |
|                                                                       |         |          |           |         |           |       |          |
| 注 図 月 メディセオ - 116/12/07- 林内江 - ボルタレンSRカブセル37.5mg 対象ボタンをクリックして下さ 110   | - P     | 10 124   | 6 76      | 104     | 106       | 72    | 67       |
| ama 第 16/12/07 本先内部 37.5mg1カナセル PTP 10カナセル×10 、 し) 114                |         |          |           |         |           | 16    | 67       |
| 注 図 スズケン 16/12/07 MPF// メパロチン錠10 10mg 2100                            | 1       | 32 12    | 8         |         | 101       | 1,041 | 116      |
| #8時 18/12/07 0 先内 10mg1録 PTP 10線×10 ・ 日 1 100000 74                   |         |          |           |         |           |       |          |
| 注 図 こ スズケン - 17/01/01 - 加ヶ方の - カルナクリン 250 50 単位 三形北 ¥4,140 200 66.00  | 24      | :66      |           | 4,277   | 355       |       | 325      |
| ※ 17/81/31 本集内 50単位1線 PTP 10線×10 2 200.00 1 114.00 10                 |         |          |           |         |           | _     |          |
| 2 通道2017 第1注先選定 将軍 確定(                                                | 12)     |          |           |         |           |       |          |
|                                                                       | _       |          |           |         |           |       |          |
|                                                                       |         |          |           |         |           |       |          |

- 8 - 8 質問を入力してください ¥348,008 FUBLE 重就1227 NJEEM RUB 9726 第86 (3012-FA8)
 Bib 9726 第86 (3012-FA8)
 Byzch # 9 x 4 30 2014
 Constant 2014
 Constant 2014
 Constant 2014
 Constant 2014
 Constant 2014
 Constant 2014
 Constant 2014
 Constant 2014
 Constant 2014
 Constant 2014
 Constant 2014
 Constant 2014
 Constant 2014
 Constant 2014
 Constant 2014
 Constant 2014
 Constant 2014
 Constant 2014
 Constant 2014
 Constant 2014
 Constant 2014
 Constant 2014
 Constant 2014
 Constant 2014
 Constant 2014
 Constant 2014
 Constant 2014
 Constant 2014
 Constant 2014
 Constant 2014
 Constant 2014
 Constant 2014
 Constant 2014
 Constant 2014
 Constant 2014
 Constant 2014
 Constant 2014
 Constant 2014
 Constant 2014
 Constant 2014
 Constant 2014
 Constant 2014
 Constant 2014
 Constant 2014
 Constant 2014
 Constant 2014
 Constant 2014
 Constant 2014
 Constant 2014
 Constant 2014
 Constant 2014
 Constant 2014
 Constant 2014
 Constant 2014
 Constant 2014
 Constant 2014
 Constant 2014
 Constant 2014
 Constant 2014
 Constant 2014
 Constant 2014
 Constant 2014
 Constant 2014
 Constant 2014
 Constant 2014
 Constant 2014
 Constant 2014
 Constant 2014
 Constant 2014
 Constant 2014
 Constant 2014
 Constant 2014
 Constant 2014
 Constant 2014
 Constant 2014
 Constant 2014
 Constant 2014
 Constant 2014
 Constant 2014
 Constant 2014
 Constant 2014
 Constant 2014
 Constant 2014
 Constant 2014
 Constant 2014
 Constant 2014
 Constant 2014
 Constant 2014
 Constant 2014
 Constant 2014
 Constant 2014
 Constant 2014
 Constant 2014
 Constant 2014
 Constant 2014
 Constant 2014
 Constant 2014
 Constant 2014
 Constant 2014
 Constant 2014
 Constant 2014
 Constant 2014
 Constant 2014
 Constant 2014
 Constant 2014
 Constant 2014
 Constant 2014
 Constant 2014
 Constant 201 ↑末素 西秦 田本 片原 高松 一宮 調整表店 店 町店 店 店 株 用当先
 スズク: ※ 16/12/09 △ アルフレッサ ■ 16/12/07 ■ 100 -2 0.76µg102000 ・カロナール 細語 16/12/08 アルフレッサ ディセン いをクリックして下さい 発注データを確定します。 以後、修正・削除はできませんがよろしいですか? だれオ 2 ・ デノタスチ 1週 SP 10 ・ ・ ノボラビッ 300単位1キ スズケン 16/12/07 ※ 16/12/10 4 メディセオ \* 16/12/07 \* はい(Y) いいえ(N) 16/12/07 0 アルフレッサ - 16/12/07 -P/1 - ファモチジンOD錠20mg「テバ」 971882 ¥1.0 1 100.0 44.00 ■ 記 1 100.00 T 料理制 ¥720 ■ 記 1 100.00 T ■ 記 1 100.00 T 16/12/08 0 スズケン 16/12/07 -・
・
プロヘバール配合錠
1歳 PTP 10錠×10 ※ 16/12/09 ムラ
 メディセオ ・16/12/07・1 229.00 54.00 206.00 建定(F12)

(8)発注未確定データの確認

| 🖉 薫VAN -        | [発注]     |                  |                           |                  |                          |                     |            |      |            |           |        |           |      |        |        |        |      | A 23  |
|-----------------|----------|------------------|---------------------------|------------------|--------------------------|---------------------|------------|------|------------|-----------|--------|-----------|------|--------|--------|--------|------|-------|
| 器材01            | rC       |                  |                           |                  |                          |                     |            |      |            |           | 9      | 間を入力し     | ノてくだ | さい     |        |        |      | • - 0 |
| B (B 12)        | 1 XI 1 V |                  |                           |                  |                          |                     |            |      |            |           |        |           |      |        |        |        |      |       |
| 龙汁              |          |                  |                           |                  |                          |                     |            |      |            |           | ×      | 注笑俗金颜     |      |        |        |        |      |       |
| 光任              |          |                  |                           |                  |                          |                     |            |      |            |           | ¥28    | 56,496    |      |        |        |        |      |       |
| 数明显来            | 用油用      |                  | Riat                      | 852              | Falles                   |                     |            |      |            |           |        |           |      |        |        |        |      |       |
| 280             |          |                  |                           |                  |                          | 重视于127              |            |      |            |           |        |           |      |        |        |        |      |       |
|                 |          |                  | NABER                     |                  |                          |                     |            |      |            |           |        | 画面切琴      | 共有情  | 栎上纲    | :花康秋 3 | 1位:引渡  | 可能動) |       |
|                 | 9        |                  | 発油日                       |                  | 美品名                      | GTIN3-FF表示          |            | x~3  | 発油茶佰金桥 🔽   | 理論発油数     | 在庫     | 子定教       | तक   | 同本 と   | 原 高松   | 一家     | 太田   | 本店 仏  |
|                 | 1910 AIN | RUR              | 未服予定日期                    | <b>频 後 成 現</b> 筆 | 包装机袋                     |                     |            | 借款   | 127 2 3    | 2.全在库到速数  | 安全在庫   | 闭整数       | 居    | g∵∎    | 加速     | 18     | 18   | Ш     |
| 発注              | V 🗆      | スズケン             | - 17/01/0                 | - <u>1675</u> 0  | <ul> <li>カルナク</li> </ul> | リン錠50 50単位          |            | 三和化  | ¥4,140     | 206.00    | 66.00  |           | 266  |        | 4,2    | 77 355 |      | 325   |
| 秋写 前肌           |          |                  | 康 17/01/31                | ▲先内              | 50単位1段                   | PTP 10館×10          | ▼ 2        | 2    | 200000 T   | 114.00    | 180    |           |      |        |        |        |      |       |
| 発注              |          | スズケン             | • 17/01/0                 | - ANDYA          | ・タルセバ                    | 錠150mg              |            | ዋታት  | ¥148,996   | 17.00     | 24.00  |           | 24   |        |        |        |      |       |
| R.S #114        | 100 000  | 100 . 44.00      | 17/01/04                  |                  | PIP 140                  | ×1                  | ▼ 21       | T 16 | 14.001     | 4.00      | 60     |           |      | _      | _      |        |      |       |
| 76/1            |          | 27100            | 11/02/0                   | • ////////       | • 997U.                  | 1000×10             | - 4        | 1    | 100.00 T   | 5.00      | 67.00  |           | 30   | 40     |        | 101    | 105  | 180   |
|                 | 100 PC   | フプカン             | 16/12/28                  | TTALTR           | Thete                    | 1. BROCE 79/17-2/11 | • 0        | 7744 | ¥4.200     | 997.00    | 30.00  | \$16      |      | -      |        | -      | -    |       |
| #X 40           |          | ~~ / /           | 10/12/1                   | A 18 P3          | \$5.7%1e 150             |                     | - 12       | 2    | 336.00 g   | -96.00    | 270    |           |      |        |        |        |      |       |
| 発注              |          | スズケン             | - 16/12/13                |                  | リバクレス                    | オンカブセル150mg         |            | 林の書  | ¥27,800    | 1,195.00  | 58.00  | 840       | 268  | 630    | _      | -      | _    | 510   |
| 83 AR           |          |                  | 16/12/01                  | ▲先内              | 150mg 127*1              | M PTP 12カプセルX18シート  | • 2        | 7    | 840.00 C   | -58.00    | 840    |           |      |        |        |        |      |       |
| 発注              |          | スズケン             | - 16/12/10                | - IV79-&         | エレンター                    | - ル配合内用剤            | _          | 味の湯  | ₩38,640    | 13,600.00 | 640.00 | 6,720     | 160  | 60,880 |        |        |      | -560  |
| 秋写 創業           |          |                  | 寮 16/12/25                | ▲角内              | 100 分包                   | 80G×14包             | * 2        | 6    | 6,720.00 g | -160.00   | 7,200  |           |      |        |        |        |      |       |
| 発注              | V 🗆      | スズケン             | • 16/12/2                 | · HI-29          | FUT-2                    | ス錠4mg               |            | 7714 | ¥19,430    | 117.00    | 7.00   | 100       | 107  | 65     |        |        |      | 109   |
| 報志 制計           |          |                  | *                         | ▲先内              | 4mg1錠 F                  | PTP 10線×10          | <b>₩</b> 2 | 1    | 100.00 T   | -9.00     | 98     |           | 107  | 65     |        |        |      |       |
| 発注              |          | スズケン             | <ul><li>16/12/2</li></ul> | - 79/12/11       | • フリバス(                  | DD錠75mg             |            | 加化加  | ¥18,280    | 68.00     | 56.00  | 100       | 156  |        |        | 176    | 0.0  | 223   |
| <b>秋写 (前秋</b> ) |          |                  | 楽                         | ▲凭内              | 75mg1錠                   | PTP 10館×10          | • 2        | 1    | 100.00     | -58.00    | 58     |           | 156  |        |        |        |      | 59    |
| 閉じ              | बर्मम् २ | <i>&gt;</i> をクリッ | クします                      |                  |                          |                     |            |      |            |           |        |           |      |        |        |        |      |       |
| m;s             |          | I                | <b>aab</b> 77             |                  | 発注先還定                    | I I I               | 标度         |      | I          | I         | Į      | EEE(F 12) |      |        |        |        |      | ļ     |
| Va-6 H          |          | 1 🕨              | H)++ / 8(7,               | ルタ)              | •                        |                     |            |      |            |           | _      |           |      |        |        |        |      |       |
| フォームと           | a-       |                  |                           |                  |                          |                     |            |      |            |           |        |           | FLT  | R      |        |        |      |       |
|                 |          |                  |                           |                  |                          |                     |            |      |            |           |        |           |      |        |        |        |      |       |

# (オ)発注数の変更(数量:箱数、総数量:バラ数量どちらでも可)

発注データの編集が終われば確定します **\*\***(F12) ボタンをクリックして下さい

はい(Y) ボタンをクリックして下さい

発注日が未来日(予約発注)のデータは画面に残ります 聞じるボタンをクリックして下さい 確定後は必ず通信処理を実施してください

| 発注控え            |                   | OKR<br>山島庄   |          |       |
|-----------------|-------------------|--------------|----------|-------|
| 発注日 16/12/07    |                   | 11 (40) (12) |          |       |
| 薬品名             | 薬品名(包装規格つき)       | 取引先名         | 発注数      | 個数 備考 |
| 1 メバロチン錠5 5mg   | 5mg1錠 PTP 10錠×50  | アルフレッ        | 500.00 T | 1     |
| 2 メバロチン錠10 10mg | 10mg1錠 PTP 10錠×10 | スズケン         | 100.00 T | 1     |
| 発注件数合計          | 2                 |              |          |       |

(9)発注データの送信

| 置VAN - [Ver.2016.11.03]                                     |                                                                 |
|-------------------------------------------------------------|-----------------------------------------------------------------|
| 発注 入庫 出庫 ◎ 棚卸 品名変更 使引・使増 履歴 期間帳票 マスタ 設定                     | 質問を入力してください 🔹 🖉                                                 |
| 🕫 🔟 [A1 31] X/ 🔽 🚬                                          |                                                                 |
| Brt 16/12/07                                                | 美丽在细金额 月散 引进可能金额 仕入审                                            |
| 16/12/07 <b>55</b> 16/12/07                                 | 在# -671 -3.00 1.00                                              |
| 1日第66 第224 10/12/05 先生未通信のシ<br>ユーザ (仕入 16/12/07 仕入未確定(仕入)あり |                                                                 |
| あおくら 16/12/07 出庫未確定(社内,他)あり<br>1. 庫主席町(社内,他)あり              | 構業品:取扱品のつち死注候種12016/12/04に移出層した品」を表示                            |
| A.A. HA- MAG BUAN                                           | 画面の愛 16/12/07に受信した共有データを表示しています 共有応量の愛                          |
| 5 · 通知品 来品名検索                                               | 西阿片而一次本仏教本果琴川な迭誕三地湾伊多九北東西<br>斋本愿松宫田店生居町林王之山島蘭斋出宮子意亀店店店          |
| 日間、後月月月月日の「「「「「」」」を見ていたクリックします を見たま ならのの かんてのか              | 9在##数 半定数运运可运运运 山洪 公运江运运运运运运运营建造<br>##### \$2545450 场 运运 运运 题 运 |
| M 74/-ム0 ▲ オキノーム数: -10.00                                   |                                                                 |
| ▲ 先内庫 ■ 格野線製業 メディセオ 1000m 87.10 18/12/07 -¥871 10 2         |                                                                 |
|                                                             |                                                                 |
|                                                             |                                                                 |
|                                                             |                                                                 |
|                                                             |                                                                 |
|                                                             |                                                                 |
|                                                             |                                                                 |
|                                                             |                                                                 |
|                                                             |                                                                 |
|                                                             |                                                                 |
|                                                             |                                                                 |
|                                                             |                                                                 |
|                                                             |                                                                 |
|                                                             |                                                                 |
|                                                             |                                                                 |
|                                                             |                                                                 |
|                                                             |                                                                 |
|                                                             | 两計算                                                             |
| V-F H + T > H > 7 1(74/V3) +                                |                                                                 |
| 77-42-                                                      | FLTR                                                            |
|                                                             |                                                                 |

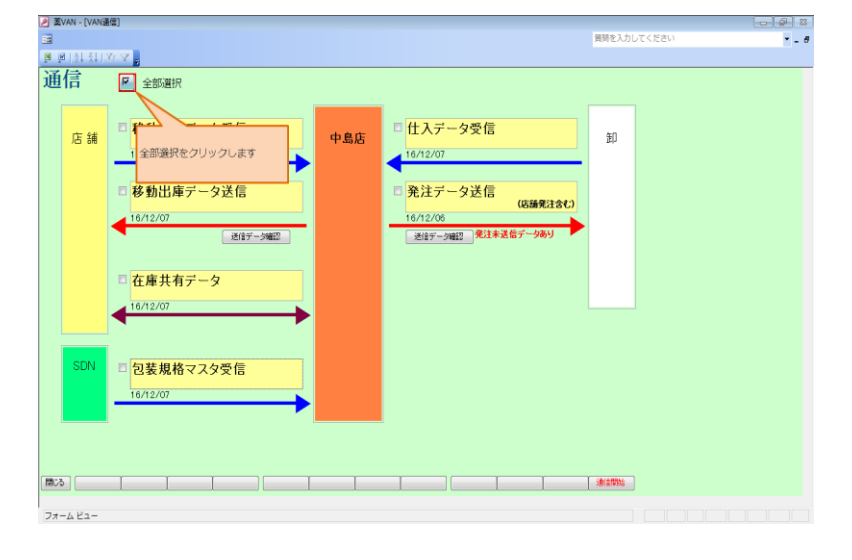

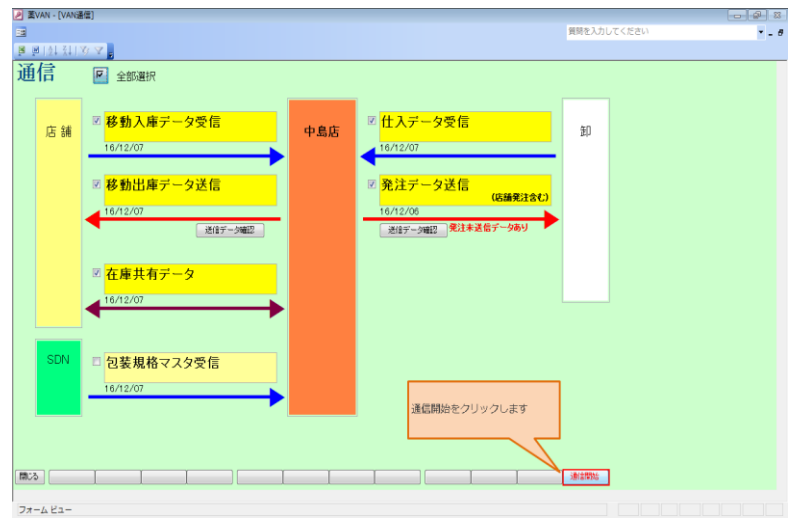

発注控えが出力されますので 店舗控えとして保管します

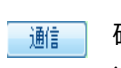

🏦 確定した発注データを卸へ送ります。 通信ボタンを押してください。

▶ 全部選択をクリックします。

· 通信開始 通信開始ボタンを押します

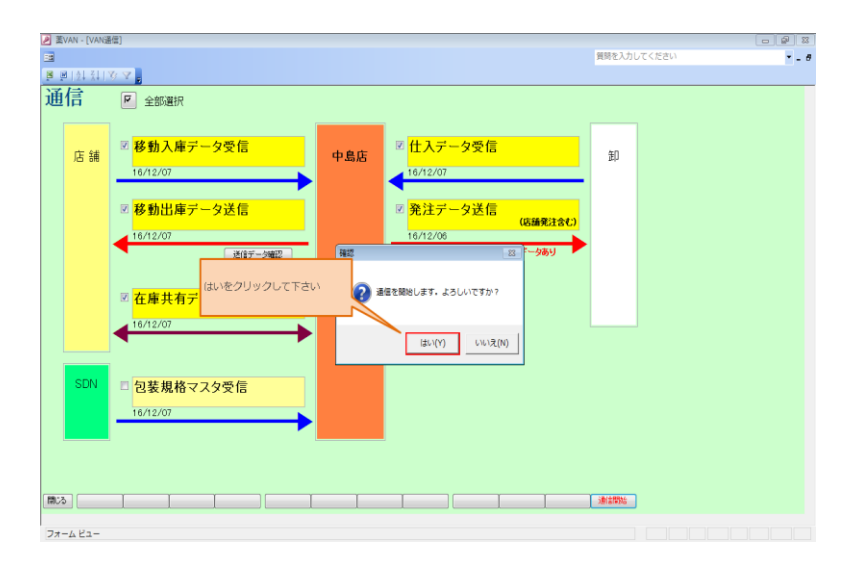

🎤 薫VAN - [VAN通信] 2 3 • - 8 店舗 図 移動入庫データ受信 図 <mark>仕入データ受信</mark> 卸 中島店 16/12/07 16/12/07 ☑ <mark>発注デー</mark>タ送信 図 移動出庫データ送信 16/12/07 (店舗発注含む) 6/12/06 送信データ確認 送信データ確認 図 <mark>在庫共有データ</mark> 16/12/07 SDN D装規格マスタ受信 閉じるボタンをクリックします 間にる フォームビュー

<sup>はい(Y)</sup> をクリックします

開じる 通信が正常終了したら閉じるをクリックします。 異常の場合は少し時間をおいて再通信してみてください。

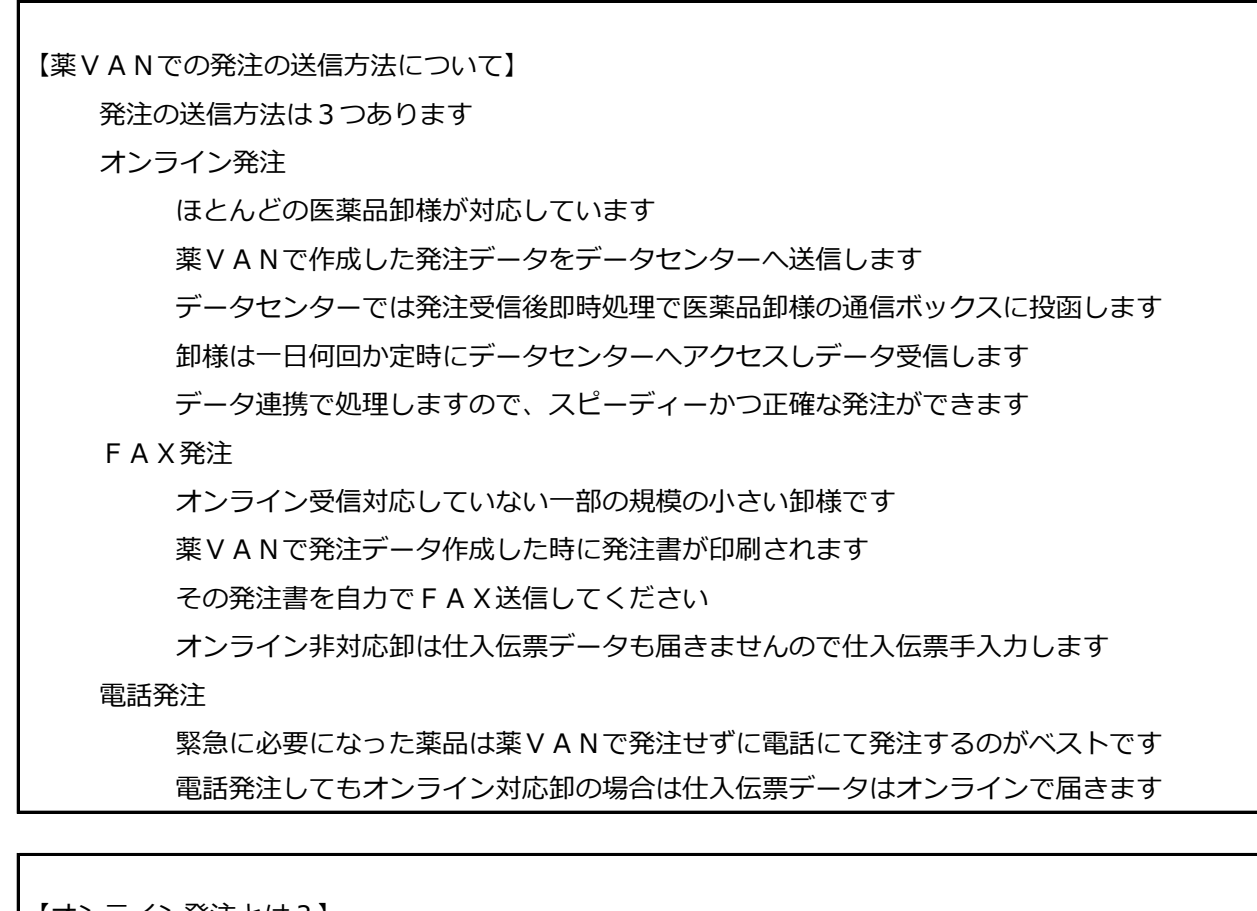

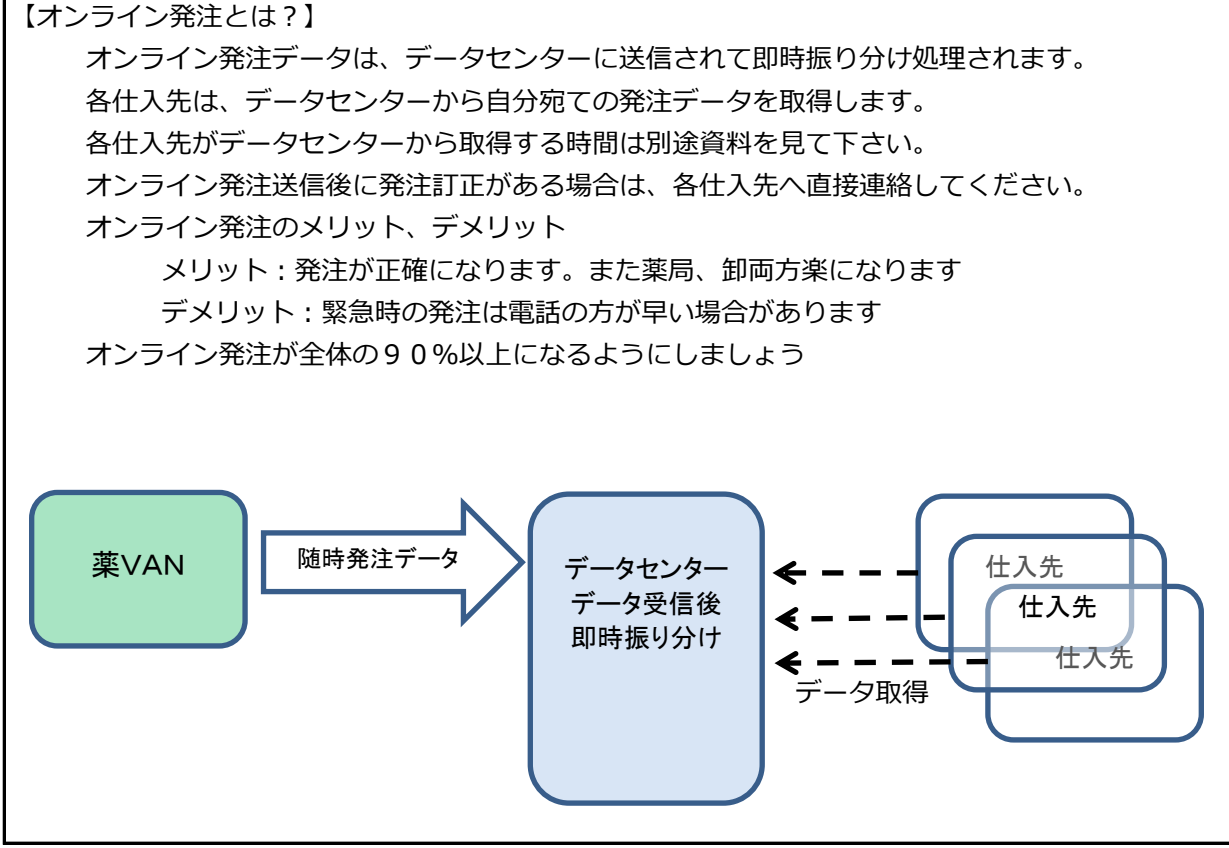

#### ※指定の薬品を発注候補から除外する方法(稀品管理)

| 你未行问识                                   |                              |                          |                          |              |               | 5710         |                |                 | 0110110      |              | 200                  |                   |          | ~ >      |
|-----------------------------------------|------------------------------|--------------------------|--------------------------|--------------|---------------|--------------|----------------|-----------------|--------------|--------------|----------------------|-------------------|----------|----------|
| 🚁 薬VAN - [Ver.2016                      | .11.08]                      |                          |                          |              |               |              |                |                 |              |              |                      |                   |          | <b>X</b> |
| 📑 発注 入庫 出廊                              | 車 @ 棚卸 品名変更                  | 値引・値増                    | 履歴 期間帳票                  | マスタ          | 設定            |              |                |                 |              | 質問を入力してくだ    | さい                   |                   | •        | - 8      |
| 🗷 💌   ½↓ ¼↓   🍞                         | V                            |                          |                          |              |               |              |                |                 |              |              |                      |                   |          |          |
|                                         |                              | 16/12/19<br>16/12/19     |                          |              |               |              |                | 業価在庫金額<br>-1954 | 月数           | 引渡可能金額       | 但入率<br>114           |                   |          | <u>^</u> |
| 旧菜価 再読                                  | 込 通信 発注                      | 16/12/18 発               | 注未送信ファイルあ                | w.           |               |              | 任庫<br>安全<br>左庫 | 8,376           | 1.55         |              |                      |                   |          |          |
| コーザー・・・・・・・・・・・・・・・・・・・・・・・・・・・・・・・・・・・ |                              | 16/12/19 仕<br>16/12/19 出 | :人未確定(仕人)は<br>;庫未確定(社内,他 | かり<br>也)あり   |               |              | 抽藥品            | :取扱品のうち稀動       | 品を表示         |              |                      |                   |          |          |
| 表示                                      | ダ島タ 「あいまい」                   |                          | .庫未確定(社内)あ               | 59           |               |              |                | 画面切り            | 충 16/12/     |              | タを表示していま             | <del>त</del> ्र 📑 | 4有店舗切琴   |          |
| 切 替 薬品検索                                | 業品名検索                        |                          | 不動品 第                    | 明限切迫品 [      | 過剰品           | 発注候補         |                | 西岡月<br>条本県      | 片高一太<br>夏松宮田 | 本仏新本栗琴店生居町林平 | 川松徳 詫日<br>之山島 聞き     | Ξ 坂 滝 伊           | 多丸北      | 東 西店     |
| ▶ 選 後 成 規 稀 對                           | <sup>通</sup> <sub>メーカ名</sub> | 値引率                      | 有<br>業価最終処方日 来           | 効期限<br>局子定 来 | 在庫月数<br>菜価在庫額 | 在庫数<br>安全在庫数 | @ 在庫数<br>調整数 第 | 子定数 佔 佔<br>「    | 古店店店         | 店店 園         | 江 店 店 店 。<br>店       | 5 년 년 - 특         | 澤 店<br>店 |          |
| 情オキションチノ                                | オキションチン錠5m                   |                          | 20.60 16 (10 (10 1/      | •            | ¥1.051        | -14.00       |                |                 | Δ            |              |                      |                   |          |          |
| 情 フェントス0                                | フェン・ステーブ1mg                  | 10.004 12<br>2           | 59.00 10/12/19 10        | 5/12/26      | -#1,904       | 0.00         |                |                 |              |              |                      |                   |          | _        |
| 後先外麻                                    | ✓ : 光製 メディセオ                 | 10.00% 58                | 86.90 16/05/20           |              | ¥0            | 枚            |                |                 |              |              |                      |                   |          |          |
|                                         |                              |                          |                          |              |               |              |                |                 |              |              |                      |                   |          |          |
|                                         |                              |                          |                          |              |               |              |                |                 |              |              |                      |                   |          |          |
|                                         |                              |                          |                          |              |               |              |                |                 |              |              |                      |                   |          | E        |
|                                         |                              |                          |                          |              |               |              |                |                 |              |              |                      |                   |          |          |
|                                         |                              |                          |                          |              |               |              |                |                 |              |              |                      |                   |          |          |
|                                         |                              |                          |                          |              |               |              |                |                 |              |              |                      |                   |          |          |
|                                         |                              |                          |                          |              |               |              |                |                 |              |              |                      |                   |          |          |
|                                         | ここに√をす                       | ると科                      | 品管理。                     | となり          | )ます           |              |                |                 |              |              |                      |                   |          |          |
|                                         |                              |                          |                          |              |               |              |                |                 |              |              |                      |                   |          |          |
|                                         | 発注候補ボタ                       | ヲンを判                     | 甲すと赤                     | →黄-          | →稀品の          | の順番て         | で表示さ           | ±               |              |              |                      |                   |          |          |
|                                         |                              |                          |                          |              |               |              |                |                 |              |              |                      |                   |          |          |
|                                         | れます                          |                          |                          |              |               |              |                |                 |              |              |                      |                   |          |          |
| 終了 全店共                                  |                              |                          |                          |              |               |              |                |                 | 再計算          |              |                      |                   |          |          |
|                                         |                              |                          |                          |              |               |              |                |                 |              |              |                      |                   |          | •<br>•   |
| フォーム ビュー                                |                              |                          |                          |              |               |              |                |                 |              | FLT          | R                    |                   |          |          |
|                                         | (a) (a)                      | 7 📉                      |                          |              |               |              |                |                 |              | 区 A 般 🐸 🕫 🕯  | 🗿 🕐 сары 🗗<br>Кана 👻 | - 🗎 🙀             | 3:24     | /20      |
|                                         |                              |                          |                          |              |               |              |                |                 |              |              |                      |                   |          |          |

麻薬や高額薬品など安全在庫自動計算による発注から外したい場合薬剤は稀品(人管理)として管理できます

#### ※薬品にコメント入れておいて管理する方法

さらに自動発注の運用にのりにくい薬剤は稀品管理にプラスメモ欄を活用します

| 発注入庫 出庫 @ 棚卸 品名変更 値引・値増 履歴 期間帳票 マスタ 設定                        | 質問を入力してください 🔻 🗕 🗗                   |
|---------------------------------------------------------------|-------------------------------------|
| ፼ ፼   2↓ X↓   ¥≱ 🔽 🖕                                          |                                     |
|                                                               |                                     |
| 旧楽価   再読込   通信   発注 16/12/18 発注未送信ファイルあり                      | 在庫 1,504 0.50<br>案書 8.376 1.55      |
| ユーサ 仕入 16/12/19 仕入未確定(仕入)あり<br>おおくら 移動 16/12/19 出庫未確定(社内,他)あり | 推<br>離<br>、取扱品のうち稀動品を表示             |
|                                                               | ー (画面切蓋) メモ欄・管理レベルを表示しています          |
|                                                               | メモ樹                                 |
| □ · · · · · · · · · · · · · · · · · · ·                       | @ 在庫教 子定券<br>調整教 影注子                |
|                                                               | ■ 田邊良子(医療)                          |
|                                                               | ▼ 期限:2015/10/15                     |
| □ 後 先 外 麻 ▽ 久光観葉 メディセオ 10,00% 586.90 16/05/20 ¥0 枚            |                                     |
|                                                               |                                     |
|                                                               |                                     |
|                                                               | E                                   |
|                                                               |                                     |
|                                                               |                                     |
|                                                               |                                     |
| ここにフリースカできます                                                  |                                     |
|                                                               |                                     |
| 患者名、いつ取りに来るかなどメモしておきます                                        |                                     |
|                                                               |                                     |
|                                                               |                                     |
|                                                               |                                     |
|                                                               |                                     |
|                                                               | Hit A                               |
|                                                               |                                     |
|                                                               |                                     |
|                                                               | 🕑 А Ж 🎽 🥍 🥙 Кана – – 🔲 🙀 2016/12/20 |

# <u> 4 – II. バーコード発注</u>

#### (1)発注画面を表示させます

| 3 発注入庫 出庫 ◎ 標却 品名変更 値引・値増 履歴 期間帳票 マスタ 設定                                                                                                    | 質問を入力してください                                                                                                    |
|----------------------------------------------------------------------------------------------------|----------------------------------------------------------------------------------------------------|
| ★ 「 / 登録                                                                                                    |                                                                                                    |
|                                                                                                    | 21년 11년 11년 11년 11년 11년 11년 11년 11년 11년                                                                                                |
| 使方 16/12/07                                                                                                    |                                                                                                    |
|                                                                                                    | 整 9108157 0.49                                                                                                    |
| ユーザ 人未確定(仕入)あり                                                                                                    | 石庫 5,105,107 5.15                                                                                                    |
| あるくち 発注のパーコード入力を選択し 単本増利性内心のり                                                                                                    | E Mac-Alitab                                                                                                    |
| 表示 Inter 主古                                                                                                    | 画面切巻 16/12/07に受信した共有データを表示しています 共有応顧切巻                                                                                                 |
| ·····································                                                                                                    | 西周片高一大本仏新本栗琴川松徳諾三板滝伊多丸北東西<br>高本原松室田広生屋町林平之山島隠高州宮千度畠広広区                                                                                 |
| 有効剤設 在庫月数 在庫井 在庫井                                                                                                    | ●在## 予定# 居店町店店店 "山溪"公店江店店店店店店店店店店。                                                                                                    |
| K 法 成 规 单 频 x~bs 单 取引先 值引定 美雷教除热方曰 朱易子定 未 美语在岸类 安全在岸数                                                                                                    | <u>課題版 報道予定日 16 16 18 16 15 16 15 16 15 16 15 16 15 16 15 16 15 16 15 16 15 16 15 16 15 16 15 15 15 15 15 15 15 15 15 15 15 15 15 </u> |
| ■ 7-15/1 · △ 7-ガメイト20%ゼリー25g 20%25g 2019/03 · 1.2 199.00                                                                                                    | AOAO® 🔺 AA 🔺 OO 🔺 AA 🔺                                                                                                    |
| 1000 8/90 16/12/0116/12/03 ¥1/402 15018                                                                                                    |                                                                                                    |
| ■ / サイバ ■ · アーナスト 軽2.5mg 2018/10 ■ 0.8 408.00                                                                                                    | <u></u> OO @OAO@A <b>A A</b> OOAA @O@A@                                                                                                |
| 「「「「」」」<br>「「」」」<br>「「」」」<br>「」」」<br>「」」<br>「」」<br>「」」<br>「」」」<br>「」」」<br>「」」<br>「」」<br>「」」<br>「」」<br>「」」<br>「」」<br>「」」<br>「」」<br>「」」<br>「」」<br>「」」<br>「」」<br>「」」<br>「」」<br>「」」<br>「」」<br>「」」<br>「」」<br>「」」<br>「」」<br>「」」<br>「」」<br>「」」<br>「」」<br>「」」<br>「」」<br>「」」<br>「」」<br>「」」<br>「」」<br>「」」<br>「」」<br>「」」<br>「」」<br>「」」<br>「」」<br>「」」<br>「」<br>「                                                                                                    |                                                                                                    |
| ■ 先内 ■ 第一三共 7.0.7Lッサ 1000 5599 16/12/06 16/12/07 ¥21821 150 T                                                                                                    |                                                                                                    |
| ■ アーブスト マーチスト 錠1.25mg 2018/12 14 12000                                                                                                    |                                                                                                    |
| ● 後内 第一三共 スズケン 1000N 14.40 16/11/27 16/11/29 ¥1,728 70 T                                                                                                    |                                                                                                    |
| ■ 7/Hg=ル → △ アイトロール錠20mg 2019/01 → 1.0 120.00                                                                                                    |                                                                                                    |
| ● 後先内 アステラス服業 スズケン 1000% 1450 16/12/09 ¥1,740 148 T                                                                                                    |                                                                                                    |
| P1(320 P1ミクス配合範HD 2019/01 02 86.00                                                                                                    | 10000 AAOAAOAA AA AA 00A0C                                                                                                    |
| ▲ 先 内 例 大日本住衣服業メディセオ 1000× 148.60 15/12/06 16/12/07 ¥12,780 160 T                                                                                                    |                                                                                                    |
| ■ 7157A ■ アイミクス配合粒LD 2019/01 ■ 0.7 148.00                                                                                                    |                                                                                                    |
|                                                                                                    |                                                                                                    |
| ● 74/87 ■▲ 豊田華(10%) 単数育1水エイ」 2017/04 ■ 275.00                                                                                                    |                                                                                                    |
| 「「「「」」」<br>「「」」」<br>「「」」」<br>「」」」<br>「」」<br>「」<br>「 |                                                                                                    |
| □ a 先外 □ 155¥¥ 1000N 267 ¥121 #                                                                                                    |                                                                                                    |
| ■ 7加F(1) ■ A 71ルディカブヤル1, 25 1, 25mg 2018/09 ■ 10000                                                                                                    |                                                                                                    |
| □ 種先内 □ 日本ペーリンガ メディセオ 1000% 87.40 16/04/29 ¥8,740 C                                                                                                    |                                                                                                    |
| ■ 17960/1 ■▲ アクトシン軟育3%  ■ 0.00                                                                                                    |                                                                                                    |
| 2 2 先外 マルホ スズケン 1000% 4830 16/01/05 ¥0 g                                                                                                    |                                                                                                    |
| ■ 第7%210 ■▲ 〒71-7 較30_30mg 2018/08 ■ 1.0 30.00                                                                                                    |                                                                                                    |
| 終7 全店共有 法出・益替 抽出(雑単毎) CSV 無票                                                                                                    | 两計算                                                                                                    |
|                                                                                                    |                                                                                                    |
| 7±-4 Pa-                                                                                                    | FLTR                                                                                                    |
|                                                                                                    |                                                                                                    |

(2) 発注したい薬品の読み込み

| AVAN - (REAL-D-PAD)                                                                                                    |                                                                                                    |
|----------------------------------------------------------------------------------------------------|----------------------------------------------------------------------------------------------------|
| -                                                                                                    | 質問を入力してください                                                                                                    |
|                                                                                                    | AND DO COLON                                                                                                    |
| 😨 🖮 151 strike 📈 🖥                                                                                                    |                                                                                                    |
| 発注バーコード入力                                                                                                    | <b>我过来街业</b> 群                                                                                                    |
|                                                                                                    |                                                                                                    |
| 2010A 発達先 発達日 呼び出しる                                                                                                    |                                                                                                    |
| XAN T                                                                                                    |                                                                                                    |
| 578/7-514                                                                                                    |                                                                                                    |
| ※3日四歳 パーコード検索                                                                                                    | 800F                                                                                                    |
|                                                                                                    | #回知1日 たまき う大きを (                                                                                                    |
| · · · · · · · · · · · · · · · · · · ·                                                                                                    | · · · · · · · · · · · · · · · · · · ·                                                                                                    |
|                                                                                                    |                                                                                                    |
|                                                                                                    |                                                                                                    |
| 別元のハーコートリータで乗品の相について                                                                                                    | いるハーコートを読                                                                                                    |
| み込みます                                                                                                    |                                                                                                    |
|                                                                                                    |                                                                                                    |
|                                                                                                    |                                                                                                    |
|                                                                                                    |                                                                                                    |
|                                                                                                    |                                                                                                    |
|                                                                                                    |                                                                                                    |
|                                                                                                    |                                                                                                    |
|                                                                                                    |                                                                                                    |
|                                                                                                    |                                                                                                    |
|                                                                                                    |                                                                                                    |
|                                                                                                    |                                                                                                    |
|                                                                                                    |                                                                                                    |
|                                                                                                    |                                                                                                    |
|                                                                                                    |                                                                                                    |
|                                                                                                    |                                                                                                    |
|                                                                                                    |                                                                                                    |
|                                                                                                    |                                                                                                    |
|                                                                                                    |                                                                                                    |
| 「開える」 (新物)/7 () () () () () () () () () () () () ()                                                                                                    | Rec Rec                                                                                                    |
|                                                                                                    |                                                                                                    |
|                                                                                                    |                                                                                                    |
| 13-6 81-                                                                                                    |                                                                                                    |
|                                                                                                    |                                                                                                    |
| 夏 XAN - 「新生パーコード入力」                                                                                                    |                                                                                                    |
| Z (A) - (発注パーコード入力)                                                                                                    |                                                                                                    |
| ▲ 菜VAN - [死北/-コード入力]                                                                                                    | (一) (分) 容<br>質時を入力してください                                                                                                    |
| ▲ IIVN-(限定(~□-ド入力)<br>③<br>夏 単 11 11 11 11 11                                                                                                    | (日本) 2010年1月1日 (日本) 2010年1月1日 (日本)                                                                                                    |
| 2 第244- (第25(-コード入力)<br>通<br>書 2 11 11 11 11 11 12<br>2 2 注: パーコートド 入一力                                                                                                    | 現時を入力してください<br>東京を急校                                                                                                    |
| ■ #WH-(##(-コ-Fλカ)<br>■<br>■ #111117マ』<br>発注バーコード入力                                                                                                    | 田村を入力してください<br>本 #<br>本 #<br>本 #<br>本 #<br>本 #<br>本 #<br>本 #<br>本                                                                                                    |
| 2 WWW (RE/(FXカ)<br>3 まましてマン<br>発注パーコード入力<br>PNA Nue NuB H72L6                                                                                                    |                                                                                                    |
| ■ WWW- (Ref(-コードλ力)<br>■ # #11111/1/マ』<br>発注バーコード入力<br><sup>WUA</sup> Nut Note:<br>本表示 ■ ■ ■                                                                                                    |                                                                                                    |
| 2 第444- [第2/(-3-Fλカ)<br>3<br>■ ■ 11 1 ママ」<br>発注バーコード入力<br><sup>■NAA</sup> NIR NIP2LE                                                                                                    | (10,690)<br>取得を入力してください<br>取得をあず<br>¥10,690                                                                                                    |
|                                                                                                    |                                                                                                    |
| ■ WAN- (RE2(-コ-ドλ力)<br>■ UI 1117 (マ)<br>発注バーコード入力<br>RVSA Nice NIE NOSE, E<br>SERC-Fλカ /(-コード検索                                                                                                    | 田均を入力してください     アリー の     アリア たん力してください     アリー の     アリア たん力してください     アリの たらの     マー の     アリの たらの     西の (中)     西の (中)                                                                                                    |
|                                                                                                    |                                                                                                    |
| ■ WAR- (REJ(-コ-ドλ力)<br>③<br>■ E   11   11   マ]<br>発注バーコード入力<br>BNAA<br>RABE NO<br>RULER<br>NULER<br>NULER<br>NULER<br>RULE<br>RULER<br>RULE<br>RULER<br>RULER<br>R                                                                                                    |                                                                                                    |
| ■ WW4- (第2/-3-FX力)<br>■ 単 1117 マー<br>発注/バーコード入力<br><sup>1054</sup><br><sup>1054</sup><br><sup>1054</sup><br><sup>1055</sup><br><sup>1056</sup><br><sup>1057</sup><br><sup>1056</sup><br><sup>1057</sup><br><sup>1057</sup> |                                                                                                    |
|                                                                                                    | 田田を入力してください ア - 6     NINE 685     NINE 685     N                                                                                                    |
|                                                                                                    |                                                                                                    |
|                                                                                                    |                                                                                                    |
|                                                                                                    | και και κ         και και κ         και και κ         και και κ         και και κ         και και κ         και και κ         και και κ         και κ                                                                                                    |
| ■ WHI- [陳は(-コード入力)<br>■ 単二 (11) 「「」<br>■ 単二 (11) 「」<br>■ 単二 (11) 「]<br>■ 単二 (11) 「]<br>■ 単二 (11) 「]<br>■ 単二 (11) 「]<br>■ 単二 (11) 「]<br>■ 単二 (11) 「]<br>■ 単二 (11) 「]<br>■ 単二 (11) 「]<br>■ 単二 (11) 「]<br>■ 単二 (11) 「]<br>■ 単二 (11) 「]<br>■ 単二 (11) 「]<br>■ 単二 (11) 「]<br>■ 単二 (                                                                                                    | авсе<br>якалостой<br>какеал<br>какеал<br>как |
| ■ WWW (第2/-3-FX力)<br>■ 単 11/-7 ▼<br>第212 11/-7 ▼<br>第212 11/-7 ↓<br>第212 11/-7 ↓<br>第212 11/-                                                                                                    |                                                                                                    |
|                                                                                                    |                                                                                                    |
| ■ WWH (第2/-3-FX力)<br>■ 単111/7 ▼<br>第211/7 ▼<br>第211/7 ■<br>第211/7 ■<br>第2                                                                                                    |                                                                                                    |
|                                                                                                    |                                                                                                    |
|                                                                                                    |                                                                                                    |
|                                                                                                    |                                                                                                    |
| ■ WW4- (第2/-3-FX力)<br>■ ■ ■ ■ ■ ■ ■ ■ ■ ■ ■ ■ ■ ■ ■ ■ ■ ■ ■                                                                                                     |                                                                                                    |
|                                                                                                    |                                                                                                    |
| ■ WW4- (第2/-3-FX力)<br>■ ■ ■ ■ ■ ■ ■ ■ ■ ■ ■ ■ ■ ■ ■ ■ ■ ■ ■                                                                                                     |                                                                                                    |
| ■ WWW- [REJ(FX力]<br>■ ■ UIII ( )<br>R 注: ( )<br>R 注: ( )<br>R 注: ( )<br>R 注: ( )<br>R 注: ( )<br>R 注: ( )<br>R 注: ( )<br>R 注: ( )<br>R 注: ( )<br>R 1000 A<br>R 1000 A                                                                                                    |                                                                                                    |
| ■ WWH-[RE#/ド入力]<br>■ 単 1117 ▼<br>発注パーコード入力<br>NUE NIE NIE NIE NIE NIE NIE NIE NIE NIE NI                                                                                                    |                                                                                                    |
|                                                                                                    |                                                                                                    |
| ■ WWH (第2/-3-FX力)<br>■ 単 11/-2 ▼<br>発注バーコード入力<br>■<br>■ 12/-2 ▼<br>■ 12/-2 ▼<br>■ 12/-2 ♥<br>■ 12/-2 ♥<br>■ 12/                                                                                                    |                                                                                                    |
|                                                                                                    |                                                                                                    |
| ■ WWH (第2/-3-FX力)<br>■ 単 11/-2 ▼<br>発注バーコード入力<br>■ 10/2 NB ■ 10/2 A<br>■ 10/2 NB ■ 10/2 A                                                                                                    |                                                                                                    |
| ■ WWW- (RE2/-3-FX力)<br>■ ■ UII / マン<br>R 注: / · · · · · · · · · · · · · · · · · ·                                                                                                    |                                                                                                    |
| ■ NAME (第2/-3-FX力)<br>■ 第1417 (<br>第2 年 11-7 (<br>第2 年 11-7                                                                                                    |                                                                                                    |
|                                                                                                    |                                                                                                    |

GTINコード入力のところで発注したい薬品の バーコードをスキャンします 別売のバーコードリーダで薬品の箱についている バーコードを読み込みます

スキャンした薬品が明細行に表示されます 発注したい薬品ををスキャンしていきます ※同一薬品をスキャンすると発注数が プラス1されます

(3)発注データの編集

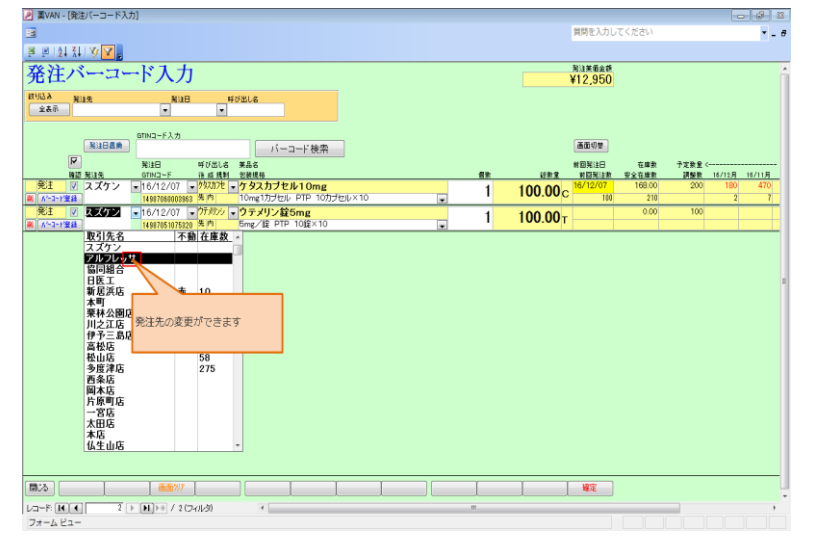

発注先が変更できます

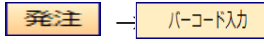

#### を選択します

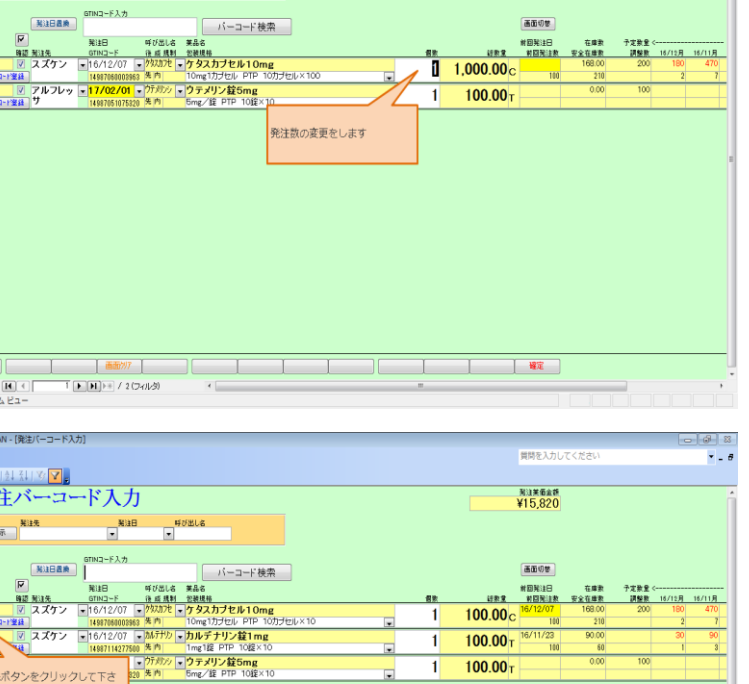

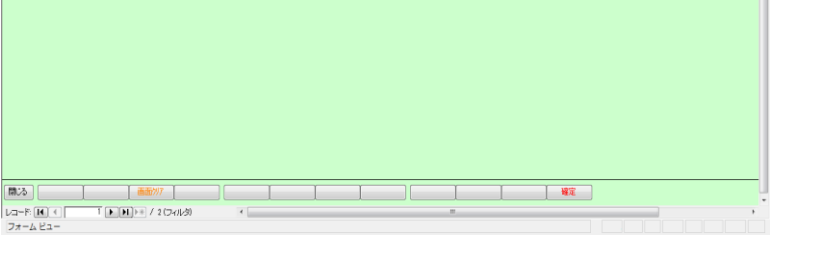

質問を入力してくださ

N112,950

通面切参

 
 第四一・F ふか

 第二日
 第二日
 第二日
 第二日
 第二日
 第二日
 第二日
 第二日
 第二日
 第二日
 第二日
 第二日
 第二日
 第二日
 第二日
 第二日
 第二日
 第二日
 第二日
 第二日
 第二日
 第二日
 第二日
 第二日
 第二日
 第二日
 第二日
 第二日
 第二日
 第二日
 第二日
 第二日
 第二日
 第二日
 第二日
 第二日
 第二日
 第二日
 第二日
 第二日
 第二日
 第二日
 第二日
 第二日
 第二日
 第二日
 第二日
 第二日
 第二日
 第二日
 第二日
 第二日
 第二日
 第二日
 第二日
 第二日
 第二日
 第二日
 第二日
 第二日
 第二日
 第二日
 第二日
 第二日
 第二日
 第二日
 第二日
 第二日
 第二日
 第二日
 第二日
 第二日
 第二日
 第二日
 第二日
 第二日
 第二日
 第二日
 第二日
 第二日
 第二日
 第二日
 第二日
 第二日
 第二日
 第二日
 第二日
 第二日
 第二日
 第二日
 第二日
 第二日
 第二日
 第二日
 1 プセル×10 ¥ 100 210 1 100.00 T /12/07 /12/08 発注日を未来日に変更できます 
 Imposition
 Imposition

 La=F-(K), K)
 2 > (k) = 1/2 (24)/d0
 4

 7π = L 2a =
 2
 \_\_\_\_\_\_ 程定 🖉 藁VAN - [発注パーコード入力]

8 B 質問を入力してくださ N注关后金统 ¥12,950 第3日日間前 第3日日間前 第3日日間 第3日日間 第3日日 第3日日 第3日日 第3日日 第3日日 第3日日 第3日日 第3日日 第3日日 第3日日 第3日日 第3日日 第3日日 第3日日 第3日日 第3日日 第3日日 第3日日 第3日日 第3日日 第3日日 第3日日 第3日日 第3日日 第3日日 第3日日 第3日日 第3日日 第3日日 第3日日 第3日日 第3日日 第3日日 第3日日 第3日日 第3日日 第3日日 第3日日 第3日日 第3日日 第3日日 第3日日 第3日日 第3日日 第3日日 第3日日 第3日日 第3日日 第3日日日 第3日日日 第3日日日 バーコード検索 #日末11日 100.000 100.0000 100.000 100.0000 100.00000 100.0000 100.0000 100.00000 100.0000 1000 呼び出しる 業品名 後 成 規制 21歳現券 - クタスカプヤル1( 100 134NCD 45870500000 1 ✓ ススケン ■16/12/07
 1498706000
 ✓ アルフレッ ■ 17/02/0
 ・1室論
 サ 14987051071 A\*-3 発注包装も変更できます 

包装規格の変更ができます

- 8

8 B

• - 8

N3注关版金统 ¥12,950

発注数の変更ができます

発注取りやめる場合は該当行の削除ボタンを 押します

|                      |                                                                           |           |     |                     | 質問を入力し           | てください        |               |        | <b>-</b> - |
|----------------------|---------------------------------------------------------------------------|-----------|-----|---------------------|------------------|--------------|---------------|--------|------------|
| 🛎 🖻   💱 🐒   🌮 🔽 🚬    |                                                                           |           |     |                     |                  |              |               |        |            |
| 発注バーコード入力            | ]                                                                         |           |     |                     | ¥15,820          |              |               |        |            |
| 数·112.8 発注先 発注日      | 3 #JUEL6                                                                  |           |     |                     |                  |              |               |        |            |
| <b>X</b> 44          |                                                                           |           |     |                     |                  |              |               |        |            |
| GTIN3-F入力            |                                                                           | _         |     |                     | T 10 (0 m)       |              |               |        |            |
| RADER                | パーコード検索                                                                   |           |     |                     | a.co.v/w         |              |               |        |            |
| 降速 発達先 GTINコード       | 呼び出し名 英品名<br>後 成 規制 包装規格                                                  |           | 假款  | 讨教堂                 | #回発注日<br>  前回発注款 | 在庫敷<br>安全在庫敷 | 予定教堂 <<br>調整教 | 16/12月 | 16/11月     |
| 彩注 図 スズケン -16/12/07  | ・ ケタスカブセル10mg                                                             | lait v to | 1   | 100.00c             | 16/12/07         | 168.00       | 200           | 180    | 470        |
| * マスズケン •16/12/07    | ・ が デ か 、 カル デ ナリン 錠 1 mg 1 の の ジ ・ の い ・ ・ ・ ・ ・ ・ ・ ・ ・ ・ ・ ・ ・ ・ ・ ・ ・ |           | - 1 | 100.00              | 16/11/23         | 90.00        |               | 30     | 90         |
| R A 44 1498711427750 | 10 先内 1mg1提 PTP 10提×10                                                    |           |     | 100.00T             | 100              | 60           |               | 1      | 3          |
|                      | ・ 方がパッマウテメリン錠5mg  5mg / 線 PTP 10線×10                                      |           | 1   | 100.00 <sub>T</sub> |                  | 0.00         | 100           |        |            |
|                      |                                                                           |           |     |                     |                  |              |               |        |            |
| v,                   |                                                                           |           |     |                     |                  |              |               |        |            |
|                      |                                                                           |           |     |                     |                  |              |               |        |            |
|                      |                                                                           |           |     |                     |                  |              |               |        |            |
|                      |                                                                           |           |     |                     |                  |              |               |        |            |
|                      |                                                                           |           |     |                     |                  |              |               |        |            |
|                      |                                                                           |           |     |                     |                  |              |               |        |            |
|                      |                                                                           |           |     |                     |                  |              |               |        |            |
|                      |                                                                           |           |     |                     |                  |              |               |        |            |
|                      |                                                                           |           |     |                     |                  |              |               |        |            |
|                      |                                                                           |           |     |                     |                  |              |               |        |            |
|                      |                                                                           |           |     |                     |                  |              |               |        |            |
| 18:23 EED///         |                                                                           |           | 1   | 1                   | 確定               |              |               |        |            |
|                      | 74/1/3) <                                                                 |           |     |                     |                  |              | _             |        | ,          |
| 7#-4 Ea-             |                                                                           |           |     |                     |                  |              |               |        |            |
|                      |                                                                           |           |     |                     |                  |              |               |        |            |

発注日の変更ができます 過去日は不可 未来日は予約発注 未来日にした場合、当日が来るまで確定されずに 画面に残ります

N汕日 ▼ GTIN⊒-F入力

🕖 薫VAN - (発注パーコード入力

🖉 糞VAN - [発注バーコード入力]

美红菜 4 GH3

-■■は私 ♥▼。 発注バーコード入力

NUB

CTINコーF入力

#### (4)発注データの確定

| ■ (10000年間)です。<br>■ (10000年間)です。<br>■ (10000年間) です。<br>■ (10000年間) です。<br>■ (10000年間) | <u>8</u> 16/11<br>0 470<br>2 7                                    |
|----------------------------------------------------------------------------------------------------|-------------------------------------------------------------------|
|                                                                                                    | B 16/11/B<br>30 470<br>2 7<br>1                                   |
| Contract Physics Physics Phy                                                                                                    | B 15/11/B<br>30 4700<br>2 7                                       |
| NA.2         water         water <th< td=""><td>B 16/11 B<br/>0 470<br/>2 7</td></th<>                                                                                                    | B 16/11 B<br>0 470<br>2 7                                         |
| NUMBER         NUMBER         NUMER         NUMER         NUMER <td>月         15/11月           30         470           2         7</td>                                                                                                    | 月         15/11月           30         470           2         7   |
|                                                                                                    | 8 15/118<br>80 470<br>2 7                                         |
| P         NUE         VICE (# 24.5 cm)           NB 812 / 100 / 100 /                                                                                                    | J         16/11 JJ           30         470           2         7 |
| <ul> <li>2.1 (ジースケン・コールイング・コールスカナ ビール Omg / ビーン Comg / ビーン Comg / Comg / ビーン Comg / ビーン Comg / ビーン Comg / ビーン Comg / ビーン Comg / ビーン Comg / ビーン Comg / ビーン Comg / ビーン Comg / ビーン Comg / Comg / ビーン Comg / Comg / ビーン Comg / Comg / ビーン Comg / Comg / Comg / ビーン Comg / Comg / Comg / Comg / Comg / Comg / Comg / Comg / Comg / Comg / Comg / Comg / Comg / Comg / Comg / Comg / Comg / Comg / Comg / Comg / Comg / Comg / Comg / Comg /</li></ul>                                                                                                    | 2 7                                                               |
| #1 100.00 r 000 100 000 000 000 000 000 000 000                                                                                                    |                                                                   |
|                                                                                                    |                                                                   |
|                                                                                                    |                                                                   |
|                                                                                                    |                                                                   |
|                                                                                                    |                                                                   |
|                                                                                                    |                                                                   |
|                                                                                                    |                                                                   |
|                                                                                                    |                                                                   |
|                                                                                                    |                                                                   |
|                                                                                                    |                                                                   |
|                                                                                                    |                                                                   |
|                                                                                                    |                                                                   |
|                                                                                                    |                                                                   |
|                                                                                                    |                                                                   |
|                                                                                                    |                                                                   |
|                                                                                                    |                                                                   |
| 発注データの編集が終われば確                                                                                                    |                                                                   |
| 定をクリックします                                                                                                    |                                                                   |
|                                                                                                    |                                                                   |
|                                                                                                    |                                                                   |
|                                                                                                    |                                                                   |
|                                                                                                    |                                                                   |
|                                                                                                    |                                                                   |
|                                                                                                    |                                                                   |
|                                                                                                    |                                                                   |
| WAN - [死注パーコード入力]                                                                                                    | - 0                                                               |
| 質問を入力してください                                                                                                    |                                                                   |
|                                                                                                    |                                                                   |
| n 57 21 2 A                                                                                                    |                                                                   |
| ジ注バーコード入力 制度を発き                                                                                                    |                                                                   |
| ¥123,090                                                                                                    |                                                                   |
| 5.A 與注先                                                                                                    |                                                                   |
|                                                                                                    |                                                                   |
|                                                                                                    |                                                                   |
|                                                                                                    |                                                                   |
|                                                                                                    |                                                                   |
| ■ 発送日 呼び出しる 実品名 #回発送日 在庫奈 予定教堂 <                                                                                                    |                                                                   |
| 第2 第21元 GTNコード 注点通数 定接機構 (現在) (日本) (日本) (日本) (日本) (日本) (日本) (日本) (日本                                                                                                    | 0 470                                                             |
| 148170600588 集内 10mg1ガナセル PTP 10カナセル×100 5 5,000.00 180 210                                                                                                    | 2 7                                                               |
| 話 び アルフレッ ■17/02/01 ■行動シ ■ ウテメリン錠5mg 1 100 00 100                                                                                                    |                                                                   |
| 1492705107520 % /h Smg/12 PTP 1005-10                                                                                                    |                                                                   |
| 1622                                                                                                    |                                                                   |
|                                                                                                    |                                                                   |
|                                                                                                    |                                                                   |
| ● 以後、修正・削除はできませんがよろしいですか?                                                                                                    |                                                                   |
| ters to del su del contrato su del se su del se su del se su del se su del se su del se su del se su del se su                                                                                                    |                                                                   |
|                                                                                                    |                                                                   |
| auteropyroc retri                                                                                                    |                                                                   |
|                                                                                                    |                                                                   |
| #V(7) UV2(0)                                                                                                    |                                                                   |
|                                                                                                    |                                                                   |
| 1501/2/19990 ( P201<br>(101/2/0)                                                                                                    |                                                                   |
| \$2759990 ( P201<br>\$2779990 ( P201                                                                                                    |                                                                   |
| (50/8/9/9/9/0/ F20/1<br>(50/9/) UN/2(M)                                                                                                    |                                                                   |
| (x) (2) (y) ( P2) (<br>(x) (2) (y) (x) (y) (y) (y) (y) (y) (y) (y) (y) (y) (y                                                                                                    |                                                                   |
| (\$2192795900 F201<br>(\$2197) UNAR                                                                                                    |                                                                   |
|                                                                                                    |                                                                   |
| (\$2/9/9/9/C F2/1)<br>(\$2/(?) (\$3/(?))                                                                                                    |                                                                   |
| (b)(2)(9)()(P2)()<br>(b)(2)()()()()()()()()()()()()()()()()()                                                                                                    |                                                                   |
|                                                                                                    |                                                                   |
|                                                                                                    |                                                                   |
|                                                                                                    |                                                                   |

| 確定 |  |
|----|--|
|----|--|

#### データの編集が終了したら確定ボタンを押します

<sup>(はい(Y)</sup> を押します

| ▶ 藁VAN - [発注/(ーコード入力]                                        |                                         |                                       |       |
|--------------------------------------------------------------|-----------------------------------------|---------------------------------------|-------|
| B                                                            | 質問を入力してく                                | ください                                  | * _ é |
| 📕 🗏 1 (\$4,534) (\$7) 🔽 👷                                    |                                         |                                       |       |
| 発注バーコード入力                                                    | 制油美術会新<br>¥10,690                       |                                       |       |
| 田州込み 発達売 発送日 呼び出しる<br>全衣示                                    |                                         |                                       |       |
|                                                              | (1) (1) (1) (1) (1) (1) (1) (1) (1) (1) | 在庫教 子定教系<br><u>安全座教 調整</u><br>0.00 10 | (     |
| ■ A <sup>-</sup> -2-1室誌 サ 14687051075520 朱内 5mg/錠 PTP 10錠×10 |                                         |                                       |       |
| <b>未来発注分は残ります。間にるボタンをクリックして下さい</b>                           |                                         |                                       |       |
|                                                              | 耀定                                      |                                       |       |
| La−E H ( 1 E H) = / 1(34)20 (                                | 1.6                                     |                                       |       |
| 77-482-                                                      | F                                       | LTR                                   |       |

発注日が未来日は画面にそのまま残ります

閉じる を押します

#### (5)発注データの送信

|                                                                                                    |                                           | - 6 3            |
|----------------------------------------------------------------------------------------------------|-------------------------------------------|------------------|
| 11 発注入庫 出庫 @ 機卸 品名変更 使引 · 使増 履歴 期間帳票 マスタ 設定                                                                                                    | 質問を入力してください                               | × _ 6            |
|                                                                                                    |                                           |                  |
|                                                                                                    |                                           |                  |
|                                                                                                    | 美術在厚金融 月索 引進可能金融 社人室                      |                  |
|                                                                                                    | 在章 11,001,000 0.02 1,144,004 1.00         |                  |
| ユーザ 住入 16/12/07 仕入未確定(仕入)あり                                                                                                    | 在庫 9,108,157 0.49                         |                  |
| あおくら 16/12/07 出岸未確定(社内,地)あり                                                                                                    | # ####################################    |                  |
| 大澤木畑志(田小坊)                                                                                                    | 画面切響 16/12/07に受信した共有データを表示しています 共有5       | 古話印문             |
| 「「「「「「「「」」」」」「「「「「「」」」」」「「「「」」」」」」「「「「」」」」                                                                                                    | 更同片商二古本仏教本果琴川华婆諾三根通 <i>使</i> 多            | 丸北京西             |
|                                                                                                    | 金布### 予##店店町店店店 山洗 公店江店店店店店店店             | 医丛丛丛             |
| ▼ 訳 後 成 現 単 掲 メーカの にして につい 未 業価在庫額 安全在庫数                                                                                                    | 리 등 리 리 리 리 리 Harter Halter               |                  |
| ■ 7-13/h ■ △ アーガー・・・・・・・・・・・・・・・・・・・・・・・・・・・・・・・・・・・                                                                                                    |                                           | 0404             |
| ○ 後 後 内 アステラス制業メディセオ 1000% 8790 15/12/01 16/12/03 ¥17,452 150 個                                                                                                    |                                           | * F * F          |
| ■ T-FX10 - C アーチスト 錠2.5mg 2018/10 - 0.8 400.00                                                                                                    | ACOOM A A AOOAO 00                        | 0040             |
| 2380 16/12/06 16/12/07 ¥9,734 210 T                                                                                                    |                                           |                  |
| ■ 7-5×11 • ◎ アーナスト設10mg 2018/12 • 0.8 38350                                                                                                    | @A OAO@A AAAOOAO                          | O∆≜C             |
| 12 7-17 3-12 10 1000 5030 10/12/0/ 12/0/ 12/0/ 12/0/                                                                                                    |                                           |                  |
| ■ 7-7/17 ■ △ アーナスト程1-20mg 2010/12 ■ 1.4 12000<br>■ 先内 ■ 第一支持 スゴイン 1000 1440 16/11/17 16/13/00 ¥1700 70T                                                                                                    | <u> </u>                                  | o c              |
| ■ 700% - A Z (LD - L 数20mg 2019/01 - 10 12000                                                                                                    | 950 100 4 4 4 4 4 4 4 4 4 4 4 4 4 4 4 4 4 | <b></b>          |
| ■ 後先内 アステラス製業スズケン 1000N 1450 18/12/01 16/12/09 ¥1/740 148T                                                                                                    | AAAA OOAAO A AAAAA @                      |                  |
| ● 748x0 - C 74320 - C 743200 - C 74320 - C 74320 - C |                                           |                  |
| □ 液先内創 →日本住友報算メディセオ 1000% 148.60 16/12/06 16/12/07 ¥12,780 160 T                                                                                                    |                                           | 9790             |
| If T(8324)      アイミクス配合錠LD 2019/01      0.7 148.00     148.00     148.00     148.00     148.00     148.00     148.00     148.00     148.00     148.00     148.00     148.00     148.00     148.00     148.00     148.00     148.00     148.00     148.00     148.00     148.00     148.00     148.00     148.00     148.00     148.00     148.00     148.00     148.00     148.00     148.00     148.00     148.00     148.00     148.00     148.00     148.00     148.00     148.00     148.00     148.00     148.00     148.00     148.00     148.00     148.00     148.00     148.00     148.00     148.00     148.00     148.00     148.00     148.00     148.00     148.00     148.00     148.00     148.00     148.00     148.00     148.00     148.00     148.00     148.00     148.00     148.00     148.00     148.00     148.00     148.00     148.00     148.00     148.00     148.00     148.00     148.00     148.00     148.00     148.00     148.00     148.00     148.00     148.00     148.00     148.00     148.00     148.00     148.00     148.00     148.00     148.00     148.00     148.00     148.00     148.00     148.00     148.00     148.00     148.00     148.00     148.00     148.00     148.00     148.00     148.00     148.00     148.00     148.00     148.00     148.00     148.00     148.00     148.00     148.00     148.00     148.00     148.00     148.00     148.00     148.00     148.00     148.00     148.00     148.00     148.00     148.00     148.00     148.00     148.00     148.00     148.00     148.00     148.00     148.00     148.00     148.00     148.00     148.00     148.00     148.00     148.00     148.00     148.00     148.00     148.00     148.00     148.00     148.00     148.00     148.00     148.00     148.00     148.00     148.00     148.00     148.00     148.00     148.00     148.00     148.00     148.00     148.00     148.00     148.00     148.00     148.00     148.00     148.00     148.00     148.00     148.00     148.00     148.00     148.00     148.00     148.00     148.00     148.00     148.00     148.00     1       |                                           |                  |
| □ 28 先内前 ■ 塩野菜 スズケン 1000N 12820 16/11/29 16/11/30 ¥18,974 60 T                                                                                                    |                                           | ~ <mark>-</mark> |
|                                                                                                    |                                           |                  |
| 216 18/15/16 ¥594 g                                                                                                    |                                           |                  |
| ■ パンカナン ・▲ 亜鉛華軟骨「ニッコー」 2013/12 ・ 45.00                                                                                                    |                                           |                  |
|                                                                                                    |                                           |                  |
| ■ / 300/15 ■ F/JルナイJJアビル1-25 1-25mg 2010/09 ■ 10000                                                                                                    |                                           |                  |
| 1 70/2/1 A 文力L3/2/計会264 0/00 0/00 0/00 0/00 0/00 0/00 0/00 0/                                                                                                    | 🖉 P 😮 🗏 🖲                                 |                  |
| (1) (1) (1) (1) (1) (1) (1) (1) (1) (1)                                                                                                    |                                           | <b>A A</b>       |
| # 7%210 - ▲ 7/7 7 \$230 30mg 2018/08 - 10 3000                                                                                                    |                                           |                  |
| #7 全広共有 (                                                                                                    | 西計算 🖄 😼 👤                                 |                  |
|                                                                                                    |                                           |                  |
| L⊐-F: M ( 1 ) H)+ / 119((24/23) (                                                                                                    |                                           | •                |
| フォームビュー                                                                                                    | R.1                                       |                  |

必ず確定した発注データの 送信をしてください

# <u> 4 – Ⅲ. 発注候補を使用せず、一品目ずつ選択して発注</u>

(1)発注薬品を選択していきます

| - When - [respective]                                                                               |                                          |
|----------------------------------------------------------------------------------------------------|------------------------------------------|
| 発注入庫 出庫 @ 根卵 品名変更 使引・使増 履歴 期間協禁 マスタ 設定                                                              | 質問を入力してください                              |
|                                                                                                    |                                          |
|                                                                                                    | *#*#*# 8% 20#20**# 411#                  |
|                                                                                                    | 11 581 300 0 62 1 144 934 1 00           |
|                                                                                                    | em 11,001,000 0.02 1,111,001 1.00        |
| ユーザ 仕入 16/12/07 仕人未確定(仕人)あり                                                                         | 在庫 3,100,107 0.43                        |
| おおくら 移動 16/12/07出車未確定(社内,絶)あり                                                                       | 18 94cc-9/10/cc                          |
| 大都木曜之(山)3000                                                                                        | あ参切巻 18/12/07に受信した共有データを表示しています 共有店舗切巻   |
| ·····································                                                               | 夏風皆喪士杰杰伯難許憂楚以俗德謠王招遠便念及指惠言                |
|                                                                                                    | ea## 予##酒店町造品店 ** 山湾 ** 公古江居居居居居主津诺***** |
| 🗹 民 注 成 民 展 10名 🗶 数引先 值引字 英音教林远方日中后予定 🔍 英语在库顿 安全在库养                                                 |                                          |
| ■ 7-13/h → ×+++ 00% HU 05- 00% 25g 2019/03 - 1.2 199.00                                             | ADAD® AA AA 00 AA AA ®0A0A               |
| 一後様内<br>テキストポックスに"aito"を入力<br>759 16/12/01 16/12/03 ¥17,492 150個                                    |                                          |
| 1 7-1210 V 1.7 T 1 1 1 2018/10 V 0.8 409.00                                                         | ) OO @OAO@A A AOOAA @O@A@                |
| 18 元 FI UCF CV 3380 16/12/06 16/12/07 ¥8(784 2101                                                   |                                          |
|                                                                                                    | <u></u> @A OAO@A AAAOOAOOAAC             |
| 10 7-17 1 10 10 10 10 10 10 10 10 10 10 10 10 1                                                     |                                          |
| ■ 2010 12 P - F AF 録1 - 2011度 2010 12 ● 11.4 12000                                                  | LAA AOA OAAA AAA AAO C                   |
| ■ 700-k ■ A 7.4LD-比較20mg 2019/01 ■ 1.0 12000                                                        | 350                                      |
| ■ 海先内 ■ アステラス製業スズケン 1000N 1450 16/12/01 16/12/09 ¥1.740 148T                                        |                                          |
| ■ 7(3)20 - ○ アイミクス配合約HD 2019/01 - 0.2 86.00                                                         |                                          |
| ○ 後先内創 →日本住市新潟メディセオ 1000株 148.50 16/12/06 16/12/07 ¥12,780 160 T                                    |                                          |
| アイジスハ - ○ アイミクス配合錠LD 2019/01 - 0.7 148.00                                                           |                                          |
| 法内創 電影線 スズケン 1000% 12820 16/11/29 16/11/30 ¥18,974 60 T                                             |                                          |
| 四月12/18// ■▲ 亜鉛華(10%) 単教育「ホエイ」 2017/04 ■ 275.00                                                     |                                          |
| 2 18 77 77-19- 10.00N 2.16 16/05/16 ¥594 g                                                          |                                          |
| ■ /12/077 ・▲ 豊鉛単軟育1ニッコー」 2013/12 ・ 45.00                                                            |                                          |
| (法元777 二九6秋茶 1000% 287 ¥121 g     (法元777 第16秋茶 1000% 287 ¥121 g                                     |                                          |
| ■ / 09/10 ■▲ //J// イリノビル1-25 1-25mg 2018/09 ■ 100.00<br>■ 生かり マンドリッジィナナ 1000 9740 16/04/00 ¥9740 00 |                                          |
| 10 70/2/1 ▲ 12/11 2/2 40/00 0/10 10/00/23 10/10/23                                                  |                                          |
| ■ 第二 1000 4820 15/01/05 ¥1 p                                                                        |                                          |
| # 7%710 ▲ 7クト7 第30 30mg 2018/08 - 1.0 3000                                                          |                                          |
| 第7 全広共有 接出・単替 伸出(除単板) CSV 係変                                                                        | 西計算                                      |
|                                                                                                    | ·                                        |
| La−15 M ( 1 ) M ( 1150 ( 240/3) (                                                                   |                                          |
| 7+-1 27-                                                                                            | D TP                                     |

| Takt Am TTAN               | 使引、使增 服幣 期間端書                                  | マスタ 設定                          |                                                  | 質問を入力してください                    | · - 8                   |
|----------------------------|------------------------------------------------|---------------------------------|--------------------------------------------------|--------------------------------|-------------------------|
| 1904-SHOCIGV               |                                                |                                 |                                                  |                                |                         |
|                            | 16/12/07                                       |                                 | 美価在岸主頭 月                                         | 数 引渡可給金額 仕入室                   | *                       |
| 16/12/07                   | 5 16/12/07                                     |                                 | ±▲ 1,740 1.0                                     | 0 1.00                         | 1                       |
| 旧架価  再設込  通信 発注<br>ユーザ (仕入 | E 16/12/06 先生未送信か(ルのり)<br>16/12/07 仕入未確定(仕入)あり |                                 | 蓋 2,146 1.2                                      | 3                              |                         |
| おおくら 移動                    | 16/12/07 出庫未確定(社内,他)(<br>) 康夫確定(社内)(私)         | 6 <del>9</del>                  | # 楽品:戦争品ののキーの、と」を                                | kπ.                            |                         |
| 表示 検索ナー 第品名 おいまい           |                                                |                                 | 通函初参 16/1                                        | 2/07に受信した共有データを表示していま          | オ 共有応銀切参                |
| あいと 薬品名検索                  | 不動品 期間                                         | Nida Mila Ritkin                | 日月月南一ノ                                           | 2. 年後期全来等川公復時3<br>日店生居町株主之山島開設 | こ初周伊クル北東西<br>出島子蔵亀店店店   |
| ₩ 注成提择频 (~ hg 兼 mai 4      | - 有効<br>通知率 苯氨基滤洗大日 辛忌                         | 制度 在岸月刻 在岸刻<br>子字 亲 ¥晉在集团 安全在唐数 | (2在業業 予定数 15 15 15 15 15 15 15 15 15 15 15 15 15 |                                | 5 16 16 - 7 <b>7</b> 16 |
| 唐 7/和-0 ■ アイトロール錠10m       | ng                                             |                                 |                                                  |                                |                         |
| ■後 九 円 〒2552製業 2.2552      | 10.00N 9.90                                    | ¥0 T                            | 250                                              |                                |                         |
| 2 先内 77557製業 スズケン          | 10.00N 14.50 16/12/01 16/                      | 2/09 ¥1.740 148 T               |                                                  |                                | AAO⊚O▲A                 |
|                            |                                                |                                 |                                                  |                                |                         |
|                            |                                                |                                 |                                                  |                                |                         |
|                            |                                                |                                 |                                                  |                                | -                       |
|                            |                                                |                                 |                                                  |                                |                         |
|                            |                                                |                                 |                                                  |                                |                         |
|                            |                                                |                                 |                                                  |                                |                         |
|                            |                                                |                                 |                                                  |                                |                         |
|                            |                                                |                                 |                                                  |                                |                         |
|                            |                                                |                                 |                                                  |                                |                         |
|                            |                                                |                                 |                                                  |                                |                         |
|                            |                                                |                                 |                                                  |                                |                         |
|                            |                                                |                                 |                                                  |                                |                         |
|                            |                                                |                                 |                                                  |                                |                         |
|                            |                                                |                                 |                                                  |                                |                         |
| 97 AP##                    |                                                |                                 | T11**                                            | ,                              |                         |
| <b>※1</b> 至結共有             | 182.48 N                                       | 12/08/4482/ USV (15.2           | 舟計算                                              |                                |                         |
|                            | (74)1/3) +                                     |                                 | m                                                |                                | •                       |
| フォーム ビュー                   |                                                |                                 |                                                  | FLTR                           |                         |

検索結果から発注したい

薬品を選択します

次の発注薬品を検索します

薬品を検索します

| ht_pt            |                                      |                     |            |                   |            |               |           |             |                |              |         |         |           |      |      |            |         |             |     |
|------------------|--------------------------------------|---------------------|------------|-------------------|------------|---------------|-----------|-------------|----------------|--------------|---------|---------|-----------|------|------|------------|---------|-------------|-----|
|                  | 押して下さい                               | 挭                   | 値引・値増      | 履歴 期間帳票           | 779        | 設定            |           |             |                |              | 9       | 間を入力    | してくた      | さい   |      |            |         |             | • - |
| ~ ~              | no cree.                             |                     |            |                   |            |               |           |             |                |              |         |         |           |      |      |            |         |             |     |
|                  |                                      | 120                 | 16/10/07   |                   |            |               |           |             | <b>苯基乙基卡</b> 斯 | 6            | 8.8     | 21.00   | ****      |      | 1 == |            |         |             |     |
| 16               | /12/07                               | 些 施方                | 16/12/07   |                   |            |               |           | <b>z</b>    | 6,747          | 1 0.         | 22      | 11.00-5 | No. 11 Co | 1    | .00  |            |         |             |     |
| 旧笑酒              | Atta 1                               | 1: 発注               | 16/12/06 5 | 彩注未送信ファルあ         |            |               |           | 安全          | 10.370         | 0 (          | 34      |         |           |      |      |            |         |             |     |
| - 17             |                                      | 世入                  | 16/12/07   | 土入未確定(仕入)。        | 5-J        |               |           | 在#<br>拍 32月 | ・取物品のわたキ       | - [k]  ±  \$ | 湯田      |         |           |      |      |            |         |             |     |
| おくら              |                                      | (3 <b>-1</b> 0)     | 10/12/07   | 「厚木健定(社内)」        | 5009<br>64 |               |           | 8           |                |              |         |         |           |      |      |            |         |             |     |
| ·示 Hogo          | *- <b>※</b> 品名                       | あいまい                |            |                   | · ·        |               |           |             | <b>3</b> 3     | 切替 16        | /12/071 | 受能した    | 「有デー      | 多を表示 | ເພ   | 13         | #       | 有店舗         | 98  |
| 1 B              | よ 薬品名                                | <b>東索</b>           |            | 不均品】              | 8限切油品 📗    | 1811B         | 発注体編      |             | 目面をある          | 目片面一切原始素     | 太本      | 4 新 2   | 栗琴        | 川松   | 法服   | 三坂:<br>李忠: | 奢伊 一番 千 | 多 九:<br>暦 备 | 北東西 |
|                  |                                      |                     |            | 4                 | 刘期限        | 在庫月教          | 在慶歌       | 色在慮数        | 予定数 店 店        | 前進度          | 店       | 重選      | 公店        | 江店   | 66   | 医底         | 8 -     | 重店          |     |
| 秋 佳 点            | 規 祥 拼 x カ名                           | <sup>兼</sup> 取引先    | 備引傘        | 業面最終処方日 朱         | 局子定 素      | 業価在庫算         | 安全在康勤     | 調整数         | €±728          | 16           |         | 16.16   | 뿉         | 16   |      |            | 뿉       | 16          |     |
| * x/07/1<br>a 牛肉 |                                      | ン <u>程5</u> 55m     | g          | 20                | 719/02     | 0.5           | 111.00    | •           | 0 4            | 1 C          | 0       | 0 🛆 🖌   | •         |      | 0 4  |            |         | 00          |     |
| 18 20 F1         |                                      | アルブレッサ              | TODON      | 40.00 10/12/04 16 | 0/12/05    | =5,051        | 90 00     | 005         |                | _            |         |         | -         |      |      |            |         |             |     |
| * 生内             |                                      | フゴかり                | Jmg        | 24 00 16/11/06 1  | 2/10/07    | U.1<br>¥1.696 | 20.00     | 285         | 0▲             | <u>م</u>     | . 💿 🔺   | oδc     |           |      | ∆⊚.  | ΔQ4        |         | ΘΔ.         | △▲ⓒ |
|                  | pane -                               |                     |            |                   |            |               |           |             |                |              |         |         |           |      |      |            |         |             |     |
|                  |                                      |                     |            |                   |            |               |           |             |                |              |         |         |           |      |      |            |         |             |     |
|                  |                                      |                     |            |                   |            |               |           |             |                |              |         |         |           |      |      |            |         |             |     |
|                  |                                      |                     |            |                   |            |               |           |             |                |              |         |         |           |      |      |            |         |             |     |
|                  |                                      |                     |            |                   |            |               |           |             |                |              |         |         |           |      |      |            |         |             |     |
|                  |                                      |                     |            |                   |            |               |           |             |                |              |         |         |           |      |      |            |         |             |     |
|                  |                                      |                     |            |                   |            |               |           |             |                |              |         |         |           |      |      |            |         |             |     |
|                  |                                      |                     |            |                   |            |               |           |             |                |              |         |         |           |      |      |            |         |             |     |
| ŧ7 全             | · 招共有                                |                     |            | 推出·亚智             | 推出编章的      | CSV           | ***       |             |                | 一百壯          | E       |         | ]         |      |      |            |         |             |     |
| 17 <b>±</b> 1    | //////////////////////////////////// | <b>h b e</b> / 2 (2 | 74(1-5)    | · 施田·亚智           | 推出编章的      | CSV           | <u> #</u> | π           |                | 再計算          | Ē       |         | ]         |      |      |            |         |             | 4   |
| ·7 (2)           | 格共有<br>2 (P)<br>                     | H = / 2 (;          | 7411/3)    |                   | 推出编星術)     | CSV           | <u>*</u>  | π.          |                | 一百世          | Ĩ.      |         |           | R    |      |            |         |             | •   |

|                                                |            |                |                   |               |           |          |            |         |         |             |          |          |          | -     |         |
|------------------------------------------------|------------|----------------|-------------------|---------------|-----------|----------|------------|---------|---------|-------------|----------|----------|----------|-------|---------|
| 発注 入庫 出庫 ② 棚卸 品名変更                             | 値引・値増      | 超登 期間帳         | 凛 マスタ             | 設定            |           |          |            |         | 質問      | を入力し        | てくださ     | N        |          |       | -       |
| 🖻   § 1 - 3 1   V; 🔽                           |            |                |                   |               |           |          |            |         |         |             |          |          |          |       |         |
|                                                | 16/12/07   |                |                   |               |           |          | 羊茴在皮合類     | E.      | 2       | 김 波지법       | 金額       | #入定      |          |       |         |
| 16/12/07                                       | 16/12/07   |                |                   |               |           | 7.8      | 50,002     | 0.8     | 8       |             |          | 1.00     |          |       |         |
| 日発音 再設込 通信 発注                                  | 16/12/06   | 発注未送信7ヶ(ル      | あり                |               |           | \$2<br>2 | 27,710     | 0.4     | 9       |             |          |          |          |       |         |
| サ 住入 報告                                        | 16/12/07   | 仕入未確定(仕入       | )あり<br>(約351)     |               |           | 11 単長:   | 取扱品のうちキ・   | -「かす」を表 | -<br>   |             |          |          |          |       |         |
| 1980                                           | 10/12/07   | 入庫未確定(社内       | 10月10日            |               |           | Ξ        |            |         |         |             |          |          |          |       |         |
| 示 検索トー 笑品名 あいまい                                |            |                |                   |               |           |          | 33:        | 16/1    | 2/07125 | 増した共        | 有データを    | 読示してい    | ¢т_      | 共有点   | 諸切替     |
| 差 かす 薬品名検索                                     |            | 不動品            | 期限切油品             | ·通利品          | 発注候編      |          | 四同条本       | 「原松宮田   | 自信生     | 習貨          | 来至川林王之   | 位は島間     | 三限       | 南伊夕度  | 儿毛属     |
|                                                |            |                | <b>省効期</b> 限<br>主 | 在庫月寮          | 在庫敷       | @在庫敷     | 予定数 店 店    | 町店店店    | 품 Ц     | 店           | 公居江園     | 8888     | 동동       | 김 홍 홍 | 6       |
|                                                | 值引率<br>0mg | 笑酒 最終処方日       | 来局于定一             | 架着在岸算         | 安全在應數     | 調整数元     | 注于定日       | -       |         |             | Ē -      |          |          | ē-    |         |
| 後元 二7077-マ                                     | 0.00%      | 0.00           |                   | ¥0            | т         | Ŀ        |            |         |         |             |          |          |          |       |         |
|                                                |            |                | 2018/11 💽         | 1.4           | 181.00    |          | A .        |         |         |             |          |          |          | 0     | 00/     |
| 対象ボタンをクリックして下さ                                 | 10.00%     | 5.60 18/12/04  | 16/12/07          | ¥1,014        | 90 T      |          |            |         | 0       |             |          |          | <b>~</b> | Ň     | × * * * |
| -ы                                             |            |                | 2018/06 星         | 0.6           | 173.50    |          | 0          |         |         | Δ           |          |          | Δ        |       |         |
| 1 · · · · · · · · · · · · · · · · · · ·        | 10.00%     | 49.90 16/11/29 | 16/11/30          | ¥8,658        | 120 g     |          |            |         |         |             |          |          |          |       |         |
|                                                |            | 01.00          | -                 |               |           |          | Δ          | ▲△      |         | <b>▲</b> △. | <b>A</b> |          | ▲        |       | 4       |
|                                                | 10008      | 24.50          | 0010/00           | *U            | 400.00    | 05       |            |         |         | _           | _        | _        | _        |       |         |
| ● ホック ● △ J スターD 鍵20mg<br>ほ 先内 ■ ア2=52W# 32/1/ | 10005      | 42.28 18/11/28 | 16/11/20          | U.8<br>¥5 148 | 74 T      | 30 💌     | ∆ ▲        | ▲ @     | ≥∎C     | •∆⊚.        | •        | Δ0       | Δ0.      | ∆▲⊚   | ⊚0▲     |
| # 加3-71 - のガスターD錠10mg                          |            | 1000           | 2018/12           | 07            | 590.00    |          | @ A        |         |         |             |          |          | 0.0      |       |         |
| 後先内 アステラス製業 メディセオ                              | 10.00N     | 24.60 16/12/06 | 16/12/07          | ¥14,514       | 344 T     |          | <u>∞</u> ∆ |         | - 40    |             |          | <u>_</u> | ωΔ       |       |         |
| 🍯 加加ーム 💽 ガストローム 顆粒66                           | 5.7%       |                |                   |               | 0.00      |          |            |         |         | 0.          |          |          |          |       |         |
| 後 先 内 · 田辺三美製業 スズケン                            | 10.00%     | 19.50 15/12/29 |                   | ¥0            | g         |          |            |         |         | × = 1       |          | ·        |          |       |         |
| 6 かび 2 ↓ ○ ガスモチン 225mg                         |            |                | 2019/01 星         | 1.4           | 1,223.00  |          | 00         |         | ۵ 🔺 🖲   | 0.          | ▲        | 0        | 00.      | ▲ ▲ ⊚ | 004     |
|                                                | 10.00%     | 16.90 16/12/06 | 16/12/07          | #20,669       | 570 T     |          | _          |         |         |             | _        |          |          |       | _       |
|                                                | 10005      | 18.30          | •                 | *0            | т         |          |            |         |         | <b>A</b>    |          | Δ        |          |       | 4       |
|                                                |            |                |                   | +0            |           |          |            |         |         | _           |          |          | _        |       | -       |
|                                                |            |                |                   |               |           |          |            |         |         |             |          |          |          |       |         |
|                                                |            |                |                   |               |           |          |            |         |         |             |          |          |          |       |         |
|                                                |            |                |                   |               |           |          |            |         |         |             |          |          |          |       |         |
|                                                |            |                |                   |               | · · · · · |          | -          |         | -       | _           |          |          |          |       |         |
|                                                |            | 抽出·並替          | 抽出(給具板)           | CSV           | 低票        |          |            | 再計算     |         |             |          |          |          |       |         |
|                                                |            |                |                   |               |           |          |            |         |         |             |          |          |          |       |         |
| - K R R S B B F F 7 9(5                        | 7:(1/3)    |                |                   | _             | ·         |          |            |         |         |             | _        |          |          |       |         |

検索結果から発注薬品を選択します

選択した薬品を確認します

棗

を押してください

#### (2)発注画面を表示させます

| 又 菜VAN - [Ver.2016.11.03]  |                               |          |                    |                     |                                                         |                        | - <b>-</b> X                     |         |
|----------------------------|-------------------------------|----------|--------------------|---------------------|---------------------------------------------------------|------------------------|----------------------------------|---------|
| ■ 発注 入庫 出庫 ◎ 相卸 品名変更 使引・使  | 曹 履歴 期間帳票 マスタ 設定              |          |                    | 5                   | 戦闘を入力してく!                                               | ださい                    | • - Ø                            | 発注      |
| 国                          |                               |          |                    |                     |                                                         |                        |                                  | たい記切りナオ |
| 「一二-ド、 セニン マスタ 16/12/07    | 1                             |          | 莱佰在摩               | 金額 月数               | 引渡可給金額                                                  | 世入寧                    | *                                | を選択しまり  |
| 発注履度 处方 16/12/07           | 1                             |          | 在庫 4,4             | 50 0.20             |                                                         | 1.00                   |                                  |         |
|                            | 王未送信7ヶ(ルのり)                   |          | 安全 8,91<br>在庫 8,91 | 25 0.41             |                                                         |                        |                                  |         |
| あおくら対象をクリックして下さい           | 庫未確定(社内,他)あり                  |          | 2 単品:取扱品のうち        | 5選択分を表示             |                                                         |                        |                                  |         |
|                            | 車未確定(社内)あり                    |          |                    | E-001-01AA 10/10/07 |                                                         | AND REAL PROPERTY.     | 112/24/08                        |         |
| 表示 (快索+-                   |                               |          |                    | 国 片 高 一 太 本         | - 30110 に <del>共</del> 有す <sup>。</sup><br>: (): 新 本 要 琴 | 一般接線三坂                 | <sup>2494009108</sup><br>音伊多丸北東西 |         |
| S S 菜品検索 薬品名検索             | 不動品 期限切迹品 遊劇品                 | 光注体補     | J-AKE              | 本原程育田店              | 生居町秩幸                                                   | 之山島間高出                 | <b>音子度像话信</b> 话                  |         |
|                            | 有効期況 石庫月月                     | 在岸京      | せ在庫敷 ナ芝敷 店         | 店町店店店               | 苦倍 廊 "                                                  | 1.12.12.12.12.12.12.12 | 5.5                              |         |
|                            | 2019/01 - 10                  | 120.00   | 350                |                     |                                                         |                        |                                  |         |
| ※ 先内 アステラス製業スズケン 10.00N    | 14.50 16/12/01 16/12/09 ¥1,74 | 148 T    |                    | - 004               |                                                         | • • • • • •            |                                  |         |
| ■ \$ 加江//3 ■ △ ガスコン錠40mg   | 2018/11 - 1.4                 | 181.00   |                    |                     | 0.4.4                                                   |                        |                                  |         |
| 生 先 内 キッセイ業品工(メディセオ 10.00N | 5.60 16/12/04 16/12/07 ¥1.01  | 90 T     |                    |                     | ~                                                       |                        | 00042                            |         |
| ▲ メ/ロデンシ マ○メパロチン錠10 10mg   | 2019/07 🚽 0.1                 | 20.00    | 285 🔽 🔿            |                     | 040                                                     |                        |                                  |         |
| ▲ 先 内 第一三共 スズケン 10.00%     | 84.80 16/12/06 16/12/07 ¥1,69 | 5 74 T   |                    |                     |                                                         |                        |                                  |         |
|                            |                               |          |                    |                     |                                                         |                        |                                  |         |
|                            | · 施出·亚替 [ 施出(除单称) ] CSV       | <u> </u> | =                  | 西計算                 |                                                         |                        |                                  |         |
| フォームビュー                    |                               |          |                    |                     | FL                                                      | TR                     |                                  |         |

| 発注入庫 出庫 ② 機卸 品名変更 使引・使増 履歴 期間帳票 マスタ 設定                                  | 質問を入力してください                      | • _ Ø              |
|-------------------------------------------------------------------------|----------------------------------|--------------------|
| ፼ ፼   ዿ↓ ጟ↓   汐 🔽 .                                                     |                                  |                    |
| BH //2=2 7.3 16/12/07                                                   | 莱酒在岸全桥 月教 引速可能全额 仕入牢             | *                  |
| 16/12/07 <b>8:5</b> 16/12/07                                            | 4,450 0.20 1.00                  |                    |
| 旧架着   再設込   通信 発注 10/12/00 先注本法信が14,009<br> ユーザ 住入 16/12/07 仕入未確定(仕入)あり | 霍童 8,925 0.41     ①              |                    |
| おおくら 移動 16/12/07 出車未確定(社内,他所り<br>1.原未確定(社内)を利                           | 間 楽品に収扱品の25幅形分を表示<br>出           |                    |
| 表示 (快索+- 祭品名 あいまい)                                                      | 画面切替 16/12/07に受信した共有データを表示しています  | 共有店舗切巻             |
| ◎ 常 菜品検索 菜品名検索                                                          | 23 本仏新本果琴川松徳諾三坂:<br>店生居町林王之山島園楽出 | 淹伊多丸北東西<br>宮子居亀店店店 |
|                                                                         | 山流公居江居居居居。                       | 医三津店               |
| ■ 第740-14 ■△ アイトロール錠20mg 発注数量計算方法                                       | 発注包装選択                           |                    |
| ▲ 8 先内 アステラス凝集 スズケン 1000% 145 の前回発注(仕入)数量                               | <ul> <li>前回発注包装</li> </ul>       |                    |
|                                                                         |                                  |                    |
| ■ 第 3/0F// ■ メパロチン 錠10 10mg ● 理論発注数 理論発注数                               |                                  |                    |
| ▲ 先内 第一三共 スズゲン 1000W 84.8                                               | -040 -040                        |                    |
|                                                                         |                                  |                    |
| 刘家川                                                                     | マクタンをクリックして Fe                   | -                  |
| ()                                                                      |                                  |                    |
|                                                                         |                                  |                    |
|                                                                         |                                  |                    |
|                                                                         |                                  |                    |
|                                                                         |                                  |                    |
|                                                                         |                                  |                    |
|                                                                         |                                  |                    |
|                                                                         |                                  |                    |
|                                                                         |                                  |                    |
|                                                                         |                                  |                    |
|                                                                         |                                  |                    |
|                                                                         | 再計算                              | -                  |
|                                                                         | π                                | F.                 |
| フォーム ビュー                                                                |                                  |                    |

### 発注数、包装選択方法を選んで をクリックしてください

√登録

これ以降は4.発注処理と同じ 手順となりますのでそちらを参照 してください

#### <u>4-IV. 店舗発注</u>

店舗発注は、医薬品卸ではなくグループ店舗へ発注する発注方法です。 医薬品卸への発注と同様にオンラインで発注できます 店舗発注は包装にとらわれず、必要最小量で発注ができます。 店舗発注のフロー図は下記のとおりです。

発注店:在庫を必要とする店 出庫店:在庫を提供する店

#### 事前に設定が必要です。グループ全店舗で運用を希望される場合は弊社サポートまでご連絡下さい。

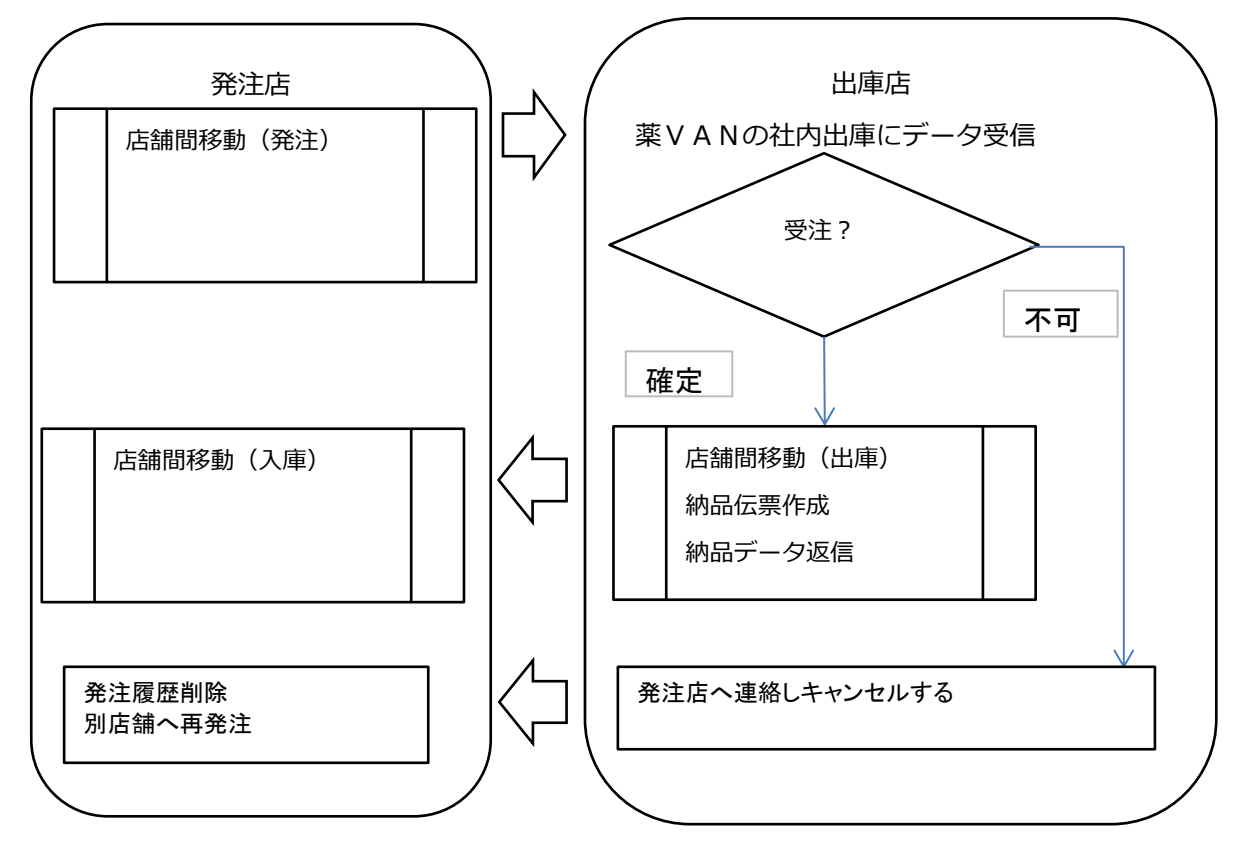

# 22 ページ

(0) はじめに

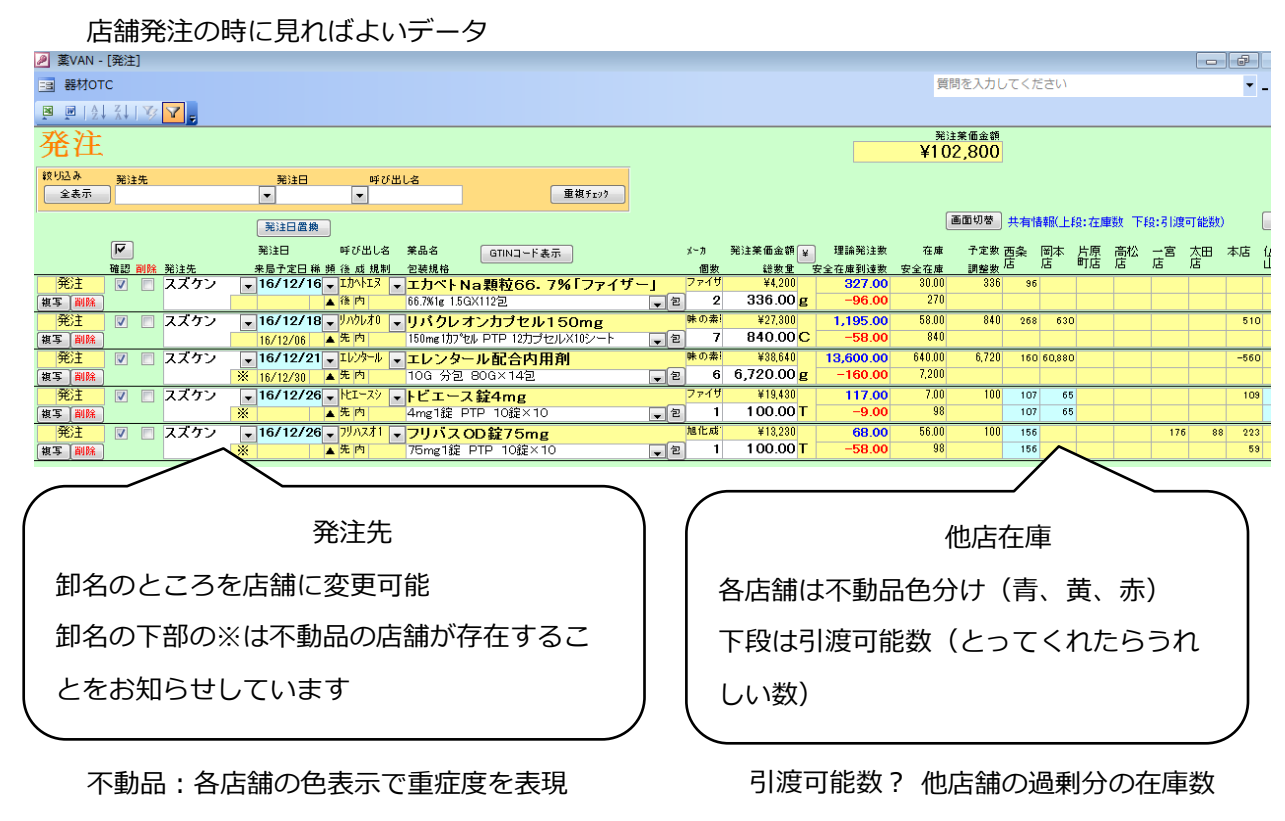

青:90日、黄:180日、赤:360日 以上出庫なし

#### (1)店舗発注開始

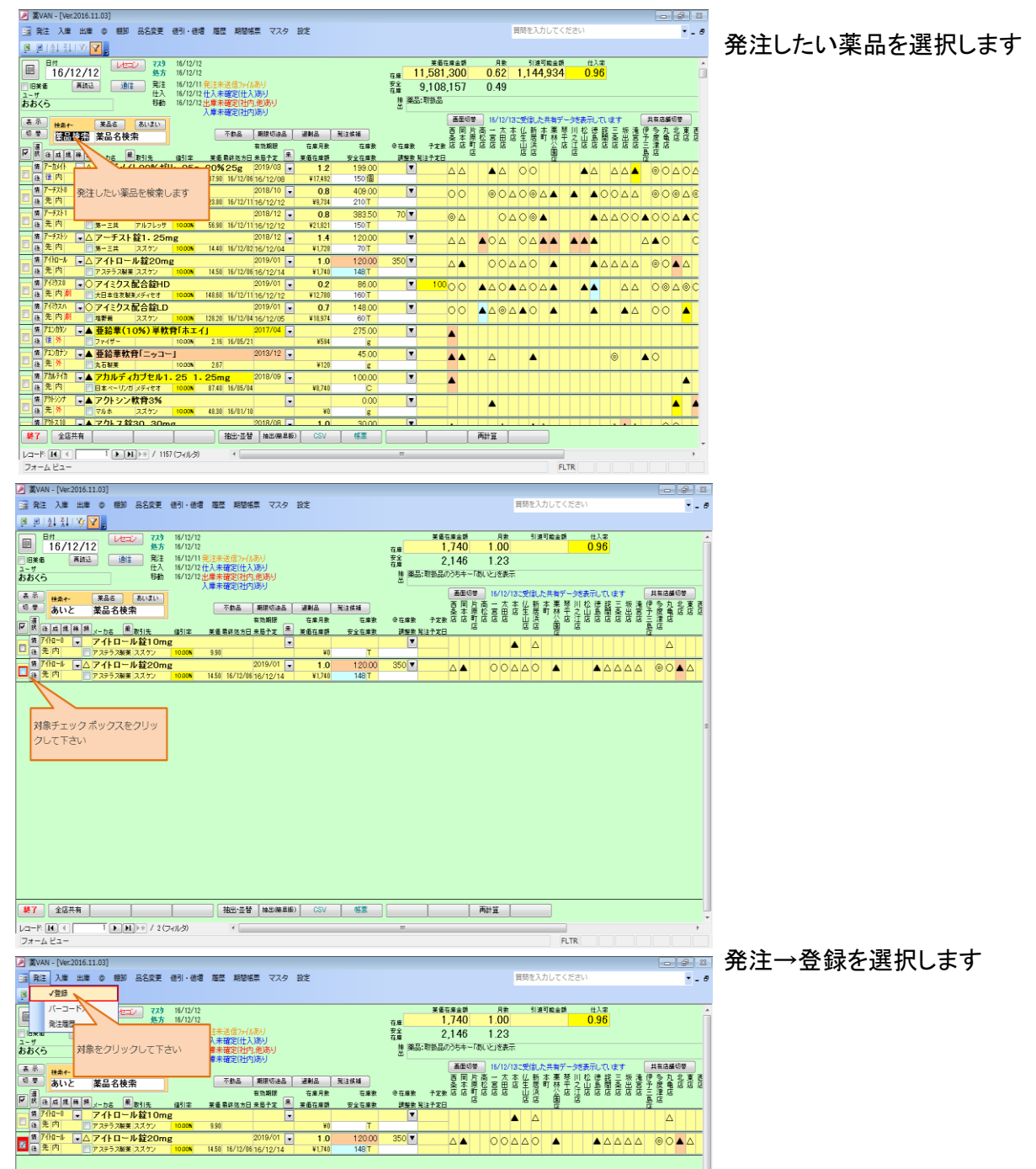

|         | · · · · · · · · · · · · · · · · · · · |
|---------|---------------------------------------|
| 77-682- | FLTR                                  |

| 発注 入事 出事 ● 朝鮮<br>■ 14 41 75 ▼ 2<br>■ 16/12/12<br>本価 再設立 通信<br>*6<br>● Mate 業品名様明<br>■ 16/12 業品名様明                                                                                                    | 品名変更 使引 · 使增 履<br>7.29 16/12/12<br>免方 16/12/12<br>発注 16/12/11 発動<br>16/12/12 (1) (1) (1) (1) (1) (1) (1) (1) (1) (1) | 歴 期間帳票 5                                               | マスタ 設定                                                                                    |                                                                                                    |                                                                                                    |                                                                                                    |                                                                                         | and the second second                                                                                                    | ノださい                                                                                                |                  |                   |                                                     |
|----------------------------------------------------------------------------------------------------|----------------------------------------------------------------------------------------------------|--------------------------------------------------------|-------------------------------------------------------------------------------------------|----------------------------------------------------------------------------------------------------|----------------------------------------------------------------------------------------------------|----------------------------------------------------------------------------------------------------|-----------------------------------------------------------------------------------------|----------------------------------------------------------------------------------------------------|----------------------------------------------------------------------------------------------------|------------------|-------------------|-----------------------------------------------------|
| ■ 計 科 ヴ マ<br>BH<br>16/12/12<br>米面 原語法 通信<br>が<br>くら<br>・<br>・<br>あいと 菜品名検知<br>■                                                                                                    |                                                                                                    |                                                        |                                                                                           |                                                                                                    |                                                                                                    |                                                                                                    | 質                                                                                       | 時を入力して                                                                                                    |                                                                                                    |                  |                   | • - 6                                               |
| 16/12/12<br>※6 再該法 通信<br>くら<br>###+- 業品名<br>あいと 業品名検知                                                                                                    |                                                                                                    |                                                        |                                                                                           |                                                                                                    | * /2                                                                                                    | ***                                                                                                | 0.8                                                                                     | 20.0 20.0                                                                                                    | • 41                                                                                                | •                |                   |                                                     |
| <sup>※6</sup> 再注込 通信<br><sup>1</sup><br>べら<br><sup>1</sup><br><sup>1</sup><br><sup>1</sup><br><sup>1</sup><br><sup>1</sup><br><sup>1</sup><br><sup>1</sup><br><sup>1</sup>                                                                                                    | 第注 16/12/11 発注<br>#入 16/12/12 #入                                                                                     |                                                        |                                                                                           | 在                                                                                                    | e 1                                                                                                    | ≤#≝#<br>,740 1                                                                                     | 1.00                                                                                    | 51년이 <u></u> 되었                                                                                                    | 0.9                                                                                                 | 5 <mark>0</mark> |                   |                                                     |
| くら<br>示 <sub>秋東←</sub> 業品名<br>巻 あいと 薬品名検知<br>著                                                                                                    |                                                                                                    | 未送信ファイルあり<br>未確定(仕入)あり                                 |                                                                                           | 安:<br>在)                                                                                                    | £ 2                                                                                                    | 2,146 1                                                                                            | 1.23                                                                                    |                                                                                                    |                                                                                                    |                  |                   |                                                     |
| 示 <del>秋赤1~ ×品名</del><br><sup>変</sup> あいと 薬品名検知<br>夏                                                                                                    | 移動 16/12/12出席5                                                                                                    | 未確定(社内,他)あ                                             | ĥ                                                                                         |                                                                                                    | 推樂品:戰扱品)<br>出                                                                                                    | のうちキー「あいと                                                                                          | と」を表示                                                                                   |                                                                                                    |                                                                                                    |                  |                   |                                                     |
| <sup>巻</sup> あいと 薬品名検5                                                                                                    | あいまい                                                                                                    |                                                        | Lancer                                                                                    |                                                                                                    |                                                                                                    | 画面切参                                                                                               | 16/12/18:2                                                                              | 受信した共有                                                                                                    | データを表示して                                                                                            | します 一般 法         | 共有店               | 雄切梦<br>1 水 東 東                                      |
|                                                                                                    | R .                                                                                                    | -11 発達テージ道<br>「 22:2                                   | ᅋᄤᅇ<br>ᆓᅑᅅᅆᆗᆘᆃᅷᆠ                                                                          |                                                                                                    |                                                                                                    |                                                                                                    | 23 FE                                                                                   | 4121 新林<br>1121 新林<br>1121 - 1121 - | 金元店店                                                                                                | 簡素語              | 安定 建た             |                                                     |
| X 後 成 推 務 類 <sub>X-わ名</sub> 厳                                                                                                    | 取引先 缝引车 美術                                                                                                    | 「先注」                                                   | で登録しまり刀                                                                                   | N ?                                                                                                    |                                                                                                    |                                                                                                    |                                                                                         |                                                                                                    | ,g                                                                                                  |                  | 長店                | -                                                   |
| 月 /1ND→U ▼ アイトローJ<br>後 先内 アステラス製業                                                                                                    | レ錠10mg<br>スズケン 1000m 99                                                                                              | 発圧数量計                                                  | 鼻方法                                                                                       | 光注包                                                                                                    | 装選択                                                                                                    |                                                                                                    | <b>A</b>                                                                                | Δ                                                                                                    |                                                                                                    |                  | 2                 | 7                                                   |
| # 7イトロール <u>-</u> △アイトローノ                                                                                                    | V錠20mg                                                                                                    | <ul> <li></li></ul>                                    | [(江人) 設里<br>[物を上回る最小物量                                                                    | <ul> <li>● 即日</li> <li>● 最小</li> </ul>                                                                                                    | 目発圧过設<br>しの句楽                                                                                                    |                                                                                                    |                                                                                         | 104                                                                                                    |                                                                                                    |                  | 00                |                                                     |
| ★ 内 アステラス製業                                                                                                    | スズケン 1000 <b>%</b> 145                                                                                               | <ul> <li>反도征降</li> <li>() 理論発注</li> </ul>              |                                                                                           | E 0 400.                                                                                                    | 1~ CA                                                                                                    | 1                                                                                                  |                                                                                         |                                                                                                    |                                                                                                    |                  |                   |                                                     |
|                                                                                                    |                                                                                                    |                                                        | 1.0                                                                                       | 0                                                                                                    |                                                                                                    | 100                                                                                                |                                                                                         |                                                                                                    |                                                                                                    |                  |                   |                                                     |
|                                                                                                    |                                                                                                    |                                                        | [                                                                                         | がのぞういた                                                                                                    | alla al i                                                                                                    |                                                                                                    |                                                                                         |                                                                                                    |                                                                                                    |                  |                   |                                                     |
|                                                                                                    |                                                                                                    |                                                        |                                                                                           | 対象小ツノで<br>い                                                                                                    | 209900                                                                                                    | Cre                                                                                                |                                                                                         |                                                                                                    |                                                                                                    |                  |                   | -                                                   |
|                                                                                                    |                                                                                                    |                                                        |                                                                                           |                                                                                                    |                                                                                                    |                                                                                                    |                                                                                         |                                                                                                    |                                                                                                    |                  |                   |                                                     |
|                                                                                                    |                                                                                                    |                                                        |                                                                                           |                                                                                                    |                                                                                                    |                                                                                                    |                                                                                         |                                                                                                    |                                                                                                    |                  |                   |                                                     |
|                                                                                                    |                                                                                                    |                                                        |                                                                                           |                                                                                                    |                                                                                                    |                                                                                                    |                                                                                         |                                                                                                    |                                                                                                    |                  |                   |                                                     |
|                                                                                                    |                                                                                                    |                                                        |                                                                                           |                                                                                                    |                                                                                                    |                                                                                                    |                                                                                         |                                                                                                    |                                                                                                    |                  |                   |                                                     |
|                                                                                                    |                                                                                                    |                                                        |                                                                                           |                                                                                                    |                                                                                                    |                                                                                                    |                                                                                         |                                                                                                    |                                                                                                    |                  |                   |                                                     |
|                                                                                                    |                                                                                                    |                                                        |                                                                                           |                                                                                                    |                                                                                                    |                                                                                                    |                                                                                         |                                                                                                    |                                                                                                    |                  |                   |                                                     |
|                                                                                                    |                                                                                                    |                                                        |                                                                                           |                                                                                                    |                                                                                                    |                                                                                                    |                                                                                         |                                                                                                    |                                                                                                    |                  |                   |                                                     |
|                                                                                                    |                                                                                                    |                                                        |                                                                                           |                                                                                                    |                                                                                                    |                                                                                                    |                                                                                         |                                                                                                    |                                                                                                    |                  |                   |                                                     |
|                                                                                                    |                                                                                                    |                                                        |                                                                                           |                                                                                                    |                                                                                                    |                                                                                                    |                                                                                         |                                                                                                    |                                                                                                    |                  |                   |                                                     |
|                                                                                                    |                                                                                                    |                                                        |                                                                                           |                                                                                                    |                                                                                                    |                                                                                                    |                                                                                         |                                                                                                    |                                                                                                    |                  |                   |                                                     |
| 全店共有                                                                                                    |                                                                                                    | 抽出·並替 抽出                                               | (編泉版) CSV                                                                                 | 帳票                                                                                                    |                                                                                                    | 再計                                                                                                 | Ĩ                                                                                       |                                                                                                    |                                                                                                    |                  |                   |                                                     |
| F. I                                                                                                    | ▶± / 2 (フィルタ)                                                                                                    | -                                                      |                                                                                           |                                                                                                    |                                                                                                    |                                                                                                    |                                                                                         |                                                                                                    |                                                                                                    |                  |                   |                                                     |
| -481-                                                                                                    |                                                                                                    |                                                        |                                                                                           |                                                                                                    |                                                                                                    |                                                                                                    |                                                                                         |                                                                                                    |                                                                                                    |                  |                   |                                                     |
| [VAN - [発注]                                                                                                    |                                                                                                    |                                                        |                                                                                           |                                                                                                    |                                                                                                    |                                                                                                    |                                                                                         |                                                                                                    |                                                                                                    |                  | -0                | 8 8                                                 |
| 器材OTC                                                                                                    |                                                                                                    |                                                        |                                                                                           |                                                                                                    |                                                                                                    |                                                                                                    | 質問                                                                                      | 非を入力して                                                                                                    | ください                                                                                                |                  |                   |                                                     |
| 🖻   41 K 🔽 🔽                                                                                                    |                                                                                                    |                                                        |                                                                                           |                                                                                                    |                                                                                                    |                                                                                                    |                                                                                         |                                                                                                    |                                                                                                    |                  |                   |                                                     |
| 计                                                                                                    |                                                                                                    |                                                        |                                                                                           |                                                                                                    |                                                                                                    |                                                                                                    | 発注                                                                                      | 英国会委                                                                                                    |                                                                                                    |                  |                   |                                                     |
| 往                                                                                                    |                                                                                                    |                                                        |                                                                                           |                                                                                                    |                                                                                                    |                                                                                                    | ¥104                                                                                    | 1,250                                                                                                    |                                                                                                    |                  |                   |                                                     |
| 3.8 発注先                                                                                                    | <u>発注日 呼び出</u>                                                                                                    | lä                                                     | · 新闻 feet                                                                                 |                                                                                                    |                                                                                                    |                                                                                                    |                                                                                         |                                                                                                    |                                                                                                    |                  |                   |                                                     |
|                                                                                                    |                                                                                                    |                                                        |                                                                                           |                                                                                                    |                                                                                                    |                                                                                                    | G                                                                                       | តែការារារារារារារារារារារារារារារារារារារ                                                                                                    |                                                                                                    |                  | <b>BUTHER</b>     | , d                                                 |
| 6                                                                                                    | 关注日函数<br>2014日                                                                                                    |                                                        |                                                                                           |                                                                                                    |                                                                                                    |                                                                                                    |                                                                                         | 100.00                                                                                                    |                                                                                                    |                  | ot-1 #230         | ·                                                   |
| · · · · · · · · · · · · · · · · · · ·                                                                                                    | 光は日 叶び回じる<br>来島予定日線 師 後 成 規制                                                                                         | 未のる G<br>包装規格                                          | fing-F表示                                                                                  | 3~3<br>個数                                                                                                    | 先注失回返到 ¥<br>發放堂 !                                                                                                    | 理論先注款<br>安全在庫到過款                                                                                   | 社應<br>安全在應                                                                              | - 구요는 흔위                                                                                                    | 티 유민 :                                                                                              | R 78             |                   |                                                     |
|                                                                                                    | 16/10/10 7/00vf                                                                                                    | アイトロール都                                                | 20mg                                                                                      | 7 7 7 7 7                                                                                                    |                                                                                                    |                                                                                                    |                                                                                         | 調整素 16                                                                                                    | 16 11/6                                                                                             | 집 집              | 加店                | 本店 仏                                                |
| 注 🛛 🔿 スズケン 🦷                                                                                                    | 0/12/12 - / 114 / -                                                                                                  |                                                        |                                                                                           |                                                                                                    | ¥1,450                                                                                                    | 100.00                                                                                             | 120.00                                                                                  | 調整表心                                                                                                    | 35 ®135                                                                                             | 15 15            | を開<br>53 123      | 本店 仏                                                |
| 注 🛛 🗋 スズケン 👖                                                                                                    | 10/12/12 0 111 3 0                                                                                                   | 20mg1錠 PTP                                             | 10錠×10<br>数66、7%[ファイサ]                                                                    | ₹ 1<br>7749                                                                                                    | ¥1,450<br>100.00 T<br>¥4.200                                                                                               | 100.00<br>28.00<br>327.00                                                                          | 120.00<br>148<br>30.00                                                                  | 調整表 16                                                                                                    | 35 ®135                                                                                             | 16 16            | 大田<br>店<br>53 123 | 本店 仏                                                |
| 3注 V D スズケン<br>副語<br>注 V D スズケン<br>副語                                                                                                    | 10 16 INVES                                                                                                    | 20mg1錠 PTP<br>エカベトNa題                                  | 10錠×10<br><mark>粒66.7%「ファイザ、</mark><br>図                                                  |                                                                                                    | ¥1,450<br>1 00.00 T<br>¥4,200<br>336.00 g                                                                                  | 100.00<br>28.00<br>327.00<br>-96.00                                                                | 120.00<br>148<br>30.00<br>270                                                           | <b>調整表</b> <sup>16</sup><br>336                                                                                                    | 36 120<br>96 120                                                                                    | 12 12            | 53 12             | 本店 (公                                               |
| 8注 マ こ スズケン<br>開始<br>第注 マ こ スズケン<br>開始<br>注 マ こ スズケン<br>第<br>注<br>ジ こ スズケン                                                                                                    | 12/14 A # M<br>16 16 ID/4I3 -                                                                                        | 20mg1道 PTP<br>エカベトNa類                                  | 10鐘×10<br>粒66.7%「ファイザ・<br>回<br>Iブセル150mg                                                  | <ul> <li>・ 2</li> <li>・ 2</li> <li>・ 2</li> <li>・ 2</li> <li>・ 2</li> <li>・ 2</li> <li>・ 2</li> <li>・ 0 ま)</li> </ul>                                                                                                    | ¥1,450<br>100.00 T<br>¥4,200<br>336.00 g<br>¥27,300                                                                        | 100.00<br>28.00<br>327.00<br>-96.00<br>1,195.00                                                    | 120.00<br>148<br>30.00<br>270<br>58.00                                                  | 調整表 <sup>16</sup><br>336<br>840 :                                                                                                    | 45 #145<br>90 120<br>96 630                                                                         | 15 15            | 53 12:            | 本店 仏<br>7 266<br>810                                |
| 8注 ▼ □ スズケン<br>■■■<br>注 ▼ □ スズケン<br>■■■<br>注 ▼ □ スズケン<br>■■■<br>注 ▼ □ スズケン<br>■■■                                                                                                    | 1212 年<br>10、16-13小日<br>対象をクリックして                                                                                    | 20mg1線 PTP<br>エカペトNa鞭<br>下さい                           | 10歳×10<br>粒66.7%「ファイザ・<br>回<br>ブセル150mg<br>P1対ジセル×10シート<br>子会内田剤                          | ・ 2 1         ・ 2 1         ・ 2 2         ・ 2 2         ・ 2 2                                                                                                    | ¥1,450<br>1 00.00 T<br>¥4,200<br>336.00 g<br>¥27,300<br>840.00 C<br>¥38,640                                                | 100.00<br>28.00<br>327.00<br>-96.00<br>1,195.00<br>-58.00<br>13.600.00                             | 120.00<br>148<br>30.00<br>270<br>58.00<br>840<br>540.00                                 | JN 監隶 <sup>IAS</sup><br>336<br>840<br>6.720                                                                                                    | 90 120<br>96 620<br>66 620                                                                          | 15 15            | 53 123            | 本店 (上)<br>7 266<br>810<br>-560                      |
| 21 マ スズケン<br>21 マ スズケン<br>21 マ スズケン<br>21 マ スズケン<br>21 マ スズケン<br>21 マ スズケン<br>21 マ スズケン<br>21 マ スズケン<br>21 マ スズケン                                                                                                    | 100 12 12 年前<br>100 16 ID小H3 ア<br>対象をクリックして                                                                          | 20mg1錠 PTP<br>エカペトNa類<br>下さい                           | 10鐘×10<br>粒66.7%「ファイザ・<br>型<br>Iプセル150mg<br>P 12カプセルメII®シート<br>こ合内用剤<br>×142              | ・ 定 1         ・ 1         ・ 2         ・ 2         ・ 2                                                                                                    | ¥1,450<br>100,00 T<br>¥4,200<br>336,00 g<br>¥27,300<br>840,00 C<br>¥38,640<br>6,720,00 g                                   | 100.00<br>28.00<br>327.00<br>-96.00<br>1,195.00<br>-58.00<br>13,600.00<br>-160.00                  | 120.00<br>148<br>30.00<br>270<br>58.00<br>840<br>540.00<br>7,200                        | 336<br>840<br>6,720                                                                                                    | 30 120<br>96 120<br>168 620<br>60 60.880                                                            | 2                | 53 123            | 本店 (上<br>7 266<br>810<br>-560                       |
| 注 『 スズケン 』<br>副編<br>注 『 スズケン 』<br>副編<br>注 『 スズケン 』<br>副編<br>注 『 スズケン 』<br>副編<br>注 『 スズケン 』<br>副編<br>注 『 スズケン 』                                                                                                    | 10/14 本先内<br>16 18 正から3 。<br>対象をクリックして<br>16/12/26 、比1-37 、                                                          | 20mg1錠 PTP<br>エカベトNa類<br>下さい<br>トビエース錠4                | 10歳×10<br>粒66.7%「ファイザ・<br>型<br>ブセル150mg<br>P120ブセルバドンート<br>こ合内用剤<br>×142<br>mg            | ・ 定 1     ・ 定 2     ・ 定 2     除の素i     ・ 定 77-15     ・ 定 7     ・ 定 7     ・ 求の素i     ・ 定 6     77-15                                                                                                    | ¥1,450<br>100,00 T<br>¥4,200<br>336,00 g<br>¥27,300<br>840,00 C<br>¥38,640<br>6,720,00 g<br>¥19,430                        | 100.00<br>28.00<br>327.00<br>-96.00<br>1,195.00<br>-58.00<br>13,600.00<br>-160.00<br>117.00        | 120.00<br>148<br>30.00<br>270<br>58.00<br>840<br>540.00<br>7,200<br>7,00                | 調整表 <sup>MD</sup><br>336<br>840<br>6,720<br>100                                                                                                    | JA         *1/A5           90         120           96         ************************************ | 2                | 53 123            | 本店 (上<br>7 266<br>510<br>-560                       |
| 注 () スズケン ()<br>細胞 () スズケン ()<br>細胞 () スズケン ()<br>() スズケン ()<br>() スズケン ()<br>() () () () () ()<br>() () () () () () () () () () () () () ( | 10/14 △ 冬市<br>10 16 → Iがい3 →<br>対象をクリックして<br>16/12/26 → ILT-スタ →<br>▲ 冬市<br>16/12/26 → ILT-スタ →                      | 20mg1線 PTP<br>エカペトNa類<br>下さい<br>トピエース錠4<br>4mg1線 PTP 1 | 10歳×10<br>粒66.7%「ファイザ、<br>型<br>ブセル150mg<br>P1対力セルバシート<br>こ合内用剤<br>×14型<br>の歳×10<br>ジェア5mg | <ul> <li>● 201</li> <li>● 21</li> <li>● 22</li> <li>● 80素i</li> <li>● 2</li> <li>● 2</li> <li>● 4</li> <li>● 2</li> <li>● 4</li> <li>● 4</li> <li>● 4</li> <li>● 4</li> <li>● 4</li> <li>● 4</li> <li>● 4</li> <li>● 4</li> <li>● 4</li> <li>● 4</li> <li>● 4</li> <li>● 4</li> <li>● 4</li> <li>● 4</li> <li>● 4</li> <li></li></ul> | ¥1,450<br>100,00 T<br>¥4,200<br>336,00 g<br>¥27,300<br>840,00 C<br>¥38,640<br>6,720,00 g<br>¥19,430<br>100,00 T<br>¥18,230 | 100.00<br>28.00<br>-96.00<br>-1,195.00<br>-58.00<br>-160.00<br>-160.00<br>117.00<br>-9.00<br>68.00 | 120.00<br>148<br>30.00<br>270<br>58.00<br>840<br>540.00<br>7,200<br>7,00<br>98<br>56.00 | 調整表 MS<br>336<br>840<br>6,720<br>100                                                                                                    | AS         #1 AS           90         120           96                                              | 2                | 古田<br>53 123<br>  | 本店 (上)<br>7 266<br>510<br>-560<br>103<br>目<br>8 223 |

| 発注先を店舗へ変更し | 、ます | - |
|------------|-----|---|
|            |     |   |

| 🖻 🖻 😰 💱 🕅 💆                                     |                     |                                |              |                       |           |        |         |             |           |               |        |      |     |
|-------------------------------------------------|---------------------|--------------------------------|--------------|-----------------------|-----------|--------|---------|-------------|-----------|---------------|--------|------|-----|
| <b>烝</b> 注                                      |                     |                                |              |                       |           | 発注     | 美価金額    |             |           |               |        |      | ^   |
| 元任                                              |                     |                                |              |                       |           | ¥104   | ,250    |             |           |               |        |      |     |
| 载·约込み 発注先                                       | 発注日 呼びし             | Bla                            |              |                       |           |        |         |             |           |               |        |      |     |
| 全表示                                             | • •                 | 重複5223                         |              |                       |           |        |         |             |           |               |        |      |     |
|                                                 |                     |                                |              |                       |           | 1      | 面切参 ##  | NRES( F.S.  |           | T-FD-21993    | -      | ſ    | -   |
|                                                 | 発注日置換               |                                |              |                       |           |        |         | A IN ABUT Y | E- CEARGE | 1.101-0.000   | 182200 | U    |     |
| 9                                               | 発注日 呼び出し名           | 業品名 GTINコード表示                  | x-3          | 現注菜価金額 ¥              | 理論発注版     | 在庫     | 子定款 西条  | 岡本          | 片原 商松     | 2 <u>–</u> 18 | 加 7    | 标店 自 | 4   |
| 確認 副除 哭注先                                       | 来局子定日前 師 後 成 規制     | 包装规格                           | 個款           | 起表堂 等                 | 安全在處到達素   | 安全在康   | 調整款站    | 16          | 91/6 /6   | 16            | 16     |      | -   |
| <u>- 11 I I I I I I I I I I I I I I I I I I</u> | - 16/12/12 - 71HD-1 | - アイトロール錠20mg                  | 7.75-        | ¥1,450                | 100.00    | 120.00 | 1       | 90 120      |           | 253           | 127    | 266  |     |
| 推案 副注 助引たら                                      | 8 16/12/14 △先内      | 20mg11g PTP 101g×10            | <b>2</b> 1   | 100.00                | 28.00     | 148    |         |             |           |               |        |      | -11 |
| 発圧 ▼ ■ 取り元台<br>スプケノ                             | 17.11   仕早奴         | りペトNa類粒66.7%「ファイザ              | - 7719       | ¥4,200                | 327.00    | 38.00  | 335     | 96          |           |               |        |      |     |
| 数字 創業 アルフレッ                                     | <b>'</b>            | Nig 15GX1122                   | <u>↓</u> 2 2 | 330.00 g              | -96.00    | 210    | 010     |             |           | _             |        |      | _   |
| ● 第2注 ● ● ■回租台                                  |                     | 19レオンカフセル150mg                 | #(0,2)       | \$27,300<br>RAD 00 C  | 1,195.00  | 94.0   | 840 2   | 68 630      |           | _             |        | 510  |     |
|                                                 | 赤 180               | Me10/00 PTP 12/J/02/20/2105/-F | V 2 /        | 840.00 C              | -58.00    | 040    | 0.300   |             |           | _             |        |      | - 1 |
| - 元/土 V - 西来店                                   | 190                 | シンタール配合内用剤                     | #0#          | #38,040<br>6 720 00 m | 13,600.00 | 2000   | 0,720 1 | 60 60,880   |           |               |        | -560 |     |
| 24 AILE - 安庆                                    | 253                 | G %2 80G×142                   | - 2 0        | 0,720.00 E            | -100.00   | 7,200  | 165     |             |           | _             | _      |      | -11 |
| 元注 ✓ 太田店                                        |                     | 7 - 7 124 mg                   | 7719         | 100.00 T              | -0.00     | 2.00   | 100 1   | 07 65       |           | _             |        | 109  | - 1 |
| 東多 前属 本店                                        |                     | Oge 10                         | 10 E         | 100.001               | -9.00     | 50 00  | 100     | 07 03       |           |               |        |      | -1  |
| 死注 ✓ □ 以上回ら<br>新居浜店                             | 対象をクリックして           | 下さい 10mg                       | - 1          | 100.00 T              | -58.00    | 98     | 100 1   | 56          |           | 176           | 88     | 223  |     |
| マチ ロロ 東林公園」                                     | 店                   | 1052 10                        | <b>V</b> E 1 | 100.00                | -30.00    | 50     |         | 70          |           |               |        |      | - 1 |
| 常期店                                             | 151                 |                                |              |                       |           |        |         |             |           |               |        |      |     |
| 三条店                                             | 166                 |                                |              |                       |           |        |         |             |           |               |        |      |     |
| - 販出店                                           | 115                 |                                |              |                       |           |        |         |             |           |               |        |      |     |
| - 風呂心<br>                                       | 2461                | -                              |              |                       |           |        |         |             |           |               |        |      |     |
|                                                 |                     |                                |              |                       |           |        |         |             |           |               |        |      |     |
|                                                 |                     |                                |              |                       |           |        |         |             |           |               |        |      |     |
|                                                 |                     |                                |              |                       |           |        |         |             |           |               |        |      |     |
|                                                 |                     |                                |              |                       |           |        |         |             |           |               |        |      |     |
|                                                 |                     |                                |              |                       |           |        |         |             |           |               |        |      |     |
|                                                 |                     |                                |              |                       |           |        |         |             |           |               |        |      |     |
|                                                 |                     |                                |              |                       |           |        |         |             |           |               |        |      |     |
| (B):3                                           | 直面が7                | 発注先還定                          | <b>K</b>     |                       | 1         | 141    | ((F12)  |             |           |               |        |      | l   |
|                                                 | H)++ / 6(7-11-3)    | <i>.</i>                       |              |                       |           |        |         |             |           |               |        |      |     |
| 7#-482-                                         |                     |                                |              |                       |           |        | F       | LTR         |           |               |        |      |     |
|                                                 |                     |                                |              |                       |           |        |         |             |           |               |        |      |     |

# 24 ページ

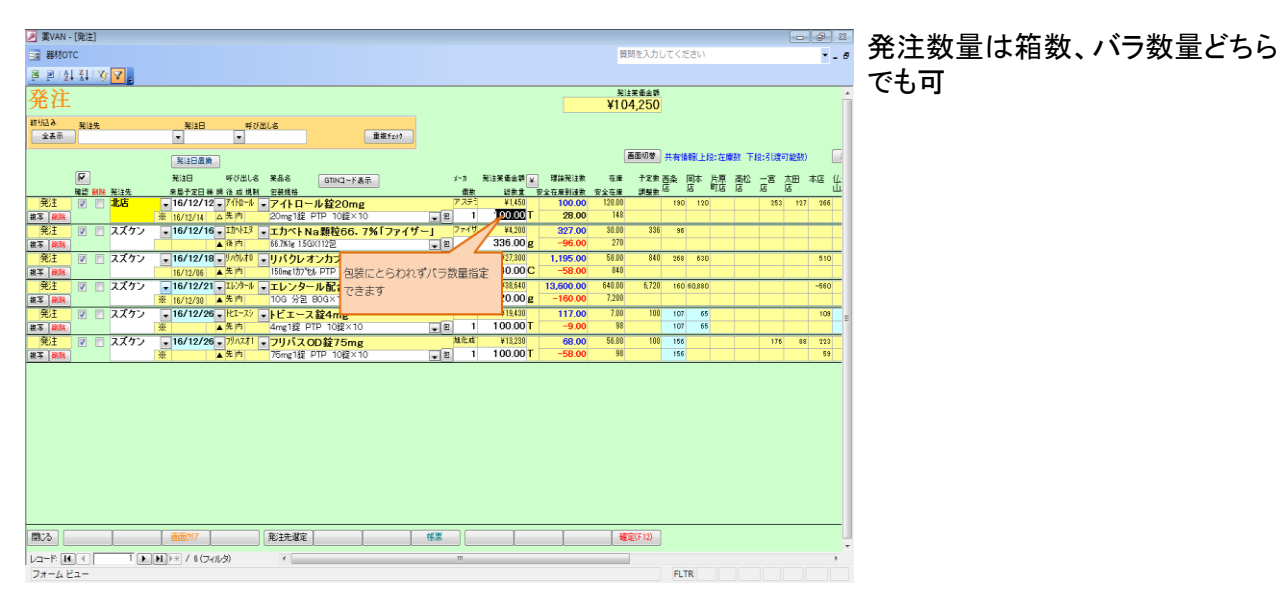

| 2 数van - (第注)<br>■ 器MOTC                                                                                                    | 質問を入力してください                                                                                                    |                | 確定を押してください |
|----------------------------------------------------------------------------------------------------|----------------------------------------------------------------------------------------------------|----------------|------------|
| ■副制制 <b>》▼。</b><br>孫注                                                                                                    | 彩注英画金額                                                                                                    |                |            |
| プローレー<br>前1943 第18年 第18日 年が出しる<br>全大市 単 単                                                                                                    | ¥103,235                                                                                                    |                |            |
|                                                                                                    | 画面切梦 共有情報/上段:在庫数 下段:引渡<br>注笑备会婿 ¥ 理論笑注意 在来 子定录 西岛 同本 片原 高松 一窝                                                                                                    | 「総数) []        |            |
|                                                                                                    | <u>総教堂 安全在庫到建数 安全在庫 調整数</u> 店 町店 店 店<br>¥485 100.00 120.00 190 120 253<br>30.00 T 28.00 148 253                                                                                                    | 127 266        |            |
| <ul> <li></li></ul>                                                                                                    | ¥4,200         327,00         38.00         336         96           135,000         g         -96.00         270         9         9           ¥27,300         1,195,00         58.00         840         266         630                                                                                                    | 510            |            |
| ■3 Mile 16/12/06 ▲ 先内 150meth/56 PTP 120プセルX100-ト ■ 2 7<br>発注 2 スズケン ●16/12/21 ■12/07 ↓ スレンタール配合内用剤 ■ 6 5<br>第 150meth 25 10 27 20 27 20 20 27 20 27 20 20 27 20 20 20 20 20 20 20 20 20 20 20 20 20                                                                                                    | 840.00 C -58.00 840<br>¥38,540 13,600.00 640.00 6,720 160 60,860<br>720.00 g -160.00 7,200                                                                                                    | -560           |            |
|                                                                                                    | ¥19,480         117,00         7,00         100         107         65           100.00 T         -9.00         98         107         65                                                                                                    | 103            |            |
|                                                                                                    | Fill         BB 00         Statu         Tot         Trib           100.00 T         -58.00         98         156         176                                                                                                    | *** 273<br>59  |            |
|                                                                                                    |                                                                                                    |                |            |
| 確定ポタレン                                                                                                    | いをクリックして下さ                                                                                                    |                |            |
|                                                                                                    |                                                                                                    |                |            |
| 開込                                                                                                    | <b>建</b> 定(F12)                                                                                                    |                |            |
| 77-62-                                                                                                    | FLTR                                                                                                    |                |            |
| ▲ 菜VAN - (院注) ● 幕列OTC                                                                                                    | 質問を入力してください                                                                                                    | - 0<br>- 0     | -          |
| <sup>夏</sup> ❷ 敏 和 凶 <b>2</b><br>発注                                                                                                    | 彩注笑墨金娇<br>¥103,235                                                                                                    | (はい(Y)         | を押してください   |
| 11년2년 월일년 월일년 11년 11년 11년 11년 11년 11년 11년 11년 11년 1                                                                                                    |                                                                                                    |                |            |
| ▶ 11日 대 전문(1) · · · · · · · · · · · · · · · · · · ·                                                                                                    | 高面切整 共有情報(上段:在海政 下段:引胡<br>建築商会博 ¥ 現論発注款 在维 予定数 西条 岡本 片原 高松 一宮<br>林本史 西本大島地 西本大島 町店 店 店                                                                                                    | 可能数)           |            |
|                                                                                                    | V415         100.00         120.00         190         120         25           30.00 T         28.00         148         28         28         28         28         28         28         28         28         28         28         28         28         28         28         28         28         28         28         28         28         28         28         28         28         28         28         28         28         28         28         28         28         28         28         28         28         28         28         28         28         28         28         28         28         28         28         28         28         28         28         28         28         28         28         28         28         28         28         28         28         28         28         28         28         28         28         28         28         28         28         28         28         28         28         28         28         28         28         28         28         28         28         28         28         28         28         28         28         28         28         28< | 127 266        |            |
|                                                                                                    | 336.00 g -96.00 270                                                                                                    | 510            |            |
| RE1 10 スグン - 16/12/21 - 11/2・4 - 12 - 12/2 - 12/2・12/2 - 12/2・12/2 - 12/2・12/2 - 12/2・12/2 - 12/2・12/2 - 12/2 - 1 | 0.00 640.00 6,720 160 60,990<br>0.00 7,200                                                                                                    | -560           |            |
| 代注 ② スズケン • 16/12/26 • 14-24 • 14/2 · 12 · スズケン     載 ● ▲ ▲ ▲ ▲ ← ▲ mg 1位 PT     発注 ◎ スズケン     16/12/26 • 17/A21 • フリバスO                                                                                                    | しいですか?<br>9.00 98 107 65<br>8.00 56.00 100 166 177                                                                                                    | 109 E          |            |
| <u>東京</u>   時時                                                                                                    | 8.00 98 156 156                                                                                                    | 53             |            |
|                                                                                                    |                                                                                                    |                |            |
|                                                                                                    |                                                                                                    |                |            |
|                                                                                                    |                                                                                                    |                |            |
| 間ひる         ●●●●>>>           ●●●●>>>         ●●●●>>>                                                                                                    | · · · · · · · · · · · · · · · · · · ·                                                                                                    |                |            |
| ↓ ⊐ + P (K (K) 2 ≥ 1 + 1 + 1 + 1 + (7 + 1/2) + 1 =<br>7 + _ A ± = -                                                                                                    | FLTR                                                                                                    |                |            |
| ▲ 変VAN-(現注)<br>■ 器MOTC<br>■ REALET A T                                                                                                    | 質問を入力してください                                                                                                    | - <del></del>  |            |
| <u>●●</u> 2111 9 <b>1</b><br>発注                                                                                                    | <sup>現注來僅全額</sup><br>¥102,800                                                                                                    | Â              |            |
|                                                                                                    | (王王/5世) =====(1,0,-100,-100,-100,-200                                                                                                    |                |            |
| <u>米は日日本</u><br>デ<br>デ<br>第<br>第<br>日<br>5<br>5<br>5<br>5<br>5<br>5<br>5<br>5<br>5<br>5<br>5<br>5<br>5                                                                                                    | 送着金蝉 · 現論完計素 在着 予定素 西条 同本 片原 高位 一宮<br>發素素 安全在時到读素 安全在局 調整素 店 图 图 店 店                                                                                                    | 大田 本店 仏<br>店 山 |            |
| <ul> <li>発注 Ø □ スズケン ■16/12/16 □2か43 ■ エカペト Na 数数66.7%「ファイザー」 2 2</li> <li>第18</li> <li>第18</li> <li>第16/12/18 □2か43</li> <li>第16/12/18 □2か43</li> <li>第16/12/18 □2</li></ul>                                                                                                    | ¥4,200         327.00         30.00         386         96           \$\$33000 g         -96.00         270         -96.00         270           ¥27,300         1,195.00         58.00         840         266         630                                                                                                    | 510            |            |
| ま     ま    | 840.00 C -58.00 840<br>¥88.640 13,600.00 640.00 6,720 160 60,880<br>720.00 g -160.00 7,200                                                                                                    | -560           |            |
| 代注 (7 スズケン ■16/12/26 H1-22 ■ドビエース粒4mg 77*/5     東京 ▲ 素市 4mg 12 FPF 1028×10 ■ 図 1     安正 4の 12 FPF 1028×10 ■ 図 1     安正 16/12/26 FM31 → FUID 2 OD 2575mg 株式                                                                                                    | ¥18,430<br>100.00 T         117.00         7.00         100         107         65           ¥18,230         68.00         55.00         100         155         176                                                                                                    | 88 223         |            |
|                                                                                                    | 100.00 T -58.00 98 156                                                                                                    | 59             |            |
|                                                                                                    |                                                                                                    |                |            |
|                                                                                                    |                                                                                                    |                |            |
| 対象間じるボタンをクリックレ                                                                                                    |                                                                                                    |                |            |
|                                                                                                    |                                                                                                    |                |            |
|                                                                                                    | · · · · · · · · · · · · · · · · · · ·                                                                                                    |                |            |
| レコード MU (1) 1 MU (1) 5 (フィルタ) イ                                                                                                    | FLTR                                                                                                    |                |            |

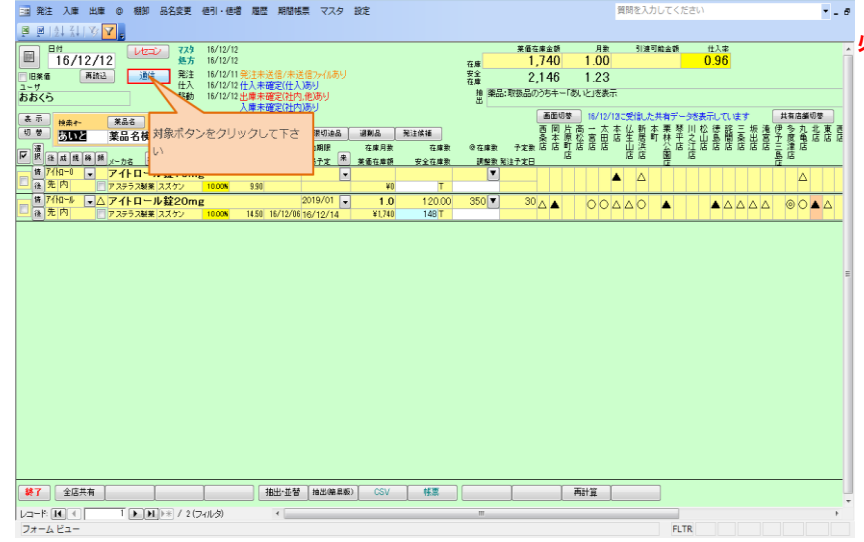

#### 必ずデータの送信をしてください

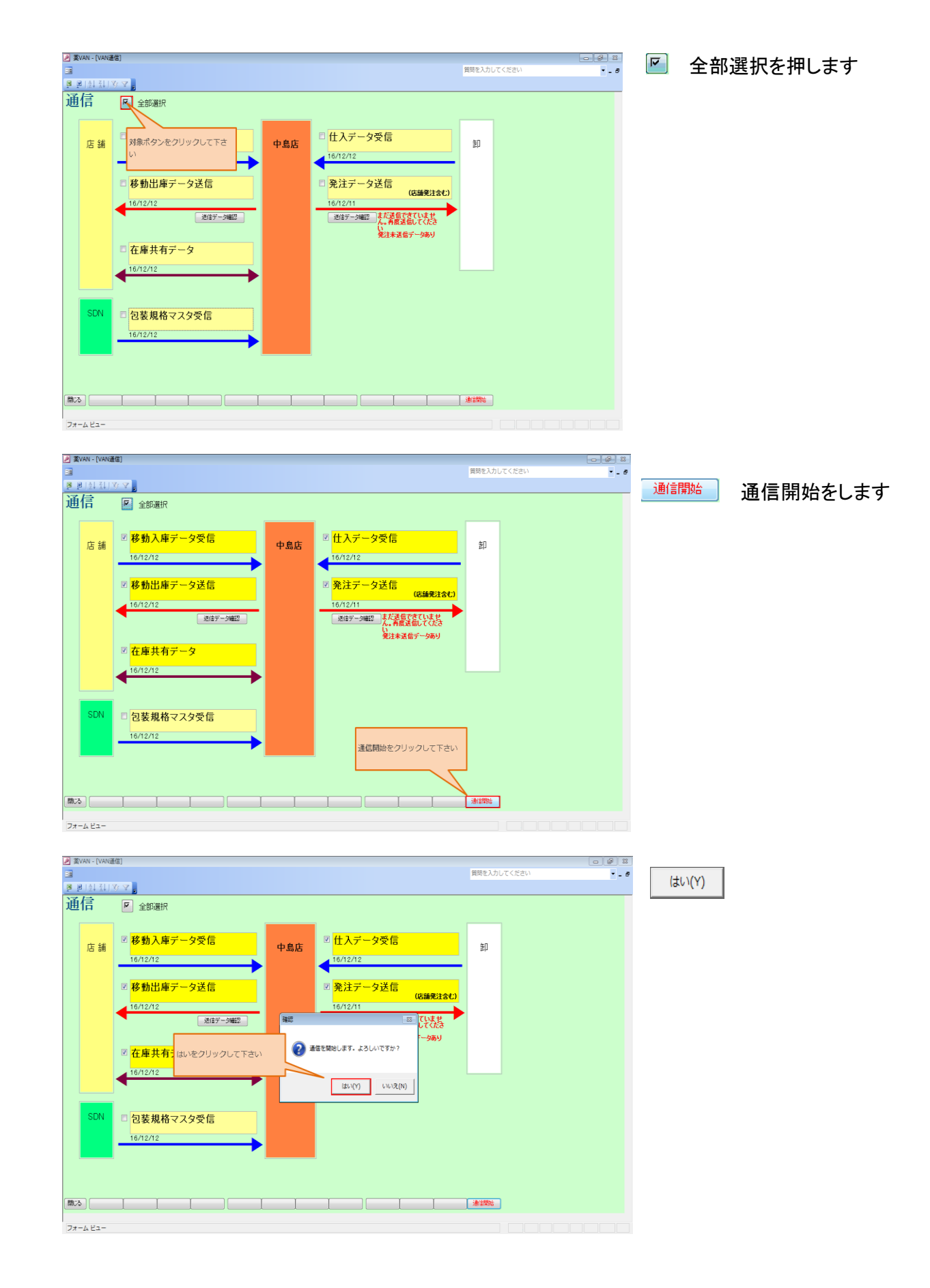

#### 26 ページ

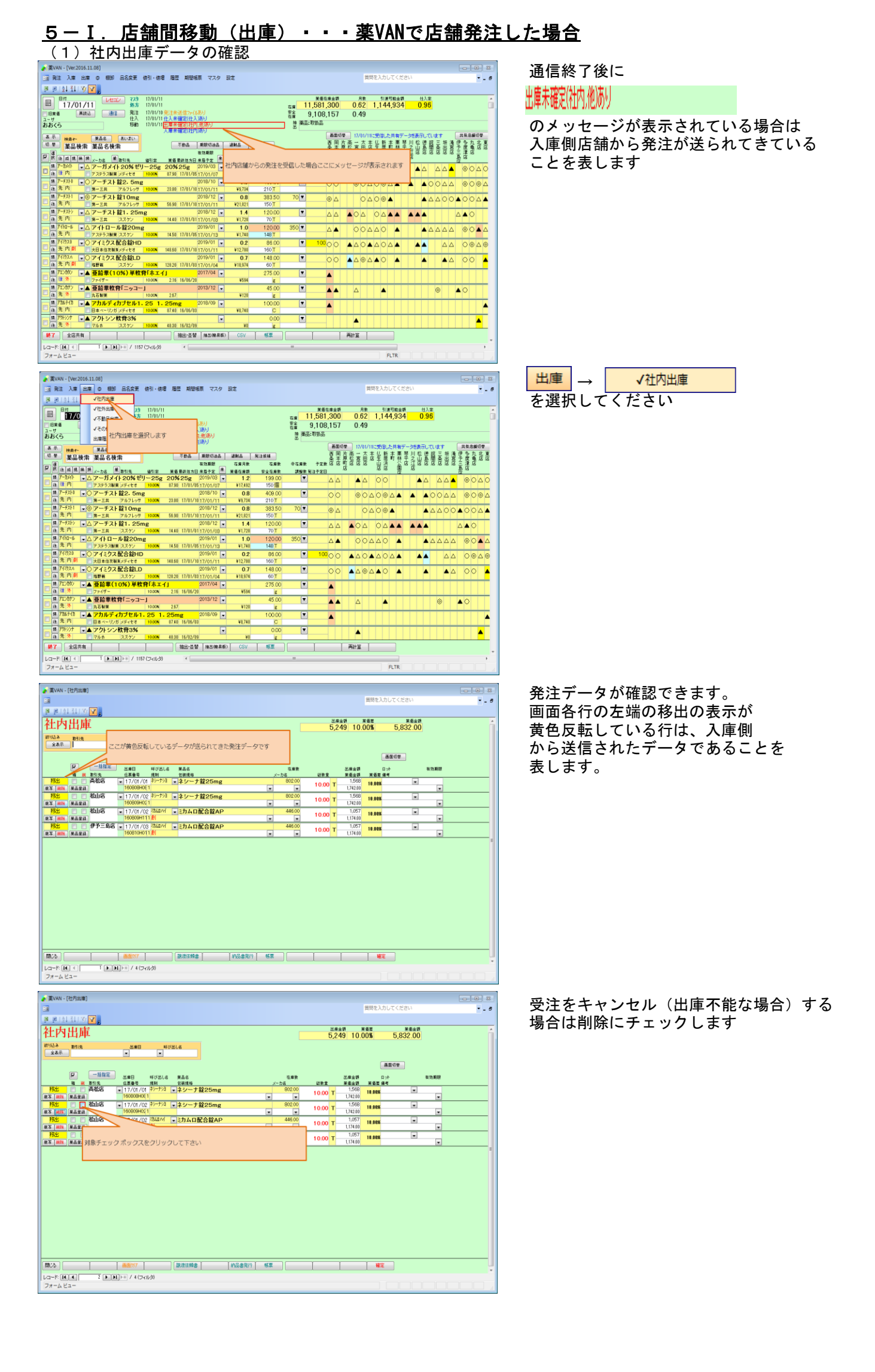

27 ページ

| 黨VAN - [社内出庫]                                                                                                    |                                                                                                    |                                                                                                    |                                                                                                    |                                                                                                    |                                                                                                    | 質問を入力し                                                                                                    | てください                                                                                                    |              | -  |
|----------------------------------------------------------------------------------------------------|----------------------------------------------------------------------------------------------------|----------------------------------------------------------------------------------------------------|----------------------------------------------------------------------------------------------------|----------------------------------------------------------------------------------------------------|----------------------------------------------------------------------------------------------------|----------------------------------------------------------------------------------------------------|----------------------------------------------------------------------------------------------------|--------------|----|
| 上内出庫                                                                                                    |                                                                                                    |                                                                                                    |                                                                                                    | 出度:<br>5.24                                                                                                    | 9 10 0                                                                                                    | e=<br>0%                                                                                                    | *#±#<br>5,832.00                                                                                                    |              |    |
| 的込み 取引先<br>全表示                                                                                                    | 出意日 呼び出しる                                                                                                    |                                                                                                    |                                                                                                    | 0,24                                                                                                    | 3 10.0                                                                                                    |                                                                                                    | 5,502.00                                                                                                    |              |    |
|                                                                                                    |                                                                                                    |                                                                                                    |                                                                                                    |                                                                                                    |                                                                                                    | a.                                                                                                    | 1) B                                                                                                    |              |    |
|                                                                                                    | 出帰日 中73818 東高8<br>伝票番号 現料 記説現格<br>• 17/01/01 <sup>おーナ33</sup> ・ネシーナ                                                                                                    | 錠25mg                                                                                                    | 在展表<br>メーカ名<br>802.00                                                                                                    | 688                                                                                                    | 出版金額<br>茶価金額<br>1,568                                                                                                    | 日小<br>美酒菱 爆考<br>10.00%                                                                                                    |                                                                                                    | 有效制度         |    |
| 3 MR 第品単語<br>移出 「 マ 松山店 [                                                                                                    | 160808H061<br>• 17/01/02 キシーナショ<br>180808H051                                                                                                    | 錠25mg                                                                                                    | 802.00                                                                                                    | 10.00 T                                                                                                    | 1,742.00                                                                                                    | 10.00%                                                                                                    | •                                                                                                    |              |    |
| * mm #ATH<br>移出 - 私山店<br>下 ath #ATH                                                                                                    |                                                                                                    | 化合 確認                                                                                                    | • •                                                                                                    | 83 T                                                                                                    | 1,742.00                                                                                                    | 10.00%                                                                                                    |                                                                                                    |              |    |
|                                                                                                    | <ul> <li>17/01/03 認知()</li> <li>17/01/03 認知()</li> <li>160810H011歳</li> </ul>                                                                                                    |                                                                                                    | です。副師にてよいです                                                                                                    | T-                                                                                                    | 1,057<br>1,174.00                                                                                                    | 10.00%                                                                                                    | •                                                                                                    |              |    |
|                                                                                                    | (はいをクリックして下さい                                                                                                    |                                                                                                    | (du(Y)                                                                                                    | √Ž(N)                                                                                                    |                                                                                                    |                                                                                                    |                                                                                                    |              |    |
| R26                                                                                                    | → (A (T_1))(約)                                                                                                    |                                                                                                    | 14#                                                                                                    |                                                                                                    |                                                                                                    | 確定                                                                                                    | ]                                                                                                    |              |    |
| 博しています                                                                                                    |                                                                                                    |                                                                                                    |                                                                                                    |                                                                                                    |                                                                                                    |                                                                                                    |                                                                                                    |              |    |
| 蒸VAN - [社内出庫]                                                                                                    |                                                                                                    |                                                                                                    |                                                                                                    |                                                                                                    |                                                                                                    | 100 T 1 1 -                                                                                                    |                                                                                                    |              |    |
| E 21 X V Y                                                                                                    |                                                                                                    |                                                                                                    |                                                                                                    |                                                                                                    | 1                                                                                                    | ■阿を入力して                                                                                                    | 、、たさい                                                                                                    |              | ۰. |
| 土内出庫                                                                                                    |                                                                                                    |                                                                                                    |                                                                                                    | 8##<br>5,24                                                                                                    | 9 10.0                                                                                                    | a≋<br>D%6                                                                                                    | ¥≇±#<br>5,832.00                                                                                                    |              |    |
| り込み 取引先<br>全表示                                                                                                    | 出岸日 呼び出しる                                                                                                    |                                                                                                    |                                                                                                    |                                                                                                    |                                                                                                    |                                                                                                    |                                                                                                    |              |    |
|                                                                                                    |                                                                                                    |                                                                                                    |                                                                                                    |                                                                                                    |                                                                                                    | aa                                                                                                    | 08                                                                                                    |              |    |
|                                                                                                    | 出席日 呼び出しる 第品名<br>広原番号 規制 包装規格<br>17/01/01 ネットが3 コネシーナ                                                                                                    | 留25mg                                                                                                    | 在庫東<br>メーカ名<br>802.00                                                                                                    | 10 mg                                                                                                    | 出標金額<br>菜価金額<br>1,568                                                                                                    | ロット<br>英语芝 堡考                                                                                                    |                                                                                                    | 相然的          |    |
| ¥3出 第323<br>移出 ② 松山店                                                                                                    | 160808H0E1<br>• 17/01/02 キシーナジョ ・ネシーナ                                                                                                    | 筐25mg                                                                                                    | * *<br>802.00                                                                                                    | 10.00 T                                                                                                    | 1,742.00<br>1,568                                                                                                    | 10,005                                                                                                    |                                                                                                    | •            |    |
| 7 (#14) (米高里線)<br>                                                                                                    | 160809H021                                                                                                    | C合錠AP                                                                                                    | 446.00                                                                                                    | 10.00 T                                                                                                    | 1,742.00                                                                                                    | 10.00%                                                                                                    |                                                                                                    |              |    |
| 5 mm #820<br>杨士 - 伊予三島店 -                                                                                                    | 100809H111                                                                                                    | C合錠AP                                                                                                    | 4450                                                                                                    | 10.00 T                                                                                                    | 1,174.00                                                                                                    | 10.00%                                                                                                    |                                                                                                    | •            |    |
| ÷_  <b>#I1</b> _  ₩â¥û                                                                                                    | 1008104011                                                                                                    | 出席物々恋声*                                                                                                    | る場合はここを                                                                                                    |                                                                                                    | 1,174.00                                                                                                    |                                                                                                    |                                                                                                    | •            |    |
|                                                                                                    |                                                                                                    | 修正してくださ                                                                                                    | (L)                                                                                                    |                                                                                                    |                                                                                                    |                                                                                                    |                                                                                                    |              |    |
| 5                                                                                                    | -<br>画面が77 [記述法報書                                                                                                    | 約品書発行                                                                                                    | 報票                                                                                                    | T T                                                                                                    |                                                                                                    | 權定                                                                                                    | ]                                                                                                    |              |    |
| 825<br>コード (41) 2 () (1)<br>es:制除<br>賞VAN - (社内出版)                                                                                                    | (調査が)7 (説意な報書)<br>(注意な報告)<br>(注意の)                                                                                                    | 的品書発行                                                                                                    | <u>#</u> #                                                                                                    | 1 1                                                                                                    |                                                                                                    | 1 NG 2                                                                                                    |                                                                                                    |              |    |
| 125 2 2 1 12<br>                                                                                                    | <u>₩₩₩77</u> ) (₩₩₩₩₩₩<br> P# / 4 (3-4143)                                                                                                    | N&&R7                                                                                                    | <b>松菜</b>                                                                                                    | 上海<br>(二)<br>(二)                                                                                                    | 1<br>10 ×11                                                                                                    | 確定<br>1時を入力して<br>1年<br>1年                                                                                                    | ください<br>※年金費<br>5.714.60                                                                                                    |              |    |
| ND (11)(11)(11)(11)(11)(11)(11)(11)(11)(11                                                                                                    |                                                                                                    | NB&R/7                                                                                                    | ***                                                                                                    | 此應金<br>5,24                                                                                                    | 9 8.14                                                                                                    | 確定<br>  ()<br>  ()<br>  ()<br>  ()<br>  ()<br>  ()<br>  ()<br>  ()                                                                                                    | ください<br>※在まず<br>5,714.60                                                                                                    |              |    |
| <ul> <li>къ.</li> <li>-к.(ε.(ε.) ? (κ.))</li> <li>e s : hlip</li> <li>2 ( μ.) (μ.)</li> <li>2 ( μ.) (μ.)</li> <li>2 ( μ.) (μ.)</li> <li>2 ( μ.) (μ.)</li> <li>2 ( μ.)</li> <li>2 ( μ</li></ul>                                                                                                    | 88077 () (201348)<br>) ≥ / 4 (24.2)<br>5.86                                                                                                    |                                                                                                    | **                                                                                                    | ища<br>5,24                                                                                                    | ग ¥<br>9 8.14                                                                                                    |                                                                                                    | ください<br>※モまず<br>5,714.60                                                                                                    |              |    |
| 22 [ ] ]<br>? [(4].(4] <sup>2</sup> (≥).);<br>e : : NN                                                                                                    | 880/7 [ 2013142<br>□ / 4(5/4/3)                                                                                                    | (  NL#N/)<br>                                                                                                    | ***                                                                                                    | ###<br>5,24                                                                                                    | 朝 業<br>9 8.14<br>出版金朝<br>来<br>1 500                                                                                                    |                                                                                                    | <د<br>در بالمح<br>5,714.60                                                                                                    | #33.81#      |    |
|                                                                                                    | AB0/7     AD2/A     AD2/A                                                                                                    | 1028807  <br> <br>  25mg<br>  25mg                                                                                                    | 10.00 m m m m m m m m m m m m m m m m m m                                                                                                    | یندون<br>5,24<br>10,00 T                                                                                                    | 第一 第1<br>9 8.14<br>単単金書<br>第<br>1.568<br>1.74200<br>1.5420                                                                                                    |                                                                                                    | ۲ (شکتر)<br>۲ (شکتر)<br>۲ (شکتر) |              |    |
|                                                                                                    | BOOMT     DELLE     SEE     SEE                                                                                                    | 1158807  <br>125mg<br>225mg<br>225mg                                                                                                    | 500 00<br>0 00 00<br>0 00 00<br>0 00 00<br>0 00 00<br>0 00 00<br>0 00 00<br>0 00 00<br>0 00 00<br>0 00 00<br>0 00 00<br>0 00 00<br>0 00 00<br>0 0 00<br>0 0 0<br>0 0 0<br>0 0<br>0<br>0 0<br>0 0<br>0<br>0 0<br>0<br>0<br>0<br>0<br>0<br>0<br>0<br>0<br>0<br>0<br>0<br>0<br>0 | u##<br>5,24<br>10.00 T<br>10.00 T                                                                                                    | 朝 美<br>9 8.14<br>単確主朝<br>1.566                                                                                                    | 福定<br>(明定)カレで<br>(明定)カレで<br>(画面)<br>(画面)<br>(日の文<br>(日の文)<br>(日の文)                                                                                                    | المالية<br>5,714.60<br>مو                                                                                                    |              |    |
|                                                                                                    | BOOM   BUDIESE     SEE NOTE: CE     SEE NOTE: CE                                                                                                    | 1158807  <br>1255mg<br>1255mg<br>1                                                                           | 452<br>                                                                                                    | 288<br>5,24<br>1000 T<br>1000 T<br>90 D<br>91 D<br>91 D<br>91 D<br>91 D<br>91 D<br>91 D                                                                                                    | 朝 新<br>9 8.14<br>第<br>重量調<br>1.568<br>1.742,00<br>1.568<br>1.568                                                                                                    | 福定<br>(特定入力して<br>新聞<br>15<br>15<br>15<br>10<br>10<br>10<br>10<br>10<br>10<br>10<br>10<br>10<br>10<br>10<br>10<br>10                                                                                                    | <دَخَتَهُمْ اللَّهُ اللَّهُ اللَّ                                                                                                    | 和 55 和 校<br> |    |
| N23                                                                                                    | APE      PT// 4 (274/2)      APE      PT// 4 (274/2)      APE      PT// 4 (274/2)      APE      PT// 4 (274/2)      APE      PT// 4 (274/2)      APE      PT// 4 (274/2)      APE      TOMORE      TOMORE                                                                                                    | 25mg<br>225mg<br>225mg<br>225mg<br>225mg<br>225mg<br>225mg<br>225mg<br>225mg<br>225mg<br>225mg                                                                                                    | 158<br>2000<br>2000<br>2000<br>2000<br>2000<br>2000<br>2000<br>20                                                                                                    | u###<br>5,24<br>10.00 T<br>10.00 T<br>8 C<br>10 C<br>10 C                                                                                                    | 第<br>第<br>9<br>8.1-<br>1.568<br>1.742.00<br>1.568<br>・<br>た入力し                                                                                                    | 構定<br>構定                                                                                                    | 5,714.60                                                                                                    |              |    |
|                                                                                                    | BARTY     BURSHAP     BURSHAP     BURSHAP     BURSHAP     BURSHAP     BURSHAP     BURSHAP     BURSHAP     BURSHAP     BURSHAP     BURSHAP     BURSHAP     BURSHAP     BURSHAP     BURSHAP     BURSHAP     BURSHAP     BURSHAP     BURSHAP     STALIS     STALIS                                                                                                    | 1000年101   1000年101   1000                                                                                                    | 452<br>x - 558<br>90000<br>0 0000<br>0 44500<br>0 44500<br>0 44500<br>0 44500<br>0 10 10 10 10 10 10 10 10 10 10 10 10 10                                                                                                    | 1000 T<br>1000 T<br>1000 T<br>1000 T                                                                                                    | 2<br>9 8,14<br>第9年4月<br>1568<br>1568<br>1568                                                                                                    | 第二日本の11日本の11日本の11日本の11日本の11日本の11日本の11日本の1                                                                                                    | < <2d.v                                                                                                    |              |    |
|                                                                                                    | ABOTT     ADDELA     ADDELA                                                                                                    | NLERN  <br>第25mg<br>第25mg<br>字合整AP<br>「合整AP                                                                                                    | 612<br>                                                                                                    | 1000 T<br>1000 T<br>1000 T<br>1000 L<br>100 L                                                                                                    | で<br>数<br>数<br>数<br>数<br>数<br>ま<br>ま<br>数<br>ま<br>ま<br>数<br>ま<br>ま<br>ま<br>数<br>ま<br>ま<br>ま<br>ま<br>ま<br>ま<br>ま<br>ま<br>ま<br>ま<br>ま<br>ま<br>ま                                                                                                    | ■                                                                                                    | < <2 div                                                                                                    |              |    |
| L2                                                                                                    | ABOY7     ADALA     ADALA ADALA ADALA ADALA ADALA ADALA ADALA ADALA ADALA ADALA ADALA ADALA                                                                                                    | 1102800  <br>225mg<br>225mg | 112                                                                                                    | 288<br>5.24<br>10.00 T<br>10.00 T<br>10.00 T<br>10.00 T                                                                                                    | 第981<br>981<br>1550<br>1550                                                                                                    |                                                                                                    |                                                                                                    |              |    |
| L2                                                                                                    | ABOY7     ADALA     ADALA A DALAA A DALAA A DALAA A DALAAAAAAAAAA                                                                                                    | 11028801                                                                                                    | 42                                                                                                    |                                                                                                    | 世<br>9 8 1<br>1560<br>1550<br>1550                                                                                                    |                                                                                                    |                                                                                                    |              |    |
|                                                                                                    |                                                                                                    | 110.8801                                                                                                    |                                                                                                    | 200 T<br>1000 T<br>1000 T<br>1000 T<br>1000 T<br>1000 T<br>5,24                                                                                                    |                                                                                                    |                                                                                                    | CK4W<br>5,71460<br>00<br>1<br>1<br>1<br>1<br>1<br>1<br>1<br>1<br>1<br>1<br>1<br>1<br>1<br>1<br>1<br>1<br>1                                                                                                    |              |    |
|                                                                                                    |                                                                                                    | 110.8801                                                                                                    | 112                                                                                                    | 2000 T<br>1000 T<br>1000    |                                                                                                    |                                                                                                    | CKEW<br>5,71460<br>00<br>1<br>1<br>1<br>1<br>1<br>1<br>1<br>1<br>1<br>1<br>1<br>1<br>1<br>1<br>1<br>1<br>1                                                                                                    |              |    |
| L2                                                                                                    | ABOY7     ADALSE     ADALSE     ADALSE     ADALSE     ADALSE     ADALSE     ADALSE     ADALSE      ADALSE     ADALSE      ADALSE                                                                                                    | 1102880  <br>225mg<br>225mg |                                                                                                    | u**<br>5.24<br>10.00 T<br>10.00 T<br>10.00 T<br>10.00 T<br>10.00 T<br>10.00 T<br>10.00 T<br>5.24                                                                                                    | 2<br>第<br>第<br>第<br>第<br>1<br>5<br>2<br>1<br>5<br>2<br>1<br>5<br>2<br>1<br>5<br>2<br>1<br>5<br>2<br>1<br>5<br>2<br>1<br>5<br>2<br>1<br>5<br>5<br>5<br>5<br>5<br>5<br>5<br>5<br>5<br>5<br>5<br>5<br>5                                                                                                    |                                                                                                    | CK4W<br>5,71460<br>00<br>1<br>1<br>1<br>1<br>1<br>1<br>1<br>1<br>1<br>1<br>1<br>1<br>1<br>1<br>1<br>1<br>1                                                                                                    |              |    |
|                                                                                                    |                                                                                                    | 1128107  <br>225mg<br>225mg<br>225   | 52<br>52<br>52<br>52<br>52<br>52<br>52<br>52<br>52<br>52                                                                                                    | 2000 T<br>1000 T<br>1000 T<br>1000 T<br>1000 T<br>1000 T<br>5,24<br>2000 T<br>1000 T<br>1000 T    |                                                                                                    | 142<br>142<br>1442<br>14 |                                                                                                    |              |    |
|                                                                                                    |                                                                                                    | 1128107  <br>225mg<br>225mg<br>225mg<br>225mg<br>225mg<br>225mg<br>225mg<br>225mg<br>225mg<br>225mg<br>225mg                                                                                                    |                                                                                                    | 2000 T<br>1000 T<br>1000 T<br>1000 T<br>1000 T<br>1000 T<br>1000 T<br>1000 T                                                                                                    |                                                                                                    |                                                                                                    |                                                                                                    |              |    |
|                                                                                                    |                                                                                                    | 1 112 8101  <br>225mg<br>225mg<br>225mg<br>225mg<br>225mg<br>225mg<br>225mg<br>225mg<br>225mg<br>225mg<br>225mg<br>225mg<br>225mg                                                                                                    |                                                                                                    | U<br>U<br>U<br>U<br>U<br>U<br>U<br>U<br>U<br>U<br>U<br>U<br>U<br>U                                                                                                    | 2 8 8 1 4<br>1 520<br>1 520<br>2 520<br>2 5<br>5<br>5<br>5<br>5<br>5<br>5<br>5<br>5<br>5<br>5<br>5<br>5<br>5<br>5<br>5<br>5<br>5<br>5 |                                                                                                    |                                                                                                    |              |    |
|                                                                                                    | BARTY         BARTY           BARTY         BARTY           SARE         BARTY           SARE         BARTY                                                                                                    | 1128107  <br>225mg<br>225mg<br>225mg<br>225mg<br>238AP<br>238AP<br>238AP<br>238AP<br>238AP                                                                                                    |                                                                                                    | الالله الله الله الله الله الله الله ال                                                                                                    |                                                                                                    |                                                                                                    |                                                                                                    |              |    |
|                                                                                                    | BB0177         BD01986           Image: State State Stat                                                                                                    | 1 112 8101  <br>225mg<br>225mg<br>22 |                                                                                                    | تلایین کار المال المال مال                                                                                                    |                                                                                                    |                                                                                                    |                                                                                                    |              |    |
| L2                                                                                                    | BB077         BB0784           BB077         BB0784           BB077         BB0784           BB077         BB0784           BB077         BB0784           BB077         BB0784           BB077         BB0784           BB077         BB0784           17070 (ND 19773         B259-51           17070 (ND 19773         B259-51           17070 (ND 19773         B259-51           17070 (ND 19773         B259-51           17070 (ND 19773         B259-51           17070 (ND 19773         B259-51           17070 (ND 19773         B259-51           17070 (ND 19773         B259-51           17070 (ND 19773         B259-51           17070 (ND 19773         B259-51           17070 (ND 19774         B259-51           17070 (ND 19774         B259-51           17070 (ND 19774         B259-51           17070 (ND 19774         B259-51           17070 (ND 19774         B259-51           17070 (ND 19774         B259-51           17070 (ND 19774         B259-51           17070 (ND 19774         B259-51           17070 (ND 19774         B259-51           17070 (ND 19774 <td< td=""><td>1128807</td><td>412<br/></td><td>الله الله الله الله الله الله الله الله</td><td></td><td></td><td></td><td></td><td></td></td<>                                                                                                    | 1128807                                                                                                    | 412<br>                                                                                                    | الله الله الله الله الله الله الله الله                                                                                                    |                                                                                                    |                                                                                                    |                                                                                                    |              |    |
|                                                                                                    | BB0077         BB0076           B         BS02148           B         BS02148           B </td <td>1128107</td> <td>612<br/>- 528<br/>- 528<br/>- 528<br/>- 528<br/>- 528<br/>- 528<br/>- 44500<br/>- 445000<br/>- 44500<br/>- 445000<br/>- 445000<br/>- 44500</td> <td>الله الله الله الله الله الله الله الله</td> <td></td> <td></td> <td></td> <td></td> <td></td> | 1128107                                                                                                    | 612<br>- 528<br>- 528<br>- 528<br>- 528<br>- 528<br>- 528<br>- 44500<br>- 445000<br>- 44500<br>- 445000<br>- 445000<br>- 44500                                                                                                    | الله الله الله الله الله الله الله الله                                                                                                    |                                                                                                    |                                                                                                    |                                                                                                    |              |    |
| L2     Image: Second second seco | BERNYT         BERNYT         BERNYT           Image: Control of the second second                                                                                                    | MLBRO  <br>225mg<br>225mg   |                                                                                                    | الالالا<br>1000 T<br>1000 T<br>1000 T<br>1000 T<br>1000 T<br>5,24<br>1000 T<br>1000 T   |                                                                                                    |                                                                                                    |                                                                                                    |              |    |
|                                                                                                    | BERNYT         BERNYT         BERNYT           Image: Comparison of the second of the second of the sec                                                                                                    | MLARO  <br>225mg<br>225mg   |                                                                                                    | التعادي<br>5,24<br>1000 T<br>9 C<br>1000 T<br>9 C<br>1000 T<br>5,24<br>1000 T<br>1000 T |                                                                                                    |                                                                                                    |                                                                                                    |              |    |

#### 入庫側から送られてきたデータを訂正する 場合は、必ず確認画面が出ます

出庫数量の変更する場合は バラ数量を指定してください

ロット、期限は原則必ず入力してください ロット一覧を表示して選択すると自動的に 期限は入ります。

入庫履歴からロット、期限の一覧を表示します

| 3                                                                                                    |                             |        |         |               | 質問を入力してくた        | さい    |         |  |
|----------------------------------------------------------------------------------------------------|-----------------------------|--------|---------|---------------|------------------|-------|---------|--|
|                                                                                                    |                             |        |         |               |                  |       |         |  |
|                                                                                                    |                             |        |         | ÷25 3         | 62               | ****  |         |  |
| 住闪出庫                                                                                                    |                             |        | 5,2     | 49 8.1        | 4% 5,7           | 14.60 |         |  |
| (1)込み 取引先 出席日 呼                                                                                                    | 5 BLS                       |        |         |               |                  |       |         |  |
| <u><u><u></u></u><u></u><u></u><u></u><u></u><u></u><u></u><u></u><u></u><u></u><u></u><u></u><u></u><u></u><u></u><u></u><u></u><u></u></u>                                                                                                    |                             |        |         |               |                  |       |         |  |
|                                                                                                    |                             |        |         |               | 西面切琴             |       |         |  |
| 一括指定 出版目 呼び出しる                                                                                                    | ¥&6                         | 在爆索    |         | 出版金額          | <b>D</b> -7      |       | 有效期限    |  |
| 日本 101元 信原書号 規制     日本 101元     日本 101元 | 谷根規格                        | x-58   | 彩教堂     | 業価金額<br>1 540 | 美留整 備考<br>▲日1022 | _     | 2018/00 |  |
| RT MR RARA 1608094061                                                                                                    | ▼ <del>+ y = y a</del> zong | • •    | 10.00 T | 1,742.00      | 10.008 48(1932   | •     | -       |  |
| 移出 □ 対象ボタンをクロックレスエネ                                                                                                    | ▼ネシーナ錠25mg                  | 802.00 | 10.00 T | 1,568         | 10.008 AR1922    |       | 2018/08 |  |
| 戦事 (All ) 業品」 対称のバランセンシシンひして下さ                                                                                                    |                             | • •    | 10.00 1 | 1,742.00      | 1000440          |       |         |  |
|                                                                                                    | ▼ ミカムロ配合縦AP                 | 445.00 | 9.00 T  | 1,055.60      | -0.048 489013    | •     | 2017/02 |  |
| 移出 - 伊予三島店 - 17/01/03 35401/4                                                                                                    | ▼ミカムロ配合錠AP                  | 446.00 | 10.00 T | 1,057         | 10.008 000100    |       | 2019/02 |  |
| RT MR RASS                                                                                                    |                             | • •    | 10.00 1 | 1,174.00      | 10.000           |       |         |  |
|                                                                                                    |                             |        |         |               |                  |       |         |  |
|                                                                                                    |                             |        |         |               |                  |       |         |  |
|                                                                                                    | Datation (Price Ref. 1)     | ·#     |         |               | N <sup>2</sup>   |       |         |  |
| Βύδ.]<br>μα−Ρ. [μ[4]<br>4 (> μ])→ / 4 (> μ(2))                                                                                                    | ](BURSHA    VLARIS   H      | *      |         |               | HZ.              |       |         |  |

|             | COLUMN STREET |            |          |           |        |       |            |       |     |            |        |        |       |         |    |
|-------------|---------------|------------|----------|-----------|--------|-------|------------|-------|-----|------------|--------|--------|-------|---------|----|
| -           |               |            |          |           |        |       |            |       |     |            | 質問を)   | しわしてくだ | さい    |         | 6  |
| B 🖻 👌       | I XI V        | <b>X</b> . |          |           |        |       |            |       |     |            |        |        |       |         |    |
| 計内          | 出庸            | 1          |          |           |        |       |            |       | 出版  | 主帮<br>10 0 | 米香草    |        | 英语全群  | 1       |    |
| 1171.1      | щи            | -          |          |           |        |       |            |       | 5,Z | 49 8.      | 14%    | 5,7    | 14.00 |         |    |
| 截9込み<br>金表示 | 取引先           |            | 出#8<br>▼ | •         | び出し名   |       |            |       |     |            |        |        |       |         |    |
|             |               |            |          |           |        |       |            |       |     |            |        | 画面切参   |       |         |    |
|             |               | 一括指定       | 出版日      | 呼び出しる     | #86    |       | 有原物        |       |     | 出来会望       |        | E of   |       | 东动和限    |    |
|             | 8 10          | 取引先        | 伝系番号     | 规制        | 包装规格   |       | メーカ名       | 经数量   |     | 莱亚金群       | 关语差    | 184    |       |         |    |
| 称出          |               | 自动的        | • 17/01  | /01 初一方注  | マネシーナ  | 錠25mg | 802.00     | 10.00 | -   | 1,568      | 10.000 | AR1932 |       | 2018/09 |    |
| 83 MH       | 莱品亚林          |            | 160909   | HOE 1     |        |       |            | 10.00 | 1   | 1,742.00   | 10.000 |        |       |         |    |
| 称出          |               | 松山店        | • 17/01  | /02 初一秒3  | マネシーナ  | 錠25mg | 802.00     |       | -   | 1,568      | 10.000 | AR1922 |       | 2018/08 |    |
| 27 MH       | Ragi          |            | 160809   | 102 1     |        | _     |            | 10.00 | 1   | 1,742.00   | 10.000 |        |       |         |    |
| 移出          | 7             | 松山店        | • 17/01  | /02 3840M | ▼ミカムロ酢 | C合錠AP | 446.00     | 0.00  | -   | 1,057      | -0.049 | 489013 |       | 2017/02 |    |
| 夏子 説れ       | 莱品爱徒          |            | 160809   | 1111      |        |       |            | 9.00  | 1   | 1,056.60   | -0.044 |        |       |         |    |
| 移出          |               | 伊予三島店      | • 17/01  | /03 334DM | ▼ミカムロ商 | C合錠AP | <br>446.00 |       | -   | 1,057      | 10.000 | 689107 |       | 2019/02 |    |
| #3 MH       | 莱品亚线          |            | 160810   | 1011 🛃    |        |       |            | 10.00 | 1   | 1,174.00   | 10.000 |        |       |         |    |
|             |               |            |          |           |        |       |            |       |     |            |        |        |       |         | Ξ. |
|             |               |            |          |           |        |       |            |       |     |            |        |        |       |         |    |
|             |               |            |          |           |        |       |            |       |     |            |        |        |       |         |    |
|             |               |            |          |           |        |       |            |       |     |            |        |        |       |         |    |
|             |               |            |          |           |        |       |            |       |     |            |        |        |       |         |    |
|             |               |            |          |           |        |       |            |       |     |            |        |        |       |         |    |

|                                        | 確定させます |
|----------------------------------------|--------|
| 「開いる」 「直筋が77」 「読法法報書」 約品書発行」 林業        |        |
| La−R M < T N D + / 4(5403)<br>7π−A Ba− |        |

| 🍃 蒸VAN - [社内出庫]                                                                                                    |                                       |
|----------------------------------------------------------------------------------------------------|---------------------------------------|
| 3                                                                                                    | 質問を入力してください - 6                       |
| 8 🖻   () 1 X I   X 🔽                                                                                                    |                                       |
| 社内出庫                                                                                                    | 出席金额 莱香菜 莱香金额                         |
| <u>TLr J 山</u> 冲                                                                                                    | 5,249 8.14% 5,714.60                  |
| 2010A 数11先 出来日 呼び出し名                                                                                                    |                                       |
|                                                                                                    |                                       |
|                                                                                                    |                                       |
| ▲ 一方指定 出場日 呼び出しる 業品名 互集者                                                                                                    | #数 出版金額 ロット 有効期間<br>(11-0 またんの まだまのま  |
|                                                                                                    | 100 T 1,568 18 484 AR1932 2018/09     |
| RT MIN RARIA 1608084001                                                                                                    | · 1.742.00 · 1.742.00                 |
| 移出 マ 松山店 ▼ 17/01/02 F9-593 ▼ネシーナ錠25mg 8020<br>■1 1000094021<br>■1 1000094021<br>■1 100009402<br>■1 100009402<br>■1 100009402<br>■1 100009402<br>■1 100009402<br>■1 100009402<br>■1 100009402<br>■1 100009402<br>■1 100009402<br>■1 100009402<br>■1 10000940<br>■1 10000940<br>■1 100000<br>■1 10000<br>■1 100000<br>■1 100000<br>■1 100000<br>■1 100000<br>■1 100000<br>■1 100000<br>■1 100000<br>■1 100000<br>■1 100000<br>■1 100000<br>■1 100000<br>■1 100000<br>■1 1000000<br>■1 1000000<br>■1 1000000<br>■1 10000000<br>■1 1000000000<br>■1 100000000000000000000000000000000000 | 10.00 T 1.568 18.808 AR1922 - 2018/08 |
|                                                                                                    | X3 00 T 1/057 489013 2017/02          |
| RT MR RAEA 160809H111.                                                                                                    | 1,056.60                              |
|                                                                                                    | 1/57                                  |
| 「「「「「「」」」」「「「」」」「「」」」「「」」」「「」」」「「」」」「                                                                                                    |                                       |
|                                                                                                    | はいをクリックして下さい                          |
|                                                                                                    |                                       |
| (#L/(Y) CIL                                                                                                    | (()見(N)                               |
|                                                                                                    |                                       |
|                                                                                                    |                                       |
|                                                                                                    |                                       |
|                                                                                                    |                                       |
|                                                                                                    |                                       |
|                                                                                                    |                                       |
|                                                                                                    |                                       |
|                                                                                                    |                                       |
| 開いる 画面が7 読法は相書 約品書発行 杯菜                                                                                                    | HE I                                  |
|                                                                                                    |                                       |
| フォームビュー                                                                                                    |                                       |

| ○○県△△市□□町☆丁目3-4                                                                                                    |            |              |                                                                                                    |                                                                                               |                                                                                                    |                                                  |                                              |         |
|----------------------------------------------------------------------------------------------------|------------|--------------|----------------------------------------------------------------------------------------------------|-----------------------------------------------------------------------------------------------|----------------------------------------------------------------------------------------------------|--------------------------------------------------|----------------------------------------------|---------|
| <sup>自社グループ</sup><br>オークラ調剤薬局☆☆店様                                                                                                    |            |              |                                                                                                    | 〒 012-3456<br>○○県△△市ロ<br>オークラ調約<br>TEL 012-3456                                               | コロ町×丁目1<br>別薬局<br>-7890                                                                              | -2<br>FAX 012                                    | -3456-09                                     | 57      |
| 莱马名                                                                                                    |            | 10.07        | 11 GE                                                                                                   | <b>A</b> 10                                                                                   |                                                                                                    | 規制区                                              | 5.97                                         |         |
| メールー<br>アムロジビン錠2.5mg「あすか」                                                                                                    | 30.00      | <b>1</b>     | 12.53                                                                                                   | ¥375                                                                                          | H081A                                                                                                | 貯法                                               | 要処方                                          |         |
| 日局 武田豪品工業<br>アモバン錠7.5                                                                                                    | 14.00      | se i         | 19.98                                                                                                   | ¥279                                                                                          | 2018/00<br>DEF456                                                                                    |                                                  | 要処力                                          |         |
| HBL                                                                                                    |            |              |                                                                                                    |                                                                                               | 2019/08                                                                                              |                                                  |                                              |         |
|                                                                                                    | -          |              |                                                                                                    |                                                                                               |                                                                                                    |                                                  |                                              |         |
|                                                                                                    |            |              |                                                                                                    |                                                                                               |                                                                                                    |                                                  |                                              |         |
|                                                                                                    |            | -            |                                                                                                    |                                                                                               |                                                                                                    |                                                  |                                              |         |
| women 击 書 (控) IIII                                                                                                    | 制專用        |              | 病品計<br>(二)                                                                                              | ¥654<br>                                                                                      | 消費税<br>2月05日                                                                                         | ¥0                                               | 合計<br>NO. 15                                 | 1205003 |
| ERの通り納点いたしますので目まな下さい、<br>納 品 書 (控)                                                                                                    | 制專用        |              | <b>按正按</b>                                                                                              | ¥654<br>                                                                                      | 消費税<br>2月05日                                                                                         | <u>10</u>                                        | 合計<br>NO. 15                                 | ¥654    |
| まの通り納点いたしますので囲まな下さい。<br>納 品 書 (控)<br>の<br>東ムム市ロロ町☆TB3-4                                                                                                    | 劉專用        |              | 構品的<br>(<br>)<br>;<br>;<br>;<br>;<br>;<br>;<br>;<br>;<br>;<br>;<br>;<br>;<br>;<br>;<br>;<br>;<br>;<br>; | ¥654<br>2015年1<br>〒 012-3456<br>〇〇県ムム市町<br>オークラ調道<br>TEL 012-3456                             | 消費税<br>2月05日<br>3□□町×丁目1<br>利薬局<br>-7890                                                             | ¥0<br>                                           | 合計<br>NO. 15<br>:-3456-09                    | ¥654    |
| この通り納点いたしますので囲まな下さい、   約 品 書(控)   この果AA市日ロ町立丁日3-4   8社ジループ   オークラ調剤菜島立立店様   本46   た4                                                                                                    | 刻寒用        | #Q           | 相品類<br>                                                                                                 | ¥654<br>2015年1<br><sup>7</sup> 012-3456<br>○ 県ムム市町<br>オークラ関<br><sup>7</sup> EL 012-3456<br>全集 | 消費税<br>2月05日<br>コロ町×丁目1<br>利変局<br>-7890<br>マッカ原                                                      | ¥0<br><u>1</u><br>-2<br>FAX 012<br>東美田 2<br>時後   | 合計<br>NO. 15<br>:-3456-090                   | ¥654    |
| LEOの通り納品いたしますので算意なておい、     (h) 日 書 (控)      (控)     (加)     (加)     (     (加)     (     (加)     (     (加)     (     (     (加)     (     (     (     (     (     (     (     (     (     (     (     (     (     (     (     (     (     (     (     (     (     (     (     (     (     (     (     ( | 制專用        | # (2)        | 商品計<br>(<br>)<br>(<br>)<br>(<br>)<br>(<br>)<br>(<br>)<br>(<br>)<br>(<br>)<br>(<br>)<br>(<br>)<br>(      | ¥654<br><br>7 012-3456<br>〇〇東ムム市に<br>オークラ調算<br>TEL 012-3456<br>全様<br>¥375                     | 消費税<br><u>2月05日</u><br>コロ町×丁日1<br>利変局<br><sup>10051A</sup><br><sup>10051A</sup><br><sup>10051A</sup> | ¥0<br><u>1</u><br>-2<br>FAX 012<br>第1 朝 12<br>許法 | 合計<br>NO. 15<br>3456-09<br>(分<br>要称方         | ¥654    |
| またの通り納品いたしますので算まな下かい、   納日書(控)   この県ムム市日口町立丁日3-4   自社グループ   オークラ関剤菜園合立広様   末本た   ズムログビン解2、5mg「あナか」   日本 1000   日本 1000    日本 1000   日本 1000    日本 1000    日本 1000   日本 1000    日本 1000 <td><b>取専用</b></td> <td>単位<br/>載<br/>載</td> <td>政法計<br/>()<br/>()<br/>()<br/>()<br/>()<br/>()<br/>()<br/>()<br/>()<br/>()<br/>()<br/>()<br/>()</td> <td>¥654<br/></td> <td>(消費税<br/><u>2月05日</u><br/>□□町×丁日1<br/>利業局<br/>1981A<br/>2018/02<br/>DEF456<br/>2018/02</td> <td>¥0<br/><u>1</u><br/>-2<br/>FAX 012<br/>開始 2<br/>開始</td> <td>合計<br/>NO. 15<br/>-3456-09<br/>(分<br/>要称方<br/>要称方</td> <td>¥654</td>                                                                                                    | <b>取専用</b> | 単位<br>載<br>載 | 政法計<br>()<br>()<br>()<br>()<br>()<br>()<br>()<br>()<br>()<br>()<br>()<br>()<br>()                       | ¥654<br>                                                                                      | (消費税<br><u>2月05日</u><br>□□町×丁日1<br>利業局<br>1981A<br>2018/02<br>DEF456<br>2018/02                      | ¥0<br><u>1</u><br>-2<br>FAX 012<br>開始 2<br>開始    | 合計<br>NO. 15<br>-3456-09<br>(分<br>要称方<br>要称方 | ¥654    |
| LEの通り納品、たしますので算要なでかい     (小の) 日 書 (控)     (空)     (小の) 日 書 (空)     (空)     (小の) 日     (小の)     (小の)    | <b>○○○</b> |              | 政治計<br>(<br>)<br>(<br>)<br>(<br>)<br>(<br>)<br>(<br>)<br>(<br>)<br>(<br>)<br>(<br>)<br>(<br>)<br>(      | ¥854<br>2015年1<br>▼ 012-3456<br>○○県ムム市に<br>オークラ調賞<br>〒EL 012-3459<br>★罪<br>¥375<br>¥279       | (市費税)<br>2月05日<br>(197×7日1)<br>利業局<br>-7890<br>005 税限<br>19881<br>2018/05<br>2018/05<br>2018/05      | ¥0<br><u>1</u><br>-2<br>FAX 012<br>開始            | 合計<br>NO. 15<br>-3456-09<br>(分<br>要称方<br>要称方 | ¥654    |

データの編集が終了したら全件確認チェック を入れます

確定 をクリックしてデータ作成と伝票発行 してください

納品書が印字されます

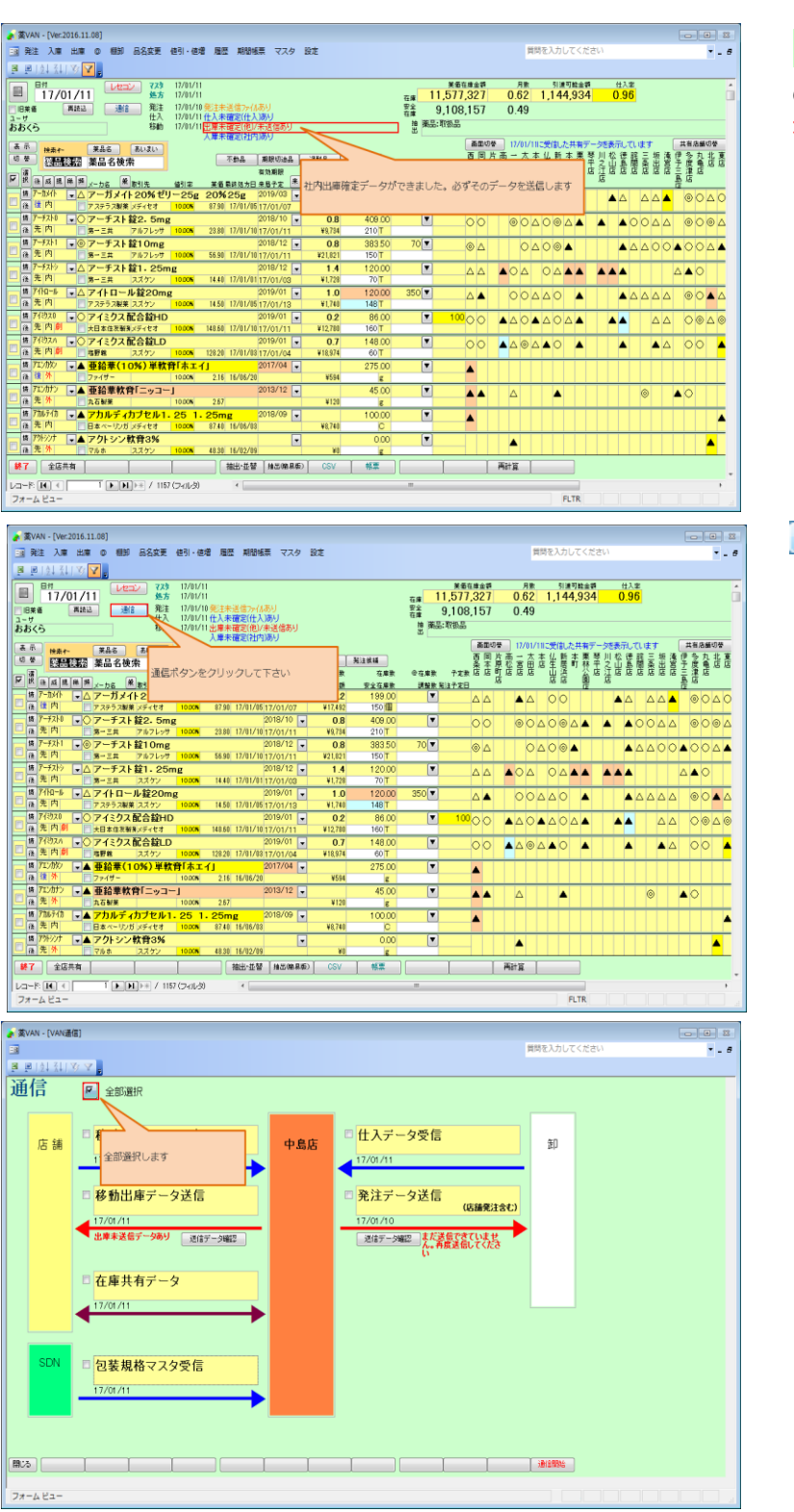

### 出庫未確定(他)/未送信あり

のメッセージが表示されます。 先方へのデータ送信を必ず実施してください

<u>通信</u> をクリックして送信処理します

をクリックして全部選択させます

30 ページ

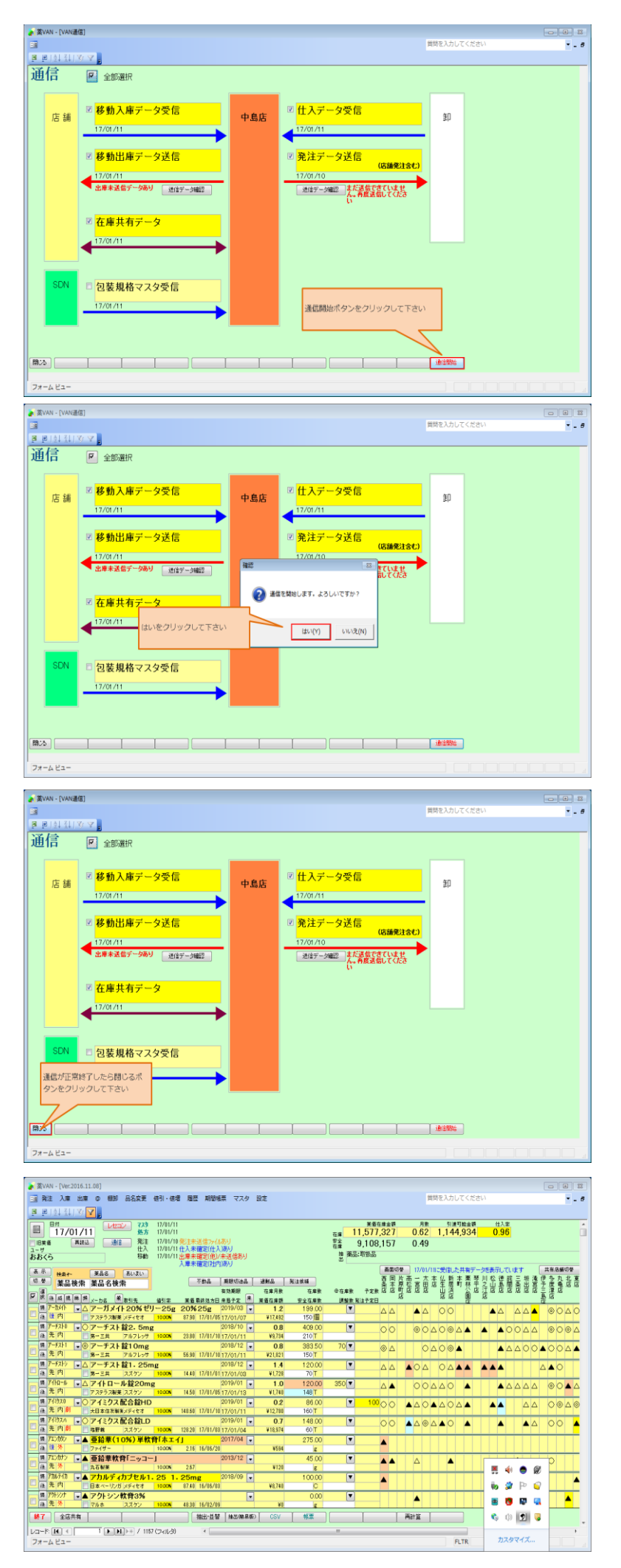

<mark>通信開始</mark> をクリックします

通信が正常終了したら閉じるを押してください

# <u>5-I. 店舗間移動(出庫)・・・電話で依頼をうけた</u>場合

(1)社内出庫データの作成

| 🖌 黨VAN - [Ver:2016.11.08]                                                                                                    |                                               |
|----------------------------------------------------------------------------------------------------|-----------------------------------------------|
| ■ 発注 入庫 出庫 ◎ 棚却 品名変更 徳引・徳塘 履歴 期間帳票 マスタ 設定                                                                                                    | 質問を入力してください・・・・・                              |
|                                                                                                    |                                               |
| Bit 17/11/11                                                                                                    | 莱甸在桌金轿 月款 引进可能金额 仕入来                          |
| 17/01/11                                                                                                    | fit 11,577,327 0.62 1,144,934 0.96            |
| 旧業番 再設込 通信 発注 17/01/10 発注未送信?ァ(ルあり)                                                                                                    | 要金 9,108,157 0.49                             |
| ユーザ 住入 17/01/11 仕入未確定(仕入)あり                                                                                                    | 推 顺导: 即称导                                     |
| わわく5 (2000) (2000) (二単不確定)(定)(不近後の5<br>入庫未確定(計内)(3-5)                                                                                                    | # ( <u></u>                                   |
| 表示 HARA #品友 あいまい                                                                                                    | 画面切巻 17/01/11に受信した共有データを表示しています 共和応量切巻        |
| · · · · · · · · · · · · · · · · · · ·                                                                                                    | 西国 片商 一 古 杏 生 新 寄 栗 琴 川 松 徳 龍 三 振 漫 伊 魯 為 北 高 |
| 1 1 1 1 1 1 1 1 1 1 1 1 1 1 1 1 1 1 1                                                                                                    | ◎在#漱 予#漱店店町店店店 "山溪"公店江店店店店店店主建店"              |
| M N 住 瓜 堆 祥 県 人 単引先 信引字 美盛 数许为力日 未易于定 🖹 美盛在岸桥 安全在岸数                                                                                                    | 調整教業は予定日 16 16 18 16 18 18                    |
| ■ 7-13/1  A 7- X+ 20% ゼリ-25g 20% 25g 2019/03 • 1.2 199.00                                                                                                    | 0000 🔺 44 40 100                              |
| 17/01/05 17/01/07 ¥17,492 150 图                                                                                                    |                                               |
| ■ 7-FXN ■ 0.8 409.00                                                                                                    | A@0@ AA00A A AA@0A0@ 00 🗵                     |
| 17/01/10 17/01/11 ¥9,734 210 T                                                                                                    |                                               |
| 2018/12 • 0.8 383.50                                                                                                    |                                               |
|                                                                                                    |                                               |
| 「「「アーチスト 縦1・25mg 2018/12 ↓ 1.4 120.00                                                                                                    | <u> </u>                                      |
|                                                                                                    |                                               |
| ■ Fild # ▼△ F1F1-P建20mg 2019/01 ▼ 1.0 12000                                                                                                    |                                               |
|                                                                                                    |                                               |
| ■ 先内創 = +日本の定時日 +日本の定時日 148.60 17/01/10 17/01/11 ¥17/01                                                                                                    | • • • • • • • • • • • • • • • • • • •         |
| 19 7(約26 - フィンカフ 記入的 D 2019/01 - 0.7 149.00                                                                                                    |                                               |
| □ a 先内創 □ 塩野県 スズケン 1000N 12820 17/01/08 17/01/04 ¥18.974 60T                                                                                                    |                                               |
| 博 71/0% ■▲ 亜鉛葉(10%) 単数音[本工イ] 2017/04 ■ 275.00                                                                                                    |                                               |
| □ m 課外 □ ファイザー 10.00N 2.16 16/86/28 ¥594 g                                                                                                    |                                               |
| - 博 アエンカナン → 亜鉛草軟骨「ニッコー」 2013/12 → 45.00                                                                                                    |                                               |
| □ · · · · · · · · · · · · · · · · · · ·                                                                                                    |                                               |
| 博 75157(h) ■▲ アカルディカブセル1.25 1.25mg 2018/09 ■ 100.00     100.00                                                                                                    |                                               |
| 上 先 内 日本ペーリンガ メディをオ 1000N 87.40 16/86/83 ¥8,748 C                                                                                                    |                                               |
| B 79977 ■▲ アクトシン教育3%     0.00     0.00     0.00     0.00     0.00     0.00     0.00     0.00     0.00     0.00     0.00     0.00     0.00     0.00     0.00     0.00     0.00     0.00     0.00     0.00     0.00     0.00     0.00     0.00     0.00     0.00     0.00     0.00     0.00     0.00     0.00     0.00     0.00     0.00     0.00     0.00     0.00     0.00     0.00     0.00     0.00     0.00     0.00     0.00     0.00     0.00     0.00     0.00     0.00     0.00     0.00     0.00     0.00     0.00     0.00     0.00     0.00     0.00     0.00     0.00     0.00     0.00     0.00     0.00     0.00     0.00     0.00     0.00     0.00     0.00     0.00     0.00     0.00     0.00     0.00     0.00     0.00     0.00     0.00     0.00     0.00     0.00     0.00     0.00     0.00     0.00     0.00     0.00     0.00     0.00     0.00     0.00     0.00     0.00     0.00     0.00     0.00     0.00     0.00     0.00     0.00     0.00     0.00     0.00     0.00     0.00     0.00     0.00     0.00     0.00     0.00     0.00     0.00     0.00     0.00     0.00     0.00     0.00     0.00     0.00     0.00     0.00     0.00     0.00     0.00     0.00     0.00     0.00     0.00     0.00     0.00     0.00     0.00     0.00     0.00     0.00     0.00     0.00     0.00     0.00     0.00     0.00     0.00     0.00     0.00     0.00     0.00     0.00     0.00     0.00     0.00     0.00     0.00     0.00     0.00     0.00     0.00     0.00     0.00     0.00     0.00     0.00     0.00     0.00     0.00     0.00     0.00     0.00     0.00     0.00     0.00     0.00     0.00     0.00     0.00     0.00     0.00     0.00     0.00     0.00     0.00     0.00     0.00     0.00     0.00     0.00     0.00     0.00     0.00     0.00     0.00     0.00     0.00     0.00     0.00     0.00     0.00     0.00     0.00     0.00     0.00     0.00     0.00     0.00     0.00     0.00     0.00     0.00     0.00     0.00     0.00     0.00     0.00     0.00     0.00     0.00     0.00     0.00     0.00     0.00     0.00     0.00     0.00     0.0 |                                               |
| □ 優先外 マルホ スズケン 1000N 4830 16/02/09 ¥8 g                                                                                                    |                                               |
|                                                                                                    | 再計算                                           |
|                                                                                                    |                                               |
|                                                                                                    |                                               |
| J#-A 22-                                                                                                    | FLTR                                          |
|                                                                                                    |                                               |

| 20/AN Dire 2016 11 003                                                                                                    |                                                                                             |
|----------------------------------------------------------------------------------------------------|---------------------------------------------------------------------------------------------|
| ■ 発生入車 出車 ◎ 相知 品名変更 他引・他者 履歴 期間販売 マスタ 設定                                                                                                    | 質問を入力してください                                                                                 |
| ≝ ≝   <u>2</u> ↓ <u>X</u> ↓ <b>∀ ₽</b>                                                                                                    |                                                                                             |
|                                                                                                    | 第6年年金額 月飲 引進可能金額 仕入事<br>在庫 1,740 1.00 0.96<br>mp                                            |
| □ 田田香 再設品 通信 約3 1001/11 (注水支信)//(約5)<br>ユーザ 仕入 11/11/11 仕入・確定(仕入初5)<br>おおくら 特勒 17/11/11 生産未確定(参)(未送(気が)                                                                                                    | 名誉 2,146 1.23  普 楽品:戦振品の5ちキー「あ」と述表示                                                         |
|                                                                                                    | 正<br>重要切撃 17/11/11に受信した共有データを表示しています 共有応量の等                                                 |
| 回 登 あいと 薬品名検索 不動品 剤酸切油品 浸料品 料注放場<br>(の) (の) (の) (の) (の) (の) (の) (の) (の) (の)                                                                                                    | 西間片而一一太本仏新本業挙川松徳龍三坂海伊今丸北夏<br>美市市町店店店町株平之山店店店店店店店<br>全在#教 予22家店店町店店店店店店店店店店店店店店店店店店店店店店店店店店店 |
| <td></td>                                                                                                    |                                                                                             |
| ■ 第 元 内 ■ アステラス解業 ススケン 1000M 9.90 ¥1 T<br>■ 第 7/10-6 ▼△ アイトロール 錠20mg 2019/01 ▼ 1.0 120.00                                                                                                    |                                                                                             |
| □ 泉内 □ アステラス研業 ススケン 1000N 1450 17/01/05 17/01/13 ¥1,740 148T                                                                                                    |                                                                                             |
|                                                                                                    |                                                                                             |
| 該当業品を選択します                                                                                                    |                                                                                             |
|                                                                                                    |                                                                                             |
|                                                                                                    |                                                                                             |
|                                                                                                    |                                                                                             |
|                                                                                                    |                                                                                             |
|                                                                                                    |                                                                                             |
|                                                                                                    |                                                                                             |
|                                                                                                    |                                                                                             |
|                                                                                                    | - 一 一 雨計室                                                                                   |
| 7#-482-                                                                                                    | FLTR                                                                                        |
| 201/481 - Dise-2016 11 081                                                                                                    |                                                                                             |
| ■ 発注 入庫 出庫 ◎ 懇知 品名変更 徳引・徳増 履歴 期間板票 マスタ 設定                                                                                                    | 質問を入力してください                                                                                 |
|                                                                                                    |                                                                                             |
|                                                                                                    | 第6章章章第 月熱 引渡可能会開 住入车<br>在⊯ 1,740 1.00 0.96                                                  |
| □田葉香 再読品 油信 第三 1/701/11世(大本語(2)/4/80)<br>ユーザ 仕入 17/01/11世(大本確定(仕入)/80)/<br>おおくら 移動 17/01/11史東主確定(参)/未送(告)/                                                                                                    | <ul> <li></li></ul>                                                                         |
|                                                                                                    | 出<br>                                                                                       |
|                                                                                                    | 西間片廠で五本に新本東琴川松徳龍三坂清伊多丸北東<br>桑市本町店田店山馬町林平之山島居居店店店<br>空石業教 予21年6町店店店店店店店店店店店店店店店店             |
|                                                                                                    |                                                                                             |
|                                                                                                    |                                                                                             |
| C ( ) ( ) ( ) ( ) ( ) ( ) ( ) ( ) (                                                                                                    |                                                                                             |
| 「「「「日日」」     「「「日」」     「「「」」     「「「」」     「「「」」     「「」     「「」」     「「」」     「「」」     「「」     「「」     「「」     「「」     「「」     「「」     「「」     「」     「「」     「」     「」     「」     「」     「」     「」     「」     「」     「」     「」     「」     「」     「」     「」     「」     「」     「」     「」     「」     「」     「」     「」     「」     「」     「」     「」     「」     「」     「」     「」     「」     「」     「」     「」     「」     「」     「」     「」     「」     「」     「」     「」     「」     「」     「」     「」     「」     「」     「」     「」     「」     「」     「」     「」     「」     「」     「」     「」     「」     「」     「」     「」     「」     「」     「」     「」     「」     「」     「」     「」     「」     「」     「」     「」     「」     「」     「」     「」     「」     「」     「」     「」     「」     「」     「」     「」     「」     「」     「」     「」     「」     「」     「」     「」     「」     「」     「」     「」     「」     「」     「」     「」     「」     「」     「」     「」     「」     「」     「」     「」     「」     「」     「」     「」     「」     「」     「」     「」     「」     「」     「」     「」     「」     「」     「」     「」     「」     「     」     「」     「」     「」     」     「」     「」     「」     「」     「     」     「」     「」     「」     「」     「                                                          |                                                                                             |
| □                                                                                                    |                                                                                             |
| □                                                                                                    |                                                                                             |
| (1) (1) (1) (1) (1) (1) (1) (1) (1) (1)                                                                                                    |                                                                                             |
| □○○○日本11月1日1日1日1日1日1日1日1日1日1日1日1日1日1日1日1日1日1                                                                                                    |                                                                                             |
| ○                                                                                                    |                                                                                             |
| ○                                                                                                    |                                                                                             |
| ○                                                                                                    |                                                                                             |
|                                                                                                    |                                                                                             |
| (1) (1) (1) (1) (1) (1) (1) (1) (1) (1)                                                                                                    |                                                                                             |
| Comparison (1997)     Comparison (1997)     Comparison (19  |                                                                                             |
| (1) (1) (1) (1) (1) (1) (1) (1) (1)                                                                                                    |                                                                                             |
| Comparison (1997)     Comparison (1997)     Comparison (19  |                                                                                             |
|                                                                                                    |                                                                                             |
| Company     Company     |                                                                                             |
| (中国) (中国) (中国) (中国) (中国) (中国) (中国) (                                                                                                    |                                                                                             |
| ●         ●         ●         ●         ●         ●         ●         ●         ●         ●         ●         ●         ●         ●         ●         ●         ●         ●         ●         ●         ●         ●         ●         ●         ●         ●         ●         ●         ●         ●         ●         ●         ●         ●         ●         ●         ●         ●         ●         ●         ●         ●         ●         ●         ●         ●         ●         ●         ●         ●         ●         ●         ●         ●         ●         ●         ●         ●         ●         ●         ●         ●         ●         ●         ●         ●         ●         ●         ●         ●         ●         ●         ●         ●         ●         ●         ●         ●         ●         ●         ●         ●         ●         ●         ●         ●         ●         ●         ●         ●         ●         ●         ●         ●         ●         ●         ●         ●         ●         ●         ●         ●         ●         ●         ●         ●         ●                                                                                                            |                                                                                             |
| Comparing and a set of the set of the |                                                                                             |
| Comparison (1) (1) (1) (1) (1) (1) (1) (1) (1) (1)                                                                                                    |                                                                                             |
| Comparison (1997)     Comparison (1997)     Comparison (199 |                                                                                             |
| Comparison (1997)     Comparison (1997)     Comparison (199 |                                                                                             |
| Comparison (1997)     Comparison (1997)     Comparison (199 |                                                                                             |
| 日本         日本         日                                                                                                    |                                                                                             |
| Comparison of the set of the set of t |                                                                                             |
| Comparison of the state of the state  |                                                                                             |
| Comparison (1997)                                                                                                    |                                                                                             |
|                                                                                                    |                                                                                             |

 ●ア
 全成共有
 )
 第約/支援
 第35/支援
 第37
 用計算

 La-F
 (K(K))
 2 > (M) = / 2 > (A)

 =
 =
 =

 フォーム ビュー
 2 > (M) = / 2 > (A)

 =
 =
 =
 =

 WM-(W-2016.11.01)
 WM 日本名
 WM 日本名
 WM 日本名
 WM 日本名
 WM 日本名
 WM 日本名
 WM 日本名
 WM 日本名
 WM 日本名
 WM 日本名
 WM 日本名
 WM 日本名
 WM 日本名
 WM 日本名
 WM 日本名
 WM 日本名
 WM 日本名
 WM 日本名
 WM 日本名
 WM 日本名
 WM 日本名
 WM 日本名
 WM 日本名
 WM 日本名
 WM 日本名
 WM 日本名
 WM 日本名
 WM 日本名
 WM 日本名
 WM 日本名
 WM 日本名
 WM 日本名
 WM 日本名
 WM 日本名
 WM 日本名
 WM 日本名
 WM 日本名
 WM 日本名
 WM 日本名
 WM 日本名
 WM 日本名
 WM 日本名
 WM 日本名
 WM 日本名
 WM 日本名
 WM 日本名
 WM 日本名
 WM 日本名
 WM 日本名
 WM 日本名
 WM 日本名
 WM 日本名
 WM 日本名
 WM 日本名
 WM 日本名
 WM 日本名
 WM 日本名
 WM 日本名
 WM 日本名
 WM 日本名
 WM 日本名
 WM 日本名
 WM 日本名
 WM 日本名
 WM 日本名
 WM 日本名
 WM 日本名
 WM 日本名
 WM 日本名
 WM 日本名
 WM 日本名
 WM 日本名
 WM 日本名
 WM 日本名
 WM 日本名
 WM 日本名
 WM 日本名
 WM 日本名
 WM 日本名
 WM 日本名
 WM 日本名
 WM 日本名
 WM 日本名

該当薬品にチェック入れます

出庫する薬品を検索します

#### 続けて出庫薬品がある場合は検索します

- 0 2

|                                                                                                    | 発注 入庫<br> ■                 | 出席 © 税<br>(社内出版)                          | 8 品名変更                  | 値引・値               | 왕 風感 휘             | 間極票 マスク                         | 9 設定                                     |                      |                   |                                           | 1                      | 間を入力                                                                        | してくださ                                                                                                    | さい                |         |                  |                            | •.            |
|----------------------------------------------------------------------------------------------------|-----------------------------|-------------------------------------------|-------------------------|--------------------|--------------------|---------------------------------|------------------------------------------|----------------------|-------------------|-------------------------------------------|------------------------|-----------------------------------------------------------------------------|----------------------------------------------------------------------------------------------------|-------------------|---------|------------------|----------------------------|---------------|
| Market         Model         Model         Market         Market <th>日<br/>日<br/>日来番<br/>- ヴ<br/>あくら</th> <th>✓社外出版<br/>✓不動日<br/>✓その1<br/>出席履<sup>1</sup></th> <th>スタ<br/>方<br/>:内出庫を選</th> <th>17/01/1<br/>17/01/1</th> <th>5</th> <th>いあり<br/>いあり<br/>1.他)あり</th> <th></th> <th></th> <th>在庫 1<br/>安全庫<br/>抽墨</th> <th>关重在库金委<br/>1,581,300<br/>9,108,157<br/>::取扱品</th> <th>月散<br/>0.62<br/>0.49</th> <th>519<br/>1,14</th> <th>可能金額<br/>4,934</th> <th>41)<br/>0.9</th> <th>₽<br/> 6</th> <th></th> <th></th> <th></th>                                                                                                    | 日<br>日<br>日来番<br>- ヴ<br>あくら | ✓社外出版<br>✓不動日<br>✓その1<br>出席履 <sup>1</sup> | スタ<br>方<br>:内出庫を選       | 17/01/1<br>17/01/1 | 5                  | いあり<br>いあり<br>1.他)あり            |                                          |                      | 在庫 1<br>安全庫<br>抽墨 | 关重在库金委<br>1,581,300<br>9,108,157<br>::取扱品 | 月散<br>0.62<br>0.49     | 519<br>1,14                                                                 | 可能金額<br>4,934                                                                                               | 41)<br>0.9        | ₽<br> 6 |                  |                            |               |
| 10     10     10     10     10     10     10     10     10     10     10     10     10     10     10     10     10     10     10     10     10     10     10     10     10     10     10     10     10     10     10     10     10     10     10     10     10     10     10     10     10     10     10     10     10     10     10     10     10     10     10     10     10     10     10     10     10     10     10     10     10     10     10     10     10     10     10     10     10     10     10     10     10     10     10     10     10     10     10     10     10     10     10     10     10     10     10     10     10     10     10     10     10     10     10     10     10     10     10     10     10     10     10     10     10     10     10     10     10     10     10     10     10     10     10     10     10     10     10     10     10     10     10     10     10     10     10                                                                                                        |                             | <u>来品</u><br>検索 薬品名<br>● ● ● /1-5         | ¢索<br>≢ <sub>ptis</sub> | ATIR               | 7.0J               | 1009<br>期間切論<br>有効期間<br>方日 余昌子家 | · 湖路品<br>在東月放<br>泉 安都石田師                 | 発達依補<br>在庫款<br>安全在庫款 | 0在東京<br>2010年1    | 画面の<br>西 同<br>条本<br>子定数 店 店<br>時は子2日      | 17/01/<br>片高松店<br>店店店店 | - 一 一 一 一 一 一 一 一 一 一 一 一 一 二 一 二 一 二 二 二 二 二 二 二 二 二 二 二 二 二 二 二 二 二 二 二 二 | 大井子<br>末町 5月<br>日<br>三<br>日<br>三<br>日<br>三<br>日<br>三<br>日<br>三<br>日<br>三<br>日<br>三<br>日<br>三<br>日<br>三<br>日 | が表示。<br>川之江店<br>店 |         | 50日任36<br>500日後期 | 共有志:<br>共有志:<br>伊子三国宗<br>同 | 単切替<br>11月1日) |
| 17/379     1.0     0.7     -7.4     2.0     0.0     0.0     0.0     0.0     0.0     0.0     0.0     0.0     0.0     0.0     0.0     0.0     0.0     0.0     0.0     0.0     0.0     0.0     0.0     0.0     0.0     0.0     0.0     0.0     0.0     0.0     0.0     0.0     0.0     0.0     0.0     0.0     0.0     0.0     0.0     0.0     0.0     0.0     0.0     0.0     0.0     0.0     0.0     0.0     0.0     0.0     0.0     0.0     0.0     0.0     0.0     0.0     0.0     0.0     0.0     0.0     0.0     0.0     0.0     0.0     0.0     0.0     0.0     0.0     0.0     0.0     0.0     0.0     0.0     0.0     0.0     0.0     0.0     0.0     0.0     0.0     0.0     0.0     0.0     0.0     0.0     0.0     0.0     0.0     0.0     0.0     0.0     0.0     0.0     0.0     0.0     0.0     0.0     0.0     0.0     0.0     0.0     0.0     0.0     0.0     0.0     0.0     0.0     0.0     0.0     0.0     0.0     0.0     0.0     0.0     0.0     0.0     0.0     0.0     0                                                                                                    | 情产加外                        | ▼△ アーガメ                                   | イト 20% ゼ                | U-25g              | 20%25              | 2019/03                         | <ul> <li>1.2</li> <li>#17402</li> </ul>  | 199.00               |                   |                                           | ۵ 🛦                    | 00                                                                          |                                                                                                    |                   | Δ.      | △ 🔺              | 00                         |               |
| 10         7-73         10         00         00         00         00         00         00         00         00         00         00         00         00         00         00         00         00         00         00         00         00         00         00         00         00         00         00         00         00         00         00         00         00         00         00         00         00         00         00         00         00         00         00         00         00         00         00         00         00         00         00         00         00         00         00         00         00         00         00         00         00         00         00         00         00         00         00         00         00         00         00         00         00         00         00         00         00         00         00         00         00         00         00         00         00         00         00         00         00         00         00         00         00         00         00         00         00         00         00 <t< td=""><td>情子一子ストロ</td><td>· · · · · · · · · ·</td><td>ト錠2.5m</td><td>g</td><td>22.00 17/0</td><td>2018/10</td><td>• 0.8</td><td>409.00</td><td>•</td><td>00</td><td>0</td><td>∆0⊚</td><td>△▲</td><td></td><td>00</td><td></td><td>00</td><td>0</td></t<>                                                                                                    | 情子一子ストロ                     | · · · · · · · · · ·                       | ト錠2.5m                  | g                  | 22.00 17/0         | 2018/10                         | • 0.8                                    | 409.00               | •                 | 00                                        | 0                      | ∆0⊚                                                                         | △▲                                                                                                    |                   | 00      |                  | 00                         | 0             |
| 19/10/2     20/2     20/2     20/2     20/2     20/2     20/2     20/2     20/2     20/2     20/2     20/2     20/2     20/2     20/2     20/2     20/2     20/2     20/2     20/2     20/2     20/2     20/2     20/2     20/2     20/2     20/2     20/2     20/2     20/2     20/2     20/2     20/2     20/2     20/2     20/2     20/2     20/2     20/2     20/2     20/2     20/2     20/2     20/2     20/2     20/2     20/2     20/2     20/2     20/2     20/2     20/2     20/2     20/2     20/2     20/2     20/2     20/2     20/2     20/2     20/2     20/2     20/2     20/2     20/2     20/2     20/2     20/2     20/2     20/2     20/2     20/2     20/2     20/2     20/2     20/2     20/2     20/2     20/2     20/2     20/2     20/2     20/2     20/2     20/2     20/2     20/2     20/2     20/2     20/2     20/2     20/2     20/2     20/2     20/2     20/2     20/2     20/2     20/2     20/2     20/2     20/2     20/2     20/2     20/2     20/2     20/2     20/2     20/2     20/2     20/2     20/2     20/2                                                                                                    | 情 7-F71                     |                                           | ト錠10mg                  | 10.005             | 58.00 17/0         | 2018/12                         | <ul> <li>0.8</li> <li>µ01.001</li> </ul> | 383.50<br>150 T      | 70 🔻              | ۵۵                                        | 0                      | 40⊚                                                                         | <b>A</b>                                                                                                    |                   |         | 00               | <b>A</b> 00                |               |
| 1010-5     102-5     102-5     102-5     102-5     102-5     102-5     102-5     102-5     102-5     102-5     102-5     102-5     102-5     102-5     102-5     102-5     102-5     102-5     102-5     102-5     102-5     102-5     102-5     102-5     102-5     102-5     102-5     102-5     102-5     102-5     102-5     102-5     102-5     102-5     102-5     102-5     102-5     102-5     102-5     102-5     102-5     102-5     102-5     102-5     102-5     102-5     102-5     102-5     102-5     102-5     102-5     102-5     102-5     102-5     102-5     102-5     102-5     102-5     102-5     102-5     102-5     102-5     102-5     102-5     102-5     102-5     102-5     102-5     102-5     102-5     102-5     102-5     102-5     102-5     102-5     102-5     102-5     102-5     102-5     102-5     102-5     102-5     102-5     102-5     102-5     102-5     102-5     102-5     102-5     102-5     102-5     102-5     102-5     102-5     102-5     102-5     102-5     102-5     102-5     102-5     102-5     102-5     102-5     102-5     102-5     102-5                                                                                                    | 情 アーチストク<br>み 先 内           | ●△ アーチス                                   | ト錠1.25m                 | ng                 | 14.40 12/0         | 2018/12                         | 1.4                                      | 120.00               |                   | ۵۵                                        | <b>▲</b> ○∆            | ÔΔ                                                                          |                                                                                                    |                   |         |                  |                            | 5             |
| 1000000000000000000000000000000000000                                                                                                    | 情 7小口-&                     |                                           | ール錠20m                  | g                  | 14.50 17/0         | 2019/01                         | 1.0                                      | 120.00               | 350 💌             | △ ▲                                       | 00                     | <u>۵</u> ۵0                                                                 | <b>A</b>                                                                                                    |                   |         |                  |                            |               |
|                                                                                                    | 情 7(約20                     | · 0 7120                                  | ス配合錠HD                  | 10.008             | 149.60 17/0        | 2019/01                         | 0.2                                      | 86.00                |                   | 100 <sub>00</sub>                         | <b>▲</b> ∆0            | <b>▲</b> ∆0                                                                 | ∆ ▲                                                                                                    |                   |         |                  | 00                         | ۵۵            |
| 17.0%     1.0%     1.0%     1.0%     1.0%     1.0%     1.0%     1.0%     1.0%     1.0%     1.0%     1.0%     1.0%     1.0%     1.0%     1.0%     1.0%     1.0%     1.0%     1.0%     1.0%     1.0%     1.0%     1.0%     1.0%     1.0%     1.0%     1.0%     1.0%     1.0%     1.0%     1.0%     1.0%     1.0%     1.0%     1.0%     1.0%     1.0%     1.0%     1.0%     1.0%     1.0%     1.0%     1.0%     1.0%     1.0%     1.0%     1.0%     1.0%     1.0%     1.0%     1.0%     1.0%     1.0%     1.0%     1.0%     1.0%     1.0%     1.0%     1.0%     1.0%     1.0%     1.0%     1.0%     1.0%     1.0%     1.0%     1.0%     1.0%     1.0%     1.0%     1.0%     1.0%     1.0%     1.0%     1.0%     1.0%     1.0%     1.0%     1.0%     1.0%     1.0%     1.0%     1.0%     1.0%     1.0%     1.0%     1.0%     1.0%     1.0%     1.0%     1.0%     1.0%     1.0%     1.0%     1.0%     1.0%     1.0%     1.0%     1.0%     1.0%     1.0%     1.0%     1.0%     1.0%     1.0%     1.0%     1.0%     1.0%     1.0%     1.0%     1.0%     1.0%     1.0%     1.0%     1.0%     1.0%     1.0%     1.0%     1.0%     1.0%     1.0%     1.0%     1.0%     1.0%     1.0%     1.0%     1.0%     1.0%     1.0%     1.0%     1.0%     1.0%     1.0%     1.0%     1.0%     1.0%     1.0%     1.0%     1.0%     1.0%     1.0%     1.0%     1.0%     1.0%     1.0%     1.0%     1.0%     1.0%     1.0%     1.0%     1.0%     1.0%     1.0%     1.0%     1.0%     1.0%     1.0%     1.0%     1.0%     1.0%     1.0%     1.0%     1.0%     1.0%     1.0%     1.0%     1.0%     1.0%     1.0%     1.0%     1.0%     1.0%     1.0%     1.0%     1.0%     1.0%     1.0%     1.0%     1.0%     1.0%     1.0%     1.0%     1.0%     1.0%     1.0%     1.0%     1.0%     1.0%     1.0%     1.0%     1.0%     1.0%     1.0%     1.0%     1.0%     1.0%     1.0%     1.0%     1.0%     1.0%     1.0%     1.0%     1.0%     1.0%     1.0%     1.0%     1.0%     1.0%     1.0%     1.0%     1.0%     1.0%     1.0%     1.0%     1.0%     1.0%     1.0%     1.0%     1.0%     1.0%     1.0%     1.0%     1.0%     1.0%     1.0%     1.0%                            | 情 7(初末)                     | -0 7120                                   | ス配合線LD                  | 10.008             | 128.28 17/0        | 2019/01                         | • 0.7                                    | 148.00               | T                 | 00                                        | ▲△⊚                    | ∆▲0                                                                         |                                                                                                    |                   |         |                  | 00                         | >             |
| 10/10/7         ▲ ▲ ▲ ▲ ▲ ▲ ▲ ▲ ▲ ▲ ▲ ▲ ▲ ▲ ▲ ▲ ▲ ▲ ▲                                                                                                    | 語 712/11分/<br>後 健外          | ▼▲ 亜鉛革(<br>ファイザー                          | 10%)単軟                  | 育「ホエ<br>10.00%     | 1J<br>2.16 16/0    | 2017/04<br>6/20                 | <b>₩</b> 594                             | 275.00<br>g          | V                 | <b></b>                                   |                        |                                                                             |                                                                                                    |                   |         |                  |                            | П             |
| <u>■</u> [25/47] <u>▲</u> 275/47/275(47)-25 1-25 8mg 2010/0 ■ 10000 ▼<br>▲2(34) □ → 275/47/35(47) → 10000 874 10/0/0 ■<br>■[2767] <u>▲</u> 275/47/35(47) → 10000 874 10/0/0 ■<br>▲(34) 10/0/0 ■<br>▲(34) 10/0/0 ■<br>■ (35) ■ (35) ■ (35 | 情 7エンカナン<br>後先外             | ▲ 亜鉛華<br>丸石製業                             | な育「ニッコー                 | -J                 | 2.67               | 2013/12                         | ¥120                                     | 45.00<br>g           |                   |                                           | Δ                      | •                                                                           |                                                                                                    |                   | 0       |                  | •                          | Т             |
| (1)?%/27 ≥ λ 7 7% > 2 λ 7 7% > 2 λ 7 10 2 λ 7 10 2 λ                        | 請 7加行信<br>後 先内              | ■▲ アカルデ<br>日本ペーリン                         | イカプセル1                  | 25 1               | 25mg<br>87.40 16/0 | 2018/09<br>6/83                 | ¥8,740                                   | 100.00<br>C          | V                 | <b></b>                                   |                        |                                                                             |                                                                                                    |                   |         |                  |                            | T             |
| 7 全店共有 描出"证智"和出版界版 CSV 制菜 再計算                                                                                                    | 情 79k9/)ナ<br>後 先 外          | ▼▲ アクトシ:<br>マルホ                           | ン <b>軟育3%</b><br>スズケン   | 10.00%             | 48.30 16/0         | 2/09                            | ¥0                                       | 0.00<br>g            |                   |                                           | <b></b>                |                                                                             |                                                                                                    |                   |         |                  |                            |               |
|                                                                                                    | 7 <u>2</u> 6                | 共有                                        | 1                       |                    | 補出・                | 並替 抽出除料                         | RMED CSV                                 | 「根葉」                 |                   |                                           | 兩計算                    |                                                                             |                                                                                                    |                   |         |                  |                            |               |

| コード (1) (                                                                                                    | - FIR                                                                                      |
|----------------------------------------------------------------------------------------------------|--------------------------------------------------------------------------------------------|
| (2014 - [14:2016.11.06]<br>発注: 入車 出車 ◎ 税税 品名(安美 使引・使者 履置 税税務務票 マスタ 設定<br>■ 0.1.1.1 [12]                                                                                                    | 田田 田 田 田 田 田 田 田 田 田 田 田 田 田 田 田 田 田 田                                                     |
| BH         August 200         Table 200         Table 200 <thtable 200<="" th=""> <thtable< th=""><th></th></thtable<></thtable> |                                                                                            |
|                                                                                                    | ▲を通り中 101/01/12分(加入市場子)-安美市(1)(東す) 本名総合の中<br>市・大 本 仕 生 一 一 一 一 一 一 一 一 一 一 一 一 一 一 一 一 一 一 |
| (本語) (日本) (日本) (日本) (日本) (日本) (日本) (日本) (日本                                                                                                    |                                                                                            |
|                                                                                                    |                                                                                            |
|                                                                                                    |                                                                                            |
| ★7 全経共有 (私送・監督) 1823(1888)(BBB(B)) CSV 新<br>コード(K) ≤ (1)))) ≠ / 2(7476/3) <<br>(オームビュー                                                                                                    |                                                                                            |

(2)社内出庫データの編集

| 氢VAN - [社内出庫]                                                                                                    |                  |               |       |        |      |               |           |  |
|----------------------------------------------------------------------------------------------------|------------------|---------------|-------|--------|------|---------------|-----------|--|
|                                                                                                    |                  |               |       |        |      | 質問を入力してくだ     | さい        |  |
| 🖻   ĝ.  🤾   🍞 🔽 🚬                                                                                                    |                  |               |       |        |      |               |           |  |
| 山山市                                                                                                    |                  |               |       |        | 出库金额 | 莱蚕葱           | 莱蚕金额      |  |
| LY J Ц / PE                                                                                                    |                  |               |       |        |      |               |           |  |
| 1込み 取引先<br>ヘエニ                                                                                                    | 出意日              | 呼び出しる         |       |        |      |               |           |  |
| 100                                                                                                    | •                | •             |       |        |      |               |           |  |
|                                                                                                    |                  |               |       |        |      | 画面切著          | J         |  |
| - 括指定                                                                                                    | 出版日 早び           | HLS ¥83       |       | 在橡敷    | 出席主  | *0 1          | 有効期限      |  |
| 第二日本の目的<br>第二日本の目的<br>第二日本<br>第二日本<br>第二日本<br>第二日本<br>第二日本<br>第二日本<br>第二日本<br>第二日本 | 7/01/11 74       | ロール マイトロール 錠2 | Omg   | 120.00 |      | a aav FJ875   | 2019/01   |  |
| (ARK) 第品堂战                                                                                                    | -                |               |       |        | I    | 0.000         |           |  |
| 5± V .                                                                                                    | • 1 /11 200      | げッシュメパロチン錠10  | 10mg  | 20.00  | т    | 0.00% DYA2263 | · 2019/07 |  |
| Markin Markin                                                                                                    | -                | _             |       |        |      |               | <u>.</u>  |  |
|                                                                                                    | 出庫先を指定           | します           |       |        |      |               |           |  |
|                                                                                                    |                  |               |       |        |      |               |           |  |
|                                                                                                    |                  |               |       |        |      |               |           |  |
|                                                                                                    |                  |               |       |        |      |               |           |  |
|                                                                                                    |                  |               |       |        |      |               |           |  |
|                                                                                                    |                  |               |       |        |      |               |           |  |
|                                                                                                    |                  |               |       |        |      |               |           |  |
|                                                                                                    |                  |               |       |        |      |               |           |  |
|                                                                                                    |                  |               |       |        |      |               |           |  |
|                                                                                                    |                  |               |       |        |      |               |           |  |
|                                                                                                    |                  |               |       |        |      |               |           |  |
|                                                                                                    |                  |               |       |        |      |               |           |  |
|                                                                                                    |                  |               |       |        |      |               |           |  |
|                                                                                                    |                  |               |       |        |      |               |           |  |
|                                                                                                    |                  |               |       |        |      |               |           |  |
| ð 📃                                                                                                    | <b>直面</b> 为7     | 認識法報書         | 約品書発行 | 報票     | 1    | 権定            |           |  |
| -E H - I -                                                                                                    | H >+ / 2(7-11-3) |               |       |        |      |               |           |  |
| -4 Ea-                                                                                                    |                  |               |       |        |      | FLTR          |           |  |

| 出庫 |     | ✓社内出庫 |
|----|-----|-------|
| を選 | 沢して | てください |

| ▲ 董VAN - [社内出庫]                                 |            |               |         |
|-------------------------------------------------|------------|---------------|---------|
| E                                               |            | 質問を入力してください   |         |
| B B 24 X1 V V                                   |            |               |         |
| 社内出庫                                            | 出席金額       | 莱莲葱 莱蚕金蟒      | á       |
|                                                 |            |               |         |
|                                                 |            |               |         |
|                                                 |            | 高田切梦          |         |
| ₩ 一括指定 出意日 新び出しる 第品名 在意識                        | 品质余额       |               | 有效期限    |
|                                                 | 15世文 NG士25 | 単価数 備考        | 2019/01 |
| 1700 V V V V V V V V V V V V V V V V V V        | т          | 0.008         |         |
| 秋出   ア                                          | т          | 0.00% DVA2263 | 2019/07 |
|                                                 |            |               | •       |
|                                                 |            |               |         |
| 本語 一覧から店舗を選択してくださ                               |            |               |         |
| 新展演程                                            |            |               |         |
| 栗林公園店                                           |            |               |         |
|                                                 |            |               |         |
| 復期店                                             |            |               |         |
| <b>範間店</b><br>三条店                               |            |               |         |
| 報告店<br>論文氏                                      |            |               |         |
| 伊予三島店 -                                         |            |               |         |
|                                                 |            |               |         |
|                                                 |            |               |         |
|                                                 |            |               |         |
|                                                 |            |               |         |
| 「「「「「」」<br>「「「「」」<br>「「」」<br>「「」」<br>「」」<br>「」」 | T T        |               |         |
|                                                 | 1 1        |               | •       |
| 77-4 ビュー                                        |            | FLTR          |         |
|                                                 |            |               |         |
| 計算しています                                         |            |               |         |
| •                                               |            |               |         |
|                                                 |            |               |         |
| ★ 重VAN - [社内出席]                                 |            |               |         |
| 3                                               |            | 質問を入力してください   | - B     |
| ■ ● 124 34 1 39 2 .                             |            |               |         |
| 社内出庫                                            | 出席金額       | 莱莲葱 莱蚕虫研      | á       |
| 1953 A 1957 1977 1977                           |            |               |         |
| 285 W1% D#D #0206                               |            |               |         |

#### バラ数量を入力します 金額は自動計算されます

| 社内          | 出庫         |            |             |             |             |          |       |        |       | d1            |              |              | MRAY |         |  |
|-------------|------------|------------|-------------|-------------|-------------|----------|-------|--------|-------|---------------|--------------|--------------|------|---------|--|
| 数均达备        | 取引先        |            | 248         | at D        | 出しる         |          |       |        |       |               |              |              |      |         |  |
| 金表示         |            |            |             |             |             |          |       |        |       |               |              |              |      |         |  |
|             |            |            |             |             |             |          |       |        |       |               |              | <b>美田切</b> 名 |      |         |  |
|             |            | 一括指定<br>引先 | 出線日<br>伝売委号 | 呼び出し名<br>規制 | 業品名<br>包装規格 |          |       | メーカ名   | 在總濟   | URR           | 出席金額<br>美面金額 | 口小<br>装儀装 揚考 |      | 有効期限    |  |
| 移出          |            | 溪店         | - 17/01/11  | 7110-1      | 7710-       | ル錠20mg   |       | 1      | 20.00 | 1             | -            | 0.00x FJ875  |      | 2019/01 |  |
| 83 Mile     | 果品堂は       | C 200      |             | 100.00      | - Liferate  | ****     |       | 77.75  | 지고    | $\mathcal{A}$ |              | Pr // 0000   |      |         |  |
| 利用工業の目的     | W.R. 943   | 48         | • 17/01/11  | 3/10722     | • メハロチン     | /碇10 10: | mg    | ★ 第一三: | 20.00 | 7 1           |              | 0.00% DYA226 |      | 2019/07 |  |
|             |            |            |             |             |             |          | 対象をク  | リックして  | 下さい   |               |              |              |      |         |  |
| <b>M</b> (3 |            |            | 画面划7        |             | 認識法報書       |          | 納品書発行 | 報票     |       | L             | 1            | (権)定         |      |         |  |
| Va-F 📕      |            | 2  F  F    | D++ / 2(74  | 1.3)        |             |          |       |        |       |               |              |              |      |         |  |
| フォームビ       | 2 <b>-</b> |            |             |             |             |          |       |        |       |               |              | FLTR         |      |         |  |

| 豦 英VAN - [社内出庫]                                                                                                    | 8-0-8                                                                                                    |
|----------------------------------------------------------------------------------------------------|----------------------------------------------------------------------------------------------------|
| a                                                                                                    | 質問を入力してください                                                                                                    |
|                                                                                                    |                                                                                                    |
| 社内出庫                                                                                                    | 1,841 0.00% 1,841.00                                                                                                    |
| 朝り込み 取引元 三単日 甲び出し6     シネテ                                                                                                    |                                                                                                    |
|                                                                                                    | 高田切奈                                                                                                    |
| ○ 一括理定 出来日 ギび出しる 第品名 在:                                                                                                    | 東京 出産会群 ロット 有効期間                                                                                                    |
| 著 副 取引先 伝承番号 規制 22歳時 火ーから      形出 2 西条店 ■ 17/01/11 7/10=1 ■アイトロール錠20mg 120                                                                                                    |                                                                                                    |
| ■3 (MA) 実品変法<br>第3 (MA) 実品変法<br>第4世 日 日本店 - 17/01/11 (ADEA) - メルジロモン(約10, 10mg の)                                                                                                    |                                                                                                    |
|                                                                                                    | 20.00 T 1.895.00                                                                                                    |
|                                                                                                    | ロットを指定します                                                                                                    |
|                                                                                                    |                                                                                                    |
|                                                                                                    |                                                                                                    |
| 第23   西西277   建液体料金   約品金用行 将菜                                                                                                    |                                                                                                    |
| Bits         Bits         Mits         Mits <th< th=""><th></th></th<>                                                                                                    |                                                                                                    |
| 取込         再面が         回波が除き         約58月10         所算           レコード(紙)         2 (* (私)) * / 2 (* (A))         7 / - ム ビュー         100         100         100         100         100         100         100         100         100         100         100         100         100         100         100         100         100         100         100         100         100         100         100         100         100         100         100         100         100         100         100         100         100         100         100         100         100         100         100         100         100         100         100         100         100         100         100         100         100         100         100         100         100         100         100         100         100         100         100         100         100         100         100         100         100         100         100         100         100         100         100         100         100         100         100         100         100         100         100         100         100         100         100         100         100         100                                                                                                    | ATK                                                                                                    |
| 取込         再面が         回点な休幸         約5.8兆11         所算           レコード         任         王         (1)>>1 / 2(7-4)-30         7.4         1         1         1         1         1         1         1         1         1         1         1         1         1         1         1         1         1         1         1         1         1         1         1         1         1         1         1         1         1         1         1         1         1         1         1         1         1         1         1         1         1         1         1         1         1         1         1         1         1         1         1         1         1         1         1         1         1         1         1         1         1         1         1         1         1         1         1         1         1         1         1         1         1         1         1         1         1         1         1         1         1         1         1         1         1         1         1         1         1         1         1         1         1         1                                                                                                    |                                                                                                    |
| 第25         第5577         第322148章         第558815         5558815         5558815         555           レコード(低低)         2         1         1         2         2         1         1         1         1         1         1         1         1         1         1         1         1         1         1         1         1         1         1         1         1         1         1         1         1         1         1         1         1         1         1         1         1         1         1         1         1         1         1         1         1         1         1         1         1         1         1         1         1         1         1         1         1         1         1         1         1         1         1         1         1         1         1         1         1         1         1         1         1         1         1         1         1         1         1         1         1         1         1         1         1         1         1         1         1         1         1         1         1         1         1         1 <td></td>                                                                                                    |                                                                                                    |
| ■2.5         ●8897         ●8897         ●8897         ●85984         ●85984         ●85984         ●85984         ●85984         ●85984         ●85984         ●85984         ●85984         ●85984         ●85984         ●85984         ●85984         ●85984         ●85984         ●85984         ●85984         ●85984         ●85984         ●85984         ●85984         ●85984         ●85984         ●85984         ●85984         ●85984         ●85984         ●85984         ●85984         ●85984         ●85984         ●85984         ●85984         ●85984         ●85984         ●85984         ●85984         ●85984         ●85984         ●85984         ●85984         ●85984         ●85984         ●85984         ●85984         ●85984         ●85984         ●85984         ●85984         ●85984         ●85984         ●85984         ●85984         ●85984         ●85984         ●85984         ●85984         ●85984         ●85984         ●85984         ●85984         ●85984         ●85984         ●85984         ●85984         ●85984         ●85984         ●85984         ●85984         ●85984         ●85984         ●85984         ●85984         ●85984         ●85984         ●85984         ●85984         ●85984         ●85984         ●85984         ●85984                                                                                                    | 戦2<br>1.1K<br>日時を入力してください<br>・<br>・<br>・<br>・<br>・                                                                                                    |
| [第25] (新田村) (第2日本年 (約2日本日) (第2日本日)     [第25] (第2日本日) (第2日本日) (第2日本日)     [第25] (日本日) (第2日本日)     [第25] (日本日) (日本日) (日本日) (日本日)     [第25] (日本日) (日本日) (日本日) (日本日) (日本日)     [第25] (日本日) (日本日) (日本日) (日本日) (日本日)     [第25] (日本日) (日本日) (日本) (日本                                                                                                    |                                                                                                    |
|                                                                                                    | 単定<br>月1日<br>日日<br>日日<br>日日<br>日日<br>日日<br>日日<br>日日<br>日日<br>日日                                                                                                    |
|                                                                                                    | 現在<br>現在<br>ののの<br>のの の の の の の の の の の の の の の の                                                                                                     |
| R3 (1000) (1000) | NE           PLTR           PLTR           RRE2ADUT< <e211< td="">           1.841           1.841           1.841           E809           E809           Nat</e211<>                                                                                                    |
|                                                                                                    |                                                                                                    |
|                                                                                                    |                                                                                                    |
|                                                                                                    |                                                                                                    |
|                                                                                                    | HE           HE           PLTR           HERLADUCK (224)           HERLADUCK (224)           LERLE           LERLE            |
|                                                                                                    | #E           PLTR           PLTR           #EE2.ADUT           #EE2.ADUT           1.844           0.055           1.844           0.055           1.844           0.055           1.844           0.055           1.841           0.055           1.941           0.055           1.941           0.055           1.941           0.055           1.941           0.055           1.941           0.055           1.941           0.055           1.941           0.055           0.050           0.050           0.050           0.050           0.050           0.050           0.050           0.050           0.050           0.050           0.050           0.050           0.050           0.050           0.050           0.050           0.050           0.050           0.050           0.0        |
|                                                                                                    |                                                                                                    |
|                                                                                                    | ■         ■           ■         ■           ■         ■           ■         ■           ■         ■           ■         ■           ■         ■           ■         ■           ■         ■           ■         ■           ■         ■           ■         ■           ■         ■           ■         ■           ■         ■           ■         ■           ■         ■           ■         ■           ■         ■           ■         ■           ■         ■           ■         ■           ■         ■           ■         ■           ■         ■           ■         ■           ■         ■           ■         ■           ■         ■           ■         ■           ■         ■           ■         ■           ■         ■           ■         ■           ■         ■           ■         ■ |
|                                                                                                    | NTR           NTR           NTR           STREADUCKERS           STREADUCKERS                                                                                                    |
|                                                                                                    | またの<br>またの<br>またの<br>またの<br>またの<br>またの<br>またの<br>また                                                                                                    |

 (B/2)
 (B/2)
 (B/2)
 (B/2)
 (B/2)
 (B/2)
 (B/2)
 (B/2)
 (B/2)
 (B/2)
 (B/2)
 (B/2)
 (B/2)
 (B/2)
 (B/2)
 (B/2)
 (B/2)
 (B/2)
 (B/2)
 (B/2)
 (B/2)
 (B/2)
 (B/2)
 (B/2)
 (B/2)
 (B/2)
 (B/2)
 (B/2)
 (B/2)
 (B/2)
 (B/2)
 (B/2)
 (B/2)
 (B/2)
 (B/2)
 (B/2)
 (B/2)
 (B/2)
 (B/2)
 (B/2)
 (B/2)
 (B/2)
 (B/2)
 (B/2)
 (B/2)
 (B/2)
 (B/2)
 (B/2)
 (B/2)
 (B/2)
 (B/2)
 (B/2)
 (B/2)
 (B/2)
 (B/2)
 (B/2)
 (B/2)
 (B/2)
 (B/2)
 (B/2)
 (B/2)
 (B/2)
 (B/2)
 (B/2)
 (B/2)
 (B/2)
 (B/2)
 (B/2)
 (B/2)
 (B/2)
 (B/2)
 (B/2)
 (B/2)
 (B/2)
 (B/2)
 (B/2)
 (B/2)
 (B/2)
 (B/2)
 (B/2)
 (B/2)
 (B/2)
 (B/2)
 (B/2)
 (B/2)
 (B/2)
 (B/2)
 (B/2)
 <t

FLTR

ロット、期限は必ず指定してください ロット一覧を表示すると入庫履歴から 表示します

一覧からロットを指定すると期限は自動で 入ります

取引先を一覧から選択してください
| ★ XVAN - [社内出庫]                                                                                                    |                                                                                                    |                                                                                                    |                                                                                                    |                                                                                                    |                                                                                                    |                                                                          |       |
|----------------------------------------------------------------------------------------------------|----------------------------------------------------------------------------------------------------|----------------------------------------------------------------------------------------------------|----------------------------------------------------------------------------------------------------|----------------------------------------------------------------------------------------------------|----------------------------------------------------------------------------------------------------|--------------------------------------------------------------------------|-------|
|                                                                                                    |                                                                                                    |                                                                                                    |                                                                                                    | 質問を                                                                                                    | 入力してください                                                                                                    |                                                                          | • - 8 |
| きき 444 9 <b>2</b> 。<br>社内出庫                                                                                                    |                                                                                                    |                                                                                                    |                                                                                                    | 床会師 笑岳間                                                                                                    | 業価金額<br>5 71 4 80                                                                                                    |                                                                          |       |
| 上                                                                                                    |                                                                                                    |                                                                                                    | 5,                                                                                                    | 249 8.14%                                                                                                    | 5,714.00                                                                                                    |                                                                          |       |
|                                                                                                    |                                                                                                    |                                                                                                    |                                                                                                    |                                                                                                    | 1000                                                                                                    |                                                                          |       |
|                                                                                                    |                                                                                                    | 在<br>メーカ名                                                                                                    | 康熙<br>记秋堂                                                                                                    | 出康金額<br>英語金額 英语                                                                                                    | 1 小口<br>神教英                                                                                                    | 医动脉膜                                                                     |       |
|                                                                                                    | mg                                                                                                    | 80                                                                                                    | 2.00 10.00 T                                                                                                    | 1,568 10.00                                                                                                    | MAR1932 💌 2                                                                                                    | 018/09                                                                   |       |
| 移出 図 松山店 ・17/01/02 杉-ナヨ ・ネシーナ錠25<br>東京 Mate 東高変は 1808004021                                                                                                    | mg                                                                                                    | 80                                                                                                    | 2.00 10.00 T                                                                                                    | 1,568 10.00                                                                                                    | MAR1922 💽 2                                                                                                    | 018/08                                                                   |       |
| 校出 図 □ 松山店 - 17/01/02 3AD/1 - ミカムロ配合語                                                                                                    | AP                                                                                                    | 44                                                                                                    | 5.00 9.00 T                                                                                                    | 1,057 -0.04                                                                                                    | <mark>489013 - 2</mark>                                                                                                    | 017/02                                                                   | _     |
| ドロー 伊予三島店 - 17/01/03 3540// - ミカムロ配合額                                                                                                    | AP                                                                                                    | 44                                                                                                    | 5.00 10.00 T                                                                                                    | 1,057 10.00                                                                                                    | 689107 🗶 2                                                                                                    | 019/02                                                                   | _     |
| R+ MR RAEN ROOMANIE                                                                                                    |                                                                                                    |                                                                                                    |                                                                                                    | 0.040                                                                                                    |                                                                                                    |                                                                          |       |
|                                                                                                    | MS#7                                                                                                    | R/F   1633                                                                                                    | 確定させます                                                                                                    |                                                                                                    |                                                                                                    |                                                                          |       |
| ★ 菜VAN - [社内出庫]                                                                                                    |                                                                                                    |                                                                                                    |                                                                                                    | 00.5                                                                                                    | えカレオくがさい                                                                                                    |                                                                          |       |
|                                                                                                    |                                                                                                    |                                                                                                    |                                                                                                    | 東阿彼                                                                                                    | AND CNICEN                                                                                                    |                                                                          | • - 8 |
| 社内出庫                                                                                                    |                                                                                                    |                                                                                                    | 8                                                                                                    | #主领 莱语差<br>249 814年                                                                                                    | 業面金額<br>5 714 60                                                                                                    |                                                                          | ń     |
| 設切込み 取引先 出来日 呼び出しる                                                                                                    |                                                                                                    |                                                                                                    |                                                                                                    |                                                                                                    | 0,711.00                                                                                                    |                                                                          |       |
| 280                                                                                                    |                                                                                                    |                                                                                                    |                                                                                                    |                                                                                                    | (本來明 <del>始</del>                                                                                                    |                                                                          |       |
| ● 一括指定 出来日 呼び出しる 第長名                                                                                                    |                                                                                                    | 4                                                                                                    | 8R                                                                                                    | 出来全群                                                                                                    | □>t 1                                                                                                    | 自然期間                                                                     |       |
|                                                                                                    | mg                                                                                                    | ×-b8<br>80                                                                                                    | 送表記<br>200 10.00 1                                                                                                    | 茶価金額 茶価<br>1,568<br>10.00                                                                                                    | 菱藻考<br><mark>M</mark> AR1932 💌 2                                                                                                    | 018/09                                                                   | -     |
| 東子  副除   東品変迫 160808H0€1<br>  秋出    /  松山塔 ▼ 17/01/02 キシーナシ3 ▼ ネシーナ錠25i                                                                                                    | mg                                                                                                    | • 80                                                                                                    | · 10.00 7                                                                                                    | 1,742.00                                                                                                    | AR1922 💌 2                                                                                                    | • 018/08                                                                 |       |
| 東京 副株 単品室は<br>移出 ▼ 応加店 ▼ 17/01/02 3540/// ▼ 3カムロ配合設                                                                                                    | A 1817                                                                                                    |                                                                                                    | • 10.00                                                                                                    | 1,742.00                                                                                                    | 489013 2                                                                                                    | • 017/02                                                                 | _     |
| RT mite RA211     RA21     RA21                                                                                                    |                                                                                                    |                                                                                                    | 0.00                                                                                                    | 1,056.60                                                                                                    | 689107 2 2                                                                                                    | •                                                                        |       |
| ■ 100 100 100 100 100 100 100 100 100 10                                                                                                    | - 🕜 🤋                                                                                                    | 土内出庫データを確定し<br>トスレムアすか?                                                                                                    | <b>а</b> т.                                                                                                    |                                                                                                    |                                                                                                    |                                                                          |       |
|                                                                                                    | · · ·                                                                                                    | KOUNCENT                                                                                                    | (ましい?                                                                                                    | をクリックして下                                                                                                    | さい                                                                                                    |                                                                          | 1     |
|                                                                                                    |                                                                                                    | 140.000                                                                                                    | 112 (M)                                                                                                    |                                                                                                    |                                                                                                    |                                                                          |       |
|                                                                                                    |                                                                                                    | (#U)(Y)                                                                                                    | -16-172 (N)                                                                                                    |                                                                                                    |                                                                                                    |                                                                          |       |
|                                                                                                    |                                                                                                    |                                                                                                    |                                                                                                    |                                                                                                    |                                                                                                    |                                                                          |       |
|                                                                                                    |                                                                                                    |                                                                                                    |                                                                                                    |                                                                                                    |                                                                                                    |                                                                          |       |
|                                                                                                    |                                                                                                    |                                                                                                    |                                                                                                    |                                                                                                    |                                                                                                    |                                                                          |       |
|                                                                                                    |                                                                                                    |                                                                                                    |                                                                                                    |                                                                                                    |                                                                                                    |                                                                          |       |
|                                                                                                    |                                                                                                    |                                                                                                    |                                                                                                    |                                                                                                    |                                                                                                    |                                                                          |       |
|                                                                                                    |                                                                                                    |                                                                                                    |                                                                                                    |                                                                                                    |                                                                                                    |                                                                          |       |
| (B)22) (B)201110 (B)201110 (B)20110 (B)201100 (B)201100 (B)201100 (B)201100 (B)201100 (B)20110000000000000000000000000000000000                                                                                                    | 112.87                                                                                                    | <b>能行 概要</b>                                                                                                    |                                                                                                    |                                                                                                    | 42                                                                                                    |                                                                          |       |
| (B22)<br>(B27)<br>(D27) (H ≤ (D14)) + / 4 Ook20<br>(D27) 4 D2 -                                                                                                    | 142.87                                                                                                    | RF9 [ 杨褒 ] [                                                                                                    |                                                                                                    |                                                                                                    |                                                                                                    |                                                                          |       |
|                                                                                                    | 42.87                                                                                                    |                                                                                                    |                                                                                                    |                                                                                                    | 42                                                                                                    |                                                                          |       |
| 第25) 第277 第2877 第2877日<br>  ユード (社 4) 「「 (上 14) > 1 / 4 (フロレカ)<br>フォーム ビュー                                                                                                    | 91287                                                                                                    | 119 <b>H</b> X [                                                                                                    |                                                                                                    |                                                                                                    |                                                                                                    |                                                                          |       |
|                                                                                                    | 192#F                                                                                                    | <u>119] 112</u> ][                                                                                                    | 2015年1                                                                                                    | 28.058                                                                                                    |                                                                                                    | 151205003                                                                |       |
|                                                                                                    | 02#)                                                                                                    | 119 <b>112</b>                                                                                                    | 2015年1                                                                                                    | 2月05日                                                                                                    | NO. 1                                                                                                    | 151205003                                                                |       |
|                                                                                                    | <br>[専用                                                                                                    | 113 <b>62</b> [                                                                                                    | _2015年1                                                                                                    | 2月 05 日                                                                                                    | NO. 1                                                                                                    | 151205003                                                                |       |
|                                                                                                    | <sup>42.85</sup><br> 専用                                                                                                    | koj 68)[                                                                                                    | 2015年1                                                                                                    | 2月05日                                                                                                    | NO                                                                                                    | 151205003                                                                |       |
|                                                                                                    | [ <sup>42,85</sup>                                                                                                    | 10) <u>62</u>                                                                                                    | 2015年1<br>〒 012-3456<br>オークブ酸リン                                                                                                    | 2月05日<br>口町×7日11<br>利薬局                                                                                                    | <u>NO.</u>                                                                                                    | 151206003                                                                |       |
|                                                                                                    | <u> 102.85</u>                                                                                                    | 10 KE (                                                                                                    | 2015年1<br>〒 012-3456<br>マン美山山市に<br>オークブ間<br>丁口、012-3466                                                                                                    | 2月05日<br>〇〇町×7日11<br>阿菜局                                                                                                    | -2<br>PAX 012-3456-4                                                                                                    | 151205003                                                                |       |
|                                                                                                    | (N2#)<br>(時月)                                                                                                    |                                                                                                    | 2015年1<br>〒 012-3456<br>○○思んふ市は<br>オークラ間<br>町IL 012-3456<br>金塚                                                                                                    | 2月05日<br>ロボイT日1<br>別変成の<br>-7890<br>ロボーズTB1                                                                                                    | -2<br>FAX 012-3456-5<br>₩ ₩ K 2 2                                                                                                    | 151205003                                                                |       |
|                                                                                                    | (N28)<br>(専用<br>30.00                                                                                                    | 817 8 68<br>64 12.53                                                                                                    | 2015年1<br>〒<br>〒<br>での美ん山市は<br>オーッラフ爾()<br>下日、012-3456<br>金塚<br>W375<br>W375                                                                                                    | 2月05日<br>2月05日<br>日朝末<br>月朝日<br>日朝日<br>日朝日<br>日朝日<br>日朝日<br>日<br>日<br>日<br>日<br>日<br>日<br>日<br>日<br>日<br>日                                                                                                    | NO.<br>-2<br>FAX 012-3466-0<br>開始になっ<br>野放<br>一部5.7<br>単約<br>一部5.7<br>単約                                                                                                    | 151205003                                                                |       |
|                                                                                                    | (N28)<br>(時月)<br>(東月)<br>(東京)<br>(14.00)<br>(14.00)                                                                                                    | <ul> <li>₩2</li> <li>₩2</li> <li>₩2</li> <li>₩2</li> <li>₩3</li> <li>₩4</li> <li>₩4</li> <li></li></ul>                                                                                                    | 2015年1<br>2015年1<br>つ見へられて<br>マン男人の合わて<br>TEL 012-3458<br>東江25<br>東江25                                                                                                    | 2月05日<br>ロギ(×丁日1<br>朝家時<br>-7890<br>19815<br>19815<br>2016/0<br>日年48<br>3015/0                                                                                                    | ■<br>NO.<br>-2<br>FAX 012-3466-C<br>■ 単位 59<br>単位 59<br>単位<br>59<br>単位<br>59<br>単<br>59<br>10<br>59<br>10<br>10<br>10<br>10<br>10<br>10<br>10<br>10<br>10<br>10 | 151205003                                                                |       |
| 単本         単本         単本         単本         単本         単本         単本         単本         単本         単本         単本         単本         単本         単本         単本         単本         単本         単本         ブムロジビン 縦2、5 mg <sup>2</sup> (3) (7) (7) (7) (7) (7) (7) (7) (7) (7) (7                                                                                                    | (N28)<br>(球用)<br>(水平)<br>(水平)<br>(水平)<br>(水平)<br>(水平)<br>(水平)<br>(水平)<br>(水平                                                                                                    | ₩1 4Ξ<br>₩2<br>₩2<br>₩2<br>₩2<br>₩2<br>₩3<br>₩3<br>₩3<br>₩3<br>₩3<br>₩3<br>₩3<br>₩3<br>₩3<br>₩3                                                                                                    | 2015年1<br>マ 012-3458<br>コンテンク3冊<br>111.012-9466<br>単立<br>単立<br>単立<br>単立<br>111.012-9466<br>単立<br>単立<br>111.012-9466<br>単立<br>単立<br>111.012-9466<br>単立<br>111.012-9466<br>単立<br>111.012-9468<br>単立<br>111.012-9468<br>111.012-9468<br>111.012-9468<br>111.012-9468<br>111.012-9468<br>111.012-9468<br>111.012-9468<br>111.012-9468<br>111.012-9468<br>111.012-9468<br>111.012-9468<br>111.012-9468<br>111.012<br>111.012                                                                                                    | 2月05日<br>コロギンT月1<br>マネ 知識<br>19815<br>ロビヤム5<br>2015/0<br>ロビヤム5                                                                                                    | ■<br>NO.<br>FAX 012-5469-C<br>■ 単位 5.9<br>学校<br>単位<br>単位<br>第5.9<br>単位<br>単位<br>第5.9<br>単位<br>第5.9<br>第5.9<br>第5.9<br>第<br>第<br>第<br>第<br>第<br>第<br>第<br>第<br>第<br>第<br>第<br>第<br>第                                                                                                    | 151205003                                                                |       |
|                                                                                                    | (M2.85<br>(政)用<br>(20.00<br>(14.00                                                                                                    | ₩2 ₩62<br>₩42 ₩66<br>₩ 12.53<br>₩ 19.98                                                                                                    |                                                                                                    | 2月05日<br>ログド×7日1<br>第二日<br>19第二日<br>19<br>19<br>19<br>19<br>19<br>19<br>19<br>19<br>19<br>19<br>19<br>19<br>19                                                                                                    | -2<br>FAX 012-3458-C<br>W #86.57<br>W #85.7                                                                                                    | 151205003                                                                |       |
|                                                                                                    | (152.85<br>)<br>(第2月1<br>)<br>(14.00<br>)<br>(14.00)                                                                                                    | ₩1 452<br>₩22 ₩96<br>₩2 12.53<br>₩ 19.98<br>₩ 19.98<br>₩ 19.98<br>₩ 19.98                                                                                                    | <br>型 012-3455<br>つ 単立の作用<br>オー・クラ 開発<br>単 275<br>単 275<br>単<br>275<br>単<br>275<br>単<br>275<br>単<br>275<br>単<br>275<br>単<br>275<br>単<br>275<br>単<br>275<br>単<br>275<br>単<br>275<br>単<br>275<br>単<br>275<br>単<br>275<br>275<br>275<br>275<br>275<br>275<br>275<br>275                                                                                                    | 2月05日<br>○○年×7日<br> 約花505<br>  2013/05<br>  2013/05<br>  2015/05<br>  2013/05<br>  2013/05<br>  2                                                                                                    | <ul> <li>NO.</li> <li>2</li> <li>FAX 012-3466-C</li> <li>野坊、 原称5.7</li> <li>野坊、 原称5.7</li> <li>東市5.7</li> <li>東市5.7</li> <li>東京5.7</li> <li>東京5.7</li> <li></li></ul>                                                                                                    | 151205003<br>9987                                                        |       |
| ある         単数77         単数24年           10-F(1)(1)/40/400         フォームビュー           フォームビュー         10-P(1)/1/40/400           フォームビュー         マーム           ローズ         オークラ調剤薬局☆☆店業           「本ー<br>フムロジビン縦2、5mg「あすか」<br>日本         日本           アムロジビン縦2、5mg「あすか」<br>日本         日本           「本ー<br>フムロジビン縦2、5mg「あすか」<br>日本         日本           「ムージー         日本           「ムージビン縦2、5mg「あすか」         日本           「日本         日本           「ムージー         日本           「ムージー         日本           「ムージン縦2、5mg「あすか」         日本           「ムージン縦2、5mg「あすか」         日本           「ムージン縦2、5mg「あすか」         日本           「ムージン縦2・5         日本           「ムージン縦2・5         日本           「ムージン縦2・5         日本                                                                                                    | ¥2657<br>  専用<br>  14.00                                                                                                    | <ul> <li>単位</li> <li>単位</li> <li< th=""><th><br/>〒 012-3456<br/>つけた、<br/>オークブ調覧 品ム市に<br/>オークブ調覧 4<br/>¥275<br/>¥275<br/>¥275</th><th>2月05日<br/>日<br/>同志の<br/>2月05日<br/>日<br/>同志の<br/>2月05日<br/>日<br/>日本<br/>月<br/>日<br/>日<br/>日<br/>二<br/>日<br/>平<br/>二<br/>丁日日<br/>日<br/>同<br/>三<br/>〇年7二<br/>丁日日<br/>日<br/>三<br/>〇年7二<br/>丁日日<br/>三<br/>〇年7二<br/>丁日日<br/>三<br/>〇年7二<br/>丁日日<br/>三<br/>〇年7二<br/>二<br/>丁日日<br/>三<br/>〇二年7二<br/>二<br/>〇日<br/>三<br/>〇二<br/>二<br/>〇二<br/>〇<br/>〇<br/>〇<br/>〇<br/>〇<br/>〇<br/>〇<br/>〇<br/>〇<br/>〇<br/>〇<br/>〇<br/>〇<br/>〇<br/>〇</th><th>■<br/>NO.<br/>-2<br/>FAX 012-5468-C<br/>■ 第85.7<br/>■ 第85.7</th><th>151205003<br/>1087</th><th></th></li<></ul>                                                                                                    | <br>〒 012-3456<br>つけた、<br>オークブ調覧 品ム市に<br>オークブ調覧 4<br>¥275<br>¥275<br>¥275                                                                                                    | 2月05日<br>日<br>同志の<br>2月05日<br>日<br>同志の<br>2月05日<br>日<br>日本<br>月<br>日<br>日<br>日<br>二<br>日<br>平<br>二<br>丁日日<br>日<br>同<br>三<br>〇年7二<br>丁日日<br>日<br>三<br>〇年7二<br>丁日日<br>三<br>〇年7二<br>丁日日<br>三<br>〇年7二<br>丁日日<br>三<br>〇年7二<br>二<br>丁日日<br>三<br>〇二年7二<br>二<br>〇日<br>三<br>〇二<br>二<br>〇二<br>〇<br>〇<br>〇<br>〇<br>〇<br>〇<br>〇<br>〇<br>〇<br>〇<br>〇<br>〇<br>〇<br>〇<br>〇                                                                                                    | ■<br>NO.<br>-2<br>FAX 012-5468-C<br>■ 第85.7<br>■ 第85.7                                                                                                    | 151205003<br>1087                                                        |       |
| 読み         単数77         単数24           読み         単数77         単数24           シュード         1/10/10/20         フォームビュー           フォームビュー         一の原ムムホロロ町する丁目3-4         単数24           ドレク・ブ<br>オーシンフ囲剤業局会会店様         単本<br>アムロジビン縦2,5mg「あすか」<br>コの メロ酸エエキ<br>アモンジビン縦2,5mg「あすか」<br>コの メロ酸エエキ<br>アモンジェンズ         単本<br>コの メロ酸エエキ<br>コの メロ酸エエキ           上記の通知時品いたしますので非素取下さい。                                                                                                    | ₩2877<br>₩7 FT                                                                                                    | 第日 低度 (1).55<br>(第二)、10.55<br>(第二)、10.55<br>(第二)、10.55<br>(第二)、10.55<br>(第二)、10.55<br>(第二)、10.55<br>(第二)、10.55                                                                                                    | <br><br>文の見んAttri<br>イークブ間<br>TEL 012-3466<br>単数<br>¥279<br>¥279<br>¥279<br>¥279                                                                                                    | 2月05日<br>日<br>日本<br>1915日<br>日<br>日本<br>1915日<br>日<br>日<br>日本<br>1915日<br>日<br>日<br>日<br>日<br>日<br>日<br>日<br>日<br>日<br>日<br>日<br>日<br>日<br>日<br>日<br>日<br>日<br>日                                                                                                    | ■<br>NO.<br>-2<br>PAX 012-3458-6<br>第955<br>第955<br>第955<br>第955<br>第955<br>第955<br>10<br>10<br>10<br>10<br>10<br>10<br>10<br>10<br>10<br>10                                                                                                    | 151205003<br>1987<br>                                                    |       |
| MA         日         日         画面           ウォーレス・日本         (1) (1) (10)(10)         フォームビス・         フォームビス・           フォームビス・         (1) (1) (10)(10)         フォームビス・         フォームビス・           フォームビス・         (1) (1) (1) (1) (1) (1) (1) (1) (1) (1)                                                                                                    | ₩2##<br>## H                                                                                                    | 11: 6里<br>単記<br>年 12:53<br>年 13:958<br>日 19:98<br>日 19:98<br>日 19:                                                                                                    | 2015年1<br>で 012-3456<br>つの単んム市は<br>イークラ間で<br>取引<br>マロック<br>マロック<br>マロ<br>マロ<br>マロ<br>マロ<br>マロ<br>マロ<br>マロ<br>マロ<br>マロ<br>マロ                                                                                                    | 2月05日<br>○○考7×丁日1<br>刻葉の<br><sup>2→90</sup><br><sup>2→90</sup><br><sup>2→90</sup><br><sup>2→90</sup><br><sup>2→90</sup><br><sup>2→90</sup><br><sup>2→90</sup><br><sup>2→100</sup><br><sup>2→100<br/><sup>2→100</sup><br/><sup>2→100</sup><br/><sup>2→100<br/><sup>2→100</sup><br/><sup>2→100</sup><br/><sup>2→100</sup><br/><sup>2→100</sup><br/><sup>2→100</sup><br/><sup>2→100</sup><br/><sup>2→100</sup><br/><sup>2→100</sup><br/><sup>2→100</sup><br/><sup>2→100</sup><br/><sup>2→100<br/><sup>2→100</sup><br/><sup>2→100</sup><br/><sup>2→100<br/><sup>2→100</sup><br/><sup>2→100</sup><br/><sup>2→100</sup><br/><sup>2→100<br/><sup>2→100</sup><br/><sup>2→100</sup><br/><sup>2→100</sup><br/><sup>2→100</sup><br/><sup>2→100</sup><br/><sup>2→100</sup><br/><sup>2→100</sup><br/><sup>2→100</sup><br/><sup>2→100<br/><sup>2→100</sup><br/><sup>2→100</sup><br/><sup>2→100<br/><sup>2→100</sup><br/><sup>2→100<br/><sup>2→100</sup><br/><sup>2→100<br/><sup>2→100</sup></sup> | ■2<br>NO.<br>-2<br>FAX 012-3456-(<br>単担<br>東助方<br>東助方<br>東助方<br>東助方<br>東助方<br>・<br>・<br>・<br>・<br>・<br>・<br>・<br>・<br>・<br>・<br>・<br>・<br>・                                                                                                    | 151205003<br>1887<br>                                                    |       |
| 12-ド(山・「」」)・/ 40000     27-542-     200000     2000000       か     品     音     画者       000000000000000000000000000000000000                                                                                                    | 10287<br> 1専用 <br> 14.00                                                                                                    | <ul> <li>(1) 6里</li> <li>(1) 6里</li> <li>(1) 70 6里</li> <li>(1) 70 6</li></ul>                                                                                                    | 2015年1<br>〒 012-3456<br>〇〇県ムム市は<br>・<br>・<br>・<br>・<br>・<br>・<br>・<br>・<br>・<br>・<br>・<br>・<br>・                                                                                                    | 2月05日<br>□□ギ×1日1<br>別業局<br>-7990<br>PP 期間<br>2019/02<br>19912<br>2019/02<br>2019/02<br>2019/02<br>19912<br>2019/02<br>19912<br>2019/05<br>10<br>10<br>10<br>10<br>10<br>10<br>10<br>10<br>10<br>10                                                                                                    | ■<br>NO.<br>-2<br>FAX 012-346-6<br>■ ●<br>10<br>10<br>10<br>10<br>10<br>10<br>10<br>10<br>10<br>10                                                                                                    | 151205003<br>9887<br>9887<br>9887<br>9887<br>9887<br>9887<br>9887<br>988 | <br>  |
| 単本     単本     単本     単本       ユードは(*)     1     1     1       フィムビュー     1     1     1       カーム     吉     画者       ロース     ロース     1       ロース     ロース     1       ロース     ロース     1       ロース     ロース     1       ロース     ロース     1       アホーン     オークフ囲和東島☆☆広葉       アホーン     オークフ囲和東島☆☆広葉       ロース     ロース       アホーン     オークフ囲和東島☆☆広葉       ロース     ロース       コース     ロース                                                                                                    | N387<br>国際用<br>14.00                                                                                                    | <ul> <li>(1) 6里</li> <li>(1) 6里</li> <li>(1) 50</li> <li>(1) 50<th>2015年1<br/>〒 012-3456<br/>〇〇県ムム市は<br/>マークラ賀賀<br/>平151、012-3456<br/>単立<br/>マンクラ<br/>マークラ<br/>マークラ<br/>マークラ<br/>マークラ<br/>マークラ<br/>マークラ<br/>マークラ<br/>マー</th><th>2月05日<br/>2月05日<br/>2月77×7日日<br/>割薬病母<br/>2月15日<br/>2月15日<br/>2月15日<br/>2月15日</th><th>■<br/>NO.<br/>-2<br/>FAX 012-3466-0<br/>■ ● 広 分<br/>単約<br/>単約<br/>単約<br/>単約<br/>・<br/>・<br/>・<br/>・<br/>・<br/>・<br/>・<br/>・<br/>・<br/>・<br/>・<br/>・<br/>・</th><th>151205003<br/>9987<br/></th><th></th></li></ul>                                                                                                    | 2015年1<br>〒 012-3456<br>〇〇県ムム市は<br>マークラ賀賀<br>平151、012-3456<br>単立<br>マンクラ<br>マークラ<br>マークラ<br>マークラ<br>マークラ<br>マークラ<br>マークラ<br>マークラ<br>マー                                                                                                    | 2月05日<br>2月05日<br>2月77×7日日<br>割薬病母<br>2月15日<br>2月15日<br>2月15日<br>2月15日                                                                                                    | ■<br>NO.<br>-2<br>FAX 012-3466-0<br>■ ● 広 分<br>単約<br>単約<br>単約<br>単約<br>・<br>・<br>・<br>・<br>・<br>・<br>・<br>・<br>・<br>・<br>・<br>・<br>・                                                                                                    | 151205003<br>9987<br>                                                    |       |
|                                                                                                    | N287<br> 専用<br> <br> 専用                                                                                                    | <ul> <li>第11 年度</li> <li>第12 年度</li> <li>第12 年度</li> <li>第12 年度</li> <li>第13 年度</li> <li>第13 年度</li></ul>                                                                                                    | 2015年1<br>〒<br>つの最んみけにす<br>のの最んみけにす<br>・<br>クラの開入<br>・<br>マフラの<br>・<br>・<br>・<br>・<br>・<br>・<br>・<br>・<br>・<br>・<br>・<br>・<br>・                                                                                                    | 2月05日<br>□□マ×T日<br>対策応<br>1981A<br>1981A<br>1981A<br>1981A<br>1981A<br>1981A<br>1985A<br>1985A<br>1975A<br>1975A                                                                                                    | ■<br>NO.<br>-2<br>FAX 012-5456-0<br>■ 第6.5<br>単位<br>単位<br>・1<br>・1<br>・1<br>・1<br>・1<br>・1<br>・1<br>・1<br>・1<br>・1                                                                                                    | 151205003<br>9987<br>                                                    |       |
|                                                                                                    | N387<br>第月<br>30.00<br>14.00                                                                                                    | <ul> <li>●42</li> <li>●43</li> <li>●43</li> <li>●44</li> <li>●45</li> <li>●45<th><br/>型 015年1<br/>マ 012-3456<br/>つ 単 点 点 市市<br/>オークフ 調子<br/>単 275<br/>単 275<br/>単<br/>単 275<br/>単 275<br/>単<br/>275<br/>単<br/>275<br/>二<br/>二<br/>二<br/>二<br/>二<br/>二<br/>二<br/>二<br/>二<br/>二<br/>二<br/>二</th><th>2月05日<br/>○○町×丁日1<br/>判薬局<br/>2015/0<br/>1015/0<br/>2015/0<br/>2015/0</th><th></th><th>151205003<br/>9987<br/></th><th></th></li></ul> | <br>型 015年1<br>マ 012-3456<br>つ 単 点 点 市市<br>オークフ 調子<br>単 275<br>単 275<br>単<br>単 275<br>単 275<br>単<br>275<br>単<br>275<br>二<br>二<br>二<br>二<br>二<br>二<br>二<br>二<br>二<br>二<br>二<br>二 | 2月05日<br>○○町×丁日1<br>判薬局<br>2015/0<br>1015/0<br>2015/0<br>2015/0                                                                                                    |                                                                                                    | 151205003<br>9987<br>                                                    |       |
|                                                                                                    | 0265<br> 専用<br> <br> 専用                                                                                                    | 中日<br>中日<br>年日<br>年日<br>日<br>日<br>日<br>日<br>日<br>日<br>日<br>日<br>日<br>日<br>日<br>日<br>日<br>日                                                                                                    | <br>で 012-3456<br>で 012-3456<br>で 012-3456<br>で 012-3456<br>単立て<br>単立て<br>単立て<br>単立て<br>単立て<br>単立て<br>単立て<br>単立て                                                                                                    | 2月05日<br>10月7×7日1<br>1月81A<br>2月05日<br>1月81A<br>2月05日<br>1月95日<br>1月95日<br>1<br>1月95日<br>1<br>1月95日<br>1<br>1月95日<br>1<br>1月95日<br>1<br>1月95日<br>1<br>1月95日<br>1<br>1<br>1<br>1<br>1<br>1<br>1<br>1<br>1<br>1<br>1<br>1<br>1<br>1<br>1<br>1<br>1<br>1<br>1                                                                                                    | NO.     NO.                                                                                                    | 151205003<br>1087<br>                                                    |       |
|                                                                                                    | ¥287<br>  専用<br>  14.00<br>  14.00                                                                                                    | (1) 仮室<br>(1) (1) (1) (1) (1) (1) (1) (1) (1) (1)                                                                                                    | <br><br>での具んA市は<br>イークフ欄<br>下日、012-3456<br>全部<br>¥375<br>¥279<br>¥279<br>¥                                                                                                    | 2月05日<br>10年7、丁日1<br>約素局<br>19回本<br>20日本<br>20日本                                                                                                    |                                                                                                    | 151205003<br>1987<br>                                                    |       |
| 第2         第2000         第2000           Lark (L) (* [L]) / 40 d/d)         7-4/2-           第3         第3         第3           00年ムム市口回町立丁日3-4         第45           100年/02         第3         第3           100年/02         第3         第3           100年/02         第3         第3           100年/02         第3         第3           100年/02         第3         第3           100年/02         第3         第3           100年/02         第3         第3           100年/02         第3         第3           100年/02         第3         第3           100年/02         第3         第3           100年/02         第3         第3           100年/02         第3         第3           100年/02         第3         第3           100年/02         第3         第3           100年/02         10         10           101日         10         10         10           101日         10         10         10           101日         10         10         10           101日         10         10         10           101日         10                                                                                                    | N2857<br>  専用<br>  14.00<br>  14.00  | <ol> <li>4日 毎夏</li> <li>第日 単四 単四 単四 単四 単四 単四 単四 単四 単四 単四 単四 単四 単四</li></ol>                                                                                                    | <br>2015年1<br>で 012-3456<br>○○思んム市は<br>ネロークラ間子<br>下日、012-3456<br>~2015年1<br>で 012-3456<br>○○思んム市は<br>オークラ間子<br>下日、012-3456<br>○○思んん市は<br>オークラ間子<br>下日、012-3456<br>○○思んん市は<br>本間<br>で 012-3456<br>○○思んん市は<br>本間<br>で 112-3456<br>で 012-3456<br>○○思んん市は<br>本間<br>で 112-3456<br>で 112-3456<br>で 1                                                                                                    | 2月05日<br>コロギア×丁日1<br>制業局<br>フロメット<br>フロメット<br>フロメート<br>フロメート<br>フロメート<br>フロメート<br>フロメート<br>フロメート<br>フロメート<br>フロ<br>フロ<br>フロ<br>フロ<br>フロ<br>フロ<br>フロ<br>フロ<br>フロ<br>フロ                                                                                                    |                                                                                                    | 151205003<br>1987<br>                                                    |       |
| 単本         単数11         単数14           シュード         シュード         シュード         シュード           オームシュー         シュージェー         シュージェー         シュージェー           オームション         オームション         オームション         シュージェー           オームション         オームション         オームション         オームション           第二年年年年年年年年年年年年年年年年年年年年年年年年年年年年年年年年年年年年                                                                                                    | 10283<br> 「専用<br> <br> <br> <br> <br> <br> <br> <br> <br> <br> <br> <br> <br> <br> <br> <br> <br> <br> <br>                                                                                                     | 11         62           12         96           13         10.99           14         10.99           15         10.99           16         10.99           16         10.99           16         10.99           17         10.99           18         10.99           19         10.99           10         10.99           10         10.99           10         10.99           10         10.99           10         10.99           10         10.99                                                                                                    | <br>2015年1<br>マ 012-3456<br>○○県ムム市に<br>ション<br>マ 072-3456<br>ション<br>マ 072-3456<br>マ 072-3456<br>マ 012-3456<br>マ 012-3456<br>○○県ムム市に<br>オークラ調等<br>TIL 012-3456<br>○○県ムム市に<br>オークラ調等<br>マ 012-3456<br>マ 012-3456<br>マ 12-3456<br>マ 12-3456<br>マ 12-                                                                                                    | 2月05日<br>(二年/×丁日1)<br>別菜の<br>7-7500<br>アン別が<br>19813<br>2019/06<br>2019/06<br>2019/06<br>2019/06<br>2019/06<br>2019/06<br>2019/06<br>2019/06<br>19813<br>2019/07<br>19813<br>2019/07<br>19813<br>2019/07<br>19813<br>2019/07<br>19813<br>2019/07<br>19813<br>2019/07<br>19813<br>2019/07<br>19813<br>2019/07<br>19813<br>2019/07<br>19813<br>2019/07<br>19813<br>2019/07<br>2019/07<br>2019/0                                                                                                    |                                                                                                    | 151205003<br>9887<br>                                                    |       |
| 単点         単数77         単数75           Lark (Li)         (Li)         (Li)         (Li)           Jar-Ala-         (Li)         (Li)         (Li)           Annonext (Li)         (Li)         (Li)         (Li)           Annonext (Li)         (Li)         (Li)         (Li) </th <th> N287<br/> ■<br/>30.00<br/> 14.00<br/> <br/> ■<br/> <br/> <br/> <br/> <br/> <br/> <br/> <br/> <br/> <br/> <br/> <br/> <br/> <br/> <br/> <br/> </th> <th><ul> <li>● 42</li> <li>● 42</li> <li>● 45</li> <li>● 45</li></ul></th> <th><br/>型 012-3456<br/>○○ 果 △ △ 市市<br/>オーークラ調明<br/>単 012-3456<br/>マ 279<br/>単 279<br/>単<br/>二<br/>3456<br/>〇<br/>〇<br/>〇<br/>一<br/>一<br/>ス<br/>456<br/>〇<br/>〇<br/>〇<br/>一<br/>〇<br/>二<br/>3456<br/>〇<br/>〇<br/>〇<br/>一<br/>〇<br/>二<br/>3456<br/>〇<br/>〇<br/>〇<br/>〇<br/>〇<br/>二<br/>3456<br/>〇<br/>〇<br/>〇<br/>〇<br/>〇<br/>〇<br/>〇<br/>〇<br/>〇<br/>〇<br/>〇<br/>〇<br/>〇</th> <th>2月05日<br/>日本第四<br/>1981A<br/>2013/0<br/>1981A<br/>2013/0<br/>1981A<br/>2013/0<br/>1981A<br/>2013/0<br/>1981A<br/>2013/0<br/>1981A<br/>2013/0<br/>1981A<br/>2013/0<br/>1981A<br/>2013/0<br/>1981A<br/>2013/0<br/>1981A<br/>2013/0<br/>1981A<br/>2013/0<br/>1981A</th> <th></th> <th>151205003<br/>9987<br/>4854<br/>151205003<br/>151205003</th> <th></th> | N287<br> ■<br>30.00<br> 14.00<br> <br> ■<br> <br> <br> <br> <br> <br> <br> <br> <br> <br> <br> <br> <br> <br> <br> <br>                                                                                                     | <ul> <li>● 42</li> <li>● 42</li> <li>● 45</li> <li>● 45</li></ul>                                                                                                    | <br>型 012-3456<br>○○ 果 △ △ 市市<br>オーークラ調明<br>単 012-3456<br>マ 279<br>単 279<br>単<br>二<br>3456<br>〇<br>〇<br>〇<br>一<br>一<br>ス<br>456<br>〇<br>〇<br>〇<br>一<br>〇<br>二<br>3456<br>〇<br>〇<br>〇<br>一<br>〇<br>二<br>3456<br>〇<br>〇<br>〇<br>〇<br>〇<br>二<br>3456<br>〇<br>〇<br>〇<br>〇<br>〇<br>〇<br>〇<br>〇<br>〇<br>〇<br>〇<br>〇<br>〇                                                                                                    | 2月05日<br>日本第四<br>1981A<br>2013/0<br>1981A<br>2013/0<br>1981A<br>2013/0<br>1981A<br>2013/0<br>1981A<br>2013/0<br>1981A<br>2013/0<br>1981A<br>2013/0<br>1981A<br>2013/0<br>1981A<br>2013/0<br>1981A<br>2013/0<br>1981A<br>2013/0<br>1981A                                                                                                    |                                                                                                    | 151205003<br>9987<br>4854<br>151205003<br>151205003                      |       |
|                                                                                                    | N387<br>第二日<br>14.00<br>14.00<br>14.00<br>14.00                                                                                                    | R2         R42           R2         R44           R2         R44           R2         R44           R4         12.53           R4         19.98           R4         12.53           R4         12.53           R4         12.53           R4         12.9.98           R4         12.53           R4         19.98                                                                                                    | <br><br>で 012-3466<br>〇〇 県 ムム市に<br>イークフ留門<br>マ 012-3456<br>マ 012-3456<br>マ 012-3456<br>マ 012-3456<br>マ 012-3456<br>マ 1012-3456<br>マ 1012-3456                                                                                                    | 2月05日<br>コンディンTH1<br>料薬局<br>1951A<br>2014/0<br>1951A<br>2014/0<br>1951A<br>2014/0<br>1951A<br>2014/0<br>1951A<br>2014/0<br>1951A<br>2014/0<br>1954A<br>2014/0<br>1954A<br>2014/0<br>1954A<br>2014/0<br>1954A<br>2014/0<br>1954A<br>2014/0<br>1954A<br>2014/0<br>1954A<br>2014/0<br>1955A<br>2014/0<br>1955A<br>1955A<br>1955                                                                                                    |                                                                                                    | 151205003<br>9987<br>                                                    |       |
|                                                                                                    | 4365<br> 専用<br> <br> 専用<br> <br> <br>第一日<br> <br>14.00<br> <br>14.00<br> <br>14.00<br> <br>14.00<br> <br>14.00<br> <br> <br>14.00<br> <br>                                                                                                    | R12         R42           R12         R42           R12         R42           R12         R42           R12         R42           R12         R42           R12         R42           R12         R42           R12         R42           R12         R42           R12         R44           R12         R44           R13         R44           R14         R44           R15         R44           R15         R44                                                                                                    |                                                                                                    | 2月05日<br>○〇ギン 丁日1<br>約二次の<br>○小利用<br>1881A<br>○〇ギン 丁日1<br>約二次の<br>○小利用<br>1881A<br>○〇ギン 丁日1<br>○〇ギン 丁日1<br>○〇ギン 丁日1<br>○〇ギン 丁日1<br>○〇ギン 丁日1<br>○〇キン 丁日1<br>○〇キン 丁日1                                                                                                    | NO.     NO.                                                                                                    | 151205003<br>1087<br>                                                    |       |
|                                                                                                    | 10287<br>  107 m<br>  102 m<br>  102 | (中日の)     (中日の)     (日の)     (日のの)     (日のの)     (日のの)     (日のの)                                                                                                    | <br><br><br><br>                                                                                                    | 2月05日<br>2月05日<br>1<br>2月05日<br>1<br>2月05日<br>1<br>2月05日<br>2015/0<br>1<br>1<br>1<br>1<br>1<br>1<br>1<br>1<br>1<br>1<br>1<br>1<br>1                                                                                                    | <ul> <li>NO.</li> <li>PAX 012-3458-6</li> <li>PHN</li> <li>PAX 012-3458-6</li> <li>PHN</li> <li>PAX 012-3458-6</li> <li>NO.</li> <li>PAX 012-3458-6</li> <li>PAX 012-3458-6</li> <li>PAX</li></ul>                                                                                                    | 151205003<br>1987<br>151205003<br>1987                                   |       |
| 単本         ●           マームシュー         ・・・・・・・・・・・・・・・・・・・・・・・・・・・・・・・・・・・・                                                                                                    | 1263<br> 車用<br> <br>車用<br> <br>車用<br> <br>車用                                                                                                    | <ul> <li>(1) 6里</li> <li>(1) (1) (1) (1) (1) (1) (1) (1) (1) (1)</li></ul>                                                                                                    | <br>2015年1<br>で 012-3456<br>○○思点ム市は<br>本際<br>マ275<br>マ275<br>マ275<br>マ275<br>マ275<br>マ2015年1<br>マ012-3456<br>○○思点ム市は<br>オークラ調子<br>下日、012-3456<br>○○思点ム市は<br>マ2015年1<br>マ2015年1<br>マ2015<br>マ2015年1<br>マ2015年1<br>マ2015<br>マ2015<br>マ20                                                                                                    | 2月05日<br>コロギア×丁日1<br>制業局<br>フロメルション<br>ロロ・ション<br>フロメルション<br>フロメルション<br>フロメルション<br>コロメルション<br>コロメルション<br>フロメルション<br>コロメルション<br>コロメーション<br>コロメーション<br>コロメーシー<br>コロメーション<br>コロメーシー<br>コロメーショー<br>コロメーシー<br>コロメーシー<br>コロメーシー<br>コロメーシー<br>コロメーシー<br>コロメーシー<br>コロメーシー<br>コロメーシー<br>コロメーシー<br>コロメーシー<br>コロメーシー<br>コロメーシー<br>コロメーシー<br>コロメーシー<br>コロメーシー<br>コロメーシー<br>コロメーシー<br>コロメーシー<br>コロメーシー<br>コロ<br>コロメーシー<br>コロメーシー<br>コロ<br>コロメーシー<br>コロメーシー<br>コロメーシー<br>コロメーシー<br>コロ<br>コロメーシー<br>コロメーシー<br>コロメーシー<br>コロメーシー<br>コロ<br>コロメーシー<br>コロメーシー<br>コロメーシー<br>コロメーシー<br>コロ<br>コロメーシー<br>コロメーシー<br>コロメーシー<br>コロメーシー<br>コロ<br>コロメーシー<br>コロメーシー<br>コロメーシー<br>コロメーシー<br>コロ<br>コロ<br>コロ<br>コロメーシー<br>コロメーシー<br>コロメーシー<br>コロ<br>コロ<br>コロ<br>コロ<br>コロ<br>コロ<br>コロ<br>コロ<br>コロ<br>コロ                                                                                                    |                                                                                                    | 151205003<br>1987<br>                                                    |       |
| 単本         単数のが         単数の構造           シェード(はく)         ション・・・・・・・・・・・・・・・・・・・・・・・・・・・・・・・・・・・・                                                                                                    | 1263<br> 車用<br> <br>車用<br> <br>車用<br> <br>14.00<br> <br>14.00<br> <br>14.00<br> <br>14.00<br>                                                                                                    | <ul> <li>株式</li> <li>株式</li> <li><li></li> <li></li> <li><li></li></li></li></ul>                                                                                                    | <br>2015年1<br>で 012-3456<br>○○県ムム市ホ<br>マロックフ爾男<br>下日、012-3456<br>マロックスの<br>マロックスのの<br>マロックスのの<br>マロックスのの<br>マロック<br>マロックスのの<br>マロック<br>マロックスのの<br>マロック<br>マロック<br>マロ<br>マロック<br>マロ<br>マロック<br>マロー<br>マロ<br>マロ<br>マロ<br>マロ<br>マロ<br>マロ<br>マロ<br>マロ<br>マロ<br>マロ                                                                                                    | 2月05日<br>コロギア×丁日1<br>制業局<br>フロメル<br>フロメル<br>フロメー<br>フロメル<br>フロメー<br>フロメル<br>フロメー<br>フロメー<br>フロメー<br>フロメー<br>フロメー<br>フロメー<br>フロメー<br>フロメー<br>フロメー<br>フロメー<br>フロメー<br>フロメー<br>フロメー<br>フロメー<br>フロメー<br>フロメー<br>フロメー<br>フロメー<br>フロメー<br>フロメー<br>フロメー<br>フロメー<br>フロメー<br>フロメー<br>フロメー<br>フロメー<br>フロメー<br>フロメー<br>フロメー<br>フロメー<br>フロメー<br>フロメー<br>フロ<br>フロ<br>フロ<br>フロ<br>フロ<br>フロ<br>フロ<br>フロ<br>フロ<br>フロ                                                                                                    |                                                                                                    | 151205003<br>1887<br>                                                    |       |

データの編集が終了したら確定します を入れます <del>確定</del>

をクリックしてデータ作成と伝票発行 してください

納品書が印字されます

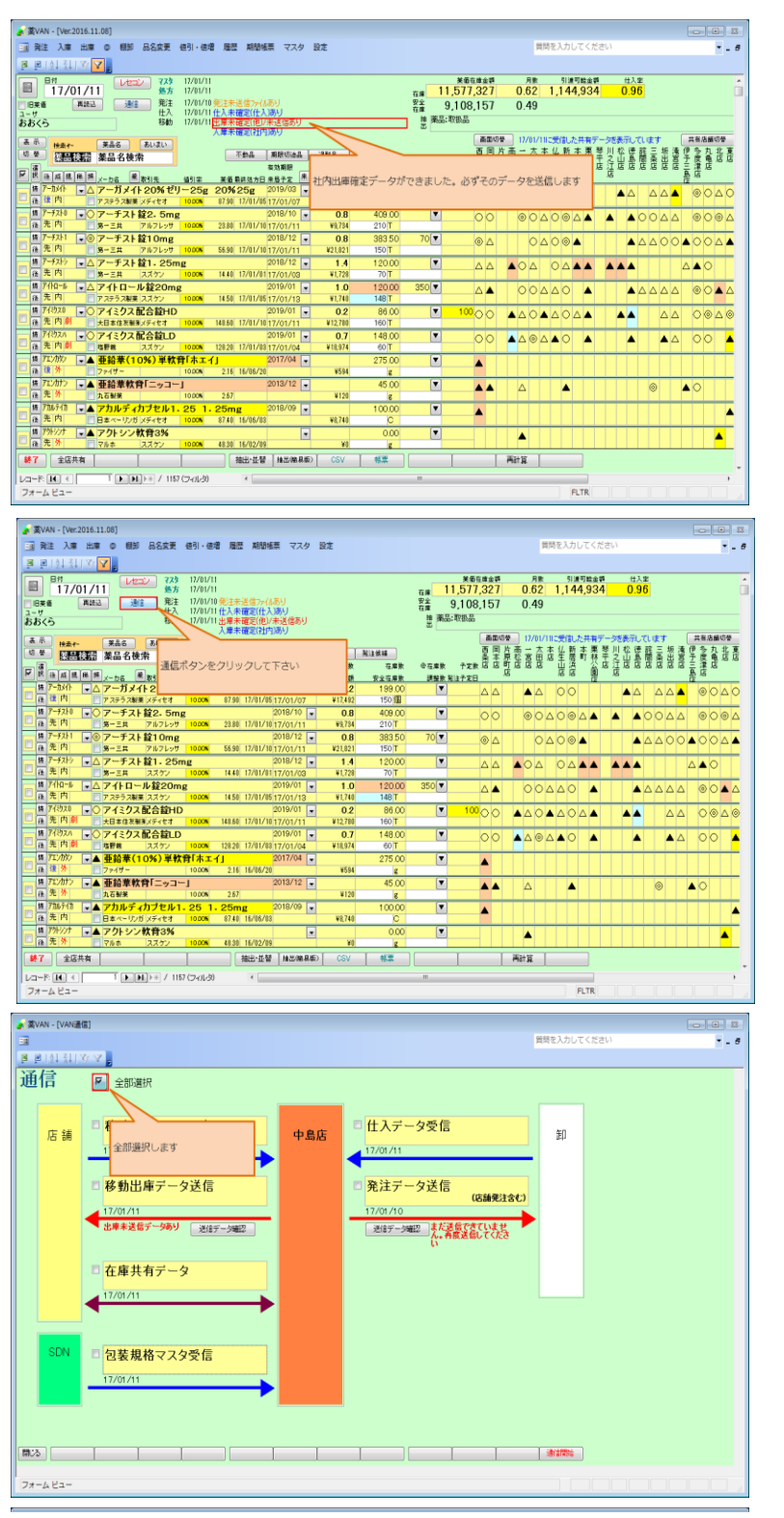

# 出庫未確定(他)/未送信あり

のメッセージが表示されます。 先方へのデータ送信を必ず実施してください

<u>通信</u> をクリックして送信処理します

をクリックして全部選択させます

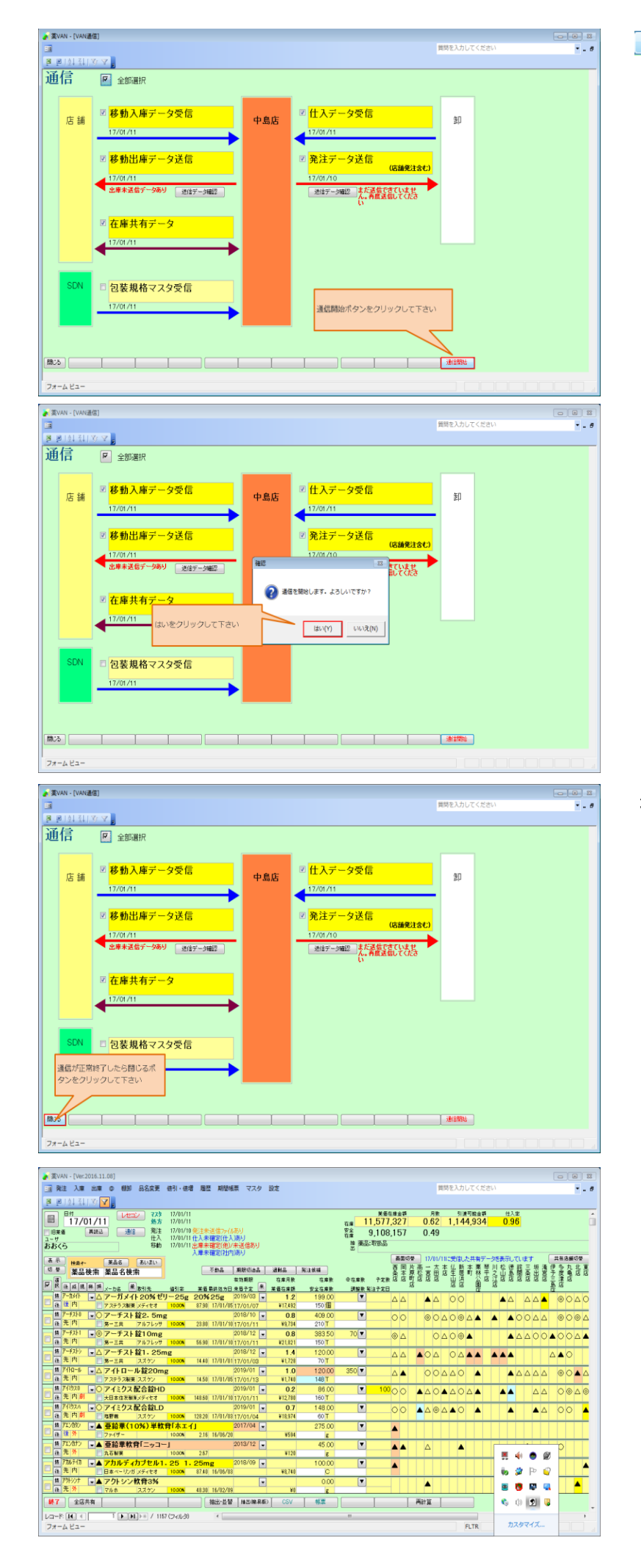

#### <mark>通信開始</mark> をクリックします

## 通信が正常終了したら閉じるを押してください

37 ページ

## 5-Ⅲ.店舗間移動入庫

#### (1) 社内移動入庫データを受信します

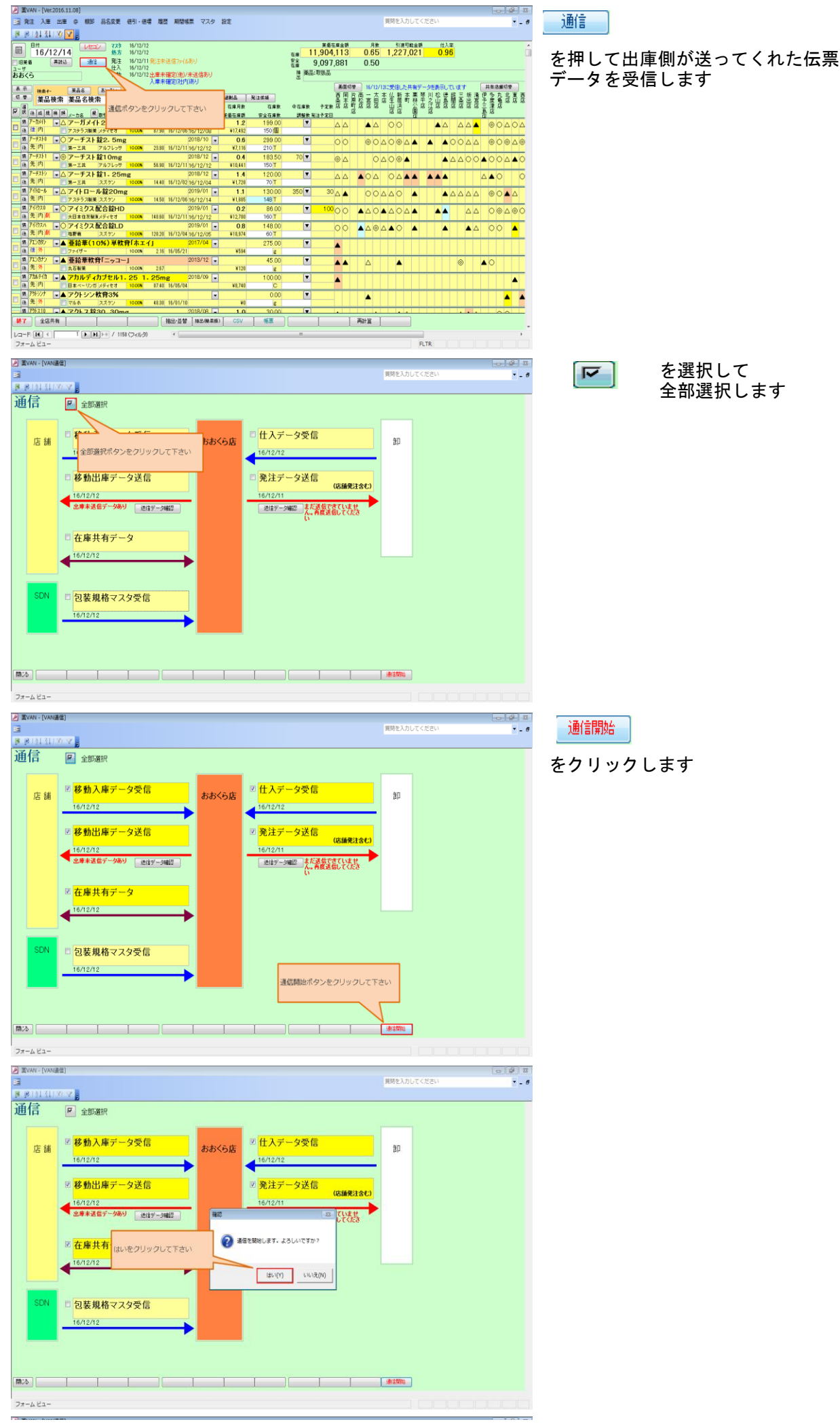

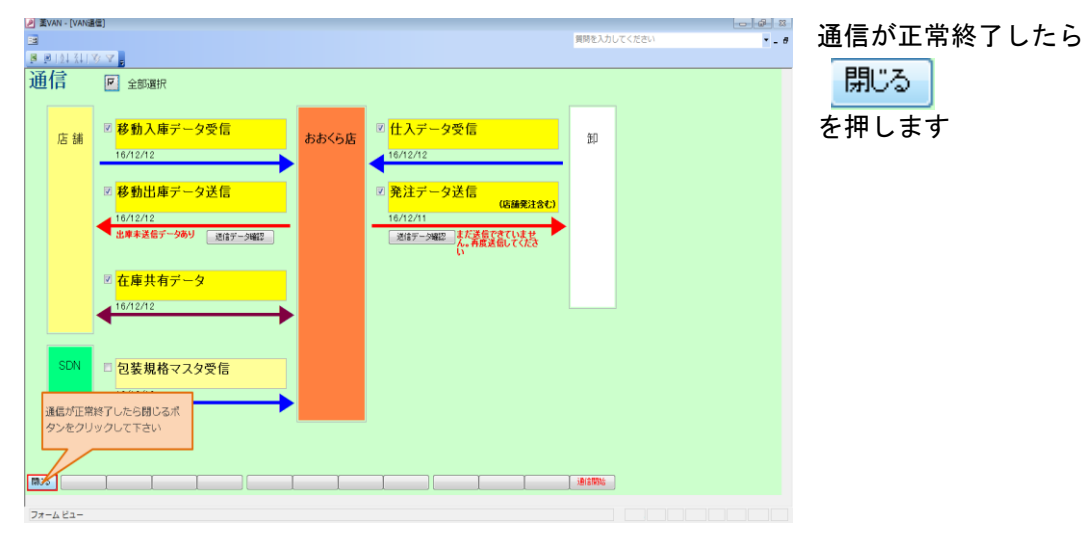

### (2) 社内入庫伝票データの確認と登録をします

| 第注入庫出庫 @ 根部 品名変更 使引 使增 履歴 期間協業 マン                                                                                                    | スタ 設定         |             |                  | 質問を入力し                            | てください                                                                                                    | • _ Ø             |
|----------------------------------------------------------------------------------------------------|---------------|-------------|------------------|-----------------------------------|----------------------------------------------------------------------------------------------------|-------------------|
| 8 0 101 311 37 🔽                                                                                                    |               |             |                  |                                   |                                                                                                    |                   |
| BH 16/12/14 15/12/12                                                                                                    |               | ×= 11       | 業重在庫金額<br>904113 | 月款 引達可能<br>0.65 1.227.0           | 金額 住入幸<br>21 0.96                                                                                               | <b>*</b>          |
| 旧来香 再設込 通信 発注 16/12/11 発注未送信7ヶ(4あり                                                                                                    |               | <b>茶金 9</b> | 0.097.881        | 0.50                              |                                                                                                    |                   |
| ユーザ 仕入 16/12/12<br>あおくら 移動 16/12/12 出産未確定(他)/未送信表                                                                                                    | a)            | M 樂品:1      | 取扱品              |                                   |                                                                                                    |                   |
| 入庫未確定(社内)あり                                                                                                    | <u> </u>      |             | 2.9414           | 36/10/10-#Mile 5-85               | No. Anna - Anna - Anna - Anna - Anna - Anna - Anna - Anna - Anna - Anna - Anna - Anna - Anna - Anna - Anna - An | 11 tr ch 46 (1 th |
| <u>高市</u> 検索+- 業品名 高いえい<br>12.世                                                                                                    |               | -           | 西用片              | 高一太本仏新本書                          | 栗琴川松德說三板淹                                                                                                    | 伊多丸北東西            |
|                                                                                                    | 101 M 101     | •           | <u></u><br>全 杰 原 | 松富田店生居町                           | 林平之山島開条出高                                                                                                    | 子鹰角店店店            |
| ▼ 供 注成 提 祥 洪 火ーカ名 炭 取引先 値引室 業面最終態方日 来最予定                                                                                                    | *             |             |                  | 66                                |                                                                                                    | 臺店                |
| ■ 7-54/ト ■ △ アーガメイト 20% ゼリー25g 20% 25g 2019/03                                                                                                    | 💽 入庫データの到     | 着が表示されます    |                  | AA 00                             |                                                                                                    | 00000             |
| ▲ 様 内 アステラス服業 メディセオ 1000m 87.50 16/12/06 16/12/06     ■ 7-5148 0 7-514     ■ 7-5148 0 7-514     ■ 7-5148     ■ 7-5148     ■ 7-5148     ■ 7-5148     ■ 7-5148     ■ 7-5148     ■ 7-5148     ■ 7-5148     ■ 7-5148     ■ 7-5148     ■ 7-5148     ■ 7-5148     ■ 7-5148     ■ 7-5148     ■ 7-5148     ■ 7-5148     ■ 7-5148     ■ 7-5148     ■ 7-5148     ■ 7-5148     ■ 7-5148     ■ 7-5148     ■ 7-5148     ■ 7-5148     ■ 7-5148     ■ 7-5148     ■ 7-5148     ■ 7-5148     ■ 7-5148     ■ 7-5148     ■ 7-5148     ■ 7-5148     ■ 7-5148     ■ 7-5148     ■ 7-5148     ■ 7-5148     ■ 7-5148     ■ 7-5148     ■ 7-5148     ■ 7-5148     ■ 7-5148     ■ 7-5148     ■ 7-5148     ■ 7-5148     ■ 7-5148     ■ 7-5148     ■ 7-5148     ■ 7-5148     ■ 7-5148     ■ 7-5148     ■ 7-5148     ■ 7-5148     ■ 7-5148     ■ 7-5148     ■ 7-5148     ■ 7-5148     ■ 7-5148     ■ 7-5148     ■ 7-5148     ■ 7-5148     ■ 7-5148     ■ 7-5148     ■ 7-5148     ■ 7-5148     ■ 7-5148     ■ 7-5148     ■ 7-5148     ■ 7-514     ■ 7-514     ■ 7-514     ■ 7-514     ■ 7-514     ■ 7-514     ■ 7-514     ■ 7-514     ■ 7-514     ■ 7-514     ■ 7-514     ■ 7-514     ■ 7-514     ■ 7-514     ■ 7-514     ■ 7-514     ■ 7-514     ■ 7-514     ■ 7-514     ■ 7-514     ■ 7-514     ■ 7-514     ■ 7-514     ■ 7-514     ■ 7-514     ■ 7-514     ■ 7-514     ■ 7-514     ■ 7-514     ■ 7-514     ■ 7-514     ■ 7-514     ■ 7-51     ■ 7-51     ■ 7-51     ■ 7-51     ■ 7-51     ■ 7-51     ■ 7-51     ■ 7-51     ■ 7-51     ■ 7-51     ■ 7-51     ■ 7-51     ■ 7-51     ■ 7-51     ■ 7-51     ■ 7-51     ■ 7-51     ■ 7-51     ■ 7-51     ■ 7-51     ■ 7-51     ■ 7-51     ■ 7-51     ■ 7-51     ■ 7-51     ■ 7-51     ■ 7-51     ■ 7-51     ■ 7-51     ■ 7-51     ■ 7-51     ■ 7-51     ■ 7-51     ■ 7-51     ■ 7-51     ■ 7-51     ■ 7-51     ■ 7-51     ■ 7-51     ■ 7-51     ■ 7-51     ■ 7-51     ■ 7-51     ■ 7-51     ■ 7-51     ■ 7-51     ■ 7-51     ■ 7-51     ■ 7-51     ■ 7-51     ■ 7-51     ■ 7-51     ■ 7-51     ■ 7-51     ■ 7-51     ■ 7-51     ■ 7-51     ■ 7-51     ■ 7-51     ■ 7-51     ■ 7-51     ■ 7-51     ■  | 8             |             |                  |                                   |                                                                                                    |                   |
| ■アーチスト 録2-5mg 2010/10<br>■先内 第一三井 アルフレッサ 10005 210 15/12/11 16/12/1                                                                                                    | 2 ¥7.116 2    | 10 T        | <b></b> >o       | $\odot O \Delta O \odot \Delta I$ | ▲ ▲ ▲ O O A A                                                                                                   | 00040             |
| # 7-Fスト1 ■ ◎ アーチスト 錠10mg 2018/12                                                                                                    | 0.4 1         | 83.50 70 🔻  | <u>م</u>         | 04084                             | A A A O O                                                                                                    |                   |
| ■ 後 先 内 第一三共 アルフレッサ 1000m 58.90 18/12/11 16/12/1                                                                                                    | 12 ¥10,441    | 50 T        |                  | 04084                             | -4400                                                                                                    |                   |
| ■ 7-Fストジ ・△ アーチスト錠1.25mg 2018/12                                                                                                    | 2 💽 1.4 1     | 20.00       |                  |                                   |                                                                                                    |                   |
| 第一三共 ススケン 1000m 14.40 16/12/02 16/12/02                                                                                                    | )4 ¥1,728     | 70 T        |                  |                                   |                                                                                                    |                   |
| ■ 2/10-3 ● △ アイトロール鍵20mg 2019/01<br>■ 先内 アステラス解発 スズイン 10008 1450 16/12/06 16/12/1                                                                                                    | - 1.1 1       | 48 T        | 30 △ ▲           | 00440                             |                                                                                                    |                   |
| ■ 7 4520 C 7 42 クス配合約HD 2019/01                                                                                                    | . 0.2         | 86.00       | 10000            |                                   |                                                                                                    | 00400             |
| 法 先 内 創 大日本住友観泉メディセオ 1000% 148.80 18/12/11 16/12/1                                                                                                    | 12 ¥12,780 1  | 60 T        | 00               |                                   |                                                                                                    | 00400             |
| アイミウスN - C アイミクス配合錠LD 2019/01                                                                                                    | 0.8 1         | 48.00       | 00               |                                   |                                                                                                    | 00 🔺              |
| ● 先 内 刷 置置着 スズケン 1000% 12820 16/12/04 16/12/0                                                                                                    | )5 ¥18,974    | 60 T        |                  |                                   |                                                                                                    |                   |
| ● 12/05/ ■▲ 豊鉛単(10%) 単軟管(市工イ) 2017/04<br>■ 後外 「ファイオー 10/05 218 16/05/21                                                                                                    | ¥604          | 75.00       | <b>A</b>         |                                   |                                                                                                    |                   |
| 備 71/3け/ ●▲ 亜鉛基軟音[ニッコー] 2013/12                                                                                                    |               | 45.00       |                  | A .                               |                                                                                                    | • •               |
| □ · · · · · · · · · · · · · · · · · · ·                                                                                                    | ¥120          | 2           |                  | <b>△</b> •                        |                                                                                                    |                   |
| ■ 7ħルテイħ ■▲ アカルディカプセル1.25 1.25mg 2018/09                                                                                                    | 9 🔹 🔰 1       | 00.00       | <b>A</b>         |                                   |                                                                                                    |                   |
| 日本ペーリンガメディセオ 1000% 87.43 16/05/04                                                                                                    | ¥8,740        | C           |                  |                                   |                                                                                                    |                   |
| ※ / パテッパ →▲ アクトシン軟骨3%                                                                                                    | -             | 0.00        |                  | <b>A</b>                          |                                                                                                    | A A               |
| 第70-210 ▲ アクトフ 第30 30mg 2018/08                                                                                                    | 10            | 30.00       |                  |                                   |                                                                                                    |                   |
| #7     金店共有     拍出·並替     #出他     #出他     #出     #出    #出    #出     #出    #出    #出    #出     #出     #出 | 8.2016) CSV ( | 6 <b>8</b>  | T T              | 再計算                               |                                                                                                    |                   |
|                                                                                                    |               |             |                  |                                   |                                                                                                    | -                 |
|                                                                                                    |               |             | _                |                                   | DTP                                                                                                    |                   |
| 27-14 ET-                                                                                                    |               |             |                  |                                   | rs n                                                                                                    |                   |

| - minute fi                           | renzo rot ration] |                                      |                     |                |                                          |                        |            |               |            |             |              |
|---------------------------------------|-------------------|--------------------------------------|---------------------|----------------|------------------------------------------|------------------------|------------|---------------|------------|-------------|--------------|
| 📑 発注 入                                | 唐 出産 ② 税卸         | 品名変更 値引・値                            | 增 履歴 期間核票           | マスタ 設定         |                                          |                        |            |               | 質問を入力してく   | ださい         | ۰.           |
| 8 8 10                                | 部件入               |                                      |                     |                |                                          |                        |            |               |            |             |              |
| 20 20 11                              | (14)              |                                      |                     |                |                                          |                        |            |               |            |             |              |
|                                       | <b>₹</b> 11NA#    | 779 16/12/1                          | 2                   |                |                                          |                        | 業金石厚金額     | 月放            | 5 連可能金額    | 年人至         |              |
| 10 10 10                              | √社外入庫             | 16/12/1                              | 。<br>1 祭注主法信1-71来日  |                |                                          | 在庫                     | 0.007.001  | 0.00          | 1,221,021  | 0.30        |              |
| _ 10:#10<br>ユーザ                       | √その他入庫            | 16/12/1                              | 2                   |                |                                          | 在庫                     | 9,097,881  | 0.50          |            |             |              |
| おおくら                                  | 伝言入力              | <u> </u>                             |                     | 59             |                                          | 推弹                     | 品:取扱品      |               |            |             |              |
| * *                                   | 17 m 183 m        |                                      |                     |                |                                          |                        |            | 15/12/1       | 2に受信した共有子。 | タを表示しています   | 共有法能切替       |
| 17 <del>10</del>                      | 1-1-LX1           | 人庫の社内人員                              | 車を選択します             | 14.2 38        | 1.2. B(1):101                            | -                      | <b>西</b> 国 | 上商 二 太 :      | 本仏新主栗琴     | 川松徳路三日      | 根液伊多丸北東      |
|                                       | 入庫履歴              |                                      |                     | 2 2            | 10 10 10 10 10 10 10 10 10 10 10 10 10 1 | 4P 07.48               | ++++ G G   | 原松首田:         | 医生质可获者     | ことを見た       | 出居之屋腹 66.66. |
| ₽ 課 往版                                | 提祥频 1-カタ 厳        | 화기는 여기운                              | 筆紙 最终领方日 来感         | 77 🖹 ¥8        | 存成前 安全石                                  | 90 - 1101<br>90 - 1101 | *:=**F     | g             | 18 18 18 T | g           |              |
| · · · · · · · · · · · · · · · · · · · | ● △ アーガメイト        | 20% ゼリー25g                           | 20%25g 201          | 9/03 🚽         | 1.2 19                                   | .00                    |            |               | 00         |             |              |
| 後往内                                   | 📃 アステラス製薬         | メディセオ 10.00%                         | 87.90 16/12/06 16/  | 12/08          | 417,492 154                              | 個                      |            |               |            |             |              |
| g 7-7210                              | 🖡 💽 アーチスト 🕯       | 錠2.5mg                               | 201                 | 8/10 🕞         | 0.6 29                                   | .00                    | 00         | 00/           |            | ▲ ▲ ○ ○ /   |              |
| 一種先内                                  | 第十三共              | アルフレッサ 10.00 <b>%</b>                | 28.80 16/12/11 16/  | 12/12          | ¥7,116 210                               | Т                      | ŤŤ         |               |            |             |              |
| · · · · · · · · · · · · · · · · · · · | 1 💽 アーチスト 🕯       | 錠10mg                                | 201                 | 8/12 星         | 0.4 18                                   | .50 70                 | 00         | 04            |            |             |              |
| 邊死內                                   | 第一三共              | アルフレッサ 10.00%                        | 56.90 16/12/11 16/  | 12/12          | 10,441 15                                | Т                      |            |               |            |             |              |
| 第 パーラスト5                              | 9 △ アーチスト         | £1.25mg                              | 201                 | 8/12 -         | 1.4 12                                   | 0.00                   |            |               |            |             |              |
| 12 74 71                              |                   | 2277 1000M                           | 14.40 10/12/02/16/  | 12/04          | •1,728 7                                 |                        |            | _             |            |             |              |
| a 失内                                  |                   | レ蘇20mg                               | 14.60 16/19/06 16/  | 9/01           | 1.1 13                                   | 000 350 T              | 30 △ ▲     | 004           | AAO 🔺      |             |              |
| 5 745720                              |                   |                                      | 14.30 10/12/00 10/  | 9/01           | 0.2 9                                    | 00                     | 100 0 0    |               |            |             |              |
| 1 . 先内                                | +日本住方副书           | メディヤオ 1000M                          | 148.60 16/12/11 16/ | 12/12          | 12780 16                                 | T                      | 10000      | ▲ <u>∆</u> 04 |            | <b>AA</b> 4 |              |
| 第 74約スパ                               | -0745726          | 合給し                                  | 201                 | 9/01           | 0.8 14                                   | 00                     | 00         |               |            |             |              |
| 一 後 内                                 | M 2. 电影教          | スズケン 10.00%                          | 128.20 16/12/04 16/ | 12/05          | 418,974 60                               | Т                      |            | ▲A @ /        |            |             |              |
| · 情 アエンカジノ                            | / ■▲ 亜鉛華(10       | )%)単軟育「ホエ                            | <b>1</b> ] 201      | 7/04 🖌         | 27                                       | .00                    |            |               |            |             |              |
| 1 注意 往 外                              | 7749-             | 10.00%                               | 2.16 16/05/21       |                | ¥594                                     | 2                      |            |               |            |             |              |
| 「「「「「」」「「」」「「」」「「」」」「「」」」             | > 💽▲ 亜鉛華軟肖        | 「ニッコー」                               | 201                 | 3/12 星         | 4                                        | .00                    |            | Δ             |            | 0           |              |
| 一種先外                                  | 二 丸石製業            | 10.00%                               | 2.87                |                | ¥120                                     | 8                      |            |               |            |             |              |
| 情 7加行供                                | カー 🔺 アカルディナ       | コプセル1.25 1                           | . 25mg 201          | 8/09 星         | 10                                       | 0.00                   |            |               |            |             | <b>A</b>     |
| 一種光門                                  | 日本ペーリンガ           | ···································· | 87.40 16/05/04      |                | ¥8,740                                   | C                      |            |               |            |             |              |
| 1919/J                                | ▲ アクトシンド          | <b>7</b> 育3%                         | 10.00 10.001 (10    |                |                                          | 0.00                   |            |               |            |             | A .          |
| 12 7C 7F                              |                   | 20. 20                               | 48.00 16/01/10      | 9/09           | 10 0                                     | 200                    |            |               |            |             |              |
|                                       |                   | 1 30 <i>ma</i>                       | 1011-11-11          |                | 001 45                                   |                        |            | TTAL NO.      |            |             |              |
| * 1 X)                                | 357-FT            |                                      | untra a             | 100 (ME 44/02) | USV M                                    |                        |            | PHETE         |            |             |              |
| 1-1-1-1-L                             | < I PH            | ))++ / 1158 (7 <i>x</i> )/3          | )                   |                |                                          |                        |            |               |            |             |              |
| フォールドコ                                | -                 |                                      |                     |                |                                          |                        |            |               | 0          | TD          |              |

社内移動データが受信できたら

入庫未確定(社内)あり

のメッセージが表示されます

✔社内入庫

メニューを選択して画面表示させます

| 🖉 薫VAN -    | [社内入庫         | ]                                                                                                    |                                                |            |                                             |                   |                            |        |           |            |                |           | - <b>a</b> x |
|-------------|---------------|----------------------------------------------------------------------------------------------------|------------------------------------------------|------------|---------------------------------------------|-------------------|----------------------------|--------|-----------|------------|----------------|-----------|--------------|
|             |               |                                                                                                    |                                                |            |                                             |                   |                            |        |           | 質別         | を入力してく         | ください      | * _ Ø        |
| 8 8 101     | 31178         |                                                                                                    |                                                |            |                                             |                   |                            |        |           |            |                |           |              |
| 2614        | 7 11          | *                                                                                                    |                                                |            |                                             |                   |                            |        | 、庫金額      | 値引字        |                | 莱茵金额      |              |
| 杠闪          | 八佴            | L                                                                                                    |                                                |            |                                             |                   |                            | 9      | ,679 1    | 0.00%      | 10,7           | 54.80     | 1            |
| <b>权利达み</b> | 入房先           |                                                                                                    | 人库日                                            | 63         | (日本) (19) (19) (19) (19) (19) (19) (19) (19 |                   |                            |        |           |            |                |           |              |
| 全表示         |               |                                                                                                    |                                                | •          |                                             |                   |                            |        |           |            |                |           |              |
|             |               |                                                                                                    |                                                |            |                                             |                   |                            |        |           |            | 画面切琴           |           |              |
|             | 7             | 一括指定                                                                                                    |                                                | $\sim$     |                                             |                   | 在建数                        |        | 入庫は       | 1          | 400            | 有效期限      |              |
| 171         | <b>19</b>     | 入業先                                                                                                    | 6                                              |            |                                             | 0.050/            | ×-56                       | 初来堂    | <b>X6</b> | (21 (23)): | -              | 0001 (00) |              |
| 19/         | 学品主要          | 运动的                                                                                                    | ■1 店舗-                                         | 「覧を表示      | させます                                        | 0.25%             | - 塩野菊 -                    | 5.00   | g 245     | 10.00      | <b>x</b> 0400  | 2021703   |              |
| 移入          |               | -88                                                                                                    | - 1                                            |            |                                             |                   | 615.00                     |        | 1,0       | 08 18 48   | 5427           | 2020/10   |              |
|             | 莱品实更          |                                                                                                    | 16072200                                       | 1          |                                             |                   | ▼ 塩野斎 ▼                    | 200.00 | 1,12      | .00        | 1              |           |              |
| 移入          |               | 三条店                                                                                                    | • 16/11/1                                      | 6 17529716 | • インジンゲル10                                  | %                 | 0.00                       | 90.00  | g 4       | 53 10.00   | ADTN402        | 2017/12   | 5            |
| \$2.1       | ****          | 高於庄                                                                                                    | 16/12/0                                        | 0 20-103   | ウシューナ約つちゃ                                   | a                 | 702.00                     | _      | 1.6       | 68         | A-1696         | 2017/02   |              |
| 13/1        | 業品素更          | PERC                                                                                                    | 160808010                                      | 1          | */ J #2011                                  | IS                | • \$1田樂品] •                | 10.00  | T 1,743   | 10.00      | x              |           |              |
| 移入          |               | 松山店                                                                                                    | • 16/12/0                                      | g #>-+>3   | ネシーナ錠25m                                    | g                 | 792.00                     | 10.00  | T 1.5     | 68 10.00   | A.J686         | 2017/02   |              |
|             | 茶品実更          | 10.1.1                                                                                                    | 16080900                                       | 1          |                                             |                   | ●常田楽品」●                    | 10.00  | 1,743     | .00        |                |           |              |
| 移入          | ****          | 松山谷                                                                                                    | <ul> <li>16/12/0</li> <li>160809010</li> </ul> |            | ■ミカムロ配合錠#                                   | AP                | 386.00                     | 10.00  | T 1,0     | 57 10.00   | x489013        | 2017/02   |              |
| 移入          | MOLAX.        | 伊予三島店                                                                                                    | • 16/12/0                                      | 4 3860/M   | ■ ミカムロ配合線/                                  | P                 | 395.00                     |        | 1,0       | 67         | 489359         | 2017/10   |              |
|             | 業品変更          |                                                                                                    | 16081000                                       | 1 શ        |                                             |                   | <ul> <li>アステラス。</li> </ul> | 10.00  | 1,174     | .00        | <b>^</b>       | •         |              |
| 移入          |               | 太田店                                                                                                    | • 16/12/0                                      | 6 ^7/7297  | ■ペナパスタ軟骨4                                   | 1%                | 1,140.00                   | 100.00 | 8         | 76 10.00   | ×××××××        | 2020/01   |              |
| 121         | 来品文史          | +00                                                                                                    | 16081200                                       | e kiimuta  | Lubrat J£72                                 | 71° 904 [NID1     | ■ 0.0 = 24€ •              | _      | - 30      | 00         | 164201         | 0019/09   |              |
|             | 莱品克克          | ~~~                                                                                                    | 16081200                                       | 2          | • • • • • • • • • • • • • • • • • • • •     | >F 92 mg mg m - 1 |                            | 23.00  | T 14      | 10.00      | 8 1011001      |           |              |
| 移入          | 00            | 西店                                                                                                    | • 16/12/0                                      | 6          | ■デルモゾールGD                                   | コーション             |                            | 30.00  |           |            | 61037          | 2018/12   |              |
|             | <b>*8</b> 7.0 | and the second second s | 16081200                                       | 1          |                                             |                   | ● 岩板製業 ●                   | 30.00  |           |            |                |           |              |
| 移入          |               | 西石                                                                                                    | • 16/12/0                                      | 6          | ■デルモゾールGL                                   | コーション             | 光彩刻漆                       | 50.00  |           | 0.00       | <b>x</b> 65017 | 2019/04   |              |
| 移入          | MOAX.         | 国本店                                                                                                    | 16/12/1                                        | 0 #271477  | - ボンアルファ教手                                  | 240/0.0           | -10.00                     |        | 6         | 96         |                | 2018/06   |              |
|             | ¥2.57         |                                                                                                    | 16081600                                       | 1.         |                                             |                   | 東帝人ファー                     | 10.00  | 8 935     | 10.00      |                |           |              |
| 190725      |               | I                                                                                                    | 画面が7                                           |            |                                             | 約品書発行             | 報票                         | 1      |           | 1          | 建定             |           |              |
| Va-P M      |               | 1.00                                                                                                    | E)== / 15 (;;                                  | 411/30     |                                             |                   |                            |        |           |            |                |           |              |
| 77-42       | a-            |                                                                                                    |                                                |            |                                             |                   |                            |        |           |            |                |           |              |
|             |               |                                                                                                    |                                                |            |                                             |                   |                            |        |           |            |                |           |              |
| ≥ ≣van -    | ·【社内入房        | R]                                                                                                    |                                                |            |                                             |                   |                            |        |           |            |                |           | - @ X        |

|                    |                                                             |                |             |             | 質問を入力してくだ            | さい          | * |
|--------------------|-------------------------------------------------------------|----------------|-------------|-------------|----------------------|-------------|---|
| 🖻   § 1 XI   🏵 🔽 🖥 |                                                             |                |             |             |                      |             |   |
| ·内入庙               |                                                             |                | λ.<br>0.6   | 金額 値引       | 2 ¥                  | 6金幣<br>1.00 |   |
| -r 17              |                                                             |                | 9,0         | 19 10.00    | 10,754               | 1.80        |   |
| △24 入療先<br>副表示     | 入庫日 仕家香号 呼び出し名                                              |                |             |             |                      |             |   |
| 高松店                |                                                             |                |             |             |                      |             |   |
| 片原町店               |                                                             |                |             |             | · 通知:4)条             |             |   |
| 大田店                | 日 呼び出し名 兼具名                                                 | 在庫號            |             | 入库金野        | 4-1                  | 有効期限        |   |
| 一宮店                | (金9 見利 ご表現在<br>/11/15 7はご次 「「ブレドニン眼軟音 0,25%                 | ×~D8<br>6 0.00 | <b>約</b> 示文 | ※他並詳<br>221 | 11151118 118 118 118 | 2021/03     | - |
| 岡本店<br>   冬度津店     | 722001 1                                                    | ▼ 塩野第 ▼        | 5.00 g      | 245.00      | 0.00%                |             |   |
| 入 伊予三島店            | V11/15 約20% ・メジョン錠15mg                                      | 615.00         | 200.00 T    | 1,008       | 0.00X 5427           | 2020/10     |   |
| (徳島店)              |                                                             | ★ 福封病          |             | 1,120.00    | 1070100              | *           |   |
|                    | 715 0276 1.1299247610%                                      | - 明治製菓 -       | 90.00 g     | 453         | 10.00X AD IN402      | 2017/12     |   |
| 入 一 一 高松店 🔍        | T DEAL TO IN A VERY AND A                                   | 792.00         | 10.00 T     | 1,568       | A.J686               | 2017/02     |   |
| 莱品实更               | 人庫9る店を選択しま9                                                 | ▼ \$田兼品] ▼     | 10.00       | 1,742.00    | 0.000                |             |   |
| 入 🛛 🖸 松山店 💽        | e                                                           | 792.00         | 10.00 T     | 1,568       | 0.00XAJ686           | 2017/02     |   |
| *****              |                                                             | 200 00         |             | 1,742.00    | 400012               | 0017/00     |   |
| ★品定更               | 60809013 1 0                                                | - アステラス -      | 10.00 T     | 1,174.00    | 0.00X 488018         | 2011/02     |   |
| 入 📄 📄 伊予三島店 😱      | 16/12/04 読品M IST 16/12/04 読品M IST 16/12/04 読品M IST 15/12/04 | 396.00         | 10.00 T     | 1,057       | 499359               | 2017/10     |   |
| 莱品支克               | 60810002 1 2                                                | ■ アステラス ■      | 10.00       | 1,174.00    |                      |             |   |
|                    | 16/12/06 ヘナ/ス3/ ・ペナパスタ軟骨4%                                  | 1,140.00       | 100.00 g    | 276         | 10.00X ×1026         | 2020/01     |   |
|                    | 16/12/06 世知以 - トリクロルマチア:水 約1mg                              | «[NDI 24500    |             | 126         | 15N381               | 2018/08     |   |
| 莱品实更               | 60812003 2                                                  |                | 23.00 T     | 140.30      | 0.00%                |             |   |
| 入 🛛 🗂 西店 💽         | 16/12/06 デルモゾールGローション                                       |                | 30.00       |             | 0.00X 61037          | 2018/12     |   |
| 業品変更               | 60812000 1                                                  | ▼岩板製栗          | 55.00       |             | 000 + 10             | <b>x</b>    |   |
| ▲ 書書               | 6/12/06 ・ アルモゾールGローション<br>60812000 2                        | → 岩核製業 →       | 50.00       |             | 0.008 05017          | 2019/04     |   |
| 入 🗇 🗇 岡本店 🖵        | 16/12/10 おがわ7 マボンアルファ教育2μg/g                                | 0.00029 -10.00 | 10.00       | 896         | 3080                 | 2018/06     |   |
| ¥2.27              | 6081600C 1 0                                                | - 〒 〒 人ファー -   | 10.00 g     | 995.00      | 0.00%                |             |   |
| δ [ ] [ ]          | <b>通州7</b> [ 約品:                                            | a発行 「 極限       |             |             | 確定                   |             |   |
|                    | / 15(7-11-5)                                                |                |             |             |                      |             |   |

| 3                        |                       | 質問を入力して                | ください    | • - |
|--------------------------|-----------------------|------------------------|---------|-----|
| 별 의 와 작 정 <mark>물</mark> | 入废金额                  | 信引定                    | 英语金领    |     |
| <b>忙的入庫</b>              | 2,624                 | 10.00% 2,9             | 916.00  |     |
|                          |                       |                        |         |     |
|                          |                       | 通知切餐                   |         |     |
|                          | ते हैं।<br>सिर्फ के स | 、厚金額 日小<br>発産金額 値引定 備考 | 現成茶     |     |
|                          | <sup>0</sup> 10.00 Т  | 1,568 10.00X AJ686     | 2017/02 |     |
|                          | 0 10.00 T             | 1,057 10.00X 489013    | 2017/02 |     |
| テーダ確認でされなここをグリックします      |                       |                        |         |     |
|                          |                       |                        |         |     |
|                          |                       |                        |         |     |
|                          |                       |                        |         |     |
|                          |                       |                        |         |     |
|                          |                       |                        |         |     |
|                          |                       |                        |         |     |
|                          |                       |                        |         |     |
|                          |                       |                        |         |     |
|                          |                       |                        |         |     |
|                          |                       |                        |         |     |
|                          | I I                   | 織定                     |         |     |
|                          |                       |                        |         |     |
| 74-757-                  |                       |                        | FLIK    |     |

ー覧が表示されます 店舗ごとに入庫伝票チェックします

確認登録したい店舗を一覧から選択して 下さい

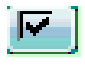

入庫伝票と入庫データを突合してあって いたら確認チェックします

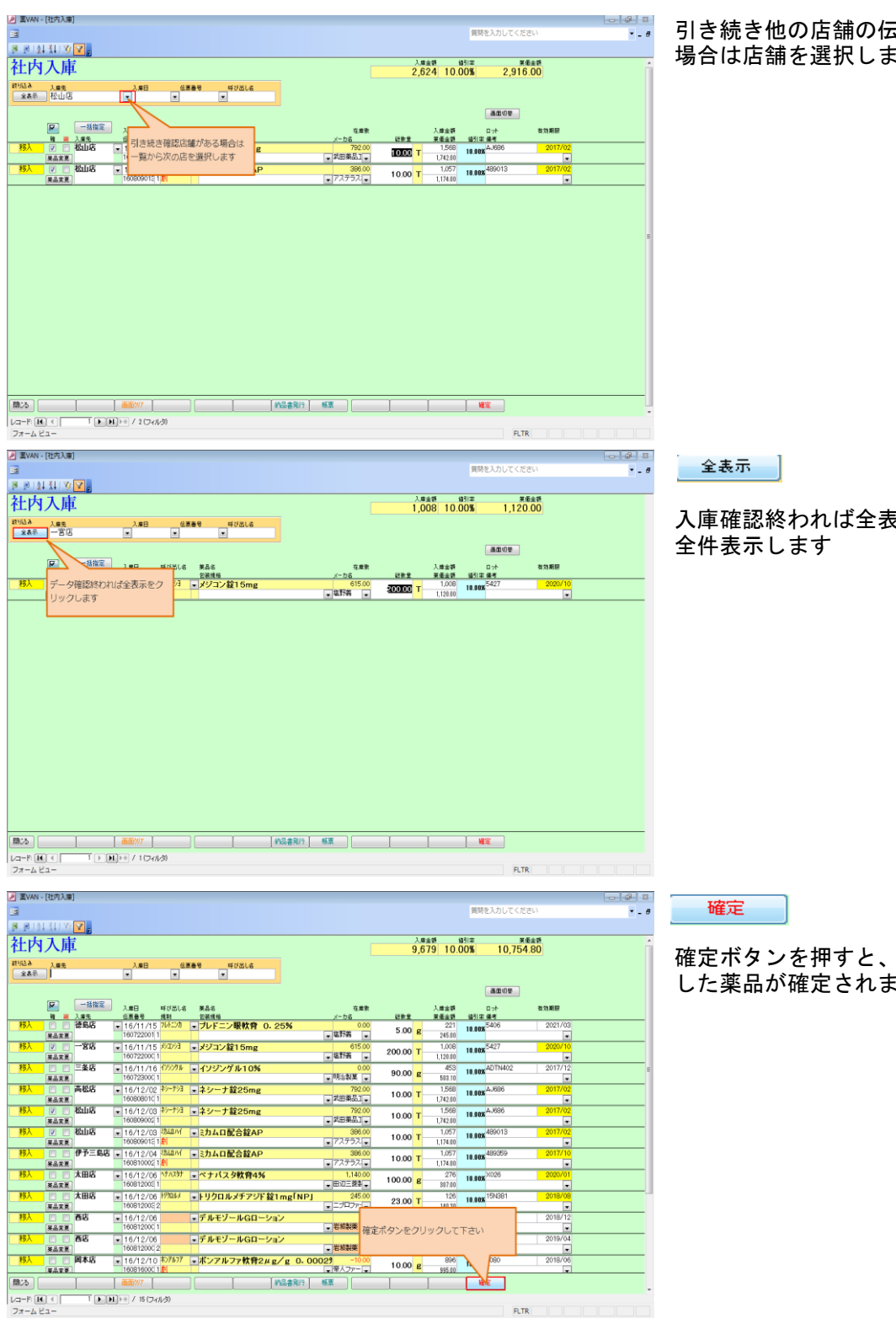

引き続き他の店舗の伝票を突合したい 場合は店舗を選択します

入庫確認終われば全表示を押して

確定ボタンを押すと、確認チェックを した薬品が確定されます

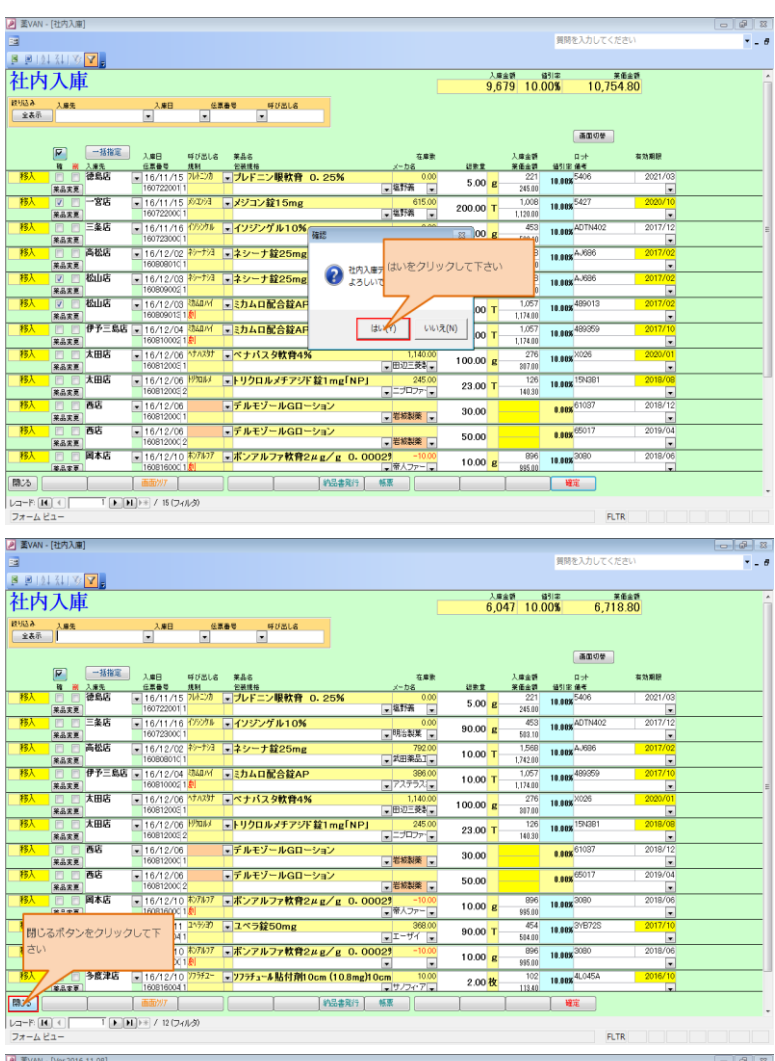

### 閉じる

未確認の伝票データは残ります 画面を閉じます

| 閉じるボタンをクリックして下                                    | 1 1/1/1/ • 1/1/9#50n                       | ng                                      | ■ エーザイ          | <u>د</u>   | 0.00 T         | 504.00 10.00% S1D72 | 2017/10               |                   |
|---------------------------------------------------|--------------------------------------------|-----------------------------------------|-----------------|------------|----------------|---------------------|-----------------------|-------------------|
| さい                                                | 10 わ7107 ·ボンアルファ                           | 炊育2μg/g 0.                              | 00029 -1        | 0.00       | 0.00 -         | 896 18 408 3080     | 2018/06               |                   |
|                                                   | X 1 👷                                      |                                         |                 |            | 0.00 g         | 995.00              |                       |                   |
| 移入 多度津店 ・ 16/12/                                  | /10 <sup>)/75f2-</sup> · <b>)/75fa-</b> 4貼 | 寸剤10cm (10.8m                           | g)10cm 1        | 0.00       | 2.00 枚         | 102 10.00% 4L0454   | 2016/10               |                   |
| 1608160                                           | 041                                        | Y                                       | 1.19724         | / <b>.</b> |                | 113.40              |                       |                   |
|                                                   |                                            | 約品書発行                                   | **              |            |                |                     |                       |                   |
|                                                   | (7411/3)                                   |                                         |                 |            |                |                     |                       |                   |
| フォームビュー                                           |                                            |                                         |                 |            |                |                     | FLTR                  |                   |
|                                                   |                                            |                                         |                 |            |                |                     |                       |                   |
| XVAN - [Ver.2016.11.08]                           |                                            |                                         |                 |            |                |                     |                       |                   |
| 発注入庫 出庫 @ 棚卸 品名変更                                 | ④引·德增 履歴 期間核果 、                            | マスタ 設定                                  |                 |            |                | 質問を入力し              | てください                 | * _ Ø             |
| 📕 🖻   () 1 () () () () () () () () () () () () () |                                            |                                         |                 |            |                |                     |                       |                   |
|                                                   | 16/12/12                                   |                                         |                 |            | 美術在庫金額         | 月数 引速可能             | 金額 住入室                |                   |
| 目 16/12/14 热方                                     | 16/12/12                                   |                                         | Ŧ               | EM 11,9    | 08,149         | 0.65 1,227,0        | 21 0.96               |                   |
| 日常香 再設込 通信 発注                                     | 16/12/11 発注未送信7x (小あり)<br>16/12/12         |                                         | 1               | 🗯 9,0      | 97,881         | 0.50                |                       |                   |
| ユーザ ロヘ おおくら 移動                                    | 16/12/12 出庫未確定(他)/未送信                      | あり                                      |                 | · 陳品:取出    | 9. <del></del> |                     |                       |                   |
|                                                   | 入庫未確定(社内)あり                                |                                         |                 |            | 2.0.04         |                     | and the second second | ** #* /* 45 /7 45 |
| 高市 秋南介 業品名 あいまい                                   | 74.0                                       |                                         | W112 12 19      |            | 西国片            | 高一太本仏新本             | 栗琴川松德能三坂濠             | 伊多丸北東西            |
| · · · · · · · · · · · · · · · · · · ·             | 小町品 展展の<br>町内田                             | 1.0265 st #126                          | 光法保護            |            | 金木原            | 松喜田店生屋町             | 林王之山高麗高出高             | - 廣省 居居 居         |
| ₩ 接越提祥频 3-カタ 兼 11年                                | ④引定 等低量送到方日 未局子                            | 2 · · · · · · · · · · · · · · · · · · · | 安全存度数           |            | 28 8           |                     |                       | ē Ē Č             |
| 第7-加小 ・ △アーガメイト20%ゼ                               | U-25g 20%25g 2019/                         | 03 - 1.2                                | 199.00          | •          | A A            |                     |                       | 0000              |
| 💷 後 位 内 🔄 アステラス製菓 メディセオ                           | 10.00% 87.90 16/12/06 16/12                | /0B ¥17,492                             | 150個            |            |                |                     |                       | 00000             |
| 第 アーチスト0 ■○ アーチスト 錠2.5mg                          | g2018/                                     | 10 🔹 0.6                                | 299.00          | •          | 00             | 000000              | A A A O O A A         | 00000             |
|                                                   | 10.00 23.80 16/12/11 16/12                 | /12 ¥7,116                              | 210 T           |            |                |                     |                       |                   |
| ■ アーナスト 錠10mg                                     | 2018/<br>10008 55.91 16/19/11 16/19        | 12 0.4                                  | 183.50<br>150 T | 70         | _ ⊘ ∆          |                     | ▲ <u>∆</u> ∆00.       |                   |
| 第7-52秒 A アーチフト 約1,95m                             | 2018/                                      | 12 - 1.4                                | 120.00          | T          |                |                     |                       |                   |
| 後先内 第一三共 スズケン                                     | 10.00 14.40 18/12/02 16/12                 | /04 ¥1,728                              | 70 T            |            |                |                     |                       | 2000              |
| ● 『パロール ■ △ アイトロール 錠20m                           | g 2019/                                    | 01 🚽 1.1                                | 130.00          | 350 🔻      | 30 🛆 🔺         | 00000               |                       | 0010              |
| 生産先内 アステラス服業 スズケン                                 | 10.00% 14.50 16/12/06 16/12                | 14 ¥1,885                               | 148 T           |            |                |                     |                       |                   |
| 「 7/約ス0 ● ○ アイミクス配合錠HD                            | 2019/                                      | 01 - 0.2                                | 86.00           | •          | 10000          | A00A00A             | A AA AA               | 0000              |
| 使 元 11 m     大日本任友報見メライでオ                         | 1000 14850 16/12/11 16/12                  | /12 ¥12,780                             | 160 T           | (=)        |                |                     |                       |                   |
| 第 54500 - CF129ス配合親LD<br>条件内別 第 556 2359          | 1000N 12828 18/12/04 16/12                 | /05 ¥18.974                             | 148.00<br>60 T  |            | 00             |                     |                       | 00 🔺              |
| (§ 71)(約) ▲ 華鉛茎(10%) 単数                           | 音[木工イ] 2017/                               | 04 -                                    | 275.00          |            |                |                     |                       |                   |
| - 注注外 - ファイザー                                     | 10.00m 2.18 18/05/21                       | ¥594                                    | e               |            |                |                     |                       |                   |
| 第 71:0け) ■▲ 亜鉛華軟育「ニッコー                            | -] 2013/                                   | 12 🗸                                    | 45.00           | •          |                |                     | <u> </u>              |                   |
| □ 10 先 外 □ 丸石製菓                                   | 10.00N 2.57                                | ¥120                                    | 8               |            |                |                     |                       |                   |
|                                                   | . 25 1. 25mg 2018/                         | 09 -                                    | 100.00          |            | <b>A</b>       |                     |                       | × 🔺               |
|                                                   | 10.00% 87.40 16705/04                      | #8,740                                  | 0.00            | -          | _              |                     | 🗕 🐜 🍰 🏱 🕯             | 2                 |
| ● 先外 フルム スズケン                                     | 1000N 48.28 15/01/10                       | . NO                                    | 0.00            | 2          |                |                     |                       | A A               |
| 第 79-210 ▲ アクトフ 絵30 30m                           | 2018/                                      | 08 10                                   | 30.00           |            |                |                     |                       |                   |
| <b>終了</b> 金店共有                                    | 抽出-亚智 加出                                   | (08.21.16) CSV                          | **              | 1          | 1              | 再計算                 | 🗾 🕖 🥃 🚺               | 2                 |
|                                                   |                                            |                                         |                 |            |                |                     |                       | -                 |
|                                                   | *                                          |                                         |                 |            | _              |                     | カスタマイズ                |                   |
| 2N-14 C1-                                         |                                            |                                         |                 |            |                |                     | PL IN                 |                   |

## 6. レセコン払出処理 薬VAN導入後にレセコンの種類が変わる場合は移行作業が発生するのでお知らせ下さい。

レセコンで処方箋入力した薬品情報を薬VANに取り込み、在庫更新させます。 処理の流れ(レセコン側の手順は機種によって異なります。下記画面は一例です。) レセコンの「薬品マスタ抽出」、「薬品使用量抽出」を実施します。 薬VANへ取り込みします。在庫から引き落としされます。

6-I. レセコン使用量抽出処理(必ず医薬品マスタと使用量をセットで抽出してください)

薬品マスタ抽出

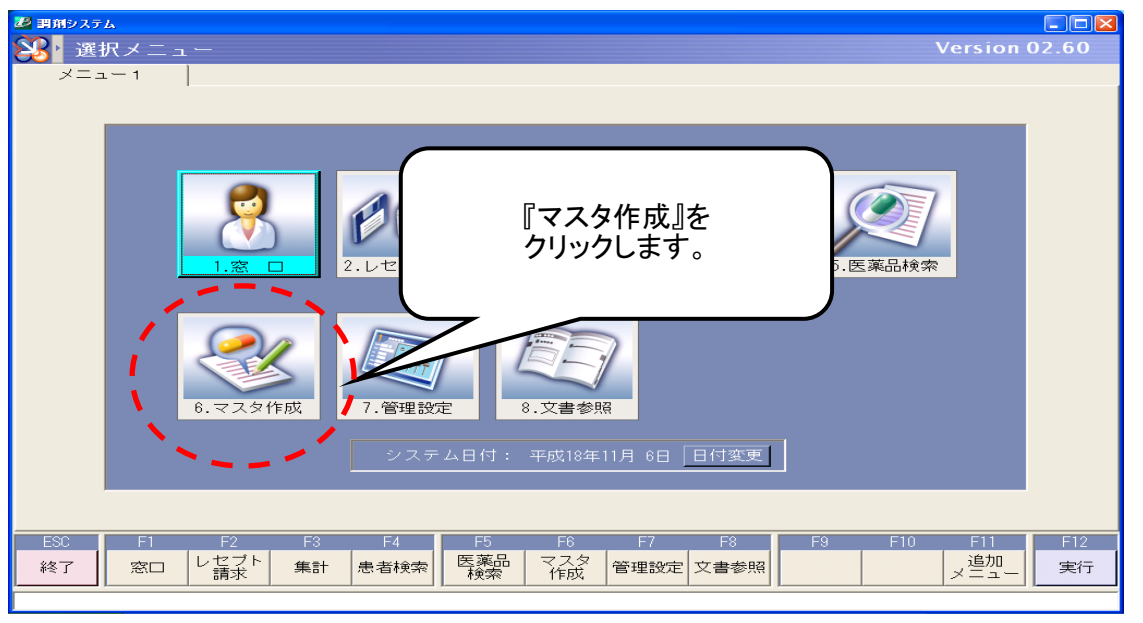

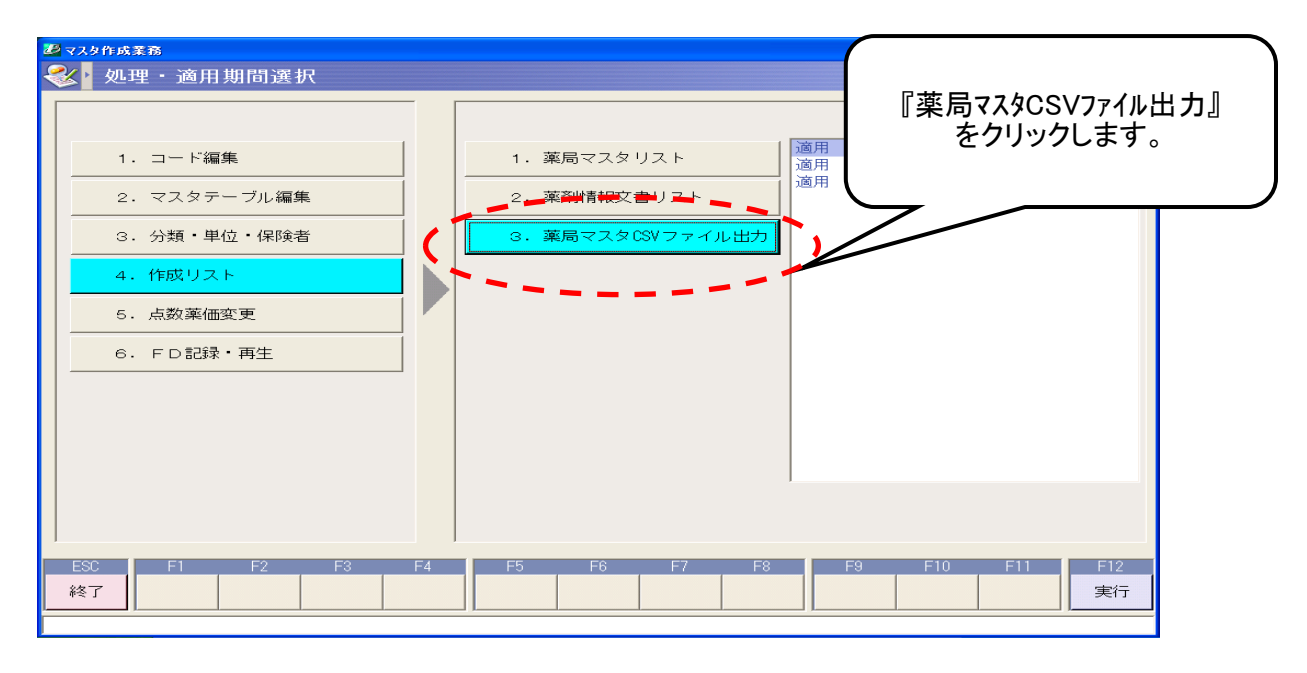

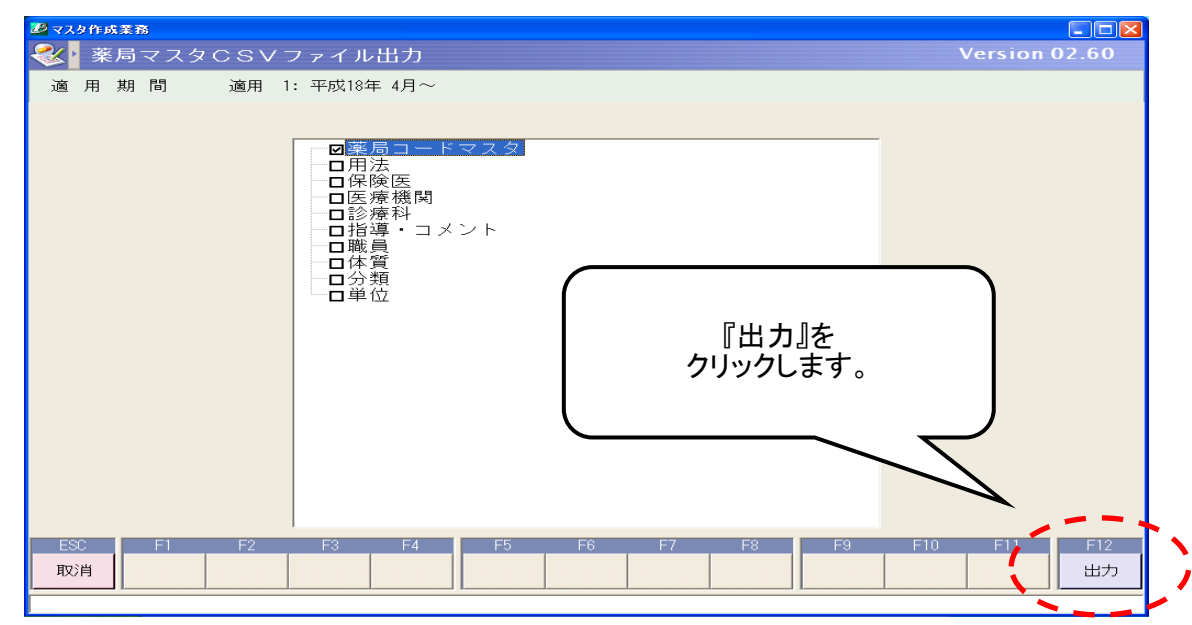

出力を押すと「C:¥SaChozai¥Usermst¥」に「YAKU.CSV」というファイルが出力されます。 USBに取る場合は上記出力先からUSBにコピーをしてください。 ファイル出力先「C:¥SaChozai¥Usermst¥」

出力ファイル名「YAKU. CSV」

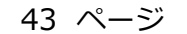

薬品使用量の抽出

終了 条件設定

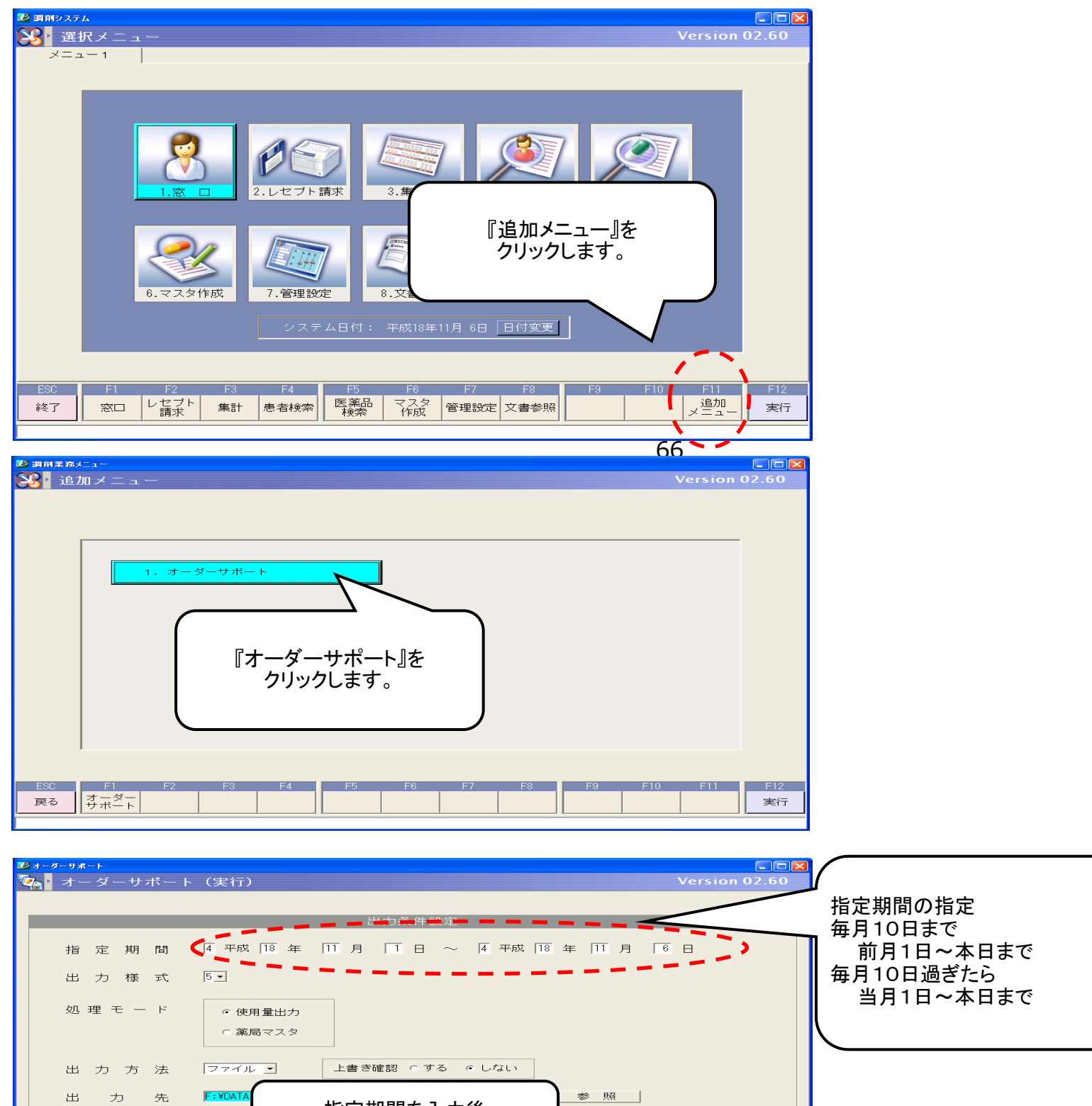

指定期間を入力後 『実行』をクリックします。

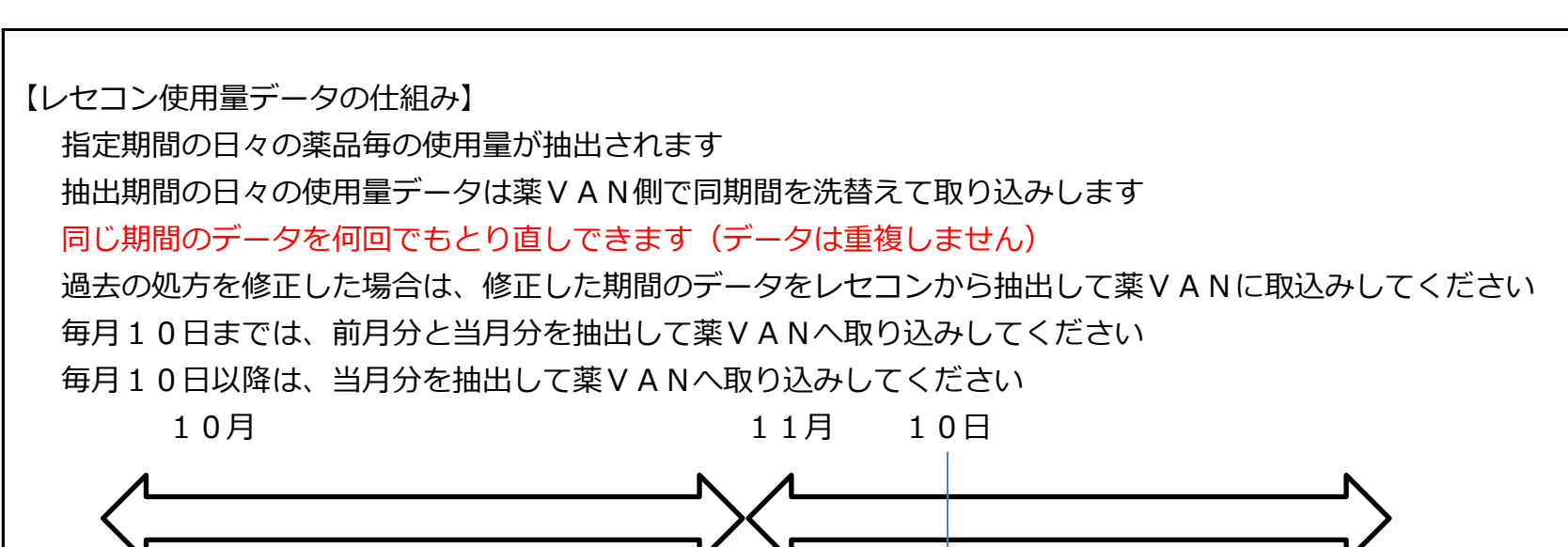

F12

実行

画面表示

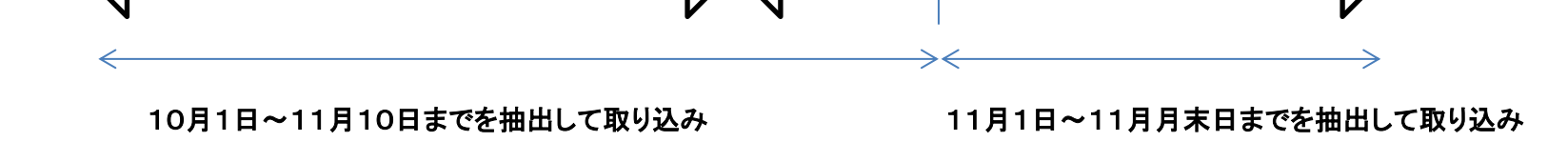

## 6-Ⅱ. 払出データ処理

USBメモリでの運用の場合は、事前にUSBメモリを差し込んでください。

トップ画面の [レセコン] を起動します。

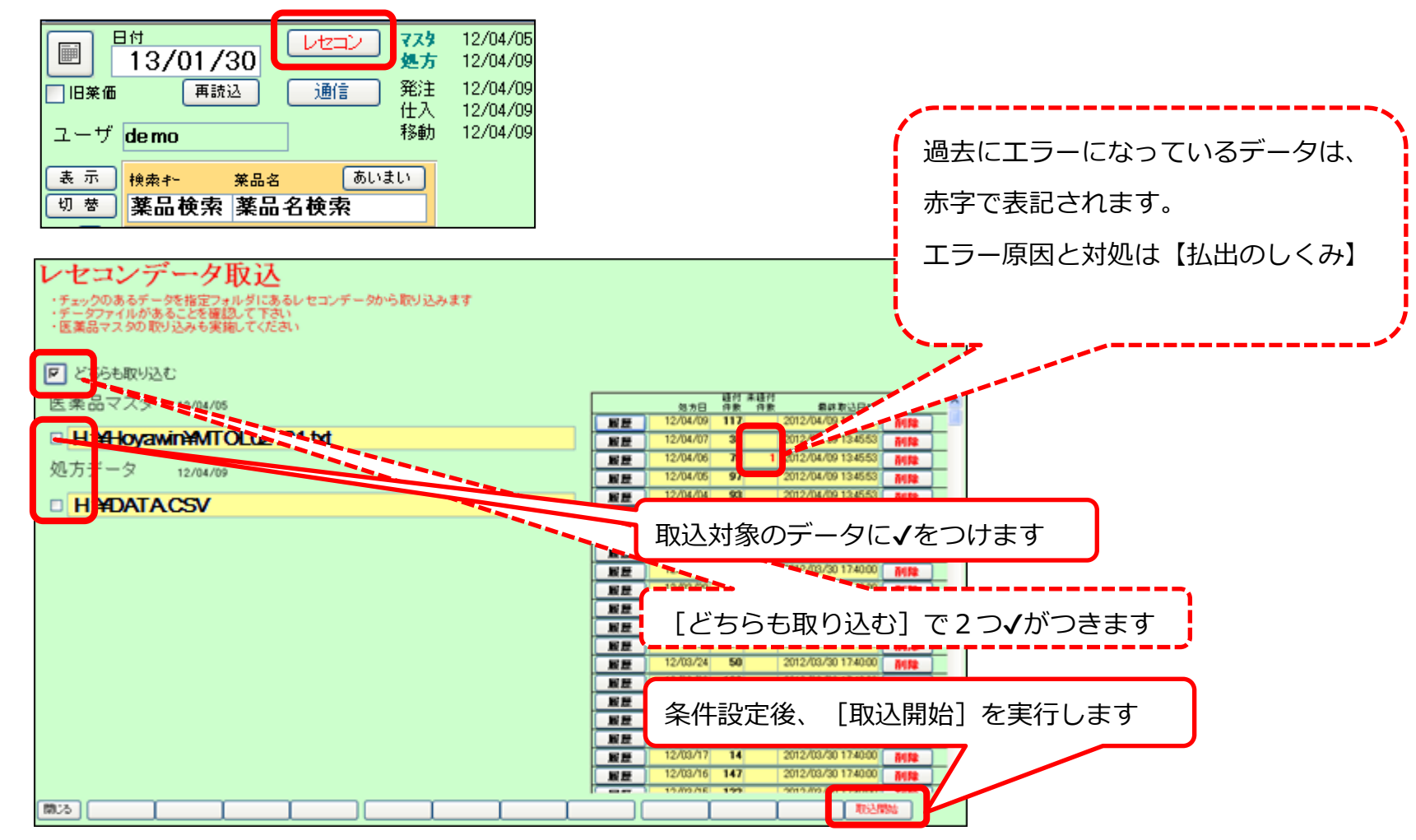

(4) 取込確認のメッセージが表示されたら、 [閉じる] でレセコンデータ取込からトップ画面に戻ります。

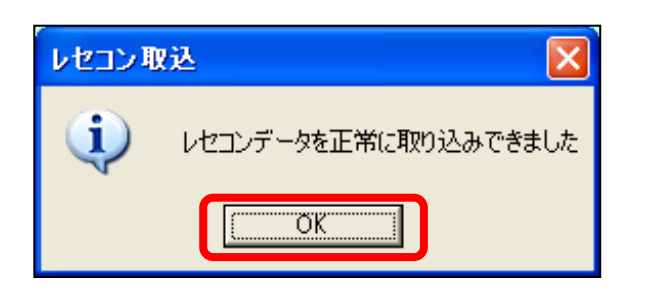

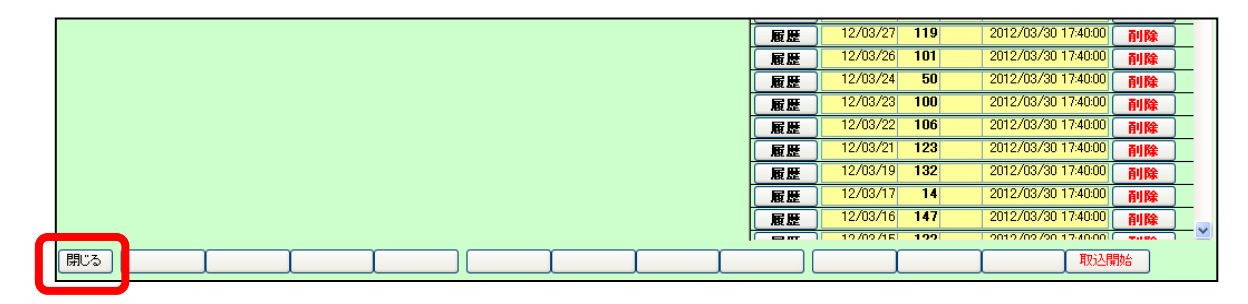

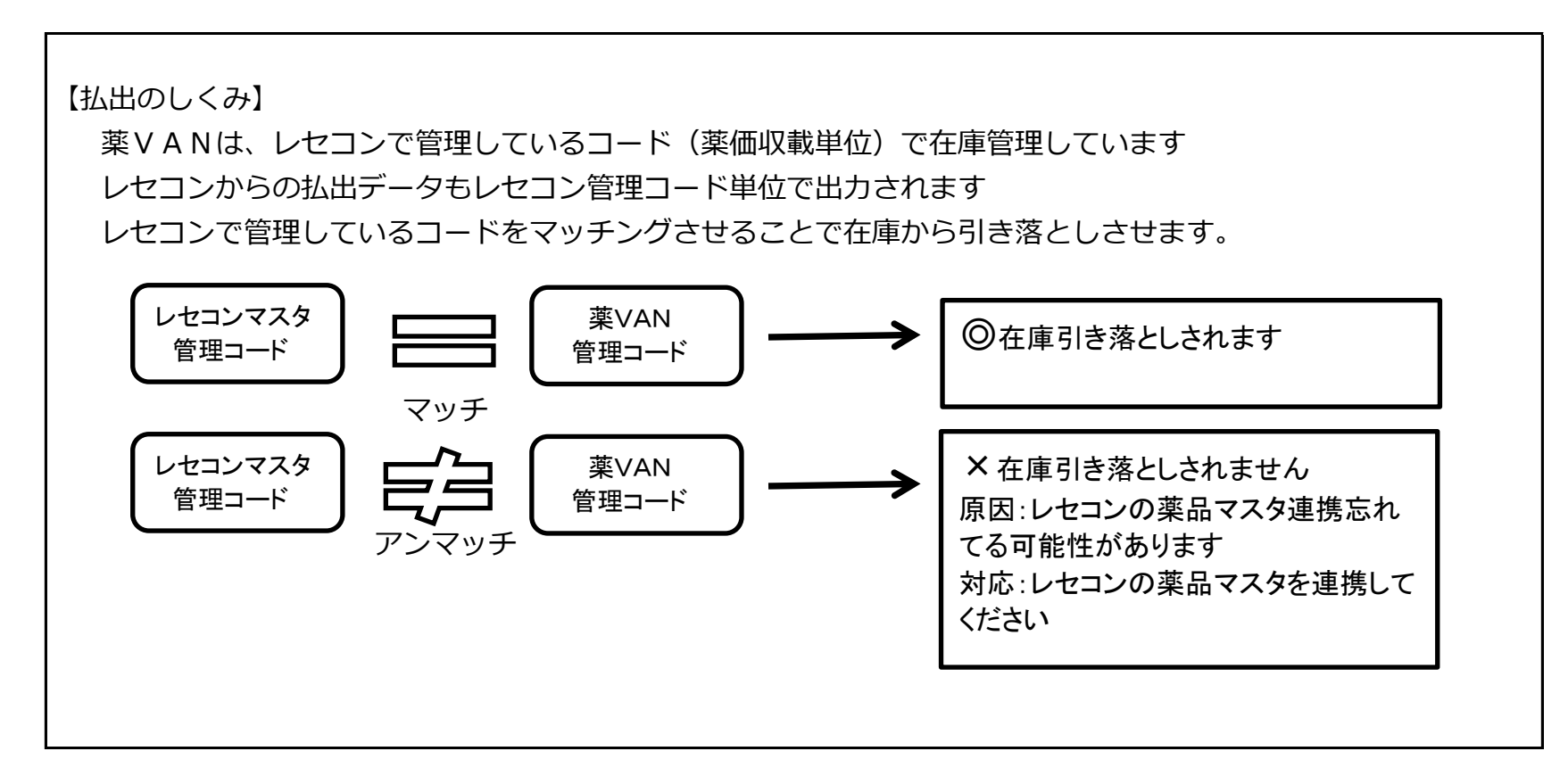

## <u>7-I. 仕入返品伝票処理(オンライン対応卸)</u>

- I. オンライン対応卸
  - (1) [通信] 画面(仕入データ受信)

| 🖉 薬VAN - [Ver.2011.09.15]                                   |                             |           |           |      |     |
|-------------------------------------------------------------|-----------------------------|-----------|-----------|------|-----|
| 第注 入庫 出庫 @ 棚卸 品名変更                                          | 値引・値増 履歴 期間の                | 長票 マス!    | し通信」      | を実施し | します |
| 🛛 🖉 👌 🕻 🏹 🏹 🛃 🖉 🖉 印刷設定(S) (                                 | 🛃 閉്രാര്യ 💂                 |           |           |      |     |
|                                                             | 12/02/29                    |           |           |      |     |
| 11/06/28                                                    | 11/001                      |           | 1. mar. 1 |      |     |
|                                                             | 11/06/28 発注未確定デ<br>11/06/28 | -タ/未送信デー  | ·タあり      |      |     |
| ユーザ admin 移動                                                | 11/06/27 出庫未確定デ             | -タ(不動品)あり |           |      |     |
|                                                             | 入庫未確定デ                      | ータあり      |           |      |     |
| 表示 検索キー 楽品名 あいまい                                            |                             |           |           |      |     |
| 切 夢 めは 薬品名検索                                                | 不動品                         | 期限切迫品     | 過剰品       | 発注候補 |     |
|                                                             |                             | 有効期限      | 在庫月数      | 在居   |     |
| ₩ 後 成 規 稀 頻 メーカ名 取引先                                        | 值引率 莱価最終処方                  | 日来局予定 来   | 菜価在庫額     | 安全在属 |     |
| 値 メン/ロ06                                                    |                             | ~         |           | 0.   |     |
| 通後先内 第一三共 第一三共 第一三共 第一三十 第一三十 第一三十 第一三十 第一三十 第一三十 第一三十 第一三十 | 1 0.00% 59.30               |           | ¥O        | 41   |     |
| 🔚 🍈 🎶 🗸 🧹 🖌 🦷 👘 👘 👘 🗸 🖌 👘 👘                                 | %                           | ~         |           | 0.   |     |

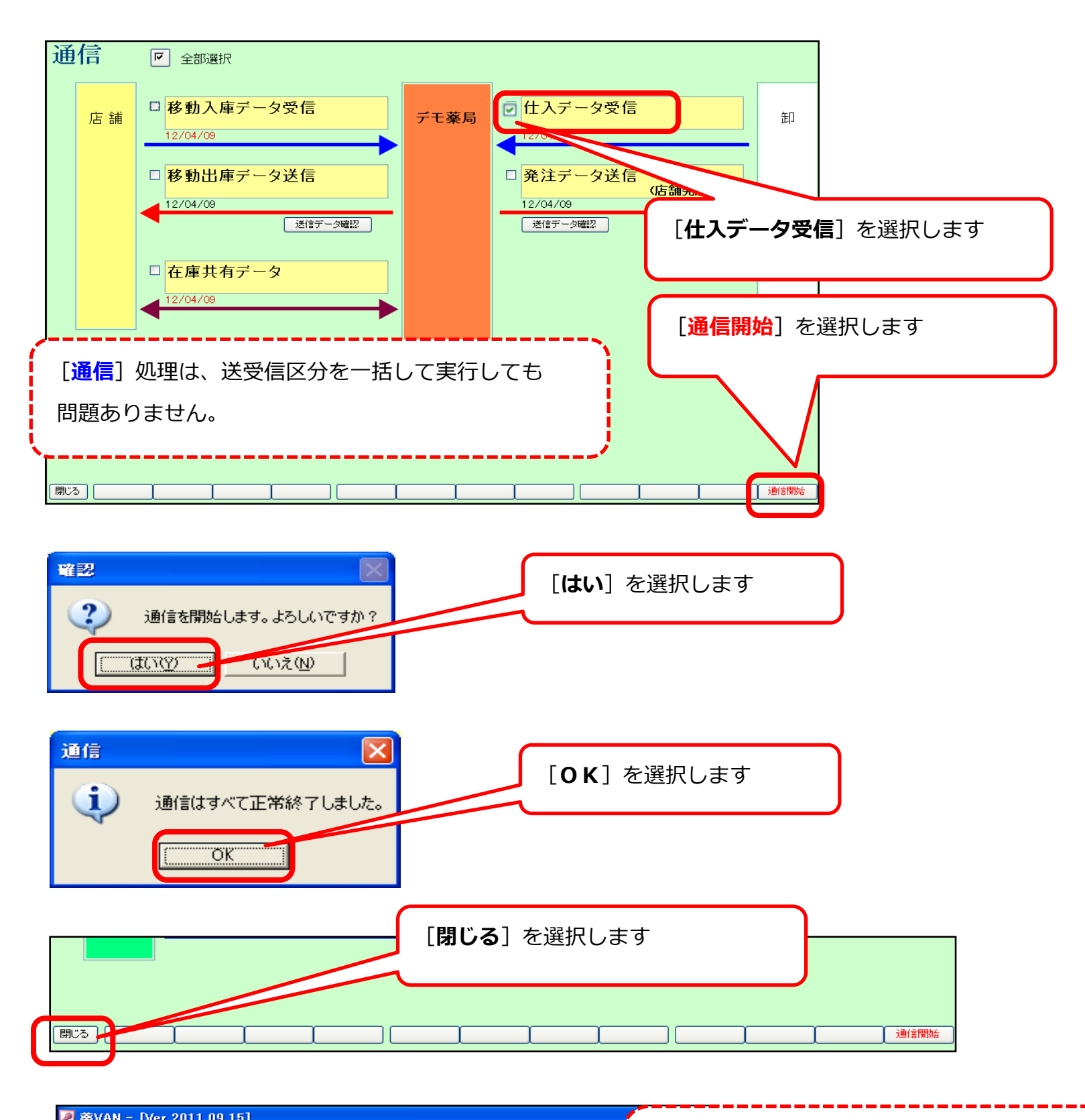

| Sevan | - TAG | ar.2011 | .09. | 101 |      |       |    |      |     |    |            |
|-------|-------|---------|------|-----|------|-------|----|------|-----|----|------------|
| 13 発注 | 入庫    | 出庫      | Ø    | 相印  | 品名変更 | 値引・値増 | 履歴 | 期間帳画 | マスタ | 設定 | 什入夫確定データあり |

|                                                                                                    | 仕入データの受信が完了しています                                                                                                    |
|----------------------------------------------------------------------------------------------------|----------------------------------------------------------------------------------------------------|
| 正     11/06/28     発注未確定データ/未送信ず       旧衆価     再読込     通信     仕入       11/06/28     発注未確定データ/未送信ず       セン     11/06/28     住入       コーザ     admin     移動     11/06/27                                                                                                    | 実伝票と付合せしてデータ確定を実行できます                                                                                                    |
| 入庫未確定データあり                                                                                                    |                                                                                                    |
|                                                                                                    | <sup>通利品 発注候補</sup><br>在庫月数 在<br><b>卸仕入</b> でデータ確定を実施して、                                                                                                    |
| Comparison of the second second seco | ①     ①     ①     ①     ①     ①     ①     ①     ①     ①     ①     ①     ①     ①     ①     ①     ①     ①     ①     ①     ①     ①     ①     ①     ①     ①     ①     ①     ①     ①     ①     ①     ①     ①     ①     ①     ①     ①     ①     ①     ①     ①     ①     ①     ①     ①     ①     ①     ①     ①     ①     ①     ①     ①     ①     ①     ①     ①     ①     ①     ①     ①     ①     ①     ①     ①     ①     ①     ①     ①     ①     ①     ①     ①     ①     ①     ①     ①     ①     ①     ①     ①     ①     ①     ①     ①     ①     ①     ①     ①     ①     ①     ①     ①     ①     ①     ①     ①     ①     ①     ①     ①     ①     ①     ①     ①     ①     ①     ①     ①     ①     ①     ①     ①     ①     ①     ①     ①     ①     ①     ①     ①     ①     ①     ①     ①     ①     ①     ①     ①     ①     ①     ①     ①     ①     ①     ①     ①     ①     ①     ①     ①     ①     ①     ①     ①     ①     ①     ①     ①     ①     ①     ①     ①     ①     ①     ①     ①     ①     ①     ①     ①     ①     ①     ①     ①     ①     ①     ①     ①     ①     ①     ①     ①     ①     ①     ①     ①     ①     ①     ①     ①     ①     ①     ①     ①     ①     ①     ①     ①     ①     ①     ①     ①     ①     ①     ①     ①     ①     ①     ①     ①     ①     ①     ①     ①     ①     ①     ①     ①     ①     ①     ①     ①     ①     ①     ①     ①     ①     ①     ①     ①     ①     ①      ①     ①     ①     ①     ①      ①     ①      ①     ①      ①     ①     ①      ①     ①     ①     ①     ①      ①     ①     ①     ①      ①     ①     ①      ①     ①      ①      ①      ①      ①      ①      ①      ①      ①      ①      ①      ①      ①      ①      ①      ①      ①      ①      ①      ①      ①      ①      ①      ①      ①      ①      ①      ①      ①      ①      ①      ①      ①      ①      ①      ①      ①      ①      ①      ①      ①      ①      ①      ①      ①      ①      ①      ①      ①      ①      ①      ①      ①      ①      ①      ①      ①      ①      ①      ①      ①      ①      ①      ①      ①      ①      ①      ①      ①      ①      ①      ①      ①      ①      ①      ①      ① |
| ┣ メハロ05 ▼ メバロチン細粒0.5%                                                                                                    | 0.                                                                                                    |

(2) [入庫 → 卸仕入] 画面を起動します。

(3)

| 注<br>入庫<br>出庫 @ 棚卸 品名変更 値引・値増 履歴 期間帳票 マスタ 設定<br>卸仕入<br>・社内入庫<br>・社外入庫<br>・その他入庫<br>伝票入力<br>ff C<br>八・コード入力<br>保働<br>大庫履歴<br>あいまい<br>大庫未確定データあり<br>大庫未確定データあり<br>大庫未確定データあり<br>大庫未確定データあり<br>大庫未確定データあり                                                                                                    |
|----------------------------------------------------------------------------------------------------|
| [仕入] 画面に受信データが表示されます。     58       仕入     60                                                                                                    |
|                                                                                                    |
| 通り       仕人       広票番号       後 成 規制       包装規格       卸伝票       在店         仕人       12/04/09       ア/ト07       アイトロール錠20mg       アステラス等         本5399       11 先内       20mg/錠       PTP       10錠×10       118         仕人       12/04/09       ホクナリンドライシロップ0.1%       小児用       アボットジャ         薬品登録       45399       2 先内       ホクナリンドライシロップ0.1%       0 100G       36         仕人       0       0       12/04/09       アト108       アドエア50エアゾール120吸入用       12.0         グラクソ・ス       3781356610       2.5       12.091瓶×1瓶       2       2 |
| ・・・・・・・・・・・・・・・・・・・・・・・・・・・・・                                                                                                    |

| データの受信と、実際の納品には、タイムラグが生じる場合があります。       |
|-----------------------------------------|
| 卸毎に、データ送信のタイムスケジュールが違うので、事前に確認しておきましょう。 |
|                                         |

(4) 伝票の確認が終われば [確定] を押下します。

| リマス04<br>先内 | ▼リーマス錠200 200mg<br>200mg/錠 PTP 10錠×10 |    | 100.00 錠 | 1,917<br>2,130 | 10.00%  |
|-------------|---------------------------------------|----|----------|----------------|---------|
|             |                                       | 帳票 |          |                | 確定(F12) |

| 確定できない薬 | 品がある場合 |                  |                                         |           |          |
|---------|--------|------------------|-----------------------------------------|-----------|----------|
|         |        |                  |                                         |           |          |
|         |        |                  |                                         |           |          |
|         | M卸 🖵   | 15/12/01         | ▶ ● ● ● ● ● ● ● ● ● ● ● ● ● ● ● ● ● ● ● | タケダ武田薬品工業 | 169.00   |
| 莱品登録    |        | 662743432:0      | 12mg1錠 PTP 14錠X4シート                     | <b>•</b>  | 100.00   |
|         | M卸 🗸   | 15/12/04 ILZ02 🔽 | エビスタ錠60mg                               | 日本イーライリ   | 000 00 0 |
| 莱品登録    | 1      | 00192 11先内       | 60mg1錠 PTP 10錠X10シート                    | -30.00    | 200.00   |
|         | 0卸 🗸   | 15/12/04 4-1/01  | コーール錠2                                  |           | 100.00   |
| 英品登録    | 1      | 00192 2先内劇       | 2mg1錠 PTP 10錠X10シート                     | 110.00    | 100.00   |
|         |        |                  |                                         |           |          |

仕入データ受信時、上記のように薬品コードが自動表示されない場合があります。 この明細はこのままでは[**確定**]することができません。 この場合一度、薬VAN上で「どの薬品コードと連動するか?」を設定する必要があります。 JANコードと、薬品コードの紐付が出来れば、次回の仕入時は、自動的に該当の薬品コードに紐付ます。 手順は下記(5)から

(5)該当の行の [薬品登録]を押下します。

| 仕入 |             | M卸 🔽  | 15/12/01        | <ul> <li>レミニールOB12MG(タケダ)H 56T</li> </ul> | タケタ「武田菜品工業 | 168.00     |
|----|-------------|-------|-----------------|-------------------------------------------|------------|------------|
|    | <b>莱品登録</b> |       | 662743432:0     | 12mg1錠 PTP. 4錠X4シート                       | <b>▼</b>   | 100.00     |
| 仕入 |             | 14121 | 15/12/04 エヒス02  | エビスタ錠60mg                                 | 日本イーライリ    | 200.00 82  |
|    | 莱品登録        |       | 00192 11先内      | 60mg1錠 PTP 10錠X10シート                      | -30.00     | 200.00 頭上  |
| 仕入 |             | O卸 🔽  | 15/12/04 35/01  | ▼コニール錠2                                   | 協和発酵キリ     | 1 00 00 82 |
|    | 莱品登録        |       | 00192 2 2 先 内 劇 | 2mg1錠 PTP 10錠X10シート                       | 110.00     | 100.00 51  |

# (6)薬品コードを紐付します。

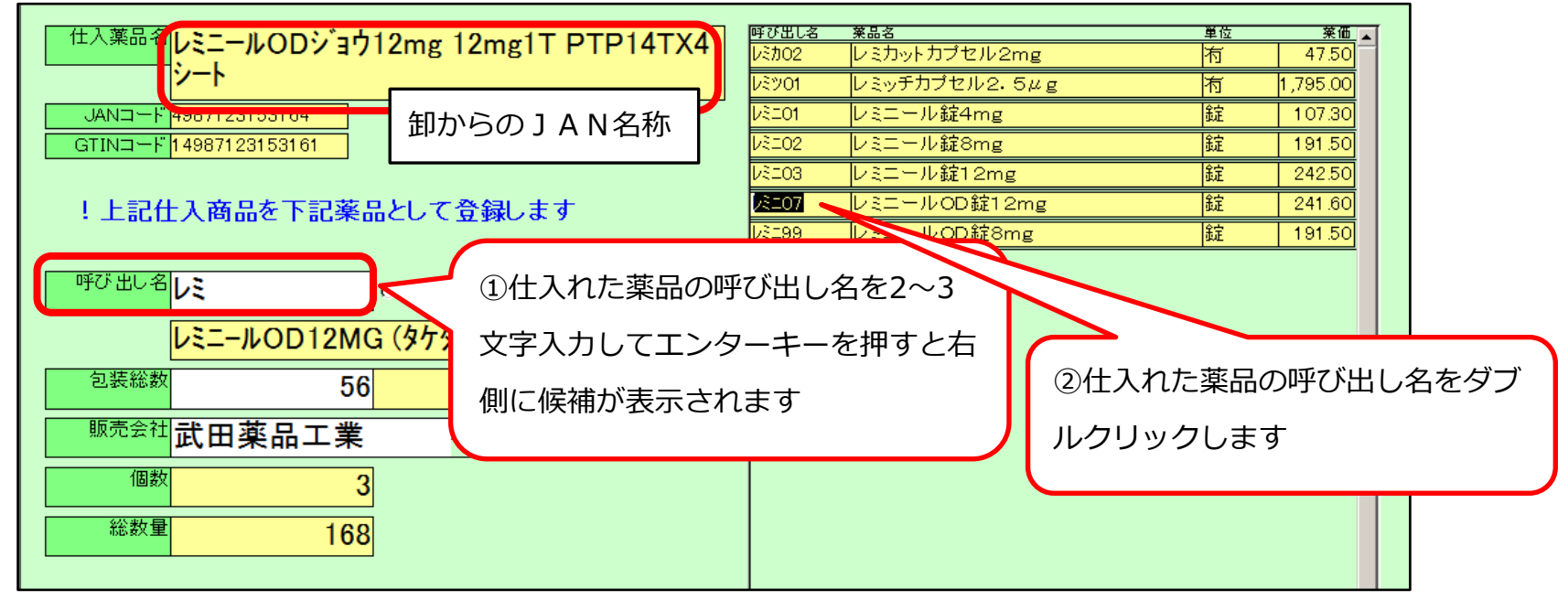

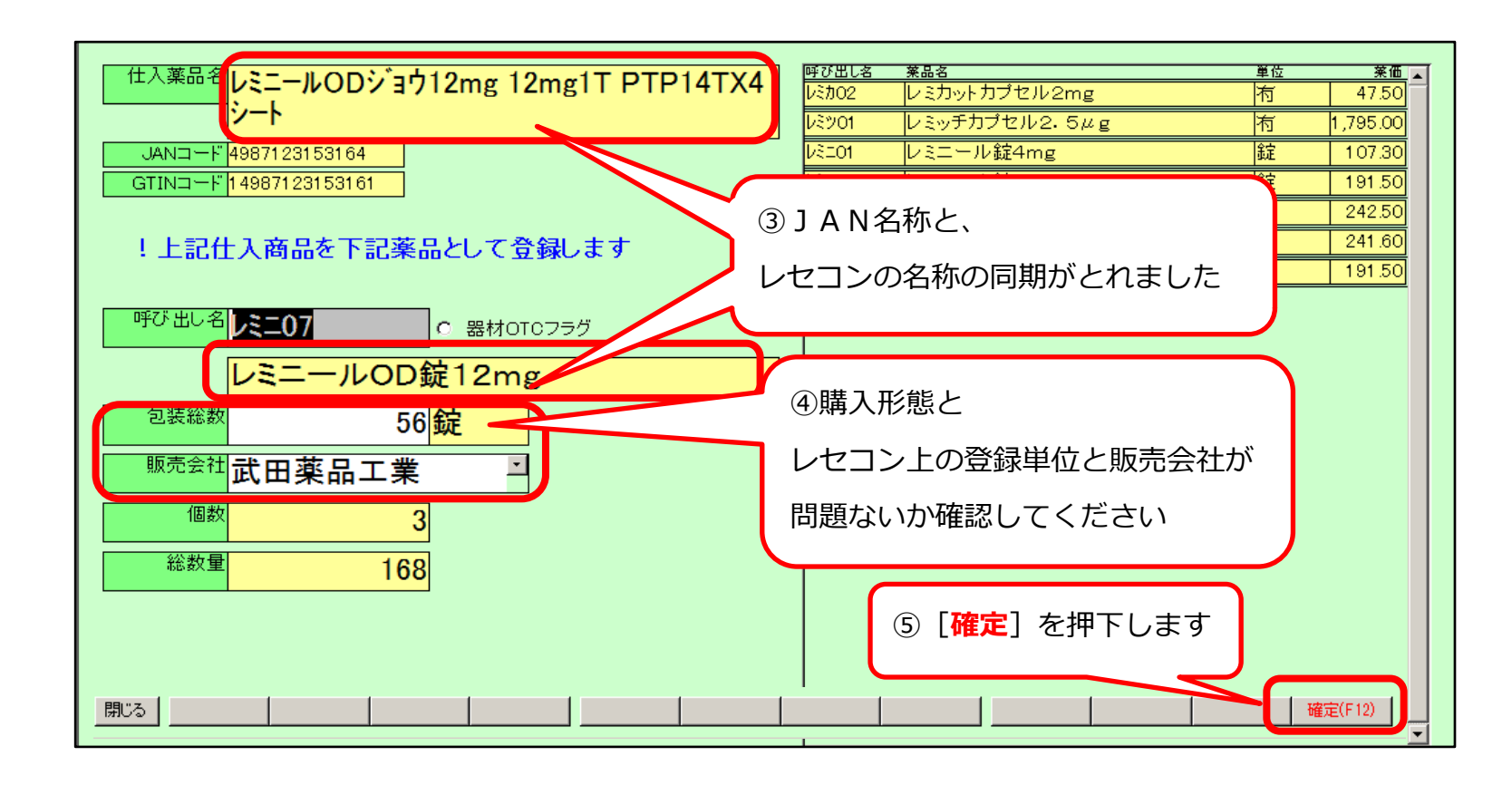

## 確認メッセージが表示されます

| 確認                                                                                          | -<br>                                   | ×               |
|---------------------------------------------------------------------------------------------|-----------------------------------------|-----------------|
| このでは、このののでは、このので、したこうのので、こので、こので、こので、したこうで、「したこう」では、このので、こので、こので、こので、このので、こので、こので、こので、こので、こ | lmg 12mg1T PTP14TX4シー<br>2mg」包装総数=56錠で登 | ト」を<br>芝録します。   |
|                                                                                             |                                         | いいえ( <u>N</u> ) |

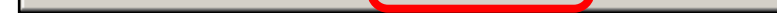

(7)薬品コードがセットされ、伝票確定が可能になりました。

| ſ | 仕入 |      | M卸 🔽 | 15/12/01    | LRE07 .         | ・レミニールOD錠12mg        | 業工品薬田坛  | 169.00 \$2 |
|---|----|------|------|-------------|-----------------|----------------------|---------|------------|
|   |    | 莱品登録 |      | 662743432:0 | )内劇             | 12mg192 PTP 14錠X4シート | -14.00  | 100.00 ##  |
| ſ | 住入 |      | M卸 🖵 | 15/12/04    | 15202           | エビスタ錠60mg            | 日本イーライリ | 200.00 铃   |
|   |    | 莱品登録 |      | 00192 1     | 先内              | 60mg1錠 PTP 10錠X10シート | -30.00  | 200.00 902 |
| ĺ | 仕入 |      | O卸 🔽 | 15/12/04    | <b>ب</b> 01//12 | ▼コニール錠2              | 協和発酵キリ  | 100.00 82  |
|   |    | 莱品登録 |      | 00192 2     | 2先内劇            | 2mg1錠 PTP 10錠X10シート  | 110.00  | 100.00 52  |

器材OTCフラグの確定

食品やマスクなど薬VANに医薬品マスタがなく薬VANで在庫管理の必要もない品目の場合は 器材OTCフラグをクリック、確認メッセージが表示されたら「はい」を選択します。 「確定」をクリックして下さい。

| 11人楽品名  フーレー            | - フ <sup>*</sup> ルーム <sup>*</sup> 川ージャル 120×10 | 呼び出し名               | 莱品名                    | 単位  | 来仙 🔊   |
|-------------------------|------------------------------------------------|---------------------|------------------------|-----|--------|
|                         | -7 N-N 9-9 74 13GX10                           | アーカメイト              | アーガメイト20%ゼリー25g 20%25g | g 個 | 87.90  |
|                         |                                                | アーチストロ              | アーチスト錠2・5mg            | Т   | 23.80  |
| JANコード 4976787          | /041047                                        | アーチスト1              | アーチスト錠10mg             | Т   | 56.90  |
| GTIN⊐−⊦ 1497678         | 37041044                                       | アーチストシ              | アーチスト錠1・25mg           | Т   | 14.40  |
|                         |                                                | アーテンショ              | アーテン錠(2mg)             | Т   | 8.60   |
| !上記什入商品                 | 品を下記薬品として登録します                                 | 771-0               | アイトロール錠10mg            | Т   | 9.90   |
|                         |                                                | アイトロール              | アイトロール錠20mg            | Т   | 14.50  |
| and a line of the       |                                                | アイミクスロ              | アイミクス配合錠HD             | Т   | 148.60 |
| 呼び出し名                   | <ul><li>     田材OTCフラグ     </li></ul>           | アイミクスハ              | アイミクス配合錠LD             | Т   | 128.20 |
| 7 6                     | 7"" A"II 2"" 1100V10                           | 7፤/742              | 「純生」亜鉛華                | g   | 0.00   |
| <b>Y-C</b> -            | -7 N-N 9-9 74 13GX10                           | דייזק               | 西松蕃(10%) 単軟骨[ホエイ]      | g   | 2.16   |
| 包装総数                    | 1                                              | 確認                  | ×                      | g   | 2.67   |
| 旺主人社                    | · · · · · · · · · · · · · · · · · · ·          |                     | 1.25mg                 | С   | 87.40  |
| 舰元会社                    | ~                                              | 2 器材ので              | ことして登録してよいですか?         | Т   | 5.60   |
| 個数                      | 1                                              |                     |                        | Т   | 0.00   |
|                         | <b>_</b>                                       |                     |                        | g   | 37.70  |
| 総数量                     | 1                                              |                     | tい(Y) いいえ(N)           | Т   | 13.80  |
|                         |                                                |                     |                        | g   | 36.00  |
|                         |                                                | アクトシンナ              | アクトシン軟育3%              | g   | 48.30  |
|                         |                                                | 7777710             | アクトス 錠30 30mg          | Т   | 127.80 |
|                         |                                                | <mark>70トス12</mark> | アクトス錠15 15mg           | Т   | 68.60  |
|                         |                                                | アクトネルシ              | アクトネル錠17.5mg           | Т   | 620.70 |
|                         |                                                | 7/17/2              | マカロラマミン 肺を奪う0/ つつかっ    | -   | 00.00  |
|                         |                                                |                     |                        |     |        |
| <sup>え</sup><br>上入の画面に戻 | ると呼び出し名が紫色に変わ                                  | ります。後は通             | 常どおり確定して下さい。           | · 確 | 定(F12) |
|                         | <mark>'ルフレッサ</mark> 18/12/10                   | マーヒーブルー             | ベリージヤム 13GX10          |     |        |

| 包装被数小注音占                                                                                                    |       |        |                                          |                            |                      |
|----------------------------------------------------------------------------------------------------|-------|--------|------------------------------------------|----------------------------|----------------------|
| じ衣心奴の江志宗                                                                                                    |       |        |                                          |                            |                      |
|                                                                                                    |       |        |                                          |                            |                      |
|                                                                                                    |       |        |                                          | <b>.</b>                   |                      |
| ドレニソンテーブやヤーズ配合銃                                                                                                    | を仕入た場 | 合、管理して | こいる単位によって包装総数に注                          | 主意して下さい                    | ۱°                   |
| 例) ヤーブ配合锭28锭>3シート                                                                                                    | を仕りわた | 悍스     |                                          |                            |                      |
| 例) パース配合延20延入3シート                                                                                                    |       | 物口     |                                          |                            |                      |
| 単位「錠」で管理している場合、                                                                                                    | もし包装総 | 談が3になっ | ていたら84に変更して下さい。                          |                            |                      |
|                                                                                                    |       |        |                                          |                            |                      |
|                                                                                                    |       |        |                                          |                            |                      |
|                                                                                                    |       |        |                                          |                            |                      |
|                                                                                                    |       |        | 醉ひ出しる 奉品名                                | ● 位                        | 率価                   |
| <sup>仕入薬品名</sup> <mark>ヤース゛ハイコ゛ウシ゛ヨウ</mark>                                                                                               | PTP   | 28TX3  | <sup>呼び出し名</sup> 薬品名<br>ヤーズ配合 ヤーズ配合錠 PTP | 単位<br>工                    | <b>莱価</b><br>245.70  |
| 住入薬品名 ヤース ハイコ ウショウ                                                                                                    | PTP   | 28TX3  | <sup>呼び出し名</sup> 業品名<br>ヤーズ配合 ヤーズ配合錠 PTP | 単位<br>  <br>               | <u>莱</u> 価<br>245.70 |
| 住入薬品名 ヤース・ハイコ・ウシ・ヨウ                                                                                                    | PTP   | 28TX3  | <sup>呼び出し名 薬品名</sup><br>ヤーズ配合 ヤーズ配合錠 PTP | <b>単</b> 位<br>て            | 莱他<br>245.70         |
| 仕入薬品名<br>イース <sup>*</sup> ハイコ <sup>*</sup> ウシ <sup>*</sup> ヨウ<br>JANコード <sup>*</sup> 49887341109042                                       | PTP   | 28TX3  | <sup>時ひ出しる</sup> 東品名<br>ヤーズ配合 ヤーズ配合錠 PTP | 単位<br> <br> <br> <br>      | 莱他<br>245.70         |
| 仕入薬品名<br>メース <sup>*</sup> ハイユ <sup>*</sup> ウシ <sup>*</sup> ヨウ<br>JANコード <sup>*</sup> 4987341109042<br>GTINコード <sup>*</sup> 14987341109049 | PTP   | 28TX3  | <sup>時ひ出し名</sup> 薬品名<br>ヤーズ配合│ヤーズ配合錠 PTP | 単位<br> <br> <br> <br> <br> | <b>莱伍</b><br>245.70  |

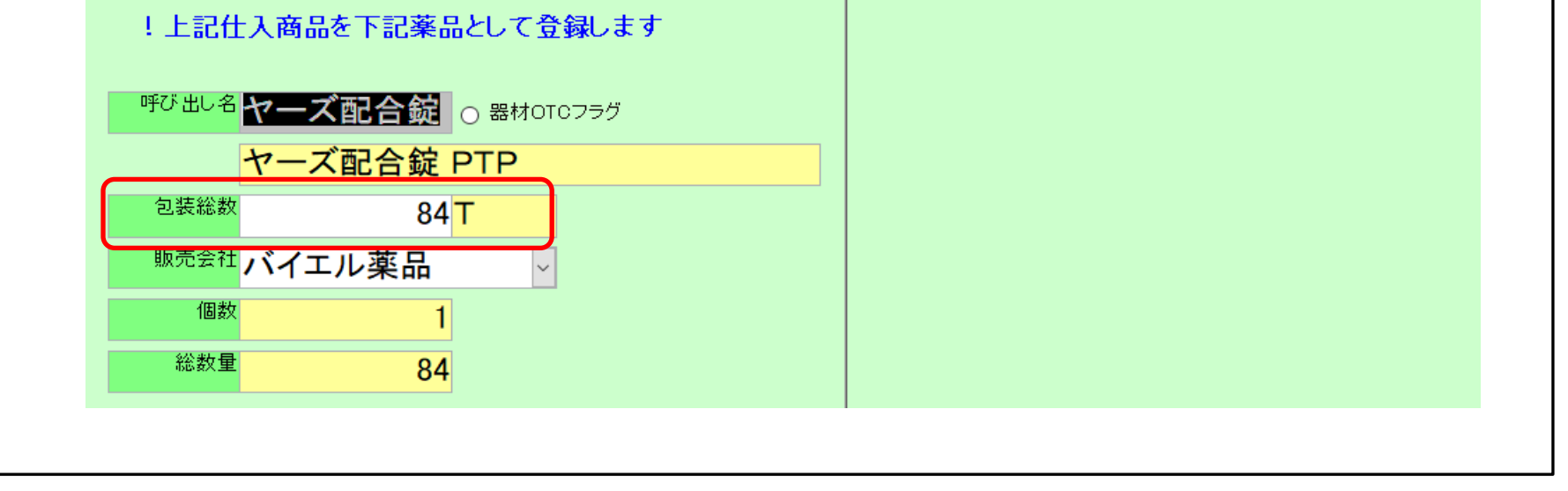

| - セット商品の仕入処理について                                                                                                    |
|----------------------------------------------------------------------------------------------------|
| ☆薬VANのバージョンがVer.2018.xx.xx以前が対象です。                                                                                                    |
| チャンピックススタート用パックやイメンドカプセルセットなどの商品は卸から通信で届いた納品データ                                                                                                    |
| はそのまま確定処理ができないので削除してから伝票の手入力処理が必要です。                                                                                                    |
| 通信で届いた納品データは「削」チェックをつけて確定して下さい。                                                                                                    |
|                                                                                                    |
|                                                                                                    |
| 位票 算 未登録                                                                                                    |
| ビ     ビ     ・     ・     ・     ・     ・     ・     ・     ・     ・     ・     ・     ・     ・     ・     ・     ・     ・     ・     ・     ・     ・     ・     ・     ・     ・     ・     ・     ・     ・     ・     ・     ・     ・     ・     ・     ・     ・     ・     ・     ・     ・     ・     ・     ・     ・     ・     ・     ・     ・     ・     ・     ・     ・     ・     ・     ・     ・     ・     ・     ・     ・     ・     ・     ・     ・     ・     ・     ・     ・     ・     ・     ・     ・     ・     ・      ・     ・     ・     ・     ・     ・     ・     ・     ・     ・     ・     ・     ・     ・     ・     ・     ・     ・     ・     ・     ・     ・     ・     ・     ・     ・     ・     ・     ・     ・      ・     ・     ・      ・     ・      ・     ・      ・     ・     ・     ・      ・     ・     ・      ・     ・      ・      ・      ・      ・      ・      ・      ・      ・      ・      ・      ・      ・      ・      ・      ・      ・      ・      ・      ・      ・      ・      ・      ・      ・      ・      ・      ・      ・      ・      ・      ・      ・      ・      ・      ・      ・      ・      ・      ・      ・      ・      ・      ・      ・      ・      ・      ・      ・      ・      ・      ・      ・      ・      ・      ・      ・      ・      ・      ・      ・      ・      ・      ・      ・      ・      ・      ・      ・      ・      ・      ・      ・      ・      ・      ・      ・      ・      ・      ・      ・      ・      ・      ・      ・      ・      ・      ・      ・      ・      ・      ・      ・      ・      ・      ・      ・      ・     ・     ・     ・     ・     ・     ・     ・     ・     ・     ・     ・     ・     ・     ・     ・     ・     ・     ・     ・     ・     ・     ・     ・     ・     ・     ・     ・     ・     ・     ・     ・     ・     ・     ・     ・     ・     ・     ・     ・     ・     ・     ・     ・     ・     ・     ・     ・     ・     ・     ・     ・     ・     ・     ・     ・     ・     ・     ・     ・     ・     ・     ・     ・     ・      ・     ・     ・     ・     ・     ・     ・     ・     ・     ・     ・     ・     ・     ・     ・     ・     ・     ・     ・     ・     ・     ・     ・     ・     ・     ・     ・     ・     ・     ・     ・     ・     ・     ・     ・     ・     ・     ・     ・ |
| 業品登録     ○03306803€11後内     5mg1錠 PTP 10歳X10シート     ○1132.00     100.00 錠       仕人     □     スズケン     >18/10/25 [ル <sup>3</sup> ]*     ●ノバミビド錠100mg[トーワ]     単和薬品     200.00 錠                                                                                                    |
| ★品登録 0643855 1(世内) 100mm(1k) P1P 10kK 105 PF 349 00 100 mm (1k) P1P 10kK 105 PF 349 00 100 mm (1k) P1P 10kK 105 PF 349 00 100 100 mm (1k) P1P 10kK 105 PF 349 00 100 100 mm (1k) P1P 10kK 105 PF 350 100 100 100 100 100 100 100 100 100 1                                                                                                    |
|                                                                                                    |
|                                                                                                    |
| 薬いれいのトップ両方に同じてすった更したなし、なします                                                                                                    |
| 梁VANのトッノ画面に戻り入庫→伝宗入力をクリックします。<br>①卸からの伝프を見ながら「日付」「取引区分」「取引失」「伝프№」を入力します。                                                                                                    |
|                                                                                                    |
|                                                                                                    |
| 入出庫伝票入力(新規)                                                                                                    |
| ① 日村 14/06/05 ▲▼<br>取引区分 仕入 マ 取引先 アルフレッサ マ 伝票NO 123                                                                                                    |
| 「考<br>  近年  -2_   第日2-   第日2-   第日2-   第日2-   第日2-   第日2-   第日2-   第日2-    第日2-                                                                                                    |
|                                                                                                    |
|                                                                                                    |
| 医薬品検索                                                                                                    |
| **ラフルクリックまれたInterキーを持する、その知道を知られます<br>局内コード 薬品名 単位<br>1527011 年キンピックス 第0.5mg 第2                                                                                                    |
|                                                                                                    |
|                                                                                                    |
|                                                                                                    |
|                                                                                                    |
|                                                                                                    |
|                                                                                                    |
| 「第25 」 第26(F12) 。<br>フォームビュー FLTR NUM                                                                                                    |
| ②呼出し名にチャンピックス錠0.5mgの呼出名を入力してエンターキーを2回押して下さい。                                                                                                    |
|                                                                                                    |
| ③薬品名が表示されたら局内コードをダブルクリックして下さい。数量は※11と入力します。                                                                                                    |
| ※1セットの場合                                                                                                    |
| ④同じ要領でチャンピックス錠1mgも入力します。数量は※14と入力します。                                                                                                    |
| ※1セットの場合                                                                                                    |
| ⑤余類は伝票の合計余類に合うように合までの仕入単価を元に按分をして入力して下さい                                                                                                    |
|                                                                                                    |
| ▲ 薹VAN - [入出庫入力]                                                                                                    |
| ■ ■ \$\\$\\$\\$\\$ \$<br>■                                                                                                    |
| 入出庫伝票入力(新規)                                                                                                    |
|                                                                                                    |
| 4X3112.3) [1:八 ▼ 4X317:1 27722597 ▼ 12.奈NO 123                                                                                                    |
| 呼出し名     薬品名     数量単位     金額口ットMu     有効期限       [1] 「チャンビックス錠0.5mg     11.00 錠     1,364                                                                                                    |
| <ul> <li>              新し チャンピックス錠1mg             14.00 錠</li></ul>                                                                                                    |
|                                                                                                    |
| ⑥必要に応じてロット№と有効期限も入力して下さい。(必須項目ではありません)                                                                                                    |
|                                                                                                    |
| ⑦内容を確認して右下の「確定」をクリックして下さい。在庫数に反映されます。                                                                                                    |
| (「確定」ではなく「次へ」の場合はデータが卸仕入画面に移行しています。通常どおり卸仕入画面で                                                                                                    |
| 唯正ししてさい。)                                                                                                    |

# <u>7-Ⅱ.仕入返品伝票処理(オンライン非対応卸)</u>

(1)オンラインに対応していない卸の納品伝票の登録

| ● 夏WW - (Wex2016.11.06)<br>■ 発生 入屋 出屋 @ 御御 品名変更 使引・使者 履歴 期間協会 マスタ 投充 第四を入力してください                                                                                                    | ○ 入庫メニューの            |
|----------------------------------------------------------------------------------------------------|----------------------|
| B         BHA         228         104/01         #655668         R#         0.0476668         0.04           B                                                                                                    | 在票入力                 |
| □ 国際 4 <sup>2</sup> (1)7.2/m<br>3.57 → 74.0/L 単<br>3.57 → 74.0/L 単<br>564(5) 在高人力 時1 10/111/2/単希望(2)1/3/2/48/0/3/2/10/10/2/<br>564(5) 在高人力 時1 10/111/2/単希望(2)1/3/2/48/0/3/2/10/10/2/<br>564(5) 在高人力 時1 10/111/2/単希望(2)1/3/2/48/0/3/2/10/10/2/<br>564(5) 在高人力 時1 10/111/2/単希望(2)1/3/2/48/0/3/2/10/10/2/<br>564(5) 在高人力 時1 10/111/2/単希望(2)1/3/2/48/0/3/2/10/2/10/2/10/2/2/10/2/10/2/2/10/2/2/10/2/2/10/2/2/10/2/2/10/2/2/10/2/2/10/2/2/2/2                                                                                                    |                      |
|                                                                                                    |                      |
|                                                                                                    |                      |
| (中)      (中)       |                      |
| ■ア+3// - △アーチストロ1-25mg 2010/12 - 1.4 12000 ▼ △△ △△ △ △ ▲ ▲▲<br>■ 森子内 第一章 = 3.357 1038 1444 178/1011/10/103 11/27 701<br>第/7년日 - 人のノイローの単数200m 2010/01 0.9 11/03 2017 △ ▲ ○○ △ △ ▲                                                                                                    |                      |
| 角先月  1725-348 3.777 1838 146 1741/16/17/0/13 ¥1556 1481<br>  第79733 - クチモクス配合語HD 20 2 5 5 00 7 100<br>  角先用剤 大田雪器第5574 1838 1488 1741/18/17/0/11 ¥121/8 160 1                                                                                                    |                      |
|                                                                                                    | ▲ 00 ▲               |
| @ [12] /#         → [14] /#         ≥ 181 /#         // 14//#         K554         g           @ [71:77] - A gbint hyft] - y j         2019/12 -         45.00         ▼         ▲         ●           @ [71:77] - A gbint hyft] - y j         2019/12 -         45.00         ▼         ▲         ●                                                                                                    |                      |
| ■ 7月がけ ▲ 7月が子がプレイ 1958 1-20mg 2010/0 ■ 100.00 ■ 100.00 | <b>_</b>             |
| □ (a) C, (7)         □ (7,6)         12,7         10,80         11,11         11         g           (b) T         2 G A F         (b) C         (b) C         (c) C         (c) C <td< td=""><td></td></td<>                                                                                                    |                      |
| 27-ALa-                                                                                                    |                      |
| 夏(W) - (入出席入力)           3           期時を入力してください                                                                                                    | <b>卸からの納品伝票を見ながら</b> |
| <u>◎◎回知初×夏</u><br> 入出庫伝票入力(新規)                                                                                                    | 日付:伝票の納品日            |
| 日付 17/07/15 ▲ ▼<br>取引区分 仕人 ■ 取引庆 協同組合 ■ 伝願NO 129450700                                                                                                    | 取引任力、区面              |
| (清考<br>(明点):名 第品名 数量単位 全類口小地 有効期限                                                                                                    | 伝票番号:伝票の番号           |
| 計画         日付:低限の締品日           取引区方,取引先,低聚晶号         取引した,低聚晶号                                                                                                    | を入力します。              |
| 2XJU89                                                                                                    |                      |
|                                                                                                    |                      |
|                                                                                                    |                      |
|                                                                                                    |                      |
|                                                                                                    |                      |
|                                                                                                    |                      |
|                                                                                                    |                      |
| 第25 日本         第27 - ムビュー         第27 - ムビュー         第27 - ムビュー                                                                                                    |                      |
| ★ 第(WA - (入出策入力)]                                                                                                    | □□□□□  伝票の明細を入力します   |
|                                                                                                    | 薬品を検索します             |
|                                                                                                    |                      |
| 取引区分 仕人 • 取引先 協利組合 • 伝願NO 123450766<br>请考                                                                                                    |                      |
| 마台:名         英量单位         全額ロット地         有加網線           創 <td></td>                                                                                                    |                      |
|                                                                                                    |                      |
| 伝要時種を入力していきます<br>まず準品を選択します                                                                                                    |                      |
|                                                                                                    |                      |
|                                                                                                    |                      |
|                                                                                                    |                      |
|                                                                                                    |                      |
|                                                                                                    |                      |
|                                                                                                    |                      |
| 74-682-                                                                                                    |                      |

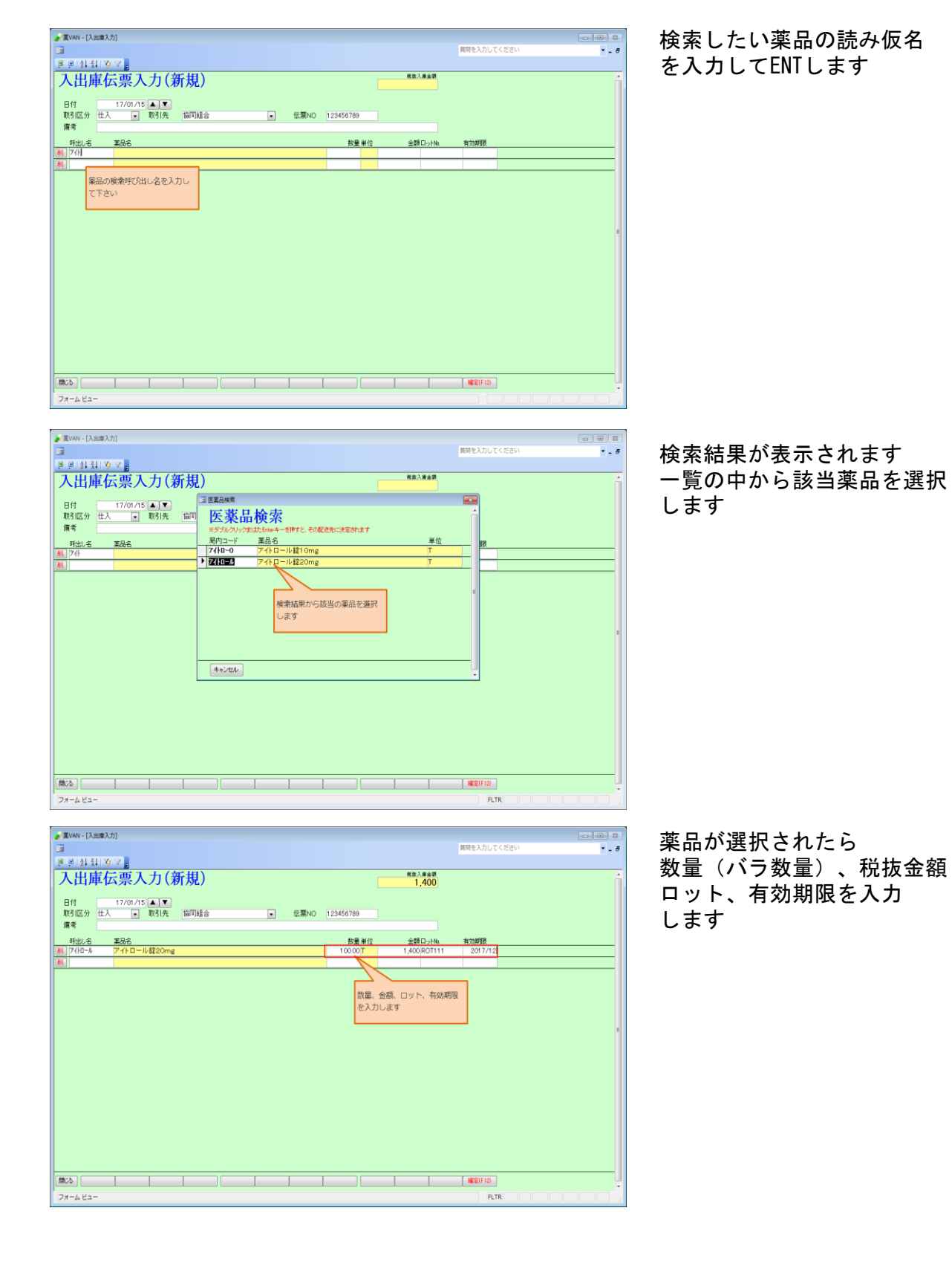

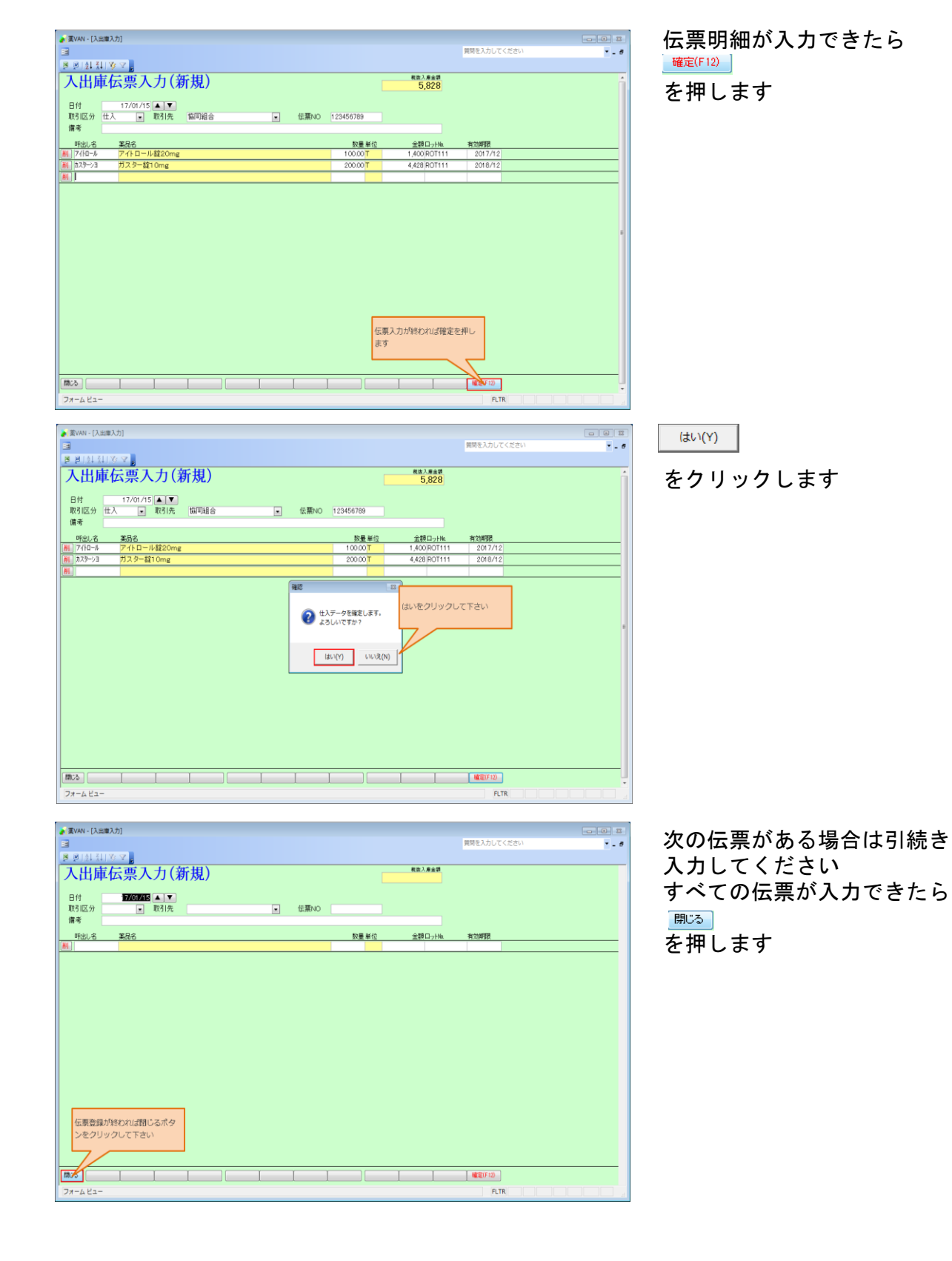

53 ページ

# <u>8-I. 社外出庫(零売出庫)</u>

(1) 出庫対象の薬品に√を入力し、 [出庫 → √社外出庫] 画面を起動します。

| <mark>∛</mark> /秦V | AN - [Ver. | .2015.   | 10.06]         |           |                |          |          |          |   |         |                   |          |          |
|--------------------|------------|----------|----------------|-----------|----------------|----------|----------|----------|---|---------|-------------------|----------|----------|
| 📰 発                | 注 入庫       | 出庫       | @ 棚卸           | 品名変更      | 値引・値域          | 會履歴      | 期間帳票     | 📱 マスタ    | 設 | 定       |                   |          |          |
| 2                  |            |          | 社内出庫           |           |                |          |          |          |   |         |                   |          |          |
|                    | 日付         |          | /社外出庫          | 7 4       | 16/04/1        | 12       |          |          |   |         |                   |          | 莱伯       |
|                    | 16/0       | -        | 1 Wootta       | 一方        | 16/04/1        | 12       |          |          |   |         |                   | 在唐       | 11,50    |
|                    | 16         |          | 77000出庫        | 発注        | 15/12/0        | 14 発注未   | 確定(発注    | )あり      |   |         |                   | 安全       | 9.32     |
| ユーザ                | 1          |          |                | 仕入        | 15/12/0        | 15 仕入未   | 確定(仕入    | )あり      |   |         |                   | 抽圈       | 品: 10185 |
| adn                | nin        | 5        | 出庫旗歴           | オ≫個刀      | 15/12/0        | 14       |          |          |   |         |                   | <u>۳</u> |          |
| 表示                 | 10-th av   |          | <b>苯品名</b>     | あいまい      |                |          |          |          |   |         |                   |          |          |
| 切 替                | 一 茎品材      | 命索       | 薬品名検           |           |                |          | 不動品      | 期限切迫。    | 8 | 過剩品     | 発注候補              |          |          |
| - 澤                |            |          | 1              |           |                | _        |          | 有効期限     |   | 在庫月數    | 在庫数               | @ 在庫数    | 予定       |
| ⊻択                 | 後咸規        | 稀類       | メーカ名           | 般 取引先     | 値引率            | 莱価       | 最終処方日    | 来局予定     | 来 | 莱価在庫額   | 安全在庫數             | 調整数      | 発注予定     |
| 一位                 | 74164      | - 🔺      | アムロジ           | ビン錠10m    | g「あす           | か」       |          |          | • |         | 50.00             | •        |          |
| <u></u> 後          | 後内劇        | 運        | <b>武田茶品工</b> 業 | 性和 業品     | 27.07 <b>%</b> | 36.20    | 15/11/16 |          |   | ¥1,810  | 30 錠              |          |          |
| (二) 侍              | 74021      | - 🔺      | アムロジ           | ビン錠2.5    | mg「あう          | すか」      |          | 2018/02  | • |         | 1 02.00           | •        |          |
| <b>上</b> 後         | 復内         | <b>三</b> | <b>就田茶品工</b> 業 | ま バイタルネット | 27.99%         | 17.40    | 15/12/04 |          |   | ¥1,775  | 240 錠             |          |          |
| 一位                 | 74055      | - 🔺      | アムロジ           | ビン錠5mg    | 「あすか           | Li<br>Li |          |          | • |         | 8.00              | •        |          |
| <u>上</u> 後         | 復内劇        | E        | 就田業品工業         | ŧ         | 0.00%          | 32.20    | 15/11/13 |          |   | ¥258    | 60 錠              |          |          |
| 一造                 | 74067      | - 🔺      | アムロジ           | ビン錠5mg    | 「タカタ」          |          |          | 2017/07  | • |         | 814.00            | •        |          |
| <u> </u> 後         | 【【】内       | 巖        | 高田製業           | 東邦楽品      | 31.47%         | 23.20    | 15/12/05 | 15/12/06 | ) | ¥18,885 | 660 錠             |          |          |
| <mark>一</mark> 造   | 71/02      | -        | アモバン           | 錠10       |                |          |          |          | * |         | 1 00.00           | •        |          |
| <u>後</u>           | 치지         |          | BEI            | 東邦業品      | 7.19%          | 26.00    | 15/11/09 |          |   | ¥2,600  | 30 <mark>錠</mark> |          |          |
| 口情                 | 71/03      | - 🔺      | アモバン           | 錠7.5      |                |          |          | 2019/08  | • |         | 57.00             | •        |          |
| 🎽 後                | 无内         | 運        | BET            | 東邦業品      | 7.50K          | 21.60    | 15/12/05 |          |   | ¥1,231  | 60 錠              |          |          |

(2)確認メッセージが表示されます。 [進む]を選択します。

| <b>国 社外出庫データ追加確認</b> | × |
|----------------------|---|
|                      |   |
| 「社外出庫」で登録しますか?       |   |
|                      |   |
|                      |   |
| キャンセル                |   |

(3) [社外出庫]の画面に移動します。

| ※ 梁VAN - 【社外出庫】 ■ ■ ■ ● ● |                                                                                                    | 出庫金額                     | <u>莱価差</u><br>画面切替                                                               | 業価金額                                                                               |
|----------------------------------------------------------------------------------------------------|----------------------------------------------------------------------------------------------------|--------------------------|----------------------------------------------------------------------------------|------------------------------------------------------------------------------------|
|                                                                                                    | x-b8<br>在庫数<br>102.00<br>x田薬品I・<br>27.5<br>500<br>・<br>田厚・<br>44.00<br>パステラスi・<br>注100mg<br>田間をあり<br>第4.00<br>田間をあり<br>第4.00<br>田間をあり<br>第4.00<br>田間をあり<br>第4.00<br>田間をあり<br>第4.00<br>田間をあり<br>第4.00<br>田間をあり<br>102.00<br>日間・<br>102.00<br>102.00 | 出,<br>送表量 来(<br>章章<br>章章 | 車金額 ロット<br>西金額 菜価差 備考<br>0.00% HO81A<br>0.00% DEF456<br>0.00% GHI77<br>0.00% VO7 | 相効期限<br>▼ 2018/02<br>▼ 2019/08<br>▼ 2019/08<br>▼ 2020/09<br>▼ 2020/09<br>▼ 2016/08 |
| 取引先を選択します                                                                                                    | を入力します。                                                                                                    |                          |                                                                                  | <u> </u>                                                                           |
| <ul> <li>・取引の多くない相手先はマスタ登録不要で、</li> <li>取引先名称の手入力で済ますこともできます。</li> </ul>                                                                                                    | <ul> <li>         ・ 売価(薬価or納入価)が         <ul> <li>             されます。         </li> </ul> </li> </ul>                                                                                                    | 表示                       | ロット・有效<br>できます。                                                                  | が期限を選択<br>(先入先出)                                                                   |

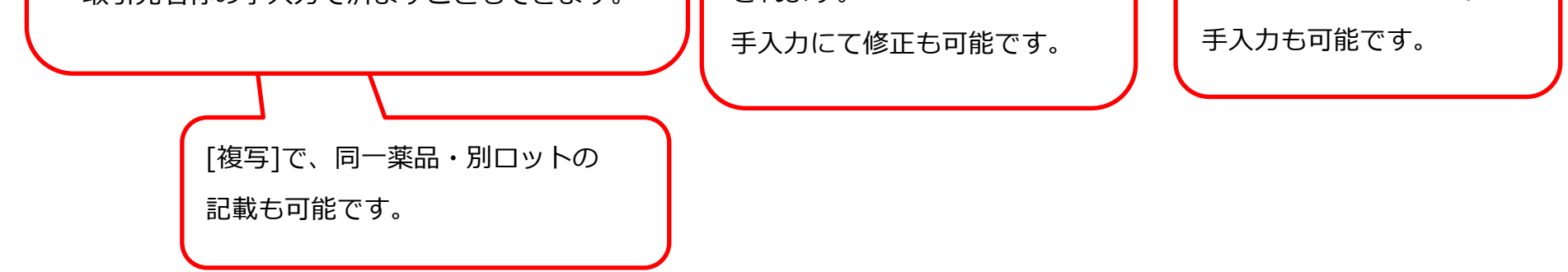

| <u>入力が</u>                | 完成               | したら                                     | 5、 [ <mark>7</mark>      | <mark>能定</mark> ]を            | 押下し                 | <i>、</i> ます。   |                            |                        |                      |                                         |                 |            |
|---------------------------|------------------|-----------------------------------------|--------------------------|-------------------------------|---------------------|----------------|----------------------------|------------------------|----------------------|-----------------------------------------|-----------------|------------|
| <mark>済</mark> 薬VAN→<br>■ | 【社外出』            | 車]                                      |                          |                               |                     |                |                            |                        |                      |                                         |                 |            |
|                           | ↓ <u>X</u> ↓   🍫 | × 7 .                                   |                          |                               |                     |                |                            |                        |                      |                                         |                 |            |
| 社外                        | 出届               | Ē                                       |                          |                               |                     |                |                            | 出庫<br>21.9             | 金額 <u>3</u><br>67 00 | €価差<br>)1%                              | 業価金額<br>367 40  |            |
| 較り込み                      | 取引先              | •                                       | 出庫                       | 8 4                           | 75出1.名              |                |                            | 1,7                    | 07 0.0               | 7170 1,5                                | 101.10          |            |
| 全表示                       |                  |                                         | <b>*</b>                 |                               | 0000                |                |                            |                        |                      |                                         |                 |            |
|                           |                  |                                         |                          |                               |                     |                |                            |                        |                      | 画面切替                                    |                 |            |
|                           |                  | 一括指定                                    | 出庫日                      | 呼び出しる                         | 菜品名                 |                | メーカ名                       | AN 21 - 12             | 出庫金額                 | 다 가 다 가 다 다 다 다 다 다 다 다 다 다 다 다 다 다 다 다 | 有効期限            |            |
| 販売                        |                  |                                         | ▲ 16/04                  | 规制<br>1/14 <mark>アムロ21</mark> | 2<br><u> -</u> アムロ: | ジビン錠2.5mg「あすか」 | 在庫數<br>102.00              | 総数単<br>30.00 (全        | <u>莱価金額</u><br>522   | <u>来他差 诵考</u><br>0.00% H081A            | • 2018/02       |            |
| 複写 削除                     | 業品登録             |                                         |                          |                               |                     |                | ▼ 武田薬品I ▼                  | 30.00 90               | 522.00               |                                         | -               |            |
| 期元 調除                     | ▲日祭母             | 日日二日日日日日日日日日日日日日日日日日日日日日日日日日日日日日日日日日日日日 | <u>• 16/0</u>            | /14 /t/08                     | <u>・ アモバ:</u>       | ノ錠7.5          | ● 日医工 ●                    | 14.00 <mark>錠</mark> - | 302                  | 0.13% DEF456                            | 2019/08         |            |
| 販売                        |                  | □□薬局△                                   | • 16/04                  | /14 <u>77902</u>              | ・ガスタ・               | -D錠20mg        | 44.00                      | 20.00 **               | 1,266                | 0.00% GHI789                            | ·               |            |
| 複写 削除                     | 薬品登録             |                                         |                          |                               |                     |                | <ul> <li>アステラス!</li> </ul> | 30.00 <u>se</u>        | 1,266.00             | 0.00.0                                  | 全ての項目           | が入力を終わったら、 |
| 期売 期除                     |                  | ロロ薬局ム                                   | <u>• 16/0</u>            | /14 7701                      | <u>・</u> カナグノ       | レ錠100mg        | 184.00                     | 10.00 <mark>錠</mark>   | 2,055                | 0.00% V003                              |                 |            |
| 販売                        |                  | □□薬局ム                                   | <ul> <li>16/0</li> </ul> | /14 <mark>为ナク01</mark>        | ・カナグノ               | レ錠100mg        | 184.00                     |                        | 822                  | JKL012                                  | 「 <b>確定</b> ]を押 | 下します。      |
| 複写 削除                     | 業品登録             |                                         |                          |                               |                     |                | ▼ 田辺三菱製 ▼                  | 4.00 壾                 | 822.00               | 0.00%                                   |                 | 106.78     |
|                           |                  |                                         |                          |                               |                     |                |                            |                        |                      |                                         |                 |            |
|                           |                  |                                         |                          |                               |                     |                |                            |                        |                      |                                         | 7               |            |
|                           |                  |                                         |                          |                               |                     |                |                            |                        |                      |                                         |                 |            |
|                           |                  |                                         |                          |                               |                     |                |                            |                        |                      |                                         |                 |            |
|                           |                  |                                         |                          |                               |                     |                |                            |                        |                      |                                         |                 |            |
| 閉じる                       |                  |                                         | 画面別                      |                               | 1                   | 納品書発行          | 帳票                         |                        |                      | 確定                                      |                 |            |
|                           |                  |                                         |                          |                               |                     |                |                            |                        | -                    |                                         |                 |            |

(5)メッセージが表示されますので[**はい**]を選択します。

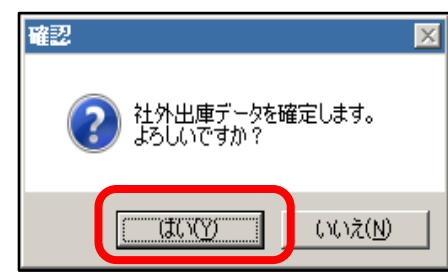

(6)納品書が印刷されます。(納品書印刷設定が必要)

| 納品書 調剤專                                                                                                    | 利用                                               |         | 2016年0<br>〒 012-3456                                                                                                    | 4月14日                                                                       | NO.                                                                                       | 16041400                      |
|----------------------------------------------------------------------------------------------------|--------------------------------------------------|---------|----------------------------------------------------------------------------------------------------|-----------------------------------------------------------------------------|-------------------------------------------------------------------------------------------|-------------------------------|
|                                                                                                    |                                                  | :       | ○○県△△市[<br>オークラ調済                                                                                                    | コロ町×丁目1<br>利薬局                                                              | -2                                                                                        |                               |
| ○○調剤薬品様<br><sup>薬品名</sup>                                                                                                    |                                                  |         | TEL 012-3456                                                                                                    | -7890                                                                       | FAX 012-3456<br>規制区分                                                                      | -0987                         |
| ルー<br>アムロジビン錠2.5mg「あすか」                                                                                                    | 30.00                                            | R 17.40 | ¥522                                                                                                    | H081A                                                                       | 野油<br>要处力                                                                                 | 1                             |
| アモバン錠7.5<br>日医工                                                                                                    | 14.00                                            | ₹ 21.60 | ¥302                                                                                                    | DEF456<br>2019/08                                                           | 要処力                                                                                       | r                             |
|                                                                                                    |                                                  |         |                                                                                                    |                                                                             |                                                                                           |                               |
|                                                                                                    |                                                  |         |                                                                                                    |                                                                             |                                                                                           |                               |
|                                                                                                    |                                                  |         |                                                                                                    |                                                                             |                                                                                           |                               |
| 「「「「「「「「「「」」」」、「「」」、「」」、「」」、「」」、「」」、「」、「                                                                                                    | 81. ·                                            | 商品計     | ¥824                                                                                                    | 消費税                                                                         | ¥66 合計                                                                                    | ¥8                            |
| 領 収 書 調剤 〇〇週刻薬品様                                                                                                    | 4用                                               |         | <u>2016年0</u><br>〒 012-3456<br>〇〇県ムム市に<br>オークラ調算<br>TEL 012-3456                                                                                 | <u>4月14日</u><br>3日町×丁目1<br>別薬局<br>-7890                                     | <u>NO.</u><br>-2<br>FAX 012-3456                                                          | 16041400<br>-0987             |
| 領収書調剤場<br><u>○○調剤薬品様</u><br>下記の通り領収いたしました。                                                                                                    | #用                                               |         | <u>2016年0</u><br>〒 012-3456<br>〇〇県ムム市に<br>オークラ調み<br>TEL 012-3456-                                                                                | 4 <u>月14日</u><br>口町×丁目1<br>利薬局<br>-7890                                     | <u>NO.</u><br>-2<br>FAX 012-3456                                                          | <u>16041400</u><br>-0987      |
| 領収書 調剤場<br><u>〇〇調剤薬品様</u><br>下記の通り領収いたしました。<br>¥890 税                                                                                               | <b>第</b> 用<br>。<br>込み                            |         | 016年0<br>〒 012-3456<br>○○県△△市に<br>オークラ調み<br>TEL 012-3456・                                                                                        | 4月14日<br>コロ町×丁目1<br>利薬局<br>-7890                                            | <u>NO.</u><br>-2<br>FAX 012-3456                                                          | <u>1604140(</u><br>-0987      |
| <ul> <li>領 収 書 調剤場</li> <li>①○調剤薬品様</li> <li>下記の通り領収いたしました。</li> <li>¥890 税</li> <li>納品書(控) 調剤場</li> </ul>                                          | 第<br>用                                           |         | <u>2016年0</u><br>〒 012-3456<br>○ 県 △ △ 市じ<br>オークラ調み<br>TEL 012-3456<br>012-3456<br>○ 県 △ △ 市じ<br>○ 県 △ △ 市じ                                      | 4月14日<br>コロ町×丁目1<br>別薬局<br>-7890<br>4月14日<br>コロ町×丁目1                        | <u>NO.</u><br>-2<br>FAX 012-3456<br><u>NO.</u><br>-2                                      | 16041400<br>-0987<br>16041400 |
| <ul> <li>領 収 書 調剤場</li> <li>①○調剤薬品様</li> <li>下記の通り領収いたしました。</li> <li>¥890 税</li> <li>納品書(控) 調剤場</li> <li>○○調剤薬品様</li> </ul>                         | <b>第</b> 用<br>込み<br>第 <b>用</b>                   |         | <u>2016年0</u><br>〒 012-3456<br>○ ● ▲ △ ホロ<br>オークラ調す<br>TEL 012-3456<br>○ ■ △ △ ホロ<br>オークラ調・<br>TEL 012-3456                                      | 4月14日<br>コロ町×丁目1<br>別薬局<br>-7890<br>4月14日<br>コロ町×丁目1<br>別薬局<br>-7890        | <u>NO.</u><br>= 2<br>FAX 012-3456<br><u>NO.</u><br>= 2<br>FAX 019-3452                    | 16041400<br>-0987<br>16041400 |
| <ul> <li>領収書 調剤場</li> <li>①○調剤薬品様</li> <li>下記の通り領収いたしました。</li> <li>¥890 税</li> <li>納品書(控) 調剤場</li> <li>○○調剤薬品様</li> <li><sup>薬品格</sup>たた</li> </ul> | <ul> <li>第用</li> <li>ジンク・</li> <li>第用</li> </ul> |         | <u>2016年0</u><br>〒 012-3456<br>○○県△△市び<br>オークラ調み<br>TEL 012-3456<br>〒 012-3456<br>す 012-3456<br>オークラ調み<br>TEL 012-3456<br>オークラ調み<br>TEL 012-3456 | <u>4月14日</u><br>□□町×丁目1<br>利薬局<br>-7890<br>□□町×丁目1<br>利薬局<br>-7890<br>ア⇒ 規限 | <u>NO.</u><br>-2<br>FAX 012-3456<br><u>NO.</u><br>-2<br>FAX 012-3456<br>劉 岡 広 分<br>神社 広 分 | 16041400<br>-0987<br>16041400 |

|  |  |     |      |             | <u> </u> |    |     |
|--|--|-----|------|-------------|----------|----|-----|
|  |  |     |      | 100.000.000 |          |    |     |
|  |  | 商品計 | ¥824 | 消費税         | ¥66      | 合計 | ¥89 |

# 8-Ⅱ. 社外入庫(零売入庫)

| <mark>∛</mark> ≩V | 'AN - | - D <i>te</i> | vr 20       | 15.1      | 10.06]      |     |          |          |                |             |           |             |     |         |         |    |
|-------------------|-------|---------------|-------------|-----------|-------------|-----|----------|----------|----------------|-------------|-----------|-------------|-----|---------|---------|----|
| 😑 発               | SE [  | 入庫            | 74          | 庫         | 0           | 棚卸  | 品名       | 変更       | 値引・値増          | 履歴          | 医 期間帳     | 禀 マスタ       | 睽   | 定       |         |    |
| 🛛 💌               | 8   4 | 1             | 卸仕          | λ         |             | - 1 |          |          |                |             |           |             |     |         |         |    |
|                   | в     |               | ✔社          | 内入        | 重           |     | <u>.</u> | 779      | 16/04/12       | 2           |           |             |     |         |         |    |
|                   |       |               | ✓社:         | 外入        | 庫           |     |          | 処方       | 16/04/12       | 2           |           |             |     |         |         | 在庫 |
|                   | 166   |               | <b>√</b> ₹0 | D他)       | 入庫          | 911 |          | 発注       | 15/12/04       | 発注病         | 卡確定(発)    | 主あり         |     |         |         | 安全 |
|                   | nin   |               | 伝票          | 入力        | 1           |     |          | 忙へ<br>移動 | 15/12/05       | ) 1工人 7<br> | たり建定しれてい  | <b>へ)めり</b> |     |         |         | ł  |
| raum              |       |               | 15          | 1-15      | ふカ          |     |          |          |                |             |           |             |     |         |         | a  |
| 表示                |       |               | 、 -<br>入庫   | , ,<br>家研 | :           |     | あい       | まい       |                |             |           | 1           | - 1 |         |         |    |
| 梦                 |       |               | 八座.         | 19/22     |             |     | 索        |          |                |             | 不動品       | 期限切迫        | 8   | 過剰品     | 発注候補    |    |
| 同場                | 14    | مد ا عب       | 1 05        | l ux l    | 1           |     | el       |          | 1              |             |           | 有効期限        | -   | 在庫月数    | 在庫數     | @1 |
| <u> </u>          | 12 /  | A.8 XA        | 2 445       | 999       | メーカ         | 2 2 | 取引外      | ŧ        | 値引率            | 業価          | fi 最終処方E  | 3 来局予定      | *   | 業価在庫額   | 安全在庫数   | i  |
| 一情                | 741   | 64            | -           |           | アム          | ロジビ | ン錠       | 10m      | g「あすた          | רי          |           |             | -   |         | 50.00   |    |
| — 後               | 後日    | 内修            |             | M         | 業田海         | 品工業 | 恒和羽      | 品        | 27.07 <b>%</b> | 36.2        | 0 15/11/1 | 6           |     | ¥1,810  | 30 錠    |    |
| 情                 | ፖሪበ   | 21            | •           |           | アム          | ロジビ | ン錠       | 2.5      | mg「あす          | か」          |           | 2018/02     | •   |         | 1 02.00 |    |
| 🔛 後               | 後日    | 内             |             |           | 菜田海         | 品工業 | バイタ      | ルネット     | 27.99%         | 17.4        | 0 15/12/0 | 4           |     | ¥1,775  | 240 錠   |    |
| 情                 | 740   | 55            | •           |           | アム          | ロジビ | ン錠       | 5mg      | 「あすか」          | J           |           |             | •   |         | 8.00    | _  |
| <u>└</u> 後        | 後日    | 内慮            | J           | <b></b>   | <b>武田</b> 築 | 品工業 |          |          | 0.00%          | 32.2        | 0 15/11/1 | 3           |     | ¥258    | 60 錠    |    |
| 情                 | ፖሪበ   | 67            | •           |           | アム          | ロジビ | ン錠       | 5mg      | [タカタ]          |             |           | 2017/07     | •   |         | 81 4.00 |    |
| <u>上</u> 後        | 後日    | 内             |             | <b></b>   | 高田製         | 業   | 東邦第      | 名品       | 31.47K         | 23.2        | 0 15/12/0 | 5 15/12/0   | 6   | ¥18,885 | 660 錠   |    |
| 情                 | アモハ   | 02            | -           |           | アモ          | バン銀 | 定10      |          |                |             |           |             | -   |         | 1 00.00 |    |
| <u></u> 後         | 先     | 内             |             |           | 日医工         |     | 東邦狭      | 和        | 7.19%          | 26.0        | 0 15/11/0 | 9           |     | ¥2,600  | 30 錠    |    |
| 情                 | アモハ   | 03            | -           |           | アモ          | バン亀 | 定7. 5    | 5        |                |             |           | 2019/08     | -   |         | 57.00   |    |
| ▶ 後               | 先     | 内             |             | M         | BEI         |     | 東邦突      | 6品       | 7.50%          | 21.6        | 0 15/12/0 | 5           |     | ¥1,231  | 60 錠    |    |

(1)入庫対象の薬品に√を入力し、 [入庫 → √社外入庫] 画面を起動します。

(2) 確認メッセージが表示されます。 [進む] を選択します。

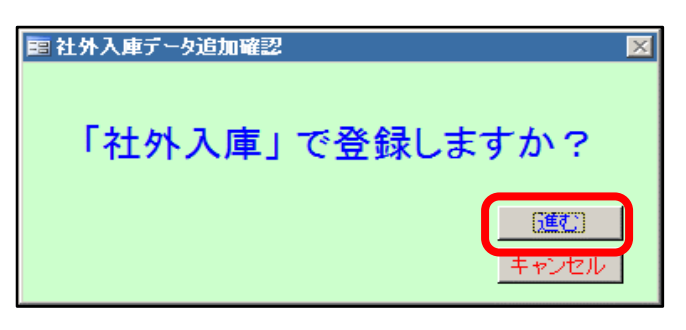

(3) [社外入庫]の画面に移動します。

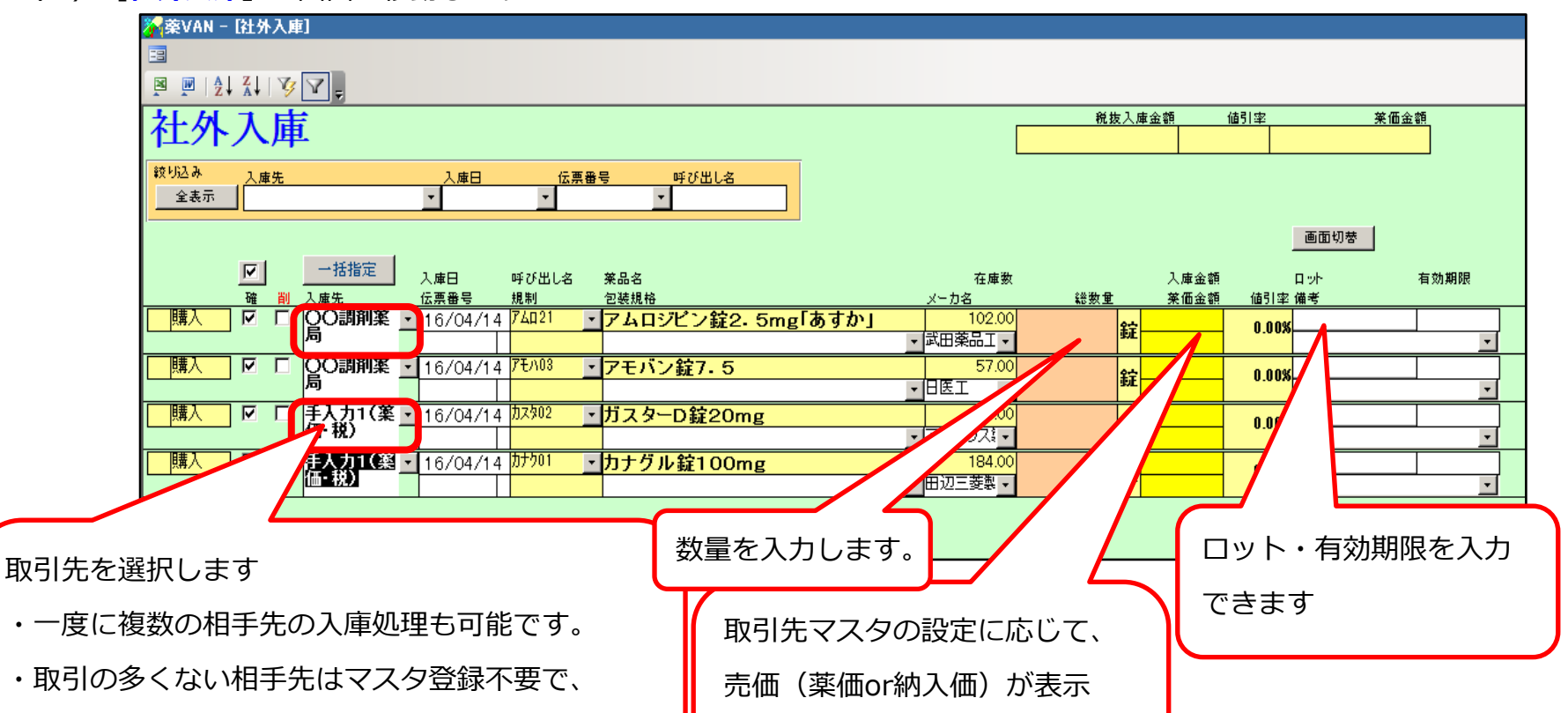

取引先名称の手入力で済ますこともできます。

されます。

手入力にてで修正も可能です。

56 ページ

(4)入力が完成したら、[<mark>確定</mark>]を押下します。

| <u>社外入庫</u>                                                   | _                                           | 税抜入庫:<br>4.00          | 金額 伯     | 割率<br>▶1 0/                                  | <u>×</u>             | 1 40          |
|---------------------------------------------------------------|---------------------------------------------|------------------------|----------|----------------------------------------------|----------------------|---------------|
|                                                               |                                             | 4,90                   | 0.0      | /170                                         | 4,90                 | 7.40          |
| (り込み 入庫先 入庫日 伝票番号 呼び出し名                                       |                                             |                        |          |                                              |                      |               |
|                                                               |                                             |                        |          |                                              |                      |               |
|                                                               |                                             |                        |          |                                              | 画面切替                 |               |
| ▶ 一括指定 入庫日 呼び出し名 薬品名                                          | 在庫数                                         |                        | 入庫金額     |                                              | П vh                 | 有効期限          |
|                                                               | メーカ名                                        | 総数重                    | 莱価金額     | 値引率                                          | 備考                   | 0010 (07)     |
| 購入   ▶   ○   ○   ○   ○   ○   ○   ○   ○   ○                    | 102.00                                      | 30.00 <mark>錠</mark> - | 522      | 0.00%                                        | ABC123               | 2019/07       |
| 購入 IF □ OO調剤業 1/16/04/14 75 <sup>003</sup> 1 <b>7</b> Fバン錠7.5 | 57.00                                       |                        | 302      | 0.104                                        | DEF456               | 2019/08       |
|                                                               | ▼日医工 _                                      | 14.00 錠-               | 302.40   | 0.13%                                        |                      | <b>_</b>      |
| 購入 ☑ □ □□=業局Δ <u>16/04/14 <sup>カス302</sup> ゴガスターD錠20mg</u>    | 44.00                                       | 30.00 錠-               | 1,266    | 0.00%                                        | GHI789               | 2020/09       |
|                                                               | <ul> <li>アステラスミー</li> <li>194.00</li> </ul> |                        | 1,266.00 |                                              | JKL012               |               |
|                                                               | ▼ 田辺三菱製 ▼                                   | 14.00 <mark>錠</mark> 一 | 2,877.00 | 0.00%                                        |                      | 2021710       |
|                                                               |                                             |                        |          |                                              |                      |               |
|                                                               |                                             |                        |          |                                              |                      |               |
|                                                               |                                             |                        | 全<br>[研  | ての <sup>:</sup><br>[ <b>定</b> ] <sup>;</sup> | 項目が <i>2</i><br>を押下し | く力を終わ<br>っます。 |

(5)メッセージが表示されますので[**はい**]を選択します。

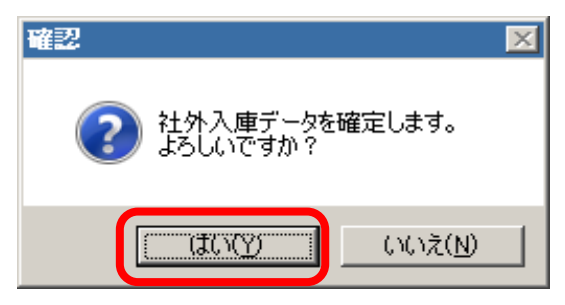

# 57 ページ

## <u>9. 廃棄ロス</u>

(1) 出庫対象の薬品に√を入力し、[出庫 → √その他出庫] 画面を起動します。

| IP 24 Am       Ham       MB       RASE       MB/MRR<7.02 MB       No       IP         IP 10 11       CAPPEN       P       MB/MRR<7.02 MB       No       IP       IP         IP 10 11       CAPPEN       P       MB/MRR<7.02 MB       No       IP       IP       IP         IP 10 11       CAPPEN       P       MB/MRR<7.02 MB       IP       IP                                                                                                    | 🗼 薬VAN - [Ver;2016 11 08]                                                                                                    |                                                                                                    |
|----------------------------------------------------------------------------------------------------|----------------------------------------------------------------------------------------------------|----------------------------------------------------------------------------------------------------|
| Image: Contract of the state of the state of the sta | 第注入庫 出庫 @ 棚卸品名変更値引・値増 履歴期間帳票 マスタ設定                                                                                                    | 質問を入力してください 🔻 🗕 🗗                                                                                                    |
| P1       C1/2/19       R@G@###@       P#       SUMPREAD       C.A#         UBW       IIII (A)       IIII (A)       IIIII (A)       IIIII (A)       IIIII (A)       IIIII (A)       IIIII (A)       IIIII (A)       IIIIII (A)       IIIIII (A)       IIIIII (A)       IIIIII (A)       IIIIII (A)       IIIIII (A)       IIIIII (A)       IIIIIIIIIIIIIIIIIIIIIIIIIIIIIIIIIIII                                                                                                    | 図 则   2↓ Ⅹ↓/2+5,出庫                                                                                                    |                                                                                                    |
|                                                                                                    | □□□□□□□□□□□□□□□□□□□□□□□□□□□□□□□□□□□□□                                                                                                    | 菜価在庫金額 月数 引渡可能金額 仕入率                                                                                                    |
| ます     その他出版     いたいために構成ではいまめい       535(5)     小田田田田     いたいために見た       市     たいために見た     日本日の       市     たいために見た     日本日の       市     日本日の     日本日の       市     日本日の     日本日の       市     日本日の     日本日の       市     日本日の     日本日の       日     日本日の     日本日の       日     日本日の     日本日の       日     日本日の   <                                                                                                    |                                                                                                    | $\frac{1}{40}$ 1.00 1.14                                                                                                    |
|                                                                                                    | □ 旧葉価<br>ユーザ · · · · · · · · · · · · · · · · · · ·                                                                                                    | 在康 Z,140 1.23<br>抽  渡日・町扱日のうちキュー「あ」、と「孝惠子                                                                                                    |
| ■ ###-       ###-       ###.       ###.       ###.       ###.       ###.       ###.       ###.       ###.       ###.       ###.       ###.       ###.       ###.       ###.       ###.       ###.       ###.       ###.       ###.       ###.       ###.       ###.       ###.       ###.       ###.       ###.       ###.       ###.       ###.       ###.       ###.       ###.       ###.       ###.       ###.       ###.       ###.       ###.       ###.       ###.       ###.       ####.       ####.       ####.       ####.       ####.       ####.       ####.       ####.       ####.       ####.       ####.       ####.       ####.       ####.       ####.       ####.       #####.       #####.       #####.       #####.       #####.       #####.       #####.       #####.       #####.       #####.       #####.       #####.       #####.       #####.       #####.       #####.       #####.       #####.       ####.       ####.       ####.       ####.       ####.       ####.       ####.       ####.       ####.       ####.       ####.       ####.       ####.       ####.       ####.       ####.       ####.       ####.       ####.       ####.                                                                                                    | おおくら 時間 167 2/19 出庫未確定(社内,他)あり<br>入庫未確定(社内,他)あり                                                                                                    |                                                                                                    |
| 図 あいと 薬品名検索       工鉄品 種根の通過 連相品 装装線通       型 単 酸素 大鉄 信 信 信 信 信 信 信 信 信 信 信 信 信 信 信 信 信 信                                                                                                    | <u>表示</u><br>検索 <del>1-</del> 楽品名 あいまい                                                                                                    | 画面切替 16/12/19に受信した共有データを表示しています 共有店舗切替                                                                                                    |
|                                                                                                    | <u>切 替</u> あいと 薬品名検索 不動品 期限切迫品 過剰品 発注候補<br>たや#10月 たち日本 すち                                                                                                    | 四间月间二次本 広利本来 今川 仏 徳 詰 二 纵 進 げ 多 八 北 東 陸<br>条本原松宮田店 生居町 林 宁 江 臣 龍 隆 出 宮 予 度 亀 店 店 店                                                                                                    |
|                                                                                                    |                                                                                                    |                                                                                                    |
| 第     パー・     アメート     10000     900     100     12000     3501     ▲     ●     ▲     ▲     ▲     ▲     ▲     ▲     ▲     ▲     ▲     ▲     ▲     ▲     ▲     ▲     ▲     ▲     ▲     ▲     ▲     ▲     ▲     ▲     ▲     ▲     ▲     ▲     ▲     ▲     ▲     ▲     ▲     ▲     ▲     ▲     ▲     ▲     ▲     ▲     ▲     ▲     ▲     ▲     ▲     ▲     ▲     ▲     ▲     ▲     ▲     ▲     ▲     ▲     ▲     ▲     ▲     ▲     ▲     ▲     ▲     ▲     ▲     ▲     ▲     ▲     ▲     ▲     ▲     ▲     ▲     ▲     ▲     ▲     ▲     ▲     ▲     ▲     ▲     ▲     ▲     ▲     ▲     ▲     ▲     ▲     ▲     ▲     ▲     ▲     ▲     ▲     ▲     ▲     ▲     ▲     ▲     ▲     ▲     ▲     ▲     ▲     ▲     ▲     ▲     ▲     ▲     ▲     ▲     ▲     ▲     ▲     ▲     ▲     ▲     ▲     ▲     ▲     ▲     ▲     ▲     ▲     ▲     ▲     ▲     ▲     <                                                                                                    | ■ 7/h□=0 ■ アイトロール錠10mg ■                                                                                                    |                                                                                                    |
|                                                                                                    | ● アステラス製薬 スズケン     10.00%     9.90     ¥0       佐 尾 化ロール     ○ ステラス製薬 スズケン     10.00%     9.90     ¥0                                                                                                    |                                                                                                    |
|                                                                                                    | 2013 01 2013 01 201 |                                                                                                    |
| 第7 全店共有       抽出:並習 抽出:000.8.000       CSV 修要       再計算         レコード・ビー(2)・ビー)・・・・・・・・・・・・・・・・・・・・・・・・・・・・・・・・・・                                                                                                    |                                                                                                    |                                                                                                    |
| 第7<                                                                                                    |                                                                                                    |                                                                                                    |
| ・            ・            ・            ・            ・            ・            ・            ・            ・            ・            ・            ・            ・            ・            ・            ・            ・            ・            ・            ・            ・            ・            ・            ・            ・            ・            ・            ・            ・            ・            ・            ・            ・            ・            ・            ・            ・            ・            ・            ・            ・            ・            ・                                                                                                               |                                                                                                    |                                                                                                    |
|                                                                                                    |                                                                                                    | E.                                                                                                    |
|                                                                                                    |                                                                                                    |                                                                                                    |
| 終了 全店共有   抽出・並替 抽出(卵鼻腋) CSV 帳票   下は   レコード: は    2 ● ● ● ● ● ● ● ● ● ● ● ● ● ● ● ● ● ● ●                                                                                                    |                                                                                                    |                                                                                                    |
| 終了       全店共有       抽出・並替       抽出(論易版)       CSV       帳票       再計算         レコード:       1       2       >>>>>>>>>>>>>>>>>>>>>>>>>>>>>>                                                                                                    |                                                                                                    |                                                                                                    |
| 終了     全店共有     抽出・並替     抽出(輸泉版)     CSV     帳票     再計算       レコード:     ・     ・     ・     ・       フォーム ビュー     ・     ・     ・       ●     ●     ●     ●     ●                                                                                                    |                                                                                                    |                                                                                                    |
| 終了     全店共有     抽出・並替     抽出(納泉版)     CSV     帳票     再計算       レコード:     1     2     ▶ ▶ ▶ / 2 (フィルタ)     *     *       フォーム ビュー     FLTR     *     *     *                                                                                                    |                                                                                                    |                                                                                                    |
| 終了     全店共有     抽出・並替     抽出(納泉版)     CSV     帳票     再計算       レコード:     1     2     ト)     ト)     ト)       フォーム ビュー     FLTR     -       ジー     ジー     FLTR     -                                                                                                    |                                                                                                    |                                                                                                    |
| 終了     全店共有     抽出・並替     抽出・碰替     抽出・碰替     抽出・碰替     抽出・碰替     通知     再計算     ・       レコード:     1     2     >>>>>>>>>>>>>>>>>>>>>>>>>>>>>>>>                                                                                                    |                                                                                                    |                                                                                                    |
|                                                                                                    |                                                                                                    |                                                                                                    |
| 終了     全店共有     抽出・並替     抽出・並替     抽出・適替     抽出・適替     通用     再計算     ・       レコード:     1     2     >>>>>>>>>>>>>>>>>>>>>>>>>>>>>>>>                                                                                                    |                                                                                                    |                                                                                                    |
| ・          ・            ・          ・            ・          ・            ・          ・            ・          ・            ・          ・            ・          ・            ・          ・            ・          ・            ・          ・            ・          ・            ・          ・            ・          ・            ・          ・            ・          ・            ・          ・            ・          ・            ・          ・            ・          ・            ・          ・            ・          ・            ・          ・            ・          ・            ・          ・            ・          ・            ・          ・            ・          ・            ・          ・            ・ <td< td=""><td></td><td></td></td<>                                                                                                    |                                                                                                    |                                                                                                    |
| 終了     全店共有     抽出・並替     抽出・節目       レコード:     1     2     >>>>>>>>>>>>>>>>>>>>>>>>>>>>>>>>                                                                                                    |                                                                                                    |                                                                                                    |
| レコード:     1     1     1     1       フォーム ビュー     FLTR     1     1       マーム     アメーム ビュー     アメーム ビュー     1     1                                                                                                    | 終了   全店共有                                                                                                    |                                                                                                    |
|                                                                                                    |                                                                                                    | III. F                                                                                                    |
|                                                                                                    | 77-4ビュー                                                                                                    | FLTR                                                                                                    |
|                                                                                                    |                                                                                                    | III (Санана) - Санана) - Санан |

(2)確認メッセージが表示されます。[進む]を選択します。

| 💷 その他出庫データ追加確認 | 83        |
|----------------|-----------|
|                |           |
| 「この他山庄」        | ズ発母  ままわつ |
| 「ての他古庫」        | で豆球しまりか?  |
|                | LET T     |
|                |           |
|                | (キャンセル)   |

(3) [その他出庫] の画面に移動します。

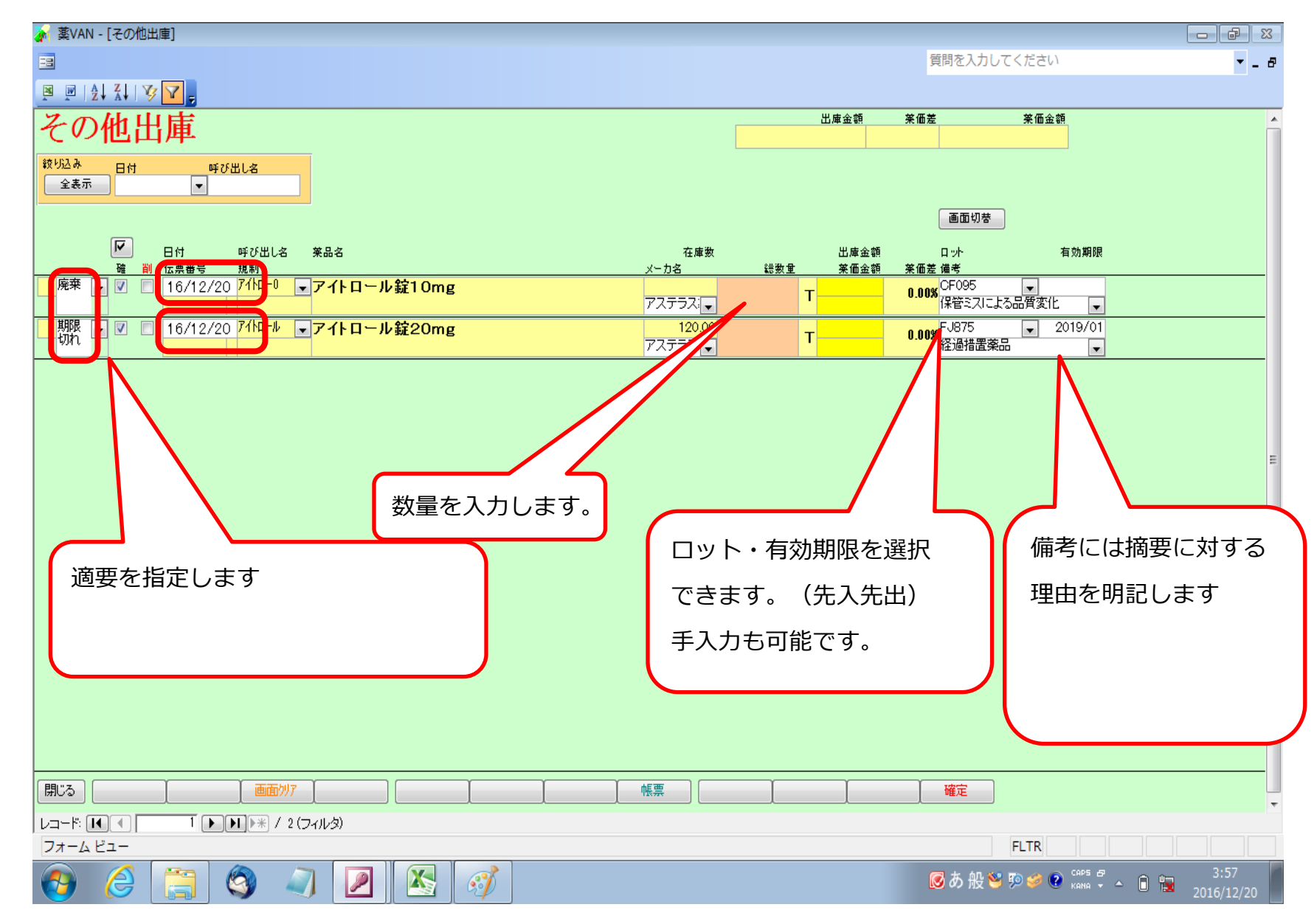

(4)入力が完成したら、[**確定**]を押下します。

|                                                                                                    | 質問を入力してください                     | - B                |
|----------------------------------------------------------------------------------------------------|---------------------------------|--------------------|
|                                                                                                    |                                 |                    |
| その他出庫                                                                                                    | 金額 莱価差 莱価金額                     | Â                  |
|                                                                                                    |                                 |                    |
|                                                                                                    | <b>正</b> 西川林                    |                    |
|                                                                                                    | 画面创奏                            |                    |
|                                                                                                    | ···· 有効期限<br>考                  |                    |
| $\mathbf{L}^{\mathbf{R}}$ $\mathbf{C}$ $\mathbf{C}$ |                                 |                    |
| 期間 · ビ □ 16/12/20 7/hール · アイトロール錠20mg エ このの次ロガノソブ これミオノブ                                                                                                    | 375 2019/01                     |                    |
|                                                                                                    | ◎指直梁品                           |                    |
| 「「「「「」」」」「「」」」「「」」「「」」「「」」「「」」」「「」」」「                                                                                                    |                                 |                    |
|                                                                                                    |                                 |                    |
|                                                                                                    |                                 | E                  |
|                                                                                                    |                                 |                    |
|                                                                                                    | · · · · · · · · · · · · · · · · |                    |
|                                                                                                    |                                 |                    |
|                                                                                                    | FLTR                            |                    |
|                                                                                                    | 🧭 あ 般 🐸 ୭ 🥔 📽 🖬 🖏 🔒 🗎           | 3:57<br>2016/12/20 |

(5)メッセージが表示されますので[**はい**]を選択します。

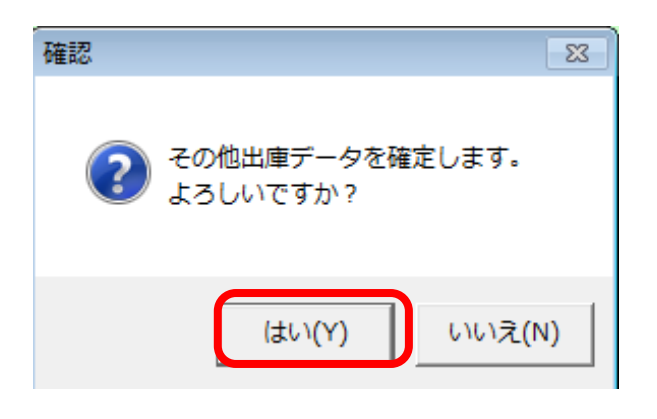

(6)期間帳票から入力したロス一覧表の出力ができます。

| 🅢 帳票出力 - [ロス | へ一覧表]      |                         |                     |                    |                |        |            |         |      |
|--------------|------------|-------------------------|---------------------|--------------------|----------------|--------|------------|---------|------|
|              |            |                         |                     |                    |                | 質問を    | 入力してください   |         | ₹_8× |
|              |            |                         |                     |                    |                |        |            |         |      |
|              |            |                         |                     | 1 I S W            |                |        |            |         |      |
|              |            | (一卜出力 印刷設定( <u>S</u> )( | ∄   閉じる( <u>C</u> ) | 7                  |                |        |            |         |      |
|              |            |                         |                     |                    |                |        |            |         | ~    |
|              |            |                         |                     |                    |                |        |            |         |      |
|              | ロス―層       | 皆事                      | 【烘                  | 間】                 |                |        |            | OKR     |      |
|              | чл <u></u> | <b>己 八 八</b>            | 201                 | 6/12/20~2016/12/20 |                |        |            | 中島店     |      |
|              | 区分         | 確定日 局内ロー                | * レセコンコード           | 茎品名                | 教書             | 取引金額   | 茎偏余額 備考    |         |      |
|              | <br>期限切れ   | 16/12/20 アイトロール         | 213727              | アイトロール錠20mg        | 10.00 T        | 145    | 145.00 経過措 | 置薬品     |      |
|              |            |                         |                     |                    | 合計             | 145.00 | 145.00     |         |      |
|              |            |                         |                     |                    |                |        |            |         |      |
|              | 廃棄         | 16/12/20 7개니-0          | 213726              | アイトロール錠10mg        | 10.00 T        | 99     | 99.00 保管ミス | による品質変化 |      |
|              |            |                         |                     |                    | 습 <del>위</del> | 99.00  | 99.00      |         |      |
|              |            |                         |                     |                    |                |        |            |         |      |
|              |            |                         |                     |                    | 総合計            | 244    | 244.00     |         |      |
|              |            |                         |                     |                    |                |        |            |         |      |
|              |            |                         |                     |                    |                |        |            |         | E    |
|              |            |                         |                     |                    |                |        |            |         |      |
|              |            |                         |                     |                    |                |        |            |         |      |
|              |            |                         |                     |                    |                |        |            |         |      |
|              |            |                         |                     |                    |                |        |            |         |      |
|              |            |                         |                     |                    |                |        |            |         |      |
|              |            |                         |                     |                    |                |        |            |         |      |
|              |            |                         |                     |                    |                |        |            |         |      |
|              |            |                         |                     |                    |                |        |            |         |      |
|              |            |                         |                     |                    |                |        |            |         |      |

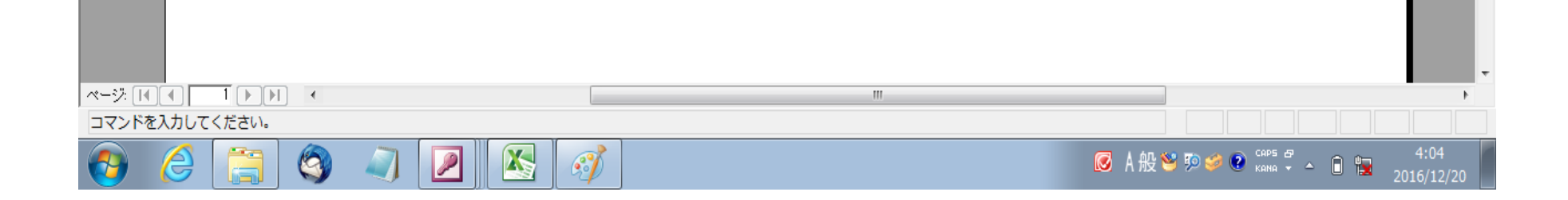

# <u> 10. 品名変更処理</u>

### (1)品名変更

|                                                                                                    | 8 8 -                                                            |
|----------------------------------------------------------------------------------------------------|------------------------------------------------------------------|
| 3 発注入庫 出庫 ◎ 標卸 品名変更 使引・使増 履歴 期間結果 マスタ 設定                                                                                                    | 質問を入力してください - 6                                                  |
|                                                                                                    |                                                                  |
|                                                                                                    | 美丽在席金额 月散 引速可能金额 仕入来 🖌                                           |
| 17/01/14 \$\$ 17/01/11                                                                                                    | Example 11,575,486 0.63 1,156,491 0.96                           |
| 日米香 再読込 連結 発注 17/01/10 完注未確定(完注)/未送信/か(ルあり)<br>#3 12/01/11 免注未確定(完注)/未送信/か(ルあり)                                                                                                    | 若編 9,097,881 0.50                                                |
| 1-7 111(人本確定(1人の)の<br>あおくら 移動 17/01/11出算未確定(他)/未送信券り                                                                                                    | he 樂品:取動品                                                        |
| 入庫未確定(社内)あり                                                                                                    | ■<br>画面切替 17/01/11に受信した共和デー(効表示)」でします 共有応編切替                     |
|                                                                                                    | <b>回问应商士太本佔對本果琴川松婆諾三根通伊全办出意</b>                                  |
|                                                                                                    | ※ 不尽心首田は王彦門林子之山島間染田首ナ度電店は<br>◎ 在### 予定表店店町店店店 山浩 公店江店店店店店店店店店店店店 |
| ▶ 訳 後 成 照 除 詳 メーカ店 業 取引先 協引本 美香製菜池カ日 未易予定 果 美香在草類 安全在草葉                                                                                                    | 現盤教 製造予定日 店 店 園 店 豊 店                                            |
|                                                                                                    | 0400 444 44 00 44 44                                             |
| K IN 7777788 X747 1000 8/30 1/01/05 17/01/07 1/482 150 B     K 7-178     K 7-178     K 7-17     K 7-1     K 7-1 |                                                                  |
| ● 7 /A/8 ▼ 7 F #2-5mg 2018 10 ▼ 0.8 40800<br>後先内 第一三共 7 #7 L 7 # 1000 2380 17/01/10 17/01/11 ¥9734 210T                                                                                                    | OO @OAO@AA A AOOAA @O@A                                          |
| ■ 第 7-FXM ■ 0 アーチスト錠10mg 2018/12 ■ 0.8 38350                                                                                                    |                                                                  |
| ● 先内 第一三共 7ルフレッサ 1000M 56.90 17/01/10 17/01/11 ¥21,821 150 T                                                                                                    |                                                                  |
| ■ 「「オストシームアーチスト錠1.25mg 2018/12 ■ 1.4 12000                                                                                                    | OAA AAA AAA AAA AAA                                              |
| 後末内<br>第一三共 スズケン 1000% 1440 17/01/01 17/01/03 ¥1,728 70 T<br>株 7/07 1000% 1440 17/01/01 17/01/03 ¥1,728 70 T                                                                                                    |                                                                  |
| ■ /1111-10 ■ /1111-10 転20mg 2019/01 ■ 0.9 11000<br>単先内 ア2〒529/8 2.2 /12 100/8 1450 12/01/15 12/01/13 ¥1505 148T                                                                                                    | 350 A OOAAO A AAAAA @OAA                                         |
| ■ # 7代320 ▼○ 7イミクス配合辞HD 2019/01 ▼ 0.2 86.00                                                                                                    |                                                                  |
| ▲ 先内創 →日本住京製業メディセオ 1000X 148.60 17/01/10 17/01/11 ¥12,780 160 T                                                                                                    |                                                                  |
| ■ 「T(3)2A • 71ミクス配合錠LD 2019/01 • 0.8 148.00                                                                                                    | A 00 AA A   A 0AA0AA 00 A                                        |
| ▲ 王 内 副 指野館 スパケン 1000m 12820 17/01/08 17/01/04 ¥18,974 60 T                                                                                                    |                                                                  |
| ■ / 1//// ● 単鉛率(10%)単数育(不工1) 2/////4 ● 2/500<br>2/500 218 18/08/10 ¥584                                                                                                    |                                                                  |
| 横72/加ソ →▲ 亜鉛業軟合[ニッコー] 2013/12 → 45:00                                                                                                    |                                                                  |
| ● 先 外 ● 九石粉菜 1000% 2.67 ¥120 €                                                                                                    |                                                                  |
| ■ <sup>1</sup> 7加行() ■ 7カルディカブセル1.25 1.25mg 2018/09 ■ 100.00                                                                                                    |                                                                  |
| ▲ 元 円 日本ペーリンガメディセオ 1000M 87.40 16/06/03 ¥8,740 C                                                                                                    |                                                                  |
| ■ ////// ■▲ /リトシン取得3% ● 000<br>※ 先外 〒26歳 3.24/2 10/05 48.28 16/82/89 ※                                                                                                    |                                                                  |
|                                                                                                    |                                                                  |
|                                                                                                    |                                                                  |
| ↓⊐=F: [M] (   1   1   M  )++ / 1197 (741/3) (                                                                                                    |                                                                  |
| 7#=48==                                                                                                    | FLTR                                                             |

| 2 XVAN - [Ver:2016.11.08]                                                                                                    |             |                      |                                                        |                      |
|----------------------------------------------------------------------------------------------------|-------------|----------------------|--------------------------------------------------------|----------------------|
| ■ 発注入庫 出庫 ◎ 相則 品名変更 使引・使増 履歴 期間協業 マスタ 設定                                                                                                    |             |                      | 質問を入力してください                                            | * - 8                |
| B B 141 31 30 🔽 .                                                                                                    |             |                      |                                                        |                      |
| B H 17/01/14                                                                                                    |             | 美術在序金額 月第<br>        | <ul> <li>引達可能金額 仕入家</li> <li>1 156 491 0 96</li> </ul> | ŕ                    |
| 日本音 再設込 連注 発注 17/01/10 売注未確定(免注)/未送信ファ(ルあり                                                                                                    |             | 整 9,097,881 0,50     | 1,100,101                                              |                      |
| ユーガ 仕入 17/01/11 仕入未確定(仕入)あり                                                                                                    |             | 在庫 0,001,001 0.00    |                                                        |                      |
|                                                                                                    |             | E                    |                                                        |                      |
| 表示 検索作 業品名 あいまい                                                                                                    |             | 画面切替 17/01           | /11に受信した共有データを表示してい                                    | ます 共有店舗切替            |
| 10 巻 ろへ、 薬品名検索 不動品 期間切迫品 通酬品                                                                                                    | 8 発注候補      | 四月月南一A<br>条本原松宮田     | 、本は教本来※川仏は話<br> 店生感町林士之山島園                             | 二极進行交儿花県<br>条出宮子度豊店店 |
|                                                                                                    | k月款 在應款     | @在康敦 予定数 店 店 町 店 店 店 | : 山洋 公居江居居居<br>居居 圓 居                                  | 리토三리리리<br>리셴         |
|                                                                                                    | 12 19900    |                      | <u>a</u>                                               |                      |
| □ 接 健 内 87.90 17/01/05 17/01/07 ¥1                                                                                                    | 7,492 150 個 |                      | . 00 🗛                                                 |                      |
| - 博 7-FX10 品名変更する薬品を検索します 2018/10 ▼                                                                                                    | 0.8 409.00  |                      |                                                        |                      |
| □ 强先内 ¥380 17/01/10 17/01/11 ¥                                                                                                    | 9,734 210 T |                      |                                                        |                      |
| <u>iii</u> 7-#7xh1 2018/12 ▼                                                                                                    | 0.8 383.50  | 70▼ ⊚∆ C             |                                                        | A00A00AA             |
| C 後 元 11 第一三共 アルフレッサ 1000% 8530 17/01/10 17/01/11 ¥2     W アージンド 日本 コーズコート 約4 のこ     C 2010/10     C 2010/10     C 201 | 1,821 150 T |                      |                                                        |                      |
| ■ 7 -7×17 ■ Δ アーナスト 経1・20mg 2010/12 ■<br>後先内 第一=# 27/17 100% 14.40 17/01/00 ¥                                                                                                    | 1.4 120.00  |                      | . OAAA AAA                                             |                      |
| 備 7/10-1 ▼△ 7/1-ロール錠20mg 2019/01 ▼                                                                                                    | 0.9 110.00  | 350                  |                                                        |                      |
| ● 先内 アステラス観楽 スズケン 1000K 1450 17/01/05 17/01/13 ¥                                                                                                    | 1,595 148 T |                      |                                                        |                      |
| ■ # 7(約20 P1ミクス配合縦HD 2019/01 -                                                                                                    | 0.2 86.00   | I00<br>00 ▲∆0        |                                                        |                      |
| 後 元 内 刷     大日本住友報第メディセオ 1000N 148.60 17/01/10 17/01/11 ¥1                                                                                                    | 2,780 160 T |                      |                                                        |                      |
| ■ 71:53A ■ 77:572 配合設LD 2019/01 ▼                                                                                                    | 0.8 148.00  | 00 🔺 🖉               |                                                        | 🔺 00 🔺               |
| 「「「」」<br>「「」」<br>「「」」」<br>「」」<br>「」」」<br>「」」<br>「」」<br>「」<br>「                                                                                                    | 275.00      |                      |                                                        |                      |
| ▲ 建外 77/17~ 1000K 2.16 16/06/20                                                                                                    | ¥594 g      |                      |                                                        |                      |
| 情 アエンカカン →▲ 亜鉛華軟育「ニッコー」 2013/12 →                                                                                                    | 45.00       |                      |                                                        |                      |
| ▲ 完 外 丸石制実 1000% 2.67                                                                                                    | ¥120 g      |                      |                                                        |                      |
| Image: A provide the second second | 1.00.00     |                      |                                                        | ▲                    |
|                                                                                                    | 8,740 C     |                      |                                                        |                      |
| ■ 7/17/27 ■▲ アクトシン教育3%<br>■ 25.5 27/22 1000 # 49.20 15/02/00                                                                                                    | 0.00        |                      |                                                        | ▲ III                |
|                                                                                                    |             | T114                 |                                                        |                      |
| ※1 王尼士県 福田(市名 福田(市名) (1)                                                                                                    | .SV 19.2    | Pitt                 |                                                        | *                    |
|                                                                                                    |             |                      |                                                        | •                    |
| フォーム ビュー                                                                                                    |             |                      | FLTR                                                   |                      |

| ≱ ጄVAN - [Ver.2016.11.08]                   |                                         |                       |        |                  |                       |                      |                       |        |                   |    |            | • *          |
|---------------------------------------------|-----------------------------------------|-----------------------|--------|------------------|-----------------------|----------------------|-----------------------|--------|-------------------|----|------------|--------------|
| □ 発注入庫 出庫 ◎ 棚卸 品名変更 使引・使増                   | 履歴 期間協業 マスタ                             | 設定                    |        |                  |                       |                      | 質問を入力                 | りしてくだる | 主い                |    |            | • - 8        |
| B B A XI V V                                |                                         |                       |        |                  |                       |                      |                       |        |                   |    |            |              |
| EH VERV 773 17/01/11                        |                                         |                       |        |                  | 美國在陳金書                | <b>н</b> я           | )法<br>31              | 建可能主题  | 世入家               |    |            | <u>^</u>     |
|                                             | (注事確定(発注)/事業得ついな                        | 5.I                   |        | 在庫               | 12,28                 | 1.0                  | 2                     | 1,222  | 0.90              |    |            |              |
| ユーザ 世入 17/01/11 住                           | 大未確定(仕入)あり                              |                       |        | 在庫 10 第三         | 9,142<br>- Rds-S-mAst | . I.Z                | .i<br>(=              |        |                   |    |            |              |
| 55 840 1//1//1                              | :厚木埴芝(犯)/木送信めり<br>,厚木碹芝(社内)あり           |                       |        |                  |                       |                      | 004                   |        |                   |    |            |              |
| 表示 快赤へ 茶品名 あいえい                             |                                         |                       |        |                  | 西日                    | 刈茶 17/0<br>1 는 齐 - · | )1/11に受信)<br>大 木 () 単 | した共有ディ | - 妙表示してい<br>「川小谷」 | はす | 共有店        | 編년창<br>최 카/南 |
| 3 巻 ろへ 薬品名検索                                | 不動品 期限切達品                               | 通知品                   | 見注候補   | 07# <del>*</del> | 2 + + C               | 原松宮                  | 留店生態                  | 町森吉    | 之山書               |    | 予度         | 臺送房          |
| F . 建成塑像 # x-ba 爱歌!先 值引家                    | 王 1 1 1 1 1 1 1 1 1 1 1 1 1 1 1 1 1 1 1 | · 12.00.710.<br>美丽在库朗 | 安全在庫敦  | 調整数目             | 128 A A               | i de Trata           |                       | È È    | Ē                 |    | 「藍店」       | Ŭ            |
| ■ ■ ロベミックカブセル1mg                            |                                         |                       |        |                  |                       |                      |                       |        |                   |    |            |              |
|                                             | 0.00                                    | ¥0<br>1.6             | 010.00 |                  |                       |                      |                       |        |                   |    |            | ++-          |
| ■ 先内 +>try=1,2,57 + 1000 -                  | 47.50 16/12/02 16/12/03                 | ¥10,070               | 176C   | ف                | Δ                     |                      | 4004                  | 70     | <b>▲</b> △        | 00 | <b>\</b> 0 | Δ            |
| ● □ ▲ □ ペミン小児用細粒0.05%                       | 2014/10 👻                               |                       | 23.60  |                  |                       |                      |                       |        |                   |    |            |              |
| 2 後 た 4 4 4 4 4 4 4 4 4 4 4 4 4 4 4 4 4 4 4 | 51.80                                   | ¥1,222                | 8      | 10               |                       |                      |                       |        |                   |    | _          |              |
| ng'                                         | 850 17/01/10 17/01/11                   | U.7<br>¥995           | 920    |                  | ©C                    |                      |                       |        | <b></b>           |    |            | =            |
| 品名変更したい薬品を選択します                             |                                         |                       |        |                  |                       |                      |                       |        |                   |    |            |              |
|                                             |                                         |                       |        |                  |                       |                      |                       |        |                   |    |            |              |
|                                             |                                         |                       |        |                  |                       |                      |                       |        |                   |    |            |              |
|                                             |                                         |                       |        |                  |                       |                      |                       |        |                   |    |            |              |
|                                             |                                         |                       |        |                  |                       |                      |                       |        |                   |    |            |              |
|                                             |                                         |                       |        |                  |                       |                      |                       |        |                   |    |            |              |
|                                             |                                         |                       |        |                  |                       |                      |                       |        |                   |    |            |              |
|                                             |                                         |                       |        |                  |                       |                      |                       |        |                   |    |            |              |
|                                             |                                         |                       |        |                  |                       |                      |                       |        |                   |    |            |              |
|                                             |                                         |                       |        |                  |                       |                      |                       |        |                   |    |            |              |
|                                             |                                         |                       |        |                  |                       |                      |                       |        |                   |    |            |              |
| <b>終了</b> 全店共有                              | 抽出·並替 抽出(編具版)                           | CSV                   | 報票     |                  | 1                     | 再計算                  |                       |        |                   |    |            |              |
|                                             | 4                                       |                       |        |                  | · · · · ·             |                      | -                     |        |                   |    |            |              |
| 77-681-                                     |                                         |                       |        |                  |                       |                      |                       | FLTR   |                   |    |            |              |
|                                             |                                         |                       |        |                  |                       |                      |                       |        |                   |    |            |              |

# 旧薬品を検索します

該当の薬品を選択します

| ● 第VWI-(Ver2015.11.08)<br>③ 現注 入車 出車 ● 朝鮮 <u>各名文章</u> 란희·관考 履型 期間結束 マスタ 設定<br>③ 말 11.51 · 文·文] · · · · · · · · · · · · · · · ·                                                                                                    | 単約を入力してください<br>単約を入力してください                                                                                                    | - 品名変更メニューの<br>を選択します |
|----------------------------------------------------------------------------------------------------|----------------------------------------------------------------------------------------------------|-----------------------|
| 日<br>日<br>1017<br>日<br>1017<br>日<br>日<br>1017<br>日<br>日<br>1017<br>日<br>日<br>1017<br>日<br>日<br>1017<br>日<br>日<br>1017<br>日<br>日<br>1017<br>日<br>日<br>日<br>1017<br>日<br>日<br>日<br>1017<br>日<br>日<br>日<br>日<br>日<br>日<br>日<br>日<br>日<br>日<br>日<br>日<br>日                                                                                                    | 東都三年編年 月後 当時19時4時 日本年<br>田本 12,288 1.62 1,222 0.96<br>雪幸 9,142 1.21<br>簡単記和圏のジタキー「シーン説示                                                                                                    |                       |
| 正然         単数+         実品名         おいえい           日         うへ         第二名(後来)         予約点         第三日公司         第三日           日         日         日         日         第三日         第三日         第三日         第三日           日         日         日         日         日         第三日         第三日 </td <td>● 高田の型(1700/1125年に入村等7-55年に入れます。<br/>● 同日 点々、大本 仏 特末 美 刻 川 化 日気 : 単 品 和名商の日<br/>本価 ● 同日 点々、大本 仏 特末 美 利 川 化 日気 : 単 品 作 き 入<br/>本価 ● 石 事業 中工 点 伝 点 何 広 日 二 元 美 町 千 二 二 二 品 伝 点 三 三 二 三<br/>平 二 二 二 二 二 二 二 二 二 二 二 二 二 二 二 二 二 二 二</td> <td>E<br/>G</td> | ● 高田の型(1700/1125年に入村等7-55年に入れます。<br>● 同日 点々、大本 仏 特末 美 刻 川 化 日気 : 単 品 和名商の日<br>本価 ● 同日 点々、大本 仏 特末 美 利 川 化 日気 : 単 品 作 き 入<br>本価 ● 石 事業 中工 点 伝 点 何 広 日 二 元 美 町 千 二 二 二 品 伝 点 三 三 二 三<br>平 二 二 二 二 二 二 二 二 二 二 二 二 二 二 二 二 二 二 二 | E<br>G                |
|                                                                                                    |                                                                                                    |                       |
| ■ ロペラミド塩酸塩カナセル1mg(サワイ」 2019/05 - 0.7<br>■ ロペラミド塩酸塩カナセル1mg(サワイ」 2019/05 - 0.7<br>■ は内 ■ 法非転換 スズケン 1000% 850 17/01/10 17/01/11 9005                                                                                                    | 11700 • @O                                                                                                    |                       |
|                                                                                                    |                                                                                                    |                       |
|                                                                                                    |                                                                                                    |                       |
|                                                                                                    |                                                                                                    | _                     |
| 終了         全区共有         独出・田谷         協当場合()         CSV           レコード         化         2         トル)・ド / 4 (フィルグ)         イ           フォーム         ビュー                                                                                                    | 報王 A計王                                                                                                    | •                     |

212.00C ⇒

品名変更後情報の薬品名をダブルクリックします

~

[B] [A]+[B] 在庫致 東更後在應致 備考

権定

FLTR

🛃 藁VAN - [品名変更登録]

■ ■ ■ 科和 ( ) **7** 品名変更登録

日村 上名6支票前用 (人)
 日村 上名2123-F 俚知医来品20 在身意
 17/01/14 日へ2/3万プセル1mg
 218403 2319001M1213 212.00.C

①画面の左側の薬品が旧薬品に なっていることを確認します ②品名変更後の薬品名のところ をダブルクリックします

• 8 • • •

質問を入力してくださ

✓登録

| 🚁 菜VAN - | [品名変更候補]     |                      |       |                       |             | - 8 %                                                                                                    |
|----------|--------------|----------------------|-------|-----------------------|-------------|----------------------------------------------------------------------------------------------------|
|          |              |                      |       |                       | 質問を入力してください | * . 8                                                                                                    |
|          | 21 V 🔽       |                      |       |                       |             |                                                                                                    |
|          | 赤田に対         | P                    |       |                       |             |                                                                                                    |
| 而 名      | 发史医佣         | 1                    |       |                       |             |                                                                                                    |
|          |              |                      |       |                       |             |                                                                                                    |
| レセコンコード  | 美品名          |                      |       |                       |             |                                                                                                    |
| 218403   | 0~3          | シカプセル1mg             |       | を変更します                |             |                                                                                                    |
|          |              |                      |       |                       |             |                                                                                                    |
| 90218    | 1-1013-1     | *86                  | **    | 在總宏 電利信楽品UD           |             |                                                                                                    |
| ロヘミックカ   | 220820       | ロベミックカナセル1mg         |       | C 2319001M1302        |             |                                                                                                    |
| EKKEND   | 218401       | ロベミン小児用細粒0.05%       | 51.90 | 23.60 g 2319001C1080  |             |                                                                                                    |
| D17711   | 227296       | ロペラミド塩酸塩カブセル1mg「サワイ」 | 8.50  | 117.00 C 2319001M1353 |             |                                                                                                    |
|          |              |                      |       |                       |             |                                                                                                    |
|          | $ \sim $     |                      |       |                       |             |                                                                                                    |
|          | おきちびゴルと      |                      |       |                       |             |                                                                                                    |
|          | 対象をラフルフ      | UUUUCRA              |       |                       |             |                                                                                                    |
|          | 61           |                      |       |                       |             | 1                                                                                                    |
|          |              |                      |       |                       |             |                                                                                                    |
|          |              |                      |       |                       |             |                                                                                                    |
|          |              |                      |       |                       |             |                                                                                                    |
|          |              |                      |       |                       |             |                                                                                                    |
|          |              |                      |       |                       |             |                                                                                                    |
|          |              |                      |       |                       |             |                                                                                                    |
|          |              |                      |       |                       |             |                                                                                                    |
|          |              |                      |       |                       |             |                                                                                                    |
|          |              |                      |       |                       |             |                                                                                                    |
|          |              |                      |       |                       |             |                                                                                                    |
|          |              |                      |       |                       |             |                                                                                                    |
|          |              |                      |       |                       |             |                                                                                                    |
|          |              |                      |       |                       |             |                                                                                                    |
| R:3      |              |                      |       |                       |             | , in the second second s |
| Va-N M   | <b>4</b> 3 > | N F# / 3 (74/1/5)    |       |                       |             |                                                                                                    |
| 77-68    | 7-           |                      |       |                       | FLTR        |                                                                                                    |

変更候補が一覧に表示されます ※旧薬品と同薬効の薬品です 新薬品があればその行をダブル クリックします

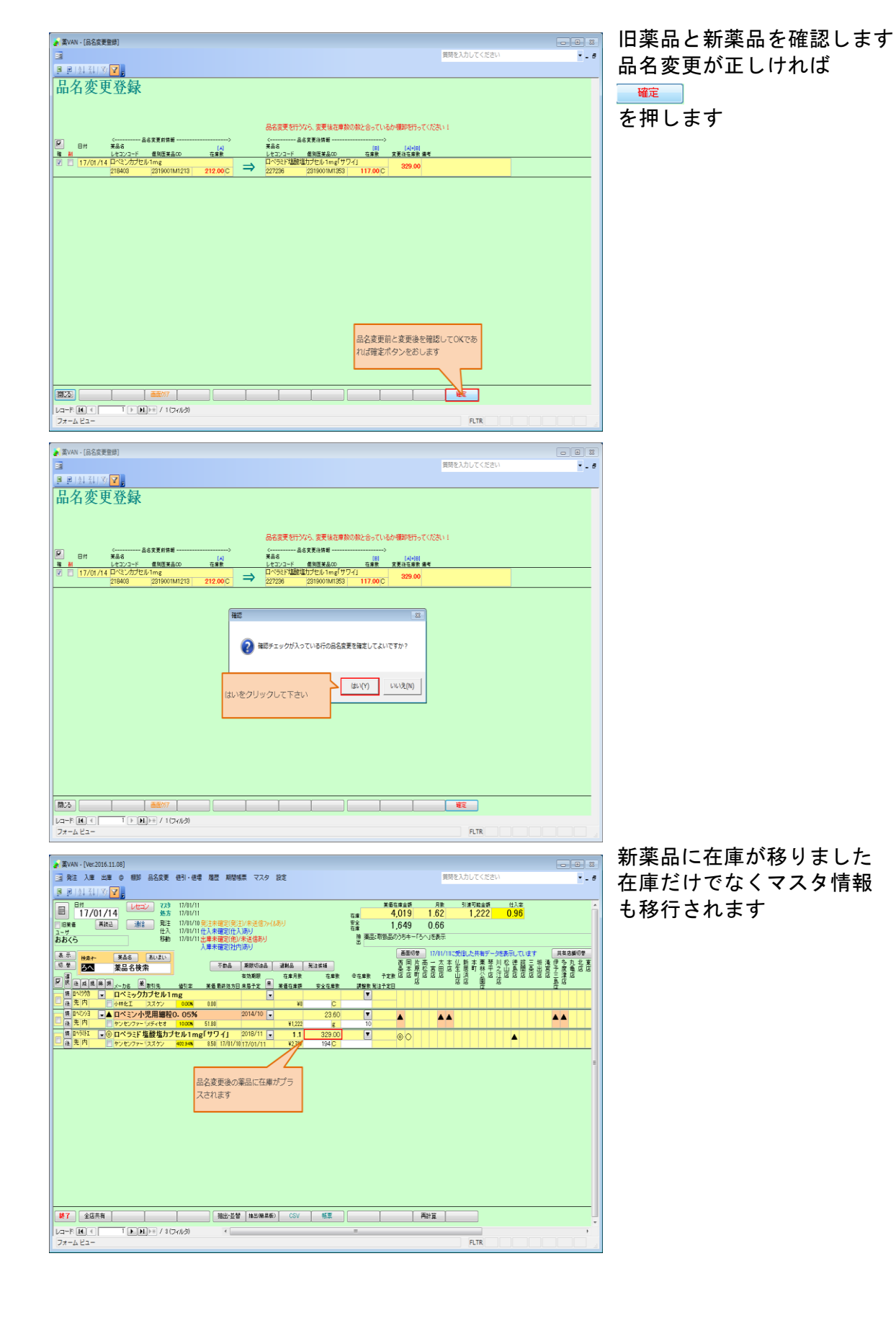

### <u>11. 期限切迫品</u>

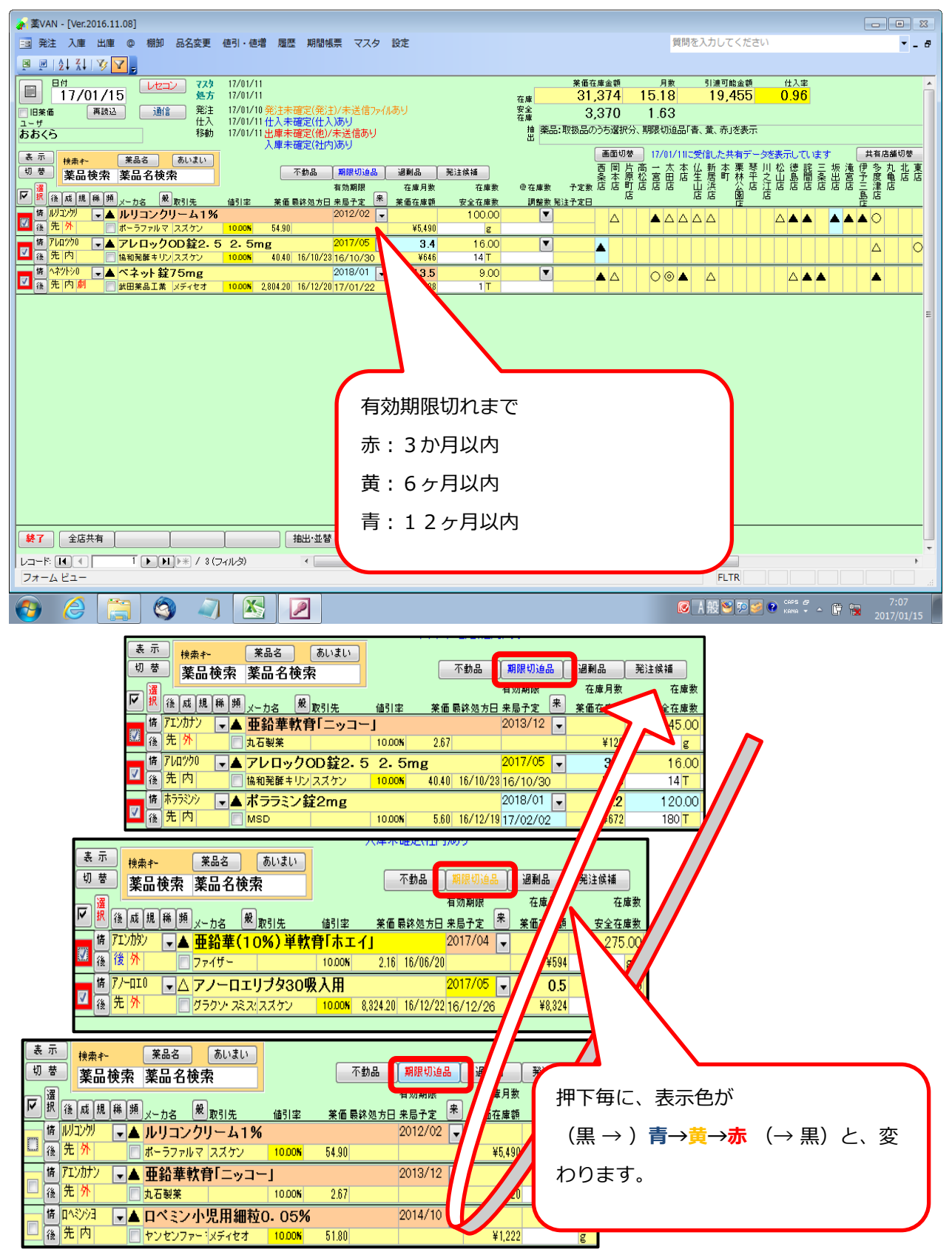

## <u>12. 不動品出庫</u>

(1) 不動品の色分け

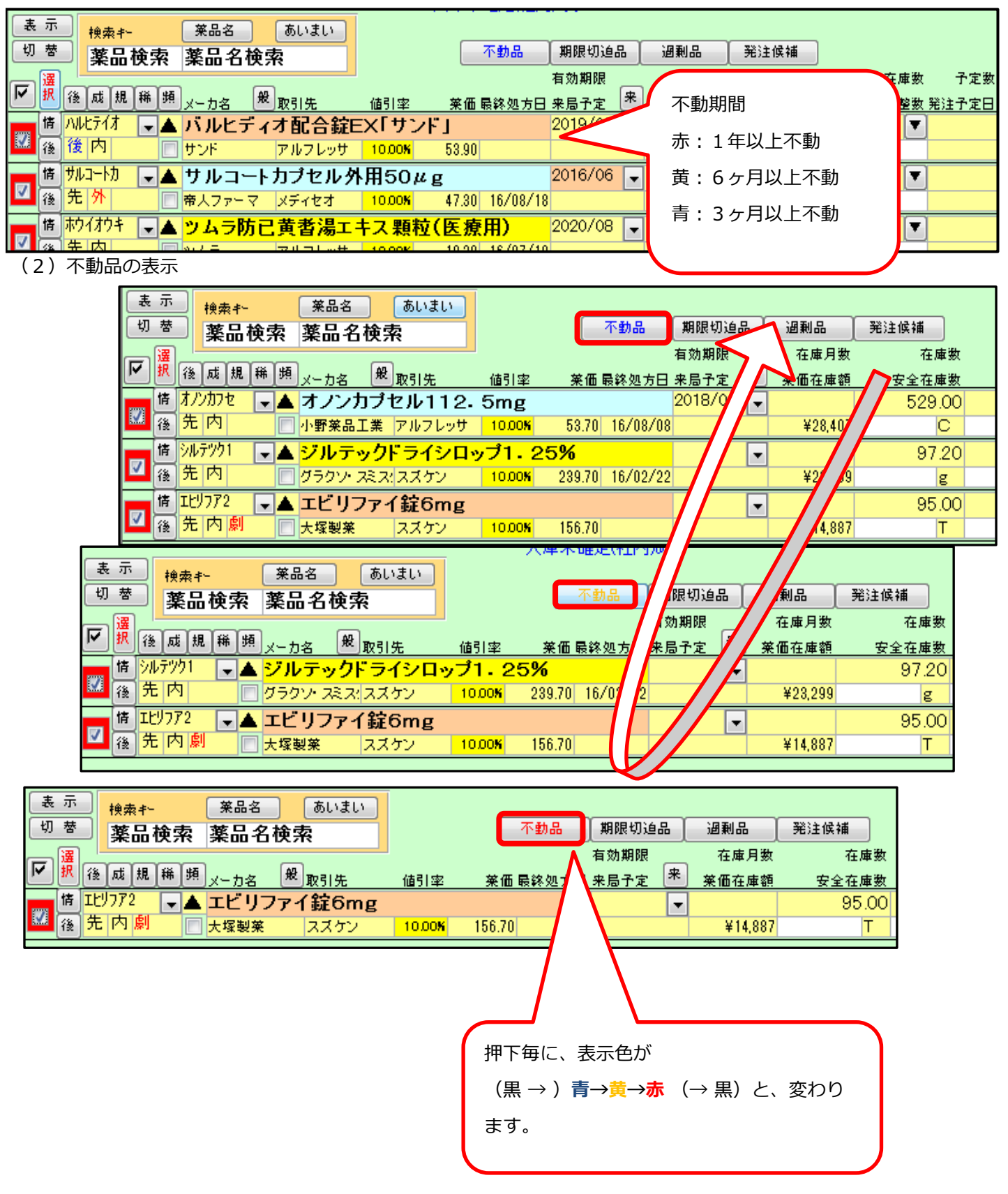

#### (3) 不動品の出庫をします

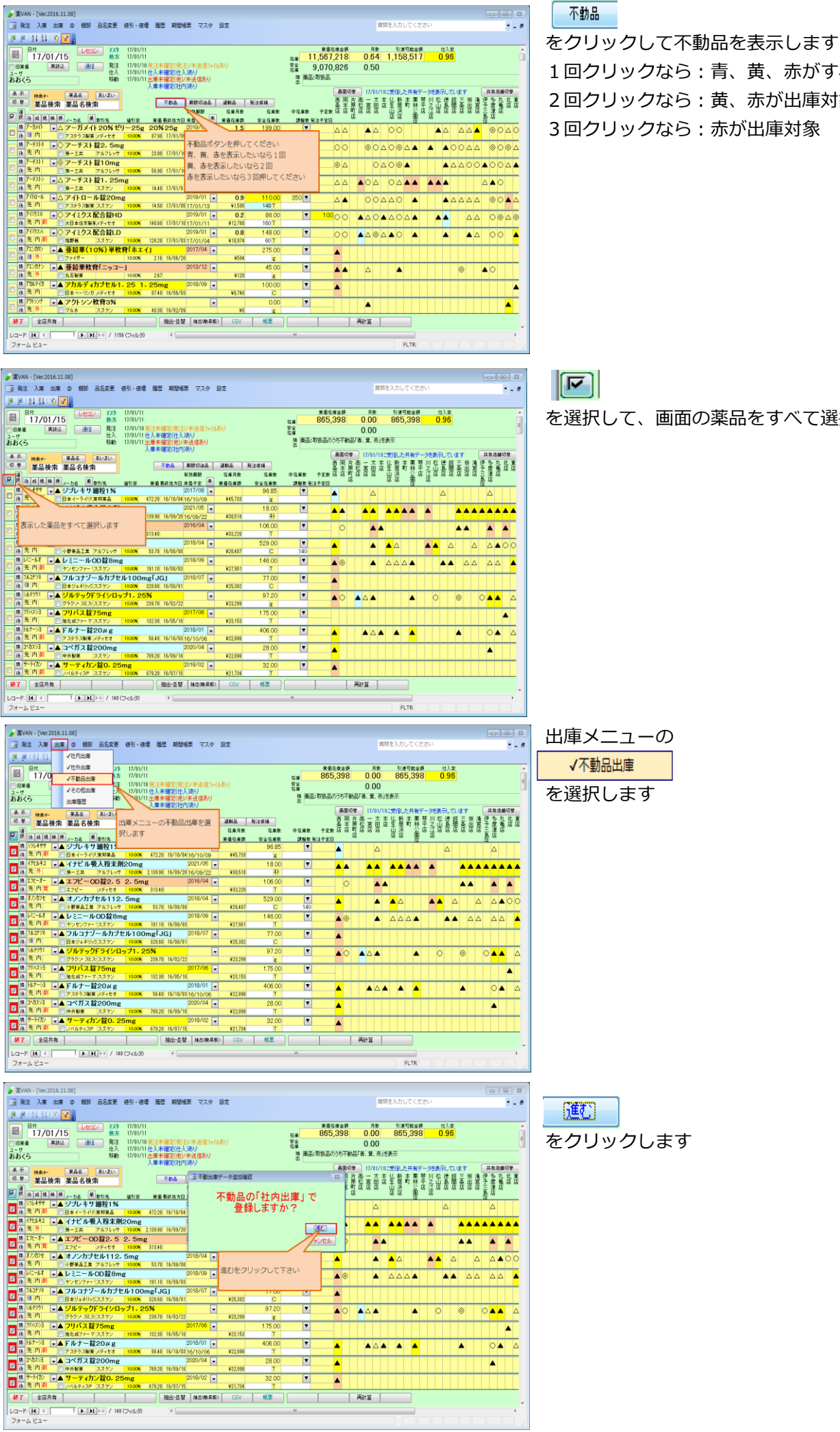

1回クリックなら:青、黄、赤がすべて出庫対象 2回クリックなら:黄、赤が出庫対象 3回クリックなら:赤が出庫対象

を選択して、画面の薬品をすべて選択します

| 💣 藁VAN - [不動品出庫]      |                                      |                                                                                                    |               |        |                |                         |                             |           |
|-----------------------|--------------------------------------|----------------------------------------------------------------------------------------------------|---------------|--------|----------------|-------------------------|-----------------------------|-----------|
| B                     |                                      |                                                                                                    |               |        |                | 質問を入力してくだ               | さい                          | · _ 8     |
| 📕 🖻   24 X4   🍞 🔽 🖕   |                                      |                                                                                                    |               |        |                |                         |                             |           |
| 不動品出庫                 |                                      |                                                                                                    | _             | 7.04   | 出席金額           | <b>美香芝</b>              | 美術会群                        | *         |
|                       |                                      |                                                                                                    |               | 700    | ),434 19       | .06% 865,3              | 97.50                       | -         |
| <b>数归达み 数引先</b>       | 出席日 呼び                               | BUG RIPERTY PROPERTY .                                                                                                    |               |        |                |                         |                             |           |
| X6T                   |                                      | 「「「「「「「「「」」」」」」」                                                                                                    | 0             |        |                |                         |                             |           |
| 引取先加速                 | 則 薬品が「蜂」 一最終仕2                       | の包装を設定                                                                                                    |               |        |                | 通6000                   | ロット・有効期限・傷害                 | 欄を表示しています |
| P                     | 3.48L                                | 莱品名                                                                                                    | 在启致           |        | 出席金額           | <b>P</b> -1             | 有效期限                        |           |
| 월 # 환기도               | 6888 88                              | 会要提信                                                                                                    | x-56          | 記史로    | 来在主领           | 美俗型 编考                  | 0017(00)                    |           |
| 13L V 1256            | • 17/01/15 2/0425                    | 1 17 44120 1 %                                                                                                    | CK IN         | 96.85  | g 45,733       | 0.00X <sup>10/27A</sup> | 2017/08                     |           |
| 務出して一                 | 17/01 取引先 (引                         | き取ってくれそうな店舗)を見て                                                                                                    | つけて画面表示され     |        |                | RWA0039                 | 2021/05                     |           |
|                       | ます。ここ                                | をクリックして、今回引き取り分                                                                                                    | もが見つからなかっ     | 18.00  | 38,518.20      | 0.005                   |                             |           |
| 移出 📝 📄 岡本店            | <ul> <li>17/01 た薬品は一</li> </ul>      | 旦取り除きます                                                                                                    |               | 105.00 | T 33,220       | 0.00x <sup>305021</sup> | 2016/04                     |           |
| 東丁 (KIL) 単品型は         |                                      |                                                                                                    |               | 100.00 | 38,220.40      |                         |                             |           |
|                       | <ul> <li>17/01.</li> </ul>           |                                                                                                    |               | 529.00 | C 28,407       | 0.00K 544F]             | <ul> <li>2018/04</li> </ul> |           |
|                       | 17/01                                |                                                                                                    |               |        | 28,407.30      | 0151D                   | 2019/00                     |           |
| 23 MN 8824            | - 17/01/15 Pa In                     | C C MODEONE                                                                                                    | - ヤンセンフ -     | 146.00 | T 27,900.60    | 0.008                   | 2010/05                     |           |
| 移出 🔽 🗆                | 17/01/15 763790                      | ▼フルコナゾールカブセル100mg                                                                                                    | [JG] 77.00    | 77.00  | 0              | 508610                  | 2018/07                     |           |
| 戦事 副戦 茶品室経            |                                      |                                                                                                    | ■日本ジェネ        | 11.00  | 25,802.20      | 0.003                   |                             |           |
|                       | <ul> <li>17/01/15 365991</li> </ul>  | ▼ジルテックドライシロップ1.25%                                                                                                    | 97.20         | 97.20  | 23,299         | 0.00%                   | •                           |           |
| ET MIN RASA           |                                      |                                                                                                    | - 2522.7 -    |        | 28,298.84      |                         |                             |           |
|                       | <ul> <li>17/01/15 79/02/3</li> </ul> | <ul> <li>フリバス程75mg</li> </ul>                                                                                                    | 175.00        | 175.00 | T 23,153       | 0.00% FVG214S           | 2017/06                     |           |
| 移出 「一一多度建庆            | - 17/01/15 Htt-93                    | - ドルナー約20〃g                                                                                                    | 406.00        | _      | 22,898         | 511A1                   | 2018/01                     |           |
| 親写 副純 莱品蜜絲            |                                      | a straight straight s | ▼ アステラス ▼     | 406.00 | T 22,898.40    | 0.005                   |                             |           |
| 移出 🔽 🖂 多度津店           | <ul> <li>17/01/15 218293</li> </ul>  | ■コペガス 錠200mg                                                                                                    | 28.00         | 00.00  | 22,098         | 15D010D                 | • 2020/04                   |           |
| 27 MR 2823            | (B)                                  |                                                                                                    | ▼ 中外製業 ▼      | 28.00  | 22,097.60      | 0.000                   |                             |           |
| 移出 🔽 🖻                | ■ 17/01/15 *-7(ħ)                    | ▼サーティカン錠0.25mg                                                                                                    | 32.00         | 32.00  | T              | 0.00X P0023             | 2018/02                     |           |
| 第5 回該 茶品受益            | NI<br>1.7 (01 /15 114717)            | Ut-727#Thanau - 000                                                                                                    | 200           |        | 21,734,40      |                         |                             |           |
| 1940 V                |                                      |                                                                                                    | Jac gion 3.00 | Ĭ      | *              | 0.00V                   |                             |           |
| EH/S                  | CE 20777                             | USV USE #160/#717                                                                                                    | **            |        |                | 16.2                    |                             |           |
|                       | ► / 148 (7-(1/3)                     | ٠                                                                                                    |               |        |                |                         |                             | •         |
| フォーム ビュー              |                                      |                                                                                                    |               |        |                | FLTR                    |                             |           |
|                       |                                      |                                                                                                    |               |        |                |                         |                             |           |
| ■ 菜VAN - [不動品出庫]      |                                      |                                                                                                    |               |        |                |                         |                             |           |
| 3                     |                                      |                                                                                                    |               |        |                | 質問を入力してくだ               | さい                          |           |
|                       |                                      |                                                                                                    |               |        |                |                         |                             |           |
| 🖻 🖻 ( 24 X4 ) 🌮 🖬 🚪   |                                      |                                                                                                    |               |        |                |                         |                             |           |
| 不動品出庫                 |                                      |                                                                                                    |               | 700    | 434 19         | 業音差<br>06% 865 31       | 業価金額<br>9750                | - i       |
|                       |                                      |                                                                                                    |               | 100    | ,101 13.       | 000,0                   | 71.00                       | Ξ         |
| (1)100 数1先            | 出席日 呼び                               | 出しる 一回 引取数を超過している                                                                                                    | 5             |        |                |                         |                             | 4         |
|                       |                                      |                                                                                                    |               |        |                |                         |                             |           |
| 引取先が黒                 | 県 編品が修錬 最終仕入                         | の包装を設定                                                                                                    |               |        |                | 画BD切巻                   | ロット・有効制限・傷考                 | 蘭を表示しています |
| F                     | 出庫日 呼び出し名                            | 莱晶名                                                                                                    | 在启致           |        | 出席金額           | 400                     | 有效期限                        |           |
| 6 ※ 取引先<br>我中 〒 一 油泉店 | 伝黒番号 規制                              | 管装线格<br>2.7-11, 土 ++ 30(約)1.94                                                                                                    | x-b6          | 記史로    | 業価金額<br>A5 722 | 業価数 備考                  | 2017/08                     |           |
| Dick of the All       | 17/01/15 ///177                      | × 2 2 2 7 7 40 (2) 1 76                                                                                                    | ■日本イーラー       | 96.85  | E 45,78257     | 0.00X 4027H             | 2017/08                     |           |

# 不動品の引取先を見つけて出庫画面に表示します 取引先の箇所が空白のものは、今回は引き取っ てくれる店舗が見つかりませんでした

引取先が無い薬品を削除

をクリックして除外します

| 🛓 菜VAN -     | [不動品出]                                                                                                    | #]        |                                      |                             |                                         |             |                 |                 |          |                     |                        |       |          |            | 22  |
|--------------|----------------------------------------------------------------------------------------------------|-----------|--------------------------------------|-----------------------------|-----------------------------------------|-------------|-----------------|-----------------|----------|---------------------|------------------------|-------|----------|------------|-----|
| -            |                                                                                                    |           |                                      |                             |                                         |             |                 |                 |          |                     | 質問を入力してくだ              | さい    |          | ۰.         | . 6 |
|              |                                                                                                    |           |                                      |                             |                                         |             |                 |                 |          |                     |                        |       |          |            |     |
| -            | A 1 2                                                                                                    |           |                                      |                             |                                         |             |                 |                 |          | 1 mil               |                        |       |          |            |     |
| 个動           | 品甘                                                                                                    | 揮         |                                      |                             |                                         |             |                 |                 | 700      | 434 19              | 06% 865.3              | 97 50 |          |            | ĥ   |
| 17163 A      | The lot of the lot of the lot of  |           |                                      |                             |                                         |             |                 |                 |          | ,                   | ,-                     |       |          |            | Ξ   |
| 全表示          | 8(3126                                                                                                    |           | -                                    |                             | 100 B                                   | 引取数を超過し1    | เมล             |                 |          |                     |                        |       |          |            | 14  |
|              |                                                                                                    | _         |                                      |                             |                                         |             |                 |                 |          |                     |                        |       |          |            |     |
|              |                                                                                                    | 引取先が無     | 和防治系。                                | 最終仕2                        |                                         |             |                 |                 |          |                     | 00.00 W                | Dyh-  | 有效期限・儘   | 9個を表示しています |     |
|              | 2                                                                                                    |           | 出席日                                  | 呼び出し名                       | 莱品名                                     |             |                 | 在建築             |          | 出席金額                | 410                    |       | 有效期限     |            |     |
| 1010         | H #                                                                                                    | 利先        | (1) (1) (1) (1) (1)                  | (推利)<br>11 (11)(11)(11)(11) | 包装线格                                    |             |                 | x-58            | 记去堂      | 栄養金額                | 美伯登 備考                 | _     | 0017(00) |            | -   |
| TAL BE       | 1 1 1 1 1 1 1 1 1 1 1 1 1 1 1 1 1 1 1                                                                                                    | 122210    | • 17/01/1                            | 5 7704799                   | • 970-                                  | - 7 細枝1%    |                 | 90.85<br>日本イーラー | 96.85    | 45,733<br>45,73957  | 0.008                  | •     | 2017/08  |            |     |
| 移出           |                                                                                                    |           | 17/01/1                              | 5 172842                    | - <b>イ</b> ナビ I                         | - 服入粉末剤20mg |                 | 18.00           |          |                     | RWA0039                |       | 2021/05  |            | -   |
| 23 101       | Rayi                                                                                                    |           |                                      |                             |                                         |             |                 | 第一三共 💌          | 18.00    | 38,518.20           | 0.005                  | 1000  |          |            |     |
| 移出           | V 🗆                                                                                                    | 圖木店       | • 17/01/1                            | 5 175-7-                    | - エフピー                                  | 確認          |                 |                 |          | 33,220              | 9.90x 305021           |       | 2016/04  |            |     |
| 夏子 説礼        | 莱品爱徒                                                                                                    |           |                                      | 莨                           |                                         |             |                 |                 |          | 38,220.40           |                        |       |          |            |     |
| 移出           |                                                                                                    | 北岳        | • 17/01/1                            | 5 オノンカフセ                    | • オノンナ                                  |             |                 |                 |          | 28,407              | 0.00X 544F1            |       | 2018/04  |            |     |
|              | 莱品爱丝                                                                                                    | 同步店       | 17 (01 (4                            | r 12-17                     | 1.20                                    | 引取先の無い      | 薬品を一括剤          | 前除します。よろ        | しいですか?   | 28,407.30           | 01510                  | _     | 0010 (00 |            | _   |
| 79L          | State of the second second sec | 间本语       | • 17/01/1                            | 5 0~                        | · V =                                   | •           |                 |                 |          | 27,901              | 0.008                  | •     | 2018/09  |            |     |
| 移出           |                                                                                                    |           | ■ 17/01/1                            | 5 763770                    | - 74-11                                 |             |                 |                 |          |                     | 508610                 |       | 2018/07  |            | -   |
| 85 MH        | 莱品亚线                                                                                                    |           |                                      |                             |                                         |             |                 | (#1300)         | 13137/00 | 25,802.20           | 0.003                  |       |          |            |     |
| 移出           |                                                                                                    | 三条店       | <ul> <li>17/0<sup>*</sup></li> </ul> | いをクロッ                       |                                         | 141)        |                 | (201(1)         | (i)      | 23,299              | 8.80K                  |       |          |            | _   |
| 23 <b>MI</b> | 莱品爱徒                                                                                                    |           | 10                                   |                             | ,,,,,,,,,,,,,,,,,,,,,,,,,,,,,,,,,,,,,,, |             |                 |                 |          | 28,298.84           |                        |       |          |            |     |
| 移出           |                                                                                                    | 北西        | <ul> <li>17/0</li> </ul>             |                             |                                         |             |                 | 175.00          | 175.00   | 23,153              | 0.00% FVC214S          |       | 2017/06  |            |     |
| ay an        | 果品里錢                                                                                                    | 0.0010.00 |                                      |                             |                                         |             |                 | - JEICM J7 -    |          | 28,192.50           |                        | -     |          |            | _   |
| PAL INTE     |                                                                                                    | 学版洋店      | • 17/01/1                            | 5 11/7=74                   | ■Fルナ・                                   | -疑20µg      |                 | 406.00          | 406.00   | 22,898<br>23,898 40 | 0.00X <sup>011A1</sup> |       | 2018/01  |            |     |
| 新生           | A 49 2 41                                                                                                    | 冬度津店      | = 17/01/1                            | E 3182/3                    |                                         | 1款200mg     |                 | 28.00           |          | 22,050.40           | 1500100                |       | 2020/04  |            | -   |
| 23 88        | <b>X</b> 883                                                                                                    | Jan       | • 17/01/1                            | . El                        |                                         | ELOUNG      |                 | 中外製業            | 28.00    | 22,097.60           | 0.00%                  |       |          |            |     |
| 移出           |                                                                                                    |           | • 17/01/1                            | 5 サーティカン                    | • サーテ・                                  | (カン錠0,25mg  |                 | 32.00           | 20.00    | r .                 | 8 APK P0023            |       | 2018/02  |            | -   |
| 載写 副数        | 莱品亚级                                                                                                    |           |                                      | <b>\$</b> 1                 |                                         |             |                 | バルティー           | 32.00    | 21,734.40           |                        |       |          |            |     |
| 称出           |                                                                                                    |           | <ul><li>17/01/1</li></ul>            | 5 月420℃                     | <ul> <li>リキスミ</li> </ul>                | ア皮下注300μg   | 300 <i>µ</i> g3 | n 3.00          |          |                     | 0.007                  |       |          |            | _   |
| B:3          |                                                                                                    | I         | 画面が7                                 |                             | CSV                                     | DGE 纳品書     | 発行 報            |                 | 1        |                     | 確定                     |       |          |            |     |
| Los-P. M     |                                                                                                    | 1.00      | HE= / 148 (                          | 7/1/9)                      |                                         |             |                 |                 |          |                     |                        |       |          |            |     |
| フォームト        |                                                                                                    |           |                                      | 2 11021                     |                                         |             |                 |                 |          | _                   | FLTR                   |       |          |            |     |
| 24 C         |                                                                                                    |           |                                      |                             |                                         |             |                 |                 |          |                     | run                    |       |          |            |     |

| 8                                                                                                    | 質問を入力してください                         |
|----------------------------------------------------------------------------------------------------|-------------------------------------|
| 🗿 🖻   (), 1 (), 1 (), |                                     |
| 不動品出庫                                                                                                    | 出席会研 英香葉 英语会群                       |
|                                                                                                    | 8,796 0.00% 8,795.84                |
| 10月23A 10月代 出来日 月び出しる<br>● 2月10日 日本市場 フレス                                                                                                    |                                     |
|                                                                                                    |                                     |
| 高松店 新鮮 最終仕入の包装を設定                                                                                                    | 画面の参 ロット・有効期限・傷き瘤を表示しています           |
| 日 呼び出しる 東高さ 在岸市                                                                                                    | 電数 出線金額 ロット 有効期限                    |
|                                                                                                    |                                     |
| THE AND MICHAELE                                                                                                    | ▼ 54.00 T 5825.50 -0.018            |
|                                                                                                    | 00 102 00 T 1,326 100 15301 2018/03 |
| ■ 3 MA 目本店<br>● 2015                                                                                                    | × 1,228.00 ×                        |
| 秋出   月8日/6 1708<br>  東天  日本   日本   日本   日本   日本   日本   日本                                                                                                    | 1,083 1,083 1,083 1,083 1,083 1,083 |
|                                                                                                    | 00                                  |
|                                                                                                    | ▼ 100.00 T 550.00 ▼                 |
| 川之江店                                                                                                    |                                     |
| 新唐洪店<br>伊马三島庄                                                                                                    |                                     |
| 西条店                                                                                                    |                                     |
| (信島店<br>秋山四 -                                                                                                    |                                     |
| 140/0                                                                                                    |                                     |
|                                                                                                    |                                     |
|                                                                                                    |                                     |
|                                                                                                    |                                     |
|                                                                                                    |                                     |
|                                                                                                    |                                     |
|                                                                                                    |                                     |
|                                                                                                    |                                     |
|                                                                                                    |                                     |
|                                                                                                    | The                                 |
|                                                                                                    |                                     |
| フォームビュー                                                                                                    | FLTR                                |

不動品を受け入れてくれる店舗があれば その店舗宛てのデータを表示させます

| 🙀 菜VAN - [不動品出庫]                                                                                                    |                                                                                                    |                                                                                                    |                                                                                                    |                                                                                       |                                                                                                    |                                                                                                    |                                                                                                    |                                                                                                    |                                                                                                    |                                                                                                    |                                                                                                    |
|----------------------------------------------------------------------------------------------------|----------------------------------------------------------------------------------------------------|----------------------------------------------------------------------------------------------------|----------------------------------------------------------------------------------------------------|---------------------------------------------------------------------------------------|----------------------------------------------------------------------------------------------------|----------------------------------------------------------------------------------------------------|----------------------------------------------------------------------------------------------------|----------------------------------------------------------------------------------------------------|----------------------------------------------------------------------------------------------------|----------------------------------------------------------------------------------------------------|----------------------------------------------------------------------------------------------------|
| 3                                                                                                    |                                                                                                    |                                                                                                    |                                                                                                    |                                                                                       |                                                                                                    |                                                                                                    |                                                                                                    | 質問を入力して                                                                                                    | ください                                                                                                    |                                                                                                    | 8                                                                                                    |
| B B 21 31 37 🔽 🛛                                                                                                    |                                                                                                    |                                                                                                    |                                                                                                    |                                                                                       |                                                                                                    |                                                                                                    |                                                                                                    |                                                                                                    |                                                                                                    |                                                                                                    |                                                                                                    |
| 不動品出庫                                                                                                    |                                                                                                    |                                                                                                    |                                                                                                    |                                                                                       |                                                                                                    | 29,52                                                                                                    | 20 0.0                                                                                                    | 0% 29                                                                                                    | ,519.90                                                                                                    |                                                                                                    | ń                                                                                                    |
| <b>取引法</b><br>数引先                                                                                                    | 出席日                                                                                                    | 呼び出しる                                                                                                    |                                                                                                    | and an the second                                                                     |                                                                                                    |                                                                                                    |                                                                                                    |                                                                                                    |                                                                                                    |                                                                                                    |                                                                                                    |
| 全表示 局份店                                                                                                    |                                                                                                    |                                                                                                    | 51823                                                                                                    | 双を超過している                                                                              |                                                                                                    |                                                                                                    |                                                                                                    |                                                                                                    |                                                                                                    |                                                                                                    |                                                                                                    |
| 引取先加                                                                                                    | 無機品が降                                                                                                    | 最終仕入の包装を                                                                                                    | と設定                                                                                                    |                                                                                       |                                                                                                    |                                                                                                    |                                                                                                    | an an st                                                                                                    | ₩ Dyh•4                                                                                                    | 自然期限。儘管                                                                                                    | 増を表示しています                                                                                                    |
| 1 # # \$515.                                                                                                    | 出牌日<br>伝展器号                                                                                                    | 呼び出し名 第品を<br>規制 包装()                                                                                                    | 5<br>846                                                                                                    |                                                                                       | 在岸散<br>メーカ名                                                                                                    | UR2                                                                                                    | 出席金額<br>茶価金額                                                                                                    | 다.가<br>美術堂 最考                                                                                                    |                                                                                                    | 有效期限                                                                                                    |                                                                                                    |
|                                                                                                    | • 17/01/1                                                                                                    | 5 J#N)77 - <b>J</b> ቻ                                                                                                    | ペン点眼液0                                                                                                    | 5% 25mg5r                                                                             | mL 12.00                                                                                                    | 12.00 簋                                                                                                    | 7,608                                                                                                    | 0.00X CFZ24                                                                                                    | 1 💌                                                                                                    | 2016/07                                                                                                    |                                                                                                    |
| 務出 ☑ □ 高松店                                                                                                    | • 17/01/1                                                                                                    | 5 むかけ ・イン                                                                                                    | タール点眼液                                                                                                    | 2% 100mg5                                                                             | mL 8.00                                                                                                    | 8.00 1                                                                                                    | 5,226                                                                                                    | 0.018 AEK60                                                                                                    | 7 .                                                                                                    | 2016/08                                                                                                    |                                                                                                    |
| 23 MN 第品型計<br>32中 - 二本秋庄                                                                                                    | 17/01/11                                                                                                    | 15////7 Lat                                                                                                    | 「かって古眼り                                                                                                    | \$0.004%                                                                              | ■サノフィ・ア ■<br>500                                                                                                    | 0,000 A                                                                                                    | 5,226.40                                                                                                    | 151.021                                                                                                    |                                                                                                    | 2017/05                                                                                                    |                                                                                                    |
| RT MR RASH                                                                                                    |                                                                                                    |                                                                                                    |                                                                                                    | 0.004/1                                                                               | <ul> <li>日本アルニー</li> </ul>                                                                                                    | 5.00 m                                                                                                    | 5,038.00                                                                                                    | 0.008                                                                                                    |                                                                                                    |                                                                                                    |                                                                                                    |
|                                                                                                    | • 17/01/1                                                                                                    | 5 11/71/7 . 11                                                                                                    | ゾブト悲濁性。                                                                                                    | 5.眼液1%                                                                                | 10.00<br>・日本アルニャ                                                                                                    | 10.00 m                                                                                                    | 4,507                                                                                                    | 0.00x 15K02/                                                                                                    | • •                                                                                                    | 2018/10                                                                                                    |                                                                                                    |
| 移出 🔽 📄 高松店                                                                                                    | • 17/01/1                                                                                                    | 5 7277자 <b>- デュ</b>                                                                                                    | ファストン錠5                                                                                                    | mg                                                                                    | 100.00                                                                                                    | 100.00 T                                                                                                    | 3,640                                                                                                    | 0.00X <sup>052</sup>                                                                                                    |                                                                                                    | 2019/05                                                                                                    | E                                                                                                    |
| ■本 単数 単高型単<br>移出 マ □ 高松店                                                                                                    | • 17/01/1                                                                                                    | 5 917EV) - Ø1                                                                                                    | アモックス錠2                                                                                                    | 250mg                                                                                 | 100.00                                                                                                    | 100 00 T                                                                                                    | 2,560                                                                                                    | 8 ADV KH007                                                                                                    | 1 💌                                                                                                    | 2019/02                                                                                                    |                                                                                                    |
| 東下 Mit 第品至該                                                                                                    |                                                                                                    | 171.471                                                                                                    |                                                                                                    |                                                                                       | . 三和比学制                                                                                                    | 100.00                                                                                                    | 2,560.00                                                                                                    | 0.000                                                                                                    |                                                                                                    |                                                                                                    |                                                                                                    |
| 19世 · · · · · · · · · · · · · · · · · · ·                                                                                                    | • 17/01/1                                                                                                    | 5 17/9%/ • <b>F 7</b> :                                                                                                    | ンサミン証25                                                                                                    | Omg                                                                                   | ● 第一三共 ●                                                                                                    | 95.00 T                                                                                                    | 941                                                                                                    | -0.058 KTA12                                                                                                    | 2                                                                                                    | 2020/05                                                                                                    |                                                                                                    |
|                                                                                                    | 画面が7<br> <br>      トキ / 1 (フィ                                                                                                    | 00<br>1611                                                                                                    | SV DGE                                                                                                    | 的品書発行                                                                                 | ***                                                                                                    |                                                                                                    |                                                                                                    |                                                                                                    |                                                                                                    |                                                                                                    |                                                                                                    |
| 7#-482-                                                                                                    |                                                                                                    |                                                                                                    |                                                                                                    |                                                                                       |                                                                                                    |                                                                                                    |                                                                                                    | PLT                                                                                                    | <u></u>                                                                                                    |                                                                                                    | ہ لیالیال                                                                                                    |
| ★ 菜VAN - [不動品出庫]                                                                                                    |                                                                                                    |                                                                                                    |                                                                                                    |                                                                                       |                                                                                                    |                                                                                                    |                                                                                                    | 質問を入力して                                                                                                    | (ださい)                                                                                                    |                                                                                                    |                                                                                                    |
| ■ 愛VAN - [不動品出曲]<br>3<br>■ ■ [d] 34[ 13] 又了。<br>不動品出庫                                                                                                    |                                                                                                    |                                                                                                    |                                                                                                    |                                                                                       |                                                                                                    | یں<br>29,52                                                                                                    | 191 - 11<br>20 0.0                                                                                                    | 質問を入力して<br>個業<br>OS 29                                                                                                    | ください<br>業産金額<br>1 <mark>,519.90</mark>                                                                                                    |                                                                                                    | 2 0 0<br>• •                                                                                                    |
| ■<br>■<br>■<br>■<br>■<br>■<br>■<br>■<br>■<br>■<br>■<br>■<br>■<br>■                                                                                                    | #8                                                                                                    | <b>呼び出しる</b>                                                                                                    | cm 2 (8) 4                                                                                                    | わた475週 アトッス                                                                           |                                                                                                    | ±#<br>29,52                                                                                                    | 199 M<br>20 0.0                                                                                                    | 質問を入力して<br>番葉<br>10% 25                                                                                                    | ください<br>業産業群<br>1,519.90                                                                                                    |                                                                                                    | - # X<br>- #                                                                                                    |
| ■<br>■<br>■<br>■<br>■<br>■<br>■<br>■<br>■<br>1<br>1<br>1<br>1<br>1<br>1<br>1<br>1<br>1<br>1<br>1<br>1<br>1                                                                                                    | ±#8<br>▼                                                                                                    | 料び出し6<br>(1)                                                                                                    | <u> </u>                                                                                                    | 文を超過している                                                                              |                                                                                                    | ##<br>29,52                                                                                                    | ्म अ<br>20 0.0                                                                                                    | 単時を入力して<br>毎単<br>0% 25                                                                                                    | <ださい<br>業産業算<br>1,519.90                                                                                                    |                                                                                                    |                                                                                                    |
| ■ ZVAN - (不能品出版)<br>3<br>5 回 101 341 37 7<br>不動品出庫<br>1040.3<br>1040.3<br>1040.3<br>1040.5<br>1040.5 | ۵#۵<br>•<br>•                                                                                                    | <b>呼び出しる</b><br>▲<br>● 果好仕入の回覧店                                                                                                    | <ul> <li>予約</li> <li>予約</li> </ul>                                                                                                    | 攻を超過している                                                                              |                                                                                                    | ≝#<br>29,52                                                                                                    | k∰ #<br>20 0.0                                                                                                    | 単時を入力して<br>番菜<br>0% 25<br>画面の                                                                                                    | ください<br>業産業種<br>1,519.90<br>章 ロット・1                                                                                                    | 由为此用服役 - (編号                                                                                                    | <ul> <li>●● 第</li> <li>● 第</li> <li>● 第</li></ul> |
|                                                                                                    | 出#日<br>•<br>朝, 陳弘之所録<br>《集日<br>伝景者で                                                                                                    |                                                                                                    | 11<br>11<br>11<br>11<br>11<br>11<br>11<br>11<br>11<br>11<br>11<br>11<br>11                                                                                                    | 文を超過している                                                                              | 5###<br>/~75                                                                                                    | 29,52                                                                                                    | 20 0.0<br>20 0.0                                                                                                    | 開時を入力して<br>番菜<br>10% 25<br>画面の<br>実面型 爆ぎ                                                                                                    | <ださい<br>業産金額<br>,519.90<br>壁 ロット・1                                                                                                    | 如为用EQ-(6号<br>和功用EQ-                                                                                                    | <ul> <li>回 至</li> <li>●</li> <li>●</li></ul>                                                                |
|                                                                                                    | 出席日<br>・<br>単、 (株型方形学)<br>出版日<br>伝展登録<br>・<br>17/01/11                                                                                                    | 転転<br>単び出しる<br>重数<br>単び出しる<br>東語<br>また<br>また<br>また<br>の<br>の<br>型語<br>の<br>の<br>型語<br>の<br>の<br>型語<br>の<br>の<br>型語<br>の<br>の<br>型語<br>の<br>の<br>の<br>型語<br>の<br>の<br>の<br>型語<br>の<br>の<br>の<br>の<br>の<br>の<br>の<br>の<br>の<br>の<br>の<br>の<br>の                                                                                                    | - 引取<br>- 引取<br>- 引取<br>                                                                                                    | ☆を超過している<br>5 <b>%</b> 25mg5r                                                         | な意意<br>メーカ店<br>mL 1200<br>二中サビイ領一                                                                                                    | یں<br>29,52<br>توجع<br>12.00 <mark>کے</mark>                                                                                                    | 1.1<br>2000.0<br>2000.0<br>2000.0<br>2.508.00<br>7.508.00                                                                                                    | 第時を入力して<br>番単<br>0% 25<br>通知15<br>単か<br>実可数 編考<br>9.80%<br>GF224                                                                                                    | (ださい)<br>実産金幣<br>(519.90)<br>単 ロット・4<br>の<br>11 単                                                                                                    | 自力規模者 - (編号<br>転効期)線<br>2016/07<br>東                                                                                                    | 00 छ<br><u>-</u> 6<br>#ब्दिकेल्पि रा प्रेम                                                                                                    |
|                                                                                                    | 出席日<br>出席日<br>出席日<br>日<br>17/01/11<br>17/01/11                                                                                                    |                                                                                                    | <ul> <li>引取</li> <li>動量     <li>効果     <li>の     <li>の     </li> <li>の     </li> <li>の      <li>の     </li> <li>の      </li> <li>の     </li> <li>の      </li> <li>の      </li> <li>の      </li> <li>の     </li> <li>の     </li> <li>の     </li> <li>の      </li> <li>の      </li> <li>の      </li> <li>の      </li> <li>の     </li> <li>の      </li> <li>の      </li> <li>の      </li> <li>の      </li> <li>の      </li> <li>の      </li> <li>の      </li> <li>の      </li> <li>の       </li> <li>の       </li> </li> <li>の      </li> <li>の      </li> <li>の      </li> <li>の      </li> <li>の      </li> <li>の      </li> <li>の      </li> <li>の      </li> <li>の      </li> <li>の      </li> <li>の      </li> <li>の      </li> <lp>の      </lp></li> <lp>の      </lp></li></li></li></li></li></li></li></li></li></li></li></li></li></li></li></li></li></li></li></li></li></li></li></li></li></li></li></li></li></li></li></li></li></li></ul>                                                                                                    | ýを超過している<br>5% 25mg5r<br>2% 100mg5r                                                   | 5488<br>×−55<br>mL 1200<br>14707-81<br>mL 8000                                                                                                    | یں<br>29,52<br>12.00 <mark>کے</mark><br>8.00 <b>کے</b>                                                                                                    | 上準条可 第<br>20 0.0<br>単準条可<br>第6条可<br>7,608 0<br>5,226<br>5,226                                                                                                    | 開始を入力して<br>通数<br>05 25<br>単の<br>の<br>の<br>の<br>の<br>の<br>の<br>の<br>の<br>の<br>の<br>の<br>の<br>の                                                                                                    | ください<br>第年ま年<br>1,519.90<br>章 ロット・1<br>11 単                                                                                                    | は12月1日 - 1日本<br>加加期日<br>2016/07<br>-<br>2016/08                                                                                                    | 2 0 0<br>2 - 5<br>                                                                                                    |
| ボッハ・ 「和田山市」     「     オージン・     ・     ・     ・     ・     ・     ・     ・     ・     ・     ・     ・     ・     ・     ・     ・     ・     ・     ・     ・     ・     ・     ・     ・     ・     ・     ・     ・     ・     ・     ・     ・     ・     ・     ・     ・     ・     ・     ・     ・     ・     ・     ・     ・     ・     ・     ・     ・     ・     ・     ・     ・     ・     ・     ・     ・     ・     ・     ・     ・     ・     ・     ・     ・     ・     ・     ・     ・     ・     ・     ・     ・     ・     ・     ・     ・     ・     ・     ・     ・     ・     ・     ・     ・     ・     ・     ・     ・     ・     ・     ・     ・     ・     ・     ・     ・     ・     ・     ・     ・     ・     ・     ・     ・     ・     ・     ・     ・     ・     ・     ・     ・     ・     ・     ・     ・     ・     ・     ・     ・     ・     ・     ・     ・     ・     ・     ・     ・     ・     ・     ・     ・     ・     ・     ・     ・     ・     ・     ・     ・     ・     ・     ・      ・     ・      ・     ・      ・      ・      ・      ・      ・      ・      ・      ・      ・      ・      ・      ・      ・      ・      ・      ・      ・      ・      ・      ・      ・      ・      ・      ・      ・      ・      ・      ・      ・      ・      ・      ・      ・      ・      ・      ・      ・      ・      ・      ・      ・      ・      ・      ・      ・      ・      ・      ・      ・      ・      ・      ・      ・      ・      ・      ・      ・      ・      ・      ・      ・      ・      ・      ・      ・      ・      ・      ・      ・      ・      ・      ・      ・      ・      ・      ・      ・      ・      ・      ・      ・      ・      ・      ・      ・      ・      ・      ・     ・      ・      ・      ・      ・      ・      ・      ・      ・      ・      ・      ・      ・      ・      ・      ・      ・      ・      ・      ・      ・      ・      ・      ・      ・      ・      ・      ・      ・      ・      ・      ・      ・      ・      ・      ・      ・      ・      ・      ・      ・      ・      ・      ・      ・      ・      ・      ・      ・      ・      ・      ・      ・      ・      ・      ・      ・      ・      ・      ・      ・      ・      ・      ・      ・      ・      ・      ・      ・      ・     ・     ・      ・      ・                                                                                                    | 出席日<br>・<br>出席日<br>伝展寺<br>・<br>17/01/11<br>・<br>17/01/11<br>・<br>17/01/11                                                                                                    | ギジ出しる     ・     ・     ・     ・     ・     ・     ・     ・     ・     ・     ・     ・     ・     ・     ・     ・     ・     ・     ・     ・     ・     ・     ・     ・     ・     ・     ・     ・     ・     ・     ・     ・     ・     ・     ・     ・     ・     ・     ・     ・     ・     ・     ・     ・     ・     ・     ・     ・     ・     ・     ・     ・     ・     ・     ・     ・     ・     ・     ・     ・     ・     ・     ・     ・     ・     ・     ・     ・     ・     ・     ・     ・     ・     ・     ・     ・     ・     ・     ・     ・     ・     ・     ・     ・     ・     ・     ・     ・     ・     ・     ・     ・     ・     ・     ・     ・     ・     ・     ・     ・     ・     ・     ・     ・     ・     ・     ・     ・     ・     ・     ・     ・     ・     ・     ・     ・     ・      ・     ・     ・      ・     ・      ・     ・      ・      ・      ・      ・      ・      ・      ・      ・      ・      ・      ・      ・      ・      ・      ・      ・      ・      ・      ・      ・      ・      ・      ・      ・      ・      ・      ・      ・      ・      ・      ・      ・      ・      ・      ・      ・      ・      ・      ・      ・      ・      ・      ・      ・      ・      ・      ・      ・      ・      ・      ・      ・      ・      ・      ・      ・      ・      ・      ・      ・      ・      ・      ・      ・      ・      ・      ・      ・      ・      ・      ・      ・      ・      ・      ・      ・      ・      ・      ・      ・      ・      ・      ・      ・      ・      ・      ・      ・      ・      ・      ・      ・      ・      ・      ・      ・      ・      ・      ・      ・      ・      ・      ・      ・      ・      ・      ・      ・      ・      ・      ・      ・      ・      ・      ・      ・      ・      ・      ・      ・      ・      ・      ・      ・      ・      ・      ・      ・      ・      ・      ・      ・      ・      ・      ・      ・      ・      ・      ・      ・      ・      ・      ・      ・      ・      ・      ・      ・      ・     ・     ・      ・     ・      ・      ・      ・      ・      ・      ・      ・      ・      ・      ・      ・      ・      ・      ・      ・      ・      ・      ・      ・      ・      ・      ・      ・      ・     ・     ・     ・     ・     ・     ・     ・     ・                                                                                                    | ■ 引戦                                                                                                    | ☆を超過している<br>5% 25mg5r<br>2% 100mg5r                                                   | <u>大一日名</u><br>mL 1200<br>国本中セイモー<br>mL 800<br>■ サンプペア1■                                                                                                    | 29,57<br>29,57<br>12.00 <b>E</b><br>8.00 <b>E</b>                                                                                                    | 20 0.0 出席主師<br>完備主師<br>7,608<br>7,608<br>7,708<br>7,608<br>7,608<br>7                   | 開始を入力して<br>通数<br>(画数)<br>単数<br>単数<br>単数<br>単数<br>単数<br>単数<br>単数<br>単数<br>単数<br>単数                                                                                                    | ください<br>第日主教<br>1,519.90<br>日<br>日<br>11 単<br>27 単<br>4 東                                                                                                    | 12月1日日<br>1日日日日<br>2016/07<br>1日<br>2016/07<br>1日<br>2016/07<br>1日<br>2016/07<br>1日<br>2016/07<br>1日<br>2016/07<br>1日<br>2016/07<br>1日<br>2016/07<br>1日<br>2016/07<br>1日<br>2016/07<br>1日<br>2016/07<br>1日<br>2016/07<br>1日<br>2016/07<br>1日<br>2016/07<br>2016/07<br>2000<br>2016/07<br>2016/07<br>2000<br>2016/07<br>2000<br>2000<br>2000<br>2000<br>20 | 2 0 0 2 2 2 2 2 2 2 2 2 2 2 2 2 2 2 2 2                                                                                                    |
|                                                                                                    | 2048<br>×<br>248<br>248<br>248<br>248<br>248<br>17/01/11<br>17/01/11<br>17/01/11<br>17/01/11<br>17/01/11                                                                                                    | ギジ出しる     ・     ・     ・     ・     ・     ・     ・     ・     ・     ・     ・     ・     ・     ・     ・     ・     ・     ・     ・     ・     ・     ・     ・     ・     ・     ・     ・     ・     ・     ・     ・     ・     ・     ・     ・     ・     ・     ・     ・     ・     ・     ・     ・     ・     ・     ・     ・     ・     ・     ・     ・     ・     ・     ・     ・     ・     ・     ・     ・     ・     ・     ・     ・     ・     ・     ・     ・     ・     ・     ・     ・     ・     ・     ・     ・     ・     ・     ・     ・     ・     ・     ・     ・     ・     ・     ・     ・     ・     ・     ・     ・     ・     ・     ・     ・     ・     ・     ・     ・     ・     ・     ・     ・     ・     ・     ・     ・     ・     ・     ・     ・     ・     ・     ・     ・     ・     ・      ・     ・     ・      ・     ・      ・     ・      ・      ・      ・      ・      ・      ・      ・      ・      ・      ・      ・      ・      ・      ・      ・      ・      ・      ・      ・      ・      ・      ・      ・      ・      ・      ・      ・      ・      ・      ・      ・      ・      ・      ・      ・      ・      ・      ・      ・      ・      ・      ・      ・      ・      ・      ・      ・      ・      ・      ・      ・      ・      ・      ・      ・      ・      ・      ・      ・      ・      ・      ・      ・      ・      ・      ・      ・      ・      ・      ・      ・      ・      ・      ・      ・      ・      ・      ・      ・      ・      ・      ・      ・      ・      ・      ・      ・      ・      ・      ・      ・      ・      ・      ・      ・      ・      ・      ・      ・      ・      ・      ・      ・      ・      ・      ・      ・      ・      ・      ・      ・      ・      ・      ・      ・      ・      ・      ・      ・      ・      ・      ・      ・      ・      ・      ・      ・      ・      ・      ・      ・      ・      ・      ・      ・      ・      ・      ・      ・      ・      ・      ・      ・      ・      ・      ・      ・      ・      ・     ・     ・      ・     ・      ・      ・      ・      ・      ・      ・      ・      ・      ・      ・      ・      ・      ・      ・      ・      ・      ・      ・      ・      ・      ・      ・      ・     ・      ・     ・     ・     ・     ・     ・     ・     ・                                                                                                    |                                                                                                    | ýを超過している<br>5% 25mg5r<br>2% 100mg5r                                                   | <u> 工 55</u><br>ml<br>単 972 (第1)<br>単 972 (第1)<br>単 772 (7)                                                                                                    | 29,57<br>29,57<br>12.00 <b>B</b><br>8.00 <b>B</b><br>22                                                                                                    | 20 0.0<br>出席金軒<br>完任金訂<br>7,608,00<br>5,228,40<br>5,228,40<br>5,238,40<br>5,038,00<br>5,038,00<br>5,038,00                                                                                                    | 開始を入力して<br>通数<br>通数<br>単数<br>単数<br>単数<br>単数<br>単数<br>単数<br>単数<br>単数<br>単数<br>単                                                                                                    | ください<br>第年まれ<br>519.90<br>日 ロット・1<br>11 単<br>27 単                                                                                                    | 2016/07<br>2016/07<br>2016/07<br>2016/05<br>2018/10                                                                                                    | = 0 ○<br>- 5<br>- 1<br>- 1<br>- 1<br>- 1<br>- 1<br>- 1<br>- 1<br>- 1                                                                                                    |
|                                                                                                    |                                                                                                    | #30世し8<br>●<br>#30世人の2025<br>#10日しの2025<br>#10日しの2025<br>#10日の2025<br>#10日の2025                                                                                                    | ○ 引取<br>##<br>ペン点取液0.<br>タール点取液<br>ダール点取液<br>パタン(確認<br>ソフト)                                                                                                    | ýを詰進している<br>5% 25mg5r<br>2% 100mg5<br>7世が8マークス                                        | <u>メーカ名</u><br>mL_1200<br> まやたく第12<br> まやたく第2<br> ま サフライ・ア ま<br> <br> 新聞  ます。ようしう                                                                                                    | 29,52<br>29,52<br>12.00 K<br>8.00 K<br>22<br>23                                                                                                    | 20 0.0 出席金町<br>天在山田町<br>7,608<br>7,608<br>7,608<br>5,226,0<br>5,226,0<br>5,226,0<br>5,226,0<br>5,226,0<br>5,226,0<br>5,236,00                                                                                                    | 開助を入力して<br>通数で<br>一通数で<br>単数で 単な<br>単数で 単な<br>単数で 「224<br>0.00% 「224<br>0.00% 「224<br>0.00% 「224<br>0.00% 「224<br>0.00% 「224<br>0.00% 「224<br>0.00% 「224<br>0.00% 「225<br>0.00% 「225                                                                                                    | ください<br>第年まれ<br>519.90<br>日 ロット・1<br>11 単<br>27 単<br>4 単                                                                                                    | 2016/08<br>2018/10<br>2017/05<br>2018/10<br>2018/10                                                                                                    | = 0 = =<br>- 6<br>- 1<br>- 1<br>- 1<br>- 1<br>- 1<br>- 1<br>- 1<br>- 1<br>- 1<br>- 1                                                                                                    |
|                                                                                                    |                                                                                                    | <ul> <li>単び出し6</li> <li>単び出しの記述</li> <li>単がしたいの記述</li> <li>単がつとしりづく</li> <li>ジャウンク</li> <li>リジ</li> <li>ジャウンク</li> <li>リジ</li> <li>ジャウンク</li> <li>リジ</li> <li>ジャウン</li> <li>リジ</li> <li>ジャウン</li> <li>リジ</li> <li>ション</li> <li>ション<!--</th--><th>日</th><th>次を詰通している<br/>5% 25mg5r<br/>2% 100mg5<br/>不動出来アーク1</th><th><u>大一覧</u><br/>mL_1200<br/>単々セイ第一<br/>mL 800<br/>■ クワファアー<br/>を確定します。よろしが</th><th>жа<br/>29,52<br/>12.00 <b>Б</b><br/>-<br/>8.00 <b>Б</b><br/>-<br/>23</th><th>1.100000000000000000000000000000000000</th><th>開時を入力して<br/>●第<br/>■05 25<br/>■ので<br/>●のの <sup>(2</sup>/224)<br/>●のの <sup>(2</sup>/224)<br/>●のの <sup>(2</sup>/224)<br/>●のの <sup>(2</sup>/224)<br/>●のの <sup>(2</sup>/224)<br/>●のの <sup>(2</sup>/224)<br/>●のの <sup>(2</sup>/224)<br/>●のの <sup>(2</sup>/224)</th><th>(X22)<br/>#@s#<br/>,519.90<br/># Dyt-1<br/># u<br/>11 u<br/>77 u<br/>4 u<br/>4 u<br/>u</th><th>2016/07<br/>2016/07<br/>2016/07<br/>2017/05<br/>2018/10<br/>2018/10<br/>201</th><th>(一日) 至     (一日) 至     (一日) 至     (一日) 至     (一日) 至     (一日) 至     (一日) 至     (一日) 至     (一日) 至     (一日) 至</th></li></ul> | 日                                                                                                    | 次を詰通している<br>5% 25mg5r<br>2% 100mg5<br>不動出来アーク1                                        | <u>大一覧</u><br>mL_1200<br>単々セイ第一<br>mL 800<br>■ クワファアー<br>を確定します。よろしが                                                                                                    | жа<br>29,52<br>12.00 <b>Б</b><br>-<br>8.00 <b>Б</b><br>-<br>23                                                                                                    | 1.100000000000000000000000000000000000                                                                                                    | 開時を入力して<br>●第<br>■05 25<br>■ので<br>●のの <sup>(2</sup> /224)<br>●のの <sup>(2</sup> /224)<br>●のの <sup>(2</sup> /224)<br>●のの <sup>(2</sup> /224)<br>●のの <sup>(2</sup> /224)<br>●のの <sup>(2</sup> /224)<br>●のの <sup>(2</sup> /224)<br>●のの <sup>(2</sup> /224)                                                                                                    | (X22)<br>#@s#<br>,519.90<br># Dyt-1<br># u<br>11 u<br>77 u<br>4 u<br>4 u<br>u                                                                                                    | 2016/07<br>2016/07<br>2016/07<br>2017/05<br>2018/10<br>2018/10<br>201                                                                                                    | (一日) 至     (一日) 至     (一日) 至     (一日) 至     (一日) 至     (一日) 至     (一日) 至     (一日) 至     (一日) 至     (一日) 至                                                                                                    |
|                                                                                                    | ×××××××××××××××××××××××××××××××××××××                                                                                                    |                                                                                                    |                                                                                                    | 次を超過している<br>5% 25mg5r<br>2% 100mg5r<br>不動出生デークマ                                       | - 75<br>m. 1200<br>ローマンペー<br>ローマンペー<br>の1<br>ローフン・アッ<br>コーンン・アッ<br>主体ンシーン・アッ<br>主体ンシーン・<br>なるい<br>コーンン・<br>なるい<br>コーンン・<br>たい<br>コーンン・<br>コーンン・<br>コーン<br>コーン・<br>コーン<br>コーン<br>コーン<br>コーン<br>コーン<br>コーン<br>コーン<br>コーン                                                                                                    | 29,52<br>12.00 K<br>8.00 K<br>23<br>7 T 20<br>7 T 20 | 20 0.0 出席主師<br>完全はの、0 第二日の一日の一日の一日の一日の一日の一日の一日の一日の一日の一日の一日の一日の一日                                                                                                    | 開時を入力して<br>通数<br>()第 25<br>単数 日か<br>のの数 「C-224<br>のの数 「C-224<br>のの数 「C-224<br>のの数 「C-224<br>のの数 「S-225<br>のの数 「C-224<br>のの数 「C-224<br>のの数 「S-225<br>のの数 「C-224<br>のの数 「C-224<br>のの3 「C-224<br>のの3 「C-224<br>の<br>3 「C-224<br>の<br>3 「C-224<br>の<br>3 「C-224<br>の<br>3 「C-224<br>の<br>3 「C-224<br>の<br>3 「C-224<br>の<br>3 「C-224<br>の<br>3 「C-224<br>の<br>3 「C-224<br>の<br>3 「C-224<br>の<br>3 「C-224<br>の<br>3 「C-224<br>の<br>3 「C-224<br>の<br>3 「C-224<br>0<br>〇<br>〇<br>〇<br>〇<br>〇<br>〇<br>〇<br>〇<br>〇<br>〇<br>〇<br>〇<br>〇                                                                                                    | (%25)<br>#@s#<br>,519.90<br>#<br>#<br>7<br>4<br>#<br>#<br>#<br>#                                                                                                    | 2016/07<br>2016/07<br>2016/07<br>2017/05<br>2017/05<br>2018/10<br>2018/10<br>2019/05<br>2019/02                                                                                                    | 2 0 0<br>5 - 7<br>7 kb m J7#888                                                                                                    |
|                                                                                                    | ×=0<br>×=0<br>×=0<br>×=17/01/1<br>× 17/01/1<br>× 17/01/1<br>× 17/01/1<br>× 17/01/1<br>× 17/01/1<br>× 17/01/1                                                                                                    | H 9582人名     M     M                                                                                                    | ■ 引取<br>設定<br>15<br>15<br>15<br>15<br>15<br>15<br>15<br>15<br>15<br>15<br>15<br>15<br>15                                                                                                    | <ul> <li>次を超過している</li> <li>5% 25mg5r</li> <li>2% 100mg5r</li> <li>7載出車データ1</li> </ul> | <u>・58</u><br>m.<br><u>-9-27(第)</u><br>-9-27(第)<br>-9-27(7)<br>-9-27(7)<br>                                                                                                    | 29,52<br>29,52<br>12.00 K<br>8.00 K<br>20 K<br>20 K<br>20 K<br>20 K<br>20 K<br>20 K<br>20 K                                                                                                    | 20000<br>出版主要<br>実施主要<br>実施の<br>たの8<br>たの8<br>たの8<br>たの8<br>たの8<br>たの8<br>たの8<br>たの                                                                                                    | 開時を入力して<br>通数<br>()第 25<br>単数 25<br>単数<br>単数<br>ののが、<br>ののが、<br>ののが、<br>ののが、<br>ののが、<br>ののが、<br>ののが、<br>ののが、<br>ののが、<br>ののが、<br>ののが、<br>ののが、<br>ののが、<br>ののが、<br>ののが、<br>ののが、<br>ののか、<br>ののか、<br>のののか、<br>ののか、<br>ののか、<br>ののの、<br>ののか、<br>ののの、<br>ののの、<br>ののの、<br>ののの、<br>ののの、<br>ののの、<br>ののの、<br>ののの、<br>ののの、<br>ののの、<br>ののの、<br>ののの、<br>ののの、<br>ののの、<br>ののの、<br>ののの、<br>ののの、<br>ののの、<br>ののの、<br>ののの、<br>ののの、<br>ののの、<br>ののの、<br>ののの、<br>ののの、<br>ののの、<br>ののの、<br>ののの、<br>ののの、<br>ののの、<br>ののの、<br>ののの、<br>ののの、<br>ののののの、<br>ののの、<br>ののの、<br>ののの、<br>のののの、<br>のののの、<br>ののの、<br>ののの、<br>ののの、<br>ののの、<br>ののの、<br>ののの、<br>ののの、<br>のののの、<br>ののの、<br>のののののの、<br>ののののの、<br>のののののののの                                                                                                    | X & x & x & x & x & x & x & x & x & x &                                                                                                    | 2016/07<br>2016/07<br>2017/05<br>2017/05<br>2018/10<br>2019/05<br>2019/02<br>2019/02<br>2019/02<br>200/05                                                                                                    | (4 ) (4 ) (4 ) (4 ) (4 ) (4 ) (4 )                                                                                                    |
|                                                                                                    | triangle<br>triangle<br>triang | #75844     #44230925     #44230925     #44230925     #44230925     #4423     #44230925     #4423     #4423     #4423     #442     #442     #44     #44     #44     #44     #44     #44     #44     #44     #44     #44     #44     #44     #44     #44     #44     #44     #44     #44     #44     #44     #44     #44     #44     #44     #44     #44     #44     #44     #44     #44     #44     #44     #44     #44     #44     #44     #44     #44     #44     #44     #44     #44     #44     #44     #44     #44     #44     #44     #44     #44     #44     #44     #44     #44     #44     #44     #44     #44     #44     #44     #44     #44     #44     #44     #44     #44     #44     #44     #44     #44     #44     #44     #44     #44     #44     #44     #44     #44     #44     #44     #44     #44     #44     #44     #44     #44     #44     #44     #44     #44     #44     #44     #44     #44     #44     #44     #44     #44     #44     #44     #44     #44     #44     #44     #44     #44     #44     #44     #44     #44     #44     #44     #44     #44     #44     #44     #44     #44     #44     #44     #44     #44     #44     #44     #44     #44     #44     #44     #44     #44     #44     #44     #44     #44     #44     #44     #44     #44     #44     #44     #44     #44     #44     #44     #44     #44     #44     #44     #44     #44     #44     #44     #44     #44     #44     #44     #44     #44     #44     #44     #44     #44     #44     #44     #44     #44     #44     #44     #44     #44     #44     #44     #44     #44     #44     #44     #44     #44     #44     #44     #44     #44     #44     #44     #44     #44     #44     #44     #44     #44     #44     #44     #44     #44     #44     #44     #44     #44     #44     #44     #44     #44     #44     #44     #44     #44     #44     #44     #44     #44     #44     #44     #44     #44     #44     #44     #44     #44     #44     #44     #44     #44     #44     #44     #44     #44     #44     #44     #44     #44     #44     #44     #44     #44     #44     #44     #44     #44                                                                                                    | またま                                                                                                    | 交を超過している<br>5% 25mg5r<br>2% 100mg5<br>不動出産アーク1                                        | - 58 単単<br>- 58 単型<br>- 50 単一<br>- 50 単一<br>- 50 単<br>- 50 単 | 29,52<br>29,52<br>12.00 K<br>8.00 K<br>ですか?<br>いい次(N)                                                                                                    | 200.0<br>200.0<br>200.00 | 前時を入力して<br>(高田)(1)<br>(1)<br>(1)<br>(1)<br>(1)<br>(1)<br>(1)<br>(1)<br>(1)<br>(1)                                                                                                    | ください<br>第価金額<br>(519.90)<br>第一ロット・1<br>1 単<br>27 単<br>4 単<br>4 単<br>1 単<br>11 単                                                                                                    | 2016/07<br>2016/07<br>2016/07<br>2017/05<br>2018/10<br>2018/10<br>2019/02<br>2019/02<br>2019/02<br>2020/02<br>2020/02<br>202                                                                                                    | 0 6 11<br>                                                                                                    |
| XVV- (7285340)      XVV- (7285340)      XVV- (728540)      XVV- (728540)      XVV- (                                                                                                    | × 30 = 0<br>× 30 = 0<br>× 40 = 5 + 5 + 5 + 5 + 5 + 5 + 5 + 5 + 5 + 5                                                                                                    | ■ #98L#<br>■ #4×2028#<br>#1784 ■ #4<br>1784 ■ #4<br>1784 ■ #4<br>1784 ■ #4<br>1784 ■ #4<br>1784 ■ #4<br>1784 ■ #4<br>1997 ■ #4<br>1997 ■ #4                                                                                                    |                                                                                                    | ※を超過している<br>5% 25mg5r<br>2% 100mg5<br>不動出車データ1<br>不動出車データ1                            | <u>     「たんます</u> 「<br>「<br>「<br>「<br>「<br>「<br>「<br>「<br>「<br>「<br>「<br>「<br>「<br>「<br>「<br>「<br>「<br>「<br>「<br>「<br>「<br>「<br>「<br>「<br>「<br>「<br>「<br>「<br>「<br>「<br>「<br>「<br>「<br>「<br>「<br>「<br>」<br>「<br>」<br>「<br>」<br>「<br>」<br>「<br>」<br>」<br>「<br>」<br>」                                                                                                    | 29,52<br>29,52<br>12,00 版<br>8,00 版<br>ですか?<br>いい次(N)                                                                                                    | 2月10日、10000000000000000000000000000000000                                                                                                    | 8882.A.D.C.C.<br>8882.A.D.C.C.<br>8882.2.2.5<br>8882.8.2.5<br>8882.8.5<br>8882.8.5<br>8882.8.5                                                                                                    | (221)<br>Rite P<br>Rite P                                                                                                    | 114897 (8-4<br>813897<br>2016/07<br>8<br>2017/05<br>2019/05<br>2019/05<br>2019/06<br>2019/06<br>2019/06<br>8<br>2019/06<br>8<br>2019/06                                                                                                    | 4257.U.47                                                                                                    |
| XVV (7855400)      XVV (7855400)      XVV (7856400)      XVV (7856400)      XVV (7856400)      XVV (7856400)      XVV (7856400)      XVV (7856400)      XVV (7856400)      XVV (7856400)      XVV (7856400)      XVV (7856400)      XVV (7856400)      XVV (7856400)      XVV (7856400)      XVV (7856400)      XVV (78564000)      XVV (78564000)      XVV (78564000)      XVV (78564000)      XVV (78564000)      XVV (78564000)      XVV (78564000)      XVV (785640000)      XVV (7856400000)      XVV (78564000000000000000000000000000000000000                                                                                                    |                                                                                                    |                                                                                                    | 3 I取     1     1     1     1     1     1     1     1     1     1     1     1     1     1     1     1     1     1     1     1     1     1     1     1     1     1     1     1     1     1     1     1     1     1     1     1     1     1     1     1     1     1     1     1     1     1     1     1     1     1     1     1     1     1     1     1     1     1     1     1     1     1     1     1     1     1     1     1     1     1     1     1     1     1     1     1     1     1     1     1     1     1     1     1     1     1     1     1     1     1     1     1     1     1     1     1     1     1     1     1     1     1     1     1     1     1     1     1     1     1     1     1     1     1     1     1     1     1     1     1     1     1     1     1     1     1     1     1     1     1     1     1     1     1     1     1     1     1     1     1     1     1     1     1     1     1     1     1     1     1     1     1     1     1     1     1     1     1     1     1     1     1     1     1     1     1     1     1     1     1     1     1     1     1     1     1     1     1     1     1     1     1     1     1     1     1     1     1     1     1     1     1     1     1     1     1     1     1     1     1     1     1     1     1     1     1     1     1     1     1     1     1     1     1     1     1     1     1     1     1     1     1     1     1     1     1     1     1     1     1     1     1     1     1     1     1     1     1     1     1     1     1     1     1     1     1     1     1     1     1     1     1     1     1     1     1     1     1     1     1     1     1     1     1     1     1     1     1     1     1     1     1     1     1     1     1     1     1     1     1     1     1     1     1     1     1     1     1     1     1     1     1     1     1     1     1     1     1     1     1     1     1     1     1     1     1     1     1     1     1     1     1     1     1     1     1     1     1     1     1     1     1     1     1     1     1     1     1     1     1     1     1     1     1     1     1     1     1     1 | 校を超過している<br>5% 25mg5s<br>2% 100mg5<br>) 不能出意アーク1                                      |                                                                                                    | 29,52<br>29,52<br>1200 B<br>800 B<br>50 F<br>50 F<br>50 F<br>50 F<br>50 F<br>50 F<br>50 F<br>50 F                                                                                                    | 世界主要者<br>第単連載者<br>第単連載者<br>第単連載者<br>第単連載者<br>第単連載者<br>第単連載者<br>第単連載者<br>第単連載者<br>第単連載者<br>第単連載者<br>第単連載者<br>第単連載者<br>第単連載者<br>第単連載者<br>第単連載者<br>第単連載者<br>第単連載者<br>第単連載者<br>第単連載者<br>第単連載者<br>第単連載者<br>第単連載者<br>第単連載者<br>第単連載者<br>第単連載者<br>第単連載者<br>第単連載者<br>第単連載者<br>第二単正章<br>第二単正章<br>第二単正章<br>第二単正章<br>第二単正章<br>第二単正章<br>第二単正章<br>第二単正章<br>第二単正章<br>第二単正章<br>第二単正章<br>第二単正章<br>第二単正章<br>第二単正章<br>第二単正章<br>第二単正章<br>第二単正章<br>第二単正章<br>第二単正章<br>第二単正章<br>第二単正章<br>第二単正章<br>第二単正章<br>第二単正章<br>第二単正章<br>第二単正章<br>第二十二章<br>第二十二章<br>第二章<br>第二十二章<br>第二十二章<br>第二章<br>第二十二章<br>第二章<br>第二十二章<br>第二十二章                                                                                                    | 88823.505<br>8882<br>8982<br>9982<br>9972<br>9982<br>9972<br>9972<br>9 | (221)<br>#842<br>#000<br>#000 | 12 2019/07<br>12 2019/07<br>2017/05<br>2017/05<br>2017/05<br>2017/05<br>2017/05<br>2017/05<br>2017/05<br>2017/05<br>2017/05<br>2019/02<br>2019/02<br>2019/02<br>2019/02<br>2019/02<br>2019/02<br>2019/07<br>2019/07<br>2019/0                                                                                                    | • • • • •                                                                                                    |
| BUAN - (7885408)       BUAN - (7885408)       BUAN                                                                                                    |                                                                                                    | норыс<br>мисьлорыс<br>норыс<br>н<br>н<br>н<br>н<br>н<br>н<br>н<br>н<br>н<br>н<br>н<br>н<br>н                                                                                                    | ■ 5 取<br>10<br>10<br>10<br>10<br>10<br>10<br>10<br>10<br>10<br>10                                                                                                    | 次を超過している<br>5% 25mg5s<br>2% 100mg5<br>7.数出世テーク1                                       |                                                                                                    | 29,52<br>29,52<br>12,00 K<br>800 K<br>22<br>23<br>23<br>23<br>23<br>23<br>23<br>23<br>23<br>23<br>23<br>23<br>23                                                                                                    | 200000000000000000000000000000000000                                                                                                    | 8882.4.5.0.C7<br>887<br>897<br>897<br>897<br>897<br>897<br>897<br>89                                                                                                    | ( 2 1)                                                                                                    | 1201927 - 54<br>2315407<br>22016/07<br>2017/05<br>2017/05<br>2019/02<br>2019/02<br>2019/02<br>2019/02<br>2019/02<br>2019/02                                                                                                    | © 0 II                                                                                                    |
|                                                                                                    |                                                                                                    | E      E      E   E   E   E   E   E   E   E   E   E   E   E   E   E   E   E   E   E   E   E   E   E   E   E   E   E   E   E   E   E   E   E   E   E   E   E   E   E   E   E   E   E   E   E   E   E   E   E   E   E   E                                                                                                    |                                                                                                    | &を超過している<br>5% 25mg5s<br>2% 100mg5<br>7番出世アーク1                                        |                                                                                                    | 29,52<br>12,00 K<br>8,00 K<br>ですか?<br>いい文(h)                                                                                                    | 使作 第一 0 0.0<br>世津金祥<br>7.000<br>5.226<br>5.234<br>5.234<br>5.234<br>5.234<br>5.234<br>5.234<br>5.234<br>5.234<br>5.234<br>5.234<br>5.234<br>5.234<br>5.234<br>5.234<br>5.234<br>5.234                                                                                                    | 開始を入力して<br>「<br>単数<br>単数<br>単数<br>単数<br>単数<br>単数<br>単数<br>単数<br>単数<br>単数                                                                                                    | (221)       #844       1       1       2       1                                                                                                    | 12015/07 - 12 - 12<br>2016/07 - 12<br>2016/07 - 12<br>2017/05 - 12<br>2019/05 - 12<br>2019/05 - 12                                                                                                    |                                                                                                    |

| ▲ &VAN - [Ver.2016.11.08]                                                                                                    |                                        |
|----------------------------------------------------------------------------------------------------|----------------------------------------|
| □ 発注入庫 出庫 ◎ 相却 品名変更 値引・値増 履歴 期間極票 マスタ 設定                                                                                                    | 質問を入力してください 🔹 🖉                        |
|                                                                                                    |                                        |
| P P (2+ 3+) 9 Y =                                                                                                    |                                        |
|                                                                                                    | 美術在建金額 月散 引进可能金額 仕入室                   |
| = 17/01/15 <u>\$5</u> 1//01/11                                                                                                    | 在集 848,712 U.UU 848,712 U.9b           |
| □ 旧葉番 再読品 通信 発注 17/01/10 免注未確定(免注)/未送信/>//////////////////////////////////                                                                                                    | 空業 0.00                                |
| 12-5 12-5 12-5 12-5 12-5 12-5 12-5 12-5                                                                                                    | 抽 薬品:取扱品のうち不動品「香、黄、赤」述表示               |
| 人車未確定(社内)あり                                                                                                    |                                        |
| 表示 Hat #88 あいまい                                                                                                    | 画面切響 17/01/11に受信した共有テータを表示しています 共省応援切管 |
| · · · · · · · · · · · · · · · · · · ·                                                                                                    | 四周五周二 人生让 輕小米型川俗 医鼓二型浅疣 交儿 花鳥          |
| 「「「「「「」」」」 「「」」」 「「」」」 「「」」 「」」 「」」 「」」                                                                                                    | · · · · · · · · · · · · · · · · · · ·  |
| 区 進 雄 雄 禅 雅 水ーカ名 単 数11先 値引定 業価額は処方日来型予定 来 山峰ワー・ラル・Cさんし                                                                                                    | 1021672 <u>Fx8</u> 8 8 8 8 8 8         |
| 「「「」「」「」」「」」「」」「」」「」」「」」「」」「」」「」」「」」「」」                                                                                                    |                                        |
| 後 大 19 期 日本イーライリ 東邦楽品 1000N 47220 16/10/04 16/10/09                                                                                                    |                                        |
| ■ 個 17CU+2 ■▲ イナビル吸入粉末剤20mg 2021/05 ■ 18.00                                                                                                    |                                        |
| R 元 介 第一三共 アルフレッサ 1000N 2,139.90 18/09/20 16/09/22 ¥38,518 計                                                                                                    |                                        |
| 「「JC-オーマ▲エフピーOD 縦2.5 2.5mg 2016/04 マ 106.00                                                                                                    |                                        |
| 法たい見 エブピー メディセオ 1000N 313.48 ¥38,228 T                                                                                                    |                                        |
| ■ 1//072 •▲ オノンカプセル112.5mg 2018/04 • 529.00                                                                                                    |                                        |
| □ 液 九 IVI 小野菜品工業 アルフレッサ 1000N 53.70 18/08/08 ¥28,407 C                                                                                                    | 140                                    |
| 個 レニール → レミニール OD 錠8mg 2018/09 → 146.00                                                                                                    |                                        |
| 一後大「11 81 タンセンファーコススケン 1000M 191.10 16/08/03 ¥27,901 T                                                                                                    |                                        |
| ■ 16.3770 • 710372100mgIJGJ 2018/07 • 77.00                                                                                                    |                                        |
| Ex911000 32850 16/08/01 V26.802 C                                                                                                    |                                        |
| 8 /3/7/1 •▲ 9/µT>9/F749U971.25% • 8720                                                                                                    |                                        |
| 2 後 元 パー クラウン スミス・ススケン 1000M 23970 16/02/22 ¥23,299 g                                                                                                    |                                        |
| ■ 775.00 2017/06 ● 175.00                                                                                                    |                                        |
| 10 00 11 10 10 10 10 10 10 10 10 10 10 1                                                                                                    |                                        |
| N (50) 14 (10) 14 (10) 1 |                                        |
| 1 10/10/10/10/10/10/10/10/10/10/10/10/10/1                                                                                                    |                                        |
| ■ 100/21 - ▲ 117月入社200mg 2020/04 - 28:00                                                                                                    |                                        |
|                                                                                                    |                                        |
| ■ 7 /10/ ■▲ 7 - 7 4/1 / 軽U. 20mg 2018/02 ■ 32.00                                                                                                    |                                        |
| 1920 1970 1970 1970 1970 1970 1970 1970 197                                                                                                    |                                        |
| 「「「全店共有」  抽出(油具板) CSV 熱菜                                                                                                    | Altă                                   |
| La-E H ( ) N H / H (741/4)                                                                                                    |                                        |
| 74-6.87-                                                                                                    | 61 TP                                  |
| 27 - 24 G 4 -                                                                                                    | , FLIR                                 |

<u>確定</u> をクリックして出庫データを作成します

納品書も出ます

# 出庫未確定(社内,不動,他)/未送信あり

のメッセージが表示されるので必ず送信してください

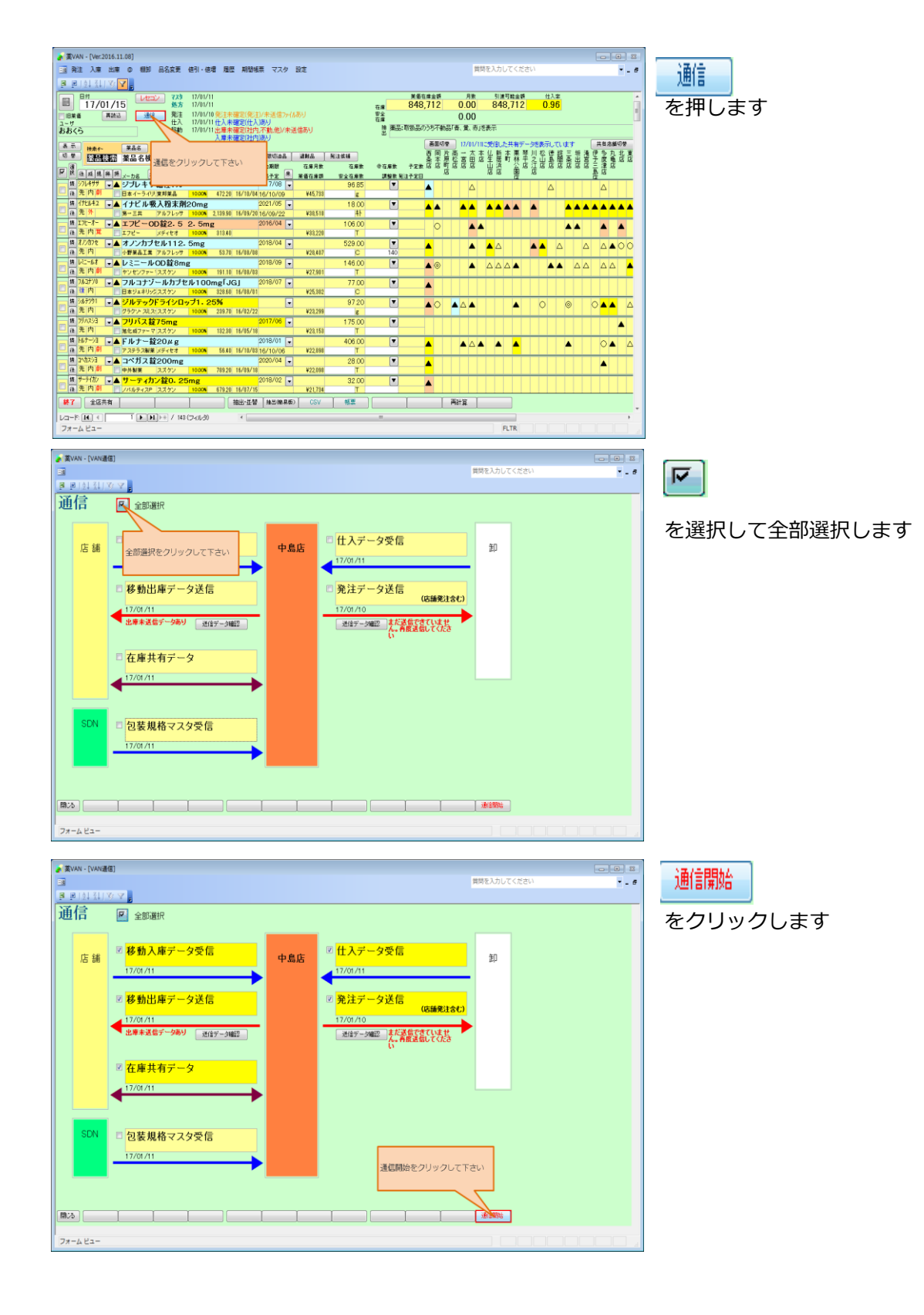

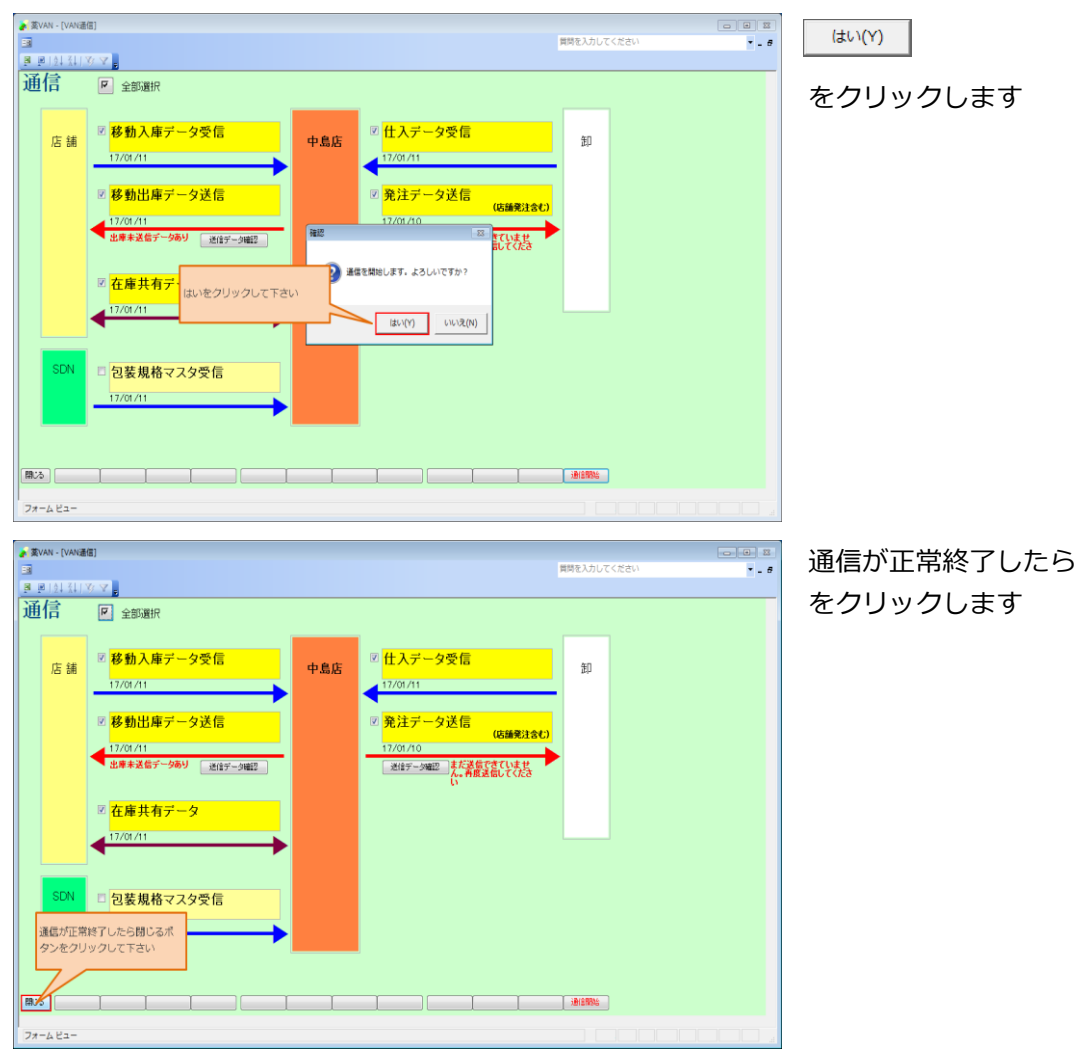

閉じる

### 13. 登録後データの修正について

(1) 登録後のデータ修正の方法

ここでは仕入を例に説明しますが、他のデータの修正方法も同じ手順で修正できます

但し、処方と棚卸は手順が異なります。各データの修正方法を参照してください

| a 菜VAN      | - [Ver.             | 2016.11.08]                              |                  |           |                     |                  |               |            |          |            |          |           |          |                            |       |              | 83       |
|-------------|---------------------|------------------------------------------|------------------|-----------|---------------------|------------------|---------------|------------|----------|------------|----------|-----------|----------|----------------------------|-------|--------------|----------|
| - 発注        | 入庫                  | 出席の相知                                    | 品名变更             | 値引・値線     | 屈屈 期間               | B核票 マスタ          | 設定            |            |          |            |          | 質問を入力し    | てください    |                            |       | -            | . 8      |
|             |                     | 卸仕入                                      | ٦.               |           |                     |                  |               |            |          |            |          |           |          |                            |       |              |          |
|             |                     | ✔社内入庫                                    | 723              | 17/01/11  |                     |                  |               |            |          | 美術在線金譜     | 月里       | ্য হাঞ্জব | 絵金算      | 仕入家                        | _     |              |          |
|             |                     | (2+0) 3 #                                | 処方               | 17/01/11  |                     |                  |               |            | ze 1     | 1,551,983  | 0.64     | 1,141     | 831      | 0.96                       |       |              |          |
| - IB##      |                     | ▼11/1/0#                                 | 発注               | 17/01/10  | 免注未確定(発             | ジョン/未送信ファイ       | ルあり           |            | 安全       | 9 070 826  | 0.50     |           |          |                            |       |              |          |
| ユーザ         |                     | √その恒入庫                                   | 仕入               | 17/01/11  | 仕入未確定(仕             | 入あり              |               |            | 10 100 5 | - Rois E   | 0.00     |           |          |                            |       |              | - 1      |
| あおくら        |                     | 伝票入力                                     | 7540             | 12/01/11  | 出産未増ごけ              | 的不動他/未           | 送信めり          |            |          | 0-40.10130 |          |           |          |                            |       |              |          |
| 表示          |                     | パーコード入力                                  | 11915            |           | A CORPUT MENCATI    | 1.390.5          |               |            |          | 80         | 8替 17/01 | /11に受信した  | 共有データを   | 表示してい                      | ます    | 其有店舗切替       |          |
| 切茶          |                     | 1.00                                     | 6-8.6-           |           | 不動品                 | 期限切油品            | 3 <b>2</b> 00 | 3031974    |          | 전 🗐        | 塩素二点     | 杰 化 暫 才   | 医蒂思!     | 松德蓝                        | 三 振 遠 | 便急力非         | 嘉        |
|             |                     | ADRONES .                                |                  |           |                     | 有効期限             | 在庫月数          | 在建数        | 受在建数     | 千定数 屈 店    | 新造居屋     | ° Ш.З.    | 弦店注      | 苦甜酒                        |       | 三津居の         | 10       |
| F # 2       | 咸博                  | KR M x-m R;                              | 取引先              | 输列索       | 美佰 裂碎热力             | 8                | 莱茵在南部         | 安全在意歌      | 調整数      | 制油子定日      | 店        | 居居        | 國居       |                            |       | E E          |          |
| <b>第</b> 7- | 小彼                  |                                          | <u>00% tř</u>    | ll∽25α    | 20% 25g             | 2019/03 -        | 1.5           | 199.00     |          |            |          | 00        |          |                            |       | 000          | 0        |
| 🖳 (k 🕴      | 内                   |                                          |                  |           | /01/                | /05 17/01/07     | ¥17,492       | 90 📳       |          |            |          |           |          |                            |       |              | <u> </u> |
| 語アー         | 7710                | <ul> <li>対象をクロ</li> </ul>                | リックし             | て下さい      | \                   | 2018/10          | 0.8           | 409.00     |          | 00         | 00       | A004      |          | <b>A</b> O                 |       | 000          | Δ        |
| 1 後 元       | M                   |                                          |                  |           | /01/                | /10 17/01/11     | ¥9,734        | 210 T      |          |            |          |           |          |                            |       |              | _        |
| 18 7-       | 7711                |                                          |                  |           |                     | 2018/12          | 0.8           | 383.50     | 70 🔻     | • A        | 0        |           |          |                            | 004   | <b>▲</b> 00∆ | <b>A</b> |
| 上後た         | M                   | 第十三共                                     | アルフレッサ           | 10.00%    | 56.90 17/01/        | /10/17/01/11     | ¥21,821       | 150 T      |          |            |          |           |          |                            |       |              | _        |
|             | チストシ                | ▼△ アーチスト 翁                               | <b>ĝ</b> 1. 25r  | ng        |                     | 2018/12          | 1.4           | 120.00     |          |            |          | 044       |          |                            |       |              |          |
| 一 後 元       | М                   | <u>9</u> 9-Ξ#                            | ススケン             | 10.00%    | 14.40 17/01/        | 01 17/01/08      | ¥1,728        | 70 T       |          |            |          |           |          | _                          |       |              | _        |
| m # /1      | 10-1                |                                          | 1220m            | g         |                     | 2019/01          | 1.8           | 210.00     | 350 💌    |            | 00       |           |          | $\blacktriangle \triangle$ |       |              |          |
| - (t) 7.    | 1 PH                | アステラス観楽                                  | 13月113<br>14.445 | 10.00%    | 14.50 17/01/        | 15 17/01/13      | \$3,045       | 148        | -        |            |          |           |          | _                          | _     |              | _        |
| <b>時</b> 74 | 2920                | - ○ アイミクス自                               | C合输HD            | )         |                     | 2019/01          | 0.2           | 86.00      |          | 10000      |          | A 0 0 4   |          | <b>A A</b>                 |       |              | 0        |
| 1 法 元       | 194                 | 大日本住友教養.                                 | メティセオ            | 10.00%    | 148.60 17/01/       | 10 17/01/11      | ¥12,780       | 160 1      |          |            |          |           |          | _                          |       |              | _        |
|             | 29,20<br>m          | • ○ アイミクス 6                              | 合碇LD             | •         |                     | 2019/01          | 0.8           | 148.00     |          | 00         |          |           | <b>A</b> | ▲                          |       | 00           | ▲        |
| 12 74       | Links.              | - 7517 H                                 | 2252             | 1000      | 128.20 17/01/       | 103 17/01/04     | \$18,974      | 601        |          |            |          |           |          | _                          |       |              | _        |
|             | JIN)                | ●▲ 亜鉛草(10                                | )%) 年軟           | HITT1     | 0.15 15/00.1        | 2017/04          | NF.64         | 275.00     |          | <b></b>    |          |           |          |                            |       |              |          |
| 12 12       | Sales -             | A 35 20 10 54 10                         | 1                | 10000     | 2.10 16/00/         | 0012/10          | +034          | 8<br>45.00 | -        |            |          |           |          |                            |       |              | - 1      |
|             | - 林                 | ▼▲ 型和平林門                                 | 1-9-1            | 10,005    | 267                 | 2013/12          | ¥120          | 45.00      |          | <b>A</b>   | Δ        | <b>A</b>  |          |                            | 0     | <b>▲</b> ○   |          |
| 18 71       | 1. <del>7.(</del> 1 |                                          |                  | 05.1      | 05.00               | 2019/09          | 4160          | 100.00     |          |            |          |           |          |                            | _     |              | -        |
| - a -       | 内                   |                                          | 172111           | 10005     | 20mg<br>8740 16/06/ | 100 107 009      | NS 740        | 100.00     |          | <b></b>    |          |           |          |                            |       |              | •        |
| 情 75        | 10/1                | ▲ アクトシン創                                 | 18:3%            |           | 10.00               |                  | 10,110        | 000        | T        |            |          |           |          | _                          |       |              | -        |
| - 18 P      | 外                   | 768                                      | スズケン             | 10.00%    | 48.30 16/02/        | /09              | ¥0            | 2          | Ŀ        |            |          |           |          |                            |       |              |          |
| #7          | Art                 | ** 1                                     |                  | 1         |                     | 22 IA 10 00 D 10 | 001           | 45.00      |          | 1          | 2014/07  | 1         | 7        |                            | _     |              |          |
| 97 J        | £16                 | A 10 10 10 10 10 10 10 10 10 10 10 10 10 |                  |           | 1822.10             | A. 142/09/44     | of tev        |            |          | 1          | msT.R.   |           |          |                            |       |              |          |
| 1/3-1%      | H. (                | I I I I                                  | ▶± / 115         | 58 (フィルタ) | 4                   |                  |               |            |          |            |          |           |          |                            |       |              | F.       |
| フォーム        | Ea-                 |                                          |                  |           |                     |                  |               |            |          |            |          | FL        | TR       |                            |       |              |          |

 ■ WW- (X=02)
 ■ ■ ■

 ■ ■ ■ ■
 ■ ■ ■

 ■ ■ ■
 ■ ■

 ■ ■ ■
 ■ ■

 ■ ■ ■
 ■ ■

 ■ ■ ■
 ■ ■

 ■ ■ ■
 ■ ■

 ■ ■ ■
 ■ ■

 ■ ■ ■
 ■ ■

 ■ ■ ■
 ■ ■

 ■ ■ ■
 ■ ■

 ■ ■ ■
 ■ ■

 ■ ■ ■
 ■ ■

 ■ ■ ■
 ■ ■

 ■ ■ ■
 ■ ■

 ■ ■ ■
 ■ ■

 ■ ■ ■
 ■ ■

 ■ ■ ■
 ■ ■

 ■ ■ ■
 ■ ■

 ■ ■ ■
 ■ ■

 ■ ■ ■
 ■ ■

 ■ ■ ■
 ■ ■

 ■ ■
 ■ ■

 ■ ■
 ■ ■

 ■ ■
 ■ ■

 ■ ■
 ■ ■

 ■ ■
 ■ ■

 ■ ■
 ■ ■

 ■ ■
 ■ ■

 ■ ■
 ■ ■

 ■ ■
 ■ ■

 ■ ■
 ■ ■

 ■ ■

💦 菜VAN - [應臣] 私) 장 🔽 🖕 履歷 取引金額 米価業 436,331 10.00% ¥#±# 484,812 ¥&st - ロナND 有効期間 デージ支信分 東 東 ※留金額 値引出 JANS (20.000 10.005/アジルの) 2018/09 1048C 500.00 100.00 0.00 125.82 139.80 10.008 2019/02 100.00 H 4.00 \$ Concert (19) (2010) (2010) ( 10.00X 対象ボタンをクリックして下さ 72.09 90.10 5.04 5.60 500.00 100.00 âTÆ ate\_\_\_\_\_\_t 10.005 1/12 20.00 T 100.00 T 500.00 1 ÎTE 00 940.59 1,045.10 10.008 2018/05 10.00% ÎJE 》 [03 无 ŝΤÆ 10.008 04 9 118/09 100.00 10.008 άTÆ 新正 仕入 10.005 9.60 100.00 T 500.00 T 100.00 T <u>#1</u> 4,800 10.008 âTÆ 8.64 9.60 10.00% 2018/12 5.80 レコード: M ( ) フォーム ビュー FLTR

| 🛃 菜VA | N - [應亞   | 3              |          |                     |                                 |               |         |                  |            |        |                 |        |          |        |        |                           |
|-------|-----------|----------------|----------|---------------------|---------------------------------|---------------|---------|------------------|------------|--------|-----------------|--------|----------|--------|--------|---------------------------|
| -     |           |                |          |                     |                                 |               |         |                  |            |        |                 | 質問る    | と入力してく   | ださい    |        | I                         |
| 38    | [ 숏 ] 곳 ] | V V .          |          |                     |                                 |               |         |                  |            |        |                 |        |          |        |        |                           |
| 园日    | 斥         |                |          |                     |                                 |               |         |                  | 取引金額       | 樂儀     |                 |        | 美術会群     |        |        |                           |
| 限     | Æ         |                |          |                     |                                 |               |         | 4                | 36,331     | 10.00  | 5               | 48     | 4,812    |        |        |                           |
| 数均达多  |           |                |          |                     |                                 |               |         |                  |            |        |                 |        |          |        |        |                           |
| 28    | ā 1       | 7/01/09 ~      | 1        | 7/01/09の期間          | を表示しています                        |               |         |                  |            |        |                 |        |          |        |        |                           |
|       | 入度        | #(5)%          |          |                     | +02Us                           | 12 9615.25    | ¤9<br>▼ | 12.01<br>        | 美的名称       |        | LI SPI          | NU     | H XI MIR |        | テージ支信分 |                           |
|       | 医分        | 1020 R5        | <b>A</b> | 呼び出し名               | 業品名                             |               | _       | 日:水和0            |            |        |                 |        | _        |        |        |                           |
|       |           | <b>建 副</b> 在票  | 87       | 重款 浇 成 規制           | 包装建箱                            |               |         | 有効期間             | 经数         | 22     | 実種歌             | 羊笛     | 黄疸       | 取引金額   | 美丽士師   | 借引率 JAN名                  |
| âTÆ   | 仕入        | 17/01/09 37    | 7七才      | 75/4/6月             | アジルパ錠20mg<br>20mg1算 PTP 10算×1   | 50            |         | AH388<br>2018/05 | 500.0      | ю т    | 0.00            | 125.82 | 139.80   | 62,910 | 69,900 | 10.008 75% 5              |
| it a  | 仕入        | 17/01/09 メデ    | 化オ       | 707053              | アバブロ錠50mg                       |               |         | 1048C            | 100 (      | ю т    | 0.00            | 53 19  | 59.10    | 5.319  | 5.910  | 10.005 7070 9             |
| OT AL | (+1       | 17 (01 (07     | 7        | 02 先内               | 50mg1姿 PTP 10姿×                 | 10            |         | 2019/02          | -          |        | 0.00            | 50.15  |          | 5,515  | 0,010  | PTP 50                    |
| #TÆ   | шл        | V 01/09 94     | 164      | 1791007             | 10mg1姿 PTP 10姿×                 | チェック          |         | SPR/811          | 1.44 A. 18 | 411.02 | · · · · · · · · |        | 8.00     | 34,470 | 38,300 | 10.00X 17 9 000<br>PTP 10 |
| âTÆ   | 仕入        | 17/01/09 メデ    | 1七才      | インスリンク              | インスリン グラルギン                     |               |         |                  | 191615     | 2090   | JUCE            | 201    | 2.00     | 5,903  | 6,448  | 10.008 (2752)             |
| 117   | 仕入        | 17/01/09 メデ    | 7<br>イセオ | エクアショウ              | 100至114911491244                |               |         |                  |            | _      |                 |        |          | 20.045 | 10.050 | 10 aau 1/7 1/3/           |
| all   |           | 017            | 7        | 05先内                | 50mc1g PTP 10g×                 | 0             | 指定した    | データを訂正しま         | ミすか?       |        | 0.00            | 12.00  | 80.10    | 30,045 | 40,050 | PTP 50                    |
| âTÆ   | 位人        | 17/01/09 メテ    | イセオ<br>8 | 日本内                 | カスコン縦40mg<br>40mg12 PTP 102×    |               |         |                  |            | т      | 0.00            | 5.04   | 5.60     | 504    | 560    | 10.008 #XID 95<br>PTP 40  |
| ÎTE   | 仕入        | 17/01/09 メデ    | イセオ      | オフアテック              | ザファテック錠100m                     |               |         |                  | ·          | т      | 0.00            | 940.59 | 1.045.10 | 18.812 | 20.902 | 10.008 7777:07            |
| 07.8. | (+1       | 17 100 100 100 | 8        | 02先内                | 7777779939100MG P1              |               | Г       | はい(Y)            | いいえ(N)     | 1      |                 | 040.00 | 10040.10 | 10,012 | LUIUUL | PTP 100                   |
| âTÆ   | u.        | 037            | 8        | 03 先内               | Sing1愛 PTP 10袋×1                |               |         |                  |            | T      | 0.00            | 19.08  | 21.20    | 1,908  | 2,120  | 10.00X PTP 5              |
| ÎJE   | 仕入        | 17/01/09 メデ    | 1七才      | 5个对于0               | ジャズビア錠25mg                      | 50            |         | 5FT01H           | 500.0      | 0 Т    | 0.00            | 66.51  | 73.90    | 33,255 | 36,950 | 10.008 分下北7               |
| ATT.  | 什入        | 17/01/09 17    | 。<br>イヤオ | 2-75-0              | スーグラ錠25mg                       |               |         | L003V01          |            |        |                 | 10100  | 105.00   | 10.150 | 10 511 | 10 and 2-29 1/3           |
| 116   | 1007      | 037            | 8        | 05先内                | 25me12 PTP 102×                 | 10            |         | 2017/11          | 100.0      |        | 0.00            | 121.50 | 135.00   | 12,150 | 13,500 | PTP 25                    |
| âTÆ   | 位人        | 17/01/09 37    | イセオ<br>9 | サラーナン1              | ナラーデンS縦25μg<br>25//g1道 PTP 10道× | 10            |         | J566A<br>2018/10 | 100.0      | 0 T    | 0.00            | 8.64   | 9.60     | 964    | 960    | 10.00% 75-77S             |
| at a  | 仕入        | 17/01/09 メデ    | तप्टत्र  | <del>15</del> -17/2 | チラーチンS錠50μg                     |               |         | J697A            | 500 (      | οт     | 0.00            | 8.64   | 9.60     | 4.320  | 4.900  | 10.00x 75-77 S            |
|       | #1        | 17/01/00 17    | 9        | 02 先 内 副            | 50×c1度 PTP 10度×<br>テクリア約20mg    | 50            |         | 2018/12<br>/21EA |            |        |                 |        |          |        |        | PTP 507                   |
| ≣TÆ   | ILX.      | 017            | 10.73    | 03先内                | 20mg1資 PTP 10資×                 | 10            |         | 2018/12          | 100.0      | 0 T    | 0.00            | 152.91 | 169.90   | 15,291 | 16,990 | PTP 20                    |
| âT.F  | 仕入        | 17/01/09 メデ    | 他才       | わめわ                 | ドンペリドン錠10mg                     | TYKI          |         | BA011            | 100.0      | ю т    | 0.00            | 5.22   | 5.80     | 522    | 580    | 10.005 1247152            |
| 間はる   |           |                | 1        | 再発注                 | 住入控発行 発注書                       | 発行 <b>約</b> 2 | 書発行     | 報票               | T          |        |                 |        |          |        |        |                           |
| La-F  | 14.4      | 2.             | H H      | E / 65 ("1/11/4)    | 1                               |               |         |                  |            |        |                 |        |          |        |        |                           |
| 24-   |           |                | -        | 1                   |                                 |               |         |                  |            |        |                 |        | 0.70     |        |        |                           |

まず、登録履歴を表示させます

| 入庫メニュー | の   |
|--------|-----|
| 入庫履歴   |     |
| を選択してく | ださい |

修正するデータの確定日の

指定日に確定されたデータが 表示されます 一覧の中から該当データの

をクリックします

(はい(Y)

をクリックします
|                                                                                                    | 8.0.0                                                |
|----------------------------------------------------------------------------------------------------|------------------------------------------------------|
| □ 発注入庫 出庫 ◎ 棚卸 品名変更 値引・値増 履歴 期間極票 マスタ 設定                                                                                                    | 質問を入力してください 🔹 🖉                                      |
| [2] [2] 卸住入                                                                                                    |                                                      |
| 日 日 《社内入庫 72.9 17/01/11                                                                                                    | 美術在綠金額 月散 引渡可能金額 仕入室 🔺                               |
| ▲ / 建外入产 / 差方 17/01/11                                                                                                    | <u>a</u> 11,551,983 0.64 1,141,831 0.96 □            |
| □旧業番 (光注)未述(雪か(かり)                                                                                                    | 音麗 9,070,826 0.50                                    |
| あおくら 伝言入力 切します こうしょう こうしょう こうしょう こうしょう しんしょう しんしょ しんしょ                                                                                                    | 18 遍話:取動品                                            |
| 表示 /(-コ-                                                                                                    | 画面切替 17/01/11に受信した共有データを表示しています 共有店舗切替               |
| 切 茶 入療問題 不動品 期限切途品 通知品 発注叙述                                                                                                    | 西周片高一大本仏新本東琴川松徳庭三坂滝伊多丸北夏<br>泰本県松宮田広生勝町林平之山島開泰出宮子度亀広広 |
|                                                                                                    | ### eq### 予##店店覧店店店 正语 偷店法店店店店店店店店店                  |
| 二 「「「「「「「」」」」」、「」」、「」、「」、「」、「」、「」、「」、「」、「」                                                                                                    |                                                      |
| □ · · · · · · · · · · · · · · · · · · ·                                                                                                    |                                                      |
| ■ 7-Fスト0 - アーチスト 2018/10 - 0.8 400                                                                                                    | A@0@ AA00A A AA@0A0@ 00                              |
| 後天内 第一三共 アルフレッサ 1000% 23.80 17/01/10 17/01/11 ¥9,724 210                                                                                                    | T                                                    |
| ■ / TANI ● ◎ アーナスト縦10mg 2018/12 ● 0.8 38:<br>● 先内 ■ 第一三章 71-71-91 10008 58:00 17/01/10 17/01/11 ¥21821 15/                                                                                                    |                                                      |
| ■ 7-FXP ■ △ アーチスト 錠1,25mg 2018/12 ■ 1.4 12                                                                                                    |                                                      |
| E内 第一三共 スズケン 1000M 18.40 17/01/01 17/01/08 ¥1,720 70                                                                                                    |                                                      |
| ■ 7/10-5 ■ △ 7/1-Dール 2019/01 ■ 1.8 211                                                                                                    | 000 350 🔽 🗛 ООДДО 🔺 🔺 ДАДД 🐵ОДД                      |
|                                                                                                    |                                                      |
| ● 大日本作業数素×ディセオ 1000m 148.60 17/01/10 17/01/11 ¥12.780 160                                                                                                    | T TOO ALOAAOAA AA AA OGAG                            |
| ■ 「T(約2A ● アイミクス配合錠LD 2019/01 ● 0.8 14                                                                                                    |                                                      |
| ▲ 先内前 塩野篭 スズケン 1000% 12820 17/01/08 17/01/04 ¥18,974 60                                                                                                    |                                                      |
| 博 7にかが ●▲ 亜鉛草(10%)単軟骨「ホエイ」 2017/04 ● 27!                                                                                                    | 5.00                                                 |
| 「彼 x // フライラー 1000 2.16 16/06/20 4554<br>情 72/h/2 ▲ 西約書教会「                                                                                                    | 500                                                  |
| ● 先外 九石製業 1000m 2.67 ¥120                                                                                                    |                                                      |
| In This f(B) ■ 7カルディカブセル1.25 1.25mg 2018/09 ■ 10     10     10     10     10     10     10     10     10     10     10     10     10     10     10     10     10     10     10     10     10     10     10     10     10     10     10     10     10     10     10     10     10     10     10     10     10     10     10     10     10     10     10     10     10     10     10     10     10     10     10     10     10     10     10     10     10     10     10     10     10     10     10     10     10     10     10     10     10     10     10     10     10     10     10     10     10     10     10     10     10     10     10     10     10     10     10     10     10     10     10     10     10     10     10     10     10     10     10     10     10     10     10     10     10     10     10     10     10     10     10     10     10     10     10     10     10     10     10     10     10     10     10     10     10     10     10     10     10     10     10     10     10     10     10     10     10     10     10     10     10     10     10     10     10     10     10     10     10     10     10     10     10     10     10     10     10     10     10     10     10     10     10     10     10     10     10     10     10     10     10     10     10     10     10     10     10     10     10     10     10     10     10     10     10     10     10     10     10     10     10     10     10     10     10     10     10     10     10     10     10     10     10     10     10     10     10     10     10     10     10     10     10     10     10     10     10     10     10     10     10     10     10     10     10     10     10     10     10     10     10     10     10     10     10     10     10     10     10     10     10     10     10     10     10     10     10     10     10     10     10     10     10     10     10     10     10     10     10     10     10     10     10     10     10     10     10     10     10     10     10     10     10     10     10     10     10     10     10     10     10     10     10     10     10 | 0.00                                                 |
| 健康内 日本ページンガメディセオ 10.00m 87.40 16/06/03 V8.740                                                                                                    |                                                      |
| (a) 73777 → ▲ アクトシン転替3% (a) 先外 マルホ スズケン 10008 48.30 16/02/09 ¥8                                                                                                    |                                                      |
|                                                                                                    |                                                      |
|                                                                                                    |                                                      |
|                                                                                                    |                                                      |
| JX-4 51-                                                                                                    | FLTR A                                               |

訂正ボタンをクリックしたデータ は、そのデータを最初に登録 した画面に戻ります

この例では仕入データなので 入庫メニューの

| 鈋   | tλ |
|-----|----|
| DAU | IΛ |

を選択します

| ★ 菜VAN - [仕入]                                                                                                    |        |
|----------------------------------------------------------------------------------------------------|--------|
| 間間を入力してください                                                                                                    |        |
|                                                                                                    |        |
|                                                                                                    |        |
| 251,223 10.00% 279,136                                                                                                    |        |
| 12/込み 什入先 46日 位置番号 97/2016名                                                                                                    |        |
|                                                                                                    |        |
| 信葉臺載 未並詳 痛氣 通面切響                                                                                                    | E      |
| P     InAB 呼び出しる 第高さ 10/2 メーカ名 入産金額 ロット 有効                                                                                                    | 斯設     |
| 毎 約 仕入先 応常毎号 後点規制 記録技術 記録技術 2000年 2000年 2 | 019/02 |
| 03777 12% m 50m 112 PTP 10/2×10 ▼ 16700 100.00 T 5910                                                                                                    |        |
| 仕入 東邦業品 • 17/01/10 切びけ • サアミオン 錠5mg 田辺三美和業 100.00 T 2,655 18.80% ×1278 2                                                                                                    | 018/08 |
| 6mg1程 PTP 10程X10 → 80.00 + 2.950                                                                                                    | •      |
|                                                                                                    | 019/02 |
| #X =                                                                                                    | 017/04 |
| 7-€'-7/6-1/-5/7/6 1300(10 ■ 1.00                                                                                                    | *      |
| 住入 □ アルフレッサ • 17/01/10 743%1 • アムロシピンOD錠2. 5mg「明治」 MailSalka77 1 000.00 T 12,780 18 40% APOG1210 2                                                                                                    | 018/11 |
| #####         718009696;0/ii pt [8]         2.5mg/ % PTP 10#E×100         ● 99700         14200                                                                                                    |        |
| ITA アルフレック 17/01/10 ルフフワン オブクリブ 狂気の度 第405年49 100,000 T 12,220 19,998 160,089 2                                                                                                    | 018/10 |
|                                                                                                    | 019/02 |
| RAEは 719099660 m h 加水シロ-A25M3 974 JH 1001 ▼ 210.00 T 990 18.005                                                                                                    |        |
|                                                                                                    | 020/12 |
| Rasga 718099660(0)(h)(B) 10mg182 PTP 1092X10 4000 560 560                                                                                                    | •      |
| IIA アルフレック 17/01/10 アンフル マラベブラゾールNa狂10mg1ファイケーノアイケー<br>第二のの第二のの第二のの第二の第二の第二の第二の第二の第二の第二の第二の第二の第                                                                                                    | 019/03 |
| 【注入】 「「スズケン」 11/01/10 192427 ↓ 12/21 人口 0.05% 田辺三番新家 2.133 ++++ 4006 2                                                                                                    | 019/05 |
| R島豊良 0034709 川見休創 0.05811 2 辺辺小 5GX10本 0.00 100.00 g 2.370                                                                                                    |        |
| (仕入 □ □ スズケン ・17/01/10 ・13ラージ2 D3デジ(A 79-ホシラシ) 2800* 100 8.885 <sup>0021</sup>                                                                                                    |        |
| Radging         0004722         11         17-√20x7407-47/9/204750         0         1.000                                                                                                    |        |
|                                                                                                    | 019/01 |
|                                                                                                    |        |
|                                                                                                    |        |
| 77-622-                                                                                                    |        |

| ★ 菜VAN - [仕入]                                                              |                          |            |                  |                                            |   |
|----------------------------------------------------------------------------|--------------------------|------------|------------------|--------------------------------------------|---|
| 3                                                                          |                          |            | 質問を)             | しかしてください                                   | 8 |
|                                                                            |                          |            |                  |                                            |   |
| <u>什入</u>                                                                  |                          |            | 10 00%           | ※任会部<br>270.126                            | á |
|                                                                            |                          | 201,223    | 10.00%           | 219,130                                    |   |
| (1)(1)(2)(2)(2)(2)(2)(2)(2)(2)(2)(2)(2)(2)(2)                              |                          |            |                  |                                            |   |
|                                                                            |                          |            |                  |                                            |   |
| 四月里夜 未至該                                                                   |                          |            | #5               | (B) (D) (D) (D) (D) (D) (D) (D) (D) (D) (D | - |
|                                                                            | 106票 メーカ名                |            | 入療金額<br>と成本的 みれい | ロット 有効期間                                   |   |
| 11仕入 ア ディセオ 17/01/09 7/701/3 アバブロ錠50mg                                     | 大日本住衣鞭                   | 100.00 7   | 5,319 10 400     | 1048C 2019/02                              |   |
| 展品室は 03777 2先内 50mg1錠 PTP 10錠×10                                           | 167.00                   | 100.00 1   | 5,910            | *                                          |   |
| 住入 □ □ 東邦楽品 ・ 17/01/10 切びけの ・ サアミオン 25mg                                   | 田辺三美製菜                   | 100.00 T   | 2,655 10.000     | ×127B 2018/08                              |   |
|                                                                            | 774/17-                  |            | 2,950            | × 0010 (00                                 |   |
| ■ 1//01/10 MKX ● ノルバスクロロ22.5mg<br>0213116742先内創 2.5mg/程 PTP 10度×10         | 50.00                    | 100.00 T   | 2,670 10,000     | 2015/02                                    |   |
| 住入 アルフレッサ 17/01/10 マービーフィルーヘッシックキム 13G                                     | X10                      | 1.00       | 0.007            | 6000 2017/04                               |   |
| 業品室は 718099666 0 マービーブルーペリージヤム 13GX10                                      |                          | 1.00       | 0,000            | ×                                          |   |
| 住入 □ □ アルフレッサ ■ 17/01/10 740½1 ■アムロシピンOD錠2.5mg                             | g「明治」 MailiSelka77       | 1.000.00 T | 12,780 10,000    | APOG1210 2018/11                           |   |
| 業品量値 7180996600 連内 割 2.5mg/ 鍵 PTP 10数×10                                   | 0 997.00                 |            | 14,200           | ¥                                          |   |
|                                                                            | 158.00                   | 100.00 T   | 13,800           | 2010/10                                    |   |
| 住入 □ □ アルフレッサ • 17/01/10 加小ロー • カルペジロール錠2.5mg                              | 「サワイ」 「 井製業              | 100.00 T   | 891 10 000       | 16203 2019/02                              |   |
| (業品室録) 718099666(0番)内 カルペシロール2.5MG[ サワイ)H 100T                             | 210.00                   | 100.00 1   | 990              |                                            |   |
| 仕入 □ □ アルフレッサ ■ 17/01/10 □Titly ■ 二フェシピンL 錠1 Omg □ 日                       |                          | 100.00 T   | 504 10,000       | A00400 2020/12                             |   |
| 業品登録 /1809/8660 単内 町 10mg1段 PIP 10段×10                                     | 40.00                    |            | 560              | Think 4                                    |   |
| IIA アルノレック 17/01/10 アリアル まディフランールNa経10mg<br>71809966703内 10mg1錠 PTP 10錠×50 | 17719-1                  |            | 10.003           | PKD=4 2019/03                              |   |
| (仕入) □ スズケン ■ 17/01/10 17%47 ■トプシムクリーム0,05%                                | テータま                     | 」正が終われば確定  | ミボタ              | A006 2019/05                               |   |
| 業品業編 0034709 11 先 外 創 0.05%1g 包装小 5GX10本                                   | <ul> <li>ンをクリ</li> </ul> | ノックして下さい   | 10,000           |                                            |   |
| 仕入 □ □ スズケン ■ 17/01/10 ■ 35-9'2DオデイA ワーホックシ'                               | 2800*                    |            |                  | 0021                                       |   |
| 業品室線 0034722 11 35-ジ20メディハウーキシクジェル150                                      |                          | 1.00       |                  | •                                          |   |
| IIA I ススクン - 17/01/10 ア5/17 - アザルフィジンEN 町500m                              | ng avage                 |            | 5.2 10 400       | 5084399A 2019/01                           |   |
|                                                                            | **                       |            | 羅定               | 0F12)                                      |   |
| La-F: N ( 1 N)+# / 88 (74)/9                                               |                          |            |                  |                                            |   |
| フォームビュー                                                                    |                          |            |                  |                                            |   |

訂正ボタンを押したデータが

と表示されます 「訂正モード」

| • | データの修   | §正が終われば |
|---|---------|---------|
|   | 確定(F12) |         |
|   | をクリックし  | してください  |

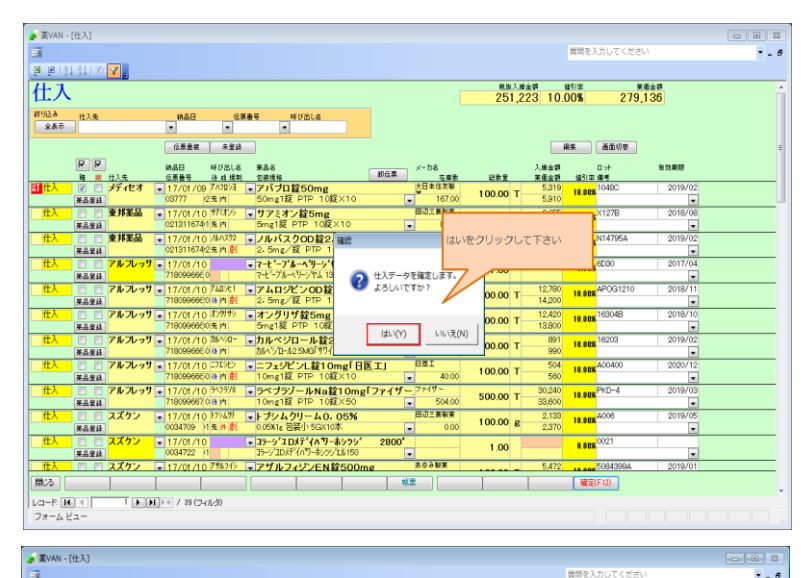

訂正データが確定されました 閉じる

を押して画面を閉じます

| <b>a</b>                                                                                                    |                                         |                                       | 1            | 戦闘を入力してくだ?            | さい            |  |
|----------------------------------------------------------------------------------------------------|-----------------------------------------|---------------------------------------|--------------|-----------------------|---------------|--|
| 🗟 🖻 1 71 21 21 🔥 👗                                                                                                    |                                         |                                       |              |                       |               |  |
| 住入                                                                                                    |                                         | ····································· | 904 10.0     | 0% 273                | *###<br>3,226 |  |
| 2015년2-2015年1月1日 - 11月1日 - 11月11日 - 11月11日 - 11月111日 - 11月11日 - 11月111日 - 11月111日 - 11月1110000000000000000000000000000000 |                                         |                                       |              |                       |               |  |
| 688# 284                                                                                                    |                                         |                                       | (2)          |                       |               |  |
|                                                                                                    |                                         |                                       |              | e auv/s               |               |  |
| ■ 読品日 呼び出し名 第高名<br>確 単 仕入先 伝票番号 後 成 規制 包装規格                                                                                                    | メーカ名<br>卸任票 在意家                         | 经数量                                   | 入原金額<br>茶面金額 | ロット<br>値引車 備考         | 有効期間          |  |
| 仕入 ■ 東邦業品 • 17/01/10 7533// • サアミオン錠5mg                                                                                                    | 田辺三義製業                                  | 100.00 T                              | 2,655        | 10.00X×127B           | 2018/08       |  |
|                                                                                                    | 7749-                                   |                                       | 2,403        | N14795A               | 2019/02       |  |
| (第品業品) 021311674(2先内)割 2.5mg/錠 PTP 10錠×1                                                                                                    | 10 .00                                  | 100.00 T                              | 2,670        | 10.000                |               |  |
| 住人<br>アルフレッサ ■ 17/01/10<br>マーと・フジルーへリージャム 13<br>アルフレッサ ■ 17/01/10<br>マーと・フジルーへリージャム 13<br>アルフレッサ ■ 17/01/10<br>マーと・フジルーへリージャム 13<br>アルフレッサ                                                                                                    | IGX10                                   | 1.00                                  |              | 0.00x <sup>6000</sup> | 2017/04       |  |
| 仕入 □ アルフレッサ ■ 17/01/10 740次1 ■アムロシピンOD錠2.5r                                                                                                    | ng[明治] MeiliSelka77                     | 4 000 00 T                            | 12,780       | APOG1210              | 2018/11       |  |
| 業品室語 7180996650 油 内 創 2.5mg/錠 PTP 10錠×1                                                                                                    | 100 997.00                              | 1,000.00 1                            | 14,200       | 10.000                |               |  |
| 17/01/10 12/07/2 ・オンクリザ経5mg<br>  第二単位 アルフレッサ ・17/01/10 12/07/2 ・オンクリザ経5mg<br>  71809966005.1h] 5mg1縦 PTP 10縦×10                                                                                                    | ■ 158.00                                | 100.00 T                              | 12,420       | 10.00x 163048         | 2018/10       |  |
| 住入 - アルフレッサ - 17/01/10 加パロー - カルペジロール錠2.5m                                                                                                    | g「サワイ」 <sup>武井観葉</sup>                  | 100.00 T                              | 891          | 10.00x 16203          | 2019/02       |  |
| ※品質値 7180996660(株内 カルペシロール2.5MG/ サワイ)H 100                                                                                                    | T 210.00                                | 100.00 1                              | 990          | 100.400               | •             |  |
|                                                                                                    | BEL] 0a1<br>■ 40.00                     | 100.00 T                              | 560          | 10.00x H00400         | 2020/12       |  |
| 仕入 □ □ アルフレッサ 17/01/10 ラヘララシ□ → ラベブラゾールNa錠10n                                                                                                    | ng[ファイザー.774ザー                          | 500.00 T                              | 30,240       | 10.00X PKD-4          | 2019/03       |  |
|                                                                                                    | ▼ 504.00                                | 000.00 1                              | 33,600       | 4006                  | 2019/05       |  |
| 11 先 州 創 0.05%1g 包装小 5GX10本                                                                                                    | . 0.00                                  | 100.00 g                              | 2,135        | 10.008 +0000          | 2019/05       |  |
| 閉じるボタンをクリックして下 10 JラーシュDメディハワーホック                                                                                                    | 2800                                    | 1.00                                  |              | 0.00X <sup>0021</sup> |               |  |
| さい パーコングログロシーキシングログロシー                                                                                                    | 0 • • • • • • • • • • • • • • • • • • • |                                       | 5.470        | 50949004              | 2019/01       |  |
| 0034722 (2.5. /h) 71%74/5/50 500M                                                                                                    | G PTP 100 136.00                        | 100.00 T                              | 6,080        | 10,000                |               |  |
| th スズケン - 17/01/10 フトエフ12 - アドエア125エアゾール1                                                                                                    | 20吸入用 1 グラクン スネス                        | 1 00 10                               | 6,942        | NSC NSC               | 2017/08       |  |
|                                                                                                    | ***                                     | 1                                     |              | 確定(F12)               |               |  |
|                                                                                                    |                                         |                                       |              |                       |               |  |
| フォームビュー                                                                                                    |                                         |                                       |              | FLTR                  |               |  |

# I 棚卸\_はじめに

薬VANには、薬品ごとに棚卸する方法と棚番ごとに棚卸する方法があります。 それぞれどのようなときに適しているのでしょうか。

## <薬品ごとに棚卸>

薬品名順に棚卸するとき ひとつの薬品につき、ひとつの棚番を設定しているとき 薬VAN導入時、初期在庫設定のための棚卸をするとき

#### <棚番ごとに棚卸>

薬品を棚ごとに保管しているとき とくに、ひとつの薬品を複数の棚番に保管しているとき

どちらの方法で棚卸するか決まったら、それぞれのページに進みます。

## Ⅱ 薬品ごとに棚卸

以下のようなときは薬品ごとに棚卸すると簡単にできます

薬品名順に棚卸するとき ひとつの薬品につき、ひとつの棚番を設定しているとき 薬VAN導入時、初期在庫設定のための棚卸をするとき

## ☆ 棚卸の注意点☆

<u>1、在庫を数えるタイミング</u> 実棚数は業務終了時点の在庫(その日の最終在庫)を計数してください

## 2、入出庫の伝票

例)3月31日に棚卸(実棚計数)する場合3月31日付の納品分、出庫分は(伝票が到着していなくても)実棚数に加味してください4月1日付の納品分、出庫分は実棚数から除外してください

#### 3、予製管理している場合

予製在庫をゼロにしてから棚卸をしてください

<手順>

①ゼロにする前の予製在庫を帳票出力しておきます

②予製在庫をゼロにします

③予製薬品を棚に戻してから実棚計数します

④棚卸データ確定まで行います

⑤棚卸がすべて終了したら①の帳票を見て予製在庫を作ります

※もし予製在庫をゼロにしないで棚卸する場合は

予製分を除いた数を計数する必要があります(予製在庫が正しいことが前提です)

次のページから、薬品ごとに棚卸する手順をみていきましょう。

🌄 📰 "設定"-"システム設定"を データベース ツール 値引・値増 🗶 🚾 👌 
 入庫・棚卸・ 履歴・
 設定・

 出庫・ 品名変更・ 期間帳票・
 外部取込
 その他入庫 日村 17/05/24 通常 その他出庫区分 引達可能金額 仕入事 1.156.491 1.10 "設定"-"システム設定"をクリックします 発注日 管理レベル 日来価 ユーザ おおくら 相番名称 丸北東西 500 0 0 T ≥∆©0© <mark>∆</mark>∆00**≜ ▲ ▲∆©0∆0©** >▲∆00▲**△** ▲©0∆0 70 🔽 🛛 @ ∧ • 350 ▲▲ ○○△△○ ▲ ▲△△△ @○▲△ 100○○ ▲△○▲△○▲ ▲▲ △△ ○@△@ • • T • A C 雨計算 フィルター適用 🗔 🖾 🕮 🚇

#### 1-2 事前設定 薬品ごとに棚卸

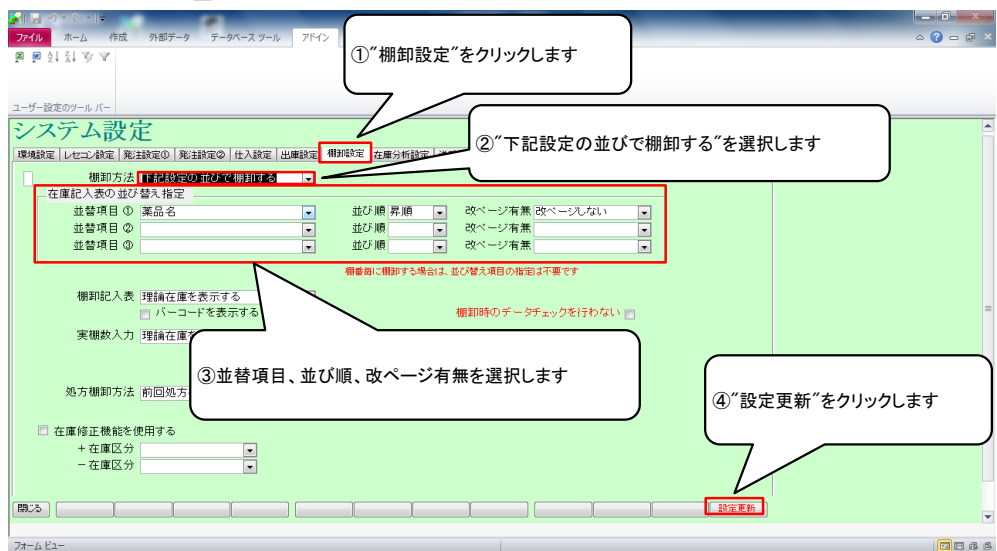

①"棚卸設定"をクリックします

②"下記設定の並びで棚卸する"を選択します ③並替項目、並び順、改ページを選択します ④"設定更新"をクリックします

#### 2-1 棚卸記入表の出力

| ▲ 「 」 ①・ ○・ □=                                                                                   | Ver.2016.04.28 - 3          | €VAN                       |               |                      |
|--------------------------------------------------------------------------------------------------|-----------------------------|----------------------------|---------------|----------------------|
| ファイル ホーム 作成 外部データ データベース ツール アドイン                                                                |                             |                            |               | ې 🕞 🕞 د              |
| 発注・ @・ 値引・値増・ マスタ・ 🖉 🖉 💱 🔽                                                                       |                             |                            |               |                      |
| 入庫 - 棚卸 - 履歴 - 設定 -                                                                              |                             |                            |               |                      |
| 出庫 ▼ 品名変更 ▼ 期間帳票 ▼                                                                               |                             |                            |               |                      |
| XCDE - DTXX                                                                                      |                             |                            |               |                      |
|                                                                                                  |                             | 莱価在庫金額                     | 月数 引速可能金額     | 仕入事                  |
| □□□ 17/05/24 → 日付を棚卸日にし、                                                                         |                             | 在庫 11,581,300 0            | .63 1,156,491 | 1.10                 |
|                                                                                                  |                             | <sup>変企業</sup> 9,097,881 0 | .50           |                      |
| おおくら                                                                                             |                             | 抽 薬品:取扱品                   |               |                      |
|                                                                                                  | )                           | 画面切替 17                    |               | (示しています) 共有店舗切替      |
| 初 著 前品新酒 莱品 名 前 不動品 期限切迫品 過                                                                      | 刺品 発注烘補                     | 夏軍皆愈。                      | 、古本佐野古粟琴川松    | 公德路三坂淹伊多丸北東西         |
|                                                                                                  | 在庫月数 在庫数                    | ●在庫数 予定数 居 店 町 居 居         | "居"由深,然后注度    | 呈居居居居主義 造合 一         |
| ₩ 报後 成 規 様 掻 メーカ名 髪 取引先 値引率 美面最終処方日来局予定 来 美                                                      | 価在庫額 安全在庫敷                  | 調整数 発注予定日 15               |               | Ē                    |
| 「アーガメ1ト ▼ △ アーガメ1ト20% セリー25g 20% 25g 2019/03 ▼<br>後後内 アフララア製業 ソディタオ 1000% 8700 17/05/18 17/05/19 | 1.2 199.00<br>¥17.492 150/限 |                            |               | LA AA <b>A</b> @0A04 |
| 博 アーチスト ■ ○ アーチスト 錠2.5mg 2018/10 ■                                                               | 08 409.00                   | 50000                      |               |                      |
| ○後先内 第一三共 アルフレッサ 10.00% 28.80 17/05/21 17/05/22                                                  | ¥9,734 210 T                |                            |               |                      |
| 佐 アーチスト1 ▼◎ アーチスト錠1 Omg 2018/12 ▼                                                                | 0.8 383.50                  | 70                         |               |                      |
| ▲ 先内     ■第一三共     アルフレッサ 10.00N     56.90     17/05/21     17/05/22                             | ¥21,821 150 T               |                            |               |                      |
| B / → メトッ ■ △ アーチスト 縦1・25mg 2018/12 ■     A 先内 ■ A = = # 2 7 x 1 1000 14 40 17 (0F(1) 17 (0F(1)) | 1.4 120.00<br>¥1.709 70 T   |                            |               |                      |
| 版 7/11-1 B- 二日 XX99 1000 14/0 17/03/12/17/03/14                                                  | 1.0 120.00                  | 350                        |               |                      |
| 後先内 アステラス製業スズケン 10.00N 14.50 17/05/16 17/05/24                                                   | ¥1,740 148 T                |                            |               |                      |
| the アイジス0 マイミクス配合錠HD 2019/01 マ                                                                   | 0.2 86.00                   |                            |               |                      |
| ○ 後 先 内 劇 → 大日本住友製算メディセオ 10.00% 148.60 17/05/21 17/05/22                                         | ¥12,780 160 T               |                            |               |                      |
| B /147020 ▼ 0 アイミクス 配合 縦LD 2019/01 ▼     2019/01 ▼     2019/01 ▼     2019/01 ▼                   | 0.8 148.00                  |                            |               |                      |
| 「「「100000」 12020 17700 1417705715                                                                | 275.00                      | <b>T</b>                   |               |                      |
| □ 後 後 外 □ ファイザー 10.00N 2.16 16/10/29                                                             | ¥594 g                      |                            |               |                      |
|                                                                                                  | 45.00                       |                            |               |                      |
|                                                                                                  | 0.5V 6500                   |                            |               |                      |
|                                                                                                  |                             | P1013                      |               |                      |
| レコード: M < 1 / 1169 > N > 27 7 パルター適用 検索                                                          |                             |                            |               |                      |
| フォーム ビュー                                                                                         |                             |                            |               | フィルター適用 🔂 📼 🗗        |

📱 日付を棚卸日にして "再読込"をクリックします

数える当日なら操作不要です

#### 2-2 棚卸記入表の出力

| N 2 9 - C - I =                                         |                 |                                         | Ve                | er.2016.04.28 - | 業VAN     |         |        |        |                  |                 |          |      |        |                |          |                 |              | <u> </u> |
|---------------------------------------------------------|-----------------|-----------------------------------------|-------------------|-----------------|----------|---------|--------|--------|------------------|-----------------|----------|------|--------|----------------|----------|-----------------|--------------|----------|
| ファイル ホーム 作成 外部データ テ                                     | ータベース ツー        | -ル アドイン                                 |                   |                 |          |         |        |        |                  |                 |          |      |        |                |          | ۵ (             | ) - 1        | æ        |
|                                                         |                 | AL 71 12 -                              |                   |                 |          |         |        |        |                  |                 |          |      |        |                |          |                 |              |          |
| 入庫・ 棚卸・                                                 |                 |                                         |                   |                 |          | 1       |        |        |                  |                 |          |      |        |                |          |                 |              |          |
| 出庫▼ √実棚数入力 帳票 *                                         | @"+m4           | to" "+m to == 3 =                       | ="+ 51            |                 |          |         |        |        |                  |                 |          |      |        |                |          |                 |              |          |
| 柳知記入表                                                   | ②棚              | 即 - 棚町記人羽                               | 衣 をクリ             | ツクします           |          |         |        |        |                  |                 |          |      |        |                |          |                 |              |          |
|                                                         |                 |                                         |                   |                 |          | 在庫:     | 金額     | 月数     |                  | 引渡可能            | 金額       | 1    | 北入寧    |                |          |                 |              | -        |
| 一 如方相知 如方相知                                             |                 |                                         |                   |                 | 12.08    |         | 30     | 0.78   | 1,4              | 53,1            | 36       | 1    | .02    |                |          |                 |              |          |
| 1日業価 相知時序 動信 発注                                         | 17/05/21        | 発注未確定(発注)あり                             |                   |                 | 安全<br>在庫 | 9,097,8 | 31     | 0.50   |                  |                 |          |      |        |                |          |                 |              |          |
|                                                         | 17/05/22        | 出庫未確定(社内)のツ                             |                   | >               | ▶ 抽 楽品   | :取扱品    |        |        |                  |                 |          |      |        |                |          |                 |              |          |
|                                                         |                 | 入庫未確定(社内)あり                             |                   |                 |          | a       | 面初基    | 17/05/ | 201 <b>-</b> #41 | a 7-20          | <b>_</b> | カギホラ | 9.70.5 | ± <del>7</del> | 6        | ++ <b>a b i</b> | よりお          | 7        |
| 表示<br><del>11 英</del> 第二                                |                 | 200 100 100 100 100 100 100 100 100 100 | ្រំខេត្ត          | 231244848       |          | 西       | 」「     | i - 太  | 本仏               | 新本              | 栗葵       | 川松   | 德龍     | 三坊             | (淹)      | 更多大             | ∎~ve<br>L 北東 | Ē        |
| 一 一 一 一 一 一 一 一 一 一 一 一 一 一 一 一 一 一 一                   |                 | 111000 A60400000<br>有効期期                | 0 381第100<br>在庫月数 | 76月1日時報         | @ 存庫教    | そす 安佐 店 | 本原松店町店 | 富居     | 店生山              | 居町              | 林平       | 差出   | 島間店    | 条出店            |          | 予度者             | 166          | , JE     |
| 1 規構類 メーカ名 愛取引先                                         | 値引串             | 業価 最終処方日 来局予定                           | 来 莱価在庫額           | 安全在庫敷           | 調整数      | 船注予定日   | 店      |        | 店                | 店               | 圍        | 店    |        |                | 5        | 豊店              |              |          |
|                                                         | ŽU−25g          | 20%25g 2019/08                          | ▼ 1.1             | 169.00          | •        | 60 🛆    | Δ      |        | 0                | о               |          |      | Δ      |                | ۱ 🔺 ا    | 00              | DΔC          | ) A      |
|                                                         | 10.00N          | 87.90 17/03/28 17/05/18                 | ¥14,855           | 150 個           |          |         |        |        |                  |                 |          |      |        |                | _        |                 |              | 1        |
| 「「アーナストロー」<br>後先内 第一三世 アルフレット                           | 10.00%          | 2018/10<br>32.98 17/82/34 17/05/00      | ▼ 0.9<br>¥0.072   | 419.00<br>210 T | •        | 500 0   | 0      | 00     |                  | ⊚∆.             | ▲        | ▲    | ▲○     | 04             | $\Delta$ | 00              | >⊚∆          | .@       |
|                                                         | 7               | 2018/12                                 | • 07              | 366.50          | T        | 0       |        | 0      |                  |                 | -        |      |        |                |          |                 |              | 6        |
| 後先内<br>第一三共 アルフレッt                                      | 10.000          | 56.90 17/03/27 17/05/22                 | ¥20,854           | 150 T           | Ľ        | 0       |        | 0      | 40               | ●▲              |          |      | •      |                |          |                 |              | .0       |
| 唐 アーチストシ ■△ アーチスト錠1.25                                  | mg              | 2019/01                                 | • 0.9             | 80.00           | •        | Δ       |        | 0 0    | 0                |                 | •        |      |        | TT             | 1        |                 | )            | C        |
| 後 先内 第一三共 スズケン                                          | 10.00%          | 14.40 17/03/25 17/05/14                 | ¥1,152            | 70 T            |          |         |        | 1 × -  | ~                |                 |          |      |        |                |          |                 |              | Ĩ        |
| 協 パルール  マ ム ア イトロール  錠20n                               | ng              | 2017/08                                 | • 1.9             | 230.00          |          | Δ       | ▲      | 00     |                  | 0               | ▲        |      | ▲ △    |                |          | 00              | >▲△          | 1        |
|                                                         | 10.00%          | 14.50 17/03/29 17/05/19                 | 43,335            | 148 1           |          | 100 -   |        |        |                  |                 |          |      |        |                |          |                 |              | -        |
| 後先内劇 大日本住友製タメディセオ                                       | 10.00N          | 148.60 17/03/27 17/05/22                | ¥38.042           | 250.00<br>160 T | <u> </u> | 000     | •      | .40    |                  | $\Delta \Delta$ | •        | •    | •      | 4              |          | 00              | 000          | 1C       |
| 「 F1約スハ ● ○ アイミクス配合錠LI                                  |                 | 2019/01                                 | • 0.9             | 168.00          |          | 0       | 0      | A @    |                  | 0               |          |      | •      |                |          | 00              |              | i i      |
| 後先内劇 場野親 スズケン                                           | 10.00%          | 128.20 17/03/28 17/05/15                | ¥21,538           | 60 T            |          | V       | × -    |        | -                | ~ i             |          |      |        |                | · - 1    |                 |              | <u> </u> |
| 塘 アエンカタン →▲ 亜鉛華(10%) 単軸                                 | 大骨「ホエィ          | <b>[]</b> 2017/04                       | •                 | 275.00          | <b>T</b> | A       |        |        |                  |                 |          |      |        |                |          |                 |              |          |
|                                                         | 10.006          | 2.16 16/10/29                           | ¥594              | 8               |          |         |        |        |                  |                 |          |      |        |                |          |                 |              | +        |
| ◎ (1/)// ▼▲ 里鉛準駅育 ニッコ<br>後 告 ☆                          |                 | 2013/12                                 | × 100             | 45.00           | Ľ        | <b></b> |        | Δ      |                  | <b>A</b>        |          |      |        | ۲              | 4        |                 |              | 1        |
| <b>終了</b> 全店共有                                          |                 | 抽出•並替 抽出0萬月                             | ELEE) CSV         | 候票              |          |         | 再      | 计算     |                  |                 |          |      |        |                |          |                 |              |          |
|                                                         | Martin Lawrence |                                         |                   |                 |          |         |        |        |                  |                 |          |      |        |                |          |                 |              |          |
|                                                         | - 通用   検密       |                                         |                   |                 |          |         |        |        |                  |                 |          |      |        |                |          |                 |              | 1.0      |
| /∃−Г: н < 1 / 1192   ► м >> <b>  У 7/ル9</b><br>'я−А Ё⊒− | 通用 検索           | t   1                                   |                   |                 | Ш        |         |        |        |                  |                 | -        |      |        | -              | 411/9-   | 適用              | 88           | -        |

①表示を何回かクリックして "取扱品"を表示します

 2"棚卸"-"棚卸記入表"を クリックします

クリックします

3-1 実棚計数

①実棚在庫を数え、棚卸記入表に書き込みます

#### ☆単位に注意!

棚卸記入表の単位で計数します

②棚卸記入表にない薬品があった場合は、余白に品名と在庫数を記録しておきます

実棚計数の注意点 ☆実棚数 業務終了時点の在庫数(その日の最終在庫数)を数えてください ☆予製管理しているとき 棚卸前に予製在庫をゼロにした場合⇒全体の数を記入 棚卸前に予製在庫をゼロにしていない場合⇒予製分を除いた数を記入 ※詳細は「2、薬品ごとに棚卸」の「3、予製管理している場合」を参照ください

#### 4-1 実棚数入力

| アイル ホーム 作成 外部データ データベースツール アドイン                                                                                                    | Ver.2016.04.28 - 藁VAN                       | N                                                                                                    | - • <del>· ·</del>                                                                                                    | 日付を棚卸日にして   |
|----------------------------------------------------------------------------------------------------|---------------------------------------------|----------------------------------------------------------------------------------------------------|----------------------------------------------------------------------------------------------------|-------------|
| 発注 * ◎ * 佳引・佳増 * マスタ * Ø @ 急 ↓ ☆ ¥<br>入庫 * 棚却 * 履歴 * 設定 *<br>出庫 * 品名変更 * 期間帳票 *                                                                                                    | _                                           |                                                                                                    |                                                                                                    | "再読込"をクリックし |
| バコー 372 <sup>6</sup> 日付を棚卸日にし、     「日本語     「日本語     「日 |                                             | #希征単金等 月巻 引達可能会容     11,581,300 0.63 1,156,491     10,907,881 0.50     推惑に取動品     番鹿辺客 17/65/25.受信した共有デ     百回 百酉 一六 五 仏 新 百 王 美     百回 百酉 一六 五 仏 新 王 美     百回 百酉 一六 五 仏 新 王 美 | 住入本<br>1.10  -ジモ素デしています  井市品編の度  「日本の生産」であった。北京の  「日本の生産」であった。北京の  「日本の生産」であった。北京の  「日本の生産」であった。  「日本の生産」であった。  「日本の生産」  「日本の生産」  「日本の日本の生産」  「日本の生産」  「日本の生産」  「日本の生産」  「日本の生産」  「日本の生産 | 数えた当日なら操作不  |
|                                                                                                    | 在庫月家 在庫家 空石<br>業価在庫額 安全在庫数 謎<br>1.2 199.00  | 在庫要 予定要 16 / 16 / 16 / 16 / 16 / 16 / 16 / 16                                                                                                    |                                                                                                    |             |
| 後 使内 アステラス制業 メディセオ 1000% 97.90 17/05/16.17/05/16     使 アーデスト 錠2.5mg 2018/10 2018/10     使 アーデスト 錠2.5mg 2018/10     使 アーデスト 錠2.5mg 2018/10     使 アーデスト 錠2.5mg 2018/10                                                                                                    | ¥17,492 150(個<br>0.8 409.00<br>¥9,784 210.T |                                                                                                    |                                                                                                    |             |
| 「                                                                                                    | 0.8 383.50 7/<br>¥21.821 150 T              |                                                                                                    |                                                                                                    | ☆棚卸日以前の未確定  |
| 佐 ア-テストシ → △ アーテスト 錠1. 25mg 2018/12 →<br>佐 先 内 第一三共 ススケン 1000% 14.40 17/05/12 17/05/14     ケント △ スノロート 14500                                                                                                    | 1.4 120.00<br>¥1.728 70 T                   |                                                                                                    |                                                                                                    | ナベフロウレナル的   |
|                                                                                                    | ¥1,740 148 T<br>0.2 86.00                   |                                                                                                    |                                                                                                    | 9个(唯正しに状態   |
| <ul> <li>後先内創              → 日本住友製製メディセネ             1000%             14850             17/05/21             17/05/21             17/05/21             17/05/21             17/05/2             2019/01             ・             で</li></ul>                                                                                                    | ¥12,780 160 T<br>0.8 148.00<br>¥18,974 60 T |                                                                                                    |                                                                                                    | 進んでください     |
|                                                                                                    | 275.00<br>¥594 g                            |                                                                                                    |                                                                                                    |             |
| 「佐」72/3/72 ●▲ 亜鉛華教育「ニッコー」     2013/12 ●     2013/12 ●     2013/12 ●     4 - アスWW     4 - アスWW     4 アスWW     4 アスWW     4                                                                                                    | 45.00                                       |                                                                                                    |                                                                                                    |             |
|                                                                                                    |                                             |                                                                                                    | ▼<br>▶                                                                                                    |             |
| フォーム ビュー                                                                                                    |                                             |                                                                                                    | フィルター適用 🛛 📼 🖽 😃                                                                                                    |             |

ょす

下要です

Èデータは で実棚数入力に

### 4-2 実棚数入力

|                                                                                                    | Ve      | r.2016.04.28 - | 柔VAN     |                       |            |          |       |      |                                        |                                                  |                |      |       |        |
|----------------------------------------------------------------------------------------------------|---------|----------------|----------|-----------------------|------------|----------|-------|------|----------------------------------------|--------------------------------------------------|----------------|------|-------|--------|
| ファイル ホーム 作成 外部データ データベース ツール アドイン                                                                                                    |         |                |          | _                     |            |          |       |      |                                        |                                                  |                |      | ہ 🕜 ہ | - 67   |
| 発注 · @ · 値引・値増 · 226 ·                                                                                                    |         |                |          |                       |            |          |       |      |                                        |                                                  |                |      |       |        |
| 入庫・ 棚卸・ 検知な                                                                                                    |         |                |          |                       |            |          |       |      |                                        |                                                  |                |      |       |        |
| □= √実棚数入力 柴麦 ③ "棚卸"-"✔実棚                                                                                                    | 数入力     | ″をクリッ          | クします     | -                     |            |          |       |      |                                        |                                                  |                |      |       |        |
| 相知記入表                                                                                                    |         |                |          |                       |            |          |       |      |                                        |                                                  |                |      |       |        |
| 日 在唐表 772 773 17/0                                                                                                    |         |                |          | 2 <b>2</b> 5          | 月          | 激        | 引渡司   | 丁能金額 | f:                                     | t入率                                              |                |      |       |        |
| 如方棚卸 处方棚卸 处方 17/05/22                                                                                                    |         |                | 在庫       | <del>4,270,4</del> 80 | 0.7        | 8 1      | ,453  | ,136 | 1                                      | .02                                              |                |      |       |        |
| 田美価<br>相部履歴<br>単信<br>第注<br>17/05/21<br>発注未確定(発注)あり<br>(大)<br>17/05/21<br>発注未確定(発注)あり                                                                                                    |         |                | 安全<br>在康 | 9,097,881             | 0.5        | 0        |       |      |                                        |                                                  |                |      |       |        |
| 11/05/22 出庫未確定(社内,他あり                                                                                                    |         |                | ▶ 撤藤品    | :取扱品                  |            |          |       |      |                                        |                                                  |                |      |       |        |
| 入庫木確定(社内)あり                                                                                                    |         |                |          | (画面 <b>切</b>          | 楼 17/0     | 5/221015 | 「白いた」 | 共有デ  | 一句表表示                                  | ແຕນສ                                             | ŧŧ             | Ħ    | 有店舗切り | *      |
| マホー 来品名 あいまい 不動品 御限切油品                                                                                                    | 개회유     | 解注螺編           |          | 西国                    | 塩煎ニ        | 杰奎伯      | 新言    | 王王   | 「川松                                    | 德謠                                               | 要 扳            | 渔伊   | 을 친 밤 | 東西     |
|                                                                                                    | 在庫月敷    | 在庫敷            | @ 在康紫    | 予定表店店                 | 原位者:       | 불 16 권   | : 唐 " | 「公言  | 11111111111111111111111111111111111111 | よう ひょう ひょう しょう しょう しょう しょう しょう しょう しょう しょう しょう し | 竈 뿝            | 畠王   | 度電店   | 116.16 |
| ✓ 駅後 メーカ名 柴 数引先 値引率 笑価最終処方日来局子定 来                                                                                                    | 笑面在康額   | 安全在庫数          | 調整数列     | 能注予定日                 | 16         | h        | 5 店   | 慶    | 16                                     |                                                  |                | - BE | 店     |        |
| 「「「「「「「「」」」「「「」」」「「」」」「「」」」「「」」」「「」」                                                                                                    | 1.1     | 169.00         | •        | 60 🛆 🛆                | <b>A</b> 2 | <u> </u> | 0     |      |                                        | Δ .                                              |                | ▲    | 004   | 00     |
| 12 12 14 17 1000K 8/90 1//03/2817/05/18                                                                                                    | #14,855 | 15018          |          | E00 a a               | -          |          |       |      |                                        |                                                  | -              |      |       |        |
|                                                                                                    | ¥9.972  | 210 T          |          | 000                   | 0          | DΔC      | o⊚z   | `▲   | <b>A</b>                               |                                                  | $\circ \Delta$ | Δ    | • • • | ) ∆ ©  |
|                                                                                                    | 0.7     | 366.50         |          | @ ^                   |            | 200      |       |      |                                        |                                                  | A ()           |      | 004   |        |
| □ 11 2 エテェックの小ダノをクリックしま 9                                                                                                    | ¥20,854 | 150 T          |          | 04                    |            |          |       |      |                                        |                                                  | 40             | ~-   | 002   |        |
|                                                                                                    | 0.9     | 80.00          | <b>T</b> |                       | <b>A</b> O | <u> </u> |       |      |                                        | <b>A</b>                                         |                |      |       | C      |
|                                                                                                    | ¥1,152  | 70 T           |          |                       |            |          |       |      |                                        | _                                                |                |      |       |        |
| ■ /111 / ▼A /1FU / DEE20mg 2017/03 ▼<br>② 後先内 アフテラス製業 スズケン 1000% 1450 17/08/29 17/05/19                                                                                                    | ¥9.935  | 230.00         | Ľ        |                       | 00         |          | 10    |      |                                        |                                                  |                | Δ    | ⊚○▲   | • 🛆    |
| ■ 体 アイシス0 ▼ ○ アイミクス配合錠HD 2019/01 ▼                                                                                                    | 0.7     | 256.00         |          | 100                   | A 0.0      | 2.4.0    | 0     |      |                                        |                                                  | 0              | Δ    |       | 00     |
| 2 後 先 内 劇                                                                                                    | ¥38,042 | 160 T          |          | 00                    | •          | -        | 102   | · •  |                                        |                                                  |                |      | 084   |        |
| <u>     「     「     「     「     「     」     「     」     「     」     「     」     」     」     」     「     」     」     」     」     」     」     」     」     」     」     」     」     」     」     」     」     」     」     」     」     」     」     」     」     」     」     」     」     」     」     』     」     』     」     』     」     』     」     』     』     』     』     』     』     』     』     』     』     』     』     』     』     』     』     』     』     』     』     』     』     』     』     』     』     』     』     』     』     』     』     』     』     』     』     』     』     』     』     』     』     』     』     』     』     』     』     』     』     』     』     』     』     』     』     』     』     』     』     』     』     』     』     』     』     』     』     』     』     』     』     』     』     』     』     』     』     』     』     』     』     』     』     』     』     』     』     』     』     』     』     』     』     』     』     』     』     』     』     』     』     』     』     』     』     』     』     』     』     』     』     』     』     』     』     』     』     』     』     』     』     』     』     』     』     』     』     』     』     』     』     』     』     』     』     』     』     』     』     』     』     』     』     』     』     』     』     』     』     』     』     』     』     』     』     』     』     』     』     』     』     』     』     』     』     』     』     』     』     』     』     』     』     』     』     』     』     』     』     』     』     』     』     』     』     』     』     』     』     』     』     』     』     』     』     』     』     』     』     』     』     』     』     』     』     』     』     』     』     』     』     』     』     』     』     』     』     』     』     』     』     』     』     』     』     』     』     』     』     』     』     』     』     』     』     』     』     』     』     』     』     』     』     』     』     』     』     』     』     』     』     』     』     』     』     』     』     』     』     』     』     』     』     』     』     』     』     』     』     』     』     』     』     』     』     』     』     』     』     』     』     』     』     』   </u> | 0.9     | 168.00         | •        | 00                    |            | ) 🗛      | 0     |      |                                        |                                                  |                | Δ    | 00    |        |
| 進行の期間  進振報 スズケン 10,00% 128.20 17/03/28 17/05/15                                                                                                    | ¥21,538 | 60 T           |          |                       |            |          |       |      |                                        |                                                  |                |      |       |        |
| ◎ (12/0%) ▼▲ 亜鉛華(10%) 単软骨(ホエイ) 2017/04 ▼                                                                                                    | WEDA    | 275.00         | •        | ▲                     |            |          |       |      |                                        |                                                  |                |      |       |        |
|                                                                                                    | +334    | 45.00          | T        |                       |            |          |       |      |                                        |                                                  | 0              | •    | 0     |        |
|                                                                                                    | ¥100    |                |          |                       |            |          | -     |      |                                        |                                                  | 9              | -    |       |        |
| 終了 全店共有 抽出(輸品版)                                                                                                    | 0 CSV   | 候票             |          |                       | 再計算        |          |       |      |                                        |                                                  |                |      |       |        |
| レコード: H < 1 / 1192 → H > 77ルター適用 検索 (                                                                                                    |         |                |          |                       |            |          |       |      |                                        |                                                  |                |      |       | Þ      |
| フォーム ビュー                                                                                                    |         |                |          |                       |            |          |       |      |                                        |                                                  | 74             | ルター道 | ія 🗖  | •      |
|                                                                                                    |         |                |          |                       |            | _        | _     | _    |                                        |                                                  | _              | _    |       | _      |

- ①表示を何回かクリックして "取扱品"を表示します
  - ②全チェックのボタンをクリックして チェックを付けます
  - ③"棚卸"-"√実棚数入力"をクリックします

☆棚卸日以前の未確定データが残っていると 棚卸画面に進めません

棚卸記入表に書き込んだ実棚数を 入力していきます

入力するか Enter キーを押すと 黄色に変わります

修正のない実棚数はそのままでOKです

作業を中断するときは"閉じる"を クリックします

## 4-3 実棚数入力

| 🚮 🗔 🤊 • (° • I=                 |                               |        | _                     | 棚卸 - 葇VAN            | _               | _            |       | _    |       |           |
|---------------------------------|-------------------------------|--------|-----------------------|----------------------|-----------------|--------------|-------|------|-------|-----------|
| ファイル ホーム 作                      | 和成 外部データ データベース ツール アドイン      |        |                       |                      |                 |              |       |      |       | a 🕜 🗆 🗊 🗴 |
| ■ ■ 2↓ 3↓ 哆 🔽<br>ユーザー設定のツール バー  |                               |        |                       |                      |                 |              |       |      |       |           |
| 棚卸                              |                               |        |                       | #4<br>35             | រផ<br>7         |              |       |      |       | A         |
| 全表示         呼び出し名           全表示 | <b>₩</b> 83                   |        |                       | D-1-N0               | 右仇如原            | #18-1        | ### 2 | ###3 | ##4   |           |
| 補正日呼び出し名                        | 莱品名                           | 理論在康数  | 実欄敷                   | 11 54 160<br>蓋分 データ備 | -11.00A006<br>考 | 欄番5          | 相番6   | 權备7  | 10.07 |           |
| 17/03/31 999/045                | 10%サリチル酸ワセリン軟骨東豊              |        | 1 00.00 e             | 1                    |                 |              |       |      |       |           |
| 17/03/31 IV-NO                  | 10mgコントール錠                    | 67.00  | 70.00                 | 記入表                  | の在庫数            | を入力          | していき  | ます   |       |           |
| 17/03/31 <sup>79+3/1</sup>      | 25mgアリナミンF糖衣錠                 | 373.00 | 370.00                | $\sim$               |                 |              |       |      |       |           |
| 17/03/31 21/02/00               | 2mgセルシン錠                      | 85.00  | 85.00                 |                      |                 | L-06         |       |      |       |           |
| 10-10 101-110                   | 5mgコントール錠                     | 000.00 | 000.00                |                      |                 | K-06         |       |      |       |           |
| 作業を中断す                          | トるときは"閉じる"ボタンをクリ              | ックします  | ţ                     | 10.00                |                 | L-06<br>K-05 |       |      |       |           |
|                                 |                               |        |                       |                      |                 |              |       |      |       |           |
| 17/03/31                        | 版0.02% 0.02%5mL               | 3.00   | 3.00 <sup>#</sup>     | ī —                  |                 | M-01         |       |      |       |           |
| 17/03/                          | dlーメチルエフェドリン塩酸塩数10%「マル<br>イシ」 | 500.00 | 500.00 <mark>e</mark> |                      |                 | 散水棚-c        |       |      |       |           |
|                                 | 画面別7                          |        | )                     | (帳票)                 |                 |              | 確定    |      |       |           |
| U□-F: H 4 7 / 1192  Th ( Ka     | ▶ N >□                        |        |                       |                      |                 |              |       |      |       |           |
| 77-12 CI-                       |                               |        |                       |                      |                 |              |       |      |       |           |

☆"閉じる"ボタンと"確定"ボタン

作業を中断するときは "閉じる"をクリックします ※"確定"をクリックすると入力途中でもすべて確定されてしまうのでご注意ください ※入力途中で閉じてもそれまでの入力は保持されます ※入力を再開するときは日付の変更や再読込、チェックは不要です

## <u>☆"画面クリア"ボタン</u>

"画面クリア"をクリックすると棚卸画面のデータがすべてクリアされます 実棚数入力をやり直すときなど、データをすべてクリアしたいときのみクリックしてください

#### 4-4 実棚数入力

| <mark>ティル ホーム イ</mark>                     | F成 外部データ データベース ツール アドイン | -      | 相                             | 卸 - 藁VAN | -                   | -         | -         | -               | -     | ~ ()<br>~ () | ×<br>• • × | "帳票"ボタンで           |
|--------------------------------------------|--------------------------|--------|-------------------------------|----------|---------------------|-----------|-----------|-----------------|-------|--------------|------------|--------------------|
|                                            |                          |        |                               |          |                     |           |           |                 |       |              |            | 画面の帳票を出力できます       |
| 棚卸                                         |                          |        |                               |          | 差分额<br>357          |           |           |                 |       |              |            |                    |
| 全表示 呼び出し名<br>全表示                           | <b>米品名</b>               | 接接大中五  |                               |          | コットND 有効期間          | 1 11 80 1 | 欄番?       | 欄番3             | #88-4 |              |            | 帳票と棚卸記入表の数を比較し、    |
| 17/03/31                                   | **@?<br>10%サリチル酸ワセリン軟育東豊 | 理論社解釈  | چھیر<br><mark>100.00</mark> 8 | 100.00   | 2 - 12 <b>11 15</b> | 48 G 2    | 444 482 0 | 18.527          |       |              |            | 入力した数に問違いがあれば修正します |
| 17/03/31                                   | 10mgコントール錠               | 67.00  | 70.00 T                       | 3.00     |                     | K-06      |           |                 |       |              |            | ハリロに数に間違いがのれば修正します |
| 17/03/31                                   | 25mgアリナミンF糖衣錠            | 373.00 | 370.00 T                      | -3.00    |                     | K-05      |           |                 |       |              |            |                    |
| 17/03/31 21/02/00                          | 2mgセルシン錠                 | 85.00  | 85.00 <sup>T</sup>            |          |                     | L-06      |           |                 |       |              |            |                    |
| 17/03/31                                   | 5mgコントール錠                | 239.00 | 239.00 <sup>T</sup>           |          |                     | K-06      |           |                 |       |              |            | 人力かすべて完了したら        |
| 17/03/31 21/00/01                          | 5mgセルシン錠                 | 100.00 | 110.00 <sup>T</sup>           | 1000     |                     | L-06      |           |                 |       |              |            | "確宁"ボクシをクリック」 キオ   |
| 17/03/31 エーテイーと                            | ATP腸溶錠20mg「第一三共」         | 300.00 | <u>300.00</u> ⊺               | 1.       | ナギナベイ               | ウフレナ.     | · ″™==    | <b>パード ち</b> ゝ、 | +     | u ++         |            | 唯正 ハタンセクリックしまり     |
| 17/03/31 エーセントカ                            | AZ含                      |        | 0.00 <mark>8</mark>           | ∧.       | リかりへし               | 元」した      | つ 1唯疋     | ・小ツノ            | 80090 | しまり          |            |                    |
| 17/03/31                                   | AZ点 画面の帳票を出力でき           | ます     | 3.00 <mark>瓶</mark>           |          |                     |           |           | 7               | _     |              |            |                    |
| 17/03/31 XFNI7I                            | di-x<br>/ŷj              |        | 00.00 <mark>8</mark>          |          |                     | 股水欄−      | 0         | 7_              |       |              |            | ※空白はゼロとみなします       |
| 開いる () () () () () () () () () () () () () |                          | ſ      |                               | 帳票       | ľ                   | 1 = 05    | 確定        | 5               |       |              | _          |                    |
| レ⊐−ド: ₩ 4 7 / 1192                         | ▶ N >○ 77/1/9-適用 検索      |        |                               |          | · · · · ·           |           |           |                 |       |              |            |                    |
| フォーム ビュー                                   |                          |        |                               |          |                     |           |           |                 |       |              | ••••       |                    |

## 5-1 棚卸記入表余白に手書きした分の入力

| ↓ 」 ・ ・ ・ ・ ・ ・ ・ ・ ・ ・ ・ ・ ・ ・ ・ ・ ・ ・                                                                                                    | Ver.2016.04.28 - 藁VAN                             |                                                                                                    | 日付を棚卸日にして  |
|----------------------------------------------------------------------------------------------------|---------------------------------------------------|----------------------------------------------------------------------------------------------------|------------|
| ▲ ● ★ 切り取り ● ▲ 見順 ● ※ 選択・                                                                                                    | ■新報作成 Σ 住計 🍂 売. 置換                                |                                                                                                    |            |
|                                                                                                    |                                                   | ■ B I I   字字  H ·   圏 ·<br>- LoUサイズ ウインドウの<br>で表示 切り替え・A · 参・ 例・   医 客 酒   冊・                                                                                          | "再読込"をクリック |
| 表示 クリップボード                                                                                                    | レコード 検索                                           | ウィンドウ テキストの書式設定 5                                                                                                    |            |
| 日本<br>17/05/25<br>17/05/25<br>日本<br>日本<br>本<br>本<br>日本<br>日本<br>日本<br>日本<br>日本<br>日本                                                                                                    | 業価在岸金額<br>在庫<br>空空<br>空空<br>9,097,881<br>推 薬品:取扱品 | 月數 51達可始金額 住入本<br>0.63 1,156,491 1.10<br>0.50                                                                                                    | 数ラた当口から撮作  |
|                                                                                                    | 画面切梦                                              | 17/05/23に受信した共有データを表示しています 共有店舗切替                                                                                                    | 奴へにヨロゆり床[F |
|                                                                                                    | 西間片<br>発注設補 西間片<br>桑本原<br>月数 在庫教 @在庫教 予定教店店町      | 高一宮本 体出新本 東琴川松 徳島国王 城 淹伊 多丸 北東西<br>高小宮田居 山田 居居 居居 居居<br>西西 山田 居居 日<br>宮子宮津田<br>谷田 山田 居居 日<br>宮子宮津田                                                                     |            |
| 「「「「」」 後 成 満 様 持 メーカ名 数 数引先 値引字 業価最終処方日来局子定 果 業価在     「」 たいし 0.000 (月) 0.000 (月) 0.000 (H) 0.000 (H) 0.0000 (H) 0.000 (H) 0.000 (H) 0.000 (H) 0.000 (H) 0.000 (H) 0.0 | 康朝 安全在康数 調整数 発注子定日 ///                            |                                                                                                    |            |
| 「 / <sup>-</sup> // <sup>-</sup> // <sup>-</sup> // <sup>-</sup> // <sup>-</sup> // <sup>-</sup> // <sup>-</sup> / <sup>-</sup> / <sup>-</sup>                                                                                                    | 1.2 199.00 V 60 A                                 |                                                                                                    |            |
| は アーチスト0 ▼ ○ アーチスト 錠2.5mg 2018/10 ▼                                                                                                    | 0.8 409.00 🔽 500 🔿                                |                                                                                                    |            |
| 後先内 第一三共 アルフレッサ 10.00% 23.80 17/05/21 17/05/22 ¥1                                                                                                    | 1784 210 T                                        |                                                                                                    |            |
| 「「「アーチスト1」 ● アーチスト錠10mg 2018/12 ●<br>後 先内 ※ ==# 〒1-21 =# 1000% 5600 12/05/01 12/05/00 №                                                                                                    | 0.8 383.50 70 ▼                                   |                                                                                                    |            |
| 「「「「「」」」 「「」」 「」」 「」」 「」」 「「」」 「「」」 「                                                                                                    | <b>1.4</b> 120.00                                 |                                                                                                    |            |
| ○後先内 第一三共 スズケン 10.00% 14.40 17/05/12 17/05/14 ¥                                                                                                    | 1,728 70 T                                        |                                                                                                    |            |
| b 7/H□-ル ■△ アイトロール錠20mg 2017/03 ■                                                                                                    | 1.0 120.00 350                                    |                                                                                                    |            |
|                                                                                                    | 0.2 96.00 To 100 c                                |                                                                                                    |            |
| ○ 後先内劇 大田本住友製業メディセオ 10.00% 148.60 17/05/22 ¥1:                                                                                                    | 2,780 160 T                                       | ADAADAA AA DOAOC                                                                                                    |            |
| 唐 アイミウス 配合錠LD 2019/01 ▼     2019/01 ▼                                                                                                    | 0.8 148.00                                        | $\blacksquare \square \square \square \square \square \square \square \square \square \square \square \square \square \square \square \square \square \square \square$ |            |
| 後先内別 増野戦 スズケン 10.00% 128.20 17/05/14 17/05/15 ¥11     は おいかい 128.20 17/05/14 17/05/15 ¥11     は おいかい 128.20 17/05/14 17/05/15 ¥11     は おいかい 128.20 17/05/14 17/05/15 ¥11     は おいかい 128.20 17/05/14 17/05/15 ¥11     は おいかい 128.20 17/05/14 17/05/15 ¥11     は おいかい 128.20 17/05/14 17/05/15 ¥11     は おいかい 128.20 17/05/14 17/05/15     は おいかい 128.20 17/05/14 17/05/15     は おいかい 128.20 17/05/14 17/05/15     は おいかい 128.20 17/05/14 17/05/15     は おいかい 128.20 17/05/14 17/05/15     は     は おいかい 128.20 17/05/14 17/05/15     は     は     ない     ない | 3,974 60 T                                        |                                                                                                    |            |
| □ (1 / 1/07) ▼▲ 亜鉛華(1 0%)単軟管(市工1 ] 2017/04 ▼<br>② 後外 □ 7≈/ff = 1000% 216 18/18/29                                                                                                    | 275.00                                            |                                                                                                    |            |
| 備 アエンカナン ■▲ 亜鉛華軟育「ニッコー」 2013/12 ■                                                                                                    | 45.00                                             |                                                                                                    |            |
|                                                                                                    |                                                   |                                                                                                    |            |
| ₩ 1 ± 払 共有   1 抽出·並習   抽出(確易版) C                                                                                                    |                                                   | 冉計算 📃 🗸 🗸                                                                                                    |            |
| レコード: ዞ ≺ 1 / 1169 → ዞ → → アフィルター適用 検索 4                                                                                                    |                                                   |                                                                                                    |            |
| フォーム ビュー                                                                                                    |                                                   |                                                                                                    |            |

## "再読込"をクリックします

## 数えた当日なら操作不要です

## 5-2 棚卸記入表余白に手書きした分の入力

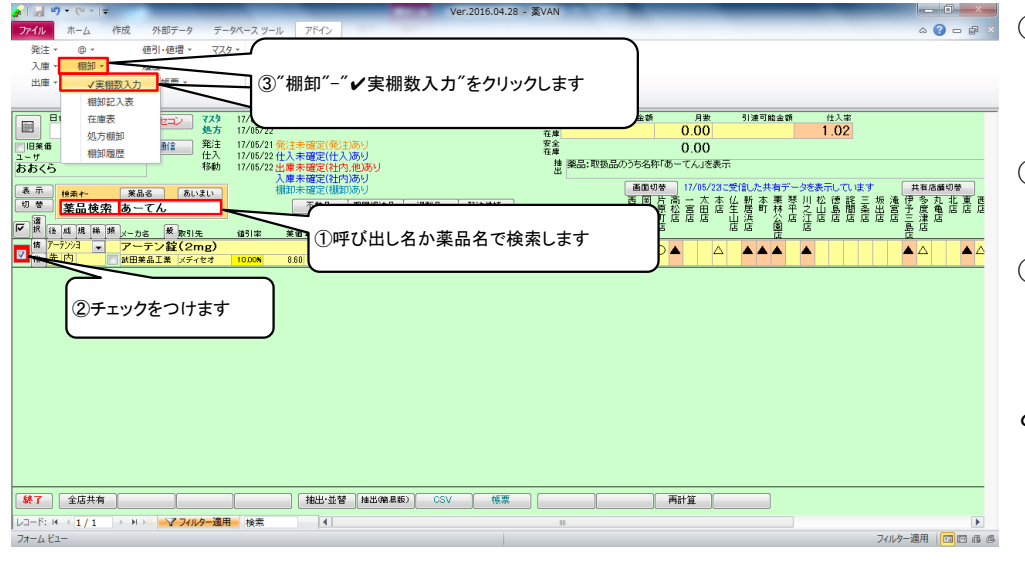

🚾 📰 ①呼び出し名、または薬品名で 検索します

②チェックをつけます

③"棚卸"-"√実棚数入力"をクリックします

「4-3 実棚数入力」~「4-4 実棚数入力」 と同じ手順で実棚数を入力して確定します

#### 6-1 棚卸履歴の確認

👔 🗐 - (थ - । =

| ファイル ホーム 作成 外部テータ データベース ツール アドイン                            |              |                                       |                                                                                                    | ۵ 🕻                                           | ) 🗆 🖬 🛛                               |
|--------------------------------------------------------------|--------------|---------------------------------------|----------------------------------------------------------------------------------------------------|-----------------------------------------------|---------------------------------------|
| 発注 * @ * 値引・値増 * マス                                          |              |                                       |                                                                                                    |                                               |                                       |
| 入庫・ 棚知・                                                      |              |                                       |                                                                                                    |                                               |                                       |
|                                                              | L1 + L       |                                       |                                                                                                    |                                               |                                       |
| →●●●●●●●●●●●●●●●●●●●●●●●●●●●●●●●●●●●●                        | ックします        |                                       |                                                                                                    |                                               |                                       |
| 相卸記入表                                                        |              |                                       |                                                                                                    |                                               |                                       |
|                                                              |              | 菜価在庫金額                                | 月数 引速可能金額                                                                                                    | 仕入事                                           | -                                     |
| 如方棚卸                                                         |              | 14,270,643                            | 0.78 1,453,482                                                                                                    | 1.02                                          |                                       |
| - 旧楽価                                                        |              | 変命 9,097,881                          | 0.50                                                                                                    |                                               |                                       |
| 12-5 17/05/22 仕人未確定(仕人)の9 おおくら 移動 17/05/22 出庫未確定(社内)の9       |              | 抽 薬品:取扱品                              |                                                                                                    |                                               |                                       |
| 入庫未確定(社内)あり                                                  |              |                                       |                                                                                                    |                                               |                                       |
| 表示 検索4ー 笑品名 あいまい                                             |              | · · · · · · · · · · · · · · · · · · · | 17/06/22に受信した共有テー                                                                                                    |                                               | A111111111111111111111111111111111111 |
| 切 替 輕品積弱 薬品名検索 不動品 期限切迫品 過剰/                                 | 品 発注烘補       | 四回 (A)<br>条本原                         | 恩言 合 定 生 暫 承 奉 奈                                                                                                    | - 二位 16 龍 二 坂 運 げ マ ハ<br>- 之山 島 闇 条 出 宮 予 度 年 | 1. 店 扂 扂                              |
|                                                              | 庫月数 在庫数      | の在庫数 予定数店店町!                          | 适应度 出港 翁居                                                                                                    | - 漢原原原原原原素:                                   |                                       |
| *   抗 後 成 境 神 メーカ名 衆 取引先 値引率 美価最終処方日来局子定 平 美価子               | 在摩额 安全在摩敷    | 調整数 発注予定日 /四                          | /8 /8 · 6                                                                                                    |                                               |                                       |
| ■ 7-531F ■ △ 7-カメ1F20%セリー25g 20%25g 2019/03 ■                | 1.1 170.00   |                                       |                                                                                                    | 🔺 🗛 🔺 🔍 🔿                                     |                                       |
| 18 18 19 アステラス観東 メディセオ 10,00% 87,90 17/03/28 17/05/18 ¥1     | 14,943 15010 |                                       |                                                                                                    |                                               |                                       |
| ■ / + / · · · · · · · · · · · · · · · · ·                    | 0.9 419.00   | 50000                                 | $\bigcirc \bigcirc \land \land \bigcirc \bigcirc \land \land \land \land \land \land \land \land \land \land \land \land \land \land$ | A AOOAA @C                                    | >⊚∆©                                  |
|                                                              | ¥9,972 210 I |                                       |                                                                                                    |                                               |                                       |
| ■ / /All ▼ U F C F E U Mg 2010/12 ▼                          | 0.7 300.50   |                                       |                                                                                                    |                                               | ≻∆▲C                                  |
| 12 76 77 3                                                   | 20,004 150 1 |                                       |                                                                                                    |                                               |                                       |
| ● / //// ● □ / - F # 1.25mg 2018/01 ▼                        | 0.8 00.00    |                                       | AOA OAAA                                                                                                    |                                               | ) C                                   |
|                                                              | 1.0 220.00   |                                       |                                                                                                    |                                               |                                       |
| ● 次 先 内 ■ ア 2 元 5 2 新客 2 7 年 1000× 14 50 17/03/29 17/05/19 ¥ | 1.5 230.00   |                                       | $00\Delta\Delta0$                                                                                                    | AAAA ©C                                       | ▲ △                                   |
| ■ 「「 「 「                                                     | 0.7 256.00   | 100 0 0                               |                                                                                                    |                                               |                                       |
| ■ 後先内創 ★日本住友製製メディタオ 10,00% 148.60 17/08/27 17/05/22 ¥3       | 38.042 160 T |                                       |                                                                                                    |                                               | >∆⊚C                                  |
| 博 7(沙スハ - 〇 アイミクス 配合約 D 2019/01 -                            | 0.9 168.00   |                                       |                                                                                                    |                                               |                                       |
| 通先内劇 撮影鏡 スズケン 10,00% 12820 17/03/2817/05/15 ¥2               | 21,538 60 T  | 00                                    |                                                                                                    |                                               | / <mark>-</mark>                      |
| 佐 アエンカタン ▼▲ 亜鉛華(10%) 単軟骨[ホエイ] 2017/04 ▼                      | 275.00       | <b>X</b>                              |                                                                                                    |                                               |                                       |
| ▲ 後 外 ■ ファイザー 10.00% 2.16 16/10/29                           | ¥594 g       |                                       |                                                                                                    |                                               |                                       |
| 博 アエンカナン -▲ 亜鉛華軟育「ニッコー」 2013/12 -                            | 45.00        |                                       |                                                                                                    |                                               |                                       |
| (#) 年 (A)                                                    | ¥100 -       |                                       |                                                                                                    |                                               |                                       |
|                                                              | CSV 【 帳票】    | [ ]                                   | 朝計算                                                                                                    |                                               |                                       |
|                                                              |              |                                       |                                                                                                    |                                               |                                       |
|                                                              |              |                                       |                                                                                                    | コノルカー湾田                                       |                                       |
| 71 ALL                                                       |              |                                       |                                                                                                    | ノイノレター 連州                                     | <u></u>                               |

#### 6-2 棚卸履歴の確認

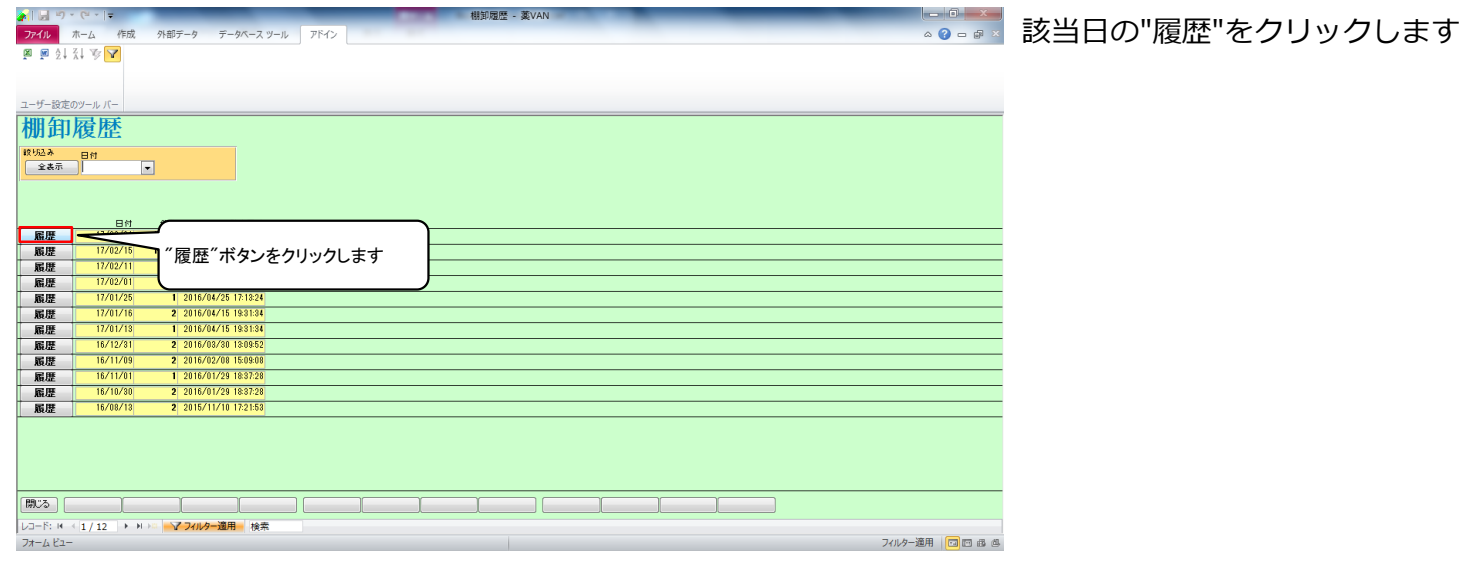

#### 6-3 棚卸履歴の確認

| 41 COL                | -) - (- | . 1.                                    |                                             |             | ANDER - S       | SAWIA       | _                 |       | _     |           | _   |                       |           |
|-----------------------|---------|-----------------------------------------|---------------------------------------------|-------------|-----------------|-------------|-------------------|-------|-------|-----------|-----|-----------------------|-----------|
| ファイル                  | ホーム     | 作成 外部データ                                | データペース ツール アドイン                             |             |                 |             |                   |       |       |           |     | ۵ 😮 📼                 | F 8       |
| 🛛 🗖<br>ユーザー:          |         | Б 🔽<br>1 Л—                             |                                             |             |                 |             |                   |       |       |           |     |                       |           |
| 棚1<br>10152.00<br>2.8 |         | 歴<br>7/03/31 ~ 17/<br><sup>呼び出る 御</sup> | 03/31の期間を表示しています<br>6回分 減分 規制 楽品<br>マ マ マ マ | 各称          |                 | 政引金朝<br>147 | " <sub>差"</sub> , | ドタン   | をクリ   | ックします     | -   |                       |           |
|                       | 区 99    | 確定日 時ひ出し名 酸 副 ひょうほか                     | ***                                         |             |                 | 1014 - 1    |                   |       |       | W121.0.46 |     | 481m - 44             |           |
| ŝΤΕ                   | 補正      | 17/03/31 サリチルサン<br>(注 外                 | *888 10%サリチル酸ワセリン軟育東                        | <u>典</u>    | 100.00 g        | 0.00        | 100.00            | 2.29  | 2.54  | 229       | 254 | 10.00% 吉田製業           |           |
| ÊΤΕ                   | 補正      | 17/03/31 シトールシ<br>使内向                   | 10mgコントール錠                                  |             | 70.00 T         | 67.00       | 3.00              | 8.64  | 9.60  | 26        | 29  | 10.00% 武田漢品工業         | K O       |
| âTÆ                   | 補正      | 17/03/31 アリナミンエ                         | 25mgアリナミンF糖衣錠                               |             | 370.00 T        | 373.00      | -3.00             | 5.22  | 5.80  | -16       | -17 | 10.00% 武田薬品工業         | K :<br>0: |
| ÎTE                   | 補正      | 17/03/31 セルシンシの                         | 2mgセルシン錠                                    |             | 85.00 T         | 85.00       | 0.00              | 5.31  | 5.90  | 0         | 0   | 0.00% 武田薬品工業          | L.        |
| ÎTE                   | 補正      | 17/03/31 1)トールの                         | 5mgコントール錠                                   |             | 239.00 T        | 239.00      | 0.00              | 8.64  | 9.60  | 0         | 0   | 0.00% 武田薬品工業          | K O       |
| ÎTE                   | 補正      | 17/03/31 セルシンシ1                         |                                             |             | 110.00 T        | 100.00      | 10.00             | 8.28  | 9.20  | 83        | 92  | 10.00% 武田薬品           | L.        |
| ÎTE                   | 補正      | 17/03/31 エーテイーと                         | - 帳票を出力できます                                 | -           | 300.00 T        | 300.00      | 0.00              | 5.04  | 5.60  | 0         | 0   | 0.00% 第一三共            | K O       |
| ÎTE                   | 補正      | 17/03/31 エーセットカ                         |                                             |             | 0.00 g          | 0.00        | 0.00              | 5.40  | 6.00  | 0         | 0   | 0.00% <sup>=プロ</sup>  | M         |
| äT₽                   | 補正      | 17/03/31 エーセットテ                         | AZ点眼液0.02% 0.                               |             | 3.00 瓶          | 3.00        | 0.00              | 78.48 | 87.20 | 0         | 0   | 0.00%<br>ゼリア新薬工業      | M         |
| âTŒ                   | 補正      | 17/03/31 メチルエフェ<br>、                    | dlーメチルエフェドリン塩酸塩                             | [7/J/9]     | 500.00 g        | 500.00      | 0.00              | 6.48  | 7.20  | 0         | 0   | 0.00% <sup>丸石製薬</sup> | 散機        |
| ÎTE                   | 補正      | 17/03/31 イーナーエル                         | EPLカブセル250mg                                | V           | <b>500.00</b> C | 496.00      | 4.00              | 7.29  | 8.10  | 29        | 32  | 10.00% アルフレッサファー<br>マ | - L.      |
| 開いる                   |         |                                         | (詳細(単価)                                     | ¥₩₩票 【 帳票() | 1価) 帳票          |             |                   |       |       |           |     |                       |           |
| VD-F:                 | H - 1/  | 1193 > N > - 77                         | ルター適用 検索 4                                  |             |                 |             |                   |       |       |           |     |                       |           |
| 77-6                  | 21-     |                                         |                                             |             |                 |             |                   |       |       |           |     | フィルター適用 🗔             |           |

"差"ボタンをクリックすると、 実棚数と理論在庫の差が大きい順に 表示されます

帳票を出力できます "帳票"、"帳票(単価)"は それぞれ薬価金額、取引金額で出力されます "詳細"が付くボタンは 有効期限、データ備考の情報が追加されます

#### 6-4 棚卸履歴の確認

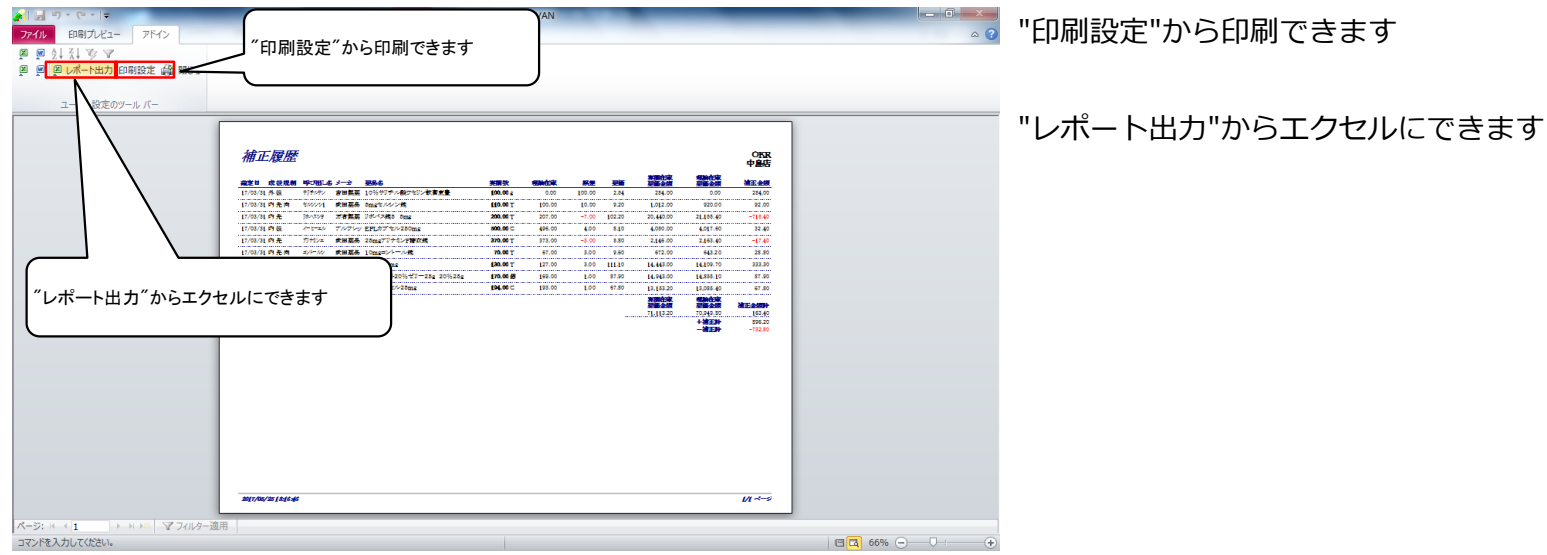

"棚卸"-"棚卸履歴"をクリックします

78 ページ

## 7-1 在庫表の出力

小部データ

(°= - | <del>-</del>

値引・値増 
 ●
 程フィロレー
 設定

 棚却・
 履歴・
 設定・

 品名変更・
 期間帳票・
 外印取込

 メニュー コマンド
 その他入庫区方
 元庫 ▼ 出庫 ▼ その他出庫区分 発注日 管理レベル 棚番名称 引速可能金額 1,453,482 ″設定″-″システム設定″をクリックします 世入家
1.02 17/03/31 旧業価 ユーザ おおくら A5731 再読込 通信 画面印度 11/15/23-23(此): 共和分子-分裂来市しています 并和品種印度 画 同 子孫 一 大本 化 新 本事 琴 川 松 徳 総 三 級 注 伊 夸 克 北 軍 琴 川 松 徳 総 三 級 全 国 店 年 废 作 ヤース 过 店 店 园 店 居 居 居 居 予 2 家 店 店 町 店 医 店 医 近 洋 ヤース 过 店 店 园 店 居 居 三 津 店 店 方 2 家 店 店 町 店 医 居 西 二 洋 小 記 個 店 品 店 店 品 4 期限切迫品 過剰品 死注续補 者の期期 在庫月家 在庫券 有効期限 在庫月敷 在岸界 東談処5日来局予定 業 美電在草崎 安全在建築 255g 2019/03 ▼ 1.1 170.00 17/08/28/17/05/18 ¥14,943 150個 2018/10 ▼ 0.9 419.00 公店 調整数 発注予定日 ▼ 60 △ △ AA 00 ▼ 500 0 0 210 T 366.5 150 T ¥9,972 ¥20,854 T. . ¥1,152 1.9 T 148 T ¥3,335 0.7 . ¥38,042 . ¥21,53 V 2002 + ▲ 亜鉛準 (10.96)単軟醇(ホェイ) 2017/04 ▼
 10.008 2.16 16/10/29
 2017/04 ▼
 10.008 2.16 16/10/29
 2013/12 ▼
 2013/12 ▼ ¥594 後行 g 45 or . 雨計算 フィルター適用 🔲 🖽 🕮

## 7-2 在庫表の出力

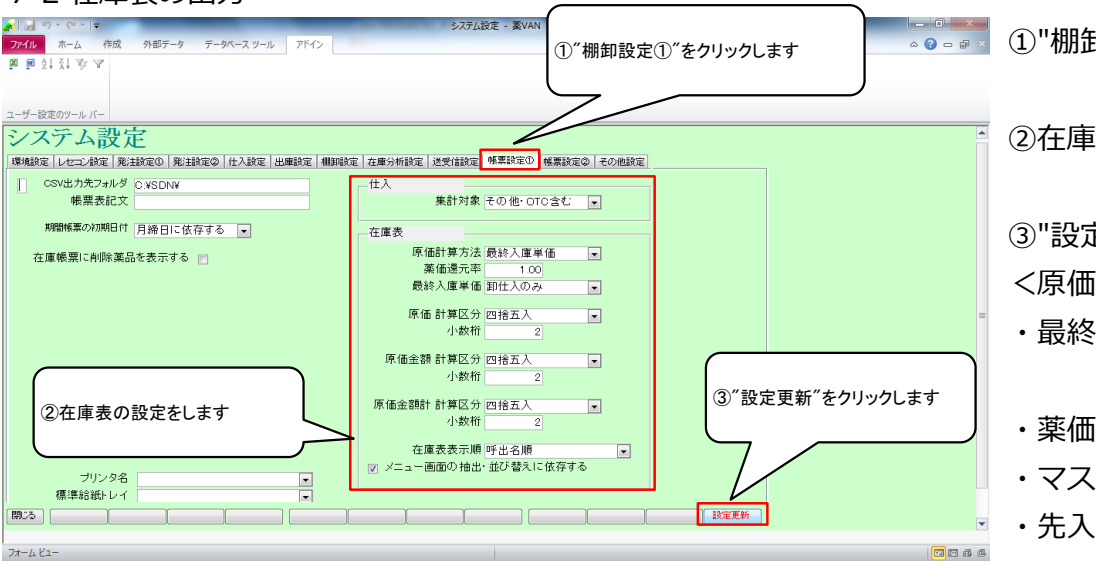

①"棚卸設定①"をクリックします

②在庫表の設定をします

③"設定更新"をクリックします<原価計算方法>

- ・最終入庫単価: 在庫計算日から遡って 最終の入庫単価
- 薬価還元法: 薬価×薬価還元率
- ・マスタ単価:現時点のマスタ単価
- ・先入先出:この選択肢は無視してください

在庫表を出力したい日付を入力し、 "再読込"をクリックします

#### 7-3 在庫表の出力

👔 🗐 🖉 · (= - |=

| ファイル                                    | ホーム      | 作          | 成ら                     | 小部データ      | ターデー・          | タベース ツー | -ル ア   | バイン               |            |          |                                                                                                    |                  |           |            |                 |          |          |          |       |      |               |       |         | ۵   | 6 -      | e e        |
|-----------------------------------------|----------|------------|------------------------|------------|----------------|---------|--------|-------------------|------------|----------|----------------------------------------------------------------------------------------------------|------------------|-----------|------------|-----------------|----------|----------|----------|-------|------|---------------|-------|---------|-----|----------|------------|
| 発注 -                                    | @ •      |            | 値引                     | 引·値増、      | · 779          | - 🛙     |        | 181               | 7          |          |                                                                                                    |                  |           |            |                 |          |          |          |       |      |               |       |         |     |          |            |
| 入庫・                                     | 相卸       | -          | 周田月                    | <b>x</b> - | 設定             | -       |        | _                 | -          |          |                                                                                                    |                  |           |            |                 |          |          |          |       |      |               |       |         |     |          |            |
| 出庫・                                     | 品名       | 変更、        | - <b>X</b> AR          | 明報票 -      |                |         |        |                   |            |          |                                                                                                    |                  |           |            |                 |          |          |          |       |      |               |       |         |     |          |            |
|                                         |          | x=2        | - 7776                 | 1          |                |         |        |                   |            |          |                                                                                                    |                  |           |            |                 |          |          |          |       |      |               |       |         |     |          |            |
|                                         | 64       | /          |                        |            |                |         |        |                   |            |          |                                                                                                    |                  | 業係な由全級    |            | E 184           |          | 21367    | Teb-e-s  | 15    | 64 - | 1 -0-         | _     | _       | _   |          | _          |
|                                         | 17/0     | 3/3        | $1 \leq$               | _          | 日付る            | を棚卸     | 1815   | 1.                |            |          |                                                                                                    | z a 1            | 4 270 643 | 0          | 78              | 1.4      | 153      | 482      | 2     | 1 0  | 12            |       |         |     |          |            |
| 日田羌佰                                    |          | 再該込        |                        | 286.646    |                | - 100 - |        |                   |            |          |                                                                                                    | 安全               | 9 097 881 | 0          | 50              |          |          | , 101    | -     |      |               |       |         |     |          |            |
| ユーザ                                     |          |            |                        |            | 円 読 の          | み込め     | トをク    | リック               | ルよす        |          |                                                                                                    | 11月21日<br>1月11日日 | - BD tR P | v          | .00             |          |          |          |       |      |               |       |         |     |          |            |
| おおくら                                    |          |            |                        | 1          |                |         |        |                   |            |          |                                                                                                    | 8 200            |           |            |                 |          |          |          |       |      |               |       |         |     |          |            |
| 表示                                      | 10:20-1- |            | 美品名                    | 1 6        | 0.20           |         |        |                   |            |          |                                                                                                    |                  |           | ·塔 17      | /05/2           | 210受(    | 記た       | 共有テ      | (一)多老 | 表示し  | でいき           | E I _ |         | 共有店 | 織切る      |            |
| 切 챵                                     | <b>欧</b> | 132        | 薬品名                    | 待索         |                |         | 不      | 下動品               | 期限切迫品      | 過利品      | 発注候補                                                                                                    |                  | 西岡        | 片商一原松薯     | 音               | 本 住      | 新日       | 5栗       | 禁川    | 松信   | in the second | 三 坂   | 滝       | 書 論 | 九北       | 東西         |
|                                         |          |            |                        | _          |                |         |        |                   | 有効期限       | 在庫月索     | 在康赦                                                                                                    | ◎在庫款             | 予定素 店 店   | 町店店        | 店               | - T      | 溪        | '盗       | 店江    | 店 店  | 店             | 店店    | 店       | 言灌. | 店        |            |
| 「「「」」の「「」」の「「」」の「「」」の「」」の「「」」の「」」の「」」の「 | 成規制      | # 19       | メーカ名                   | 爱 取 5      | 先              | 値引率     | ※ 価 最  | 脉络热方田             | 来局予定 朱     | 笑価在庫額    | 安全在庫敷                                                                                                    | 調整数子             | 光注予定日     | 20         |                 | 19       | 10       | 뿥        | 100   |      |               |       | i       | 20  |          |            |
| 情 7-                                    | 75/TF    | - △        | アーガ                    | メイト2       | 20%ゼリ          | -25g    | 20%2   | 25g               | 2019/08    | 1.1      | 170.00                                                                                                    | •                | 60 A A    | - A        |                 | 0        | 0        |          |       |      |               |       |         | 0   |          | 04         |
|                                         |          |            | アステラフ                  | マ観楽メラ      | ディセオ           | 10.00%  | 87.90  | 17/03/28          | 8 17/05/18 | ¥14,943  | 15018                                                                                                    |                  |           |            |                 | _        |          |          |       |      |               |       | _       |     | _        |            |
| 同情た                                     | 7210     | • 0        | アーチ                    | スト錠        | 2. 5mg         |         |        |                   | 2018/10    | 0.9      | 419.00                                                                                                    | •                | 50000     | 0          | $\circ$         | ∆ (O     | © /      | ∖ 🔺      |       |      | .0            | ΟΔ    | Δ       | 0   | ⊘⊚       | ∆@         |
| 一位元                                     | 7211     |            | 第一三共                   | 71         | レフレッサ          | 10.005  | 23.80  | 17/08/24          | 17/05/22   | ¥9,972   | 210                                                                                                    |                  |           | _          |                 | -        |          |          | _     | _    |               | _     |         | _   | _        |            |
|                                         | 77日      | - 0        | アーナ                    | イト 軖.      | 10mg           | 10.000  | 50.00  | 17/00/03          | 2018/12    | 0.7      | 366.50                                                                                                    | •                | ⊙ ∆       |            | 0.              | ΔO       | ⊚ ⊿      | <u>۱</u> |       |      | <u>،</u> ۵    | ΔO    | 0       |     | OΔ       | ▲ C        |
| 12 7L                                   | x7k0     |            | 30 - <u>-</u> <u>-</u> | 71         | 0.7090         | 10.004  | 50.90  | 17/03/21          | 0010/01    | \$20,004 | 150 1                                                                                                    |                  |           |            | ++              | -        |          | -        | _     | -    |               |       |         | _   | -        | -          |
| 日 待 先                                   | 内        | •          | テーナ.<br>第一三世           | スト 玩       | 1 - 25m<br>チオン | 10.00%  | 14.40  | 17/02/25          | 2019/01    | ¥1.152   | 70.00                                                                                                    |                  |           | ▲ C        |                 | 0        |          | • •      |       | • •  | •             |       | 4       | ≙ ▲ | 0        | Ç          |
| 佐 74                                    | hii - Ju |            | アイトロ                   | 1 - 11.2   | ~~~<br>\$20mc  |         | 14.40  | 117 007 20        | 2017/03    | 1.02     | 220.00                                                                                                    |                  |           |            | -               |          | 0        |          |       |      | -             |       | -       | -   | <u>.</u> |            |
| 日は先                                     | 内        | • <u>-</u> | 77777                  | 2111年7月    | ar 20111g      | 10.00%  | 14.50  | 17/03/20          | 17/05/10   | ¥3.335   | 148 T                                                                                                    | Ľ                |           | C          | $\circ \circ$ . |          | 0        |          |       |      | · 🛆 /         |       | . Δ     | 0   | ∽▲       | Δ          |
| 情アイ                                     | \$720    | -0         | アイミノ                   | 72配金       | 全給HD           |         |        |                   | 2019/01    | 0.7      | 256.00                                                                                                    | T                | 100 0 0   |            | 0               |          | 0        |          |       |      |               |       | 0       | 0   | 0 4      | 00         |
| □ 後 先                                   | 内劇       | ŤĚ         | 大日本住                   | 友製多メラ      |                | 10.00N  | 148.60 | 17/03/27          | 17/05/22   | ¥38.042  | 160 T                                                                                                    | Ŀ                | 1000      | <b>▲</b> 2 | 201             |          | Οz       | × 🔺      |       | ^ ^  | •             |       | Δ.      | 9   | ⊚⊿       | ωC         |
| · · · · · · · · · · · · · · · · · · ·   | 約スハ [    | -0         | アイミリ                   | 7ス配金       | 合約DD           |         | _      |                   | 2019/01    | 0.9      | 168.00                                                                                                    |                  | 00        |            | 0               | A .      | ~        |          |       |      |               |       |         |     | ~        |            |
| 2後 先                                    | 内創       | Ď          | 塩野戟                    | 23         | スケン            | 10.00%  | 128.20 | 17/03/28          | 8 17/05/15 | ¥21,538  | 60 T                                                                                                    |                  |           |            |                 | <u> </u> | <u> </u> |          |       |      | 1             |       | - Δ     | 9   | 9        | -          |
| 情了工                                     | ンカダン     | -          | 亜鉛華                    | (10%       | 6)単軟1          | 身「ホエィ   | 1      |                   | 2017/04    |          | 275.00                                                                                                    |                  |           |            | ŤŤ              | 1        |          |          |       |      |               |       |         |     | 1        |            |
| 🗌 後 後                                   | 外        |            | ファイザー                  |            |                | 10.00%  | 2.16   | 16/10/29          |            | ¥594     | g                                                                                                    |                  | -         |            |                 |          |          |          |       |      |               |       |         |     |          |            |
| 情了工                                     | ンカナン     | - 🔺        | 亜鉛華                    | 軟育「        | ニッコー           | J       |        |                   | 2013/12    |          | 45.00                                                                                                    | •                |           |            |                 |          |          |          |       |      |               | 0     |         |     |          |            |
| (2) 先                                   | *        |            | + T 26 W               | _          |                | 40.00   | 0.67   |                   |            | 8100     |                                                                                                    |                  |           | -          | -               |          | _        | _        | _     | _    | _             | _     |         |     | _        | _          |
| 終了                                      | 全店共      | 有          |                        |            |                |         |        | <del>郎</del> い 並替 | 抽出确思       | E) CSV   | 「「「「「」「「」」(「「」」」(「「」」」(「」」(「」」」(「」」」(「」」」(「」」)(「」」」(「」」)(「」」)(「」」)(「」」)(「」」)(「」」)(「」」)(「」」)(「」」)(「」」)(「」」)(「」」)(「」」)(「」」)(「」」)(「」」)(「」」)(「」」)(「」」)(「」」)(「」」)(」」)( |                  |           | 再計算        | ٤ <u>ا</u>      |          |          |          |       |      |               |       |         |     |          |            |
| VO-F: N                                 | <1/1     | 192        | - H -                  |            | フィルター道         | 用格学     | 6      | 4                 |            |          |                                                                                                    |                  |           |            |                 |          |          |          |       |      |               |       |         |     |          | •          |
| 7+-1.87                                 | _        |            |                        |            |                |         |        |                   |            |          |                                                                                                    |                  |           |            |                 |          |          |          |       |      |               | 7     | 211.42. | 適田  |          | <b>a a</b> |
| ALL ALL                                 |          |            |                        |            |                |         |        |                   |            |          |                                                                                                    |                  |           |            |                 |          |          |          |       |      |               |       |         | 100 |          | - 10¥      |

#### 7-4 在庫表の出力

|                                                                                                    | Ver.2010                               | 0.04.20 - 98VAIN |                      |                                        |                                               | - A    |
|----------------------------------------------------------------------------------------------------|----------------------------------------|------------------|----------------------|----------------------------------------|-----------------------------------------------|--------|
| ファイル ホーム 作成 外部データ データベース ツール アドイ                                                                                                    |                                        |                  |                      |                                        | ۵ 🕜                                           |        |
| 発注 · @ · 値引・値畫                                                                                                    |                                        |                  |                      |                                        |                                               |        |
|                                                                                                    |                                        |                  |                      |                                        |                                               |        |
|                                                                                                    | ミ をクリックします                             |                  |                      |                                        |                                               |        |
| 相知记入表                                                                                                    |                                        |                  |                      |                                        |                                               |        |
| 日 在唐表 77.4 17/05/22                                                                                                    |                                        | ,                | 業価在庫金額 月             | 款 引速可能金額                               | 仕入審                                           |        |
| 加方棚知 处方 17/05/22                                                                                                    |                                        | 在庫 1             | 4,270,643 0.7        | 8 1,453,482                            | 1.02                                          |        |
| 旧業価 相知同歴 単信 発注 17/05/21 発注未確定                                                                                                    | 2(発注)あり                                | 安全<br>在庫         | 9,097,881 0.5        | 0                                      |                                               |        |
| 125 17/10/2211人来確認<br>おおくら 移動 17/05/22出産未確定                                                                                                    | (11人)のり<br>((社内,他)あり                   | 抽 薬品             | :取扱品                 |                                        |                                               |        |
| 入庫未確定                                                                                                    | 2(社内)あり                                | ш                | कत्राम्स 17/0        | 5/2011受信) たま海デーのを                      | *****                                         | 411.84 |
| <u>表示</u><br>検索 <sup>トー</sup> 業品名 あいまい<br>10 巻                                                                                                    |                                        | WA 42            | 西岡片高一:               | な本仏 新本栗琴川                              | 松德諾三坂滝伊多丸                                     | 北東西    |
| ·····································                                                                                                    | 200 AND 90200 20100 70120<br>有効期限 存進月数 | 在建教 包存重教         | 条本原松宮E<br>予3%%店店町店店/ | 目居生居町林平之<br>吉 山浜 公店江                   | 山島間条出宮予度亀店店店店店店店店店店店店店店店店店店店店店店店店店店店店店店店店店店店店 | 居居庭    |
| ✔ 报 後 成 規 総 類 x~力名 爱 取引先 值引率 莱佰 髹鉢                                                                                                    | 她方曰来局予定 来 莱価在摩额 安                      | 安全在摩敷 調整数手       | 信<br>注予定日 店          | 店店園店                                   | 島 店                                           |        |
| 情 アーか小 → △ アーガメイト20%ゼリー25g 20%25                                                                                                    | ig 2019/03 💽 1.1                       | 170.00           | 60 🛆 🛆 🔺 🖌           | 2 00 2                                 |                                               |        |
| 後夜内 アステラス製業メディセオ 10.00% 87.90 17/                                                                                                    | 08/28 17/05/18 ¥14,943                 | 150 🖪            |                      |                                        |                                               |        |
| 「「アーチストU ▼ ()アーチスト 錠2.5mg                                                                                                    | 2018/10 - 0.9                          | 419.00           | <u>500</u> 00 @0     | $\Delta O \odot \Delta \blacktriangle$ | ▲00ΔΔ @0                                      | ⊚∆©    |
| 版 アーチスト 錠10mg                                                                                                    | 2018/12 07                             | 366.50           | 0.4                  |                                        |                                               |        |
| 後 先 内     第一三共 アルフレッサ 10.00% 56.90 17/                                                                                                    | 03/27 17/05/22 ¥20,854                 | 150 T            | ©∆                   |                                        |                                               |        |
| 橋 『ーチヌトシ ・△ アーチスト錠1・25mg                                                                                                    | 2019/01 🗸 0.9                          | 80.00            |                      |                                        |                                               | C      |
| ●後先内 第一三共 スズケン 10.00% 14.40 17/                                                                                                    | 03/25 17/05/14 ¥1,152                  | 70 T             |                      |                                        |                                               | -      |
| 6 7110-1↓ ↓ △ アイトロール錠20mg                                                                                                    | 2017/03 1.9                            | 230.00           |                      |                                        | ▲△△△△ ⊚O                                      |        |
| 1 2 2 1 1 1 1 1 1 1 1 1 1 1 1 1 1 1 1                                                                                                    | 2019/01 - 0.7                          | 256.00           | 100 0 0 0 0          |                                        |                                               |        |
| 後先内劇     大日本住友観泉メディセオ     10.00%     148.60 17/                                                                                                    | 03/27 17/05/22 ¥38,042                 | 160 T            |                      |                                        |                                               | A @ C  |
| 博 『イミウスハ I O アイミクス配合錠LD                                                                                                    | 2019/01 - 0.9                          | 168.00           | 00 44                |                                        |                                               |        |
| 後先内創 増野義 スズケン 10.00% 128.20 17/                                                                                                    | 03/28 17/05/15 ¥21.538                 | 60 T             |                      |                                        |                                               |        |
| 塩 アエンカジ → ▲ 亜鉛華(10%) 単軟育「ホエイ」                                                                                                    | 2017/04                                | 275.00           | ▲ IIIII              |                                        |                                               |        |
| 12 14 // ファイワー 10.00% 2.16 16/<br>15 71/カナソー▲ 再会 茶社 会「ニューコー」                                                                                                    | 2013/12                                | 45.00            |                      |                                        |                                               |        |
|                                                                                                    | 2010/12 • 3/100                        | 45.00            |                      | <b>A</b>                               | () ▲ ()                                       |        |
| 終了 全店共有 拍出                                                                                                    | •並替 抽出(确思版) CSV                        | 帳票               | 再計算                  |                                        |                                               |        |
|                                                                                                    |                                        |                  |                      |                                        |                                               |        |
| The state of the state of the s | 1.1                                    |                  |                      |                                        | T 4 100 0                                     |        |

"棚卸-"在庫表"をクリックします

#### ※帳票設定①で

メニュー画面の抽出・並び替えに依存する にチェックをつけている場合 ⇒在庫表に出力する薬品を絞りたいときは "棚卸-"在庫表"に進む前に 出力したい薬品を抽出します

79 ページ

## 

#### 7-5 在庫表の出力

| VIII V VIII                                                                                                 |                       |
|----------------------------------------------------------------------------------------------------|-----------------------|
| ファイル ホーム 作成 外部データ データベース ツール アドイン                                                                           |                       |
| 発注・ ◎・ 値引・値増・ マスタ・ 圓 圓 刻 刻 刻 変                                                                              |                       |
| 入庫 - 棚卸 - 履歴 - 設定 -                                                                                         | ①在庫表を出したい日付になっているか確認し |
| 出庫 - 品名変更 - 期間帳票 -                                                                                          |                       |
| メニュー コマンド ユーザー設定のツール バー                                                                                     |                       |
| 日 日付 レセコン マスタ 17/07/03 回 在庫表                                                                                |                       |
|                                                                                                    | 0.39 1,304,221 1.01   |
| □ 旧葉10                                                                                                    |                       |
| おおくら  ・  移動 17/07/03 出庫未確定(社内) 在庫表種別 ・  ・  ・  ・  ・  ・  ・  ・  ・  ・  ・  ・  ・                                  |                       |
| 表示 Paster 茶品名 あいまい パーネー マンパン・コーク                                                                            | ③ "出力"ボタンをクリックします 🛛 🖉 |
| 切 答 葉品検索 葉品名検索                                                                                              |                       |
|                                                                                                    | 替え条件は                 |
| # 7-か/ト ↓△アーガメイト20%ゼリー25g                                                                                   |                       |
|                                                                                                    | 出力                    |
|                                                                                                    |                       |
|                                                                                                    |                       |
|                                                                                                    |                       |
| II.4 ▼ 1.4                                                                                                  |                       |
| △ 後 先 PT                                                                                                    | 70 T                  |
| ■ 7119 <sup>-1</sup> / ■ △ アイトロール 経20mg 2019/01 ■ 0.9<br>③ 先内 アステラス製業スズケン 10005 1450 17/03/3117/06/29 ¥1595 |                       |
|                                                                                                    |                       |
| 後先内劇   大日本住友製算メディセオ 10.00M 148.60 17/03/26 17/07/03 ¥35.070                                                 |                       |
| <u> 佐</u> アイ約スハ ▼○ アイミクス配合錠LD 2019/01 ▼ 0.8                                                                 |                       |
| (後元17)時 温野市 ススケン 10005 12820 17/05/26 ¥21,538                                                               | 275.00                |
| ■ 後 作 「ファイザー 10.00N 2.16 16/12/10 ¥594                                                                      | 8                     |
| # アエンカナン ■▲ 亜鉛準軟育「ニッコー」 2013/12 ■                                                                           | 45.00                 |
| 後 〒(外)                                                                                                    |                       |
| 1 王将士は   王将士は   [1日(約488) C2A                                                                               | 117-77 H              |
| レコード: H < 1 / 1207 → N → V 77ルター適用 検索 4                                                                     |                       |
| 7r-6 ビュー                                                                                                    |                       |

①在庫計算日が在庫表を出したい 日付になっていることを確認します

②「在庫表種別」※を選択します 在庫表種別は以下の3つから選べます

- ・標準
- ・標準(薬価差表示)
- ・成分・規制・後発で集計

③"出力"をクリックします

## 7-6 在庫表の出力

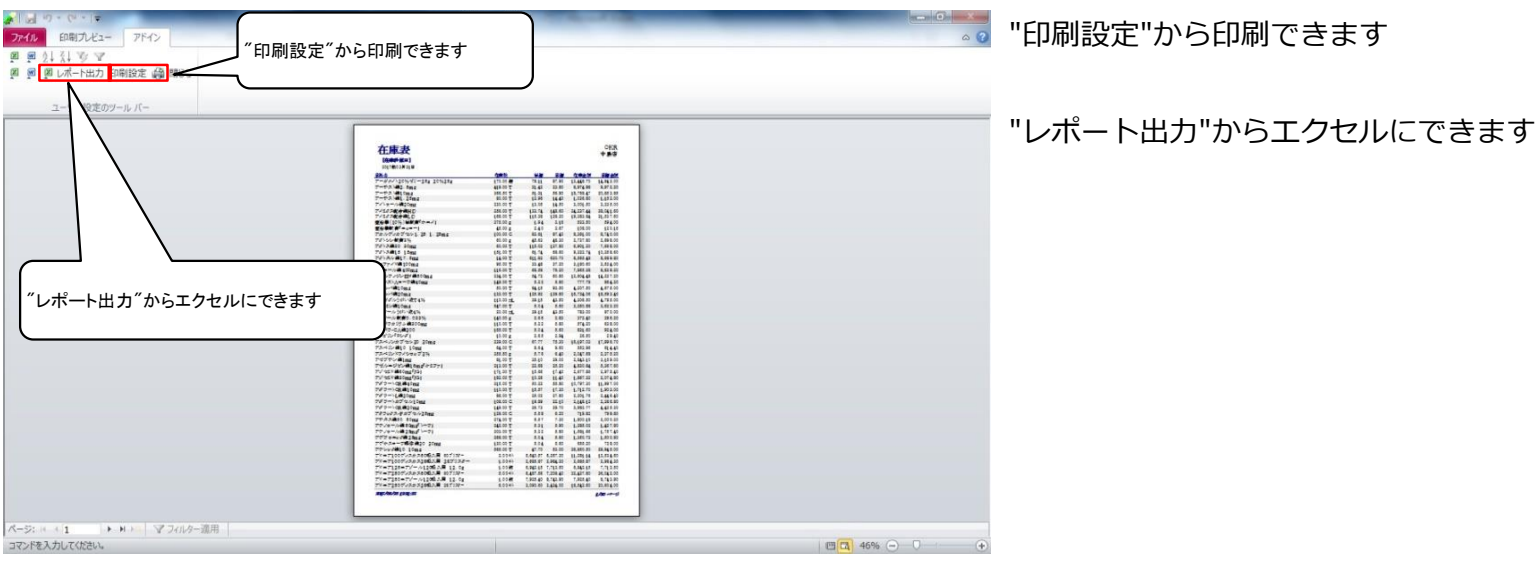

### ※在庫表種別

7-5で在庫表種別「成分・規制・後発で集計」を選択すると以下のような在庫表が出力できます

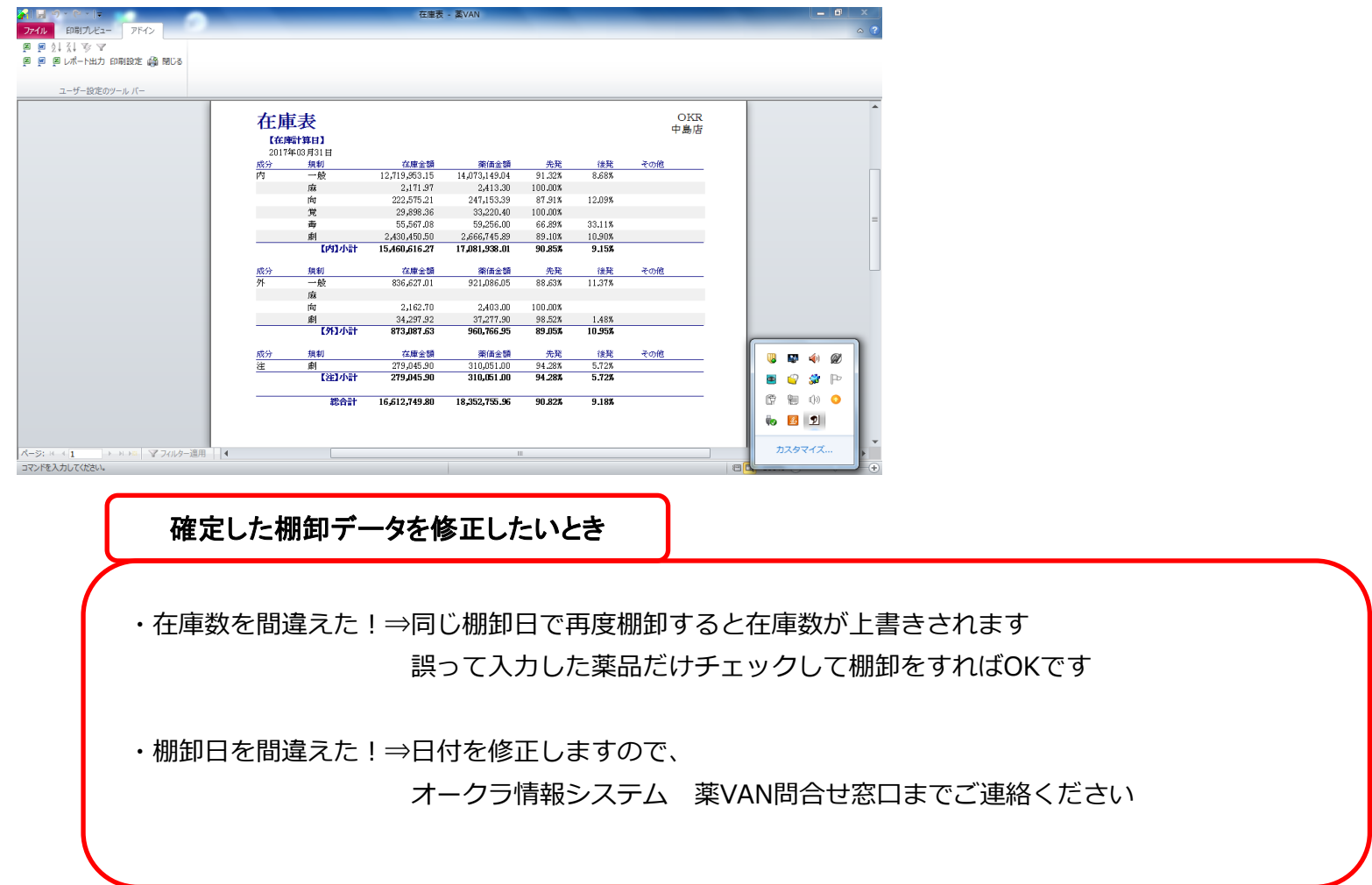

以上で薬品ごとの棚卸作業は完了です。おつかれさまでした。

## Ⅲ 棚番ごとに棚卸

以下のようなときは薬品ごとに棚卸すると簡単にできます

棚番ごとに棚卸するとき

ひとつの薬品につき、2つ以上の棚番を設定しているとき

## ☆ 棚卸の注意点☆

1、複数の棚に分けて管理している場合 それぞれの棚に在庫がいくつあるか数えます 棚卸を確定すると各棚の在庫数が合算されます

## <u>2、在庫を数えるタイミング</u>

実棚数は業務終了時点の在庫(その日の最終在庫)を計数してください

#### 3、入出庫の伝票

- 例)3月31日に棚卸(実棚計数)する場合
   3月31日付の納品分、出庫分は(伝票が到着していなくても)実棚数に加味してください
   4月1日付の納品分、出庫分は実棚数から除外してください
- 4、予製管理している場合

予製在庫をゼロにしてから棚卸をしてください

- <手順>
- ①ゼロにする前の予製在庫を帳票出力しておきます
- ②予製在庫をゼロにします
- ③予製薬品を棚に戻してから実棚計数します
- ④棚卸データ確定まで行います
- ⑤棚卸がすべて終了したら①の帳票を見て予製在庫を作ります

※もし予製在庫をゼロにしないで棚卸する場合は

予製分を除いた数を計数する必要があります(予製在庫が正しいことが前提です)

次のページから、棚番ごとに棚卸する手順をみていきましょう。

#### 1-1 事前設定 棚番ごとに棚卸

| 発注 =                                                                                                    |                                                         |                     |                                                                                 |                             |
|----------------------------------------------------------------------------------------------------|---------------------------------------------------------|---------------------|---------------------------------------------------------------------------------|-----------------------------|
| 入庫 - 相知 - 履歴 - 設定 -                                                                                                    |                                                         |                     |                                                                                 |                             |
| 出庫 - 品名変更 - 期間帳票 - 外部取込                                                                                                    |                                                         |                     |                                                                                 |                             |
| メニュー コマンド その他入庫区分                                                                                                    |                                                         |                     |                                                                                 |                             |
|                                                                                                    |                                                         |                     | 象 引速可能金额                                                                        | 住入家                         |
| ■ 17/05/24 設定                                                                                                    | - システム設定 を                                              | フリックします             | 3 1,156,491                                                                     | 1.10                        |
| 回旧業価 再読込 通信 管理しなり                                                                                                    |                                                         |                     | þ                                                                               |                             |
| おおくら 相乗文権                                                                                                    |                                                         |                     |                                                                                 |                             |
| 福定(2)                                                                                                    |                                                         |                     | 初奏 17/05/22に受信) た共有デー                                                           | クを表示しています 土石店舗切替            |
| 秋市 検索作 業品名 あし 2.7=/ 80字 2.48 第1940                                                                                                    | 160 18800 233+3442                                      | 西<br>(1)<br>(1)     | 1 片高一太本仏新本栗琴                                                                    | 川松德諾三坂淹伊多丸北東西               |
|                                                                                                    | 12:00 201(100 元注於1年<br>17:11:00 元注於1年<br>17:11:00 元注於14 | 条 オ<br>の存産数 予定数 店 店 | 、原松宫田居生居町林平<br>11町店店店 山浜 公店                                                     | 之山島間条出宮予度竜店店店<br>江店店店店店店三津店 |
| ₩ 後 成 規 総 括 メーカ名 爰 取引 いたいい 最終効力日来局子ス                                                                                                    | E 来 茶価在席額 安全在席款                                         | 調整款 発注予定日           | 店 店店 團                                                                          | 店 鼻店                        |
| 「「「アーカメイト 2( あねらせ 625g 2019/0                                                                                                    | 08 - 1.2 199.00                                         | ▼ 60 ∧ ∧            |                                                                                 |                             |
| ▲ 後内 ■ アステラス凝美 メデ・ 見積起動 17/05/16 17/05/                                                                                                    | /18 ¥17,492 150個                                        | A 4                 |                                                                                 |                             |
| 唐 アーチスト0 ■○ アーチスト錠2.5mg 2018/ 2018/                                                                                                    | 10 🖃 0.8 409.00                                         | 500 0 0             |                                                                                 |                             |
| 23.80 17/05/21 17/05/21 17/05/20 17/05/2000000000000 | /22 ¥9,734 210 T                                        |                     |                                                                                 |                             |
| 6 アーチスト1 ● アーチスト錠10mg 2018/ 2018/                                                                                                    | 12 • 0.8 383.50                                         | 70 👅 💿 🛆            |                                                                                 |                             |
| 12 元 P0 第一三共 アルフレッサ 1000% 56.30 17/05/2117/05/<br>第一三共 アルフレッサ 1000% 56.30 17/05/2117/05/                                                                                                    | /22 ¥21,821 1501                                        |                     |                                                                                 |                             |
| ■ / 7×19 ■ △ アーナスト 軽1-25mg 2016/<br>③ 先内 第二三世 2742 1000 1440 17/05/12 17/05                                                                                                    | 12 • 1.4 120.00<br>(14 ¥1728 70 T                       |                     | $\land$ $\land$ $\land$ $\land$ $\land$ $\land$ $\land$ $\land$ $\land$ $\land$ |                             |
| 第7個→レ ■ △ アイトロール錠20mg 2017/0                                                                                                    |                                                         | 350                 |                                                                                 |                             |
| 任先内 アステラス製業スズケン 10.00% 14.50 17/05/16 17/05/                                                                                                    | /24 ¥1,740 148 T                                        |                     | . 00440 -                                                                       |                             |
|                                                                                                    | 0.2 86.00                                               | 10000               |                                                                                 |                             |
| 後先内劇   大日本住友観泉メディセオ   10.008   148.60   17/05/21   17/05                                                                                                    | /22 ¥12,780 160 T                                       | V                   |                                                                                 |                             |
| 増 アイミクス配合錠LD 2019/0 2019/0                                                                                                    | 0.8 148.00                                              |                     |                                                                                 |                             |
| 2 後 元 内 刷 国際第 スズケン 10.00% 128.20 17/05/14 17/05                                                                                                    | /15 ¥18,974 60 T                                        |                     |                                                                                 |                             |
| 「「12/052」 ● ● ● ● ● ● ● ● ● ● ● ● ● ● ● ● ● ● ●                                                                                                    | 275.00                                                  | A 1                 |                                                                                 |                             |
| 12 12 12 12 17 17-10.00m 2.10 10/10/23<br>10.00m 2.10 10/10/23                                                                                                    | #094 g                                                  |                     |                                                                                 |                             |
| 2013/<br>後先外 まで#W (2019) 2013/                                                                                                    | 40.00 -                                                 |                     |                                                                                 | ◎ ▲ ○                       |
| 終了 全店共有 抽出·並替 抽出                                                                                                    | (确思版) CSV 帳票                                            |                     | 再計算                                                                             |                             |
|                                                                                                    |                                                         |                     |                                                                                 |                             |
| フォームドコー                                                                                                    |                                                         |                     |                                                                                 |                             |
| 7/1 LA L-                                                                                                    |                                                         |                     |                                                                                 |                             |

#### 1-2 事前設定 棚番ごとに棚卸

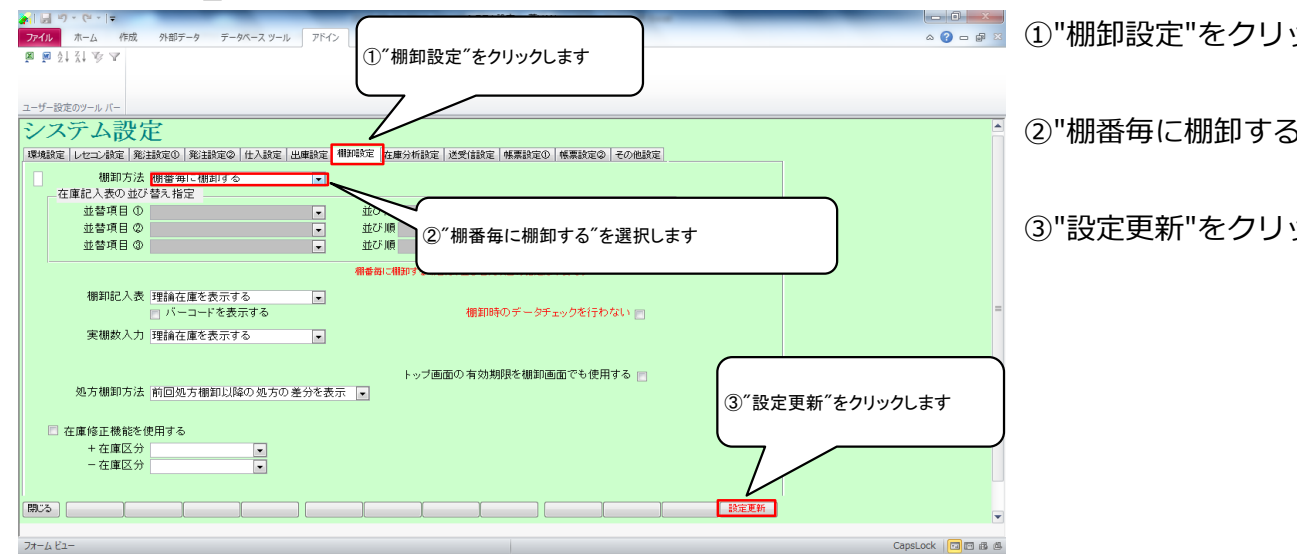

棚を分けて管理している場合は

棚番1、棚番2…と順に設定します

-

•

💿 📰 ①"棚卸設定"をクリックします

②"棚番毎に棚卸する"を選択します

③"設定更新"をクリックします

## ①棚番を設定する際は 必ず棚番1から順に設定します。

②複数の棚番を設定する場合は メインの棚を棚番1に、 そのほかを棚番2、棚番3・・・に設定します

※①は必ず守ってください

 表示 換素← 楽品名 あいまい
 数 参 薬品検索 薬品名検索 
 ● (株+)
 ● (株+)
 ● (K+)
 ● (K+)
 ● (K+)
 ● (K+)
 ● (K+)
 ● (K+)
 ● (K+)
 ● (K+)
 ● (K+)
 ● (K+)
 ● (K+)
 ● (K+)
 ● (K+)
 ● (K+)
 ● (K+)
 ● (K+)
 ● (K+)
 ● (K+)
 ● (K+)
 ● (K+)
 ● (K+)
 ● (K+)
 ● (K+)
 ● (K+)
 ● (K+)
 ● (K+)
 ● (K+)
 ● (K+)
 ● (K+)
 ● (K+)
 ● (K+)
 ● (K+)
 ● (K+)
 ● (K+)
 ● (K+)
 ● (K+)
 ● (K+)
 ● (K+)
 ● (K+)
 ● (K+)
 ● (K+)
 ● (K+)
 ● (K+)
 ● (K+)
 ● (K+)
 ● (K+)
 ● (K+)
 ● (K+)
 ● (K+)
 ● (K+)
 ● (K+)
 ● (K+)
 ● (K+)
 ● (K+)
 ● (K+)
 ● (K+)
 ● (K+)
 ● (K+)
 ● (K+)
 ● (K+)
 ● (K+)
 ● (K+)
 ● (K+)
 ● (K+)
 ● (K+)
 ● (K+)
 ● (K+)
 ● (K+)
 ● (K+)
 ● (K+)
 ● (K+)
 ● (K+)
 ● (K+)
 ● (K+)
 ● (K+)
 ● (K+)
 ● (K+)
 ● (K+)
 ● (K+)
 ● (K+)
 ● (K+)
 ● (K+)
 ● (K+ 必ず棚番1から設定します 備却 単位 欄番 9,734 70 🔻 ¥21,821 . ¥1,728 50 🔻 /110-ト・・▲ / イトロール錠20mg 201/008 第一周 アメラネス線・メスマン 1000 1450 17/05/24 アイシスター / アイェクス和合設1-D 2019/071 月に周 ● アイェクス和合設1-D 1480 117/05/24 アイジスター / 日本日本文庫学大学は 1000 1480 117/05/21/17/05/22 アイジスター / 日本日本文庫学大学は 1000 1480 117/05/21/17/05/22 V ¥12,780 . Control → C\_2/12/2016/812LD
 Control → C\_2/12/2016/812LD
 Control → C\_2/12/2017/8/11/17/6/15
 Control → C\_2/12/2017/8/11/17/6/15
 Control → C\_2/12/2017/8/11/17/6/15
 Control → C\_2/12/2017/8/11/17/6/15
 Control → C\_2/12/2017/8/11/17/6/15
 Control → C\_2/12/2017/8/12/2017/8/12/2017/8/12
 Control → C\_2/12/2017/8/12/2017/8/12/2 T 款水21-12/00/ ▼ 10.00% 2.10 液分 ファイワー 10.00% 2.10 アンカナン ▲ 亜鉛華軟育「ニッコー」 ¥594 V 約水21-推出·並替 推出(第 思版) CSV 候票 再計算

Ver.2016.04.28 - 3V

業価在庫金 在庫 11,583,867 安全 8,944,567

## 1-4 事前設定\_棚番設定 未設定のマスタを表示する方法1

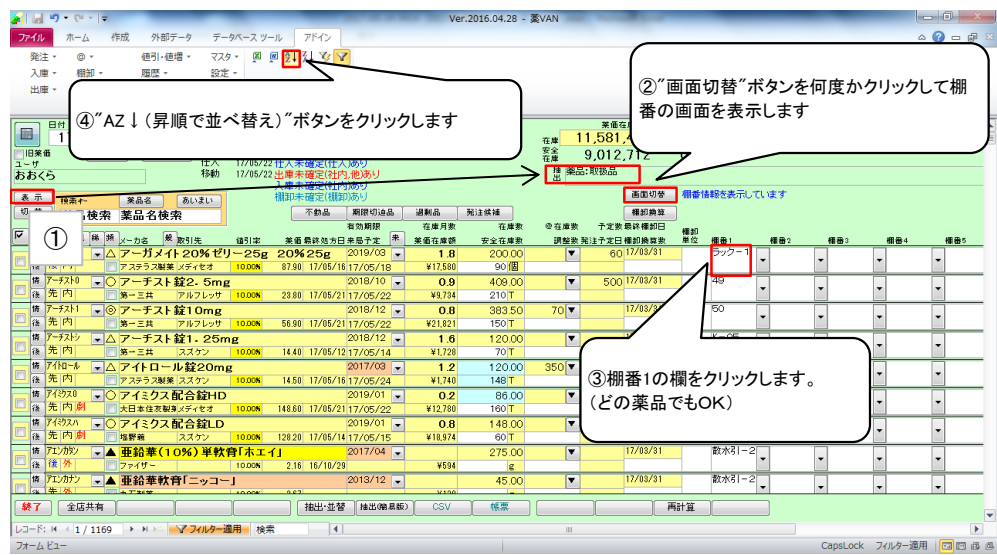

- <棚番順に並び替え>
  - ①"表示"ボタンを何回かクリックして "取扱品"を表示します
  - ②"画面切り替え"ボタンを何回か

クリックして棚番の画面を表示します

- ③棚番1の欄をクリックします (どの薬品でもOK)
- ④"AZ↓"(昇順で並び替え)ボタンを クリックします

⇒棚番未設定のマスタが上部に表示されます

## 1-3 事前設定 棚番設定のルール

マスタ ◎ ◎ 2↓ 3↓ 珍 🔽 設定 -

外部データ

値引・値増 -履歴 -◎ · 値引・値増 ·
 棚卸 · 履歴 ·
 品名変更 · 期間帳票 ·

■・ 約名を決・ メニューコマンド ユーリー ancome 17.705/224 (17.705/224) (17.705/224) (17.705/24) (17.705/24) (17.705/24) (17.705/24) (17.705/24) (1

=| - (H • (H • | =

丸庫 ▼ 出庫 ▼

1// 回相楽価 ユーザ あおくら

"設定"-"システム設定"を クリックします

#### 1-5 事前設定\_棚番設定 未設定のマスタを表示する方法2

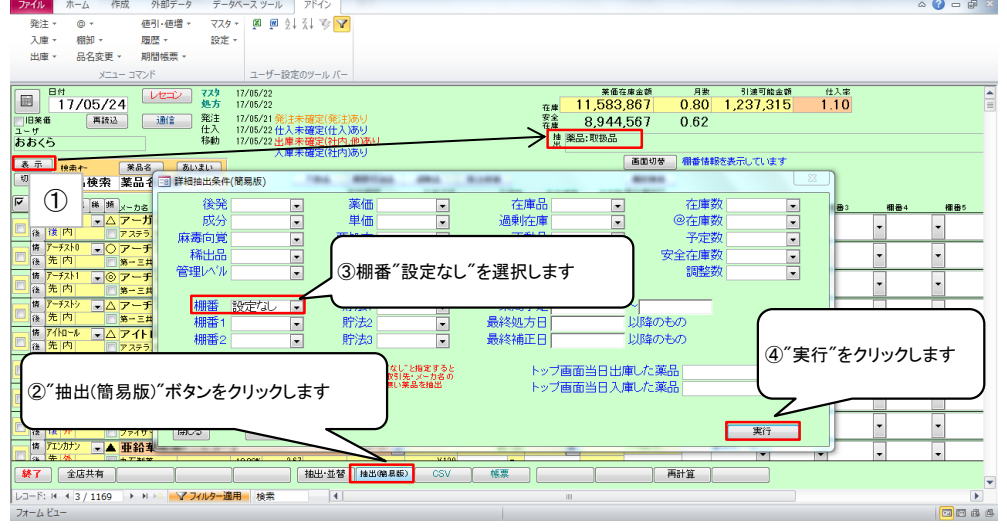

<棚番未設定のマスタのみ表示>

 ①"表示"ボタンを何回かクリックして
 "取扱品"を表示します

②"抽出(簡易版)"をクリックします

③棚番"設定なし"を選択します

④"実行"をクリックします

⇒棚番未設定のマスタのみ表示されます

## 2-1 棚卸記入表の出力

| ▶                                                                                                    | r.2016.04.28 - 藁VAN                                                                                                    |                                    | 日付を棚卸日にして            |
|----------------------------------------------------------------------------------------------------|----------------------------------------------------------------------------------------------------|------------------------------------|----------------------|
| 発注・ @ ・ 値引・値増・ マスタ・ 🗿 🖉 会員 🖓 🍞 🔽                                                                                                    |                                                                                                    |                                    |                      |
| 入庫 - 棚卸 - 履歴 - 設定 -                                                                                                    |                                                                                                    |                                    | "市話り"たんし、んし ナオ       |
| 出庫 - 品名変更 - 期間帳票 -                                                                                                    |                                                                                                    |                                    | 冉訦込 をクリックしまり         |
| XEI- BRYK                                                                                                    |                                                                                                    |                                    |                      |
|                                                                                                    | 美価在嫁金額                                                                                                    | 月數 引渡可能金額 仕入家                      |                      |
| ■ 17/05/24 ← 日付を棚卸日にし                                                                                                    | <sub>在庫</sub> 11,581,300                                                                                                    | 0.63 1,156,491 1.10                |                      |
|                                                                                                    | 客論 9,097,881                                                                                                    | 0.50                               |                      |
| おおくら                                                                                                    | 搶 藥品:取扱品                                                                                                    |                                    | <b>粉ラス当口から協佐太亜です</b> |
|                                                                                                    | 30 m m m m                                                                                                    | 12/05/2011受() た共有デーの安ま子() (2) (ます) | 刻えるヨロなり抹作小女 C 9      |
| 表示 接来作 采品名 (manual and a second and a second a second a | 2011-00-18 西間片                                                                                                    | 高一太本仏新本栗琴川松德諾三坂滝伊多丸北東西             |                      |
|                                                                                                    | 二 な 市 泉 本 原 条 本 原                                                                                                    | 松富田店生居町林平之山島間条出富予度亀店店店             |                      |
| ✓ 挑 後 紙 規 維 損 メーカ名 爱 取引先 値引率 美面最終処方日来局予定 来 美価在庫額                                                                                                    | 安全在庫款 調整款発注予定日                                                                                                    |                                    |                      |
| 第 7-カバト ▼△ アーガメイト20%ゼリー25g 20%25g 2019/03 ▼ 1.2                                                                                                    | 199.00 🔽 60 🛆 🛆                                                                                                    |                                    |                      |
| 後後内 アステラス製業メディセオ 1000N 87.90 17/05/16 17/05/18 ¥17,492                                                                                                    | 150 15                                                                                                    |                                    |                      |
| 「「「 <sup>→</sup> XN」 ▼ (アーチスト 縦2.5mg 2018/10 ▼ 0.8                                                                                                    | 409.00                                                                                                    | 3A@O@ AAOO <b>A A A</b> A@OAO@     |                      |
| () ストット () スーチスト 約1 Onor 2880 17/05/22 年8/34<br>作 アーチスト 約1 Onor 2880 17/05/22 年8/34                                                                                                    | 2101                                                                                                    |                                    |                      |
| 後先内 第一三共 アルフレッサ 10.00N 56.90 17/05/21 17/05/22 ¥21.821                                                                                                    | 150 T                                                                                                    |                                    |                      |
| 「「「アーチストシー」」 △ アーチスト 錠1.25mg 2018/12 - 1.4                                                                                                    | 120.00                                                                                                    |                                    |                      |
| 通先内 第一三共 スズケン 10,00K 14.40 17/05/12 17/05/14 ¥1,728                                                                                                    | 70 T                                                                                                    |                                    |                      |
| 「「「「」」」「「」」」」「」」「」」「」」「」」「」」「」」「」」「」                                                                                                    | 120.00 350 🔽 🛆 🔺                                                                                                    | A▲O◎ AAAA▲ ▲ 0AAOO                 |                      |
| 2 後 元 内 アステラス観楽 スズケン 10,00K 14,50 17/05/16 17/05/24 ¥1,740  4 万(2520 0 つ くら ちゅ あう 合かい い                                                                                                    | 148 T                                                                                                    |                                    |                      |
| ■ /15/20 ■ C /15/2X 配合統HD 2019/01 ■ 0.2<br>後年内創 = +日本代本制体/Fight Fight 12/05/01 17/05/00 ¥11/2700                                                                                                    | 160.T                                                                                                    | AAOAAOAA 🔺 AA O@A@C                |                      |
| 博 アイジスハ - 〇 アイミクス 配合銘 D 2019/01 - 08                                                                                                    | 14800                                                                                                    |                                    |                      |
| 後先内劇 増野薬 スズケン 10.00K 128.20 17/05/14 17/05/15 ¥18.974                                                                                                    | 60 T                                                                                                    |                                    |                      |
| 億 アエンカタン ■▲ 亜鉛華(10%) 単軟骨「ホエイ」 2017/04 ■                                                                                                    | 275.00                                                                                                    |                                    |                      |
| (注) 後 (注) 外 「ファイザー 10.00N 2.16 16/10/29 ¥594                                                                                                    | g and a second second s |                                    |                      |
| 「「「アンガナン」 ▲ 亜鉛華軟骨「ニッコー」 2013/12 - 2013/12 - 2014/12 - 2013/12 - 2013/12 -  | 45.00                                                                                                    |                                    |                      |
|                                                                                                    |                                                                                                    |                                    |                      |
|                                                                                                    |                                                                                                    |                                    |                      |
| レコート: N < 1 / 1169 ▶ N > 2 27/09-28用 検索 [4]                                                                                                    |                                                                                                    |                                    |                      |
|                                                                                                    |                                                                                                    | ノイルター週用 🔲 🖬 🕮                      |                      |
|                                                                                                    |                                                                                                    |                                    |                      |

#### 2-2 棚卸記入表の出力

| 🚰 🔄 🖓 * (* * ) =                                                                                                    | Ve             | er.2016.04.28 - | \$VAN    |            |          |                                         |                      |                                                                                                    | وجور المحد ال | ×           |
|----------------------------------------------------------------------------------------------------|----------------|-----------------|----------|------------|----------|-----------------------------------------|----------------------|----------------------------------------------------------------------------------------------------|---------------|-------------|
| ファイル ホーム 作成 外部データ データベース ツール アドイン                                                                                                    |                |                 |          |            |          |                                         |                      |                                                                                                    | a 🕜 🗖         |             |
| 発注 · _ @ ·                                                                                                    |                |                 |          |            |          |                                         |                      |                                                                                                    |               |             |
| 入庫 - 棚知                                                                                                    |                |                 |          | )          |          |                                         |                      |                                                                                                    |               |             |
| 出席▼ /実際数1カ 協農▼                                                                                                    |                |                 |          |            |          |                                         |                      |                                                                                                    |               |             |
|                                                                                                    | ″をクリ・          | ックします           |          |            |          |                                         |                      |                                                                                                    |               |             |
|                                                                                                    |                |                 |          |            |          |                                         |                      |                                                                                                    |               |             |
|                                                                                                    |                |                 |          | 1400       | 0.70     | 1 452 1                                 | 福田朝 江入半<br>1.26 1.02 |                                                                                                    |               |             |
|                                                                                                    |                |                 | 安全       | 0,400      | 0.70     | 1,400,                                  | 100 1.02             |                                                                                                    |               |             |
| 1-サ 相卸履歴 仕入 17/05/22 仕入未確定(仕入)あり                                                                                                    |                |                 | 存居       | 9,097,881  | 0.50     |                                         |                      |                                                                                                    |               |             |
| おおくら 移動 17/05/22 出庫未確定(社内,他)あり                                                                                                    |                | $\rightarrow$   | ► # **** | 42182.00   |          |                                         |                      |                                                                                                    |               |             |
|                                                                                                    |                |                 |          | · 画面切:     | * 17/05/ | 22に受信した共                                | 有データを表示してい           | ます                                                                                                    | 共有店舗切替        | 5           |
|                                                                                                    | 過剩品            | 発注候補            |          | 夏里。        | 主意に茶     | <b>杰 佐 暫 杰</b>                          | 素禁具松德副               | いい うちょう しんしょう しんしょう しょう しょう しょう しょう しょう しょう しょう しょう しょう | 建含杂花          | 東西          |
| 有効期限                                                                                                    | 在庫月敷           | 在庫敷             | ②在康紫     | 予定表 店 店    | 66倍居居    | 「山澤」                                    | 公告 注居 置援             | 麓 廣 廣                                                                                                    | 三連眉           | 16 16       |
| ✓ 株 挑 x-カ名 厳 取引先 値引率 業価最終処方日来局子定 来                                                                                                    | 笑価在庫額          | 安全在庫数           | 調整数 発    | 1注予定日 人    | 5        | 占占                                      | 国語                   |                                                                                                    | 最店            |             |
| ■△ アーガメイト20%ゼリー25g 20%25g 2019/03 ■                                                                                                    | 1.1            | 169.00          | •        | 60 🛆 🛆     |          | 00                                      |                      |                                                                                                    | . 004         | 00          |
| 後 18 P3 アステラス凝集 メディセオ 10.00N 87.90 17/03/28 17/05/18                                                                                                    | ¥14,855        | 150個            |          |            |          |                                         |                      |                                                                                                    |               |             |
| 情 パーチストU · 〇 アーチスト 錠2.5mg 2018/10 ·                                                                                                    | 0.9            | 419.00          | •        | 50000      | 00       | $\triangle \bigcirc \bigcirc \triangle$ |                      |                                                                                                    |               | $\triangle$ |
| (株式) 第一三共 アルフレッサ 10,00% 23,80 17/08/24 17/05/22                                                                                                    | ¥9,972         | 210 1           |          |            |          |                                         |                      |                                                                                                    |               | _           |
| ■ 7 -7×11 ■ ③ アーナスト 軽 10mg 2010/12 ■ 2010/12 ■ 2010/12 ■ 2010/12 ■                                                                                                    | U.7<br>¥10.9E4 | 300.50          |          | ⊙ ∆        | 0        |                                         | ▲ <u>∠</u>           | 100                                                                                                    |               | ▲ C         |
| 1 7 17 1 1 1 1 1 1 1 1 1 1 1 1 1 1 1 1                                                                                                    | +20,004        | 80.00           |          |            |          |                                         |                      |                                                                                                    |               |             |
| ② 後先内 第一三井 スズケン 10,00N 1440 17/03/25 17/05/14                                                                                                    | ¥1.152         | 70 T            |          |            | ▲0A      |                                         | A A A A              |                                                                                                    |               | Ç           |
| 博 7/1日-ル ↓ へ アイトロール 錠20mg 2017/03 ↓                                                                                                    | 1.9            | 230.00          |          | 0.4        | 00       | A A O                                   |                      | A A A                                                                                                    | 00.           |             |
| □ 後先内 □ アステラス製業スズケン 10.00% 14.50 17/08/29 17/05/19                                                                                                    | ¥3,335         | 148 T           |          | A 🖷        | 00       |                                         | <b>▲</b>             |                                                                                                    |               |             |
| 「「「「「」」」 「「」」 「」 「」 「」 「」 「」 「」 「」 「」 「                                                                                                    | 0.7            | 256.00          |          | 10000      |          |                                         |                      |                                                                                                    |               | @C          |
| ▲ 先内劇 大日本住友製資メディセオ 10.00% 148.60 17/08/27 17/05/22                                                                                                    | ¥38,042        | 160 T           |          |            |          |                                         |                      |                                                                                                    | 001           |             |
| # 7代約スパ マ アイミクス配合錠LD 2019/01 マ                                                                                                    | 0.9            | 168.00          | <b>T</b> | 00         |          |                                         |                      |                                                                                                    | 00            |             |
| 進先内劇 「整義 スズケン 10.00N 128.20 17/03/28 17/05/15                                                                                                    | ¥21,538        | 60 T            |          |            |          |                                         |                      |                                                                                                    |               |             |
| 皆 アエンカダン ▼▲ 亜鉛華(10%)単軟育「ホエイ」 2017/04 ▼                                                                                                    |                | 275.00          | <b>T</b> |            |          |                                         |                      |                                                                                                    |               |             |
| 2.16 16/10/29 2.16 16/10/29 2.16 16/10 | ¥594           | g               |          |            |          |                                         |                      |                                                                                                    |               |             |
| ● 「1」)」) ● 亜鉛単軟骨1 ニッコー」 2013/12 ● 2013/12 ●                                                                                                    | ¥100           | 45.00           |          | <b>▲</b> ▲ | Δ        |                                         |                      | 0                                                                                                    |               |             |
| 終了 全広共有 ▲ ▲ ▲ ▲ ▲ ▲ ▲ ▲ ▲ ▲ ▲ ▲ ▲ ▲ ▲ ▲ ▲ ▲ ▲                                                                                                    | CSV            | (K.W.)          |          | ורדר       | 再計算      |                                         |                      |                                                                                                    |               |             |
|                                                                                                    |                |                 |          |            |          |                                         |                      |                                                                                                    |               |             |
| レコート: H < 1 / 1192 ・ H >= 1/ 24ルター通用 検索 (1)                                                                                                    |                |                 |          |            |          |                                         |                      | -                                                                                                    |               |             |
| ノオームビュー                                                                                                    |                |                 |          |            |          |                                         |                      | フィル                                                                                                    | 9—週用 🖸 🖬      | 260         |

①表示を何回かクリックして"取扱品"を表示します

②"棚卸"-"棚卸記入表"を クリックします

#### 3-1 実棚計数

①実棚在庫を数え、棚卸記入表に書き込みます

#### ☆単位に注意!

棚卸記入表の単位で計数します

②棚卸記入表にない薬品があった場合は、余白に品名と在庫数を記録しておきます

## 実棚計数の注意点

#### ☆実棚数の注意点

業務終了時点の在庫数(その日の最終在庫数)を計数してください

#### ☆予製管理しているとき

棚卸前に予製在庫をゼロにした場合⇒全体の数を記入

棚卸前に予製在庫をゼロにしていない場合⇒予製分を除いた数を記入

※詳細は「3、棚番ごとに棚卸」の「3、予製管理している場合」を参照ください

<mark>}|∃</mark>9-0-1∓

| 発注<br>入庫<br>出庫           | <ul> <li>● </li> <li>棚卸 </li> <li>品名変動</li> </ul> | 値引・値増<br>履歴 <del>、</del><br>更 期間帳票 、                           | <ul> <li>マスタ × 図</li> <li>設定 *</li> </ul> | ₽ 2↓ 2↓ ¥ ¥                           |                                                       | _                       |                        |                          |                                          |                             |                                        |             |          |            |
|--------------------------|---------------------------------------------------|----------------------------------------------------------------|-------------------------------------------|---------------------------------------|-------------------------------------------------------|-------------------------|------------------------|--------------------------|------------------------------------------|-----------------------------|----------------------------------------|-------------|----------|------------|
| 回<br>  日来前<br>ユーザ<br>おおく | 日日<br>17/03/<br>i 周期<br>ò                         |                                                                | 日付を棚舗<br>再読み込る                            | 即日にし、<br>みをクリック                       | します                                                   |                         |                        | 在庫 1<br>安全<br>在庫<br>抽 薬品 | 来価在庫金額<br>4,270,643<br>8,976,362<br>:取扱品 | 月数 513<br>0.98 1,53<br>0.61 | <sup>要可能金額</sup><br><mark>4,281</mark> | 世入率<br>1.02 |          |            |
| 表示切替                     | 莱品検索                                              | ※品名         8           薬品名検索         8                        | 51.1211                                   | 個却不確定(開却<br>不動品                       | 10079<br>期限切迫品<br>有効期限                                | 過剰品<br>在庫月数             | 発注候補<br>在庫数            | @ 在庫数                    | 画面切苓<br>種卸換算<br>予定数最終種卸日                 | 相番情報を表示し<br> <br>  慣和       | ています                                   |             |          |            |
| 情                        | 2 A& AL 帯 5<br>たか小 マノ<br>後内                       | ** <u>メーカ名</u> ** 数<br>へ アーガメイト 2<br>アステラス制業 メ                 | 51先 値引率<br>20%ゼリー25g<br>ディタオ 1000%        | 業面最終処方日<br>g 20%25g<br>87.90 17/03/28 | 来局予定 <sup>本</sup><br>2019/03 <del>▼</del><br>17/05/18 | ※価在庫額<br>1.5<br>¥14.943 | 安全在庫敷<br>170.00<br>90個 | 調整数 到                    | 60 17/03/31                              | 単位 欄番1<br>ラック-1             | 權冊?                                    | 種番3         |          | - 標冊5<br>▼ |
| 情後                       | ?チスト0 <u>▼</u> (<br>先内                            | フーチスト錠<br>第一三共 ア                                               | 2.5mg                                     | 23.80 17/03/24                        | 2018/10 -                                             | 0.9<br>¥9,972           | 419.00<br>210 T        | •                        | 500 17/03/31                             | 49                          | •                                      | •           | •        | •          |
| 日後                       | ?ーチスト1 및 (<br>先 内                                 | ⑦ アーチスト錠<br>第一三共 ア                                             | <b>10mg</b><br>ルフレッサ 10,00%               | 56.90 17/03/27                        | 2018/12 💽<br>17/05/22                                 | 0.8<br>¥20,854          | 366.50<br>150 T        | <b>T</b>                 | 17/03/31                                 | 50                          | •                                      | •           | •        | •          |
| 日後                       | *ーチストシ 🚽                                          | アーチスト 錠     第一三共 ス                                             | 1・25mg<br>ズケン 10.00M                      | 14.40 17/03/25                        | 2019/01 -<br>17/05/14                                 | 1.0<br>¥1,152           | 80.00<br>70 T          | •                        | 17/03/31                                 | K-05                        | -                                      | •           | •        | •          |
| 日後                       | 1111-1↓ ▼ 2                                       |                                                                | 程20mg<br>スケン 10.00M                       | 14.50 17/03/29                        | 2017/08                                               | 2.3<br>¥3,335           | 230.00<br>148 T        |                          | 17/08/31                                 | 22                          | •                                      | •           | •        | •          |
| □ (注<br>(注)              | 先内劇                                               | <ul> <li>ノアイミワス目に<br/>大日本住友製タメー</li> <li>へ マイミクス 配・</li> </ul> | 合転HD<br>ディセオ 10.00%<br>今会ロ                | 148.60 17/03/27                       | 2019/01                                               | 0.7<br>¥38,042          | 256.00<br>160 T        |                          | 17/03/31                                 | 06                          | -                                      | •           | •        | -          |
| () 後                     | 先内劇                                               | □ 塩野蕪 ス<br>■ 塩野蕪 ス                                             | る <u>新たし</u><br>スケン 10.00%<br>後) 単数音[ホェ   | 128.20 17/03/28                       | 17/05/15                                              | ¥21,538                 | 60 T                   | ·                        | 17/03/31                                 |                             | ·                                      | -           | <u> </u> | <u> </u>   |
| 後                        | 後 外<br>アエンカナン 😱                                   |                                                                | 10.00%<br>ニッコー」                           | 2.16 16/10/29                         | 2013/12 🖵                                             | ¥594                    | g<br>45.00             | <b>T</b>                 | 17/03/31                                 | 数水引ー2                       | 2                                      | •           | •        | •<br>•     |
| (終了)<br>(秋了)             | <u>朱 外</u><br>全店共有                                | )                                                              | (0.00%                                    | <br>                                  | 抽出(确是版)                                               | CSV                     | (候票                    |                          | ·                                        | 計算 )                        |                                        |             |          |            |
| 74-6                     | н - < 1 / 119<br><sup>2</sup> л -                 | 2 ► H >= <mark></mark> Y                                       | フィルター適用 核                                 | (梁) (1)                               |                                                       |                         |                        | Ш                        |                                          |                             |                                        |             | 7/1/2-演  | )<br>Blank |

日付を棚卸日にして "再読込"をクリックします

数えた当日なら操作不要です

☆棚卸日以前の未確定データは すべて確定した状態で実棚数入力に 進んでください

#### 4-2 実棚数入力

4-3 実棚数入力

かけアシンハ

-75W/H

705ッククス-P数10%

画面別7

7 71149

アデフロニック錠25mg

**呼び出し名 業品名** 

クリアミン配合錠A1.0

75/700 ブラノプロフェン錠75mg「トーワ」

作業を中断するときは"閉じる"ボタンをクリックします

- フラン 狩75mg

41 71 Vz 🔽

棚卸(棚毎)

(1953)과 欄冊 (全表示)

17/03/31

17/03/31 01

17/03/31 0

17/03/31 01

| <mark>※   見</mark> り・C・  <del>-</del>                                                          | Ver           | r.2016.04.28 - 3 | <b>愛VAN</b> |                                        |             |                 |      |          | - 0 - X       | ÷      |
|------------------------------------------------------------------------------------------------|---------------|------------------|-------------|----------------------------------------|-------------|-----------------|------|----------|---------------|--------|
| ファイル ホーム 作成 外部データ データベー                                                                        |               |                  |             |                                        |             |                 |      | 4        | s 🕜 🗖 🗗       |        |
| 発注 * @ * 値引・値៉.                                                                                |               |                  |             |                                        |             |                 |      |          |               | _      |
|                                                                                                |               |                  |             |                                        |             |                 |      |          |               |        |
| <sub>出庫 √実棚数入力 点票 →</sub> (3)"棚卸"-"✔実棚3                                                        | 数人力"          | をクリック            | ルます         |                                        |             |                 |      |          |               |        |
| 相知記入去                                                                                          |               |                  |             |                                        |             |                 |      |          |               |        |
|                                                                                                |               |                  |             | 金額                                     | 月後          | 引達可能会類          | 什人家  |          |               |        |
| 加方服知 処方 17/05/22                                                                               |               |                  | 在庫          | 4,270,643                              | 0.98        | 1,534,281       | 1.02 |          |               | E      |
| 旧業価                                                                                            |               |                  | 安全<br>在庫    | 8,976,362                              | 0.61        |                 |      |          |               |        |
| 1/105/22 仕人木確定(仕人)のり<br>おおくら 移動 17/05/22 出庫未確定(社人)のり                                           |               | <u> </u>         | ▶ 抽 薬品      | :取扱品                                   |             |                 |      |          |               |        |
|                                                                                                |               |                  |             | asasanas                               |             |                 |      |          |               |        |
| 表示 発品名 あいまい 補助未確定(補助)のり                                                                        | 1986.0        | -                |             | E 0 978                                | 1           | applie colar a  |      |          |               |        |
|                                                                                                | 巡邦の<br>な街日数   | 光注法課             | のな産数        | (福即規算<br>予定数最終種創用)                     |             |                 |      |          |               |        |
| ▼ 「 後 ● ▲ ▲ ● ▲ ● ▲ ● ▲ ● ● ● ● ● ● ● ● ● ●                                                    | 英価在摩額         | 安全在摩敷            | 調整数列        | 1111-111111111111111111111111111111111 | 種却<br>単位 欄番 | 31 欄冊2          | 備務3  | 欄冊4      | 欄番5           |        |
| □ □ □ □ □ □ □ □ □ □ □ □ □ □ □ □ □ □ □                                                          | 1.5           | 170.00           |             | 60 17/03/31                            | 57          | <sup>/2-1</sup> | -    | -        | -             | 1      |
| 後 後 7                                                                                          | ¥14,943       | 90個              |             | 13/00/01                               | 10          |                 |      |          |               | -      |
|                                                                                                | 0.9<br>¥0.072 | 419.00<br>210 T  |             | 500 17/08/81                           | 49          | •               | -    | -        | -             |        |
|                                                                                                | +3,372        | 366.50           | T           | 17/03/31                               | 50          |                 |      |          |               | -      |
| 図画すと生ナエックのホタンをクリックします                                                                          | ¥20,854       | 150 T            |             |                                        |             | -               | -    | -        | •             |        |
| 15 7                                                                                           | 1.0           | 80.00            |             | 17/03/31                               | К —         | 05              |      |          |               | 1      |
|                                                                                                | ¥1,152        | 70 T             |             |                                        |             |                 |      |          |               |        |
| 「「「 7/10-ル ↓ ▲ アイトロール錠20mg 2017/03 ↓                                                           | 2.3           | 230.00           |             | 17/03/31                               | 22          | -               | -    | -        | -             |        |
| ■ 値 74273 ■ アステラス製薬 ススタク 1000m 14:00 17/08/2917/05/19<br>■ 値 742920 ■ ○ マスミカス 配合 錠山口 2019/01 ■ | ¥8,880        | 256.00           |             | 17/03/31                               | 07          |                 |      |          |               | -      |
| ◎ 後先内劇 大日本住家観察メディセオ 10.00% 148.80 17/08/27 17/05/22                                            | ¥38.042       | 160 T            | <u> </u>    |                                        | -           | -               | -    | -        | -             |        |
| ■ 第 7(約2A) ■ △ アイミクス配合錠LD 2019/01 ■                                                            | 1.1           | 168.00           | •           | 17/03/31                               | 06          |                 |      |          |               | 1      |
| 🔛 後 内 劇 📄 塩野薬 スズケン 10.00% 128.20 17/03/28 17/05/15                                             | ¥21,538       | 60 T             |             |                                        |             |                 |      | <u> </u> | <u> </u>      |        |
| 佐 アエンカタン ▼▲ 亜鉛華(10%)単軟育「ホエイ」 2017/04 ▼                                                         |               | 275.00           |             | 17/03/31                               | 散力          | 休引-2 🗸          | -    | -        | -             |        |
| 12 1花 17 ファイザー 10.00N 2.16 16/10/29                                                            | ¥594          | g                |             | 17/09/91                               |             | N71-0           |      |          |               | -      |
| ● 12/30/2 ■ 亜鉛単軟育1_ツコー」 2013/12 ● 2013/12 ●                                                    | ¥100          | 45.00            |             | 177 037 31                             | HA73        | ×               | -    | -        | -             |        |
| 終了 全店共有 抽出(納泉版)                                                                                | CSV           | 帳票               |             | <b>F</b>                               | 制算          |                 |      |          |               |        |
|                                                                                                |               |                  |             |                                        |             |                 |      |          |               |        |
| 7#-6 27-                                                                                       |               |                  |             |                                        |             |                 |      | フィルター滴り  | # <b>@</b> @@ | 5 (61. |
| 77 4 L4                                                                                        |               |                  |             |                                        |             |                 |      | 11/1/ 20 |               |        |

理論在庫敷 実棚数

268.0

116.0

126.0

0.00

0.00

260.00

116.00

126.00

136.00

帳票

表示を何回かクリックして
 "取扱品"を表示します

②全チェックのボタンをクリックしてチェックを付けます

- ③"棚卸"-"√実棚数入力"をクリック します
- ☆棚卸日以前の未確定データが残っていると 棚卸画面に進めません

棚卸記入表に書き込んだ実棚数を 入力していきます

入力するか Enterキーを押すと 黄色に変わります

修正のない実棚数はそのままでOKです

## 棚卸画面の注意点

☆"閉じる"ボタンと"確定"ボタン

作業を中断するときは "閉じる"をクリックします ※**"確定"をクリックすると入力途中でもすべて確定されてしまうのでご注意ください** ※入力途中で閉じてもそれまでの入力は保持されます ※入力を再開するときは日付の変更や再読込、チェックは不要です

記入表の在庫数を入力していきます

確定

## <u>☆"画面クリア"ボタン</u>

"画面クリア"をクリックすると棚卸画面のデータがすべてクリアされます

データをすべてクリアしたいときのみクリックしてください

·通用 🔲 🖬 🖬 🖉

#### 4-4 実棚数入力

**1 1 1 1 1 •** 0

| ファイル         | ホーム作り      | 成 外部   | データ データベース ジ | ノール アドイン        |        |             | a 😯 🗆 🔂                    |
|--------------|------------|--------|--------------|-----------------|--------|-------------|----------------------------|
| ◎ ◎ 2↓       | XI V V     |        |              |                 |        |             |                            |
| 加知           | (細石        | .)     |              |                 |        |             |                            |
| 1/1/1 11-1-1 |            | .)     | ar ar 111 a  |                 |        |             |                            |
| 全表示          |            |        | •            | 2000            |        |             |                            |
| 捕正日          | 148-0      | 呼び出し名  | 莱品名          |                 | 理論在康敷  | 実欄数         |                            |
| 17/03/31     | 冷蔵庫        | ランタスチュ | ランタス注ソロ:     | スター 300単位       | 0.00   | 0.00        |                            |
| 17/03/31     | 冷蔵庫        | リキスミアと | リキスミア皮下      | 注300µg 300µg3mL | 3.00   | <b>3.00</b> |                            |
| 17/03/31     | 冷蔵庫        | リッテロンエ | 点眼・点鼻用り      | ンデロンA液          | 40.00  | 40.00       |                            |
| 17/03/31     | 冷蔵庫        | レシカルホン | 新レシカルボン      | 坐剤              | 40.00  | 40.00       |                            |
| 17/03/31     | 冷蔵庫        | LNENFO | レベミル注フレ      | ックスペン 300単位     | 8.00   | 8.00        |                            |
| 17/03/31     | 冷蔵庫        | いいチュ   | レベミル注イノ      | レット 300単位       | 2.00   | 3.00        |                            |
| 17/03/31     | 冷蔵庫(後)     | 7/12-1 | アルビニー坐育      | 50 50mg         | 4.00   | 5.0         |                            |
| 17/03/31     | 冷蔵庫(後)     | PAŁI-1 |              |                 | 14.00  | 15.0        | 「べて入力が完了したら"確定"ボタンをクリックします |
| 17/03/31     | 冷蔵庫(後)     | イノレット3 | 画面の帳票        | を出力できます         | 2.00   | 2.00        |                            |
|              |            | - (    |              |                 |        |             |                            |
|              |            |        |              |                 | $\leq$ |             |                            |
| 開:3          |            |        | 画面划7         |                 |        | 帳票          |                            |
| DO-F: N      | 1192 / 119 | 2 → H  | >>> フィルター適用  | 検索              |        |             |                            |
| N 1761-      |            |        |              |                 |        |             |                            |

画面の帳票を出力できます

> 帳票と棚卸記入表の数を比較し、 入力した数に間違いがあれば修正します

入力がすべて完了したら "確定"ボタンをクリックします

※空白はゼロとみなします

## 5-1 棚卸記入表余白に手書きした分の入力

5-2 棚卸記入表余白に手書きした分の入力

|                                                                                                    | Ver                                      | .2016.04.28 - 藁                               | VAN                         |                                         |                                                                | _                                                                                                    |                                                                  |                  |
|----------------------------------------------------------------------------------------------------|------------------------------------------|-----------------------------------------------|-----------------------------|-----------------------------------------|----------------------------------------------------------------|----------------------------------------------------------------------------------------------------|------------------------------------------------------------------|------------------|
| ファイル ホーム 作成 外部データ データベース ツール アドイン                                                                                                    |                                          |                                               |                             |                                         |                                                                |                                                                                                    | ۵ 😭                                                              | ) - @ ×          |
|                                                                                                    | ■新<br>すべて<br>更新 - X 削                    | 現作成 Σ 集計<br>字 <b>*</b> スペルチ:<br>余 ▼   Ⅲ その他 ~ | エック (計                      | tie 置換<br>→移動・<br><sup>14</sup> 以 選択・   | 日本 の サイズ ウインドウの で表示 切り替え、                                      | B I U 律:<br>A - 砂 - 3a -                                                                                                    |                                                                  | = =              |
| 表示 クリップボード                                                                                                    |                                          | レコード                                          |                             | 検索                                      | ウィンドウ                                                          | テキスト                                                                                                    | の書式設定                                                            |                  |
| ■ 17/05/25<br>■ 日付を棚卸日にし、<br>■ 55<br>ある<5<br>● 日付を棚卸日にし、<br>再読み込みをクリックします                                                                              | -                                        |                                               | 在庫 1<br>安全<br>在庫 (<br>抽 薬品: | 業価在库金額<br>1,581,300<br>9,097,881<br>取扱品 | 月款 引速 <sup>3</sup><br>0.63 1,156<br>0.50                       | <sup>可能金額</sup> 仕入率<br><mark>,491 1.10</mark>                                                                                              | ]                                                                |                  |
|                                                                                                    | 過剰品<br>在庫月数<br>秋 ※価在度額                   | 発注候補<br>在庫数<br>安全在庫数                          | @ 在庫数<br>調整数券               | 画面(<br>西岡<br>条本<br>予定数店店<br>注予定日        | ★ 17/05/22/こ受信した<br>片高一太本仏新2<br>原松宮店店は「月間<br>町店店店」<br>店店店店店店店店 | 共有データを表示してい<br>株 栗 琴 川 松 急 間<br>ない ない 思<br>ない たい<br>の<br>に<br>に<br>の<br>に<br>の<br>の<br>の<br>の<br>の<br>の<br>の<br>の<br>の<br>の<br>の<br>の<br>の | はす<br>共有店都<br>三 坂 滝 予 丸<br>一 一 一 一 一 一 一 一 一 一 一 一 一 一 一 一 一 一 一 | 的梦<br>北東西<br>店店店 |
| # 7-カメイト ▼△ アーガメイト20%ゼリー25g 20%25g 2019/03                                                                                                    |                                          | 199.00                                        | •                           | 60 🛆 🛆                                  |                                                                |                                                                                                    |                                                                  |                  |
| 2 後 彼 内 アステラス製業 メディセオ 10.00% 87.90 17/05/16 17/05/18 4 アーチアレロ クロコー エコート かつ こ 0010/10                                                                   | ¥17,492                                  | 150個                                          |                             | 500                                     |                                                                |                                                                                                    |                                                                  | +++-             |
| ○ # / //in ♥ P-F/F 録2-5mg 2010/10<br>後先内 第一三共 アルフレッサ 1000% 23.80 17/05/21 17/05/22                                                                     | ¥9,734                                   | 210 T                                         |                             |                                         | 004002                                                         |                                                                                                    | >o⊿∆ ⊚c                                                          | ⊙∆©              |
| 博 アーチスト1         ③ アーチスト 錠1 Omg         2018/12           健先内         第一三共 アルフレッサ         1000%         56.90         17/05/21                         | <ul> <li>0.8</li> <li>¥21,821</li> </ul> | 383.50<br>150 T                               | 70 🔻                        | ۵ ©                                     | 04004                                                          | <b>ک</b> ک                                                                                                    |                                                                  | ∧ <b>∧</b> ⊂     |
| 博 アーチストション         アーチスト 錠1・25mg         2018/12           後先内         第一三共         スズケン         1000%         14.40         17/05/12         17/05/14 | <ul> <li>1.4</li> <li>¥1,728</li> </ul>  | 120.00<br>70 T                                |                             | ΔΔ                                      |                                                                |                                                                                                    | ∆▲C                                                              | ) C              |
|                                                                                                    | <ul> <li>1.0</li> <li>¥1,740</li> </ul>  | 120.00<br>148 T                               | 350                         | ∆ ▲                                     | 00440                                                          |                                                                                                    | ∆∆∆∆ ⊚C                                                          |                  |
| 博 7(約20         アイミクス配合錠HD         2019/01           確先内劇         大日本住友報算メディをオ         10.00%         148.60         17/05/21         17/05/21         | <ul> <li>0.2</li> <li>¥12,780</li> </ul> | 86.00<br>160 T                                | •                           | 100<br>0 0                              |                                                                |                                                                                                    |                                                                  | ∧∆⊚C             |
| 博 7(初ス小 ● ○ アイミクス配合錠LD 2019/01     復 先内劇 ■ 爆撃鏡 ススケン 10.00% 128.20 17/05/14 17/05/15                                                                    | • 0.8<br>¥18,974                         | 1 48.00<br>60 T                               | •                           | 00                                      |                                                                |                                                                                                    |                                                                  | • 🔺              |
| 唐 アエンカジン ■ ▲ 亜鉛華(10%) 単教育「ホエイ」 2017/04     218 16/10/29                                                                                                | - ¥504                                   | 275.00                                        | •                           | <b>A</b>                                |                                                                |                                                                                                    |                                                                  |                  |
| 博 アエンカナン ■▲ 亜鉛華軟育「ニッコー」 2013/12 [                                                                                                    | • 004                                    | 45.00                                         | •                           |                                         |                                                                |                                                                                                    | ◎ ▲○                                                             |                  |
|                                                                                                    | 185) CSV                                 | (低票)                                          |                             |                                         | 再計算                                                            |                                                                                                    |                                                                  |                  |
| レコード: I4 < 1 / 1169 > N >                                                                                                    |                                          |                                               |                             |                                         | ~                                                              |                                                                                                    |                                                                  | •                |
| フォーム ビュー                                                                                                    |                                          |                                               |                             |                                         |                                                                |                                                                                                    |                                                                  |                  |

er.2016.04.28 - 藁VA

住庫 安全 在庫 抽 薬品:取扱

③"棚卸"-"✔実棚数入力"をクリックします

★ 1 呼び出し名か薬品名で検索します

日付を棚卸日にして "再読込"をクリックします

数えた当日なら操作不要です

1977 ①呼び出し名、または薬品名で 検索します

②チェックをつけます

③"棚卸"-"√実棚数入力"をクリックします

「4-3 実棚数入力」~「4-4 実棚数入力」 と同じ手順で実棚数を入力して確定します

## 6-1 棚卸履歴の確認

-Б: н ≺ 1/1 -А Ка-

②チェックをつけます

┃ **」 『)・ (**■ × | **= ファイル** ホーム 作成 外部データ データ<sup>ル</sup>

棚卸・ 入庫 • 出庫 •

ー旧来価 ユーザ おおくら

<mark>▼</mark>橋 7-後 先

棚卸記入表 在庫表

処方棚卸

柳知园思

<u>表示</u> 切替 葉品検索あーてん

値引・値増、

新會 発注 仕入

774

|                                                                                                    | Ver.2016.04.2                    | 8 - 溪VAN    | -                   | _                                      | _                                     |                                       | "畑知""畑知屋麻"をクリック」 |
|----------------------------------------------------------------------------------------------------|----------------------------------|-------------|---------------------|----------------------------------------|---------------------------------------|---------------------------------------|------------------|
| ファイル ホーム 作成 外部テータ データベース ツール アド・                                                                                                    | 12                               | _           |                     |                                        |                                       | a 😗 🗖 🕅 🛛                             | 伽即 - 伽即復症 センソツンし |
| 発注 · @ · 值引·值增 ·                                                                                                    |                                  |             |                     |                                        |                                       |                                       |                  |
| 入庫・ 棚卸・                                                                                                    |                                  |             |                     |                                        |                                       |                                       |                  |
| 出庫 √実樹数入力 「標票 」 " 相 知 " 一" 相 知 四 死                                                                                                    | 星麻"をクロックトキオ                      |             |                     |                                        |                                       |                                       |                  |
|                                                                                                    | 夏山正 とノリノノしより                     |             |                     |                                        |                                       |                                       |                  |
|                                                                                                    |                                  |             | 莱価在庫金額              | 月数 引速可能会                               | :額 仕入家                                |                                       |                  |
|                                                                                                    |                                  |             | 270,643             | 0.78 1,453,48                          | 2 1.02                                | =                                     |                  |
| 17/05/21 発注未確認                                                                                                    | 定(発注)あり                          | 嘉金 9.0      | 097.881             | 0.50                                   |                                       |                                       |                  |
| 日本     日本     日本     田田福彦     日本     日本     日 | 足(仕入)あり<br>完(24ch #4)ませ          | 抽 率品:取      | 扬品                  |                                        |                                       |                                       |                  |
| 入庫未確認<br>入庫未確認                                                                                                    | 定(社内)地のワ                         | 8           |                     |                                        |                                       |                                       |                  |
| 表示 検索作 業品名 あいまい                                                                                                    |                                  |             | 画面切?                | 著 17/05/22に受信した共有                      | データを表示しています                           | 共有店舗切替                                |                  |
| 切 * 時間後期 業品名検索                                                                                                    | 赤品 期限切迫品 過剰品 発注候補                |             | 四 回 /<br>条 本 』      | 后 向 一 人 本 仏 教 本 米<br>原 松 宮 田 店 生 居 町 材 | ************************************* | 反淹 伊 多 儿 犯 果 西<br>出 宮 予 度 亀 店 店 店     |                  |
|                                                                                                    | 有効期限 在庫月数 在月                     | 「教 の在庫数 ・   | 予定数店店               | 野店店店 出浜 盆                              | 店江店店店店                                | 音庙 壽 津 庙                              |                  |
|                                                                                                    | 《姑方曰来局予定 <sup>宋</sup> 莱偭在摩额 安全在》 | (数 調整数発注)   | <u>予定日 "</u>        |                                        | /ma                                   | <u><u> </u></u>                       |                  |
| ■ / -/// ■ A / - カメイト20%セリー25g 20%25                                                                                                    | 5g 2019/08 11,1 1/0.             | 00 <b>•</b> |                     |                                        |                                       | AOAO@ 🔺                               |                  |
| 18 7-1710 0 7: 17190 5                                                                                                    | 703/26 17/05/18 #16943 150       |             | E00                 |                                        |                                       |                                       |                  |
|                                                                                                    | /03/24 17/05/22 ¥9.972 210       | r T         | 50000               | 0040044                                |                                       |                                       |                  |
| 横 7-521  ■ ◎ アーチスト錠10mg                                                                                                    | 2018/12 - 0.7 366                | 50          | 0.4                 | 0.00.                                  |                                       | 0.000.00                              |                  |
| 後先内 第一三共 アルフレッサ 10.00% 56.90 17.                                                                                                    | /03/27 17/05/22 ¥20.854 150      |             | • <u>•</u> <u>•</u> |                                        | <b>▲</b> △△\                          |                                       |                  |
| 博 アーチストシ ■ △ アーチスト 錠1 - 25mg                                                                                                    | 2019/01 - 0.9 80                 | 00 🔽        | A A                 |                                        |                                       |                                       |                  |
| 後先内 第一三共 スズケン 10.00% 14.40 17.                                                                                                    | /03/25 17/05/14 ¥1,152 70        |             |                     |                                        |                                       |                                       |                  |
| 唐 アイトロール ▼△ アイトロール錠20mg                                                                                                    | 2017/03 - 1.9 230                | 00          |                     |                                        |                                       |                                       |                  |
| 🍓 先内 👘 アステラス製業 スズケン 10.00% 14.50 17.                                                                                                    | /03/29 17/05/19 ¥3.335 148       |             |                     |                                        |                                       |                                       |                  |
| 「橋 『イジス0 ▼○ アイミクス配合錠HD                                                                                                    | 2019/01 0.7 256                  | 00          | 1000                |                                        |                                       | A O@A@C                               |                  |
| 後 元 (八) (別) 大日本住友観算メディセオ 10.00% 148.60 17.                                                                                                    | /03/27 17/05/22 ¥38,042 160      |             |                     |                                        |                                       |                                       |                  |
| 「「「140X/」 ■ ○ アイミクス 配合錠LD                                                                                                    | 2019/01 - 0.9 168                | 00 🔻        | 00                  |                                        |                                       | A 00 A                                |                  |
|                                                                                                    | 703/28 17/05/15 #21,538 00       |             | _                   |                                        |                                       |                                       |                  |
| ■ / 1/0// ■ 単鉛率(10%) 単執育(ホエイ)<br>為 律 外 □ フライザッ 1000% 116 16                                                                                                    | 2017/04 275.                     |             | <b>▲</b>            |                                        |                                       |                                       |                  |
| 協力に対け、 ■▲ 西級華軟音[=]                                                                                                    | 2013/12 45                       |             |                     |                                        |                                       |                                       |                  |
|                                                                                                    | ¥100                             | ~           |                     |                                        | 0                                     |                                       |                  |
| 終了 全店共有 拍出                                                                                                    | 出·並替 抽出(确思版) CSV 帳票              |             |                     | 再計算                                    |                                       |                                       |                  |
|                                                                                                    |                                  |             |                     |                                        |                                       | · · · · · · · · · · · · · · · · · · · |                  |
| ショート: 『 、 1 / 1192 / 『 " " 【 / パルター進用 検索                                                                                                    | 1                                |             |                     |                                        |                                       | •                                     |                  |

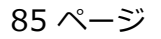

引速可能金額 仕入家 1.02

1創した共有データを表示しています ・新本業教川社は急諾三坊 - 浩町林平之山島間楽告 浩二公店江店屋間楽告

共有店舗切替 伊 多 丸 北

<u>ね 兆 唐</u>

レター適用 同同品 四

月数 0.00 0.00 ーでん」を表示

書佐

片高一太田 原松店店 町店店

.

#### 6-2 棚卸履歴の確認

| ファイル ホーム 作成 外部データ データベース ツール アドイン                                                                     | 🛚 🖬 🗆 🚱 🗠   |
|----------------------------------------------------------------------------------------------------|-------------|
| 👰 👰 🕹 🕅 🧊 🔽                                                                                           |             |
|                                                                                                    |             |
| 7-F-F9@cm/9-1. //-                                                                                    |             |
|                                                                                                    |             |
| 伽印度歷                                                                                                  |             |
|                                                                                                    |             |
|                                                                                                    |             |
|                                                                                                    |             |
|                                                                                                    |             |
|                                                                                                    |             |
| 履度 17/0 44 14 14 14 14 14 14 14 14 14 14 14 14                                                        |             |
|                                                                                                    |             |
| ■ 「一般ない」では、「「「「」」」では、「「」」「「」」」「「」」」「「」」」「「」」」「」」「」」「」」「」」「」」                                          |             |
|                                                                                                    |             |
|                                                                                                    |             |
| <b>BE</b> 16/12/31 2 2016/03/30 120952                                                                |             |
| 限度 10/11/19 Z 2016/22/08 109300<br>民間 15/11/01 1 2016/22/08 109300<br>日日 15/11/01 1 2016/22/08 109309 |             |
|                                                                                                    |             |
| 展歴 16/08/13 2 2015/11/10 17:21:58                                                                     |             |
|                                                                                                    |             |
|                                                                                                    |             |
|                                                                                                    |             |
|                                                                                                    |             |
|                                                                                                    |             |
| レコード: M 《 1 / 12 ) ・ N - > → マフルシー 通用 《 検索                                                            |             |
| 77-62- 77                                                                                             | ルター適用 🗔 🖽 🕮 |
|                                                                                                    |             |

## 6-3 棚卸履歴の確認

| MILE ヴ・(ビ・)〒                                                | 相對           | 印履歴 - 薬∖ | /AN         |                | _           |       |      | _    |                           | ×       |
|-------------------------------------------------------------|--------------|----------|-------------|----------------|-------------|-------|------|------|---------------------------|---------|
| ファイル ホーム 作成 外部データ データベース ツール アドイン                           |              |          |             |                |             |       |      |      | ۵ 🕜 🗆                     | ₽ ×     |
| ◎ ● 白 気」 ダ マ<br>ユーザー設立のケール バー                               |              |          | ″差″オ<br>い順に | 、<br>、<br>ま示さ、 | フリック<br>れます | すると   | 、実棚  | 数と理論 | <b>帝在庫の差が</b> 大           | :ŧ      |
|                                                             |              |          | _           |                | $\sim$      |       |      |      |                           |         |
| 職 副 後 成 規制 英品名                                              |              | 実種数      | 理論在展        | 1 112          | 単価          | 莱佰    | 取引金額 | 莱価金額 | 値引率メーカ名                   | -       |
|                                                             | 1            | 90.00 g  | 0.00        | 100.00         | 2.29        | 2.54  | 229  | 254  | 10.00% 吉田製薬               |         |
| 訂正<br>補正<br>17/03/31 D/ールシ<br>光内向<br>10mgコントール錠             |              | 70.00 T  | 67.00       | 3.00           | 8.64        | 9.60  | 26   | 29   | 10.00% 武田薬品工業             | K O     |
| 訂正         補正         17/03/31 アリナミンェ         25mgアリナミンF糖衣錠 | 3            | 170.00 T | 373.00      | -3.00          | 5.22        | 5.80  | -16  | -17  | 10.00% 武田薬品工業             | K O:    |
| 訂正<br>補正<br>17/03/31 セルシンの<br>2mgセルシン錠<br>一<br>先内向          |              | 85.00 T  | 85.00       | 0.00           | 5.31        | 5.90  | 0    | 0    | 0.00% 武田薬品工業              | L.O     |
| 訂正 補正 17/03/31 コントール0 5mgコントール錠                             | 2            | 39.00 T  | 239.00      | 0.00           | 8.64        | 9.60  | 0    | 0    | 0.00% 武田薬品工業              | K O     |
| 訂正 補正 17/03/31 セルシンシ1 ア 先 内 向                               |              | 10.00 T  | 100.00      | 10.00          | 8.28        | 9.20  | 83   | 92   | 10.008 武田薬品               | L.O     |
| 新正 補正 17/03/31 I-F/-t 帳票を出力できます                             | 3            | т 00.00  | 300.00      | 0.00           | 5.04        | 5.60  | 0    | 0    | 0.008 <sup>第一三共</sup>     | K O     |
| まT正 補正 17/03/31 エーセットカ<br>ほ 後 外                             |              | 0.00 g   | 0.00        | 0.00           | 5.40        | 6.00  | 0    | 0    | 0.00X <sup></sup>         | M<br>Or |
| 訂正 補正 17/03/31 I-セットテ AZ点眼液0.02% 0.0                        |              | 3.00 瓶   | 3.00        | 0.00           | 78.48       | 87.20 | 0    | 0    | 0.00% <sup>ゼリア</sup> 新薬工業 | M       |
| aTE 補正 17/03/31 メチルエフェ<br>第 日                               | 7/1/9] 5     | ε 00.00  | 500.00      | 0.00           | 6.48        | 7.20  | 0    | 0    | 0.00% <sup>丸石製薬</sup>     | 散機      |
| 新正 補正 17/03/31 /-t-エル EPLカプセル250mg     後内                   | 5            | 00.00 C  | 496.00      | 4.00           | 7.29        | 8.10  | 29   | 32   | 10.008 アルフレッサファー          | L.      |
| []][][][][]][]][]][]][]][]][]][]][]][]]                     | 熹 │ 根票(単価) │ | 帳票       |             |                |             |       |      |      |                           | •       |
| レコード: H < 1 / 1193 > H >> Y フィルター適用 検索 (                    |              |          |             |                |             |       |      |      |                           |         |
| フォーム ビュー                                                    |              |          |             |                |             |       |      |      | フィルター適用 🔲                 | 366     |

"差"ボタンをクリックすると、 実棚数と理論在庫の差が大きい順に 表示されます

帳票を出力できます "帳票"、"帳票(単価)"は それぞれ薬価金額、取引金額で出力されます "詳細"が付くボタンは 有効期限、データ備考の情報が追加されます

## 6-4 棚卸履歴の確認

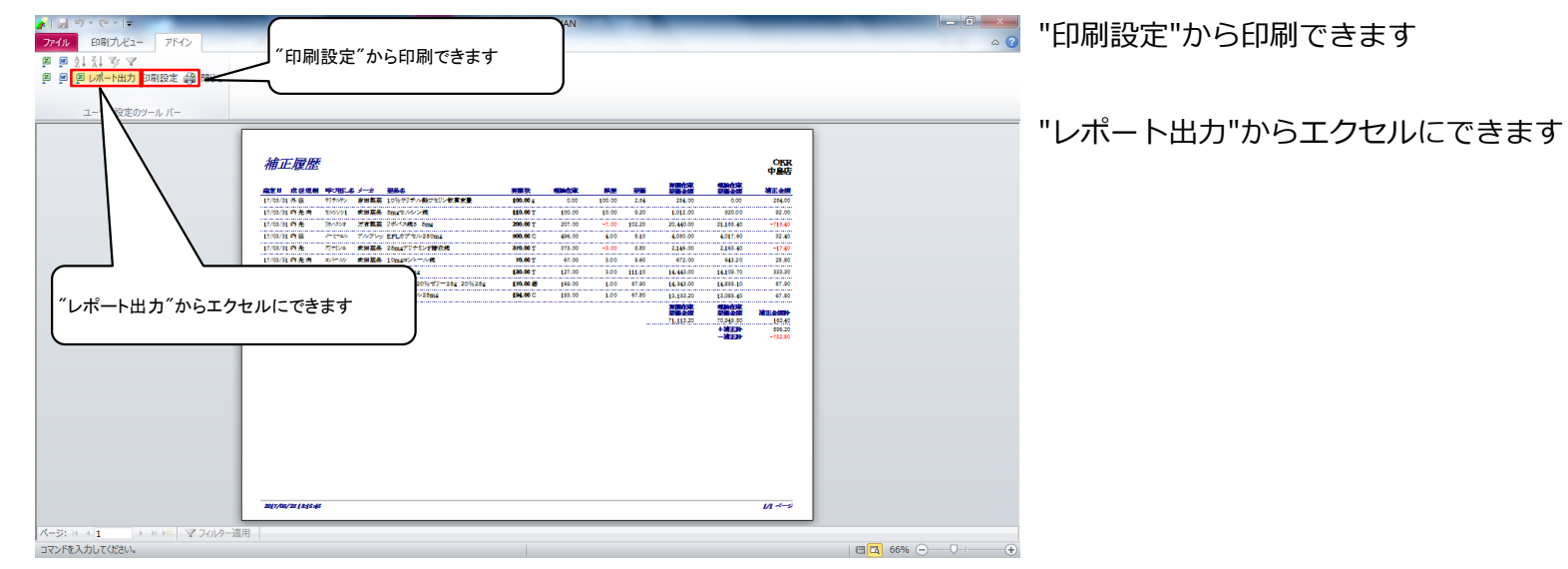

## 7-1 在庫表の出力

| ● パラ・マ・・コマ Ver<br>ファイル ホーム 作成 外部テータ テータペース ツール アドイン                                                           | 2016.04.28 - 藁VAN | _                                                      |                                                | "設定"-"システム設定"を |
|----------------------------------------------------------------------------------------------------|-------------------|--------------------------------------------------------|------------------------------------------------|----------------|
| 発注 = @ = 値引・値増 = マスタ = 岡 岡 今 三 公 🍞 🏹                                                                          |                   |                                                        |                                                |                |
| 入庫 - 棚卸 - 履歴 - 設定 -                                                                                           |                   |                                                        |                                                | カリックレキオ        |
| 出庫 - 品名変更 - 期間帳票 - 4.00003                                                                                    |                   | _                                                      |                                                | クリックします        |
| V                                                                                                    |                   |                                                        |                                                |                |
|                                                                                                    |                   | L 3114 TTAL 445                                        | 4.1 m                                          |                |
|                                                                                                    | 設定"をクリックします       | R 1 453 482 1                                          | 02                                             |                |
|                                                                                                    |                   | 1,100,102                                              | .02                                            |                |
| ユーザー                                                                                                    |                   | ŗ                                                      |                                                |                |
| あおくら 樹垂名称 横田名称                                                                                                |                   |                                                        |                                                |                |
| 表示 18素作 采品名 刻 備考                                                                                              |                   | 切替 17/05/22に受信した共有データを表示                               | にています 共有店舗切替                                   |                |
| 切 参 時品に変換 薬品名検索 システム設定 「動品 期限切迫品 過剰品                                                                          | 形注埃補 西岡           | ] 片 裔 一 太 本 仏 新 本 栗 琴 川 松<br>: 原 松 宮 田 店 生 居 町 林 平 之 山 | 德 詫 三 坂 滝 伊 多 丸 北 重 西<br>鳥 闇 冬 出 宮 予 唐 魯 店 店 店 |                |
| 再計算処理 有効期限 在庫月数                                                                                               | 在庫数 の在庫数 予定数 店 店  | "吃店店店" 卫强 "公店注店                                        | 居居居居臺澤居                                        |                |
| ■                                                                                                    | 安全在庫敷 調整数 発注予定日   |                                                        | <u>_</u>                                       |                |
|                                                                                                    | 170.00 T 60 A     |                                                        | A AAA @OAOA                                    |                |
| t 7-1710 7-1710 0.00 5mg 2018/10 0.0                                                                          | 419.00            |                                                        |                                                |                |
| □ 後 先内   後-三共  アルフレッサ 1000% 23.80 17/03/24 17/05/22 ¥9.972                                                    | 210 T             |                                                        |                                                |                |
| 備 アーチスト1 ▼◎ アーチスト錠10mg 2018/12 ▼ 0.7                                                                          | 366.50            | 04084                                                  | • • • • • • • • • • •                          |                |
| 後先内 第一三共 アルフレッサ 10.00% 56.90 17/08/27 17/05/22 ¥20.854                                                        | 150 T             |                                                        |                                                |                |
| 「「「アーチストシー」」 △ アーチスト錠1.25mg 2019/01 - 0.9                                                                     | 80.00             |                                                        |                                                |                |
| ※先内 第一三共 スズケン 1000% 14.40 17/08/25 17/05/14 ¥1,152                                                            | 70 T              |                                                        |                                                |                |
| 施 7/hu-ル ▼△ アイトロール錠20mg 2017/03 ▼ 1.9                                                                         | 230.00 🔽 🛆 🛦      | . OOAAO A                                              | AAAA @OAA                                      |                |
| 後 元 内     アステラス現象 スズケン 10.00M 14.50 17/03/29 17/05/19 ¥3.335     サントレーン 10.00M 14.50 17/03/29 17/05/19 ¥3.335 | 148 T             |                                                        |                                                |                |
|                                                                                                    | 256.00 T 100 C    | $\land$                                                | A O@A@C                                        |                |
| 14 7/312 0 7 / 2 / 2 / 2 / 2 / 2 / 2 / 2 / 2 / 2 /                                                            | 460.00            |                                                        |                                                |                |
| ○ 後先内劇 「塩野義 スズケン 10,00% 128.20 17/03/28 17/05/15 ¥21.538                                                      | 60 T              |                                                        |                                                |                |
| (株 フェンカタン ▼▲ 亜鉛華(10%)単軟骨[ホエイ] 2017/04 ▼                                                                       | 275.00            |                                                        |                                                |                |
| 後 外 「ファイザー 10.00N 2.16 16/10/29     ¥594                                                                      | g                 |                                                        |                                                |                |
| 格 アエンカナン ■▲ 亜鉛華軟育「ニッコー」 2013/12 ■                                                                             | 45.00             |                                                        |                                                |                |
| - (52) 先 (A) (                                                                                                |                   |                                                        |                                                |                |
| ₩ 「 」                                                                                                    |                   | 冉計算                                                    | -                                              |                |
| レコード: H < 1 / 1192 → H >> → Z フィルター適用 検索 (                                                                    |                   |                                                        | Þ                                              |                |
|                                                                                                    |                   |                                                        |                                                |                |

86 ページ

▋該当日の"履歴"をクリックします

### 7-2 在庫表の出力

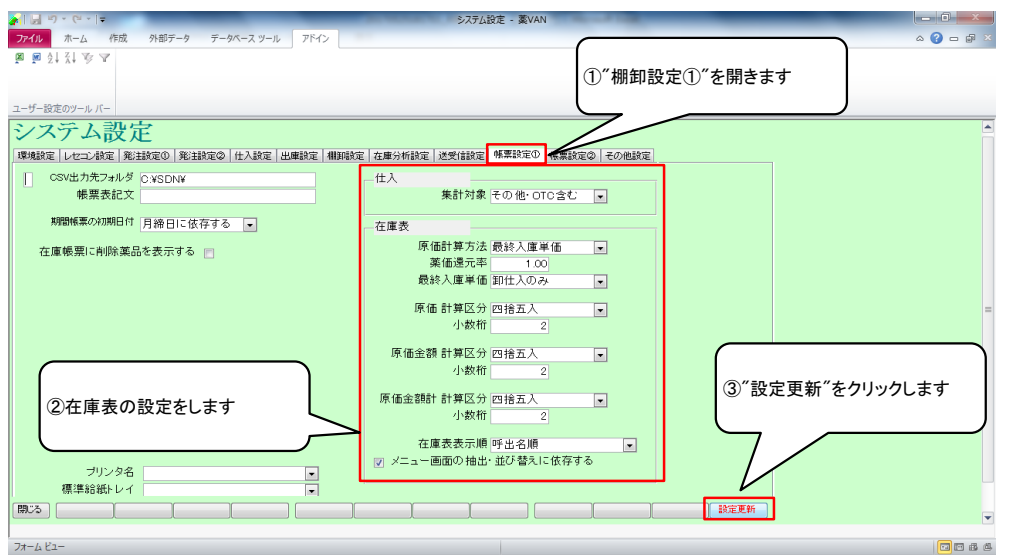

## 7-3 在庫表の出力

| A リーワ・C+・I=                                               | Ver.20                                  | 16.04.28 - 藁VAN |             |                  |                      |
|-----------------------------------------------------------|-----------------------------------------|-----------------|-------------|------------------|----------------------|
| ファイル ホーム 作成 外部データ データベース ツール アドイン                         |                                         |                 |             |                  | a 🕜 🗆 🕼              |
| 発注 マ 回 マ                                                  |                                         |                 |             |                  |                      |
| 入庫・ 柳知・                                                   |                                         |                 |             |                  |                      |
|                                                           |                                         |                 |             |                  |                      |
|                                                           |                                         |                 |             |                  |                      |
|                                                           |                                         | )               |             |                  |                      |
|                                                           |                                         |                 | 業価在庫金額      | 月累 引渡可能金         | 題 住人事 2 1 0 2        |
|                                                           | 入力し.                                    | 在庫              | 14,270,043  | 0.70 1,403,402   | 2 1.02               |
|                                                           | ,,,,,,,,,,,,,,,,,,,,,,,,,,,,,,,,,,,,,,, | 在庫              | 9,097,881   | 0.50             |                      |
| おおくら 円読込 をクリックしま 9                                        |                                         | 1               | 樂品:取扱品      |                  |                      |
|                                                           |                                         |                 | 画面切替        | 17/05/22に受信した共有テ | データを表示しています 共有店舗切替   |
| · · · · · · · · · · · · · · · · · · ·                     |                                         |                 | 夏風岸         | 贡 二 杰 本 仏 暫 杰 悪  | 禁则松德諾丟板連伊金丸非專酉       |
| ·····································                     | 在庫月数                                    | 在康敷 @ぞ          | ·康教 予定教店店町  | 18681日1日渡り公      | 古江居居居居居三澤居           |
| ▼ 訳 後 成 規 株 類 メーカ名 穀 数引先 値引率 業価最終処方日来局子定                  | 来 莱価在庫額                                 | 安全在庫数 計         | 「整数 発注予定日 店 | 店店 慶             | 店 聚店                 |
| 唐 アーカメイト ▼△ アーガメイト20%ゼリー25g 20%25g 2019/03                | • 1.1                                   | 170.00          | ■ 60 △ △    |                  | AA AA <b>A</b> @0A0A |
| 後内 アステラス製業メディセオ 10.00N 87.90 17/03/28 17/05/18            | ¥14,943                                 | 150個            |             |                  |                      |
| b アーチスト0 ▼ ○ アーチスト錠2.5mg 2018/10                          | • 0.9                                   | 419.00          | 50000       |                  | ▲ ▲○○△△     ●○●△€    |
| 23.80 17/08/24 17/05/22<br>10.00% 23.80 17/08/24 17/05/22 | ¥9,972                                  | 210 T           |             |                  |                      |
| ■ / - FXF1 ■ ◎ アーナスト 錠10mg 2018/12                        | • 0./                                   | 366.50          |             |                  |                      |
| 1 7-17ky A 7-17k 2019/01                                  | #20,854                                 | 80.00           |             |                  |                      |
| ● 後先内 第一=# 27年2 10008 1440 17/03/25 17/05/14              | ¥1.152                                  | 70.T            |             | AOA OAAA         |                      |
| b 7/10-1↓ ▼A Zイトロール錠20mg 2017/03                          | - 19                                    | 230.00          |             | 0000             |                      |
| 後先内 アステラス製業スズケン 10.00% 14.50 17/08/29 17/05/19            | ¥3,335                                  | 148 T           |             |                  | AAAA ©\AA            |
| 「「「アイジス0 ▼○アイミクス配合錠HD 2019/01」                            | • 0.7                                   | 256.00          | 10000       |                  |                      |
| 後先内劇 大日本住友報第メディセオ 10.00% 148.60 17/03/27 17/05/22         | ¥38,042                                 | 160 T           |             |                  |                      |
|                                                           | • 0.9                                   | 168.00          |             |                  |                      |
| 一後先内劇 場際線 スズケン 10.00% 128.20 17/03/28 17/05/15            | ¥21,538                                 | 60 T            |             |                  |                      |
| 博 アエンカタン →▲ 亜鉛華(10%)単軟育「ホエイ」 2017/04                      | •                                       | 275.00          |             |                  |                      |
| ※ 1気 77 ファイザー 10.00% 2.16 16/10/29                        | ¥594                                    | g               |             |                  |                      |
| F か = F T T T T T T T T T T T T T T T T T T               | •                                       | 45.00           |             |                  |                      |
|                                                           | RIE) CSV                                | NET D           |             | <b>西計</b> 質      |                      |
|                                                           |                                         |                 |             |                  |                      |
| レコード: M < 1 / 1192  ト N >> // フィルター適用 検索                  |                                         |                 |             |                  | l l                  |
| フォームビュー                                                   |                                         |                 |             |                  | フィルター適用 🔲 🖽          |

🐻 📰 ①"棚卸設定①"をクリックします

②在庫表の設定をします

③"設定更新"をクリックします <原価計算方法>

- ・最終入庫単価: 在庫計算日から遡って 最終の入庫単価
- ・薬価還元法:薬価×薬価還元率
- ・マスタ単価:現時点のマスタ単価
- ・先入先出:この選択肢は無視してください

<メニュー画面の抽出・並び替えに依存する> チェックをつけていたら、トップ画面の抽出・ 並替条件で在庫表を出力できます

在庫表を出力したい日付を入力し、 "再読込"をクリックします

#### "棚卸-"在庫表"をクリックします

※帳票設定①で

メニュー画面の抽出・並び替えに依存する にチェックをつけている場合 ⇒在庫表に出力する薬品を絞りたいときは "棚卸-"在庫表"に進む前に 出力したい薬品を抽出します

## 7-4 在庫表の出力

<mark>}</mark>| <u>|</u>| ||) × (|| × ||=

| JAND WEAT THE THE THE T                                                                 |                                               |         | <u> </u> |            |             |                 |             |             |        |               |            | ~~~~~~~~~~~~~~~~~~~~~~~~~~~~~~~~~~~~~~~ |                   | ₩n       |
|-----------------------------------------------------------------------------------------|-----------------------------------------------|---------|----------|------------|-------------|-----------------|-------------|-------------|--------|---------------|------------|-----------------------------------------|-------------------|----------|
| 発注 · ◎ · <u>使引・使得</u><br>入慮 · <u>報知 · </u> / <u>スのの</u><br>出座 · <u>《</u> 東樹取入力<br>棚知記入表 | 間"-"在庫表"をクリック                                 | します     |          |            |             |                 |             |             |        |               |            |                                         |                   |          |
|                                                                                         | 17/05/22                                      |         |          |            | 業価在庫金額      | 月業              | 51          | <b>速可能金</b> | វិណ៍ ។ | 出入事           |            |                                         |                   |          |
| 型                                                                                       | 17/05/22                                      |         |          | 在庫         | 4,270,643   | 0.78            | 1,48        | 53,48       | Z I    | .02           |            |                                         |                   |          |
|                                                                                         | 17/05/21 第注本確定(第注)のワ<br>17/05/22 仕】 主席空(仕】)あい |         |          | 在庫         | 9,097,881   | 0.50            |             |             |        |               |            |                                         |                   |          |
| おおくら 移動                                                                                 | 17/05/22 出庫未確定(社内,他)あり                        |         |          | 捷 薬品:      | :取扱品        |                 |             |             |        |               |            |                                         |                   |          |
|                                                                                         | 入庫未確定(社内)あり                                   |         |          |            | 25,05,41    | 4 12/05         | (nn - #9/0) | 1.1114-2    | a      | 51 - 271 - 14 |            | -                                       | 141104            | -        |
| 表示 検索+- 業品名 あいまい                                                                        |                                               |         |          |            | 高岡          |                 | 本化素         | 6亿代有。       | 菜Ⅲ松    | 待診            | - 振う       | · 任 多                                   | 5044-50'8'<br>치 北 | क स      |
| 10 変 薬品検索 薬品名検索                                                                         | 不動品 期限切迫品                                     | 過剩品     | 発注候種     |            |             | 夏松宮田            | 店生見         | 善町秩         | また山    | 重聞            | <b>愛用</b>  | 富予度                                     | 重店                | 信庭       |
|                                                                                         | 一 有効期限                                        | 在庫月数    | 在摩敷      | 空在庫要       | ・ 予定数 店 店 り | 1 16 16 16<br>6 | 岸 (2        | 5 🖄         | 店店店    | 16 16         | 16 16 1    | 「言语                                     | <i>N</i> 5        |          |
|                                                                                         | 1911年 米田 秋杯処方日米局丁定 ***                        | 亲加住麻朝   | 安全住庫県    | 11112 X 74 | DET EH      |                 |             | <u>ت</u>    |        |               |            | Œ                                       |                   |          |
| ■ 後後内 = 77557W美 VF/2078 C                                                               | 1000 8790 17/03/28 17/05/19                   | ¥14.043 | 150 個    |            |             |                 | 00          | >           |        | Δ.            |            | ▲ ◎                                     |                   | 0≙       |
| 博 アーチストロ - 〇 アーチスト 錠2.5m                                                                | a 2018/10 -                                   | 0.9     | 419.00   |            | 500 0 0     |                 | 000         |             |        | • 0           | 0.4        |                                         | 0.0               |          |
| □ 復 先 内 第一三共 アルフレッサ                                                                     | 10.00N 23.80 17/03/24 17/05/22                | ¥9,972  | 210 T    |            | 000         | 00              | 200         | <i>y</i>    |        | •0            |            | 7 0                                     | 00,               | 26       |
| _ 怖 アーチスト1 ▼◎ アーチスト 錠10mg                                                               | 2018/12 👻                                     | 0.7     | 366.50   |            | @ ^         | 0               | 100         |             |        |               | 00         |                                         | 0 4               |          |
| 後先内 第一三共 アルフレッサ                                                                         | 10.00N 56.90 17/03/27 17/05/22                | ¥20,854 | 150 T    |            |             |                 | 400         | -           |        | <b>-</b> ⊥ .  |            |                                         | $\nabla \Delta i$ | •~       |
| 情 アーチストシ - △ アーチスト 錠1.25r                                                               | ng 2019/01 🖵                                  | 0.9     | 80.00    |            | A A .       |                 | 0/          |             |        |               |            |                                         | 0                 | C        |
| ● 後 先 内 ● 第一三共 スズケン                                                                     | 10.00N 14.40 17/03/25 17/05/14                | ¥1,152  | 70 T     |            |             | - ° -           |             |             |        |               |            |                                         | Ŭ                 | Ť        |
| <u> </u>                                                                                | 2017/03 🖵                                     | 1.9     | 230.00   |            |             | 00              |             | >           |        |               |            | 0 2                                     | ○▲.               |          |
| □ 後 先 内 アステラス製業 スズケン                                                                    | 10.00N 14.50 17/03/29 17/05/19                | ¥3,335  | 148 T    |            |             |                 |             |             |        |               |            |                                         |                   |          |
| 情 アイジス0 マクマイミクス配合錠HD                                                                    | 2019/01                                       | 0.7     | 256.00   |            | 1000        |                 |             |             | ▲      | ▲             | $\Delta I$ | 0 4                                     |                   | ⊚ C      |
| (福) 九 [八 ] 「大日本住友製算メディセオ                                                                | 10.00% 148.60 17/03/27 17/05/22               | ¥38,042 | 160 T    |            |             |                 |             |             |        |               |            |                                         |                   | _        |
| 「「アイミクス配合錠LD                                                                            | 2019/01                                       | 0.9     | 168.00   |            | 00          |                 |             | > 🔺         |        | ▲             | 🔺 2        | 0 4                                     | 0                 | ▲        |
|                                                                                         | 10.00 128.20 17/03/28 17/05/15                | ¥21,538 | 60 1     |            |             |                 |             |             |        |               | _          |                                         |                   | <u> </u> |
| (10%) ■ 里鉛準(10%) 単数                                                                     | [¶[],1] 2017/04 -                             | VEOL    | 275.00   |            | <b>▲</b>    |                 |             |             |        |               |            |                                         |                   |          |
|                                                                                         | 0019/10                                       | 4034    | 45.00    |            |             |                 |             |             |        |               |            |                                         |                   |          |
|                                                                                         | 1000F 167                                     | ¥100    | 45.00    |            |             | Δ               | 4           |             |        |               | 0          |                                         |                   |          |
| 終了 全店共有                                                                                 | 抽出·並替 抽出0%4.8版                                | CSV     | 低票       |            |             | 再計算             |             |             |        |               |            |                                         |                   |          |
|                                                                                         |                                               |         |          |            |             |                 |             |             |        |               |            |                                         |                   |          |
|                                                                                         | 進用 模宗 4                                       |         |          |            |             |                 |             |             |        |               |            |                                         | -                 |          |
| フォーム ビュー                                                                                |                                               |         |          |            |             |                 |             |             |        |               | 77)        | ター適用                                    |                   | 168 (    |
|                                                                                         |                                               |         |          |            |             |                 |             |             |        |               |            |                                         |                   |          |

#### 7-5 在庫表の出力

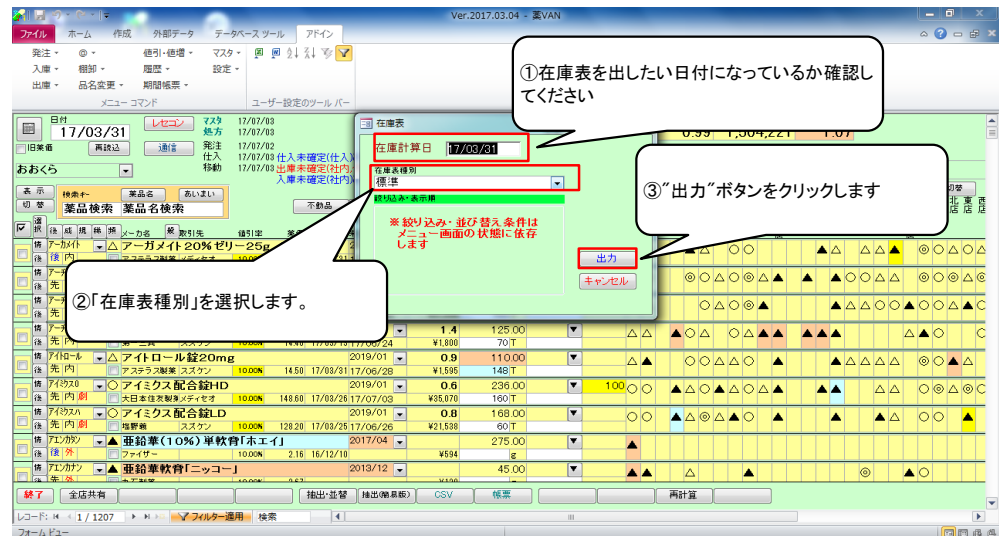

①在庫計算日が在庫表を出したい 日付になっていることを確認します

②「在庫表種別」※を選択します 在庫表種別は以下の3つから選べます

- ・標準
- ・標準(薬価差表示)

・成分・規制・後発で集計

③"出力"をクリックします

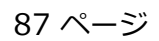

#### 7-6 在庫表の出力

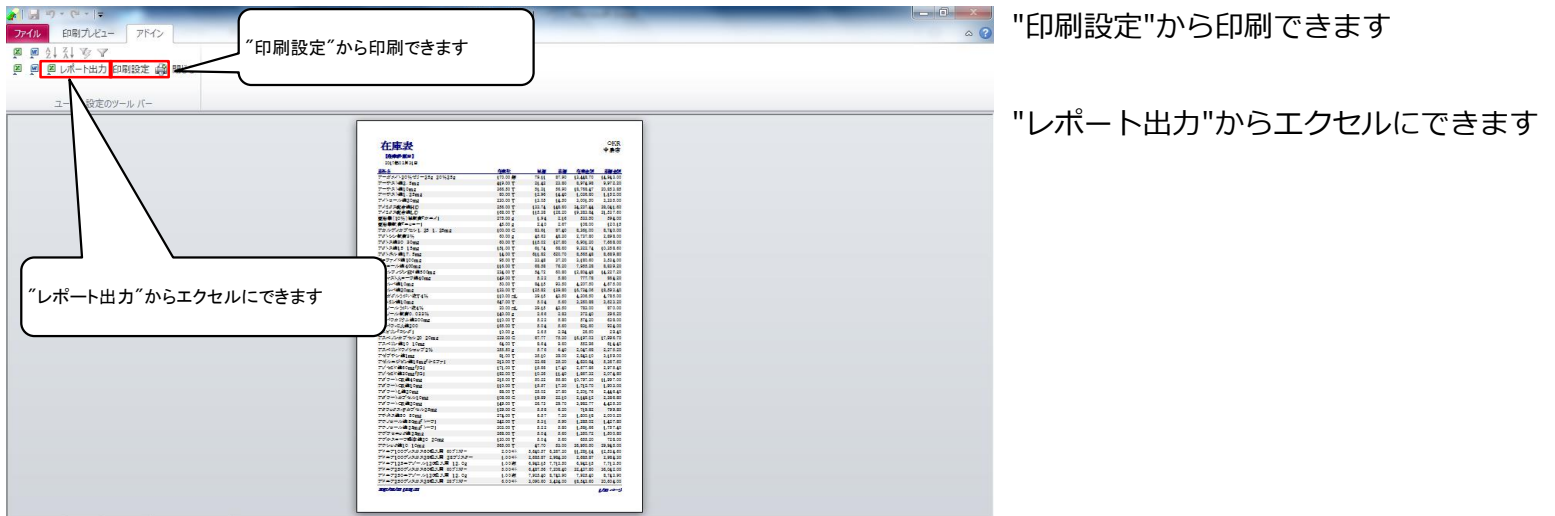

ページ: (( < 1 ) ト ト ト マフィルター適用

#### ※在庫表種別

| ファック度主張則 |               | □ | し ちぶけつ オマ レいてん | のトミシケ康まが山もできます  |
|----------|---------------|---|----------------|-----------------|
| /        | IDV.71.• XH.H |   | 「オ油灯りつくい下(     | ハような仕事をか出力(うます) |
|          |               |   |                |                 |

| <ul> <li>ディング・マントー</li> <li>ファイル 印刷プレビュー アドイン</li> </ul> | -     | -          | 在庫表           | - 葇VAN        | -       | -      | -   | - | -    |                        | ×  |
|----------------------------------------------------------|-------|------------|---------------|---------------|---------|--------|-----|---|------|------------------------|----|
|                                                          |       |            |               |               |         |        |     |   |      |                        | -  |
| ■ ■ ■ レポート出力 印刷設定 品別 閉じる                                 |       |            |               |               |         |        |     |   |      |                        |    |
| To To The pure stands and store                          |       |            |               |               |         |        |     |   |      |                        |    |
| ユーザー設定のツール バー                                            |       |            |               |               |         |        |     |   |      |                        |    |
|                                                          | たは    | ≠±         |               |               |         |        | OKR |   |      |                        | *  |
|                                                          | 1工月   | 1 AX       |               |               |         |        | 中島店 |   |      |                        |    |
|                                                          | 【在国   | 計算日】       |               |               |         |        |     |   |      |                        |    |
|                                                          | 20173 | ≢03月31日    |               |               |         |        |     |   |      |                        |    |
|                                                          | 成分    | 規制         | <u> 在庫金額</u>  | <u> </u>      | 先発      | 後発     | その他 |   |      |                        |    |
|                                                          | М     | 一版         | 12,719,953.15 | 14,073,149.04 | 91.32%  | 8.68%  |     |   |      |                        |    |
|                                                          |       | 355        | 2,171.97      | 2,413.30      | 100,00% | 10.004 |     |   |      |                        |    |
|                                                          |       | [F]<br>201 | 222,575.21    | 247,153.39    | 87.91%  | 12,09% |     |   |      |                        |    |
|                                                          |       | 更          | 29,898.36     | 33,220.40     | 100,00% | 00.116 |     |   |      |                        | -  |
|                                                          |       | 100<br>del | 00,067.08     | 0.000 TAE 00  | 00.095  | 33.11% |     |   |      |                        |    |
|                                                          |       | 【内】小計      | 15,460,616.27 | 17,081,938.01 | 90.85%  | 9.15%  |     |   |      |                        |    |
|                                                          | 成分    | 與制         | 在庫金額          | 業価金額          | 先発      | 後発     | その他 |   |      |                        |    |
|                                                          | 外     | 一般         | 836,627.01    | 921,086.05    | 88.63%  | 11.37% |     |   |      |                        |    |
|                                                          |       | 122        |               |               |         |        |     |   |      |                        |    |
|                                                          |       | 向          | 2,162.70      | 2,403.00      | 100.00% |        |     |   |      |                        |    |
|                                                          |       | 劇          | 34,297.92     | 37,277.90     | 98.52%  | 1.48%  |     |   |      |                        |    |
|                                                          |       | 【外】小計      | 873,087.63    | 960,766.95    | 89.05%  | 10.95% |     |   |      | _                      | -  |
|                                                          | 成分    | 規制         | 在庫金額          | 萊価金額          | 先発      | 後難     | その他 |   |      | <b>4</b> ) <b>(2</b> ) |    |
|                                                          | 注     | 剫          | 279,045.90    | 310,051.00    | 94.28%  | 5.72%  |     |   |      |                        |    |
|                                                          |       | 【注】小計      | 279,045.90    | 310,051.00    | 94.28%  | 5.72%  |     |   | 🛛 🖉  | 🝰 🏳                    |    |
|                                                          |       | 総合計        | 16,612,749.80 | 18,352,755.96 | 90.82%  | 9.18%  |     |   | 69   | ())) 📀                 |    |
|                                                          |       |            |               |               |         |        |     |   | io 🖪 | 2                      |    |
| ページ: ミー・1 → → → → オージ アフィルター適用 4                         |       |            |               |               | 1       |        |     |   | カスタ  | マイズ                    | Þ  |
| コマンドを入力してください。                                           |       |            |               |               |         |        |     | 8 |      |                        | ÷. |

## 確定した棚卸データを修正したいとき

・在庫数を間違えた!⇒同じ棚卸日で再度棚卸すると在庫数が上書きされます 誤って入力した薬品だけチェックして棚卸をすればOKです

・棚卸日を間違えた!⇒日付を修正しますので、 オークラ情報システム 薬VAN問合せ窓口までご連絡ください

以上で棚番ごとの棚卸作業は完了です。おつかれさまでした。